Brannstrom Sweden AB Uddevallagatan 14 416 70 Gothenburg, Sweden Tel: +46 (0)31 195600 Fax: +46 (0)31 197790 Email: info@brannstrom.se

# **Operations and Technical manual for Oil Discharge Monitoring Equipment**

# **CleanTrack 1000 B**

(Revision 2.20xd for Software version 2.20x)

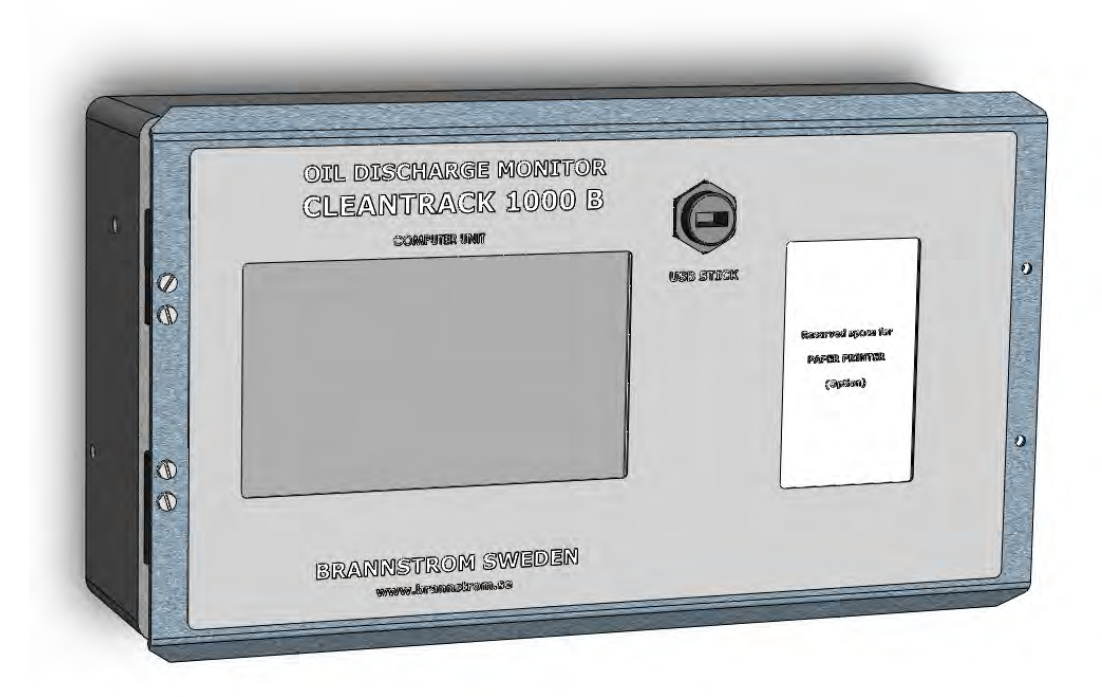

# Content

| 1. Introduction                                                           |    |  |
|---------------------------------------------------------------------------|----|--|
| 2. Important Notes                                                        | 6  |  |
| 2.1. Component Replacement/Repair                                         | 6  |  |
| 2.2. Disclaimer and Conditions                                            | 6  |  |
| 2.3. Main news in software version 2.20x compared to version 2.12.        | 6  |  |
| 2.4. Updates in this manual.                                              | /  |  |
| 3.1 Description                                                           | /  |  |
| 3.1.1 Function and main parts                                             | /  |  |
| 3.1.2. Measuring principle                                                | 8  |  |
| 3.2. Scope of Supply and System Supplies                                  | 9  |  |
| 3.2.1. Parts always included in the Analyzing unit                        | 13 |  |
| 3.3. System Interfaces                                                    | 14 |  |
| 4. Installation                                                           | 15 |  |
| 4.1. Computer Unit                                                        | 15 |  |
| 4.1.1. Mechanical                                                         | 15 |  |
| 4.1.2. Electrical                                                         | 15 |  |
| 4.2. Converting Unit                                                      | 10 |  |
| 4.2.1. Mechanical                                                         | 10 |  |
| 4.3 Analyzing Unit                                                        | 10 |  |
| 4.3.1. General drawings                                                   | 17 |  |
| 4.3.2. Mechanical                                                         | 17 |  |
| 4.3.3. Electrical                                                         | 17 |  |
| 4.3.4. Inlet probe and Outlet stub                                        | 18 |  |
| 4.3.5. Piping of Sample Inlet and Outlet                                  | 19 |  |
| 4.3.6. Piping for Fresh water (Option)                                    | 19 |  |
| 4.3.7. Piping for Air motor (Air motor option only)                       | 20 |  |
| 4.4. Flow meter and Speed log                                             | 21 |  |
| 4.4.1. Flow meter general                                                 | 21 |  |
| 4.4.2. BRAINING ROM standard now transmitter.                             | 21 |  |
| 4.5 Paner Printer                                                         | 21 |  |
| 4.6. Response time calculations                                           | 22 |  |
| 4.7. First Start up Checklist                                             | 23 |  |
| 4.8. Pressure alarm settings                                              | 24 |  |
| 4.9. Zener Barrier Instructions and Replacement                           | 25 |  |
| 4.10. Measuring Cell Instructions and Replacement                         | 30 |  |
| 4.10.1. Measuring Cell replacement (CTB10032)                             | 33 |  |
| 4.11. Calculations on intrinsically safe arrangements                     | 36 |  |
| 5. Start/Stop procedure                                                   |    |  |
| 5.1. General information defore start-up                                  | 30 |  |
| 5.2. Start-up procedure                                                   |    |  |
| 5.4. Closing down for a longer time or preserving for sub-zero conditions | 39 |  |
| 6. Menu operations                                                        | 41 |  |
| 6.1. Main Menu and Top of Page indications                                | 41 |  |
| 6.2. Edit Numeric values                                                  | 42 |  |
| 6.3. Keys                                                                 | 42 |  |
| 6.4. Password                                                             | 43 |  |
| 6.5. Measuring Cell - Indications and Keys                                | 44 |  |
| 7. Menu layout                                                            | 45 |  |
| 7.1. Main Menu                                                            | 45 |  |
| 7.2 Operation                                                             | 45 |  |
| 7.2. Operation<br>7.2.1 Running                                           | +0 |  |
| 7.2.2. Running                                                            | 47 |  |
| 7.2.2.1. "Discharge line"                                                 | 47 |  |
| 7.2.2.2. "Oil type"                                                       | 48 |  |
| 7.2.3. Manual Override                                                    | 51 |  |
| 7.2.4. Status                                                             | 52 |  |
| 7.3. Alarm Table                                                          | 53 |  |
| 7.4. Recorded data                                                        | 54 |  |
| 7.4.1. Recorded data examples                                             | 55 |  |
| /.J. USB                                                                  | 30 |  |
| 7.5.2. Save Printouts on USB stick                                        | 50 |  |
| 7.6. On-board Test                                                        | 59 |  |
| 7.7. Measuring Cell Check/Calibration                                     | 63 |  |

| 7.7.1. Zero Calibration Status                                   |    |
|------------------------------------------------------------------|----|
| 7.7.2. Zero Calibration Prepare                                  | 64 |
| 7.7.3. Zero Calibration Take Zero                                | 65 |
| 7.7.4. Replace Measuring Cell                                    |    |
| 7.8. Setup of parameters                                         | 67 |
| 7.8.1. Line of discharge                                         | 67 |
| 7.8.2. ZF1 (Zener barrier flow input 1)                          |    |
| 7.8.3. ZF2                                                       |    |
| 7.8.4. CVF                                                       |    |
| 7.8.5. Pressure                                                  |    |
| 7.8.5.1. Static Pressure/Water function                          | 69 |
| 7.8.6. Motor (Optional Extended Converting unit I/O PCB)         |    |
| 7.8.7. Speed                                                     |    |
| 7.8.8. System Configuration, Standard                            | 71 |
| 7.8.9. System Configuration, Alarms&Extras                       | 71 |
| 7.9. Computer                                                    | 73 |
| 7.9.1. USB-Memory stick                                          | 73 |
| 7.9.2. Real Time Clock                                           | 73 |
| 7.9.3. IP-address                                                | 74 |
| 7.9.4. Touch Screen Calibration                                  | 74 |
| 7.10. System Check                                               | 75 |
| 7.10.1. Main                                                     | 75 |
| 7.10.2. Test                                                     | 75 |
| 7.10.3. GPS (NMEA 0183 receiver)                                 | 76 |
| 7.10.4. Paper Printer (Optional)                                 |    |
| 7.10.5. Expiry (Trial period)                                    |    |
| 7.10.6. Power (Computer unit Power supply)                       |    |
| 7 10 7 CUIQ (Computer unit 1/0 PCB)                              | 78 |
| 7 10 8 CVCT/Standard (Converting unit I/O PCB)                   | 78 |
| 7 10 9 CVCT/Extended (Ontional Extended Converting unit I/O PCB) | 79 |
| 7 10 10 ZBCT (Converting unit Zener Barrier PCB)                 | 79 |
| 7.10.11 MC (Measuring Cell)                                      | 80 |
| 7 10 12 External Moduls RTLL (Ontional CUIO)                     | 80 |
| 7 11 Approvals                                                   | 81 |
| 8 Fault-finding                                                  | 82 |
| 8.1 Malfunction of Computer/Converting unit                      | 82 |
| 8.2 List of displayed alarms                                     |    |
| 8.3 System file errors                                           |    |
| 8.4 System communications errors                                 |    |
| 9.5 External sensor alorms                                       |    |
| 9.6 Moogurement alorma                                           |    |
| 0.0. Measurement admis.                                          |    |
| 0.7. Measurement sample atoms                                    |    |
| 8.0. Faper Printer atarms                                        |    |
| 8.9. Extended Converting unit Motor atarms (Optional)            |    |
| 8.10. Miscentaneous Sample pump and Overboard Valve alarms       |    |
| 8.11. Indications on PCB s.                                      |    |
| 8.11.1. Computer unit // OPCB indications                        |    |
| 8.11.2. Converting unit I/O PCB indications                      |    |
| 8.11.3. Extended Converting unit I/O PCB indications (Optional)  |    |
| 8.11.4. Zener barrier PCB indications                            |    |
| y. Iviaintenance, Spare parts and Consumables                    |    |
| 9.1. Software upgrading                                          |    |
| 9.2. Battery replacement                                         |    |
| 9.3. Saving Printouts and Settings on a USB memory stick         |    |
| 9.4. Periodic Checks and Servicing                               |    |
| 9.5. Verification of accuracy and access to restricted parts     |    |
| 9.6. Cleaning of Inlet Filter                                    |    |
| 9.7. Sample Pump Shaft seal oil refilling                        |    |
| 9.8. Spare parts                                                 |    |
| 9.8.1. Computer Unit                                             |    |
| 9.8.2. Converting Unit                                           |    |
| 9.8.3. Analyzing Unit                                            |    |
| 9.8.4. Sample pump                                               |    |
| 9.8.4.1. Ex. motor Sample pump, SPP-100                          | 94 |
| 9.8.4.2. Bulkhead mounted Sample pump, Nikuni 32MED22            | 94 |
| 9.8.4.3. Bulkhead mounted Sample pump, Matre P06                 | 94 |
| 9.8.4.4. Air motor Sample pump, Speck Y2951                      | 94 |
| 9.8.5. Fuses                                                     |    |
| 9.9. Recommended Spare parts                                     |    |
| 9.10. Consumables                                                |    |
| 9.11. Storage before installation                                |    |
| 10. Figures and Drawings                                         |    |

| 10.1. Computer Unit                                                              | 97  |
|----------------------------------------------------------------------------------|-----|
| 10.2. Converting Unit                                                            | 100 |
| 10.3. Analyzing Unit                                                             | 104 |
| 10.3.1. Analyzing Unit skid with Ex. motor Sample pump                           | 104 |
| 10.3.2. Analyzing Unit with external Sample pump                                 | 107 |
| 10.3.3. Analyzing Unit with Freestanding items for External Sample pump          | 112 |
| 10.3.4. Analyzing Unit with Air motor Sample pump                                | 114 |
| 10.4. SPP-100 Sample pump with Ex. Motor                                         | 119 |
| 10.5. Nikuni Sample pump for Bulkhead mounting                                   | 121 |
| 10.6. Matre Sample pump for Bulkhead mounting                                    | 124 |
| 10.7. Connection box                                                             | 126 |
| 10.8 Measuring Cell replacement                                                  | 128 |
| 109 GA-plans                                                                     | 129 |
| 10.9.1 Partnames of typical arrangement                                          | 129 |
| 10.92 GA-nlan with Ex motor Sample nump                                          | 130 |
| 10.9.3 GA-plan with bulkhead penetrating Sample pump                             | 133 |
| 10.9.4 GA-nlan with Air motor Sample numn                                        | 135 |
| 10.9.5 GA-plan with nilot controlled Air motor Sample pump                       | 137 |
| 10 10 Electrical                                                                 | 138 |
| 10.10.1 Electrical cable diagram for electrical Ex. motor sample nump            | 138 |
| 10.10.2 Electrical cable diagram for bulkhead mounted sample pump                | 139 |
| 10.10.3 Electrical cable diagram for air motor sample pump                       | 140 |
| 10.10.4 Internal cable diagram for electrical sample num motor                   | 141 |
| 10 10.5 Internal cable diagram for Extended SPP-100 sample pump motor (Optional) | 142 |
| 10.11 Sample probes                                                              | 143 |
| 10.11.1. Sample probes installation arrangements 1"                              | 143 |
| 10.12. Flow meter.                                                               | 145 |
| 11. Approval Certificates                                                        |     |
| 11.1. Certificate: MED-D                                                         | 148 |
| 11.2. Type Approval, DNV                                                         | 150 |
| 11.3. Type Approval, Germany                                                     | 154 |
| 11.4. IMO Certificate. CCS                                                       | 158 |
| 11.5. Type Approval, CCS                                                         | 160 |
| 11.6. Type Approval, NK                                                          | 163 |
| 11.7. Type Approval, RMRS                                                        | 164 |
| 12. ATEX Certificates and Instructions                                           |     |
| 12.1 Declaration of Conformity                                                   | 166 |
| 12.2. ATEX Certificate Zener Barrier PCB.                                        | 169 |
| 12.3. ATEX Certificate Measuring Cell                                            | 174 |
| 12.4. Pressure transmitter. Danfos                                               | 178 |
| 12.5. Pressure transmitter. Siemens                                              | 185 |
| 12.5.1. Declaration of Conformity                                                | 185 |
| 12.5.2. ATEX Certificate                                                         | 187 |
| 12.6. Flow meter, Siemens                                                        | 190 |
| 12.7. Flow meter, Fuji                                                           | 198 |
| 12.8. Sample Pump, SPP-100 with Elprom explosion proof motor                     | 201 |
| 12.8.1. Elprom instructions                                                      | 201 |
| 12.8.2. Elprom Certificate, EPT 17 ATEX 2588 X                                   | 205 |
| 12.8.3. Elprom Certificate, EUM1 10 ATEX 0350                                    | 209 |
| 12.8.4. Hummel Cable Gland Certificate, DEKRA 12ATEX0139 X                       | 226 |
| 12.9. Sample Pump, Speck pump with Gast air motor                                | 228 |
| 13. Appendix, Work shop test and Calibration Certificate                         |     |
| 14. Project specific drawings and data sheets                                    | 231 |

# **1. Introduction**

The Oil Discharge Monitoring System, CleanTrack 1000 B, has been designed to provide means of monitoring, recording and controlling the ballast discharge in accordance with the requirements in Resolution MEPC.108(49) as amended by Resolution MEPC.240(65) and is also approved for Biofuel blends in accordance with MEPC.1/Circ.761 as revised.

The requirements of the MARPOL Convention are that all oil tankers with a gross tonnage of 150 GRT and above must have an oil discharge monitoring and control system installed with an automatic overboard valve control system.

The requirements in Resolution MEPC.108(49) as amended apply to tankers with a date of keel laying or equivalent stage of construction of 1st of January 2005 or later. Tankers with a keel laid before 1<sup>st</sup> of January 2005 should comply either with these new or the older Guidelines and Specifications.

Discharge limits are set at 30 liters per nautical mile (fixed) and a total discharge limit in liters (to be set by the user) equaling 1/30,000 part of the particular cargo of which the residue formed a part. The unit has also a 15 ppm mode intended for clean ballast.

The recording device is formatted electronically as mentioned in MEPC.108(49) chapter 6.9.1. Recorded data is stored in a non-volatile memory and can hold approximately 3,000,000 printouts. Optionally a paper printer can also be installed in the computer unit.

In addition to this equipment manual, the ship builder, installation contractor or whoever is commissioned by the ship owner to do it, will prepare ship specific documentation in the form of a manual covering the parts not covered by this equipment manual. For details see MEPC.108(49) sections 9.3 - 9.8 and 11.1.4 - 11.1.6.

# 2. Important Notes

# 2.1. Component Replacement/Repair

Placement of security seals on critical components is to prevent tampering by unauthorized personnel. Replacement or repair of this equipment should only be carried out under guidance of Brannstrom Sweden AB.

# 2.2. Disclaimer and Conditions

All information provided by Brannstrom Sweden AB about this equipment is given in good faith and is based on the best knowledge available at the particular time. No responsibility is, however, assumed for possible inaccuracies or omissions.

The content of this manual may be copied as required for operational use on the vessel in which the equipment is installed. This Manual must not be copied, in full or in part, for disclosure to third part.

The software incorporated in the equipment is furnished on a strictly "as is" basis. The software is proprietary to Brannstrom Sweden AB. The disclosure of the software coding is not allowed. The software may not be copied in whole or part.

### 2.3. Main news in software version 2.20x compared to version 2.12.

- 1. It can be upgraded to handle 5 more bio-fuel blends to a total of 10 bio-fuel blends.
- 2. It listens to more GPS NMEA 0183 sentences, in addition to RMC also GLL, GGA and VTG.
- 3. It supports version 4.10 of GPS NMEA 0183 sentences.
- 4. Manual "Oil concentration" selection disables start of the sample pump and ignores readings from the Measuring cell.
- 5. It can monitor feedback from the sample pump start/stop contactor.
- 6. It can monitor feedback from a sample pump motor disconnector switch. Switch is not in scope of delivery.
- 7. It has an optional alarm for freezing risk of water in the Measuring cell.
- 8. It has programmable feedback timeout for two overboard valves.
- If the converting unit is fitted with the optional sample pump motor heating to avoid moisture in "StandBy" mode, it can control the heating and monitor the motor voltage, current, cos φ, frequency, and overheating. Documentation for this feature is delivered with special orders only.
- 10. For specially built computer units with an optional Modbus RTU serial communication channel, it can communicate with the cargo control system. Documentation for this feature is delivered with special orders only.
- 11. For specially built computer units with an optional NMEA alike serial communication port it can send printout data to a listener. Documentation for this feature is delivered with special orders only.
- 12. It has settings for optional control of the slop tank valve separately using the relay output normally intended to control the overboard valve no. 2. Documentation for this feature is delivered with special orders only.
- 13. Automatically recorded data compressed from 9 lines to 6 lines (MEPC.108(49) Chapter 6.9.2).
- 14. Naming of oil types closer to naming in applicable IMO resolutions.
- 15. Flow alarms are no longer generated while flow is in manual mode ("Manual Flow" is activated).
- 2.203
  - 16. For optional extended converting unit only: New setting "Extended-NoLim" in property "ConvertingUnitType" with limited motor alarms.
- 2.204
  - 17. For optional extended converting unit only: "Disable Motor check" disables motor windings ptc alarms also. Voltage of an activated heater is shown on top screen indications, "StandBy" -> "StandBy, xxV".

# 2.4. Updates in this manual.

A detail information about changes in this manual compared to the previous manual, version 2.12k, is not meaningful as there are too many details, computer menus and certificates that are changed, removed or added. Instead the major functional changes have been listed above.

### Version 2.20x -> 2.20xc:

1. New "Declaration of Conformity", issued 2019-01-02. Chapter **12.1. Declaration of Conformity** page **166**.

2. Upgrade of details changed in software version 2.204. Changes for optional extended converting unit only. Version 2.20xc -> 2.20xd:

1. New "Declaration of Conformity", issued 2019-01-02. Chapter 12.1. Declaration of Conformity page 166.

# **3. Specification**

# 3.1. Description

| Туре                   | CleanTrack 1000 B                                                                                                    |
|------------------------|----------------------------------------------------------------------------------------------------|
| Application            | Oil Discharge Monitoring and Control System for Oil Tankers in<br>accordance with MEPC.108(49) as amended by Resolution MEPC.240(65),<br>approved for Crude oils and Petroleum products as well as for 10 types of<br>Bio-fuel blends in accordance with MEPC.1/Circ.761 as revised. |
| Range                  | 0 - 1000 ppm                                                                                                    |
| Accuracy               | According to MEPC.108(49)                                                                                                    |
| Sample Flow rate       | 240 liters/hour to 900 liters/hour depending on sample pump model.                                                                                                    |
| Clean water connection | (optional):                                                                                                    |
| Flow rate              | Intermittently 200 to 600 liters/hour depending on sample pump model and water pressure.                                                                                                    |
|                        | Clean water is only used at Discharge Start and Stop.                                                                                                    |
|                        | Approximately 6-20 liters per Start/Stop (when applicable).                                                                                                    |

Pressure

max. 5 bar min. 0.5 bar higher than the pressure in the overboard line at the sample outlet connected point.

### 3.1.1. Function and main parts

### Purpose and function of the CleanTrack 1000B.

On an oil tanker the CleanTrack 1000B monitors and controls the discharge of oily water from a slop tank to the sea according to MARPOL Annex I regulation 34, and it is specified in detail in IMO resolution MEPC.108(49). When water is pumped from the slop tank into the discharge pipe, it can be diverted either back to the slop tank via a slop tank valve, or over board to the sea via an overboard valve.

Normally the overboard value is closed and the slop tank value is open, diverting the water back to the slop tank. The water can be diverted to the sea only when the CleanTrack 1000B enables opening of the overboard value.

The CleanTrack 1000B samples water from the discharge pipe and measures the oil content of it. The CleanTrack 1000B also receives info about the ship's speed (from the ship's speed log or the GPS), the water flow rate from a flow meter in the discharge pipe, and the ship's position (from the GPS). Based on this info, the CleanTrack 1000B calculates the instantaneous discharge rate of pure oil per nautical mile, and the total quantity of pure oil discharged. The instantaneous rate of discharge of oil content must not exceed 30 liters per nautical mile, and the total quantity of oil discharged into the sea must not exceed 1/30000 of the total quantity of the particular cargo of which the residue formed a part.

When start pumping water from the slop tank, the water is diverted back to the slop tank. When the CleanTrack 1000B has determined that none of the above discharge limits are exceeded, it enables diverting the water into the sea. When any of the discharge limits are reached, or there is a failure of the CleanTrack 1000B or any of the external signals are missing, the overboard valve is automatically closed and the slop tank valve is opened. These events and the corresponding ship's position are recorded by the CleanTrack 1000B.

### The unit consists of 4 main parts:

A Computer unit intended to be installed in the cargo control room or in an equivalent nonhazardous area. The computer unit controls and receives data from the other CleanTrack components. This information is treated for computing and control purposes and is documented in the unit's memory required by IMO. The other parts of the system are controlled from the computer unit. It also receives positioning data from the GPS. This computer unit contains the parts and functions defined by IMO resolution MEPC.108(49) as the "Control section", "Control unit", "Discharge interlock" and "Overboard discharge control".

A Converting unit intended to be installed in the engine room or other suitable nonhazardous area. The converting unit receives and transmits electrical signals from the analyzing unit to the computer unit. It contains electrical power supply and zener barriers for the analyzing unit, a 2 wire 4 - 20 mA input for the pressure transmitter and two, 2 wire 4 - 20 mA inputs for flow meters. The sample pump and optional fresh water flushing control is also controlled by the converting unit.

An Analyzing unit intended to be installed in the pump room or other hazardous cargo area. The analyzing unit contains the measuring cell and the pressure transmitter that monitors the sample flow through the measuring cell. The pressure transmitter measures the pressure on the outlet of the sample pump and is used to protect the pump from blockages or starvation.

The distance between the sampling probes and the analyzing unit should be as short as possible. The maximum distance depends on the sample pump and the pipe diameter.

This analyzing unit corresponds to the "Oil content meter" as defined by IMO resolution MEPC.108(49). A **Sample pump** of impeller type, to be installed close to the analyzing unit and normally in the pump room. The sample pump prepares and feeds the sample from the overboard line to the measuring cell.

The sample pump can be of 3 main types. Depending on type is can be mounted in the hazardous area or on the bulkhead between the engine room and the pump room.

- 1) With an air driven motor for mounting in hazardous area zone 1.
- 2) With a flameproof Exd motor for mounting in hazardous area zone 1.
- 3) Bulkhead mounted type with the electrical motor in the non-hazardous area (E/R) and the pump in the hazardous area (P/R) zone 0 or zone 1.

### 3.1.2. Measuring principle

The measuring principle of the CleanTrack 1000B is based on a combination of light transmitted and light scattering in four different angles. The sample water stream is homogenized in the sample feed pump and is passed through a quartz glass tube where it is exposed to a light beam. The light transmitted and scattered in the selected angles is dependent on the type and amount of contaminates in the water stream. Signals from non-oil contaminants can be compensated for due to their different light scattering characteristics.

# 3.2. Scope of Supply and System Supplies

The CleanTrack 1000B parts:

- 1. Computer unit, 1 pc.
- 2. Converting unit, 1 pc.
  - a. Standard for all electric motor sample pumps.
  - b. Standard Air for air motor sample pump.
  - c. Extended optional and for SPP-100 sample pump only.
- 3. Analyzing unit, 1 pc.
  - a. Skid with sample pump having explosion proof electric motor.
  - b. For external sample pump.
    - 1. Compact cabinet.
    - 2. Freestanding items with measuring cell hood.
  - c. Built in sample pump having air motor.
- 4. Sample pump, 1pcs
  - a. Explosion proof electric motor, normally mounted on skid in pump room.
  - b. Electric motor mounted on bulkhead, engine room/pump room.
  - c. Air motor, normally mounted inside analyzing unit.
- 5. Flow meter(s) (Normally yard supply, supplied on request).
- 6. Sample probe(s) including valves and inlet filter (Normally yard supply, supplied on request).
- 7. Overboard valve and Slop tank valve (Normally yard supply, supplied on request).
- 8. Pneumatic control box for Overboard and Slop tank valves (Normally yard supply, supplied on request).
- 9. Miscellaneous.

### **<u>1. Computer unit:</u>**

| Voltage            | 85-265 VAC           |
|--------------------|----------------------|
| Frequency          | 50/60 Hz             |
| Consumption        | 30 W                 |
| Ingress Protection | IP42                 |
| Ambient Temp.      | 5 - 50 °C            |
| Weight             | ~7 kg                |
| Dimensions         | approx. 370 x 210 mm |
|                    |                      |

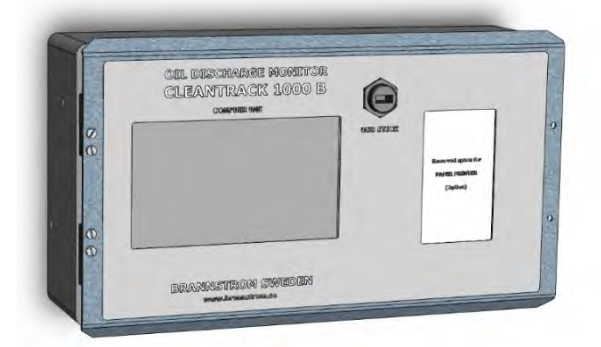

# **<u>2. Converting unit:</u>**

### 2.a. Standard - for all Electric Motor Sample Pumps:

| Voltage                | 380 or 440 VAC 3-phase            |          |
|------------------------|-----------------------------------|----------|
|                        | $\pm 10\%$ , transient $\pm 20\%$ |          |
| Frequency              | 50/60 Hz                          |          |
| Consumption            | 120 W (exclusive pump)            |          |
| Ingress Protection     | IP54                              |          |
| Ambient Temp.          | 5 - 50 °C                         |          |
| Weight                 | ~14 kg                            | 4 E      |
| Dimensions             | approx. 550 x 360 x 130 mm        |          |
| Color                  | RAL-7035                          |          |
| Motor protection relay | Suitable for sample pump motor    | current. |

### (door not displayed)

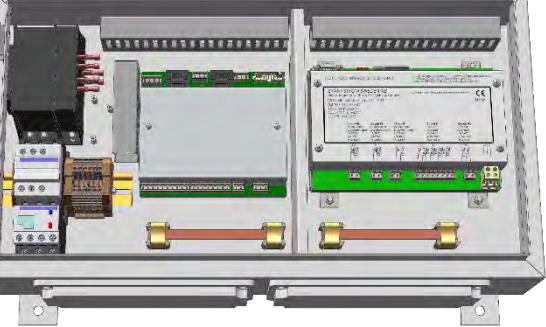

# <u>Or;</u>

| 2.b. Standard Air - for Air Motor Sample Pump:                                                                     |                                                                                                    | (door not displayed | d) |
|----------------------------------------------------------------------------------------------------|----------------------------------------------------------------------------------------------------|---------------------|----|
| <b>2.b. Standard Air -</b><br>Voltage<br>Frequency<br>Consumption<br>Ingress Protection<br>Ambient Temp.<br>Weight | for Air Motor Sample Pump:      110 or 220 VAC      ±10%, transient ±20%      50/60 Hz      120 W      IP54      5 - 50 °C      ~14 kg      arrow 550 x 260 x 120 mm | (door not displayed |    |
| Dimensions<br>Color                                                                                                | approx. 550 x 360 x 130 mm<br>RAL-7035                                                                                                    |                     | 8  |

### <u>Or;</u>

#### 2.c. Extended - Optional for SPP-100 Sample Pump only: (door not displayed) 380 or 440 VAC 3-phase Voltage $\pm 10\%$ , transient $\pm 20\%$ Frequency 50/60 Hz Consumption 120 W (exclusive pump) **Ingress Protection** IP54 Ambient Temp. 5 - 50 °C Weight ~14 kg Dimensions approx. 550 x 360 x 130 mm Color **RAL-7035** Motor protection relay Suitable for SPP-100 sample pump motor current.

Please note, this is an optionally equipped converting unit and it can only be used together with the SPP-100 sample pump. It has the capability of heating the sample pump motor with about 15 W and it can also monitor the voltage between 2 phases, current of all 3 phases, the power factor and the resistance of the PTC resistors in the motor windings. If unit is powered through a frequency converter measurement might be faulty. For setting, see chapter **7.8.9. System Configuration, Alarms&Extras** page **71**. See also drawing **CTB10003 sheet 4 of 4, Converting Unit** page **103**.

# 3. Analyzing unit:

### 3.a. Skid with Sample Pump, Ex. proof Electric Motor:

(Voltage is supplied via converting unit) Voltage 380 or 440 VAC 3-phase Frequency 50/60 Hz Power Consumption 0.66 kW Sample flow 600 l/h (nominal) Sample Temp. 0 - 65 °C Ambient Temp. -20 - +55 °C Weight ~35 kg Dimensions approx. 350 x 410 x 250 mm Color RAL-7035 See 4.a. below for more information about the Sample pump

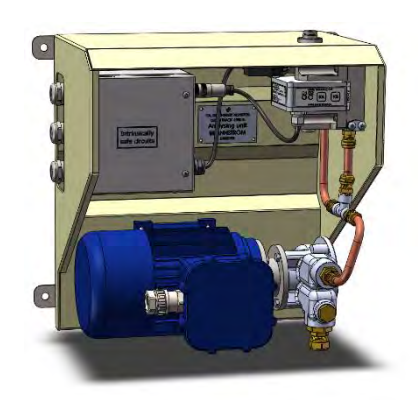

# <u>Or:</u>

# **3.b. For External Sample Pump:**

**3.b.1. Compact Cabinet:**Sample flow240-Sample Temp.0 - 6Weight~10Ingress Protection:IP56Ambient Temp.-25 -Dimensionsappr

240-900 l/h (depending on sample pump) 0 - 65 °C ~10 kg IP56 -25 - +55 °C<sup>1</sup> approx. 350 x 410 x 250 mm RAL-7035

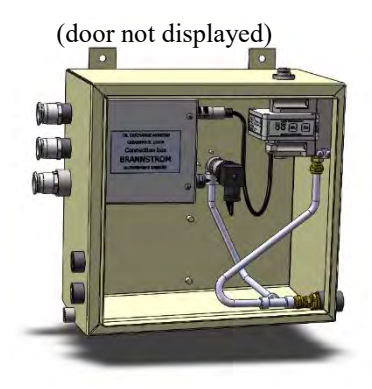

### <u>or:</u>

Color

### 3.b.2. Freestanding items with measuring cell hood:

(Intended for retrofit installation inside an existing cabinet)(Existing sample pump and pressure transmitter to be used)Sample flow240-900 l/h (depending on sample pump)Sample Temp.0 - 65 °CIngress ProtectionIP56Ambient Temp.-25 - +55 °C

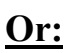

### 3.c. With built in Sample Pump, Air Motor:

| Air pressure            | 5.2 bar                           |
|-------------------------|-----------------------------------|
| Air consumption         | ~30 Nm <sup>3</sup> /h            |
| Sample flow             | 240 l/h (nominal)                 |
| Sample Temp.            | 0 - 65 °C                         |
| Weight                  | ~18 kg                            |
| Ingress Protection:     | IP56                              |
| Ambient Temp.           | +1 - +40 °C1                      |
| Dimensions              | approx. 350 x 410 x 250 mm        |
| Color                   | RAL-7035                          |
| See 4.c. below for more | information about the Sample pump |
|                         |                                   |

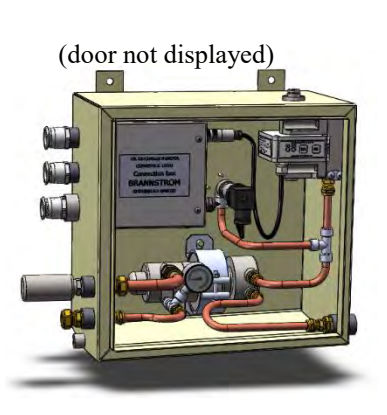

<sup>&</sup>lt;sup>1</sup> If sample temperature is higher than the ambient temperature limit the limit becomes lower or cabinet should be ventilated.

### 4.a. Sample pump SPP-100 with Explosion proof electric motor:

| Supply voltage     | 400 VAC,50 Hz / 440 VAC,60 Hz 3-phase      |                                   |
|--------------------|--------------------------------------------|-----------------------------------|
| Current            | 1.4 A / 1.5 A                              |                                   |
| Power Consumption  | 0.55 kW / 0.66 kW                          |                                   |
| Cos φ              | 0.78                                       |                                   |
| Speed              | 2840 rpm / 3400 rpm                        |                                   |
| Sample flow        | 600 l/h (nominal)                          |                                   |
| Sample temp.       | 0 - +65 °C                                 |                                   |
| Ambient temp.      | -20 - +55 °C                               |                                   |
| Ingress Protection | IP66                                       |                                   |
| Weight             | ~11.5 kg                                   |                                   |
| Dimensions         | approx. 300 x 140 x 200 mm                 |                                   |
| Ex. class          | 🐼 II 1 G Ex d IIC T4 Ga                    |                                   |
| Details            | See chapter 10.4. SPP-100 Sample pump with | h Ex. Motor page 119              |
|                    | and 12.8. Sample Pump, SPP-100 with Elpro  | m explosion proof motor page 201. |

### 4.b. Sample pump Nikuni 32MED22/Matre P06 for Bulkhead mounting:

| Note that different mot | ors might be used for these pumps ov                                       | er and technical data might differ slightly from |  |
|-------------------------|----------------------------------------------------------------------------|--------------------------------------------------|--|
| the ones given below.   | Please read the marking plate of the a                                     | ctual motor.                                     |  |
| Supply voltage          | 380-420 VAC,50 Hz / 440-480 VAC,60 Hz 3-phase                              |                                                  |  |
| Current                 | 4.53 A / 4.74 A                                                            |                                                  |  |
| Power Consumption       | 2.2 kW / 2.53 kW                                                           |                                                  |  |
| Cos φ                   | 0.86                                                                       |                                                  |  |
| Speed                   | 2850 rpm / 3440 rpm                                                        |                                                  |  |
| Sample flow             | 900 1/h (nominal)                                                          |                                                  |  |
| Sample temp.            | 0 - +65 °C                                                                 |                                                  |  |
| Ambient temp.           | 0 - +40 °C                                                                 |                                                  |  |
| Ingress Protection      | IP55                                                                       |                                                  |  |
| Weight                  | ~59 kg                                                                     |                                                  |  |
| Dimensions              | approx. 600 x 280 x 410 mm                                                 |                                                  |  |
| Details                 | Nikuni: See chapter 10.5. Nikuni Sample pump for Bulkhead mounting page 12 |                                                  |  |
|                         | Matre: See chapter 10.6. Matre San                                         | nple pump for Bulkhead mounting page 124.        |  |

### 4.c. Sample pump Speck Y-2951 with Air driven Gast motor:

| Air pressure        | 5.2 bar                                                                 |
|---------------------|-------------------------------------------------------------------------|
| Air consumption     | ~30 Nm³/h                                                               |
| Sample flow         | 240 l/h (nominal)                                                       |
| Sample Temp.        | 0 - +65 °C                                                              |
| Ambient Temp.       | $+1 - +40 ^{\circ}\mathrm{C}^2$                                         |
| Ingress Protection: | IP56                                                                    |
| Weight              | ~2.2 kg                                                                 |
| Dimensions          | approx. 190 x 80 x 80 mm                                                |
| Ex. class           | 🚯 II 2 GDc T4                                                           |
| Details             | See chapter 12.9. Sample Pump, Speck pump with Gast air motor page 228. |

<sup>&</sup>lt;sup>2</sup> If sample temperature is higher than the ambient temperature limit the limit becomes lower or cabinet should be ventilated.

### 3.2.1. Parts always included in the Analyzing unit

10 bar

-25 - +55 °C

0 - 65 °C

IP56

### Measuring Cell (including its mounts):

Design Pressure Ingress Protection Ambient Temp. Sample Temp. Orifice on outlet

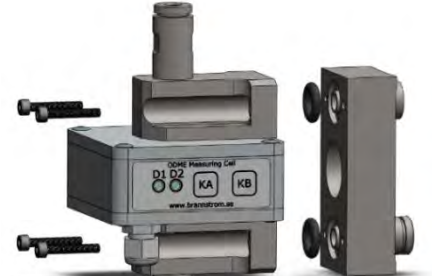

Ex. class

Ø 2.5, 3.5 or 4.3 mm (Speck Y-2951: Ø2.5 mm; SPP-100: Ø3.5 mm; Nikuni 32MED22/Matre P06 Ø4.3 mm) II 1 G Ex ia IIC T4 Ga Tamb -40°C - +60 °C

### Connection Box, (for intrinsically safe circuits only):

Ingress ProtectionIP56Ambient Temp.-25 - +55 °C

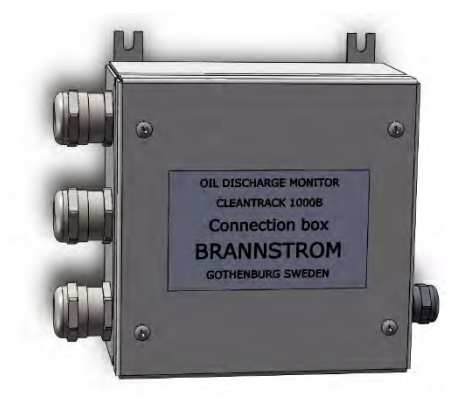

### **Pressure transmitter:**

| Maker              | Siemens                                      |
|--------------------|----------------------------------------------|
| Туре               | 7MF1567-3CB01-1AA1                           |
| Ingress Protection | IP65                                         |
| Ambient Temp.      | -25 - +85 °C                                 |
| Sample Temp.       | 0 - +120 °C                                  |
| Measuring range    | 0-16 bar (4-20ma, 2-wire 24VDC loop powered) |
| Sample connection  | G <sup>1</sup> / <sub>2</sub> " mail thread  |
| Length             | approx. 115 mm                               |
| Ex. Class          | 🐼 II 1/2 GD Ex ia IIC T4 Ga/Gb               |

### *Alternative pressure transmitter:*

| ···· · · · · · · · · · · · · · · · · · |                                              |
|----------------------------------------|----------------------------------------------|
| Maker                                  | Danfoss                                      |
| Туре                                   | MBS 4251-2211-1AB08                          |
| Ingress Protection                     | IP65                                         |
| Ambient Temp.                          | -40 - +100 °C                                |
| Sample Temp.                           | 0 - +125 °C                                  |
| Measuring range                        | 0-16 bar (4-20ma, 2-wire 24VDC loop powered) |
| Sample connection                      | G <sup>1</sup> / <sub>2</sub> " mail thread  |
| Length                                 | approx. 135 mm                               |
| Ex. Class                              | 🐼 II 1 G Ex ia IIC T6T4 Ga                   |

### General pressure transmitter requirements:

| · · · · · · · · · · · · · · · · · · · |                                                       |
|---------------------------------------|-------------------------------------------------------|
| Туре                                  | 4-20mA, (2-wire 24VDC loop powered)                   |
| Ingress Protection                    | as for the particular application.                    |
| Ambient Temp.                         | -25 - +55 °C                                          |
| Sample Temp.                          | 0 - +65 °C                                            |
| Measuring range                       | 0-16 bar (any range 0-10 bar to 0-25 bar can be used) |
| Sample connection                     | G <sup>1</sup> / <sub>2</sub> " male thread           |
| Ex. Class                             | must comply with the particular hazardous area        |

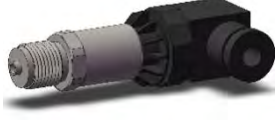

# 3.3. System Interfaces

This section contains a list over electrical interfaces in the system with an electrical sample pump. More details about these signals' setup can be found in chapter 7.8. Setup of parameters page 67 and about their connections in chapter 10.10. Electrical page 138.

| Description                       | Туре                                   | Unit        | Subunit          | Terminal |
|-----------------------------------|----------------------------------------|-------------|------------------|----------|
| Mains, Computer unit              | 85-265VAC, 50/60Hz,                    | Computer    | Power unit       | 1, 2     |
|                                   | 1-phase                                |             |                  |          |
| Mains, Converting unit            | 440VAC, 60Hz, 3 phase/                 | Converting  | Power terminals  | 41-43    |
|                                   | 380VAC, 50Hz, 3 phase                  |             |                  |          |
| Communication, internal           | Modbus RTU, RS485                      | Computer/   | Comp. I/O        | 17-19    |
|                                   |                                        | Converting  | Conv. I/O        | 21-23    |
|                                   |                                        | internal    | Zener Barrier    |          |
| Communication, internal           | Ex <sup>3</sup> , patented             | Converting/ | Zener Barrier/   | ZMC      |
|                                   |                                        | Analyzing/  | Connection box/  | 1, 2/    |
|                                   |                                        | internal    |                  | Header   |
|                                   |                                        | Analyzing   | Measuring cell   | Socket   |
| Communication, external           | Modbus RTU, RS485                      | Computer    | Comp. I/O        | 44-46    |
| (optional)                        |                                        |             |                  |          |
| Flow meter inputs                 |                                        |             |                  |          |
| ZF1                               | Ex <sup>4</sup> , 4-20mA, active,24VDC | Converting  | Zener Barrier    | ZF1      |
| ZF2                               | Ex <sup>4</sup> , 4-20mA, active,24VDC | Converting  | Zener Barrier    | ZF2      |
| CVF                               | 4-20mA, passive                        | Converting  | Conv. I/O        | CVF      |
| Pressure transmitter input        | Ex <sup>5</sup> , 4-20mA, active,24VDC | Converting/ | Zener Barrier/   | ZP       |
| (internal)                        |                                        | Analyzing/  | Connection box/  | 7,8      |
|                                   | Cable, preinstalled                    | Analyzing   | Pressure transm. | 2, 1     |
| Overboard valve control           |                                        |             |                  |          |
| EL1                               | Relay, potential free                  | Computer    | Power unit       | 3, 4     |
| EL2                               | Relay, potential free                  | Computer    | Power unit       | 5,6      |
| Manual override output            | Relay, potential free                  | Computer    | Power unit       | 7, 8, 9  |
| Alarm output                      | Relay, potential free                  | Computer    | Power unit       | 10,11,12 |
| GPS receiver                      | NMEA 0183, 4800 baud                   | Computer    | Comp. I/O        | 21-23    |
| VDR transmitter (optional)        | NMEA type, 4800 baud                   | Computer    | Comp. I/O        | 41-43    |
| Overboard valve position input    |                                        |             | •                |          |
| EL1                               | 12 VDC, 10mA                           | Computer    | Comp. I/O        | 26, 27   |
| EL1-INV (open indicate open)      | 12 VDC, 10mA                           | Computer    | Comp. I/O        | 26, 27   |
| EL1-ZD1                           | Ex <sup>6</sup> , 7 VDC, 10mA          | Converting  | Zener Barrier    | ZD1      |
| EL2                               | 12 VDC, 10mA                           | Computer    | Comp. I/O        | 28, 29   |
| EL2-INV (open indicate open)      | 12 VDC, 10mA                           | Computer    | Comp. I/O        | 28, 29   |
| EL2-ZD2                           | Ex <sup>6,7</sup> VDC, 10mA            | Converting  | Zener Barrier    | ZD2      |
| Speed log input                   | 12 VDC, 10mA                           | Computer    | Comp. I/O        | 30, 31   |
| El. Sample pump control           | Contactor 440 VAC                      | Converting  | Power terminals  | 44-46    |
| Fresh water valve control         | Relay, 24 VAC                          | Converting  | Conv. I/O        | 3.4      |
| Sample select control             |                                        |             |                  |          |
| S1                                | Relay, 24 VAC                          | Converting  | Conv. I/O        | 5.6      |
| S2                                | Relay, 24 VAC                          | Converting  | Conv. I/O        | 7.8      |
| Sample pump motor dis-            | 12 VDC. 8mA                            | Converting  | Conv. I/O        | 13.14    |
| connector switch feedback         | 12 ( 20, 0111)                         | converting  | 0011110          | 15, 11   |
| Sample pump contactor feedback    | 12 VDC, 8mA                            | Converting  | Conv. I/O        | 15, 16   |
| High oil temp sample nump         | 12 VDC, 8mA                            | Converting  | Conv. I/O        | 17, 18   |
| Overcurrent input internal        | 24 VAC                                 | Converting  | Conv I/O         | 26.27    |
| Manual fresh water value position | $Fx^{6}, 7 VDC 10m\Delta$              | Converting  | Zener Barrier    | ZD4      |
| input                             |                                        | Converting  |                  |          |

Unit and Subunit locations: Computer unit, Power unit: Computer unit, Comp. I/O Converting unit, Power Terminals Converting unit, Conv. I/O Converting unit, Zener Barrier Analyzing unit, Connection box Analyzing unit, Measuring cell Analyzing unit, Pressure transmitter d4

item, cabinet

dl, CTB10001p sheet 3, Computer Unit with open door page 98

- d5
- d3, CTB10003 sheet 3 of 4, Converting Unit page 102

d6

 $d1,\,CTB10015$  sheet 3 of 3, Analyzing unit skid with electrical Ex. motor sample pump <code>page 106</code> d2

d5

<sup>&</sup>lt;sup>3</sup>Interface for intrinsically safe communication between the Zener barrier and the Measuring cell.

<sup>&</sup>lt;sup>4</sup>Interface for intrinsically safe flow meter only.

<sup>&</sup>lt;sup>5</sup>Interface for intrinsically safe pressure transmitter only.

<sup>&</sup>lt;sup>6</sup>Interface for intrinsically safe potential free contact.

# 4. Installation

This chapter contains advice for the installation of CleanTrack 1000 B equipment on board tankers. The advice given in this chapter is of general validity and should be supplemented with a detailed installation specification for the particular ship. Additionally, all applicable regulations regarding the installation standard, issued by the relevant authorities and classification society must be followed.

For instance, if CENELEC applies, compliance is required with EN 60079-14 and EN 60079-17.

# 4.1. Computer Unit

### 4.1.1. Mechanical

Refer to drawings/chapters:

- CTB10030 sheet 1, chapter 10.1. Computer Unit page 97. Both wall and panel mount options are shown.
- P3715090 sheet 1, Computer Unit panel mount instructions page 99.

The Computer Unit is installed in the cargo control room or an equivalent dry and non-hazardous area.

### 4.1.2. Electrical

Refer to one of the drawings below:

- CTB110204.1el, chapter 10.10.1. Electrical cable diagram for electrical Ex. motor sample pump page 138.
- CTB110204.1bh, chapter 10.10.2. Electrical cable diagram for bulkhead mounted sample pump page 139.
- CTB110204.1pn, chapter 10.10.3. Electrical cable diagram for air motor sample pump page 140.

Supply voltage should be single phase 110/220VAC, 50-60Hz. (Computer unit work on voltages 85 - 265VAC). Power consumption 30VA. The power should be equipped with a main switch, or if specified, a detachable connector. The fuse size should be 6A.

The alarm relay is normally open. An activated alarm is indicated with an open relay, which means that the alarm is activated when the power supply fails.

Data communication between Computer Unit and Converting Unit, Cb5:

Type:RS485Baudrate:19200 baud.Length:≤1200 meters.(Might be shorter depending on cable used, see RS485 standards.)

# 4.2. Converting Unit

### 4.2.1. Mechanical

Refer to drawing:

• CTB10003 sheet 1, chapter 10.2. Converting Unit page 100.

The Converting Unit should be mounted vertically in a non-hazardous area, normally in the engine room, as close as possible to the Analyzing Unit at the other side of the bulkhead. The unit should be provided with enough space to open the cabinet door.

### 4.2.2. Electrical

Refer to drawings:

- CTB10003 sheet 2 of 4, Converting Unit page.101.
- CTB10003 sheet 3 of 4, Converting Unit page 102.
  - $\circ$  Item d7 = equipotential rail, in the text below.
  - Item d8 = PE rail, in the text below.

For electrical explosion proof motor sample pump:

- CTB10907 sheet 1 of 1, GA-plan with skid Ex. motor sample pump page 130.
- CTB10917 sheet 1 of 1, GA-plan with skid Ex. motor sample pump and flushing page 131.
- CTB10908 sheet 1of 1, GA plan with free standing Ex. Motor sample pump page 132.

• **CTB110204.1el, electrical cable diagram for electrical Ex. motor sample pump** page **138**. For electrical bulkhead penetration sample pump:

- CTB10906 sheet 1 of 1, GA-plan with bulkhead penetrating Sample pump page 133.
- CTB10916 sheet 1 of 1, GA-plan with bulkhead penetrating Sample pump and flushing page 134.
- CTB110204.1bh, electrical cable diagram for bulkhead mounted sample pump page 139.

For air motor sample pump:

- CTB10901 sheet 1 of 1, GA-plan with air motor sample pump page 135.
- CTB10911 sheet 1 of 1, GA-plan with air motor Sample pump and flushing page 136.
- CTB10903 sheet 1 of 1, GA-plan with pilot-controlled air motor sample pump page 137.
- CTB110204.1pn, electrical cable diagram for air motor sample pump page 140.

Refer also to the document "INSTRUCTIONS Oil Monitor interface type Z11"

• Chapter 4.9. Zener Barrier Instructions and Replacement page 25.

The power supply should be equipped with a main switch, or if specified, a detachable connector. Fuse size should be 3 x 10A for Converting Units equipped to supply electrical motor sample pumps and a 6A fuse for air motor sample pumps. Check that the supply voltage corresponds to the voltage specified on the label below the mains terminals.

A 3-pole disconnector switch can be installed in the safe area on Cb2 to being able to detach the sample pump while keeping power to the converting unit. This can be useful if a zener barrier input is used for the overboard valve feedback. An additional normally closed auxiliary contact can be monitored by the unit.

Shields of cables for intrinsically safe equipment in both hazardous and non-hazardous area should normally be electrically connected to earth at one point only, normally in the non-hazardous area end of the circuit loop. This requirement is to avoid the possibility of the screen carrying a possibly incentive level of circulating current in the event that there are local differences in earth potential between one end of the circuit and the other.

All shields of Cb7 and other cables for intrinsically safe equipment connected to the Zener Barrier PCB should be connected to earth. This is made via the equipotential rail (see CT10003 sheet 3 page 102, item d7) located below the Zener Barrier PCB at the right side in the Converting Unit. The rail is from factory connected to the PE rail (see CT10003 sheet 3 page 102, item d8) located at the low left side in the Converting Unit. The PE rail shall be connected to ground/earth (and the equipotential rail is then also connected to ground/earth).

If another earthing system is preferred for the cable shields of the intrinsically safe equipment the equipotential rail should be disconnected from the PE rail and instead connected to the preferred earthing system. Connections must satisfy the requirements of the relevant classification society.

Keep Cb7 and other cables connected to intrinsically safe circuits separated from non-intrinsically safe circuit cables.

Data communication between Converting Unit and Analyzing Unit, Cb7:Baudrate:19200 baud.Length:≤50 meters.

Brannstrom Sweden AB

# <u>4.3. Analyzing Unit</u>

### 4.3.1. General drawings

For item numbers and piping of a typical arrangement refer to drawing:

• CTB10601 sheet 1 of 1, Partnames of typical arrangement page 129.

The Analyzing Unit/Measuring Cell should be mounted vertically and lower than the sample outlet probe, to safeguard a positive pressure in the sample water system at all times.

For draining possibilities of the sample piping arrangement, the drain valve, item 42, should be the lowest point. A separate draining possibility for the pump head of the sample pump is needed for some pump types.

### 4.3.2. Mechanical

For skid mounted electrical Ex. motor sample pump refer to drawings/chapters:

• Chapter 10.3.1. Analyzing Unit skid with Ex. motor Sample pump page 104.

For free standing electrical Ex. motor sample pump refer to drawings/chapters:

• Chapter 10.4. SPP-100 Sample pump with Ex. Motor page 119.

For electrical bulkhead penetration sample pump refer to drawings/chapters:

- Chapter 10.3.2. Analyzing Unit with external Sample pump page 107.
- Chapter 10.5. Nikuni Sample pump for Bulkhead mounting page 121.
- Chapter 10.6. Matre Sample pump for Bulkhead mounting page 124.

For air motor sample pump refer to drawings/chapters:

• Chapter 10.3.4. Analyzing Unit with Air motor Sample pump page 114.

For retrofitting inside existing analyzing cabinet

- Chapter 10.3.3. Analyzing Unit with Freestanding items for External Sample pump page 112.
- Chapter 10.7. Connection box page 126.

The Analyzing Unit should be mounted in the pump room with 4 bolts welded clips on the pump room to engine room bulkhead as close as possible to the Converting Unit at the other side of the bulkhead or in an equivalent suitable location. The unit should be provided with enough space to open the cabinet door and enough space to facilitate cleaning of the Measuring Cell from above with a brush. There should also be space for operating the valve handles and taking grab samples.

The Analyzing Unit should be mounted lower than the sample outlet probe, to safeguard a positive pressure in the sample water system at all times.

Any valves having coated aluminum levers should be protected from falling objects.

### 4.3.3. Electrical

For skid mounted/free standing electrical Ex. motor sample pump refer to drawings/chapters:

- Chapter **12.8.1. Elprom instructions** page **201**
- CTB110204.1el, electrical cable diagram for electrical Ex. motor sample pump page 138
- Chapter 10.3.1. Analyzing Unit skid with Ex. motor Sample pump page 104.
- Chapter 10.7. Connection box page 126

For electrical bulkhead penetration sample pump refer to drawings/chapters:

- CTB110204.1bh, electrical cable diagram for bulkhead mounted sample pump page 139.
- Chapter 10.3.2. Analyzing Unit with external Sample pump page 107
- Chapter 10.7. Connection box page 126

For air motor sample pump refer to drawings/chapters:

- CTB110204.1pn, electrical cable diagram for air motor sample pump page 140.
- CTB10010 sheet 3 of 5, Analyzing unit with air motor sample pump page 116.
- CTB10010 sheet 5 of 5, Analyzing unit with air motor sample pump page 118.
- Chapter 10.7. Connection box page 126

For retrofitting inside existing analyzing cabinet.

Mount a freestanding measuring cell mounted with its hood and a connection box on the backplane. Refer to drawings/chapters:

- Use cable diagram above for the actual sample pump used.
- CTB10601 sheet 1 of 1, Partnames of typical arrangement page 129.
- 10.3.3. Analyzing Unit with Freestanding items for External Sample pump page 112.
- Chapter 10.7. Connection box page 126

Refer also to the document "INSTRUCTIONS Measuring cell type CTB11"

Chapter **4.10. Measuring Cell Instructions and Replacement** page **30** that also contains the drawings CTB10032, CTB10033 sheet 1 and CTB11036.

Check the Sample pump, the Measuring Cell and the Pressure transmitter documentation concerning intrinsically safety and that the equipment complies with the installation regulations for this particular hazardous area.

Connect Cb7, Cb3 and Cb3a to the Connection box. Terminate the Cables according to the electrical cable diagram for the actual sample pump used.

# Shields of Cb7, Cb3 and Cb3a should all normally be connected to the equipotential rail in the Connection Box of the Analyzing Unit. The equipotential rail and shields are normally connected to earth in the nonhazardous area.

Cables Cb3 and Cb3a can also be directly wired from the flow meter to the Converting Unit without connections via the Connection box.

Make sure the Analyzing Unit and the Connection box is properly connected to earth according to the applicable regulations for this particular hazardous area.

If an electrical Ex Sample pump is used:

If a thinner cable, Cb2 is used than given in drawing **CTB10015 sheet 2 of 3**, **Analyzing unit skid with electrical Ex. motor sample pump** page **105** size down with a cable gland approved for the actual hazardous area and the pump temperature.

Make sure the frame of the explosion proof motor is properly connected to earth according to the applicable regulations for this particular hazardous area. Refer to maker's instruction chapter **12.8.1**. Elprom instructions page **201** regarding connection of power supply and earth.

### 4.3.4. Inlet probe and Outlet stub

For basic convention requirements, see Resolution MEPC.108(49) chapter 6.3.

Refer to drawings in chapter 10.11. Sample probes page 143.

The inlet probe is mounted upstream of the outlet stub and the flow meter sensor should preferably be mounted between the inlet probe and the outlet stub. A positive water pressure must be available in the discharge line under all discharge conditions at the place where the inlet probe is located. The outlet probe shall be located higher than the analyzing unit outlet connection. The sample feed pump may be damaged if run dry for more than 10 seconds.

The sample valves and sample inlet filter should be located with adequate space and accessibility for servicing.

### 4.3.5. Piping of Sample Inlet and Outlet

Pipes: Tb11 and Tb13

For skid mounted/free standing electrical Ex. motor sample pump refer to drawings/chapters:

- Chapter 10.9.2. GA-plan with Ex. motor Sample pump page 130.
- Chapter 10.3.1. Analyzing Unit skid with Ex. motor Sample pump page 104.

Recommended pipe dimensions for SPP-100 pump: 15x1 mm

Pipe diameter

Recommended maximum pipe length 10 m

According to response time calculations, maximum pipe length of Tb13 is 30 m. When using a long Tb13 pipe it is important to consider the pressure drop in Tb13, please see point 1.and 3. below in this chapter.

For electrical bulkhead penetration sample pump refer to drawings/chapters:

- Chapter 10.9.3. GA-plan with bulkhead penetrating Sample pump page 133.
- Chapter 10.3.2. Analyzing Unit with external Sample pump page 107.
- Chapter 10.5. Nikuni Sample pump for Bulkhead mounting page 121.
- Chapter 10.6. Matre Sample pump for Bulkhead mounting page 124.

Recommended pipe dimensions for Nikuni pump:

Pipe diameter 22x1 mm

Maximum pipe length 25 m (see points 1. and 3. below in this chapter)

For air motor sample pump refer to drawings/chapters:

- Chapter 10.9.4. GA-plan with Air motor Sample pump page 135.
- Chapter 10.9.5. GA-plan with pilot-controlled Air motor Sample pump page 137.
- Chapter 10.3.4. Analyzing Unit with Air motor Sample pump page 114.

| Recommended pipe dimensions for air | motor pump:                                       |
|-------------------------------------|---------------------------------------------------|
| Pipe diameter                       | 15x1 mm                                           |
| Maximum pipe length                 | 12 m (see points 1. and 3. below in this chapter) |

### Other pipe dimensions than recommended above may be used but the 3 points below must be met at all time:

- 1. A positive pressure must be secured in Tb13 to avoid starvation of the sample pump. Relevant pressure drop calculations should be made.
- 2. The Drain Valve should be the lowest point of the inlet and outlet piping for efficient draining to avoid freezing damages.
- 3. The sample flow time should be recalculated to each installation to make sure that the requirements regarding total system response time is satisfied. See chapter 4.6. Response time calculations page 22.

The sample valves and sample inlet filter should be located with space for accessibility and servicing.

### 4.3.6. Piping for Fresh water (Option)

Pipe: Tb8

For skid mounted electrical Ex. motor sample pump refer to drawing:

• CTB10917 sheet 1 of 1, GA-plan with skid Ex. motor sample pump and flushing page 131.

For electrical bulkhead penetration sample pump refer to drawing:

CTB10916 sheet 1 of 1, GA-plan with bulkhead penetrating Sample pump and flushing page 134.

For air motor sample pump refer to drawing:

CTB10911 sheet 1 of 1, GA-plan with air motor Sample pump and flushing page 136.

The pipe should be provided with a shut of valve close to the bulkhead penetration. Bulkhead penetrations must satisfy the requirements of the relevant classification society.

The fresh water supply should be provided with one shut off and one vacuum check valve and one check valve. The fresh water temperature should not be lower than the sample water temperature. Suitable temperature is about 0° - 10° Celsius warmer than the sample water temperature. The water should, however, not be warmer than 65° Celsius.

The water consumption is about 200 to 600 l/h and is open about 45 seconds at start-up. It is also recommended to flush manually at closing down. This makes about 6-20 liters per start/stop.

The water pressure should not be higher than 5 bar and not less than 0.5 bar higher than the overboard line pressure at the sample outlet connection point.

### 4.3.7. Piping for Air motor (Air motor option only)

Pipe: Tb20

Refer to drawings/chapters:

- CTB10601 sheet 1 of 1, Partnames of typical arrangement page 129.
- 10.3.4. Analyzing Unit with Air motor Sample pump page 114.

The supplied air should be clean and dry. The pressure is displayed on a pressure gauge inside the Analyzing Unit.It is recommended to install a pressure regulator, a water trap and a filter.Air pressure at the pump5.2 barAir consumption, about30 Nm³/h

**Note:** Before first startup it is important that eventual residues from air pipe cutting and other activities are removed before the pipe is connected to the analyzing unit or the Speck air sample pump. These residues might harm the motor of the Speck air sample pump.

Below table can be used as a guidance only for minimum pipe diameter for a given pipe length and a minimum initial pressure. The calculation is for a straight pipe, pressure drops at bends has not been taken in account. Make own calculations and have margin to allow the pressure regulator to work properly.

|            | Pressure(final) = 5.2 bar (pipe inner diameter, [mm]) |     |     |     |     |     |     |      |        |      |      |        |     |     |     |     |     |     |     |
|------------|-------------------------------------------------------|-----|-----|-----|-----|-----|-----|------|--------|------|------|--------|-----|-----|-----|-----|-----|-----|-----|
|            | 100                                                   | 17  | 15  | 14  | 14  | 13  | 13  | 12   | 12     | 12   | 11   | 11     | 11  | 11  | 10  | 10  | 10  | 10  | 10  |
|            | 95                                                    | 16  | 15  | 14  | 13  | 13  | 12  | 12   | 12     | 11   | 11   | 11     | 11  | 11  | 10  | 10  | 10  | 10  | 10  |
|            | 90                                                    | 16  | 15  | 14  | 13  | 13  | 12  | 12   | 12     | 11   | 11   | 11     | 11  | 10  | 10  | 10  | 10  | 10  | 10  |
|            | 85                                                    | 16  | 15  | 14  | 13  | 13  | 12  | 12   | 12     | 11   | 11   | 11     | 11  | 10  | 10  | 10  | 10  | 10  | 10  |
|            | 80                                                    | 16  | 15  | 14  | 13  | 13  | 12  | 12   | 11     | 11   | 11   | 11     | 10  | 10  | 10  | 10  | 10  | 10  | 9   |
|            | 75                                                    | 16  | 14  | 14  | 13  | 12  | 12  | 12   | 11     | 11   | 11   | 10     | 10  | 10  | 10  | 10  | 10  | 9   | 9   |
| _          | 70                                                    | 15  | 14  | 13  | 13  | 12  | 12  | 11   | 11     | 11   | 11   | 10     | 10  | 10  | 10  | 10  | 9   | 9   | 9   |
| <u>_</u>   | 65                                                    | 15  | 14  | 13  | 13  | 12  | 12  | 11   | 11     | 11   | 10   | 10     | 10  | 10  | 10  | 9   | 9   | 9   | 9   |
| Ĺ.         | 60                                                    | 15  | 14  | 13  | 12  | 12  | 11  | 11   | 11     | 11   | 10   | 10     | 10  | 10  | 9   | 9   | 9   | 9   | 9   |
| lgt        | 55                                                    | 15  | 14  | 13  | 12  | 12  | 11  | 11   | 11     | 10   | 10   | 10     | 10  | 10  | 9   | 9   | 9   | 9   | 9   |
| ler        | 50                                                    | 14  | 13  | 13  | 12  | 11  | 11  | 11   | 10     | 10   | 10   | 10     | 10  | 9   | 9   | 9   | 9   | 9   | 9   |
| ð          | 45                                                    | 14  | 13  | 12  | 12  | 11  | 11  | 10   | 10     | 10   | 10   | 10     | 9   | 9   | 9   | 9   | 9   | 9   | 8   |
| . <u>d</u> | 40                                                    | 14  | 13  | 12  | 11  | 11  | 11  | 10   | 10     | 10   | 10   | 9      | 9   | 9   | 9   | 9   | 9   | 8   | 8   |
| -          | 35                                                    | 14  | 12  | 12  | 11  | 11  | 10  | 10   | 10     | 9    | 9    | 9      | 9   | 9   | 9   | 8   | 8   | 8   | 8   |
|            | 30                                                    | 13  | 12  | 11  | 11  | 10  | 10  | 10   | 9      | 9    | 9    | 9      | 9   | 8   | 8   | 8   | 8   | 8   | 8   |
|            | 25                                                    | 13  | 12  | 11  | 10  | 10  | 10  | 9    | 9      | 9    | 9    | 9      | 8   | 8   | 8   | 8   | 8   | 8   | 8   |
|            | 20                                                    | 12  | 11  | 11  | 10  | 10  | 9   | 9    | 9      | 9    | 8    | 8      | 8   | 8   | 8   | 8   | 7   | 7   | 7   |
|            | 15                                                    | 12  | 11  | 10  | 9   | 9   | 9   | 9    | 8      | 8    | 8    | 8      | 8   | 7   | 7   | 7   | 7   | 7   | 7   |
|            | 10                                                    | 11  | 10  | 9   | 9   | 8   | 8   | 8    | 8      | 7    | 7    | 7      | 7   | 7   | 7   | 7   | 7   | 6   | 6   |
|            | 5                                                     | 9   | 9   | 8   | 8   | 7   | 7   | 7    | 7      | 7    | 6    | 6      | 6   | 6   | 6   | 6   | 6   | 6   | 6   |
|            |                                                       | 5.6 | 5.8 | 6.0 | 6.2 | 6.4 | 6.6 | 6.8  | 7.0    | 7.2  | 7.4  | 7.6    | 7.8 | 8.0 | 8.2 | 8.4 | 8.6 | 8.8 | 9.0 |
|            |                                                       |     |     |     |     |     |     | Init | tial p | ores | sure | e, [ba | ar] |     |     |     |     |     |     |

# 4.4. Flow meter and Speed log

### 4.4.1. Flow meter general

"The monitoring system should comprise a flow rate indicating system to measure the rate of effluent being discharged into the sea."

Selection of flow meter type is optional. The flow meter should meet the following requirements according to IMO Resolution MEPC.108(49) chapter 6.4.

"A flow meter for measuring the rate of discharge should be installed in a vertical section of a discharge line or in any other section of a discharge line as appropriate, so as to be always filled with the liquid being discharged.

A flow meter should employ an operating principle suitable for shipboard use and, where relevant, which can be used in large diameters pipes.

A flow meter should be suitable for the full range of flow rates that may be encountered during normal operation. Alternatively, arrangements such as the use of two flow meters of different ranges or a restriction of the operational flow rate range may be necessary in order to meet this requirement.

The flow meter, as installed, should have an accuracy of  $\pm 10\%$ , or better, of the instantaneous rate of discharge throughput the operating range for discharging the effluent. It might be necessary to limit the operational range of the discharge rate in order to achieve sufficient accuracy.

The design of the flow meter arrangements should have regard to the safety requirements of the space in which such metering arrangements are located."

Any flow transmitter, having an output signal of 4-20mA and that complies with the regulations that applies to the particular installation may be used. Follow the instructions for the selected flow meter.

Refer to chapter 7.8.2. ZF1 (Zener barrier flow input 1) page 68, ZF2 and CVF for software programming.

### 4.4.2. BRANNSTROM standard flow transmitter.

Brannstrom Sweden has selected a flow transmitter that complies with the regulations and works well in the application.

See drawings:

- CT891215.5, CleanTrack Flow meter unit, Vertical page 145.
- CT900503.1, CleanTrack Flow meter unit, Horizontal page 146.

### 4.4.3. Speed log general

"The monitoring system should comprise a ship speed indicating device to give the ship's speed in knots."

The speed indication system should meet the following requirements according to IMO Resolution MEPC.108(49) chapter 6.5.

"The automatic speed signal required for a monitoring system should be obtained from the ship's speed indicating device<sup>7</sup> by means of a repeater signal. The speed information used may be either speed over the ground or speed through the water, depending upon the speed measuring equipment installed on board."

Refer to chapter **7.8.7. Speed** page **70** for software programming.

The speed log signal connected to CleanTrack 1000 B should be a pulse signal from a voltage free relay or switch. The pulse frequency should be proportional to the speed.

The data of the speed output signal should meet:

- 1. Minimum switch on or off time: 33 ms
- 2. Pulse frequency range: 45-250 pulses/nm.

<sup>&</sup>lt;sup>7</sup> See "Recommendation on Performance Standards for Devices to Indicate Speed and Distance" (Annex to resolution A.824(19) as amended by resolution MSC.96(72)).

# <u> 4.5. Paper Printer</u>

Item d2 drawing CTB10001p sheet 3, Computer Unit with open door page 98.

An optional paper printer module containing a paper printer and a paper rewinder can be installed in the Computer Unit. The module is fastened with 4 screws on the right side of the computer unit. Electrically two cables from the printer and one from the rewinder is connected to the CUIO PCB at the bottom of the Computer Unit.

Printer manage thermal roll paper with heat-sensitive side on outside of roll. Paper roll width: max 58 mm. Paper roll diameter: max 50 mm.

# 4.6. Response time calculations

The overall response time should not be more than 40 seconds according to IMO Resolution MEPC.108(49) chapter 6.3.6.

The "Overall response time" includes the "Response time of the installation" and the "Response time of the meter". "Response time of the installation" is the time to transport the fluid from the overboard pipe to the Measuring Cell. (The time it takes to transport the fluid in the Sample inlet pipe.) "Response time of the meter" is the response time measured according to IMO Resolution MEPC.108(49) page 38.

The response time of the installation may be calculated by using the formula below: (The example is for a sample pump with air driven motor.)

# Response time of the sample piping = $\frac{A * L * 60 * 60}{O}$ [seconds]

Where

A = Cross sectional area of sample inlet pipe,  $[m^2]$ L = Length of sample inlet pipe from sample probe to Measuring Cell, [m]Q = Flow rate of Sample Pump,  $[m^3/h]$ 

*Response time of the oil content meter* = 6.8 seconds

Example:

A(15 mm pipe) =  $\pi r^2 = \pi * \left(\frac{0.013}{2}\right)^2 = 0.0001327 m^2$ L = 10 m Q = 0.240 m<sup>3</sup>/h Response time of the sample piping =  $\frac{0.0001327 * 10 * 60 * 60}{0.240} = 19.9$  seconds

*Overall response time* = 19.9 + 6.8 = 26.7 seconds *(maximum* 40 seconds allowed)

### Nominal flow of some sample pumps:

| Sample pump with Ex motor (SPP-100)  | 600 <i>l/h</i> |
|--------------------------------------|----------------|
| Bulk head mounted (Nikuni or Matre): | 900 <i>l/h</i> |
| Sample pump with air driven motor:   | 240 <i>l/h</i> |

# 4.7. First Start up Checklist

Very important that all electrical wires are properly tightened. A wire that falls on secondary side of the zener barriers or on an explosion proof electrical sample pump connection might cause serious damage.

Reference should also be made to chapter 6. Menu operations page 41 and chapter 7. Menu layout page 45.

- 1. Check that the supply voltage, to be connected to the Converting Unit (Cb1) corresponds to the voltage mark, normally placed on lower left side inside the unit.
- 2. Check that all Zener Barriers are connected correctly (Cb7, Cb3 and optionally Cb3a). Verify that the intrinsically safe arrangements are in order for the cables. See chapter **4.11. Calculations on intrinsically safe arrangements** page **36**.
- 3. Check the Sample Pump connection (Cb2 or Cb4), communication to Computer Unit (Cb5) and eventual other connections to the Converting Unit PCB.

If an explosion proof electrical sample pump is used:

- check the motor frame to be connected to earth and that a correct cable gland is used and tightened.
- If an electrical motor bulkhead sample pump is used:
  - check and/or refill oil in pump shaft seal. See chapter 9.7. Sample Pump Shaft seal oil refilling page 93.

If an air motor sample pump is used:

- it is important that eventual residues from work with the air pipe and other activities are removed from the piping before the pipe is connected to the analyzing unit or the Speck air sample pump. These residues might harm the motor of the Speck air sample pump.
- drain the water trap and adjust the pressure regulator until the pressure gauge in the Analyzing Unit cabinet shows 5.2 bar. See drawing: CTB10010 sheet 5 of 5, Analyzing unit with air motor sample pump page 118, item d6.
- 4. If an electric sample pump is used, check the setting of the overcurrent relay to correspond to the current of the electrical sample pump motor. See item d1 of drawing: **CTB10003 sheet 3 of 4, Converting Unit** page **102**.
- 5. Connect mains to the converting unit and check that at least one light emitting diode on top right of both PCB's in the unit are lit or flashing.
- 6. Check that the supply voltage to be connected to the Computer Unit (Cb8b) corresponds to the voltage mark, normally placed on the lower left side inside the unit.
- 7. On the Computer unit also check connections for valve(s) (Cb8a) and feedback(s) (Cb13), for communication to Converting Unit (Cb5), GPS input (Cb29) and Log input (Cb12) if speed log is used.
- 8. Connect mains to the computer unit. After a few seconds 2 different "Brannstrom Sweden" will appear on the screen before the screen goes black again and about 2 minutes later the Cleantrack1000B software appears.
- 9. The following should be set up or checked at the Computer Unit, refer to chapter **7.8. Setup of parameters** page **67**.
  - Sample pump selected.
  - Flushing water configuration.
  - Manual override settings.
  - Converting unit type setting.
  - Valve control and feedback.
  - Pressure transmitter programming and limits.
  - Flow meter programming and limits.
  - Speed log programming and limits.
  - GPS input.
  - Printer option.

Check chapter 7.3. Alarm Table page 53 for alarms and consult chapter 8. Fault-finding page 82 for fault finding.

Communication is continuously going on between the Computer Unit, the Converting Unit and the Measuring Cell. This gives that all communications must be in working order, if not communication alarms are generated.

If an air motor sample pump is used a second adjustment of the pressure regulator should be made while the sample pump is running. Setting the pressure gauge in the Analyzing Unit cabinet to 5.2 bar while the sample pump is running will also compensate for the pressure drop in the air pipe to the Analyzing Unit.

It should be checked that a running sample pump stops and activate a "40 Alarm - High Work Pressure" if a valve on the sample outlet line is closed.

It should be checked that a running sample pump stops and activate a "41 Alarm - Low Work Pressure" if a valve on the sample inlet line is closed.

To make suitable settings, see chapter 4.8. Pressure alarm settings page 24 and chapter 7.8.5. Pressure page 69.

The pressure alarms above are important to avoid to harm the Sample Pump unit, by pumping towards a closed valve (blockage) or pumping when dry (starvation). The pressure alarms are also important to detect a "loss of sample".

After finishing the first start-up it is recommended to save settings on a USB-stick. See chapter 7.5. USB page 56.

# 4.8. Pressure alarm settings

The pressure alarms are important to avoid to harm the Sample Pump unit, by pumping towards a closed valve or pumping when dry. The pressure alarms are also important to detect a "loss of sample". The calculations below show how to set these limits.

It should be checked that a running sample pump stops and activate a "40 Alarm - High Work Pressure" if a valve on the sample outlet line is closed.

It should be checked that a running sample pump stops and activate a "41 Alarm - Low Work Pressure" if a valve on the sample inlet line is closed.

- 1. Make the CleanTrack ready for "RUNNING" mode, see chapter **5.2. Start-up procedure** page **38** but without starting discharge. Ensure there is water in the overboard line, the sample inlet line and the sample pump so that the sample pump not is running dry.
- 2. Work with the "Operate"/"Running" menu, see chapter 7.2.1. Running page 46. Calculated pressure limits are inserted in the "Setup"/"Pressure"-page, see chapter 7.8.5. Pressure page 69.

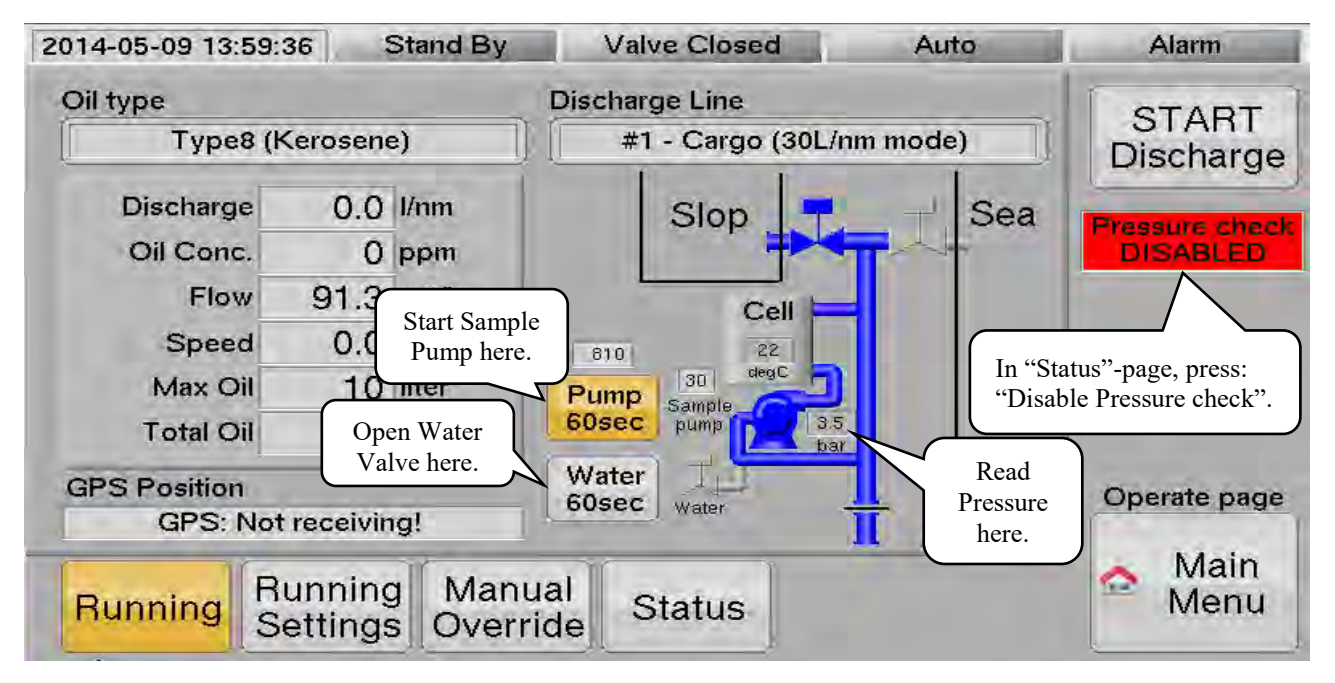

- 3. In the "Status"-page select "Disable Pressure check", giving a flashing red indication at the right side.
- 4. With Sample Pump not running, read the Static Pressure from the overboard line,
- Pstatic = bar (1). 0.5 bar (example values for (1) to (8)) 5. Start the Sample Pump, read the Working Pressure,
- Start the Sample Fump, read the working Pressure,
  Pwork+Pstatic = \_\_\_\_\_ bar (2). 3.7 bar
  While the Sample Pump is running close a value on the sample outline
- 6. While the Sample Pump is running close a valve on the sample outlet, read the Closed Pressure, Pclose+Pstatic = \_\_\_\_\_ bar (3). 5.1 bar
- 7. Subtract the static pressure to get work and close pressure: Pwork = (2) - (1) = bar (4). 3.2 bar Pclose = (3) - (1) = bar (5). 4.6 bar
- 8. Calculate the pressure increase when pumping against a closed valve, Pcloseinc = (5) - (4) = bar(6). *1.4 bar*
- 9. High limit alarm should normally be set to work pressure multiplied by 0.4 the pressure increase, Pworkhigh =  $(4) + 0.4 * (6) = \_____ bar (7)$ . 3.8 bar
- Set "Sample High limit" to this value, see chapter 7.8.5. Pressure page 69 10. Low limit alarm should normally be set to work pressure multiplied by 0.75. Pworklow =  $0.75 * (4) = \_$  bar (8). 2.4 bar
- Set "Sample Low limit" to this value, see chapter 7.8.5. Pressure page 69
- 11. In "Status"-page select the earlier selected "Disable Pressure check", and the flashing red indication on the right side of the screen will disappear.
- 12. If the unit has automatic flushing, the same procedure can be repeated but with opening the Water Valve instead of starting the Sample Pump. The values to set is **"Water High limit"** and **"Water Low limit"**, they are set on the same page as the Sample limits are. These values might have to be changed when the pressure in the overboard pipe increases. The limits for fresh water are however not essential the same way as the sample limits are.
- 13. When finished following the relevant steps in the **5.3.** Close down procedure page **39**.

Brannstrom Sweden AB Roland Brännström 2012-07-03 ZB111205.1 rev B+, 5 pages. f=ZB111205\_1\_Z11\_Zener\_barrier\_instructions\_rev\_B+.doc

#### **INSTRUCTIONS**

#### Oil Monitor interface type Z11

Additional information

Comply with the regulations, which applies to the particular site in question, for installation and maintenance of electrical apparatus for explosive atmospheres. For instance, if CENELEC applies, compliance is required with EN 60079-14 and EN 60079-17.

Additional system information can be found in the Cleantrack manual.

"Conditions of Use" for Ex Equipment or "Schedule of Limitations" for Ex Components:

The specifications detailed according to the section "Identification" below shall be observed.

- 1. The Z11 apparatus shall be placed only in a minimum IP54 approved enclosure if placed in outdoor environment and a minimum of IP20 if placed in a clean and dry environment for example indoors and office environments.
- 2. The reduced values of Co=80nF and Lo=1.4mH shall be applicable when the external circuitry connected to output circuits F1, F2 and P contains combinations of lumped capacitance and inductance.
- 3. Full value of the capacitance (Co) permitted and only 50% of the inductance (Lo) value shall be permitted if the external circuit at the MC output contains combinations of lumped capacitance and inductance greater than 1% of the permitted values of Co or Lo.

Identification.

| 2 | NOTE. Instal                                                               | APPROVE                                                        | D FUSES ON                                                          | ILY                                                              | The FULLS are found inside 11<br>Ittlefree 217,063, 63 mA Quit<br>Schurler FSF 0034,1530, 63 m/ | hé toliówing type<br>sk filow, 250VAC<br>A Quick Blow, 250 | S are approve<br>OVAC |   |
|---|----------------------------------------------------------------------------|----------------------------------------------------------------|---------------------------------------------------------------------|------------------------------------------------------------------|-------------------------------------------------------------------------------------------------|------------------------------------------------------------|-----------------------|---|
| 9 | BRANNST<br>Uddevallogal<br>Oil Monitor In<br>Oil 11 (1) G IE<br>TRACI2ATEX | ROM SW<br>an 14. SE-416<br>terface type<br>ix ia) IIC<br>0027X | EDEN AB<br>70 Göletkorg, Sv<br>211 -2011                            | weilen                                                           | Nofer to inductions for releva                                                                  | ni parameters                                              | <b>CE</b><br>0736     |   |
|   | Um :250 VAC                                                                | +60"C<br>/VDC<br>sonFisonF<br>.3.0mH114mH<br>26.0V<br>81mA<br> | Circuit F1<br>-C.,SORF/80nF<br>-L.3.0mH/1.4mH<br>U_26.0V<br>Is 61mA | Circuit P<br>(C_90nF/80nF<br>-L_3.0mH/1.4mH<br>U_25.0V<br>I_31mA | Circuit D<br>C;2.5µF<br>L;3.0mH<br>U;8.41V<br>L;85.5mA                                          | Circuit MC<br>(C_2.5,JF<br>L_0.9mH<br>L_5.41V<br>L_193.1mA |                       |   |
| 0 | <u> </u>                                                                   | F2 GNC                                                         | E GUD                                                               | PGND                                                             | D CON                                                                                           | A ZMC                                                      | GND                   | ( |

Note: This instruction also applies to systems manufactured later then 2011. I.e. any number can appear instead of "2011".

2

Disengage the Oil Monitor Interface from the Converting unit.

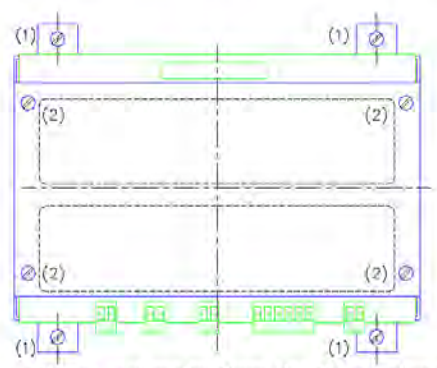

1. Disconnect mains from the Converting unit.

- 2. Disconnect the cable terminators from the Oil Monitor Interface.
- 3. Disconnect the ribbon-cable by pulling the two locker handles apart. Alternatively
- disconnect the terminals adjacent to the ribbon cable connector.
- 4. Disconnect GND.
- 5. Dismount the four screws (1) fixing the Oil Monitor Interface.

Install the Oil Monitor Interface in the Converting unit

6. Install the Oil Monitor Interface with four M4 screws (1).

3

#### Electrical connection.

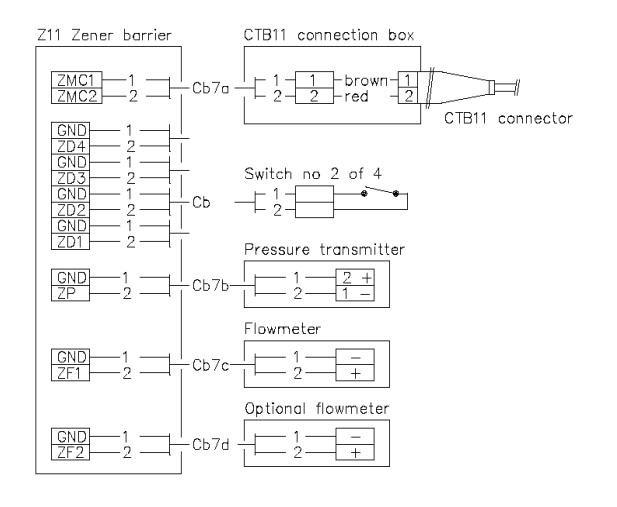

7. Cut and isolate not used cores. Disconnect the cable terminators before connecting the cable cores in order to simplify work. Connect cable shields to earth rail. Fix the cables in order to make them resistant to vibrations.

8. Connect GND to earth rail. Use a 4mm2 plain stranded copper conductor. Fix the cable in order to make it resistant to vibrations.

9. Connect the ribbon cable. Make sure that the connector is in the correct position before it is pushed in. Secure the connector by pulling together the two latches. Alternatively the connection can be made through adjacent disconnectable terminals, denoted 1 to 5, in accordance with following connection instructions:

- 1 Power supply 24VAC.
- 2 Power supply 0VAC.
- 3 RS422 A
- 4 RS422 B
- 5 RS422 GND.

NOTE: Connections to hazardous area is only allowed to the lower side of Z11.

Maintenance and repair.

10. The Oil Monitor interface Z11 is equipped with replaceable fuses. Disengage the lid by dismounting the four screws (2). Three fuses are to be found under the lid. From left to right the fuses protect circuits \* F2, F1 and P

\* D \* MC Only use fuses according to instructions on the lid. Don't touch anything else under lid.

11. Put up the lid and remount screws (2).

Additional information to be noted:

AA) There are no serviceable parts in the Z11 Oil Monitor interface.

Brannstrom Sweden AB Roland Brännström 2011-07-03 CTB111214.1 rev B+, 3 pages. f=CTB111214\_1\_CTB11\_Measuring\_cell\_instructions\_rev\_B+.doc

### INSTRUCTIONS

#### Measuring cell type CTB11

Additional information

Comply with the regulations, which applies to the particular site in question, for installation and maintenance of electrical apparatus for explosive atmospheres. For instance, if CENELEC applies, compliance is required with EN 60079-14 and EN 60079-17.

Additional system information can be found in the Cleantrack manual.

"Conditions of Use" for Ex Equipment of "Schedule of Limitations" for Ex Components:

The specifications detailed according to the section "Identification" below shall be observed.

- 1. The measuring cell has to be installed against a bulkhead or a wall in a console made out of stainless or painted mild steel according to the figure provided in the instruction manual or if necessary to be built in an enclosure.
- 2. The enclosure of the measuring cell must be earthed to avoid electrostatic discharges.
- 3. The connection cable capacitance shall not exceed  $0.5\mu$ F and the cable inductance shall not exceed 0.70mH.

The housing of the measuring cell is partly made of aluminium and shall not be subject to

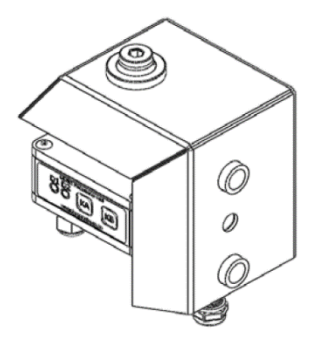

impacts or friction in order to avoid sparks.

Identification.

Measuring cell CTB11-2011 BRANNSTROM SWEDEN AB Uddevallagatan 14, 5E-41670 Gittaborg, Sweden CE 0736 Ex II 1 G Ex ia IIC T4 Ga Tamb -40-60C TRACI2ATEX0028X 0.165mH Ci 2uF U 0.41W Ei 193.1mA 21 8417

Note: This instruction also applies to systems manufactured later then 2011. I.e. any number can appear instead of "2011".

Installation of adaptor and connection box

1) Mount a console according to drawing CTB11036 on a vertical bulkhead. In order to obtain a double enclosure the upper right corner of an enclosure can form the console. The purpose of the consol is shown on drawing CTB10033 page 1.

2) A junction box for intrinsically safe circuits is placed close enough to the console. The distance is limited by the CTB11 0.5m cable length. Provide the junction box with a diameter 18mm hole. NOTE, the chassis connector is sealed with an O-ring. In order to obtain the proper degree of protection it is important that the surface of the enclosure around the hole has enough surface roughness.

A proposal of electrical connection is shown on CTB10033 page 1. Fit the inside of the junction box with 2 terminals close enough to the hole. Installation of a CTB10033\_p1:d2 wire length shorter than 150mm from chassis connector to terminal bock

CTB10033\_p1:d1 is recommended. Any arrangement inside the junction box must comply to regulations, which applies to the particular site in question.

3) Mount the CTB11 adaptor with a M10x24 bolt.

4) The adaptor is equipped with three 1/4" BSP internally threaded holes for pipe connections. The hole on the top is for sample outlet. Any or both of the other holes is used for sample inlet. Install a plug in any unused holes.

5) The CTB11 adaptor can be earthed via the bulkhead or the connected pipes. If this is not the case the CTB11 adaptor has to be connected with an earth cable to the equipotential bonding system.

Electrical connection.

- 1) Install the chassis connector in the junction box.
- 2) Install cables according to the schematics below.

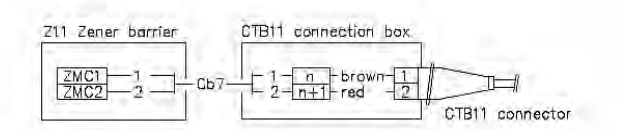

Electrical schematics

2

Assembling the CTB11 measuring cell to the adaptor. See drawing CTB10032, Measuring Cell replacement.

- 1) Install the rubber seal.
- 2) Check that the measuring cell is equipped with the proper orifice flange.
- 3) Put in the two O-rings in the CTB11 adaptor.
- 4) Insert the top pipe of the CTB11 measuring cell in the rubber seal.
- 5) Mount the four screws intended to fix the CTB11 measuring cell to its adapter.
- 6) Connect the connector to the junction box.

Disassemble the CTB11 Measuring cell from the adaptor. See drawing CTB10032, Measuring Cell replacement.

- 1) Close inlet and outlet sample valves.
- 2) Open the grab sample/drainage valve in order to empty the sample pipes.
- 3) Disconnect the connector from the junction box.
- 4) Remove the four screws fixing the CTB11 measuring cell to its adapter.
- 5) Pull out the top pipe of the CTB11 measuring cell from the rubber seal.

#### Additional information to be noted:

AA) If the unit after long time period is reacting abnormal, the glass pipe inside shall be cleaned manually by using the brush supplied in the spare part kit set. When cleaning manually, make sure the system is depressurised, remove the top plug, and insert carefully the brush. Move up and down until the glass pipe is cleaned.

BB) The CTB11 measuring cell is equipped with two seals in the form of labels "Void if seal is broken". If any of the labels are broken the CTB11 measuring cell may NOT be used. The measuring cell may only be repaired by Brannstrom Sweden AB.

Attachments: Drawing CTB10033 page 1, CT1000B Sensor assembly, parts. Drawing CTB10032, Measuring Cell replacement. Drawing CTB11036, MC console hole pattern.

3

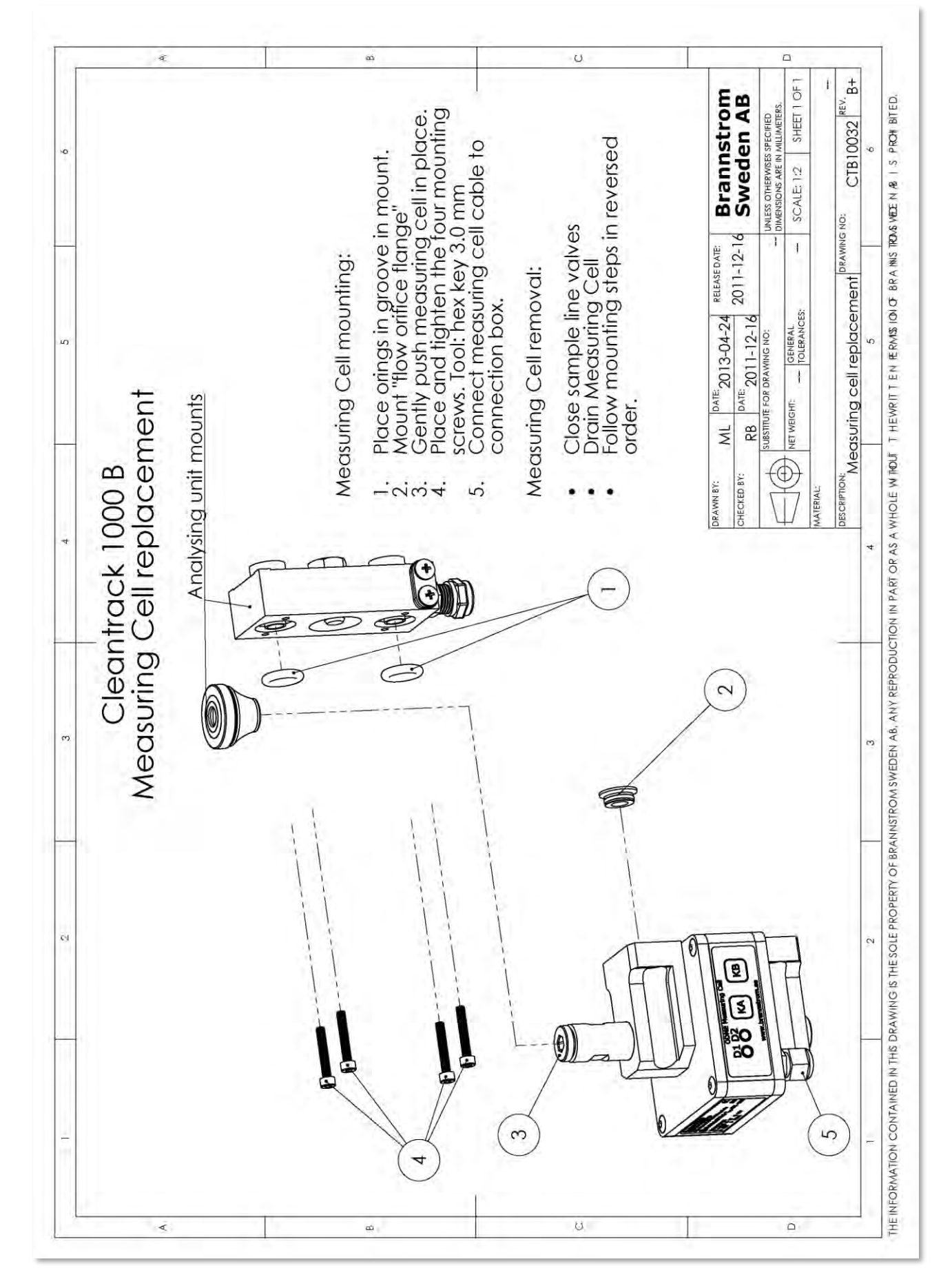

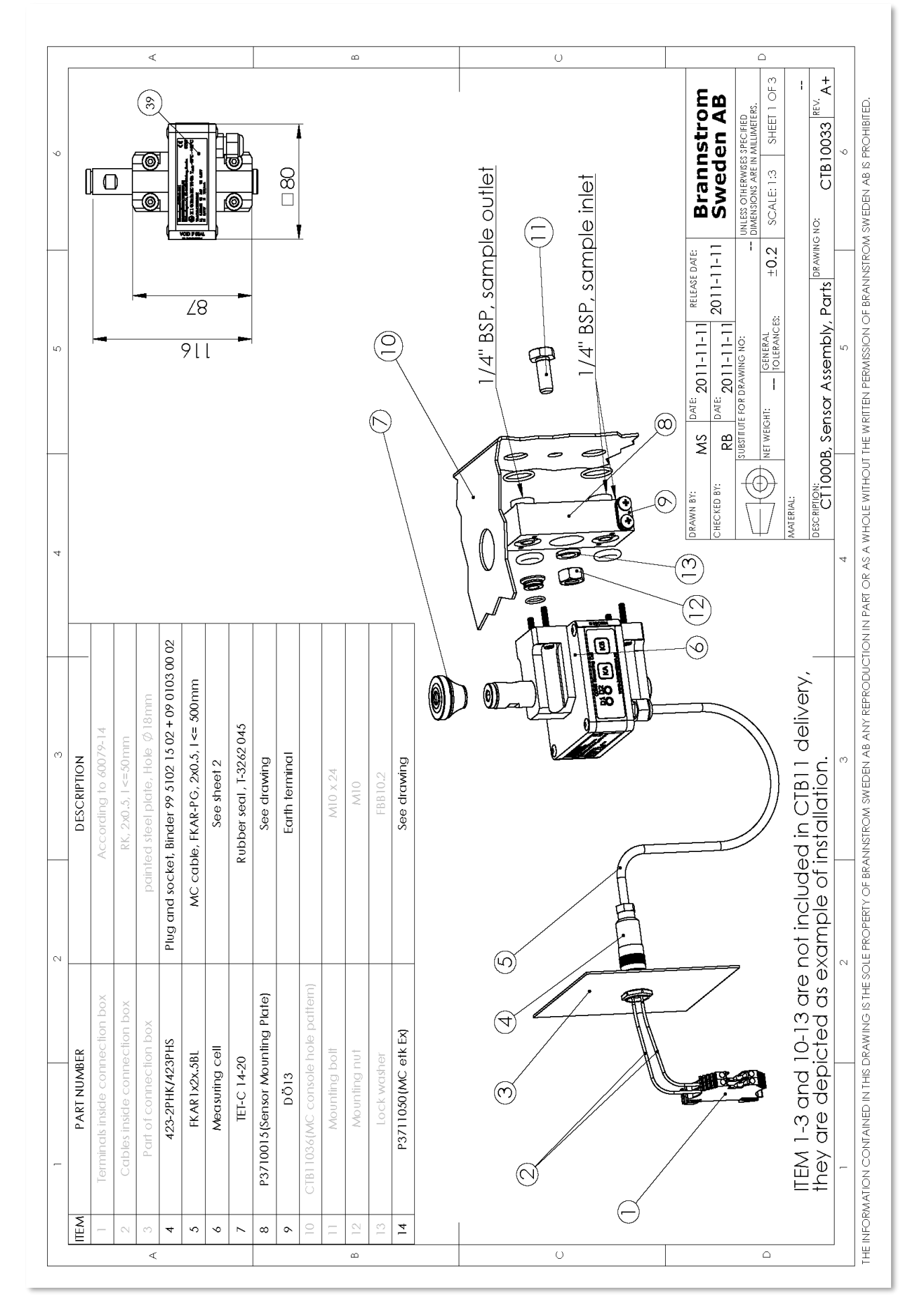

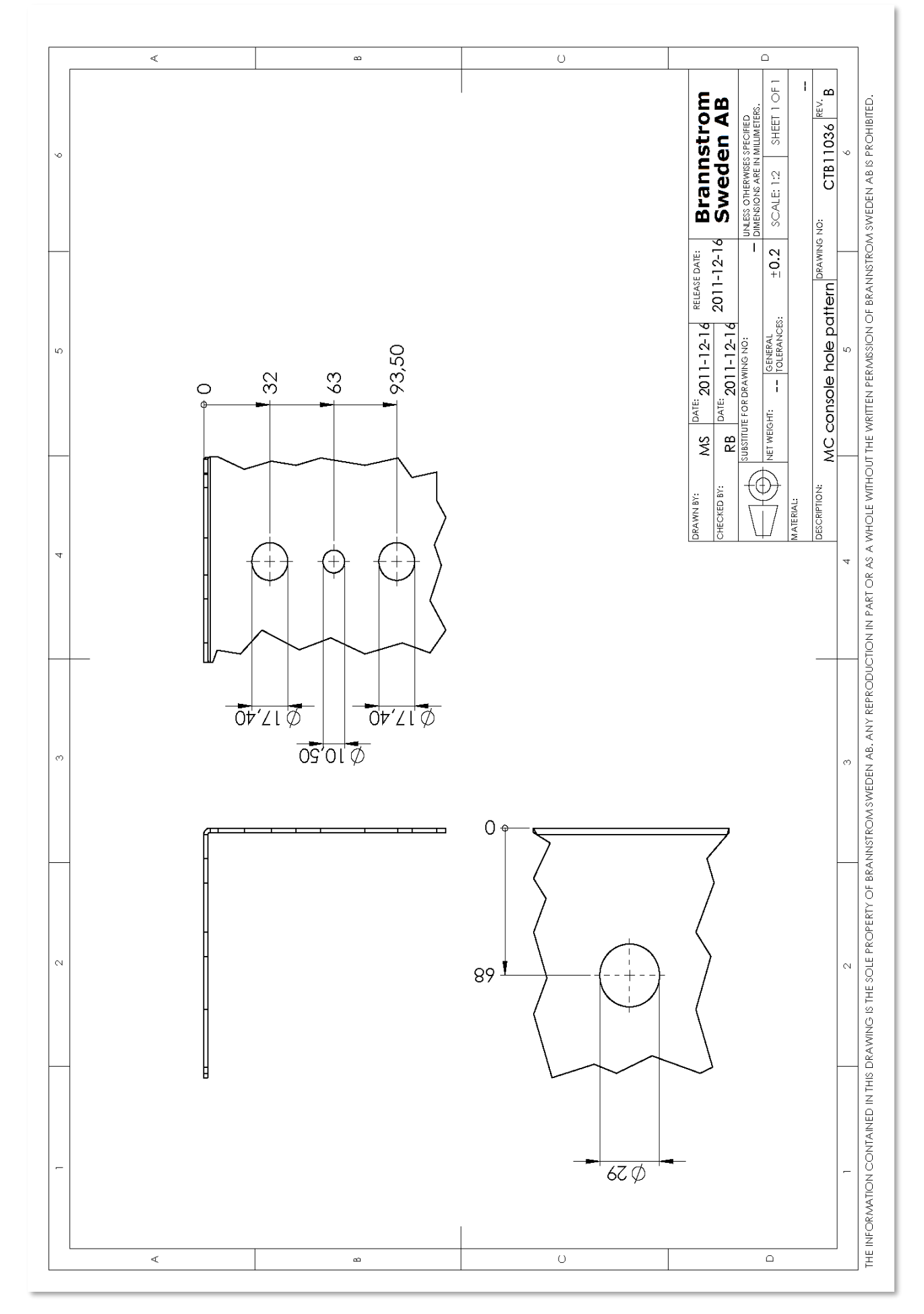

# 4.11. Calculations on intrinsically safe arrangements

This chapter is a guidance, and nothing but a guidance, on how to demonstrate the intrinsically safety margins of the installation. The installation engineer, and no one but the installation engineer, is responsible for the intrinsically safety of the installation. No responsibility is given for the data below. Correct data is printed on the actual included apparatus or its certificate.

The Zener barriers, ZBs, in the Converting Unit are arranged in order to supply 5 separate intrinsically safe circuits, ISC. The following data applies to zone IIC.

| Table of entity | parameters |            |           |           |            |
|-----------------|------------|------------|-----------|-----------|------------|
| Parameter       | Circuit F2 | Circuit F1 | Circuit P | Circuit D | Circuit MC |
| Со              | 90nF/80nF  | 90nF/80nF  | 90nF/80nF | 2.5µF     | 2.5µF      |
| Lo              | 3mH/1.4mH  | 3mH/1.4mH  | 3mH/1.4mH | 3mH       | 0.9mH      |
| Uo              | 26V        | 26V        | 26V       | 8.41V     | 8.41V      |
| Io              | 81mA       | 81mA       | 81mA      | 59.6mA    | 193.1mA    |
| Ро              | 0.53W      | 0.53W      | 0.53W     | 0.187W    | 0.41W      |

ISF2/F1 Intrinsically safe Flow meter.

- Values below from Fuji flow meter, type FCX-AIII or FCX-AII. See chapter **12.7. Flow meter, Fuji** page **198.** ISP Intrinsically safe Pressure transmitter.
- Values below from Siemens type /MF156x.
- ISD Intrinsically safe mechanical switch.
  - Values below from an unspecified type.
- ISMC Intrinsically safe Measuring Cell
  - Values below from Measuring Cell type CTB11.

Note: The values for ISF2/F1, ISP and ISD depends on the actual apparatus.

| Parameter | ISF2   | ISF1   | ISP    | ISD   | ISMC    |
|-----------|--------|--------|--------|-------|---------|
| Ci        | 26nF   | 26nF   | 0nF    | 0nF   | 2μF     |
| Li        | 0.6mH  | 0.6mH  | 0mH    | 0mH   | 0.165mH |
| Ui        | 28V    | 28V    | 30V    | 28V   | 8.41V   |
| Ii        | 94.3mA | 94.3mA | 100mA  | 100mA | 193.1mA |
| Pi        | 0.66W  | 0.66W  | 0.750W |       | 0.41W   |

Any apparatus should relate to the supplying zener barrier circuit in the following way:

 $\begin{array}{l} Pi \geq Po\\ Ui \geq Uo\\ Ii \geq Io\\ Co-Ci=Cm \end{array}$ 

Lo - Li = Lm

Below follows Cm and Lm margins based on the circuit and apparatus data below:

| Parameter | Circuit F2/ISF2 | Circuit F1/ISF1 | Circuit P/ISP | Circuit D/ISD | CircuitMC/ISMC |
|-----------|-----------------|-----------------|---------------|---------------|----------------|
| Cm        | 54nF            | 54nF            | 80nF          | 2.5µF         | 0.5µF          |
| Lm        | 0.8mH           | 0.8mH           | 1.4mH         | 3mH           | 0,735mH        |
| Ccable    | 200pF/m         | 200pF/m         | 200pF/m       | 200pF/m       | 200pF/m        |
| Lcable    | 1μH/m           | $1 \mu H/m$     | 1μH/m         | 1μH/m         | 1μH/m          |

The Ccable and Lcable are typical values given in EN\_60079-14, calculation for the actual cable in use shall be made.

Maximum cable length for Circuit F/ISF is 270m.

- If wiring is both in cable Cb3 and Cb7, values for actual length in both cables must be added.
- Maximum cable length for Circuit P/ISP is 400m.
- Maximum cable length for Circuit D/ISD is 3000m.
- Maximum cable length for Circuit MC/ISMC is 735m.
  - The maximum tested length of this cable, Cb7, is 100m.

Also check the temperature class of installed intrinsically safe apparatus and if the specified zone is acceptable.

### Concerning cables to intrinsically safe equipment the writing in the standard, IEC 60079-14, is:
#### "12.2.2.2 Electrical parameters of cables

The electrical parameters (Cc and Lc) or (Cc and Lc/Rc) for all cables used (see 12.2.5) shall be determined according to a), b) or c):

- a) the most onerous electrical parameters provided by the cable manufacturer;
- b) electrical parameters determined by measurement of a sample; NOTE Annex C details a satisfactory method of determining the relevant parameters.
- c) 200 pF/m and either 1  $\mu$ H/m or 30  $\mu$ H/ $\Omega$  where the interconnection comprises two or three cores of a conventionally constructed cable (with or without screen)."

# 5. Start/Stop procedure

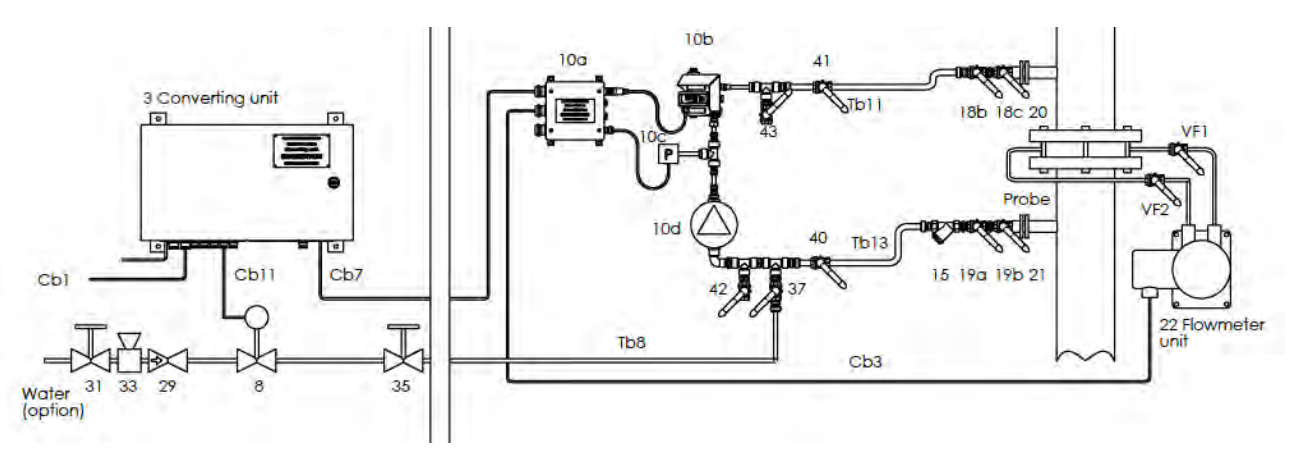

# 5.1. General information before Start-up

- Use protective googles and follow normal occupational safety on a ship.
- Prevent the sample pump from running dry or against a closed valve.
- The overboard line must be filled with water.
- Pressure settings correct according to chapter 4.8. Pressure alarm settings page 24.

# 5.2. Start-up procedure

1. Check the sample pump

*If the sample pump is powered by an electrical Ex. proof motor:* 

- Check mounting and cable penetrations of motor to be tightened and in order.
- Check pump connections and fittings to be tightened and in order.

If the sample pump is bulkhead mounted:

- Check Sample Pump Shaft seal oil level.
  - See chapter 9.7. Sample Pump Shaft seal oil refilling page 93.
- 2. Inspect and clean the Inlet Sample Filter, pos 15. See chapter **9.6. Cleaning of Inlet Filter** page **93**.
- 3. Check that the Measuring Cell is mounted in its Analyzing unit docking position. (It might have been removed for cleaning or service).
- 4. Remove the Measuring Cell Cleaning Cap and brush the Measuring Cell pipe with the cell brush dipped in cleaning solution.
- 5. Check that the Flow Meter capillary Valves, pos VF1 and VF2 above are open.
- 6. Check that the Drain Valve and the Grab Sample Valve, pos 42 and 43 are closed.
- 7. Open all valves of the inlet pipe, pos 19a, 19b and 40.
- 8. Open the Grab Sample Valve, pos 43 slightly and bleed out any air until the inlet pipe Tb13, the Sample Pump and the Measuring Cell are filled with water from the overboard line.
- 9. Close the Grab Sample Valve, pos 43.
- 10. Check for leakages around the Measuring Cell and inside the Analyzing unit.
- 11. Open all valves of the outlet pipe, pos 40, 18b and 18c.
- 12. If automatic Fresh Water flushing is installed, check that Fresh Water Valves, pos 31, 35 and 37 are open.
- 13. Prepare the Converting unit/Sample pump.

*If the sample pump is powered by an electrical motor:* 

- Check that power is connected to the Converting unit.
- If installed, check that the sample pump disconnector switch is ON.

*If the sample pump is powered by an air motor:* 

- Check that the air motor Exhaust protection (muffler) is not clogged, see drawing CTB10010 sheet 4 of 5, Analyzing unit with air motor sample pump page 117.
- Check that the valve between the Analyzing Unit and the Exhaust protection (if installed) is open.
- Drain the air supply water trap and check that all air supply valves are open. Check that the air pressure is 5.2 bar (on the Analyzing Unit air motor pressure gauge) when the Sample Pump is running.
- 14. Check that there are no alarms on the Computer unit, and if necessary, reset the alarms.
- 15. Select "Discharge line", "Oil type" and check that "Total Quantity of Oil Discharge" is set to 1/30000 of previous cargo. Note that the "Total Quantity of Oil Discharge" should be reset only when starting a new cargo voyage (See MARPOL Annex I regulations). See chapter **7.2.2. Running Settings**, page **47**.
- 16. Press the "Start Discharge" key on the Computer Unit's "Operate" page and confirm start on the next popup window.
- 17. If automatic Fresh Water Control is installed: A flushing procedure of about 45 seconds can be selected first.

# 5.3. Close down procedure

- 1. Press the "Stop Discharge" key on the Computer Unit's "Operate" page and confirm stop on the next popup window.
- 2. If automatic Fresh Water flushing is installed, flush the Analyzing unit manually via the Computer unit menu.
- 3. Check that the overboard valve is closed.
- 4. Check that the sample pump has stopped.
  - *If the sample pump is powered by an electrical motor:*

• Check that the motor fan is not moving.

If the Sample pump is powered by an air motor:

- Check that no air flows out of the Exhaust protection (muffler)
- 5. If automatic Fresh Water flushing is not installed and the piping & analyzing unit has been contaminated, manually flush the Analyzing unit and the piping to the overboard pipe using a temporary flushing hose.
- 6. Close inlet and outlet valves, pos 19a, 19b, 18b and 18c.
- 7. Close down Converting unit/Sample pump

For a sample pump powered by an electrical motor:

- a. If installed, set the sample pump disconnector switch to OFF.
- b. For units with serial numbers lower than CTB 2892, check that the sample pump contactor feedback is enabled.
   See chapter 7.8.9. System Configuration, Alarms&Extras page 71 and the setting

See chapter 7.8.9. System Configuration, Alarms&Extras page 71 and the setting of the property "ConvertingUnitType" is "PumpFeedback".

- For a Sample pump powered by an air motor:
  - c. Close all air supply valves.
  - d. Close the valve between the Analyzing Unit and the Exhaust protection, if installed.
- 8. If automatic Fresh Water is installed, close Fresh Water Valves, pos 31 and 35.
- 9. Close Flow Meter capillary Valves, pos VF1 and VF2.

# 5.4. Closing down for a longer time or preserving for sub-zero conditions

- 10. Check that steps in the **5.3.** Close down procedure above has been followed.
- 11. Check that flow Meter capillary Valves, pos VF1 and VF2 are closed. Bleed any water from the capillary pipes and the differential pressure transmitter. Carefully blow dry with air, make sure not to exceed the pressure ratings. For more details, see the DP transmitter maker's instructions.

- 12. Open the Drain and Grab Sample Valves, pos 42 and 43 and use pressurized air to blow out any water from the piping. Drain the sample pump and blow out any remaining water with air. Drain any part of the fresh water piping (if installed) which could be subjected to sub-zero temperatures.
- 13. The measuring cell can be disconnected and removed. If so, clean it, and store it in a dark, dry and temperature controlled location.

# 6. Menu operations

# 6.1. Main Menu and Top of Page indications

Important information is show on top of all menus, see below.

Running information:

| ٠ | Grey "Stand By"        | "No discharge going on, unit is not started.                               |
|---|------------------------|----------------------------------------------------------------------------|
| • | Yellow "RUNNING"       | Unit is started for discharge. The overboard valve is opened if the oil    |
|   |                        | discharge rate is below 30 L/nm.<br>This mode is called the "RUNNING" mode |
| • | Yellow/Black "RUNNING" | Flushing at start-up or closing down.                                      |

#### Overboard valve information:

Note that the valve indication has to be fixed for a few seconds before the new position is recorded in "Recorded data". This is to avoid printouts generated by glitches.)

inputs are all in automatic mode.

Oil Concentration, Overboard valve control, flow, speed and position

One or several of the above selections are in manual mode.

- Grey "Valve Closed" Overboard valve is closed.
- Grey/Black "Valve Closed" Overboard valve is closed but the output control is opening the valve. Yellow "VALVE OPEN" Overboard valve is open.
- Yellow/Black "VALVE OPEN" Overboard valve is open but the output control is closing the valve.

Manual Override information

- Grey "Auto"
- Red "Manual Override"

Alarm status:

- Grey "Alarm" •
  - No alarms are active. Red "ALARM"
- Active alarms that has been reset. Red/Black "ALARM" At least one active alarm that has not been reset.

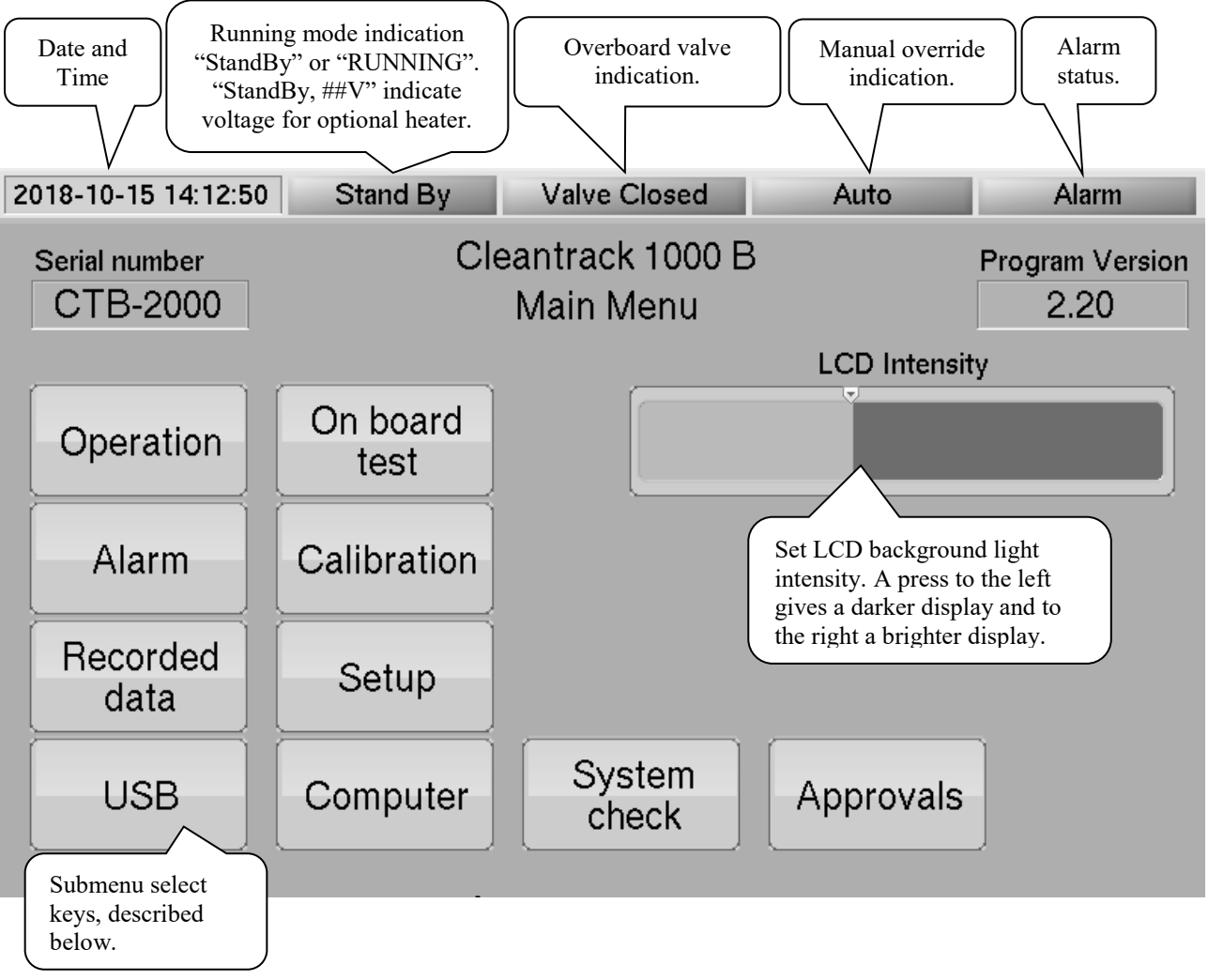

# 6.2. Edit Numeric values

Values with white background are set values and can be changed. Press the indicated value with the tip on your finger and a Numeric Keyboard pops up. Normally the present value and text to indicate the selection are displayed on the Numeric Keyboard.

|   | -                                                                 | Spee | ed High lim | it kn |             |
|---|-------------------------------------------------------------------|------|-------------|-------|-------------|
|   |                                                                   |      | 20.0        |       |             |
|   | *                                                                 | 1    | 2           | 3     | <b>&gt;</b> |
|   | <del< td=""><td>4</td><td>5</td><td>6</td><td>Del&gt;</td></del<> | 4    | 5           | 6     | Del>        |
|   |                                                                   | 7    | 8           | 9     | Clear       |
| - | Ok                                                                | -    | 0           |       | Cancel      |

This example shows the "Speed High limit" being set to 20.0 kn. After the value has been entered, save with the "Ok" key or cancel change with "Cancel" key.

# <u>6.3. Keys</u>

All keys, if not greyed out, can be pressed.

The function of a key is explained by text above or in the key.

Different actions and feedback are taken by the computer depending on which key is being pressed.

The key can change the displayed menu, open a submenu, open a drop-down list or simply change color to yellow as an indication of activation.

An example of a submenu is this verification menu which opens when the "Manual Override Discharge Valve" key is pressed:

| Manual Override to open the Dischage Valve.<br>This will be recorded in "Recorded data".<br>The alarm relay and the buzzer will be activated. |  |        |  |  |
|----------------------------------------------------------------------------------------------------|--|--------|--|--|
| Please verify with:<br>"Open Discharge Valve" or "Cancel":                                                                                    |  |        |  |  |
| Open<br>Discharge<br>Valve                                                                                                    |  | Cancel |  |  |

# 6.4. Password

Password 2 3 1 < > 5 6 4 See. Admin 7 9 8 User Cancel ið. 0 <Del

Some operations need a "Password" and when pressed they opens up a "Password submenu"

First enter the Password and then select "Admin" for administrator level or "User" for lower level.

The most commonly used passwords are the ones needed to enter sub menus from the "Main Menu"

- "Setup" - Password "3" and "Admin" •
- Password "1" and "User" "Computer" •
- "System check" Password "2" and "Admin" •

# 6.5. Measuring Cell - Indications and Keys

Front of Measuring Cell.

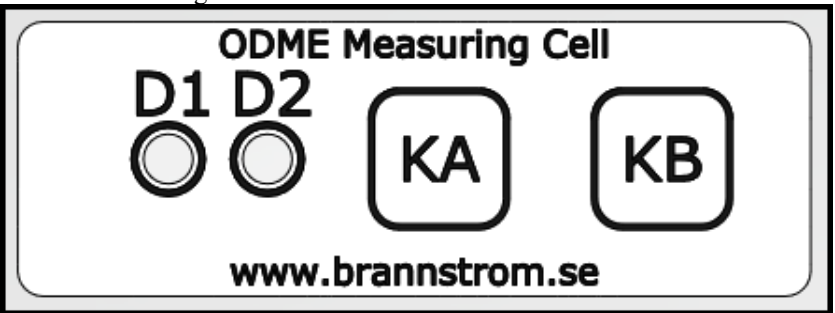

The front of the "Measuring Cell" has two yellow light emitting diodes, "D1" and "D2". It also has 2 touch keys, "KA" and "KB".

The yellow light emitting diodes, D1 and D2, normally indicates if ODME is in "StandBy"-mode, "RUNNING"-mode or "RUNNING STARTUP"-mode. In "RUNNING STARTUP"-mode or during "CALIBRATION" they can also indicate that the ODME is waiting for a key input. This key input can be given on the touch panel of the "Computer Unit" or on keys "KA" or "KB" on the "Measuring Cell" front.

#### D1 and D2 Flashing SINGLE - Indicating discharge in "StandBy" -mode and no Water in Measuring Cell.

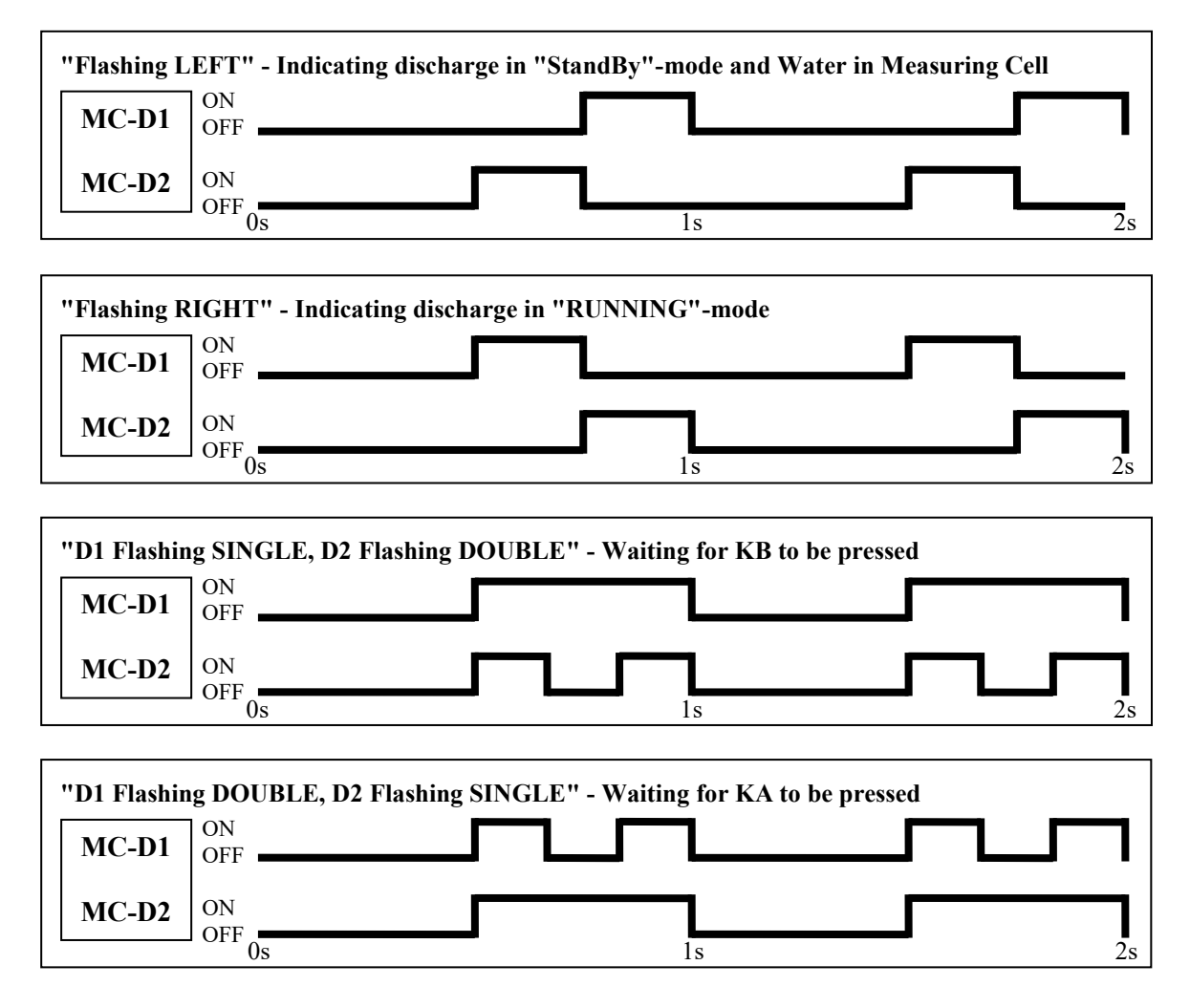

# 7. Menu layout

# 7.1. Main Menu

See chapter 6. Menu operations page 41 for top of page information and key usage.

This menu can be reached by selecting the key "Main Menu" on the bottom right of every submenu or by selecting "Continue" on the "Start page".

| 2018-10-15 14:12:50                                                                    | Stand By                                                                                                    | Valve C                               | losed                                                                                  | Auto                                                                                                    | Alarm                                                  |
|----------------------------------------------------------------------------------------|----------------------------------------------------------------------------------------------------|---------------------------------------|----------------------------------------------------------------------------------------|----------------------------------------------------------------------------------------------------|--------------------------------------------------------|
| Serial number<br>CTB-2000                                                              | Cl                                                                                                    | eantrack<br>Main M                    | 1000 B<br>enu                                                                          | LCD Intensit                                                                                                    | Program Version<br>2.20<br>y                           |
| Operation                                                                              | On board<br>test                                                                                                    |                                       |                                                                                        |                                                                                                    |                                                        |
| Alarm                                                                                  | Calibration                                                                                                    |                                       |                                                                                        |                                                                                                    |                                                        |
| Recorded data                                                                          | Setup                                                                                                    |                                       |                                                                                        |                                                                                                    | _                                                      |
| USB                                                                                    | Computer                                                                                                    | Sys <sup>.</sup><br>che               | tem<br>eck                                                                             | Approvals                                                                                                    | ]                                                      |
| "Operation"<br>"Alarm"<br>"Recorded data"<br>"USB"<br>"On board test"<br>"Calibration" | Go to "Operation" pa<br>Go to "Alarm table".<br>Go to "Recorded data<br>Go to "USB" page.<br>Go to "On board test'<br>Go to "Calibration" p | ge.<br>1 table".<br>' page.<br>1 age. | Chapter 7.2<br>Chapter 7.3<br>Chapter 7.4<br>Chapter 7.5<br>Chapter 7.6<br>Chapter 7.7 | . Operation, page<br>. Alarm Table, pag<br>. Recorded data, p<br>. USB, page 56<br>. On-board Test, p<br>. Measuring Cell ( | 46<br>ge 53<br>oage 54<br>oage 59<br>Check/Calibration |
| "Setup"                                                                                | Go to "Setup" page.                                                                                                    |                                       | Chapter 7.8                                                                            | . Setup of parame                                                                                                    | ters, page 67                                          |
| "Computer"                                                                             | Go to "Computer" pa                                                                                                    | .ge.                                  | Chapter 7.9<br>Pass                                                                    | • Computer, page '<br>sword: "1" and "Us                                                                                    | <b>73</b><br>ser".                                     |
| "System check"                                                                         | Go to "System check                                                                                                    | " page.                               | Chapter 7.1<br>Pass                                                                    | <b>0. System Check</b> , j<br>sword: "2" and "Ad                                                                            | page <b>75</b><br>Imin".                               |
| "Approvals"                                                                            | Go to "Approvals" page.                                                                                                    |                                       | Chapter 7.1                                                                            | 1. Approvals page                                                                                                    | 81                                                     |

### 7.1.1. Start page

If the touch screen is inactive for more than about 30 minutes the "Start page" will be shown. Select "Continue" to go to the "Main Menu".

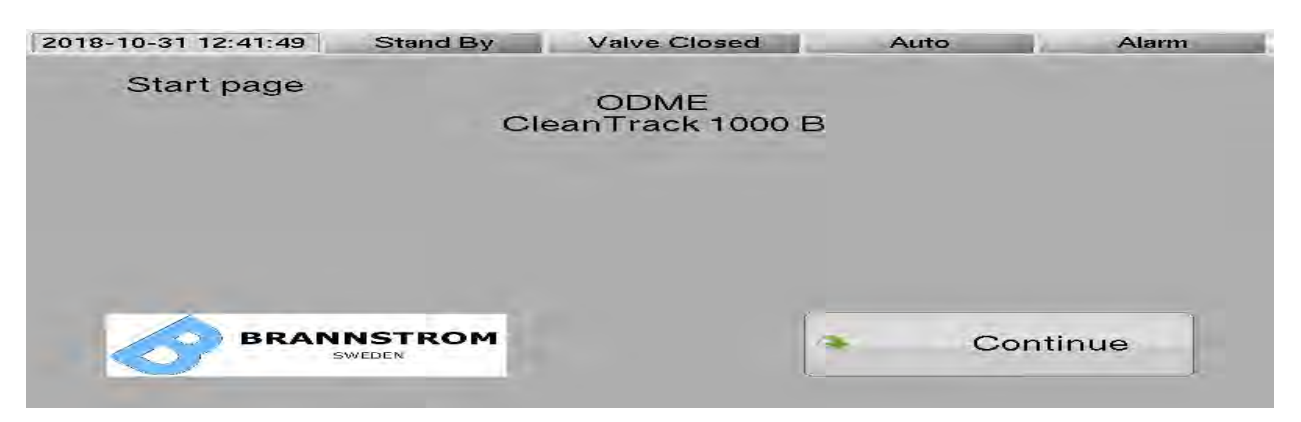

# 7.2. Operation

## 7.2.1. Running

All important information during "RUNNING" mode of the system is displayed. Use "Running Settings" for all settings before a discharge.

The piping arrangement turns blue or grey depending on input / output signal status.

- Overboard valve is grey, indicating closed, and slop tank valve is blue, indicating open.
- The water sensor in the measuring cell is not active and this is displayed with grey sample lines. The sample lines turn blue when the water sensor is activated.
- The "Sample pump" turn blue when its control output is on.
- The "Water"-valve turn blue when its control output is on.
- The Overboard line turns blue when the measured discharge flow is within the flow limits.
- Indications counting down seconds can be displayed, indicating that the unit is waiting for an event. These indications are for information only and can be ignored, alarms are generated for failures.

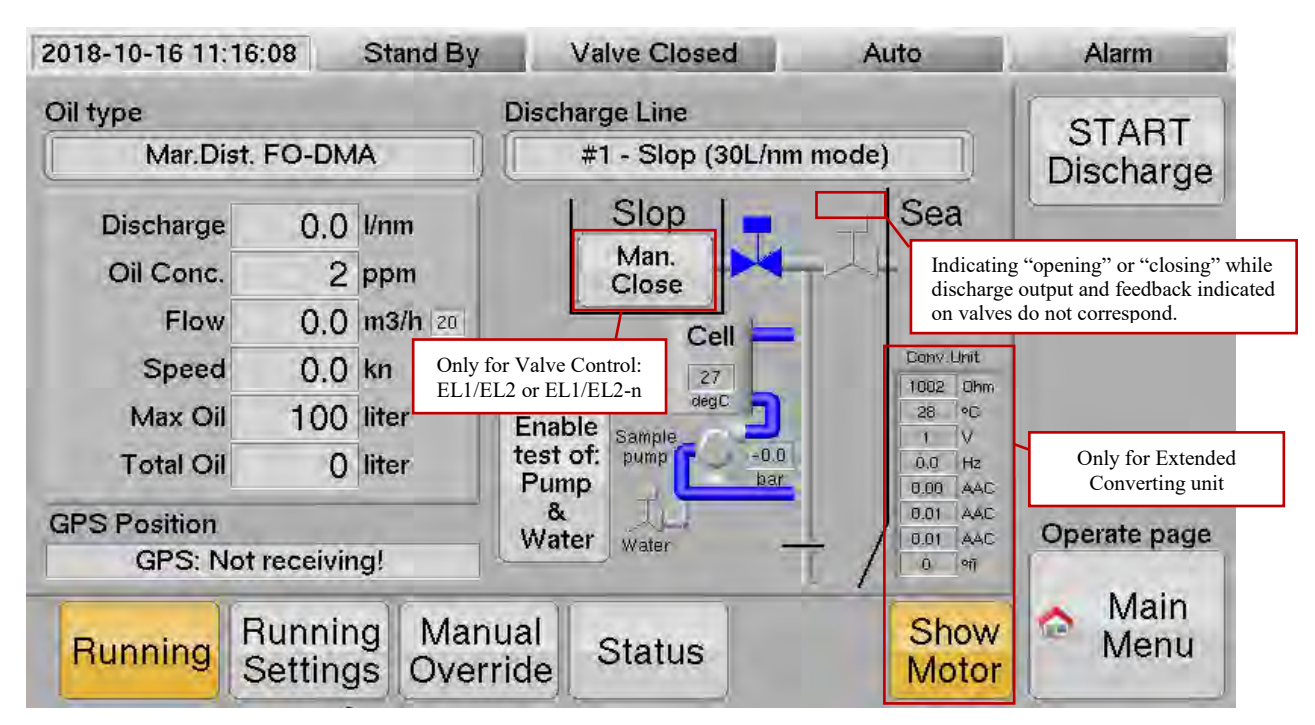

| "Oil type"<br>"Discharge Line" | Indicates the selected "Oil type". Select in the "Running Settings"-menu.<br>Indicates the selected "Discharge Line" Select in the "Running Settings"-menu. |  |  |  |
|--------------------------------|----------------------------------------------------------------------------------------------------|--|--|--|
| "START Discharge"              | Starts the unit for discharging of the water.                                                                                                    |  |  |  |
|                                | When the unit goes into "RUNNING" mode, the key which previously was called "START Discharge" will now display the text "STOP Discharge".                   |  |  |  |
|                                | A submenu is displayed asking for START verification, or if any input signal or other                                                                       |  |  |  |
|                                | selection prohibits the START, the "Status" menu indicating the reason will be shown.                                                                       |  |  |  |
| "Alarm Reset"                  | A RED "Alarm Reset"- key pops up above the "Main Menu" key. It there are any active                                                                         |  |  |  |
|                                | alarms which have not been acknowledged, the "Alarm" indication on top right is flashing.                                                                   |  |  |  |
|                                | Same function as the "Reset" key in the "Alarm table".                                                                                                    |  |  |  |
| "Enable test of: Pump &        | Water" Enables manual running of the Sample Pump and opening of the Water Valve.                                                                            |  |  |  |
| -                              | This selection needs to be verified on a popup window.                                                                                                    |  |  |  |
|                                | The two keys below will be shown after the "Enable test" key has been pressed.                                                                              |  |  |  |
|                                | Refer to Chapter 5. Start/Stop procedure page 38 before activation of pump or water.                                                                        |  |  |  |
| "Pump 60 sec"                  | Manually run the sample pump for 60 seconds, useful for testing.                                                                                            |  |  |  |
| <b>r</b>                       | Pressure check and Water check is enabled and may prohibit start of the pump. Further                                                                       |  |  |  |
|                                | described in chapter 7.2.4. Status page 52 below.                                                                                                    |  |  |  |
| "Water 60 sec"                 | Manually flush with fresh water for 60 seconds (if automatic flushing has been installed),                                                                  |  |  |  |
|                                | useful for testing.                                                                                                    |  |  |  |
| "Man. Close"                   | Option for "Valve control" settings "EL1/EL2" and "EL1/EL2-n". Activate relay output for                                                                    |  |  |  |
|                                | closing of slop tank valve. Refer to chapter 7.8.1. Line of discharge page 67.                                                                              |  |  |  |
| "Conv. Unit"                   | Option for an "Extended" converting unit. A table showing sample pump motor data.                                                                           |  |  |  |
| "Show Motor"                   | Option for an "Extended" converting unit. Showing the "Conv. Unit" table above.                                                                             |  |  |  |

### 7.2.2. Running Settings

Selection and settings to be made before start discharging after a voyage.

| 2018-10-15 14:17:17                                                                                             | Stand By                                                                                                    | Valve Closed                                                                                                    | Auto                                                                                                    | Alarm                                                                                                    |
|----------------------------------------------------------------------------------------------------|----------------------------------------------------------------------------------------------------|----------------------------------------------------------------------------------------------------|----------------------------------------------------------------------------------------------------|----------------------------------------------------------------------------------------------------|
| Discharge Line                                                                                                  | #1 - Slop                                                                                                    | ) (30L/nm mode)                                                                                                    | ]]                                                                                                    | START<br>Discharge                                                                                                 |
| Oil type                                                                                                    | Mar.D                                                                                                    | Dist. FO-DMA                                                                                                    |                                                                                                    |                                                                                                    |
| Stopping of discha<br>ANN<br>6.12 When the tota<br>previous cargo                                               | rge that refers to:<br>IEX 14, RESOLUT<br>I quantity of oil dis<br>5.                                                                                                    | ION MEPC. 108(49)<br>scharged reaches 1/30                                                                                                    | 000 of the                                                                                                    |                                                                                                    |
| Max. oil discharge<br>Total oil discharge                                                                       | 100 liter<br>0 liter                                                                                                    | Clear<br>Total oil discharge                                                                                                    |                                                                                                    | Operate page                                                                                                    |
| Running Runn<br>Settin                                                                                          | ing Manual<br>ngs Override                                                                                                    | Status                                                                                                    |                                                                                                    | Aain Menu                                                                                                    |
| "Discharge line"<br>"Oil type"<br>"Max. oil discharge"<br>"Clear Total oil discharge"<br>"Total. oil discharge" | Select line for<br>Select oil type.<br>Set to 1/30 000<br>Reset the accur<br>and a new carg<br>Accumulated t<br>the value excee<br>The value is ac<br>1. E<br>2. V<br>3. " | discharging. A popup mer<br>A submenu will be displa<br>of the total quantity of th<br>mulated value when all tar<br>go will be loaded.<br>otal oil. The discharge is c<br>eds the "Max. oil discharg<br>ccumulated when the unit<br>Discharge is enabled (valve<br>Valve feedback is active, o<br>Manual Override Overboa | iu will be displayed<br>iyed for selection.<br>e particular cargo o<br>ik washing residues<br>lisabled (valve outp<br>e" value.<br>is in "RUNNING" i<br>e output activated),<br>r;<br>ard Valve" is enable | l for selection.<br>of which formed a part.<br>s have been discharged<br>out deactivated) when<br>mode and:<br>or; |

### 7.2.2.1. "Discharge line"

Discharge line popup menu.

(This popup menu will differ depending on selections made in Chapter 7.8.1. Line of discharge page 67)

| 201 | 8-10-15 14:25:51           | Stand By                  | Valve Closed              | Aut                        | o Alar                           | m        |
|-----|----------------------------|---------------------------|---------------------------|----------------------------|----------------------------------|----------|
| ſ   |                            | Sele                      | ect discharge li          | ne:                        | Let                              | Ie       |
|     | #1<br>Slop<br>(30L/nm mode | #2<br>Stripp<br>) (30L/nm | ning Clear<br>mode) (15pp | #3<br>n Ballast<br>m mode) | #4<br>Clean Ballas<br>(15ppm mod | st<br>e) |
| 1 1 |                            |                           |                           |                            | Exit                             | 36       |
| F   | Running Runni              | ing Manua                 | al Status                 |                            | Show 😤 M                         | enu      |

"#1", "#2", "#3" or "#4"

Select line for discharging.

#### 7.2.2.2. "Oil type"

| 018-10-31 17:3    | 4:24 Stand I           | By Valve Clo                        | sed Auto                          | Alarm                |
|-------------------|------------------------|-------------------------------------|-----------------------------------|----------------------|
| Crude oils, I     | Black products, V      | White products, and                 | Blends of petroleu                | um oil and bio-fuels |
| No.1<br>Crude Oil | Automotive<br>Gasoline | 10%-25%<br>FAME                     | 1%-15%<br>FAME                    |                      |
| No.2<br>Crude Oil | Kerosene               | 10%-25%<br>Veg.Oils                 | 1%-15%<br>Veg.Oils                |                      |
| No.3<br>Crude Oil | Mar.Dist.<br>FO - DMA  | 10%-25%<br>Ethyl alcohol            | 1%-15%<br>Ethyl alcohol           |                      |
| No.4<br>Crude Oil |                        | 10%-25% Alkanes<br>C10-C26,fp>60°C  | 1%-15% Alkanes<br>C10-C26,fp>60°C | 3                    |
| No.5<br>Crude Oil |                        | 10%-25% Alkanes<br>C10-C26,fp<=60°C | 1%-15% Alkanes<br>C10-C26,fp<=60° | c                    |
| No.6<br>Crude Oil |                        |                                     |                                   | a Exit               |

Oil type popup menu with bio-fuel blend types in accordance with MEPC.1/Circ.761 and MEPC.240(65). Please, refer to chapter **7.11. Approvals** page **81** regarding upgrading for more bio-fuel blends.

| 2018-10-31 17:24:56 Stand E |                        | By Valve Clo                        | By Valve Closed |                             | Alarm                            |  |
|-----------------------------|------------------------|-------------------------------------|-----------------|-----------------------------|----------------------------------|--|
| Crude oils, E               | Black products, V      | White products, and                 | Blend           | s of petroleum              | oil and bio-fuels                |  |
| No.1<br>Crude Oil           | Automotive<br>Gasoline | 10%-25%<br>FAME                     | T               | 1%-15%<br>FAME              | 1%-25% Alkanes<br>C4-C12         |  |
| No.2<br>Crude Oil           | Kerosene               | 10%-25%<br>Veg.Oils                 | Î               | 1%-15%<br>Veg.Oils          | 1%-25% Alkanes<br>C5-C7          |  |
| No.3<br>Crude Oil           | Mar.Dist.<br>FO - DMA  | 10%-25%<br>Ethyl alcohol            | Et              | 1%-15%<br>hyl alcohol       | 1%-25% Alkanes<br>C9-C24,fp>60°C |  |
| No.4<br>Crude Oil           |                        | 10%-25% Alkanes<br>C10-C26,fp>60°C  | 1%-<br>C10-     | 15% Alkanes<br>C26,fp>60°C  | 1%-25% Alkanes<br>C10-C17        |  |
| No.5<br>Crude Oil           |                        | 10%-25% Alkanes<br>C10-C26,fp<=60°C | 1%-<br>C10-0    | 15% Alkanes<br>226,fp<=60°C | 1%-25%<br>Tert Amyl ethyl ether  |  |
| No.6<br>Crude Oil           |                        |                                     |                 |                             | Exit                             |  |
|                             |                        |                                     |                 |                             |                                  |  |

Oil types "No.1 Crude Oil" - "No.6 Crude Oil" are according to "No 1-6 crude oils" in MEPC.108(49). Oil types "Automotive Gasoline", "Kerosene" and "Mar.Dist FO – DMA" are according to "White petroleum products" in MEPC.108(49).

The bio-fuel blended types are in accordance with MEPC.1/Circ.761 and MEPC.240(65) and Annex 11 of MEPC.2/Circ.23.

No 1-6 crude oil and white petroleum products MEPC.108(49) as amended

| Oil Type            | Density                                                                                                    | Viscosity | Pour Point | General description |  |  |
|---------------------|----------------------------------------------------------------------------------------------------|-----------|------------|---------------------|--|--|
| No.1 Crude Oil      | Low                                                                                                    | Medium    | Very low   | Mixed base          |  |  |
| No.2 Crude Oil      | Medium                                                                                                    | Medium    | Low        | Mixed base          |  |  |
| No.3 Crude Oil      | High                                                                                                    | Medium    | Low        | Naphthenic          |  |  |
| No.4 Crude Oil      | Very high                                                                                                  | Very high | Low        | Asphaltic           |  |  |
| No.5 Crude Oil      | Medium                                                                                                    | High      | Very high  | Paraffinic          |  |  |
| No.6 Crude Oil      | Marine residual fuel oil - RMG 35.<br>RMG 35 Parameters as per ISO 8217:2010/Corr 1:2011 (tables 1 and 2.) |           |            |                     |  |  |
| Automotive Gasoline | oline Automotive Gasoline                                                                                  |           |            |                     |  |  |
| Kerosene            | Kerosene                                                                                                   |           |            |                     |  |  |
| Mar.Dist. FO - DMA  | Marine distillate fuel oil - DMA –<br>ISO 8217:2010/Corr 1:2011 (tables1 and 2)                            |           |            |                     |  |  |

Bio-fuel blends MEPC.1/Circ.761 and MEPC.240(65) and Annex 11 of MEPC.2/Circ.23 as revised

| Blended Type          | Description                                                                          |
|-----------------------|--------------------------------------------------------------------------------------|
| 10/ 150/ EAME         | Bio-fuel blends of Diesel/gas oil and FAME                                           |
| 1%-13% FAME           | (>85% but <99% Diesel gas oil by volume)                                             |
| 10% 25% EAME          | Bio-fuel blends of Diesel/gas oil and FAME                                           |
| 1070-2370 TAME        | (>75% but <90% Diesel/gas oil by volume)                                             |
| 1%-15% Veg Oils       | Bio-fuel blends of Diesel/gas oil and Vegetable oils                                 |
| 170-1370 Veg.0113     | (>85% but <99% Diesel/gas oil by volume)                                             |
| 10%-25% Veg Oils      | Bio-fuel blends of Diesel/gas oil and Vegetable oils                                 |
| 1070-2370 Veg.0113    | (>75% but <90% Diesel/gas oil by volume)                                             |
| 1%-15% Ethyl alcohol  | Bio-fuel blends of Gasoline and Ethyl alcohol                                        |
|                       | (>85% but <99% Gasoline by volume)                                                   |
| 10%-25% Ethyl alcohol | Bio-fuel blends of Gasoline and Ethyl alcohol                                        |
|                       | (>75% but <90% Gasoline by volume)                                                   |
| 1%-15% Alkanes        | Bio-fuel blends of Diesel/gas oil and Alkanes (C10-C26), linear and branched         |
| C10-C26,fp>60°C       | with a flashpoint >60°C (>85% but <99% Diesel/gas oil by volume)                     |
| 10%-25% Alkanes       | Bio-fuel blends of Diesel/gas oil and Alkanes (C10-C26), linear and branched         |
| C10-C26,fp>60°C       | with a flashpoint >60°C (>75% but <90% Diesel/gas oil by volume)                     |
| 1%-15% Alkanes        | Bio-fuel blends of Diesel/gas oil and Alkanes (C10-C26), linear and branched         |
| C10-C26,fp<=60°C      | with a flashpoint $\leq 60^{\circ}$ C (>85% but <99% Diesel/gas oil by volume)       |
| 10%-25% Alkanes       | Bio-fuel blends of Diesel/gas oil and Alkanes (C10-C26), linear and branched         |
| C10-C26,fp<=60°C      | with a flashpoint $\leq 60^{\circ}C$ (>/5% but $\leq 90\%$ Diesel/gas oil by volume) |
| 1%-25% Alkanes        | Bio-fuel blends of Naphtha and Alkanes (C4-C12), linear, branched and                |
| C4-C12                | cyclic (>/5% but <99% Naphtha by volume)                                             |
| 1%-25% Alkanes        | Bio-fuel blends of Naphtha and Alkanes (C5-C7), linear and branched                  |
|                       | (>/5% but <99% Naphtha by volume)                                                    |
| 1%-25% Alkanes        | Bio-fuel blends of Diesel/gas oil and Alkanes (C9-C24), linear, branched and         |
| C9-C24,tp>60°C        | cyclic with a flashpoint >60°C (>/5% but <99% Diesel/gas oil by volume)              |
| 1%-25% Alkanes        | Bio-fuel blends of Kerosene and Alkanes (C10-C17), linear and branched               |
|                       | (>/5% but <99% Kerosene by volume)                                                   |
| 1%-25% Alkanes        | Bio-fuel blends of Naphtha and Tert-Amyl ethyl ether                                 |
| Tert-Amyl ethyl ether | (>/5% but <99% Naphtha by volume)                                                    |

The table below together with the 2 tables above should be used as a guidance for selection of oil type setting for oils of various kinds.

| Oil origin or type                         | Oil type setting    |
|--------------------------------------------|---------------------|
| Sahara Blend                               | No.1 Crude Oil      |
| Arabian Light crude                        | No.2 Crude Oil      |
| Nigerian Medium crude                      | No.3 Crude Oil      |
| Bachaquero 17 crude                        | No.4 Crude Oil      |
| Minas crude                                | No.5 Crude Oil      |
| Bunker C                                   | No.6 Crude Oil      |
| Automotive Gasoline                        | Automotive Gasoline |
| Kerosene                                   | Kerosene            |
| Diesel Oil                                 | Mar.Dist FO - DMA   |
| Ekofisk                                    | No.2 Crude Oil      |
| DUC                                        | No.2 Crude Oil      |
| Statfjord                                  | No.5 Crude Oil      |
| Brent                                      | No.5 Crude Oil      |
| Light Arabian Gulf crude's                 | No.2 Crude Oil      |
| Light North Africa and West Africa crude's | No.2 Crude Oil      |
| Light USSR crude's                         | No.2 Crude Oil      |
| Marine diesel and light fuel oil           | Mar.Dist FO - DMA   |
| Heavy Arabian Gulf crude's                 | No.3 Crude Oil      |
| High paraffin content crude's              | No.5 Crude Oil      |
| Mixed slop                                 | No.3 Crude Oil      |
| Asphalt crude's                            | No.4 Crude Oil      |
| Lubrication oil                            | No.4 Crude Oil      |
| Heavy fuel oil                             | No.6 Crude Oil      |
| Kerosene and JP1 jet fuel                  | Kerosene            |
| Gasoline and JP4 type jet fuel             | Automotive Gasoline |

### 7.2.3. Manual Override

This page allows you to insert and use manual values in case of equipment malfunction.

The "Manual Override" indication will turn red if any manual is selected.

Note that manual selections are recorded in "Recorded data", *and PSC will demand an acceptable reason for it.* "Manual Oil conc", "Manual Flow", "Manual Speed" and "Manual Position" will automatically return to automatic mode 30 minutes after last activation or after return from "RUNNING" mode to "StandBy" mode.

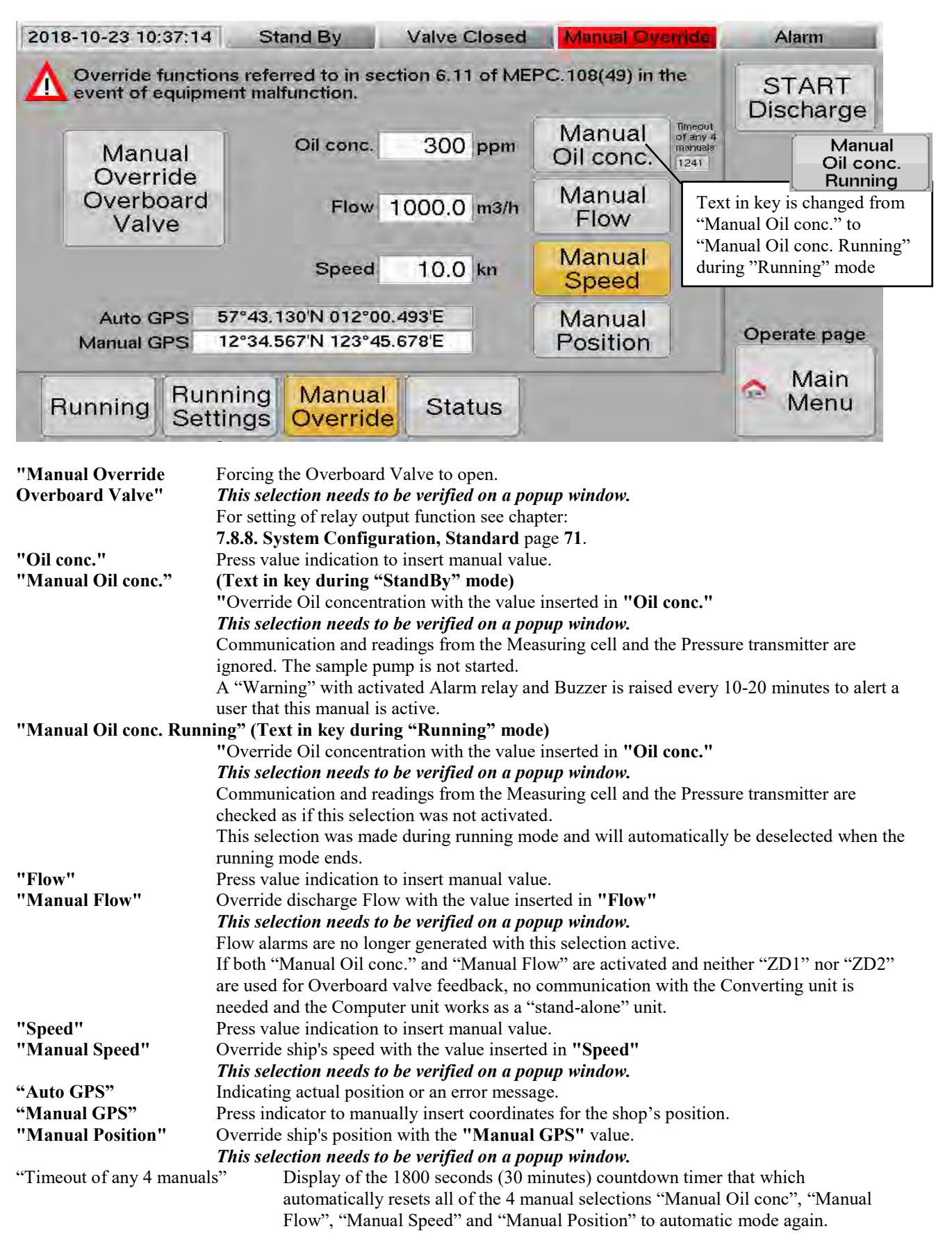

# 7.2.4. Status

A system status indication is displayed on this page.

This status indication gives an immediate information if discharge can be started.

| 2018-10-23 10:48:02 St                                   | and By      | Valve Closed                   | Auto                       | Alarm                        |
|----------------------------------------------------------|-------------|--------------------------------|----------------------------|------------------------------|
| Communication STATL                                      | IS          | ALARM - Disable RUN            |                            | START                        |
| Measuring Cell Ok                                        |             | Anauging unit Dunning          | STATUS                     | Discharge                    |
| Zener Barrier Ok                                         |             | Zing and Hanning               | (Sharoo                    |                              |
| Conv. unit I/O Ok                                        | An          | alyzing unit                   | Disable                    | and the second second second |
| Ship signals STATL                                       | JS Pre      | essure sensor                  | Pressure check             |                              |
| Discharge Flow Ok                                        |             |                                |                            |                              |
| GPS Position Ok                                          | W           | easuring cell Ok               | Water check                |                              |
| Oil measurement STATU                                    | JS          |                                |                            |                              |
| High ppm (>1000) Ok<br>Discharge>30 l/pm Ok              | -91         |                                |                            | Committee and a              |
| Accumulated total Ok                                     |             |                                |                            | Operate page                 |
| Running Running<br>Settings                              | Mar<br>Over | rride Status                   |                            | Main<br>Menu                 |
| 2018-10-15 14:09:26 St                                   | tand By     | Valve Closed                   | Auto                       | Alarm                        |
| Communication STATL                                      | IS          | ALARM - Disable RUN            |                            | START                        |
| Measuring Cell Ok                                        |             | Anayzing unit Running          | STATUS                     | Discharge                    |
| Zener Barrier Ok                                         |             |                                |                            | Pressure check               |
| Computer unit I/O Ok                                     | An          | alyzing unit                   | Disable<br>Pressure check  | Water check                  |
| Ship signals STATU<br>Discharge Flow                     |             |                                | Tressure encer             | DISABLED<br>Motor check      |
| Speed Ok                                                 | M           | easuring cell Ok               | Disable<br>Water check     | DISABLED                     |
| Oil measurement STATL                                    |             |                                | Water encen                | Extended                     |
| High ppm (>1000) Ok                                      | Co          | onverting unit Ok              | Disable                    | Converting                   |
| Accumulated total                                        |             | nor sensors                    | MOTOF CHECK                | unit only.                   |
| Running Running<br>Settings                              | Mar<br>Over | rride Status                   | Show<br>Motor              | Aain Menu                    |
|                                                          |             |                                |                            |                              |
| " <u>Communication STATUS</u> "<br>"Shin signals STATUS" | Any RE      | D indication stops "RUNNI      | NG" mode and blocks s      | starts.                      |
| "Oil measurement STATUS"                                 | Any RE      | D indication stops discharge   | ing and blocks starts.     |                              |
| "ALARM - Disable RUNNING"                                | RED inc     | dication stops "RUNNING"       | mode and blocks start.     | View "Alarm                  |
|                                                          | table" fo   | or further information about   | alarm status.              |                              |
| "Analyzing unit Running STATU                            | JS" Any     | RED indication stops "RUN      | NNING" mode and bloc       | ks starts.                   |
| "Analyzing unit Pressure sensor"                         | 'A Press    | ure transmitter connected to   | the output of the sample   | e pump                       |
| "Disable Pressure check"                                 | Activate    | e. YELLOW indication. to d     | lisable pressure transmit  | ter protection above.        |
|                                                          | A RED       | flashing indication will be s  | hown to the right.         |                              |
|                                                          | Only to     | be used in case of pressure    | transmitter malfunctio     | n                            |
|                                                          | This sel    | ection needs to be verified of | on a popup window.         | 1 -                          |
| "Measuring cell Water sensor"                            | A Water     | r sensor in the Measuring Co   | ell is used to protect the | sample pump from             |
| "Disable Water check"                                    | Activate    | YELLOW indication to d         | isable water checking      |                              |
| Liburit mater enter                                      | A RED       | flashing indication will be s  | hown to the right.         |                              |
|                                                          | Only to     | be used in case of water ch    | eck malfunction.           |                              |
|                                                          | This sel    | ection needs to be verified of | on a popup window.         |                              |
| "Converting unit Motor sensors"                          | ' Sample    | pump Motor sensors (when       | applicable) in a Conver    | ting unit fitted with        |
|                                                          | motor p     | tions and also to further are  | u to protect the indicate  | a sample pump from           |
| "Disable Motor check"                                    | Activate    | YELLOW indication to d         | lisable Converting unit    | mages and starvation.        |
| DISADIC MOUT CHEEK                                       | A RED       | flashing indication will be s  | hown to the right.         | 10:01 5015015.               |
|                                                          | Only to     | be used in case of motor se    | nsor malfunction.          |                              |
|                                                          | This sel    | ection needs to be verified of | on a popup window.         |                              |

# 7.3. Alarm Table

| No: Date - Tíme<br>32 2018-10-15 14:38:44 | Status<br>5 RESET | Alarm text<br>Alarm - Max Accumulated Total | <b>A</b>     |
|-------------------------------------------|-------------------|---------------------------------------------|--------------|
|                                           |                   |                                             | 7            |
| Alarm<br>Reset                            |                   | Operate                                     | Main<br>Menu |

#### "Alarm Reset"

Resetting alarms. Status columns indicates "ACTIVE" for alarm not yet resets and "RESET" for remaining alarms already reset.

"Operate" "MENU"

Go to "Operate page". Go to "Main Menu".

# 7.4. Recorded data

The recording device is formatted electronically as mentioned in MEPC.108(49) chapter 6.9.1.

Recorded date is stored in a non-volatile memory and can hold approximately 3,000,000 printouts which is more than sufficient to meet the requirements.

Optionally a paper printer can also be installed in the computer unit.

The recorded data should be retained for at least three years.

The recorded data can be copied to a USB-memory stick. See chapter 7.5. USB, page 56.

|                                                                                                    |                                                                   | An activated alarm i<br>"/Alar<br>A deactivated alau<br>with "\Ala                                                                       | is indicated with<br>m".<br>rm is indicated<br>arm". |                                                                                                    |
|----------------------------------------------------------------------------------------------------|-------------------------------------------------------------------|----------------------------------------------------------------------------------------------------|------------------------------------------------------|----------------------------------------------------------------------------------------------------|
| 2018-11-10 10:27:02 Stand                                                                                                    | Ву                                                                | Valve Closed                                                                                                    | Auto                                                 | ALARM                                                                                                    |
| 126623 Date - Time<br>126623 2018-11-10 10:26:20<br>126622 2018-11-10 10:26:20                                                                                                    | Recor<br>VAlarm                                                   | ded data<br>- Max Accumulate<br>oil discharge cleare                                                                                     | d Total<br>d = 0 liter                               |                                                                                                    |
| 126621 2018-11-10 10:26:01<br>126620 2018-11-10 10:25:42<br>126619 2018-11-10 10:25:42                                                                                                    | - ALAF<br>- OIL I<br>Alarm                                        | RM RESET -<br>DISCHARGE ENDS<br>- Max Accumulated                                                                                        | S -<br>I Total                                       | Valve feedback<br>indicating that the valve<br>is closed.                                                                           |
| 126618         2018-11-10         10:25:42           126617         2018-11-10         10:25:42           126616         2018-11-10         10:25:42           126615         2018-11-10         10:25:42           126614         2018-11-10         10:25:42           126613         2018-11-10         10:25:42           126614         2018-11-10         10:25:42           126613         2018-11-10         10:25:42           126613         2018-11-10         10:25:42           126613         2018-11-10         10:25:42 | Line#1<br>Line#1<br>Conc<br>Oil Dis<br>Flow 1<br>57°43.<br>Line#1 | I:VALVE CLOSED<br>I:DISCHARGE DIS<br>0ppm,Mar.Dist. F<br>sc 0.0L/nm, Tot 13<br>1003m3/h, Speed(L<br>147'N 012°00.523'E<br>I:VALVE CLOSED | ABLED<br>O-DMA<br>31L,Max 131<br>og) 10.2kn          | The overboard discharge<br>control is disabled.<br>Discharge stops because<br>the total quantity of oil<br>discharge has reached is |
| Standard printout.                                                                                                    | a 10                                                              | 00 1000 Mar.I<br>Indica                                                                                                    | Dist. FO – DMA<br>ate the oil type.                  | 3.8 Main<br>Menu                                                                                                    |

The "Recorded Data" table shows printouts as specified in MEPC.108(49), chapter 6.9.

| 2018-11-1 | 0 10:44:03  | Stand B              | y N          | alve Close     | d Manua      | Ovenide            | ALARM                |
|-----------|-------------|----------------------|--------------|----------------|--------------|--------------------|----------------------|
| 126690    | Date - Time | In                   | dicating tha | t the top line | Scroll b     | ackt 199 sec       |                      |
| 126635    | 2018-11-10  | 10:40: <sup>18</sup> | not displaye | ea.            |              | DED                | 10 10                |
| 126634    | 2018-11-10  | 10:40:44             | Line#1:V/    | ALVE CLOS      | SED          | RED.               | 'Manual Override''   |
| 126633    | 2018-11-10  | 10:40:44             | Line#1:DI    | SCHARGE        | DISABLED     | Indica             | te a manual setting. |
| 126632    | 2018-11-10  | 10:40:44             | Conc(Ma      | n) 100ppm,     | Mar.Dist. FC | D-DMA              |                      |
| 126631    | 2018-11-10  | 10:40:44             | Oil Disc 2   | 0.0L/nm, To    | ot OL, Max   | 131L               |                      |
| 126630    | 2018-11-10  | 10:40:44             | Flow(Man     | ) 2000m3/h     | , Speed(Mar  | 1) 10.0 Printe     | out 126627-126624.   |
| 126629    | 2018-11-10  | 10:40:44             | 12°34.567    | 'N 123°45.6    | 78'E (Man)   | Value              | es are set to manual |
| 126628    | 2018-11-10  | 10:40:44             | Manual       | Printout       |              | value              |                      |
| 126627    | 2018-11-10  | 10:40:21             | OVERRIC      | E- 12°34.50    | 57'N 123°45. | 678'E STAR         | t                    |
| 126626    | 2018-11-10  | 10:40:19             | OVERRIE      | E- SPEED       | = 10.0 kn ST | ART /              |                      |
| 126625    | 2018-11-10  | 10:40:18             | OVERRIE      | E- FLOW =      | = 2000.0 m3/ | h START            |                      |
| 126624    | 2018-11-10  | 10:40:16             | OVERRIE      | DE- OIL CO     | NC. = 100 p  | pm START           |                      |
|           |             |                      | 100          | 1000           | 10000        | Record:            | Main                 |
| lop       | Page        | Page                 | 100          | 1000           | 10000        | 108(49)<br>6.9.3.8 | Menu                 |

The **RED** "Scroll back! ### sec" is shown if latest printout is not shown on top line. After 300 seconds (5 minutes) of inactivity, indications will go back to displaying the top line.

The indication (Man) after "Conc", "Flow", "Speed" and GPS coordinates indicates that all values are in manual. The two screenshots above have different (Man) settings.

The indication (Man) after "Conc" also indicate that the Oil Concentration was set to manual before starting for discharge, thus the sample pump will not be started.

The indication (MaR) after "Conc" indicate that the Oil Concentration was set to manual after starting for discharge, (in "RUNNING" mode). Then the sample pump is started and normal pressure checks are made.

### 7.4.1. Recorded data examples

Below are some examples of recorded data. Lines of recorded data contains, from the left: a printout line number, date, time and event. The date "2018-11-15" means: year 2018, month 11 = November, day 15. The time "17:33:25" means: hour 17, minute 33, second 25. The event is indicated by the 40 rightmost characters on a line.

At power on some data and settings are recorded as shown below:

126710 2018-11-10 11:09:35 Power On, Power Off: 2018-11-10 11:07:17 126711 2018-11-10 11:09:35 Program Version: 2.201p3 126712 2018-11-10 11:09:35 Sample Pump: Nikuni 32MED22 126713 2018-11-10 11:09:35 PumpMotorDisconnect: NoManualSwitch 126714 2018-11-10 11:09:35 ConvertingUnitType: PumpFeedback 126715 2018-11-10 11:09:35 Flushing: Controlled Water Valve 126716 2018-11-10 11:09:35 Override: Override and OBV Valve Outputs 126717 2018-11-10 11:09:35 Line#1: Cargo,EL1,ZF1,S1

Both "Power On" and "Power Off" time are records as well as "Program Version", "Sample Pump" type and other settings.

"Automatically recorded data" that should be recorded at intervals specified in MEPC.108(49) chapter 6.9.3 can also be printed manually by selecting the "**Record MEPC.108(49) 6.9.3.8**" key on previous page.

126718 2018-11-10 11:10:04 - OIL DISCHARGÉ STARTS -126719 2018-11-10 11:10:04 Line#1: Cargo,EL1,ZF1,S1 126720 2018-11-10 11:10:20 -- Manual Printout --126721 2018-11-10 11:10:20 57°43.147'N 012°00.523'E 126722 2018-11-10 11:10:20 Flow 1003m3/h, Speed(Log) 10.2kn 126723 2018-11-10 11:10:20 Oil Disc 0.0L/nm, Tot 0L,Max 131L 126724 2018-11-10 11:10:20 Conc 0ppm,Mar.Dist. FO-DMA 126725 2018-11-10 11:10:20 Line#1:DISCHARGE DISABLED 126726 2018-11-10 11:10:20 Line#1:VALVE CLOSED

Line 126718 "Start Discharge" key has been pressed and system goes into "RUNNING" mode.

Line 126719 indicate setting of selected discharge line, overboard control, flow input and line selection outputs.

Line 126720 indicate that the records after are printed on a manual command.

Line 126721 show the ships position from the ships GPS.

Line 126722 show the flow in the overboard line measured by the flow meter and the ships speed from the speed log.

Line 126723 show the calculated oil discharge, the total amount of discharged oil and the maximum allowed amount.

Line 126724 show the measured oil concentration and the selected oil type.

Line 126725 show the selected overboard line and the overboard discharge control status.

Line 126726 show the selected overboard line and the indication of the overboard valve feedback. The valve is closed.

"Automatically recorded data":

```
126741 2018-11-10 11:11:10 - MANUAL OVERRIDE VALVE STARTS -

126742 2018-11-10 11:11:11 /Alarm - Manual Override Valve

126743 2018-11-10 11:11:11 12°34.567'N 123°45.678'E (Man)

126744 2018-11-10 11:11:11 Flow(Man) 1000m3/h, Speed(Man) 10.0kn

126745 2018-11-10 11:11:11 Oil Disc 10.0L/nm, Tot 1L,Max 131L

126746 2018-11-10 11:11:11 Conc(MaR) 100ppm,Mar.Dist. FO-DMA

126747 2018-11-10 11:11:11 Line#1:DISCHARGE ENABLED

126748 2018-11-10 11:11:11 Line#1:VALVE OPEN

126749 2018-11-10 11:11:11 Alarm - Manual Override Valve

126751 2018-11-10 11:11:31 - MANUAL OVERRIDE VALVE ENDS -

126752 2018-11-10 11:11:31 \Alarm - Manual Override Valve
```

Line 126741 show that the overboard valve control is set to manual.

Line 126742 show with the initial "/Alarm" the time that the alarm overboard valve in manual is activated.

Line 126743 and 126744 show that position, flow and speed are inserted manually by succeeding "(Man)" indications. Line 126745 show that the oil concentration was inserted manually by a succeeding "(MaR)".

```
It also shows that its mode was selected after the discharge was started. If manual mode is selected before discharge is started the indication after "Conc" is "(Man)" and in this case the sample pump is not started and communication with the measuring cell is ignored.
```

Line 126749 show that the overboard valve is in manual. All active alarms are printed on a standard printout.

Line 126750 show that the "Alarm Reset" key has been activated.

Line 126751 show that overboard valve control is set back to automatic.

Line 126752 show with the initial "\Alarm" the time that the alarm overboard valve in manual is deactivated.

# 7.5. USB

The recording device is formatted electronically as mentioned in MEPC.108(49) chapter 6.9.1. Recorded data is stored in a non-volatile memory and can hold approximately 3,000,000 printouts.

Recorded data can be copied to a USB-memory stick. Use a USB-stick with a Windows FAT32 file system. (Most memory sticks are preformatted with FAT32)

For information regarding Recorded data see chapter **7.4.1. Recorded data examples** page **55**.

|    |                                                         | Insert USI           | B-stick her                             | re! |
|----|---------------------------------------------------------|----------------------|-----------------------------------------|-----|
| 00 | CEL DESCHARGE MONITY<br>CLEANTRACK 1000<br>COMPTRE 1995 | RE<br>E<br>Hose stat | Baurrad goa Se<br>Syda canna<br>(Spini) |     |
| ee | BRAINNETTROM SWIEDEN                                    |                      |                                         |     |

## 7.5.1. USB-Memory stick

Indications before a USB-Memory stick is inserted.

| 2013-08-23 11:11:10                    | Stand By                                       | Valve CI                               | osed /                           | Auto            | Alarm          |
|----------------------------------------|------------------------------------------------|----------------------------------------|----------------------------------|-----------------|----------------|
| Files are saved ir<br>Use Wordpad in   | USB-Mem<br>the root directo<br>your Windows of | ory Stick<br>bry of the US             | SB-Memory Stic<br>open the saved | ck.<br>I files. |                |
|                                        | 1                                              | USB-Memor                              | y Stick Mount I                  | Report          |                |
| Filenams: CTB-#_setu<br>Save Setup & 2 | a txt,_zero.txt<br>Zero Cal.                   | Status<br>Mount<br>Device<br>FS<br>Etc |                                  |                 |                |
| on USB st                              | tick                                           | Туре                                   |                                  | 1               |                |
| Filename: CTB-#_print                  | er.txt                                         | USB-Memor                              | y Stick Unmou                    | nt.             |                |
| Save Printo<br>on USB st               | outs<br>lick                                   | P                                      | ress before<br>ving USB-S        | tick .          | ☆ Main<br>Menu |

Indications after a USB-Memory stick is inserted.

| nd By                          | Valve Closed                                                | Auto                                                                                                    | A                                                                                                    | larm                                                                                                    |
|--------------------------------|-------------------------------------------------------------|----------------------------------------------------------------------------------------------------|----------------------------------------------------------------------------------------------------|----------------------------------------------------------------------------------------------------|
| B-Mem<br>oot direct<br>Vindows | ory Stick<br>ory of the USB-Memor<br>computer to open the s | y Stick.<br>aved files.                                                                                                    |                                                                                                    |                                                                                                    |
|                                | USB-Memory Stick Me                                         | ount Report                                                                                                    |                                                                                                    |                                                                                                    |
|                                | Status mounted                                              |                                                                                                    |                                                                                                    |                                                                                                    |
|                                | Mount /media/usb0                                           |                                                                                                    |                                                                                                    |                                                                                                    |
| zero.txt                       | Device /dev/sda1                                            |                                                                                                    |                                                                                                    |                                                                                                    |
| 0.1                            | FS vfat                                                     |                                                                                                    |                                                                                                    |                                                                                                    |
| Cal.                           | Etc sync,noexec,nodev,                                      | noatime,nodiratime                                                                                                    |                                                                                                    |                                                                                                    |
|                                | Type SanDisk Cruze                                          | er 📗                                                                                                    |                                                                                                    |                                                                                                    |
|                                | USB-Memory Stick Un                                         | mount                                                                                                    | _                                                                                                    |                                                                                                    |
|                                | Press bet                                                   | ore                                                                                                    |                                                                                                    | Main                                                                                                    |
| _                              | removing US                                                 | B-Stick                                                                                                    |                                                                                                    | Menu                                                                                                    |
|                                | nd By<br>B-Mem<br>pot direct<br>Vindows<br>zero.txt<br>Cal. | nd By Valve Closed<br>B-Memory Stick<br>bot directory of the USB-Memory<br>Vindows computer to open the s<br>USB-Memory Stick Me<br>Status mounted<br>Mount /media/usb0<br>Device /dev/sda1<br>FS vfat<br>Etc sync,nexec,nodev,<br>Type SanDisk Cruze<br>USB-Memory Stick Un<br>Press bef | nd By     Valve Closed     Auto       B-Memory Stick     Stick       pot directory of the USB-Memory Stick.       Windows computer to open the saved files.       USB-Memory Stick Mount Report       Status mounted       Mount /media/usb0       Device /dev/sda1       FS vfat       Cal.       USB-Memory Stick Unmount       Press before       removing USB-Stick | nd By Valve Closed Auto A<br>B-Memory Stick<br>bot directory of the USB-Memory Stick.<br>Windows computer to open the saved files.<br>USB-Memory Stick Mount Report<br>Status mounted<br>Mount /media/usb0<br>Device /dev/sda1<br>FS vfat<br>Etc sync,noexec,nodew,noatime,nodiratime<br>Type SanDisk Cruzer<br>USB-Memory Stick Unmount |

| ry |
|----|
|    |
|    |
|    |
|    |
|    |
|    |
|    |
|    |
|    |
|    |
|    |
|    |
|    |
|    |

### 7.5.2. Save Printouts on USB stick

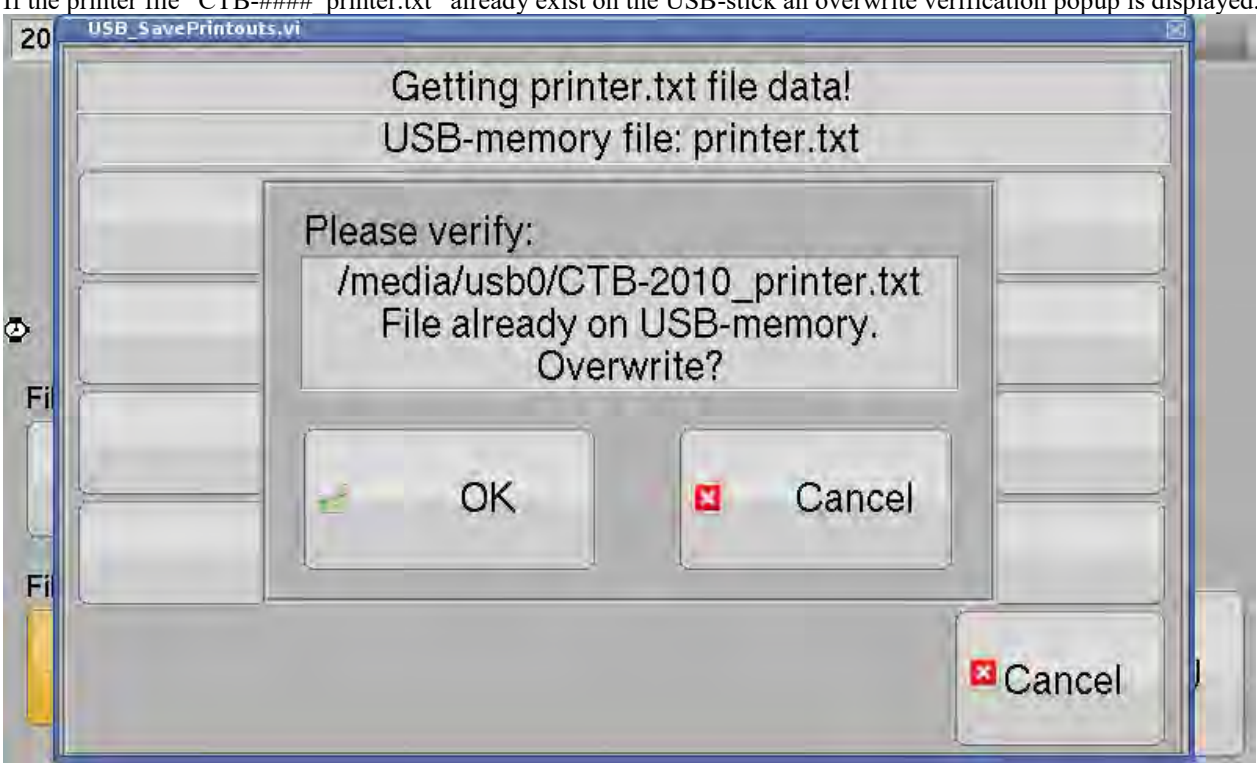

If the printer file "CTB-####\_printer.txt" already exist on the USB-stick an overwrite verification popup is displayed.

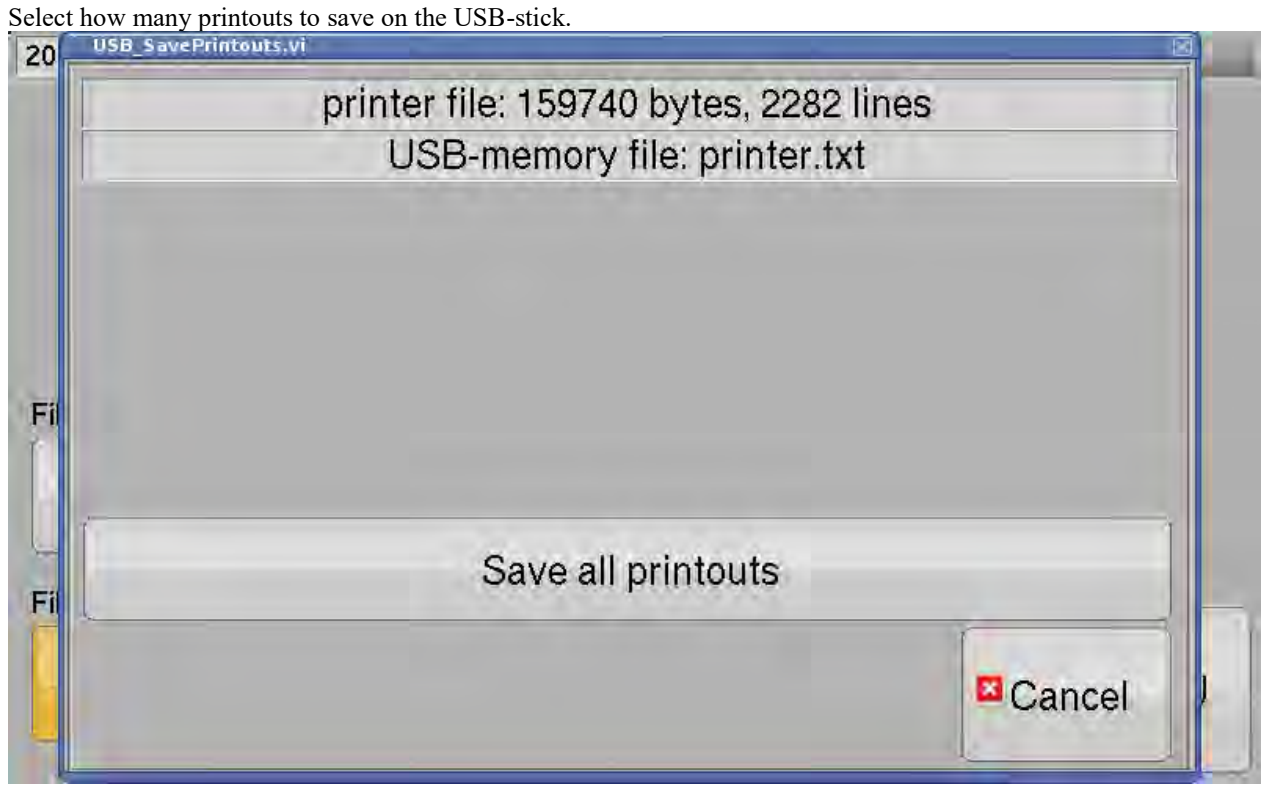

# 7.6. On-board Test

This chapter refers to ANNEX 14, RESOLUTION MEPC.108(49) chapter 12.

#### 12 ON-BOARD FUNCTIONAL TEST AND CHECKOUT PROCEDURE

The functional test referred to in paragraph 9.1.8 should include at least all the following tests when the monitoring system is operating on water:

|                                                             | 23 11:17:37                                                                                                    | Sta                                                                                    | and By                                                                                                    | Valve                                                                                                    | Closed                                                                                          | Auto                                                                                                    | - | Alarm |
|-------------------------------------------------------------|----------------------------------------------------------------------------------------------------|----------------------------------------------------------------------------------------|----------------------------------------------------------------------------------------------------|----------------------------------------------------------------------------------------------------|-------------------------------------------------------------------------------------------------|----------------------------------------------------------------------------------------------------|---|-------|
| This funct                                                  | tional test re<br>ANNEX14,<br>OARD FUN                                                                                | fers to:<br>RESOI                                                                      | LUTION M                                                                                                    | IEPC.108                                                                                                   | (49).<br>CKOUT PF                                                                               | ROCEDURE.                                                                                                    |   |       |
| .1/.2 Ver<br>A. Op<br>Use<br>B. Ma<br>sam<br>C. In "<br>sar | ify correct r<br>en necessar<br>"Operation<br>ke sure wate<br>ple pump a<br>"Operation"/<br>mple pump.<br>he Pressure | unning<br>y valve<br>"/"Opera<br>er is sup<br>nd the r<br>'Runnin<br>The sam<br>transm | of sample<br>s and swit<br>ation Settin<br>oplied to the<br>neasuring<br>g"-page us<br>ople pump<br>tter values | pump, sa<br>ches in th<br>ngs" menu<br>ne sample<br>cell are fil<br>se the but<br>will run f<br>s or the W | mpling valv<br>e sample s<br>pump and<br>led with wa<br>ton "Pump<br>or 60 secon<br>/ater senso | ves an no leackage,<br>ystem.<br>e point selection.<br>that both the<br>ater.<br>60sec" to start the<br>nds.<br>or fails an alarm is |   |       |
| acti<br>The<br>"Op<br>D. Rep                                | vated.<br>status of the<br>eration"/"State<br>oeat for all s                                                          | nese sig<br>atus"-pa<br>ample p                                                        | nals are di<br>ge.<br>ooints.                                                                                   | iplayed in                                                                                                 | the                                                                                             |                                                                                                    |   |       |

- .1 verify correct running of pumps, absence of leakage in the sample pumping and piping system, correct functioning of remote-controlled sampling valves, etc.
- .2 verify by checking flow rates or pressure drops, as appropriate, that the system operates under correct flow conditions. This test should be repeated separately for each sampling point;

| 2013-08-23 11:18:29                                                                                                    | Stand By                                                                                                    | Valve Closed                                                                                                    | d Auto                                   | Alarm     |
|----------------------------------------------------------------------------------------------------|----------------------------------------------------------------------------------------------------|----------------------------------------------------------------------------------------------------|------------------------------------------|-----------|
| This functional test ref<br>ANNEX14,<br>12 ON-BOARD FUNC                                                                            | fers to:<br>RESOLUTION N<br>CTIONAL TEST /                                                                        | MEPC. 108(49).<br>AND CHECKOUT                                                                                           | PROCEDURE.                               |           |
| A. Press the button<br>1. The alarm relay<br>2. The flashing ala<br>3. That this alarm<br>4. That this alarm<br>B. Press the button | "GENERATE AL<br>output and inter<br>arm indication at<br>is displayed in the<br>is recorded in "R<br>"RESET ALARM | ARM" below and<br>mal buzzer is acti<br>top right of the n<br>he "Alarm"-table.<br>Recorded data".<br>" and the alarm is | check that:<br>vated.<br>nenu.<br>reset. |           |
| GENERATE<br>ALARM                                                                                                    | REAL                                                                                                    | SET<br>ARM                                                                                                    |                                          |           |
| .1/.2 .3 .4                                                                                                    | 4/.5 .6                                                                                                    | .7 .8                                                                                                    | .9                                       | Main Menu |

.3 verify that alarms function correctly when a malfunction occurs external to the monitoring system, such as no sample flow, no flow meter signal, power failure, etc.;

An external malfunction can be checked by disconnecting power to the converting unit. Then communication alarms will be raised.

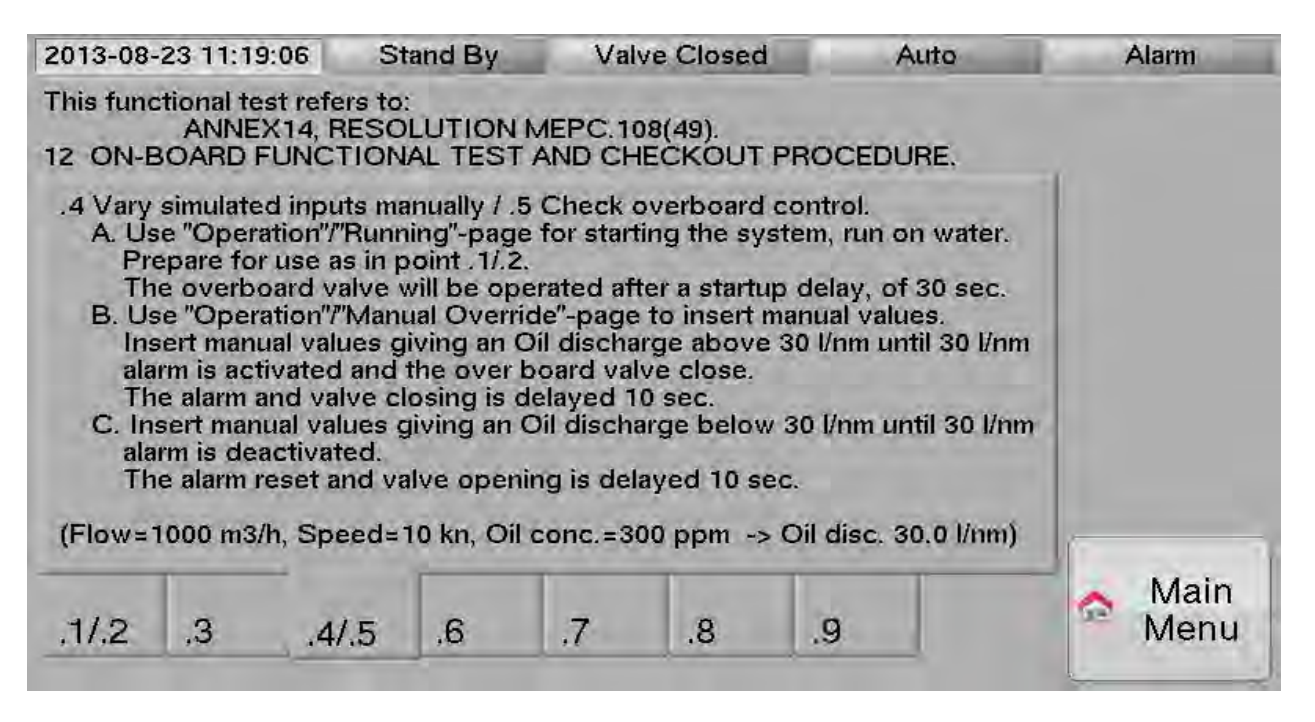

- .4 vary the simulated input signals manually while the monitoring system is operating on water and check the recordings for correct values and timing. Vary the simulated manual input signals until alarm conditions are obtained, and verify proper recordings. Ascertain that the overboard discharge control is activating and verify that the action is being recorded;
- .5 verify that normal operating condition can be reset when the value of the instantaneous rate of discharge is reduced below 30 liters per nautical mile;

| 2013-08                          | -23 11:19:50                                              | S                                          | tand By                                                | Valv                                       | e Closed                                 | A                                      | uto            | 1 | Alarm        |
|----------------------------------|-----------------------------------------------------------|--------------------------------------------|--------------------------------------------------------|--------------------------------------------|------------------------------------------|----------------------------------------|----------------|---|--------------|
| This fund                        | ational test r<br>ANNEX14<br>BOARD FUN                    | efers to<br>I, RESC<br>ICTION              | :<br>IUTION I<br>IAL TEST                              | MEPC. 10                                   | 8(49).<br>ECKOUT I                       | PROCEDU                                | RE.            |   |              |
| .6 Activ<br>is ma<br>A. Us<br>va | ate the man<br>de and that<br>se "Operatio<br>lve by "Man | ual over<br>the ove<br>n″/″Mani<br>ual Ove | ride contr<br>rboard dis<br>ual Overric<br>rride" cont | ol and ve<br>scharge c<br>de" menu<br>rol. | rify that th<br>ontrol can<br>to open th | e recordin<br>be operato<br>e discharg | g<br>ed.<br>ie |   |              |
| ,1/.2                            | ,3                                                        | .4/.5                                      | .6                                                     | .7                                         | .8                                       | .9                                     |                | • | Main<br>Menu |

.6 activate the manual override control and verify that a recording is made and that the overboard discharge control can be operated;

| 2013-08-                  | 23 11:20:27                               | St                             | and By                   | Valv                 | e Closed                | 1                    | Auto | Alarm        |   |
|---------------------------|-------------------------------------------|--------------------------------|--------------------------|----------------------|-------------------------|----------------------|------|--------------|---|
| This fund                 | tional test n<br>ANNEX14<br>BOARD FUN     | efers to:<br>4, RESO<br>ICTION | LUTION I                 | MEPC. 108<br>AND CHE | 8(49).<br>ECKOUT F      | ROCEDL               | JRE. |              |   |
| .7 Turn<br>close<br>inope | off the system<br>s automatic<br>arative. | em and v<br>ally and           | verify that<br>the overb | the overl            | board disc<br>harge con | harge val<br>trol is | ve   |              |   |
| .1/.2                     | .3                                        | ,4/.5                          | .6                       | .7                   | .8                      | .9                   | 1    | 🗙 Mai<br>Mer | n |

.7 turn off the system and verify that the overboard discharge valve closes automatically or the relevant pumps are stopped and the overboard discharge control is inoperative;

| 2017-08-  | 30 09:41:2                         | 4 St                            | and By      | Val               | ve Closed            | 1      | Auto | Alarm         |
|-----------|------------------------------------|---------------------------------|-------------|-------------------|----------------------|--------|------|---------------|
| This fund | tional test<br>ANNEX1<br>BOARD FUI | refers to:<br>4, RESO<br>NCTION | LUTION I    | MEPC.10<br>AND CH | 08(49).<br>IECKOUT I | ROCEDI | JRE. |               |
| .8 Not a  | applicable c                       | on a new                        | installatio | n.                |                      |        |      | 1             |
|           |                                    |                                 |             |                   |                      |        |      |               |
|           |                                    |                                 |             |                   |                      |        |      |               |
| .1/.2     | .3                                 | .4/.5                           | .6          | .7                | .8                   | .9     | J    | Ain Main Menu |

.8 Only in connection to renewal of ship's IOPP Certificate, if a new measuring cell has not been installed, the following should be performed. Start up the system and check the zero and gain settings for the oil content meter in accordance with the manufacturer's operations and technical manual;

| 2013-08-                  | -23 11:21:36                                   | St                             | and By                  | Valve                  | e Closed                    | Auto                      | Alarm |
|---------------------------|------------------------------------------------|--------------------------------|-------------------------|------------------------|-----------------------------|---------------------------|-------|
| This fund                 | ANNEX14<br>BOARD FUN                           | efers to:<br>I, RESO<br>ICTION | LUTION N                | MEPC. 108<br>AND CHE   | 8(49).<br>CKOUT PF          | ROCEDURE.                 |       |
| .9 Chec<br>proce<br>desig | k the accura<br>edure for tea<br>In and lay-ou | acy of th<br>at and cl<br>ut.  | ie flow me<br>neck-out, | rter(s) by<br>dependin | the ship's s<br>g on each s | tandard<br>hip's individu | al    |
|                           | г., г                                          |                                |                         |                        |                             | -                         | Main  |

.9 check the accuracy of the flow meter(s), for example by pumping water in a loop where the flow rate may be calculated from the level change in a tank. The check should be made at a flow rate of about 50% of the rated flow of the flow meter.

# 7.7. Measuring Cell Check/Calibration

### 7.7.1. Zero Calibration Status

Indicates the Zero Calibration status of the connected Measuring Cell.

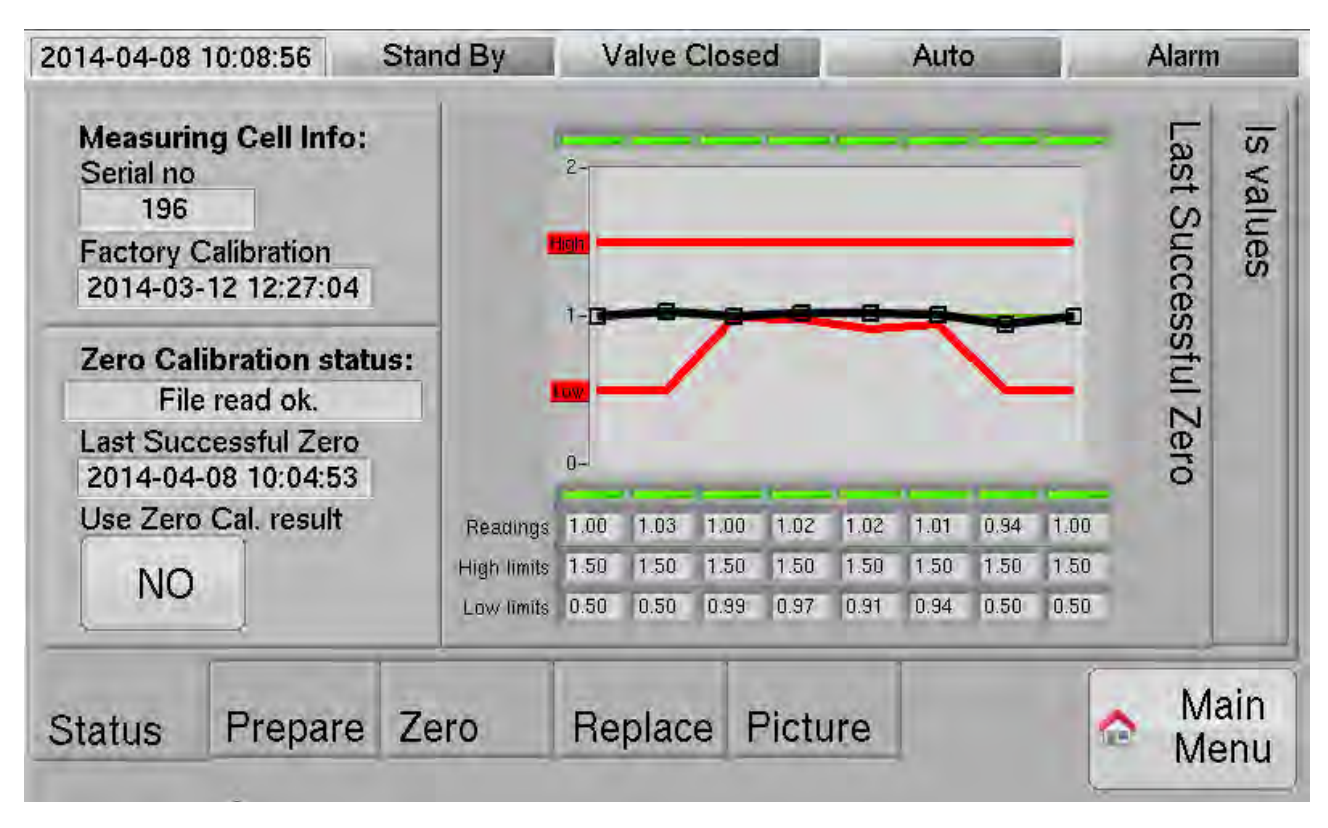

The graph indicates eight different values measured in the Measuring Cell. Values from the left are: #1 internal reference, #2-6 photo diodes, #7 water detector, #8 temperature.

The upper red line is the high limit and the lower red line indicates the low limits for accepting as fresh water (0 ppm). Values outside of accepted areas are indicated by a red light and inside by a green light. Measured values (Readings) and limits are also displayed numeric below the graph.

| "Measuring C | ell info:" |
|--------------|------------|
|--------------|------------|

| "Serial no"                | Serial number of the connected Measuring Cell.                                                                                           |
|----------------------------|----------------------------------------------------------------------------------------------------|
| "Factory Calibration"      | Factory calibration time of the connected Measuring Cell.                                                                                |
| "Zero Calibration status:" | Calibration status.                                                                                                    |
| "Last Successful Zero"     | Display the time of the last successful Zero Calibration of the connected<br>Measuring Cell. Unsuccessful trials are not indicated here. |
| "Use Zero Cal. result"     | Selection if the Zero Calibration Result is used in the concentration calculations.                                                      |
| Graphs                     |                                                                                                    |
| "Last Successful Zero"     | Displays the values from the last successful zero.                                                                                       |
| "Is values"                | Displays the measured values.                                                                                                    |

### 7.7.2. Zero Calibration Prepare

Zero Calibration can be performed in 2 different ways. If the installation has a "Controlled Water Valve" this fresh water can be used for calibration. If not, water has to be manually poured into the Measuring Cell.

When "Zero Prepare" is pressed the tabs "Status","Prepare",...,"Picture" are no longer visible.

| 2014-05-14 15.21.4                                                                                                    | 3 Stand                                                                           | d By Valve C                                                                                     | Closed                                                       | Auto     | Alarm           |
|----------------------------------------------------------------------------------------------------|-----------------------------------------------------------------------------------|--------------------------------------------------------------------------------------------------|--------------------------------------------------------------|----------|-----------------|
| "Flush Manual"                                                                                                    | a Mado"                                                                           |                                                                                                  |                                                              | ſ        | Flush           |
| Read this page and<br>The Measuring Ce<br>All valves needed<br>valve should be op<br>Z1 Z4. may be ro<br>P2 Press "Zero Pr | d page "Zero<br>II shall norma<br>to simplify m<br>ben.<br>epeated befo<br>epare" | /".<br>ally be in its measur<br>anual flushing of w<br>ore going forward t<br>"D1" flashing SING | ing position.<br>ater and the gra<br>o Z5.<br>LE and "D2" D0 | b sample | Zero<br>Prepare |
| Measuring Cell                                                                                                    | i indications.                                                                    |                                                                                                  |                                                              |          |                 |

Flush Auto:

|                                                                | 6                                                                                                    | Stand By       | Valve Clo     | sed          | Auto    | Alarm |
|----------------------------------------------------------------|----------------------------------------------------------------------------------------------------|----------------|---------------|--------------|---------|-------|
| "Flush Auto"                                                   |                                                                                                    |                |               |              |         | Flush |
| P1. Select "Flushin                                            | Auto                                                                                                    |                |               |              |         |       |
| Read this page and<br>The Measuring Ce<br>All valves for flush | Read this page and page "Zero".<br>The Measuring Cell shall be in its measuring position.<br>All valves for flushing water and the grab sample valve shall be open. |                |               |              |         |       |
| P2. Press "Zero Pr                                             | epare"                                                                                                    |                |               |              |         |       |
| Monouving Coll                                                 | indian                                                                                                    | tioner "D1" fl | aching SIMCI  | - and "Do" [ |         |       |
| Measuring Cell                                                 | indica                                                                                                    | tions: "D1" fl | ashing SINGLI | E and "D2" [ | OUBLE.  |       |
| Measuring Cell                                                 | indica                                                                                                    | tions: "D1" fl | ashing SINGLI | E and "D2" [ | OOUBLE. |       |
| Measuring Cell                                                 | indica                                                                                                    | tions: "D1" fl | ashing SINGLI | E and "D2" [ | DOUBLE. |       |
| Measuring Cell                                                 | indica                                                                                                    | tions: "D1" fl | ashing SINGLI | E and "D2" [ | DOUBLE. | Main  |

| "Flush Manual/Auto" | Press this key to toggle between manual flushing and automatic flushing by the "Controlled |
|---------------------|--------------------------------------------------------------------------------------------|
|                     | Water Valve". If "No Controlled Water Valve" is selected in the Setup/Config-page this     |
|                     | key is not visible.                                                                        |
| "Zero Prepare"      | Press this key to start preparations for Zero Check/Calibration.                           |

### 7.7.3. Zero Calibration Take Zero

When "Zero Prepare" is pressed the tabs "Status", "Prepare", ..., "Picture" are no longer visible.

| 2014-04-08 10:04:15                                                                                                    | Stand By                                                                                                    | Valve Closed                                                                                                    | Auto                                          | Alarm             |
|----------------------------------------------------------------------------------------------------|----------------------------------------------------------------------------------------------------|----------------------------------------------------------------------------------------------------|-----------------------------------------------|-------------------|
| "Flush Manual" - Zero of<br>Z1. Remove the top co<br>Z2. Clean with the clea<br>Z3. Mount the top cov<br>Z4. Manually flush the<br>Z5. Press "Take Zero"<br>Readings are now<br>Measuring Cell indi<br>The result will be d<br>Z6. FAIL:<br>Measuring Cell indi<br>Procedure can now<br>Z7. SUCCESS:<br>Measuring Cell indi | check/calibration<br>over of the Meas<br>aning brush dipp<br>er.<br>Measuring Cell.<br>to the right or "k<br>analyzed.<br>ications: "D1" fla<br>isplayed after 6<br>ications: "D1" fla<br>v be repeated fr<br>ications: Normal | n of the Measuring Cell<br>suring Cell.<br>bed in cleaning deterge<br>(B" on the Measuring (<br>shing SINGLE and "D2<br>o seconds.<br>shing SINGLE and "D2<br>om Z1. again. | I.<br>ent.<br>Cell.<br>2" dark.<br>2" DOUBLE. | Take Zero<br>(KB) |
|                                                                                                    |                                                                                                    |                                                                                                    |                                               | Exit<br>Check/Ca  |

#### Flush Auto:

| 2014-04-08                                                                                                    | 10:00:26                                                                                                    | Stand By                                                                                                    | Valve Clo                                                                                                    | sed                                                                                                | Auto                          | Alarm             |
|----------------------------------------------------------------------------------------------------|----------------------------------------------------------------------------------------------------|----------------------------------------------------------------------------------------------------|----------------------------------------------------------------------------------------------------|----------------------------------------------------------------------------------------------------|-------------------------------|-------------------|
| "Flush Auto<br>Z1. Remov<br>Z2. Clean v<br>Z3. Mount<br>Z4. Press k<br>Measur<br>The res<br>Z5. FAIL:<br>Measur<br>Proced<br>Z6. SUCCI<br>Measur | " - Zero chec<br>e the top cover<br>with the cleani<br>the top cover<br>ey "Take Zero<br>ing Cell. Flush<br>ing Cell indica<br>sult is displaye<br>ing Cell indica<br>ure can no be<br>ESS:<br>ing Cell indica | k/calibration<br>er of the Me<br>ng brush dir<br>o" to the righ<br>ing is starte<br>ations: "D1" f<br>ations: "D1" f<br>repeated fr<br>ations: Norm | of the Measuri<br>asuring Cell.<br>oped in cleanin<br>it or press key '<br>d automatic, re<br>lashing SINGL<br>econds.<br>lashing SINGL<br>om Z1 again.<br>al standby indi | ng Cell.<br>g detergent<br>"KB" on the<br>adings are a<br>E and "D2" c<br>E and "D2" [<br>cations. | analyzed.<br>Jark.<br>DOUBLE. | Take Zero<br>(KB) |
| Status                                                                                                    | Prepare                                                                                                    | Zero                                                                                                    | Replace                                                                                                    | Picture                                                                                            |                               | nain Main Menu    |

"Take Zero (KB)"

"Time"

- Press this key to start Zero Check/Calibration. Reading are analyzed for 60 seconds. Counting down seconds while readings are analyzed.
- "Square indication"

Indicates the result of the Check/Calibration, red = fail / green = ok.

"Graph indication"

See explanation 2 pages up when where Status is explained.

### 7.7.4. Replace Measuring Cell

The instructions on the 2 pages below describes how the Measuring Cell is replaced and the tools needed.

| 2014-04-08                                                                             | 09:56:28                                                                                    | Stand By                                                                         | Valve Clo                                                                              | sed                                                                  | Auto                                                              | Alarm               |
|----------------------------------------------------------------------------------------|---------------------------------------------------------------------------------------------|----------------------------------------------------------------------------------|----------------------------------------------------------------------------------------|----------------------------------------------------------------------|-------------------------------------------------------------------|---------------------|
| The Measu                                                                              | uring Cell is ea                                                                            | sily replaced                                                                    | I. Look at the 1                                                                       | ab:Picture.                                                          |                                                                   |                     |
| Dismount:<br>1. Disconn<br>counter<br>This will<br>2. Unscrev<br>3. Pull dow           | ect the Measu<br>clockwise.<br>generate a Mi<br>the 4 screws<br>in the Measuri              | ring Cell cat<br>easuring Cel<br>that mount<br>ng Cell from                      | ble from the Co<br>I communication<br>the Measuring<br>i its top cover                 | onnection Bo<br>on error on th<br>Cell to its m<br>sealing.          | ox by rotating its<br>ne Computer Unit<br>easuring position       | housing             |
| Mount:<br>4. Push up<br>5. Mount ti<br>Check ti<br>6. Connec<br>clockwis<br>7. The Cor | the Measuring<br>he Measuring<br>hat the dockin<br>t the Measurin<br>se.<br>nputer unit wil | g Cell to its t<br>Cell to its m<br>gs 2 o-rings<br>g Cell cable<br>I detect the | top cover seali<br>easuring positi<br>are in good co<br>to the connec<br>new Measuring | ng.<br>on with the 4<br>ondition and<br>tion box by<br>g Cell and gi | l screws.<br>in place.<br>rotating its housi<br>ve an alarm. Rese | 1g<br>t this alarm. |
|                                                                                        | 1                                                                                           |                                                                                  | -                                                                                      | 1                                                                    | r                                                                 |                     |

Before replacing the measuring cell, study the chapter 4.10. Measuring Cell Instructions and Replacement page 30.

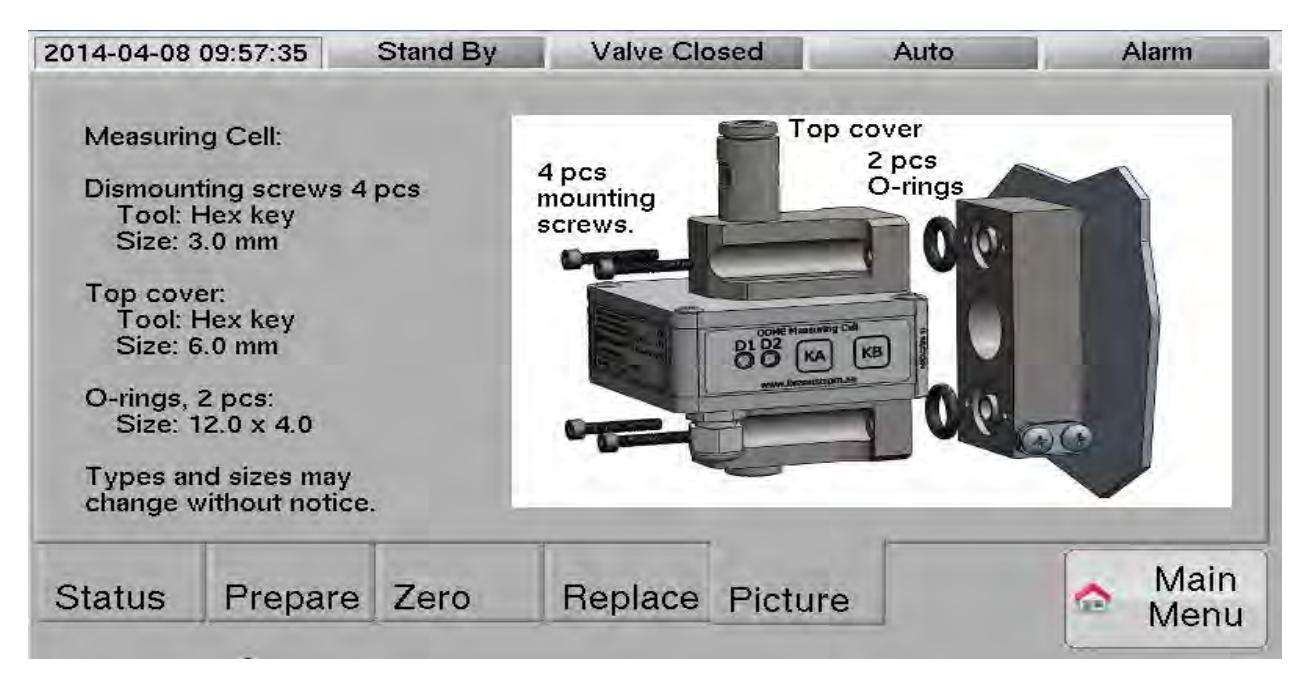

# 7.8. Setup of parameters

In each system setting the system details are selected by pressing indicators with white background or keys. To enter the "Setup"-page you should first use: Password: "3" and "Admin". Greyed out indications and keys cannot be changed without giving the password for "Restricted Settings". Password: "8515 and "Admin". Caution must be taken before changing setup settings. Changes are recorded at the time of change and on normal printouts.

### 7.8.1. Line of discharge

The system handles a maximum of 4 discharge lines but maximum of 2 overboard valves

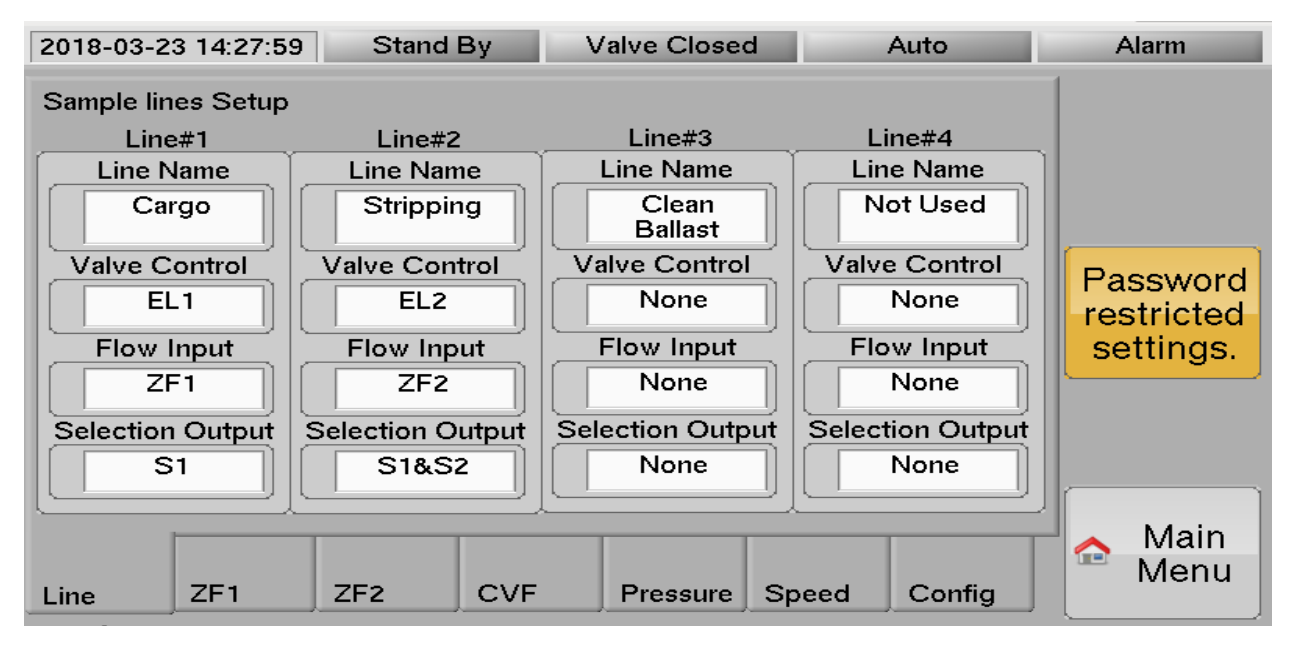

| "Line Name"     | Name of each overboard line. Drop down list below:                               |
|-----------------|----------------------------------------------------------------------------------|
| "Not Used"      | Line is not used.                                                                |
|                 | 30 L/nm alarm mode, line has no name.                                            |
| "Cargo"         | 30 L/nm alarm mode, line name is "Cargo".                                        |
| "Stripping"     | 30 L/nm alarm mode, line name is "Stripping".                                    |
| "Slop"          | 30 L/nm alarm mode, line name is "Slop".                                         |
| "Dirty Ballast" | 30 L/nm alarm mode, line name is "Dirty Ballast".                                |
| "Clean Ballast" | 15 ppm alarm mode, line name is "Clean Ballast".                                 |
| "Valve Control" | Hardware relay output and input.                                                 |
| "None"          | No valve control.                                                                |
| "EL1"           | Relay output on terminals 3 and 4 in Computer Unit.                              |
|                 | Feedback input on terminals 26 and 27 in Computer Unit.                          |
|                 | Closed contact indicating open overboard valve.                                  |
| "EL2"           | Relay output on terminals 5 and 6 in Computer Unit.                              |
|                 | Feedback input on terminals 28 and 29 in Computer Unit.                          |
|                 | Closed contact indicating open overboard valve.                                  |
| "EL1-ZD1"       | Relay output on terminals 3 and 4 in Computer Unit.                              |
|                 | Feedback input on terminals ZD1 in Converting Unit.                              |
|                 | Closed contact indicating open overboard valve.                                  |
| "EL2-ZD2"       | Relay output on terminals 5 and 6 in Computer Unit.                              |
|                 | Feedback input on terminals ZD2 in Converting Unit.                              |
|                 | Closed contact indicating open overboard valve.                                  |
| "EL1-INV"       | Relay output on terminals 3 and 4 in Computer Unit.                              |
|                 | Feedback input on terminals 26 and 27 in Computer Unit.                          |
|                 | Open contact indicating closed overboard valve.                                  |
|                 | Closed contact indicating closed overboard valve.                                |
| "EL2-INV"       | Relay output on terminals 5 and 6 in Computer Unit.                              |
|                 | Feedback input on terminals 28 and 29 in Computer Unit.                          |
|                 | Open contact indicating closed overboard valve.                                  |
|                 | Closed contact indicating closed overboard valve.                                |
| "EL1/EL2"       | Open a key in "Operate"-menu to manually control the slop tank valve output.     |
|                 | Relay output on terminals 3 and 4 in computer unit controls the overboard valve. |

| "EL1/EL2-n"        | <ul> <li>Relay output on terminals 5 and 6 in computer unit controls the slop tank valve.</li> <li>Feedback input on terminals 26 and 27 in computer unit for the overboard valve.</li> <li>Feedback input on terminals 28 and 29 in computer unit for the slop tank valve.</li> <li>Closed contact indicating open overboard valve / slop tank valve.</li> <li>Drawings for this setting are, on request, and not included in this manual</li> <li>Open a key in "Operate"-menu to manually control the slop tank valve output.</li> <li>Relay output on terminals 3 and 4 in computer unit controls the overboard valve.</li> <li>Relay output on terminals 5 and 6 in computer unit controls the slop tank valve.</li> <li>Feedback input on terminals 26 and 27 in computer unit for the overboard valve.</li> <li>Closed contact indicating open overboard valve, no feedback indication for the slop tank valve.</li> </ul> |
|--------------------|----------------------------------------------------------------------------------------------------|
|                    | Drawings for this setting are on request, and not included in this manual                                                                                                    |
| "Flow Input"       | Actual flow meter.                                                                                                    |
| "None"             | No flow meter for this line.                                                                                                    |
| "ZF1"              | ZF1 input on Zener Barrier PCB is used.                                                                                                    |
| "ZF2"              | ZF2 input on Zener Barrier PCB is used.                                                                                                    |
| "CVF"              | CVF input on Converting Unit PCB is used.                                                                                                    |
| "ZF1->ZF2"         | ZF1 input on Zener Barrier PCB is used but calculations are setup in ZF2-page.                                                                                                    |
| "Selection Output" | Hardware relay output to activate when line is selected                                                                                                    |
| "None"             | No hardware relay output for this line.                                                                                                    |
| "S1"               | Relay output on terminals 5 and 6 on Converting Unit PCB.                                                                                                    |
| "S2"               | Relay output on terminals 7 and 8 on Converting Unit PCB.                                                                                                    |
| "S1&S2"            | Both relay outputs above are activated.                                                                                                    |

7.8.2. ZF1 (Zener barrier flow input 1)

| 2018-10-15 1   | 4:05:16           | Stand By   | V      | alve Close | d      | Auto | Alarm                  |
|----------------|-------------------|------------|--------|------------|--------|------|------------------------|
| Zener barrier  | Flow ZF1 in       | nput Setup | r      |            |        |      |                        |
| Flow           | v ZF1 49          | 9.7 m3/h   | Inp    | ut current | 11.99  | mA   |                        |
| Flow Hig       | h limit 100       | 0.0 m3/h   | Flo    | ow at 4mA  | 0.0    | m3/h | Password<br>restricted |
| Flow Lov       | v limit 10        | 0.0 m3/h   | Flov   | v at 20mA  | 1000.0 | m3/h | settings.              |
| Alarm<br>Alarm | delay<br>timer 20 | 20 sec     | Sq     | uare root: | NO     | ļ    |                        |
|                |                   |            | -      |            |        |      | Main                   |
| Line ZF1       | ZF2               | GVF        | Press. | Speed      | Config |      | Menu                   |

| "Flow ZF1"        | Is value, calculated flow.                                             |
|-------------------|------------------------------------------------------------------------|
| "Flow High limit" | High flow limit.                                                       |
| "Flow Low limit"  | Low flow limit.                                                        |
| "Alarm delay"     | Alarm delay.                                                           |
| "Alarm timer"     | Alarm time to count down the alarm delay.                              |
| "Input current"   | Measured current on ZF1 input.                                         |
| "Flow at 4mA"     | Corresponding flow for current input of 4 mA.                          |
| "Flow at 20mA"    | Corresponding flow for current input of 20 mA.                         |
| "Square root"     | NO if current is linear to flow, YES if current is linear to pressure. |

<u>7.8.3. ZF2</u>

Same as ZF1 above.

<u>7.8.4. CVF</u>

Same as ZF1 above.

### 7.8.5. Pressure

| 2018-1  | 0-15 14:06:4   | 44 St     | and By | V                | alve Close | d      | Auto | Alarm                  |
|---------|----------------|-----------|--------|------------------|------------|--------|------|------------------------|
| Analyzi | ing unit Pres  | sure Setu | p      |                  |            |        |      |                        |
|         | Pressure       | -0.00     | ) bar  | Inp              | ut current | 4.00   | mA   |                        |
| Sta     | tic Pressure   | -0.00     | ) bar  | Sta              | atic Water | -4.00  | bar  |                        |
| Wat     | er High limit  | 3.0       | ) bar  | Pressure at 4mA  |            | 0.00   | bar  | Password<br>restricted |
| Wa      | ter Low limit  | 1.0       | ) bar  | Pressure at 20mA |            | 16.0   | bar  | settings.              |
| Samp    | ole High limit | 3.3       | } bar  |                  |            |        |      |                        |
| Samp    | ole Low limit  | 2.1       | bar    |                  |            |        |      |                        |
| -       | 1 1            | - 1       | -      |                  | -          |        | _    | Main                   |
| Line    | ZF1            | ZF2       | CVF    | Press.           | Speed      | Config |      | wienu                  |

Refer to chapter **4.8. Pressure alarm settings** page **24** for suggestions of limit settings. The function of the pressure alarms is explained below, see chapter **7.8.5.1. Static Pressure/Water function** page **69**.

| "Static Pressure" Measured counter pressure from overboard line.    |    |
|---------------------------------------------------------------------|----|
| "Water High limit" High pressure limit from fresh water.            |    |
| "Water Low limit" Low pressure limit from fresh water.              |    |
| "Sample High limit" High pressure limit from sample pump.           |    |
| "Sample Low limit" Low pressure limit from sample pump.             |    |
| "Input current" Measured current on Pressure input.                 |    |
| "Pressure at 4mA" Corresponding pressure for current input of 4 m   | A. |
| "Pressure at 20mA" Corresponding pressure for current input of 20 n | nA |

#### 7.8.5.1. Static Pressure/Water function

The pressure alarms compare the actual pressure with the pressure measured from the overboard line before the sample pump was started or the fresh water valve was opened.

Assume that the unit is started without flushing and the start is normal without any alarms.

The process for checking the sample pressure limits then becomes:

- 1. Measure the "Pressure" in the analyzing unit. This will be the same pressure as in the overboard line because the inlet and outlet pipes to the overboard line are open.
- 2. The "Static Pressure" is set to the measured "Pressure". The "Static Pressure" will not change while the sample pump is running.
- 3. Start the sample pump.
- 4. The level of pressure increase is then calculated as "pressure increase" = "Pressure" "Static Pressure".
- 5. The "pressure increase" is then compared with the "Sample High limit" and "Sample Low limit".
- 6. If "pressure increase">"Sample High limit" for 10 seconds the "Alarm High Work Pressure" is activated and if "pressure increase"<"Sample Low limit" for 10 seconds the "Alarm Low Work Pressure" is activated.
- 7. Any of these 2 alarms will stop the unit, switch of the sample pump and close the overboard valve.

Assume that the unit is started with water flushing and the start is normal without any alarms. The process for checking the fresh water pressure limit then becomes:

- 1. Measure the "Pressure" in the analyzing unit. This will be the same pressure as in the overboard line because the inlet and outlet pipe to the overboard line are open.
- 2. The "Static Water" is set to the measured "Pressure". The "Static Water" will not change while the water valve is open.
- 3. Open the water valve.
- 4. The level of pressure increase is then calculated as "pressure increase" = "Pressure" "Static Water".
- 5. The "pressure increase" is then compared with the "Water High limit" and "Water Low limit".
- 6. If "pressure increase">"Water High limit" for 10 seconds the "Alarm High Water Pressure" is activated and if "pressure increase"<"Water Low limit" for 10 seconds the "Alarm Low Water Pressure" is activated.
- 7. Any of these 2 alarms will stop the unit and close the water valve.

### 7.8.6. Motor (Optional Extended Converting unit I/O PCB)

This tab is shown only if the property "ConvertingUnitType" is set to "Extended" in the "Config" tab below, see chapter 7.8.9. System Configuration, Alarms&Extras page 71. For SPP-100 sample pump only.

| 2019-02-08     | 13:02:2 | 5 518           | inaby, 17                      | v var         | ve Clos           | ea             |          | Auto       | 1 m     | ALARM      |
|----------------|---------|-----------------|--------------------------------|---------------|-------------------|----------------|----------|------------|---------|------------|
| Converting     | unit Sa | mple Me         | otor contro                    | ol            | Activa<br>in stan | te hea<br>dby: | ter      | YES        |         |            |
| Mains<br>L1-L2 | 0       | Showi<br>standb | ng voltage i<br>v if heater is | n<br>son.     | 414               | VAC            | Max      | 466        | VAC     |            |
| L1,L2,L3       | 0.00    | From            | software ver                   | 2.204         | 1.10              | AAC            | Max      | 1.50       | AAC     | -          |
|                |         |                 |                                | (Stand        | iby) Ma           | × 0.           | 10 A     | AC         | 0.00    | Password   |
| Freq.          | 0.0     | Hz              |                                | Min           | 55.0              | Hz             | Max      | 65.0       | Hz      | restricted |
| Fi             | 0.0     | deg             |                                | Min           | 32                | deg            | Max      | 42         | deg     | settings.  |
| PTC            | 635     | Ohm             | (Min B1.7)                     | 0/80,B2:50/55 | Ohm, Max          | 81.1500        | 0/1250,B | 2:1250/110 | 00 Ohm) |            |
| Temp(pcb)      | 34      | degC            |                                |               |                   |                | Max      | 60         | degC    |            |
| Heater         | 17.0    | VDC             | 5                              | SetValue      | 17.0              | VDC            |          |            |         |            |
| Line ZI        | F1      | ZF2             | CVF                            | Press.        | Motor             | Sp             | eed      | Config     |         | Main Menu  |

"Activate heater in "StandBy"

Output DC voltage between phases L1-L2 while the sample pump is not running. The motor is heated to avoid condensation in the motor.

| "Heater"         | Measured DC voltage between phases L1-L2 to heat the motor while it is not running.              |
|------------------|--------------------------------------------------------------------------------------------------|
| "SetValue"       | Wanted DC voltage between phases L1-L2 to heat the motor while it is not running.                |
| "Mains L1-L2"    | Measured AC voltage between phases L1-L2.                                                        |
| "Min","Max"      | Min. and max. limits of Mains, stops discharge with an alarm delay of 10 seconds.                |
| "Current L1,L2,L | 3" Measured AC current on phases L1, L2 and L3.                                                  |
| "Min","Max"      | Min. and max. limits of Current, stops discharge with an alarm delay of 10 seconds.              |
| "(Standby) Max"  | An alarm is generated if this max current is exceeded by any phase during "StandBy" mode.        |
| "Freq."          | Measured mains voltage frequency.                                                                |
| "Min","Max"      | Min. and max. limits of freq., stops discharge with an alarm delay of 10 seconds.                |
| "Fi"             | Measured angle in degrees between voltage and current. $Cos(fi)=0.78 \Rightarrow fi=39$ degrees. |
| "Min","Max"      | Min. and max. limits of fi., stops discharge with an alarm delay of 10 seconds.                  |
| "PTC" Measure    | d resistance of PTC resistors in motor windings. Immediately stop of both sample pump motor and  |
| heater.          |                                                                                                  |
| "Temp(pcb)"      | Measured temperature by sensor located on the converting unit pcb.                               |
| "Max"            | Max. limit of pcb temperature, stops discharge with an alarm delay of 10 seconds.                |

### 7.8.7. Speed

| 2018-1 | 0-15 14:06:4  | 8 St | and By | y Valve Closed |           | ad       | Auto    | Alarm                  |
|--------|---------------|------|--------|----------------|-----------|----------|---------|------------------------|
| Speed  | Setup         |      |        |                |           |          |         |                        |
| 2      | GPS Speed     | 0.0  | ) kn   | GPS Sp         | eed: OK   |          |         |                        |
|        | Log Speed     | 0.0  | ) kn   | Input pulses   |           | 0        | puls/h  |                        |
| Spee   | ed High limit | 20.0 | ) kn   | Speed Log give |           | 200      | puls/nm | Password<br>restricted |
| Spe    | ed Low limit  | 0.1  | kn     | n              |           |          |         | settings.              |
|        |               |      |        | Spee           | d source: | Log      | ļ.      |                        |
| _      | <u>г т</u>    |      | -      | 1-             | -         | <u> </u> |         | 📥 Main                 |
| Line   | ZF1           | ZF2  | CVF    | Press.         | Speed     | Config   |         | Menu                   |

"GPS Speed" "Log Speed" "Speed High limit" "Speed Low limit"

"Input pulses"

Speed indicated by the GPS.

- Speed measured from the speed log. High speed limit. Low speed limit. Measured pulse frequency from the speed log. Speed log pulses per nautical mile.
- "Speed Log give" Speed log pulses per nautical mile. "Speed source" Selected speed source. "Log" speed pulse log, "GPS" speed from GPS.

### 7.8.8. System Configuration, Standard

| 2018-1                                           | 0-15 14:2            | 20:37  | Stand By             | V                      | alve Closed | Auto | Alarm     |
|--------------------------------------------------|----------------------|--------|----------------------|------------------------|-------------|------|-----------|
| CTE                                              | 3 - Serial<br>2000   | number | CPU                  | - Serial n<br>388      | umber       |      |           |
| Sam                                              | iple Pump            | Suzbon | a SPP-1              | 00                     |             |      |           |
| Flushing Configuration<br>Controlled Water Valve |                      |        |                      | Password<br>restricted |             |      |           |
| Man                                              | ualOverri<br>Verride | and C  | boardValv<br>BV Valv | e_Ontput<br>ve Outp    | s<br>uts    |      | settings. |
| Stand                                            | ard                  | Alarms | &Extras              |                        |             |      |           |
| Line                                             | ZF1                  | ZF2    | CVF                  | Press.                 | Speed Con   | fig  | Main Menu |

| "CTB - Serial number"        | Serial number of the unit.                                                    |                                                               |  |  |  |
|------------------------------|-------------------------------------------------------------------------------|---------------------------------------------------------------|--|--|--|
| "CPU - Serial number"        | Serial number of                                                              | Serial number of the Computer Unit PCB.                       |  |  |  |
| "Sample Pump"                | Set to the installe                                                           | ed sample pump.                                               |  |  |  |
| "SpeckPumpSerialNo"          | If "SamplePump" selection is "Speck Air" its serial number can be inserted to |                                                               |  |  |  |
|                              | right of the "Sam                                                             | plePump" selection.                                           |  |  |  |
| "Flushing Configuration"     | Set to the installe                                                           | ed water flushing arrangement.                                |  |  |  |
| "No Controlled Water V       | alve" No fresl                                                                | n water valve is controlled by the unit.                      |  |  |  |
| "Controlled Water Valv       | e" A fresh                                                                    | A fresh water valve is controlled by the unit.                |  |  |  |
| "Indicated Water Valve       | " An indi                                                                     | An indicated fresh water valve is connected to the unit.      |  |  |  |
|                              | Connec                                                                        | t to ZD4. Closed contact for closed valve.                    |  |  |  |
| "ManualOverride_OverboardVa  | alve_Output"                                                                  |                                                               |  |  |  |
|                              | Selection of which                                                            | ch relay output should be activated when the key:             |  |  |  |
|                              | "Manual Overrid                                                               | e Overboard Valve" is activated. Relays are in Computer Unit. |  |  |  |
|                              | See chapter 7.10.6. Power (Computer unit Power supply) page 77.               |                                                               |  |  |  |
| <b>"Manual Override Outp</b> | out"                                                                          | Activating "Manual Override Relay", terminals 7, 8 and 9.     |  |  |  |
|                              |                                                                               | Normally used to remove an external interlock.                |  |  |  |
| "Overboard Valve Outp        | ut"                                                                           | Activating relay output of selected overboard line.           |  |  |  |
| "Override and OBV Val        | ve Outputs"                                                                   | Activating both functions above.                              |  |  |  |

# 7.8.9. System Configuration, Alarms&Extras

| 2018-1 | 0-15 14:21:44              | Stand By               | / V    | alve Closed | Auto                   | Alarm     |
|--------|----------------------------|------------------------|--------|-------------|------------------------|-----------|
| Can    | ventingUnitTy<br>PumpFee   | <sup>be</sup><br>dback |        | Freeze      |                        |           |
| Pum    | pMotorDiscon<br>NoManual   | meet<br>Switch         |        | PaperP      | NO                     |           |
| Exte   | ExternalModbus<br>No       |                        |        | Voyage      | Password<br>restricted |           |
| Cor    | ntact Informati<br>Brannst | rom                    | Ĵ      |             |                        | settings. |
| Stand  | lard Ala                   | rms&Extras             | 1      |             |                        | 🔨 Main    |
| Line   | ZF1 ZI                     | 2 CVF                  | Press. | Speed Cor   | nfig                   | Menu      |

"ConvertingUnitType"

Setting of converting unit type.

An alarm for sample pump contactor feedback in wrong position will be raised again at every touch screen timeout (about 30 minutes).

This alarm is always checked for units with serial number CTB 2892 and later.

| "PumpFeedback"                | When upgrading the software to version 2.20x it is recommended to upgrade converting units made for an electrical sample pump according to drawing, <b>CTB110627.1el, internal cable diagram for electrical sample pump motor</b> page |
|-------------------------------|----------------------------------------------------------------------------------------------------|
|                               |                                                                                                    |
|                               | ne computer unit monitors the feedback of the sample pump start/stop contactor<br>position and raise an alarm if the feedback is unexpected                                                                                            |
|                               | An open contactor (pump not running) is indicated with a closed feedback.                                                                                                    |
|                               | Converting unit I/O pcb: "CVNT_C".                                                                                                    |
| "NoPumpFeedback"              | Setting for units without sample pump feedback and for units with air driven sample                                                                                                    |
|                               | For units with an electrical sample pump it is recommended to install the pump                                                                                                    |
|                               | feedback.                                                                                                    |
|                               | Converting unit I/O pcb: "CVNT_C".                                                                                                    |
| "Extended" (Option)           | Setting for specially equipped converting units only, with means for monitoring                                                                                                    |
|                               | pump motor performance and heating the motor during "StandBy" mode.                                                                                                    |
|                               | The Extended Converting unit can only be combined with the SPP-100 sample                                                                                                    |
|                               | pump.<br>Extended units have the sample nump contactor feedback wired                                                                                                    |
|                               | See drawing: CTB110627 1 elevt nage 142                                                                                                    |
|                               | Converting unit I/O ncb: "CVCT B".                                                                                                    |
| "Extended-NoLim" (Opt         | ion) Same as "Extended" above except for 2 disabled alarms:                                                                                                    |
|                               | "62 Alarm – Sample pump Motor Phase Error"                                                                                                    |
|                               | "63 Alarm – Sample pump Motor Limits".                                                                                                    |
|                               | See chapter 8.9. Extended Converting unit Motor alarms (Optional) page 88.                                                                                                    |
| "Freeze Risk Alarm"           | A freeze risk alarm is raised if the temperature in the Measuring cell is below 4°C                                                                                                    |
|                               | and the water sensor is active. The alarm is raised only once and will not be                                                                                                    |
| "Dumn Motor Disconnect"       | activated again unless the Measuring cell temperature first has increased above 8°C.                                                                                                    |
| 1 umpwiotor Disconnect        | sample nump motor. The computer unit can monitor the switch position                                                                                                    |
|                               | The alarm should be deselected or wired in the Converting unit.                                                                                                    |
|                               | Connect to terminals 13, 14 on the Converting unit I/O pcb.                                                                                                    |
| "ManualWithFeedback"          | The computer unit monitors the switch position and raises an alarm if the switch                                                                                                    |
|                               | remains in the wrong position at touch screen timeout (about 30 minutes).                                                                                                    |
| "NoManualSwitch"              | No disconnector switch is installed.                                                                                                    |
| "PaperPrinter"                | Select whether a paper printer is installed of not.                                                                                                    |
|                               | If "NO" no printouts are made and no printer alarms are generated.                                                                                                    |
|                               | If "YES" the same printouts that are made to "Recorded data" are made on the                                                                                                    |
| "ExternalMadbus" (Option)     | A modbus PTIL master that can over an PS485 line and data to other equipment                                                                                                    |
| Externativioubus (Option)     | This needs a specially equipmed CIIIO heard. Connect on terminals 44-46                                                                                                    |
|                               | Use of this optional CUIO-board is not included in this manual.                                                                                                    |
|                               | Setting should normally be "No".                                                                                                    |
| "VoyageDataRecorder" (Option) | A NMEA sentence is sent for every line added to "Recoded data".                                                                                                    |
|                               | This needs a CUIO board of version "L" or later, connect on terminals 41-43.                                                                                                    |
|                               | Setting should normally be "No".                                                                                                    |
|                               | Note! A paper printer cannot be used together with this option.                                                                                                    |
|                               | Messages are sent as "Proprietary Sentences", and their compositions are:                                                                                                    |
|                               | "\$PC1B", "Recorded data line", "*", 2 bytes checksum, Carriage Return, Line Feed.<br>Baudrate=4800 Parity=None Data bits=8                                                                                                    |
| "Contact Information"         | Contact information can be displayed in the "Start menu" and in the                                                                                                    |
| Convertino nutron             | "Alarm table".                                                                                                    |
# 7.9. Computer

# 7.9.1. USB-Memory stick

To enter the "Computer"-page you should first use: Password: "1" and "User". Indications with an inserted USB-Memory stick.

| 2013-08-23               | 3 13:22:59 | Stand By | Valv              | e Closed         | Auto                | Alarm  |
|--------------------------|------------|----------|-------------------|------------------|---------------------|--------|
|                          |            | USB-Me   | mory St           | ick              |                     |        |
|                          |            |          | USB-M             | emory Stick re   | port                |        |
|                          |            |          | Status            | mounted          |                     |        |
|                          |            |          | Mount             | /media/usb0      |                     |        |
|                          |            |          | Device            | /dev/sda1        |                     |        |
|                          |            |          | FS                | vfat             |                     |        |
|                          |            |          | Etc               | sync,noexec,node | ,noatime,nodiratime |        |
|                          |            |          | Туре              | SanDisk Cruz     | er                  |        |
| Software                 | Upgrade    |          | USB-stick unmount |                  |                     |        |
| Scan for<br>New Software |            | B        | emove US          | B-Stick          |                     |        |
| -                        |            |          |                   |                  | _                   | 👝 Main |
| USB                      | RTC        | IP       | Scree             | n Info           | Reports             | Menu   |

| "USB-Memory Stick report" | Indicates if a USB-Memory stick is attached or not on its "Status" line.<br>When a USB-Memory stick is fount the other 3 keys becomes highlighted.                                                                                                    |
|---------------------------|----------------------------------------------------------------------------------------------------|
| "Scan for New Software"   | Used to install new software on the unit. When pressed the root directory of the USB-Memory stick is scanned for new software. A new menu will open up with the result of the scan and installation selection.                                                |
| "Remove USB-Stick"        | A serial number specific password is needed for the software upgrade is provided<br>by an authorized agent.<br>IMPORTANT! Press this key before removing the USB-Memory stick.<br>The "Status" line will show when the stick is unmounted and can be removed. |

# 7.9.2. Real Time Clock

Setting of the Real Time Clock. Clock shall be set to GMT-time. The clock can be set manually or to the time read from the GPS.

| 2013-08-2 | 3 13:23:59                  | Stand By            | Valve C  | losed   | Auto    | Alarm     |
|-----------|-----------------------------|---------------------|----------|---------|---------|-----------|
|           |                             | Real Tir            | ne Clock |         |         |           |
|           | MEA (GPS) D<br>2013-01-01 0 | ate Time<br>0:00:00 |          |         |         |           |
|           | Set C<br>NME4               | lock to<br>\ Time   | ÷        | Set Clo | ock     |           |
|           | _                           |                     |          |         |         | 👗 Main    |
| USB       | RTC                         | IP                  | Screen   | Info    | Reports | Menu Menu |

# 7.9.3. IP-address

If the unit is connected to the local area network on the vessel it normally by a wired ethernet connection. One this page a static IP-address or IP-address received through DHCP can be selected.

| Set static IP-address |          | 13:25:31 Stand By Valve Closed Auto |                                                | Auto                               | Alarm       |      |
|-----------------------|----------|-------------------------------------|------------------------------------------------|------------------------------------|-------------|------|
|                       |          | :                                   | P                                              | 1                                  |             |      |
| Static IP             | settings |                                     | Reported IP                                    | connection                         | status      |      |
| Address               | Address  |                                     | Port eth0<br>Connection connected              |                                    | <u> </u>    |      |
| Netmask               |          | 1                                   | MAC<br>IP-address                              | 00:50:c2:2a:65:57<br>172.20.10.232 |             |      |
| Gateway               | Gateway  |                                     | Netmask 255.255.255.0<br>Gateway 172.20.10.127 |                                    | 55.0<br>127 |      |
| Wired                 | Modem    | Mobile                              | Sysvpn                                         | DNS                                |             | Main |
| USB                   | RTC      | IP                                  | Screen                                         | Info                               | Reports     | Menu |

7.9.4. Touch Screen Calibration

| 2013-08-23 13:2 | 6:04 | Stand By    | Valve C   | losed | Auto | Alarm |
|-----------------|------|-------------|-----------|-------|------|-------|
|                 | Т    | ouch Scree  | n Calibra | ition |      |       |
|                 | (    | Calibrate T | ouch Scre | een   |      |       |
|                 |      |             |           |       |      |       |
|                 |      |             |           |       |      | Main  |

If the touch screen is not in a working condition or behaving strange, a calibration might solve the problem. If it is impossible to maneuver to the touch screen calibration page by using the touch screen itself it is possible to connect a USB mouse to the USB port at the front of the computer unit.

Select the "Calibrate Touch Screen" key and the touch screen calibration display appears:

Press your finger tip (do NOT use the USB-mouse) against the yellow circle. When the touch screen has accepted your input, the circle moves to the next calibration point. Press your finger tip against the yellow circle again and so on.

To exit without calibrating the screen, wait until the red bar at the bottom of the screen has disappeared and the calibration screen will close.

If the calibration is successful the new calibration should be in effect directly after exit from the calibration screen. In some cases, the unit has to be restarted. Do this by disconnecting power and connecting it back on again.

# 7.10. System Check

To enter the "System check"-page you should first use: Password: "2" and "Admin". Status of communication with printed circuit boards in computer, converting unit and analyzing unit. NMEA (GPS) transmitter data. Testing of relay output and digital inputs. Testing of printer port.

Activation and deactivation of Expiry.

# 7.10.1. Main

Overview of printed circuit boards in the system.

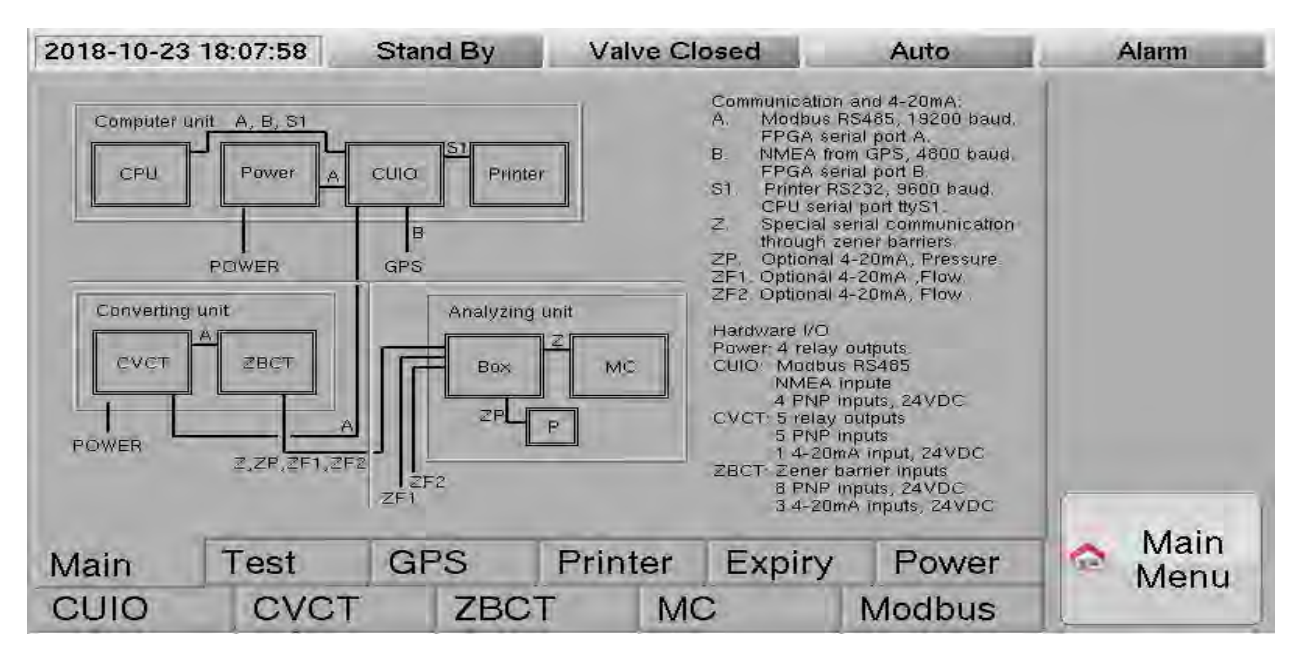

# 7.10.2. Test

| 2018-10-2                           | 3 18:09:04                                                                       | Stand By                                                                               | Valve C                                            | osed                                       | Auto                  | Alarm     |
|-------------------------------------|----------------------------------------------------------------------------------|----------------------------------------------------------------------------------------|----------------------------------------------------|--------------------------------------------|-----------------------|-----------|
| A Cho<br>is d<br>Mal<br>the<br>Also | ecking of blow<br>isabled durin<br>ke sure sampl<br>sample pump<br>o make sure t | cking or starva<br>g Test Mode.<br>le water is con<br>o is tested.<br>hat no oil is di | ntion of the sa<br>rectly feed to<br>scharged duri | mple pump<br>the sample pu<br>ng the test. | mp in case            |           |
| Ena                                 | bling/Disablin                                                                   | ng of Test Mo                                                                          | de is recorde                                      | d in Recorded                              | data.                 |           |
|                                     |                                                                                  | Test of OL                                                                             | itputs                                             |                                            |                       |           |
|                                     |                                                                                  | Test<br>Mode                                                                           |                                                    |                                            |                       |           |
| Eve                                 | entual alarms v<br>I buzzer will b                                               | will be recorde<br>e activated w                                                       | ed at the corre<br>hen the test e                  | ect time but ala<br>nds as they an         | rm relay<br>e part of |           |
| wha                                 | at can be test                                                                   | ed.                                                                                    |                                                    |                                            |                       | 1         |
| Main                                | Test                                                                             | GPS                                                                                    | Printer                                            | Expiry                                     | Power                 | Aain Menu |
| CUIO                                | CVCT                                                                             | T ZBC                                                                                  | T M                                                | CN                                         | Adbus                 | wiena     |

#### "Test Mode"

Press to activate. When activated, relay outputs of other printed circuit boards in the system can be manually activated. Take caution when starting the sample pump, pressure alarms are disabled. Password: "8378" and "Admin".

# 7.10.3. GPS (NMEA 0183 receiver)

Display of the transmitted NMEA sentences from the GPS. Any of the sentences RMC, GLL or GGA must be received to get the ships GPS position. If the ship speed is taken from the GPS the RMC or VTG sentences must be received.

| 2018-10-23 18:09:44                                                                                                    | Stand By                                                                                                    | Valve Clo                                                                                                    | sed                                                                                                    | Auto                                                                                                | Alarm                                              |
|----------------------------------------------------------------------------------------------------|----------------------------------------------------------------------------------------------------|----------------------------------------------------------------------------------------------------|----------------------------------------------------------------------------------------------------|----------------------------------------------------------------------------------------------------|----------------------------------------------------|
| NMEA_String<br>7,4,0,0,0,0,0,6,65994692DA,15<br>019,3,6,6299460P0LL,5743,1311<br>M,39,4,,74391460PVTG,7,192,0,<br>1,0,01200,4902,6,0,195,0,2310<br>1312,N,01200,4902,6,1,6,4,7,16,1<br>Ph&GPRMC,154641,A,5743,1312, | 4839,29,10,2016,0,0°4PYvns<br>N 01200 4902,6,154640,A'2<br>N 0.0 N 0.0,K'6AYinsGP2DA<br>18,3,E'66YinsGPCLL,5743,1'<br>1,39,M,,"41 YinsGPVTG,T.186<br>N,01200 4902,6,0.0,189 1,23 | GPRMC,154839,A,5743<br>3V hrs GPGGA,154640,<br>154640,23,10,2018,0<br>312,N,01200,4902,E,15<br>31,M,0.0,N,0.1,K*6Fwt<br>11016,3,E*68W | 8.1311,N,01200.490<br>5743.1311,N,01200<br>0°41¥vh\$GPRMC,15<br>4641,A°21¥vh\$GPC<br>1\$GPZDA,154641,2 | 02,E,0,0,189,7,231<br>4902,E,1,6,4,7,18<br>4840,A,5743,131<br>36A,154641,5743,<br>3,10,2018,0,0°40\ |                                                    |
| IMC \$GPRMD,154641,A,5743.13<br>GLL \$GPGLL,5743.1312,N,0120<br>GGA \$GPGGA,154641,5743.1312<br>TG \$GPJME 1.15641.5743.1312                                                                                        | 12,N,01200.4902,E,0.0,189.1<br>0.4902,E,154642,A*22<br>-N,01200.4902,E,1,6,4.7,16,4                                                                                              | ,231018,3,8:68<br>4,39,M,,*41                                                                                                    |                                                                                                    | 45.0 Sec<br>45.0 Sec<br>45.0 Sec<br>45.0 Sec                                                        | Timeout of 45<br>for each one of<br>the sentences. |
| Raw \$GPGLL,5743.1312,N,0                                                                                                    | 1200.4902,E,154642,A*2                                                                                                    | 2                                                                                                    |                                                                                                    | 40.0 pec                                                                                            |                                                    |
| GPS_X% 0 91 0 1<br>GPS_tm 0.000 0.002 0.000 0                                                                                                    | 50 0 0 0 0                                                                                                    | 185 0 56<br>0.003 0.000 0.001                                                                                                    | 483 Pau                                                                                                | is Display                                                                                          |                                                    |
| Vain Test                                                                                                    | GPS                                                                                                    | Printer                                                                                                    | Expiry                                                                                                 | Power                                                                                               | A Main                                             |
| a distant a second second second second second second second second second second second second second second s                                                                                                    |                                                                                                    | 0                                                                                                    |                                                                                                    |                                                                                                    | Terorier a                                         |

|                 | $\boldsymbol{\partial}$                                                                  |
|-----------------|------------------------------------------------------------------------------------------|
| "RMC"           | Showing the last RMC sentence, the RMC sentence contains GPS position, ships speed, date |
|                 | and time.                                                                                |
| "GLL"           | Showing the last GLL sentence, the GLL sentence contains GPS position.                   |
| "GGA"           | Showing the last GGA sentence, the GGA sentence contains GPS position.                   |
| "VTG"           | Showing the last VTG sentence, the VTG sentence contains ships speed.                    |
| "Pause Display" | Press to stop updating the "NMEA_String" and the different sentences.                    |
|                 | To make it easier to manually read out data.                                             |

# 7.10.4. Paper Printer (Optional)

The paper printer module mounted to the right inside the computer unit. The unit includes a thermal paper printer and a paper rewinder mounted on a frame that fits to the right inside the computer unit. Item d2 on drawing: **CTB10001p sheet 3**, **Computer Unit with open door** page **98**.

| 018-10-23 18:1                                  | 0:30 Stand                                                 | By Valve Clo                               | osed                                     | Auto                                                 | Alarm     |
|-------------------------------------------------|------------------------------------------------------------|--------------------------------------------|------------------------------------------|------------------------------------------------------|-----------|
| PrinterCommStatus<br>Status ErrorCode<br>Source | Printer_Tx<br>Printer_Rx                                   |                                            |                                          |                                                      |           |
| NoofOk<br>0<br>NoofError<br>0<br>ErrorCntr<br>0 | Busy     Winder     ActivateWinder     VDR_Lc     VDR_Data | er<br>Printer_Reply<br>Print<br>test line! | Lines2Print<br>0<br>Lines2PrintMax:<br>0 | Noof Koff<br>0<br>Noof Xom<br>0<br>Match Offset<br>0 |           |
| /lain Te                                        | est GPS<br>CVCT                                            | 3 Printer<br>ZBCT MC                       | Expiry                                   | Power<br>lodbus                                      | Main Menu |

"PrinterCommStatus" "ActivateWinder" "Print test line" Communication status with the paper printer module. Activate the paper rewinder. Makes a test printout to the paper printer.

# 7.10.5. Expiry (Trial period)

A trial period of a number of days, normally 30 or 60, can be activated. When the trial period has expired the system can no longer be started to discharge the slop. The status of an enabled trial period is also displayed at the bottom of the "Main Menu". The number of days, hours, minutes and seconds until expiry is shown.

Expiry codes can only be generated by the maker. All units have a unique code.

| 2018-10-23 | 18:11:06                   | Stand By              | Valve          | Closed        | Auto     | Alarm      |
|------------|----------------------------|-----------------------|----------------|---------------|----------|------------|
|            | A special co<br>system exp | ode is needeo<br>iry. | d for activati | ng/deactivati | ing      |            |
| +*         | Set Ex                     | piry                  | 4.4            | Set Extr      | a Expiry |            |
|            | Remove                     | Expiry                |                |               |          |            |
|            |                            | Expiry no             | t enabled      | li            |          |            |
| Main       | Test                       | GPS                   | Printer        | Expiry        | Power    | Main Menu  |
|            | CVCT                       | ZBC                   | T N            | AC            | Modbus   | - Internet |

"Set Extra Expiry"trial period."Set Extra Expiry"A code for extending the trial period. Normally inserted by the end customer. The<br/>code for Extra Expiry can only be used once."Remove Expiry"A code for removing the trial period.

# 7.10.6. Power (Computer unit Power supply)

The power unit in the computer unit.

Item d1 drawing CTB10001p sheet 3, Computer Unit with open door page 98.

| 2018-10-23 1                                                                                    | 8:11:42 | Stand By                                                                                                    | Valve Cl                                                                                                    | osed                                                                                                    | Auto                                                                                                    | Alarm    |
|-------------------------------------------------------------------------------------------------|---------|----------------------------------------------------------------------------------------------------|----------------------------------------------------------------------------------------------------|----------------------------------------------------------------------------------------------------|----------------------------------------------------------------------------------------------------|----------|
| PowerCommStatu<br>Status Error<br>Source<br>NoofOk<br>31049<br>NoofError<br>C<br>ErrorCntr<br>O | is Pawa | erOut<br>Overb<br>Termir<br>Overb<br>Termir<br>Manu:<br>Termir<br>Alarm<br>Termir<br>Reset Flags<br>erTxData<br>2 0014 0117 0000 00<br>erRxData<br>2 0014 0117 0818 08 | oard valve 1 Relay<br>nats 3NO, 4<br>oard valve 2 Relay<br>nats 5NO, 6<br>al Override Relay<br>nats 7NC, 8NO, 9<br>Relay<br>nats 10NC,11NO,12<br>10 Tout<br>104 0002 0002 040 | PowerFlags<br>1808 Sc<br>49.6 Ter<br>Factor<br>Timeo<br>Watch<br>Reset<br>OBV1<br>OBV2<br>Relay:<br>Alarm<br>0000A D8A1 EC | nftware version<br>np<br>ry setting flag<br>ut Flag<br>dogFlag<br>Flag<br>output feedback<br>output feedback<br>output feedback<br>output feedback |          |
| Main                                                                                            | Test    | GPS                                                                                                    | Printer                                                                                                    | Expiry                                                                                                    | Power                                                                                                    | Ain Menu |
| CUIO                                                                                            | CVCT    | ZBC                                                                                                    | T MC                                                                                                    | C                                                                                                    | Modbus                                                                                                    | - Micha  |

"PowerCommStatus"

- "PowerOut"
- "PowerFlags"
- "PowerTxData"
- "PowerRxData"

Communication status with the power supply. Relay outputs of the power supply

Software version, temperature and flags status of the power supply.

Transmit data to the power supply.

Received data from the power supply.

# 7.10.7. CUIO (Computer unit I/O PCB)

The Input/Output printed circuit board (PCB) in the computer unit (CUIO). Item d5 drawing CTB10001p sheet 3, Computer Unit with open door page 98.

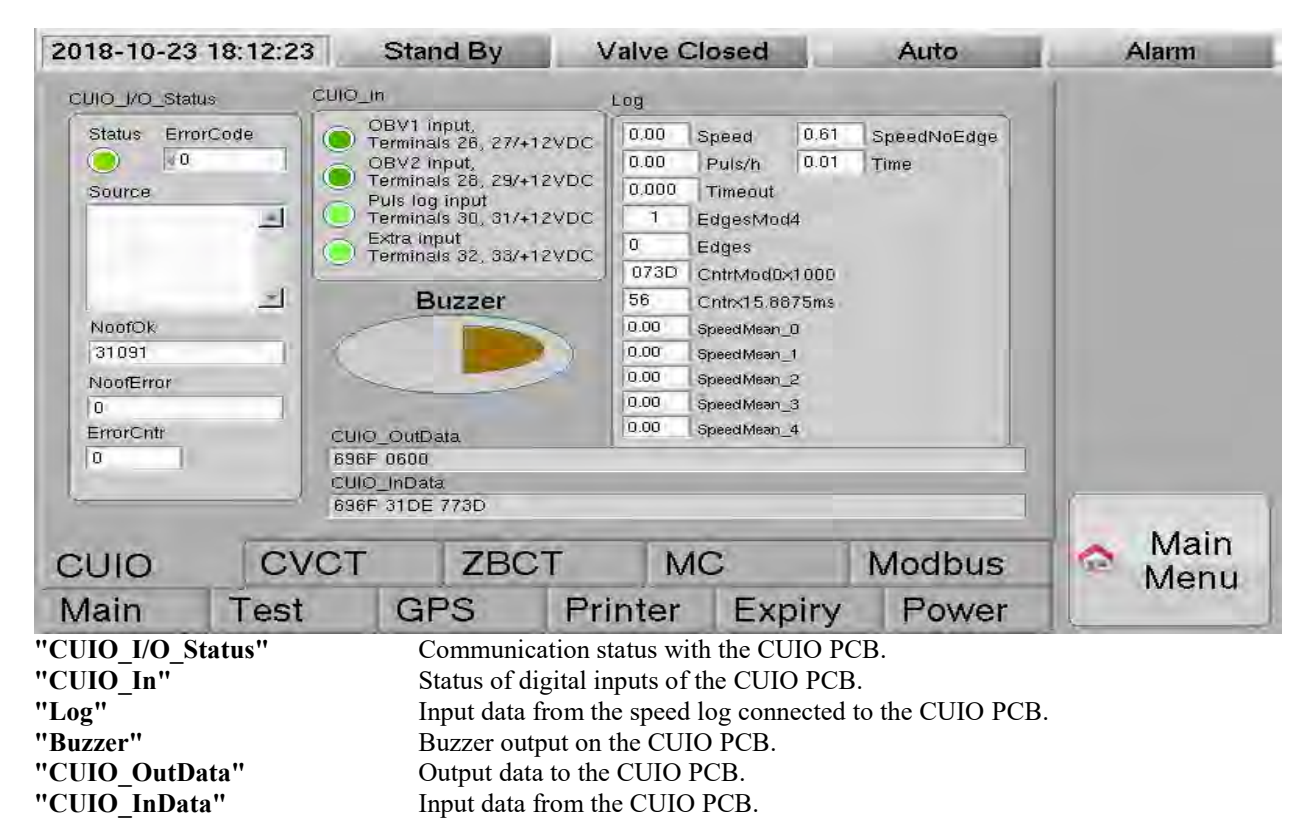

### 7.10.8. CVCT/Standard (Converting unit I/O PCB)

The Input/Output printed circuit board (PCB) in the converting unit (CVCT). Item d5 drawing CTB10003 sheet 3 of 4, Converting Unit page 102.

| 2018-10-23 1                        | 8:13:17        | Stand By                                  | Valve C                                                             | losed                                    | Auto                        | Alarm              |  |  |
|-------------------------------------|----------------|-------------------------------------------|---------------------------------------------------------------------|------------------------------------------|-----------------------------|--------------------|--|--|
| CVCT_CommStatus                     | CVCT_Dut       |                                           | CVCT_In                                                             |                                          |                             | 1                  |  |  |
| Status Error Code                   |                | ample Pump Relay<br>erm. 1NO/24VAC, 2     | 00A6 Softwa                                                         | are version<br>term. 11/12               | VDC,12                      |                    |  |  |
| Modbus(Fu<br>nc=23),<br>Less rec, 5 |                | ater valve Relay<br>arm, 3NO/24VAC, 4     | Disconn.sv                                                          | w. Inp, term. 13/1<br>Iback, term. 15/12 | 2VDC,14<br>2VDC,16          |                    |  |  |
| of 45                               | Dr             | ample select 1 Relay<br>erm. 5NC/24VAC, 6 | HighPump                                                            | Temp, term. 17/1.<br>nt Inp.,term. 27/2  | 2VDC,18<br>4VAC,26          |                    |  |  |
| NoofOk<br>31107<br>NoofError        |                | ample select 2 Relay<br>erm. 7NC/24VAC, 8 | 0.00 4-20m/                                                         | A Inp., term. 19/2                       | 4VDC,20                     |                    |  |  |
| 39<br>ErrorCntr<br>0                |                | xtra Relay<br>erm. 9NC/24VAC, 10          | 6D62 0014 11<br>04FB E5                                             | 17 0000 0003 10                          | CVCT TxData<br>00 0001 0200 |                    |  |  |
| 6D62 0014 1117                      | 0600 A600 0000 | ) 00E4 53                                 |                                                                     |                                          | CVCT RxData                 |                    |  |  |
| Standard                            |                |                                           | 3                                                                   | SoftwareVersion                          | CVCT_A                      | 1                  |  |  |
| CUIO                                | CVCT           | ZBCT                                      | r M                                                                 | c                                        | Modbus                      | Main               |  |  |
| Main                                | Test           | GPS                                       | Printer                                                             | Expiry                                   | Power                       | Interio            |  |  |
| CVCT Comm                           | Status"        | Communicat                                | tion status wit                                                     | h the CVCT P                             | CB.                         |                    |  |  |
| CVCT_Out"                           |                | Relay output                              | ts of the CVC                                                       | Г РСВ.                                   |                             |                    |  |  |
|                                     |                | Refer to Cha water.                       | pter 5. Start/S                                                     | Stop procedu                             | re page 38 before           | activation of pump |  |  |
| 'CVCT_In"                           |                | Software ver                              | Software version, digital inputs and current input of the CVCT PCB. |                                          |                             |                    |  |  |
| 'CVCT_TxData                        | ι"             | Transmit dat                              | a to the CVC                                                        | ГРСВ.                                    |                             |                    |  |  |
| 'CVCT RxData                        | a''            | Received dat                              | ta from the CV                                                      | /CT PCB.                                 |                             |                    |  |  |

# 7.10.9. CVCT/Extended (Optional Extended Converting unit I/O PCB)

The Extended Input/Output printed circuit board (PCB) in the converting unit (CVCT).

| 2018-10-23 18:41:38       | Stand By                         | Valve Cl                             | osed              | a summer            | Auto   | Alarm  |
|---------------------------|----------------------------------|--------------------------------------|-------------------|---------------------|--------|--------|
| CVCT_SH_Out               | CVCT_SH_In                       | -                                    |                   |                     |        | 1      |
| Heater Relay              | 💽 Test b                         | utton                                | 33.9 7            | Femp (°C)           |        |        |
| Term. 33, 34              | 🔍 P1 🥑                           | ) P2 💽 P3 🔤                          | 17.3 H            | Heater [VDC]        |        |        |
| Enable                    | PTC S                            | ShortCut                             | -34.1 -           | Power IWI           |        |        |
| Pump test                 | Phase                            | BMS Error                            | 253 F             | TC [Ohm]            |        |        |
| Use                       | 010                              | ) L2 🔵 L3                            | 0 F               | 0 Period [us]       |        |        |
| Raw Values                | Alarm                            | Heater                               | 0 0               | viains [VAC]        |        |        |
| Disable Phase             | 💽 Heate                          | r Low Freq                           | 0.00 0            | ILI [AAC]           |        |        |
| Check                     | e Heate                          | Heater Low Sup Start                 |                   | 0.00 IL2 [AAC]      |        |        |
| Intout CVCTNew            | Heate                            | r Low Sup.Run                        | 0.00 0            | ta (MAC)<br>fi lus) |        |        |
| 0000 4650 0000 0000 0000  | Flash                            | scaling all                          | 100 RegOut [%]    |                     |        |        |
| 00004 0001 4650 0000 0000 | Check                            | (PhaseOn                             | 31122 8           | Edges               |        |        |
| Standard Exten            | ded                              | S                                    | oftwareV          | ersion CVC          | ст_в   |        |
|                           | T ZBC                            | Г M                                  | 2                 | N                   | lodbus | 🗛 Mair |
| Main Test                 | GPS                              | Printer                              | Exp               | oiry                | Power  | wen    |
| VCT_SH_Out"<br>VCT_SH_In" | Relay output<br>Input and Output | ts of the Extend<br>utput data on th | led CV<br>e Exter | CT PCB.             | T PCB. |        |

# 7.10.10. ZBCT (Converting unit Zener Barrier PCB)

The Zener Barrier printed circuit board (PCB) in the converting unit (ZBCT). Item **d6** drawing **CTB10003 sheet 3 of 4, Converting Unit** page **102**.

| 2018-10-23 18:13:58        |                                    | Stand By                                                                       | nd By Valve Closed                                          |                                   | Auto                                            |                                     | 1 | Alarm      |
|----------------------------|------------------------------------|--------------------------------------------------------------------------------|-------------------------------------------------------------|-----------------------------------|-------------------------------------------------|-------------------------------------|---|------------|
| ZBCT_Comm5                 | itatus ZBCT_C                      | out ZBCT_In                                                                    |                                                             |                                   |                                                 |                                     | 1 |            |
| Status Erro                | orCode ZF2 S                       | elected 00A4 S                                                                 | Software                                                    | 4.00                              | ZP_mA                                           |                                     |   |            |
| 0 150                      | 102                                | ZD1                                                                            | D1 Input                                                    | 22.18                             | ZF1_mA                                          |                                     |   |            |
| Source                     | (                                  | ZD2                                                                            | Input                                                       | 2.77                              | ZF2_mA                                          |                                     |   |            |
| Modbus(Fu                  | nc=                                |                                                                                | 1 ZD2/7.5V, GND                                             | 0.00                              | 6V_V                                            |                                     |   |            |
| 23),<br>Less rec. 0        | of                                 | O Term                                                                         | ZD3/7.5V, GND                                               | 24.02                             | ZFP_V                                           |                                     |   |            |
| 113                        |                                    | ZD4                                                                            | Input<br>ZD4/7 SV GND                                       | 7.54                              | ZMC_V                                           |                                     |   |            |
|                            |                                    |                                                                                |                                                             | 7.46                              | ZDI_V                                           |                                     |   |            |
| NeefOk                     |                                    | - Fa (                                                                         |                                                             | 31.6                              | Temp_dgC                                        |                                     |   |            |
| 28260                      | 1                                  |                                                                                | _                                                           |                                   | ,I                                              |                                     |   |            |
| NoofError                  | ZBCT 1                             | ZBCT TxData                                                                    |                                                             |                                   |                                                 |                                     |   |            |
| 2927                       | 6D621                              | 6D62 0014 1217 0000 0036 1000 0005 0A00 0009 0306 0600 0000 0026 2E            |                                                             |                                   |                                                 |                                     |   |            |
| 0                          | 536B D<br>000D S<br>020D S<br>ED03 | 0268 D100 0000 000<br>9800 000E 1A00 000<br>9C00 010D 8800 020<br>4801 91EE 36 | 10 A200 2D6B 4000<br>1D 9800 000D D800<br>01 0000 4E00 4B00 | 0 0036 B<br>0 000D 9<br>) 3C00 6/ | 500 020D 9E00<br>200 000E 6700<br>45D 6713 3613 | 0015 9900<br>020D A300<br>7464 1A63 |   |            |
| ZB                         | CT RXData                          |                                                                                |                                                             | _                                 |                                                 |                                     |   |            |
| CUIO CVC                   |                                    | r zbc                                                                          | T M                                                         | С                                 | Mo                                              | dbus                                |   | Menu       |
| Main                       | Test                               | GPS                                                                            | Printer                                                     | Ex                                | piry F                                          | ower                                |   | mono       |
| BCT Com                    | mStatus"                           | Communic                                                                       | ation status wit                                            | h the ZI                          | BCT PCB.                                        |                                     |   |            |
| BCT Out"                   |                                    | Selection o                                                                    | f power to ZF1                                              | or ZF2                            | current input                                   | •                                   |   |            |
| BCT In"                    |                                    | Software version digital inputs ZD1 - ZD4 analogue input of cl                 |                                                             |                                   |                                                 |                                     |   | nnels ZP Z |
|                            |                                    | and ZF2 V                                                                      | oltage levels ar                                            | nd temn                           | erature on the                                  | ZBCT PC                             | R |            |
| RCT TyDa                   | ita"                               | Transmit d                                                                     | Transmit data to the ZBCT PCB                               |                                   |                                                 |                                     |   |            |
| DCT_TAData<br>VDCT_DyData" |                                    | Descrived d                                                                    | Deceived data from the ZPCT PCP                             |                                   |                                                 |                                     |   |            |
|                            | lla                                | Received a                                                                     | iata nom me Ze                                              |                                   | D.                                              |                                     |   |            |

<u>7.10.11. MC (Measuring Cell)</u> Readings from the measuring cell. The cell is connected to the Zener Barrier PCB.

| 2018-10-2                                                                                                    | 3 18:14:45                                                                                                    | Stand By                                                                                                    | Valve Cl                                                                                                    | osed                                                                                                    | Auto                                                                                                    | Alarm                  | -        |
|----------------------------------------------------------------------------------------------------|----------------------------------------------------------------------------------------------------|----------------------------------------------------------------------------------------------------|----------------------------------------------------------------------------------------------------|----------------------------------------------------------------------------------------------------|----------------------------------------------------------------------------------------------------|------------------------|----------|
| MC_CommSta<br>Status<br>ErrorCode<br>0<br>Source<br>Status<br>0x: 30<br>NoofOK<br>28304<br>NoofError<br>2928<br>ErrorChtr<br>0 | MC_Info           00A2         SoftVer           00045         Serial           6B6F         Cycle           6C01         No>MC           6C00         Ok <mc< td="">           0000         Err<mc< td="">           0000         Crc<mc< td="">           MC_Info_prev         6C00           6C00         Na&gt;MC           6BFF         Ok<mc< td="">           6BFF         Ok<mc< td="">           0909         LED_D1           0606         LED_D2           0000         Spare</mc<></mc<></mc<></mc<></mc<> | CalRd Com Ga<br>Status RE<br>5002 NS<br>5002 Source<br>Modbu<br>s(Func 18<br>(Func 18<br>(Func 18<br>(Func 18)<br>(Func 18) | Initio         MC.           IF         REF_DS_REF_DV           3486         0           NSC_DS_NSC_DV           3482         0           165_DS_165_DV           3480         0           5         150_DS_150_DV           3480         0           5         150_DS_150_DV           3475         0           120_DS_120_DV           3485         2           0         3465           0         DarkSum,DarkVar,U           MC_CStat           Status 0x: 33 | _IR<br>REF_LS_REF_LV<br>14005 2<br>NSC_LS_NSC_LV<br>5524 0<br>165_LS_165_LV<br>3606 0<br>150_LS_150_LV<br>3682 2<br>120_LS_120_LV<br>3682 2<br>365_LS_65_LV<br>3485 1<br>.ightSum,LightVar<br>FS=5248.9 | MC_Ain           B1Edge B1Cap           0         780,00           B2Edge B2Cap           1         750.00           WCap         Hum           B00,00         8,00           WTemp         27.8           LedV_L LedV_D         4977.0           4917.0         4978.0           O3V L         03V D           25632         25600           FlowL         FlowH           319         378           Cap (hs)         KEVA           KEVA         KEVB |                        |          |
| CUIO                                                                                                    | CVC                                                                                                    | T ZE                                                                                                    | BCT MO                                                                                                    | 5                                                                                                    | Modbus                                                                                                    | Ma<br>Me               | in<br>nu |
| Main                                                                                                    | Test                                                                                                    | GPS                                                                                                    | Printer                                                                                                    | Expiry                                                                                                    | Power                                                                                                    |                        | T SI     |
| "MC_Comn<br>"MC_Info"<br>"CalRd_Cor<br>"GainIn"<br>"MC_IR"<br>"MC_Ain"                                                         | ıStatus"<br>n"                                                                                                    | Commu<br>Indicate<br>Commu<br>Internal<br>Internal                                                                                                    | inication status with<br>es software version,<br>inication status of r<br>l use.<br>use.                                                                                                    | n the MC.<br>serial number<br>eading calibrat                                                                                                    | and more commu<br>ion from with the                                                                                                    | nication status<br>MC. | 3.       |

<u>7.10.12. External Modbus RTU (Optional CUIO)</u> Modbus RTU communication over an RS485 channel on the CUIO PCB in the Computer unit. Intended for communication with the Cargo Control system. This option is not further described in this manual.

| 2018-10-23 18:15:22 Stan                          |                                                                                                    |                                                                                                    | and By                                                                                                    | Valve C                                                                                                    | losed                                                                                                    | Auto         | Alarm                                                                                                    |        |
|---------------------------------------------------|----------------------------------------------------------------------------------------------------|----------------------------------------------------------------------------------------------------|----------------------------------------------------------------------------------------------------|----------------------------------------------------------------------------------------------------|----------------------------------------------------------------------------------------------------|--------------|----------------------------------------------------------------------------------------------------|--------|
| NoofOk                                            | MbCommE<br>Address<br>21<br>Function<br>23<br>RdPos<br>0<br>RdNoof<br>13<br>WPos<br>1<br>WPos<br>1<br>WNoof<br>2<br>Tout_ms<br>20 | MbCommA1<br>Address<br>22<br>Function<br>23<br>RdPos<br>0<br>RdNoof<br>0<br>WrPos<br>3<br>WrNoof<br>1<br>Tout_ms<br>20 | Address<br>22<br>Function<br>23<br>RdPos<br>0<br>RdPos<br>0<br>WrPos<br>4<br>WrPos<br>4<br>WrVoof<br>6<br>5<br>Tout_ms<br>20 | Mb Bawdoste<br>Mb Comm Next<br>Read CUID<br>Mb Me Coth Mb C<br>D000 (<br>Mb Comm B_TxE<br>Mb Comm B_RxC<br>Mb Comm A1_Tx<br>6D62 0064 011 | UD_9600<br>MibTout_ms<br>300<br>0.001<br>0.001<br>0.00000000 | MbStatusPRTM | Chood Success<br>Chood Success<br>Chood Exception they<br>Chood Stateman<br>Charles An Error<br>Cherror<br>Chood Exception status<br>bStatusA1 MbStatusA2<br>0000 0000 |        |
| 0<br>NoofError<br>0<br>ErrorCntr<br>0<br>MbPtrRDY | MbA<br>MbA1<br>MbA2                                                                                                    | MbA10k                                                                                                    |                                                                                                    | IbCommA1_RxE<br>IbCommA2_TxE<br>IbCommA2_RxE                                                                                              | ata 6D62 0064<br>bata 6D62 0064<br>bata 6D62 0064                                                                                                    | c            | Modbus                                                                                                    | 👝 Main |
| Main                                              | Te                                                                                                    | st                                                                                                    | I G                                                                                                    | PS                                                                                                    | Printer                                                                                                    | Expiry       | Power                                                                                                    | Menu   |

# 7.11. Approvals

Indicating approvals of the Cleantrack1000B.

The menu below shows the approvals of a unit upgraded to a total of 10 bio-fuel blends.

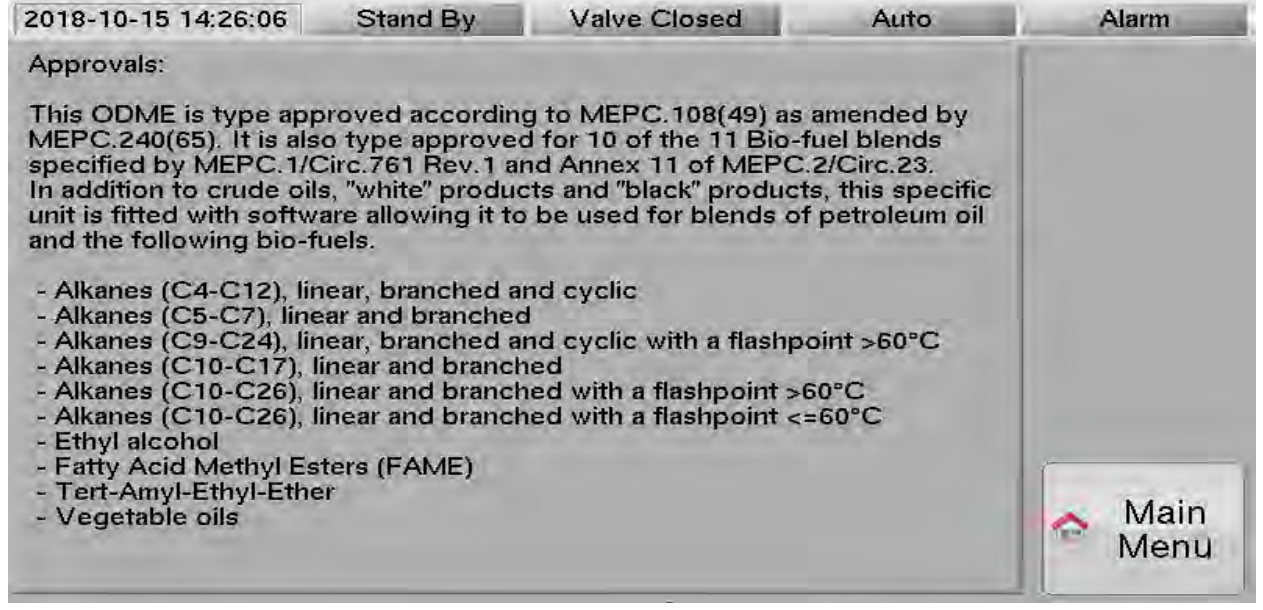

The menu below shows the approvals of a unit approved for the 5 bio-fuels blends according to MEPC.1/Circ.761.

| 2018-10-15 14:22:16                                                                                                    | Stand By                                                                                                    | Valve Closed                                                                                                    | Auto                                                                                                    | Alarm        |
|----------------------------------------------------------------------------------------------------|----------------------------------------------------------------------------------------------------|----------------------------------------------------------------------------------------------------|----------------------------------------------------------------------------------------------------|--------------|
| Approvals:                                                                                                    |                                                                                                    |                                                                                                    |                                                                                                    |              |
| This ODME is type app<br>MEPC.240(65). It is als<br>specified by MEPC.1/C<br>In addition to crude oils<br>unit is fitted with softwi<br>and the following bio-fit<br>- Alkanes (C10-C26), It<br>- Alkanes (C10-C26), It<br>- Ethyl alcohol<br>- Ethyl alcohol<br>- Fatty Acid Methyl Es<br>- Vegetable oils | roved accordin<br>o type approved<br>Circ.761 Rev.1 at<br>s, "white" produc<br>are allowing it to<br>uels.<br>inear and branch<br>near and branch<br>ters (FAME) | g to MEPC. 108(49) as<br>d for 10 of the 11 Bio-<br>nd Annex 11 of MEPC<br>tts and "black" produc<br>be used for blends o<br>ned with a flashpoint s<br>ned with a flashpoint s | amended by<br>-fuel blends<br>C.2/Circ.23.<br>tts, this specific<br>of petroleum oil<br>660°C<br>c=60°C |              |
| Upgrade the software to<br>oil and the following ad<br>- Alkanes (C4-C12), line<br>- Alkanes (C5-C7), line<br>- Alkanes (C9-C24), line<br>- Alkanes (C10-C17), line<br>- Tert-Amyl-Ethyl-Ethe                                                                                                    | o use for blends<br>ditional bio-fuel<br>ear, branched a<br>ar and branched<br>ear, branched a<br>near and branch<br>r                                           | s of petroleum<br>s.<br>nd cyclic<br>d<br>nd cyclic with a flashp<br>ied                                                                                                    | Upgrade                                                                                                 | in Main Menu |

"Upgrade"

If adaption for additional bio-fuels is needed, another serial number specific activation password can be purchased from an authorized agent. Select the "Upgrade" key and insert the activation password in the popup menu.

# 8. Fault-finding

The computer program contains functioning resulting in a number of alarms for internal malfunctions and abnormal operational conditions. This section gives a summary of the functioning and, where appropriate, how the alarms are used in fault-finding. The information given is useful for experienced computer and electronic engineers as well as for the operator in fault-finding of the entire system.

This section contains essentially descriptive and explanatory information. Guidance to trouble shooting based on the computer alarm indications is given below.

# 8.1. Malfunction of Computer/Converting unit

In case of serious malfunction of either the Computer unit or the Converting unit, disconnect power supply to the units. Always keep power supply to Converting unit disconnected if its functioning cannot be monitored by the Computer unit, regardless of whether the malfunction is in the Converting unit or in the Computer unit. Contact an approved agent for service.

# 8.2. List of displayed alarms

- 0 System Setup file Key error
- 1 System Setup file Read error
- 2 System Setup file Write error
- 3 System Acc total file Key error
- 4 System Acc total file Read error
- 5 System Acc total file Write error
- 7 System Setup error #101 Valve Control
- 10 System Ref Error Measuring Cell
- 12 System Reading Cal Data
- 13 System Comm. error Computer Power PCB
- 14 System Comm. error Converting I/O PCB
- 15 System Comm. error Zener Barrier PCB
- 16 System Comm. error Measuring Cell
- 17 System Computer I/O error
- 18 System Replaced Measuring Cell?
- 19 System Invalid MC values.
- 20 Alarm NMEA (GPS) receiver timeout.
- 21 Alarm Low Flow
- 22 Alarm High Flow
- 23 Alarm Low Speed
- 24 Alarm High Speed
- 25 Warning Valve Open no feedback
- 26 Alarm Valve Close no feedback
- 27 Alarm Slop Valve Open no feedback
- 28 Alarm Slop Valve Close no feedback
- 29 Alarm GPS Speed timeout
- 30 Alarm High Conc. > 1000 ppm
- 31 Alarm Discharge > 30 l/nm
- 32 Alarm Max Accumulated Total Oil
- 36 Alarm Oil conc. > 15 ppm
- 37 Alarm Manual Override Valve
- 38 Warning Oil Concentration in Manual
- 39 ON-BOARD FUNCTIONAL TEST ALARM
- 40 Alarm High Work Pressure
- 41 Alarm Low Work Pressure
- 42 Alarm No water in Measuring Cell
- 43 Alarm High Water Pressure
- 44 Alarm Low Water Pressure
- 45 Alarm Overcurrent
- 46 Alarm High Pump Temperature
- 47 Alarm Indicating Flushing Water
- 50 Alarm Printer Busy
- 51 Alarm Printer Busy (Xoff)

- 52 Alarm Printer Feedback Error
- 53 Alarm Printer Cover Open
- 54 Alarm Printer Paper End/Cover Open
- 55 Alarm Printer Head Temp Error
- 56 Alarm Printer Voltage Error
- 57 Alarm Printer Feedback Missing
- 58 Alarm Printer Buffer Overflow
- 60 Alarm Sample Pump Motor PTC Overheat
- 61 Alarm Sample Pump Motor PTC Shortcut
- 62 Alarm Sample Pump Motor Phase Error
- 63 Alarm Sample Pump Motor Limits
- 64 Alarm Sample Pump Motor Heater
- 66 Alarm Sample Pump Running feedback
- 67 Alarm Sample Pump no Running feedback
- 68 Alarm Work Pressure after Pump Stop
- 69 Alarm Freezing risk Measuring cell
- 70 Warning VALVE OPENED, Line#1
- 71 Warning VALVE OPENED, Line#2
- 72 Warning VALVE OPENED, Line#3
- 73 Warning VALVE OPENED, Line#4
- 74 Alarm Pump Disconnector Switch is ON
- 75 Alarm Pump Disconnector Switch is OFF

# 8.3. System file errors

The unit cannot run with one of these alarms remaining.

#### "0 System - Setup file Key error"

Error in the content of the programmed setup data. At least one setting need to be changed before this alarm can be reset. Check all settings or consult a service engineer for corrective actions.

#### "1 System - Setup file Read error"

File system error while reading the setup data. Consult a service engineer for corrective actions. (Computer CPU printed circuit board need to be replaced.)

#### "2 System - Setup file Write error"

File system error while writing the setup data. Consult a service engineer for corrective actions. (Computer CPU printed circuit board need to be replaced.)

#### "3 System - Acc total file Key error"

Error in the content of the saved accumulated oil content data. Reset total oil discharged. See chapter **7.2.2. Running Settings**, page **47**. Reset the alarm.

#### "4 System - Acc total file Read error"

File system error while reading the content of the accumulated oil content data. Consult a service engineer for corrective actions. (Computer CPU printed circuit board need to be replaced.)

#### "5 System - Acc total file Write error"

File system error while writing the content of the accumulated oil content data. Consult a service engineer for corrective actions. (Computer CPU printed circuit board need to be replaced.)

#### "7 System - Setup error #101 Valve Control"

File system error indicating a compatibility error in "Valve Control" of "Line" data in the "Setup" menu. Settings "EL1/EL2" and "EL1/EL2-n" can only coexist together with "None". Reprogram this setting or consult a service engineer for corrective actions.

# **8.4. System communications errors**

The Computer PCB (master) is communicating with the Computer Power supply, the Converting unit I/O and the Zener barrier PCB that also transmits data to and from the Measuring Cell.

The communication is Modbus RTU over an RS485 line at the speed of 19200 baud.

The Zener barrier PCB and the Measuring Cell has a special 2-wire connection. The Measuring cell is powered through the same 2-wires as where the half duplex communication is going on

See chapter **3.2. Scope of Supply and System Supplies** page **9** and chapter **8.11. Indications on PCB's**, page **90** for locating PCB's (Printed Circuit Boards) in text below. For light emitting diode indications, see chapter **8.11. Indications on PCB's** page **90**.

When a communication error occurs the communication wiring, power supply wiring and fuses must be checked. The unit cannot run with one of these alarms remaining. Press the "Alarm Reset"-key in the "Alarm Table" to reset the alarm and try to fix the fault. See chapter **7.3. Alarm Table**, page **53**.

#### "10 System - Ref Error Measuring Cell"

An internal error on the IR-measurement readings in the Measuring Cell. Normally the Measuring Cell needs to be replaced. Note that the communication to the ZBCT must work before this communication failure can be solved.

#### "12 System - Reading Cal Data"

The Computer CPU failed to read the Measuring Cell calibration data. Check the connection between the Zener barrier PCB (ZBCT) and the Measuring cell. This is a special 2 wire connection. The measuring cell is powered on the same 2 wire as where the communication is done. Note that the communication to the ZBCT must work before this communication failure can be solved. For light emitting diode indications, see chapter **8.11.4. Zener barrier PCB indications** page **91** 

#### "13 System - Comm. error Computer Power PCB"

Computer CPU failed to communicate with the Computer power supply.

This is a Modbus RTU communication over an RS485 line at the speed of 19200 baud.

Check the flat cable connections in the Computer unit cabinet. There are 2 flat cables, the 34 pole flat cable with grey contacts that connects the Computer CPU PCB with the Computer I/O CPU (CUIO) and the 14 pole flat cable with red contacts the connects the Computer Power supply with the Computer I/O CPU.

#### "14 System - Comm. error Converting I/O PCB"

Communication error between the Computer CPU and the Converting unit I/O PCB.

This is a Modbus RTU communication over an RS485 line at the speed of 19200 baud.

Check the connection between the Computer unit and the Converting unit.

Check also setting of property "ConvertingUnitType",

see chapter 7.8.9. System Configuration, Alarms&Extras page 71.

For light emitting diode indications, see chapter 8.11.2. Converting unit I/O PCB indications page 90. Keep the Converting unit powerless until the error can be fixed.

#### "15 System - Comm. error Zener Barrier PCB"

Communication error between the Computer CPU and the Converting unit I/O PCB.

This is a Modbus RTU communication over an RS485 line at the speed of 19200 baud.

Check the connection between the Computer unit and the Converting unit.

Check the flat cable between the Converting unit I/O PCB and the Zener barrier PCB inside the Converting unit.

For light emitting diode indications, see chapter 8.11.4. Zener barrier PCB indications page 91

#### "16 System - Comm. error Measuring Cell"

Communication error between the Computer CPU and the Measuring cell.

Check the connection between the Zener barrier PCB and the Measuring cell.

Check communication to the Zener barrier PCB to work before fail searching this error.

Normally at least one light emitting diode on the Measuring Cell is lit.

#### "17 System - Computer I/O error"

Communication error between the Computer CPU and the Computer I/O PCB. Check the flat cable connections inside the Computer unit.

#### "18 System - Replaced Measuring Cell?"

If the Measuring Cell is replaced while power is connected to the Computer Unit, it will give this alarm.

Reset the alarm to acknowledge.

#### "19 System - Invalid MC values"

Readings from the Measuring Cell are not valid. Reset the alarm to acknowledge. The alarm is expected to disappear after a reset. If not, the Measuring Cell needs to be replaced.

# 8.5. External sensor alarms

Refer to drawing CTB110204.1el/pn for electrical connections.

#### "20 Alarm - NMEA (GPS) receiver timeout"

This alarm is generated if the NMEA signal drops out. Expected communication speed is 4800 baud. The unit listens for four different NMEA sentences:

1. RMC, containing GPS position, ships speed, time and date.

- 2. GLL, containing GPS position
- 3. GGA, containing GPS position
- 4. VTG, containing ships speed

If neither RMC, GLL nor GGA containing position is received this alarm will be generated.

To be able to get the ships speed information from the GPS the RMC or VTG must be received.

Check the connection of the NMEA transponder to the Computer unit.

See chapter 7.10.3. GPS (NMEA 0183 receiver) page 76.

#### "21 Alarm - Low Flow"

#### "22 Alarm - High Flow"

This alarm indicates a flow that is above the "High Flow" limit or below the "Low Flow" limit. Check the connection of the 2-wire flow connection on terminals ZF1 or ZF2 on the Zener barrier PCB in the Converting unit. Flow meter is normally connected to ZF1.

Flow meter selection and scaling is made in the "Setup"-menu.

See chapter 7.8.1. Line of discharge page 67 for actual selection and the following pages for scaling.

The transmitter is a 2-wire, 4-20 mA with 24 VDC supply.

The voltage should be between 16 VDC and 25 VDC.

It is only the selected flow input that has the 24 VDC power enabled.

Note that these alarms are disabled if flow is in manual mode.

#### "23 Alarm - Low Speed"

#### "24 Alarm - High Speed"

This alarm indicates a ships speed that is above the "High Speed" limit or below the "Low Speed" limit. Check that the Speed source selection is correct, Pulse log or GPS.

If source is GPS, check that the NMEA communication from the GPS works.

If source is Pulse log, check the connection and the programming of pulses / hour. See chapter **7.8.7. Speed** page **70** 

#### "25 Warning - Valve Open no feedback"

#### "26 Alarm - Valve Close no feedback"

This is a Warning (Open)/Alarm (Close), indicating that the overboard valve position feedback signal has not acknowledged the output signal within the timeout. The timeout is selectable up to 60 seconds.

The overboard valve may be in the wrong position due to some part of the overboard valve control or the power supply for the valve control system has failed.

Or the valve is in the correct position by the feedback signal fails.

The overboard valve is controlled by the overboard valve relay output in the computer unit.

Check the fuse(s) for the overboard valve and both the output and the feedback connections. Refer to drawing CTB110204.1el/pn.

# "27 Alarm - Slop Valve Open no feedback"

# "28 Alarm - Slop Valve Close no feedback"

The slop tank valve position feedback signal has not acknowledged the output signal within its timeout. The timeout is programmable in the "Setup"/"Line" menu. This alarm can only be generated for the "Valve Control" setting"EL1/EL2". The slop tank valve may be in the wrong position due to some part of the slop tank valve control or the power supply for the valve control system has failed. The slop tank valve is controlled by the "EL2" relay output in the computer unit. Check the fuse(s) for the relay output the feedback connections.

#### "29 Alarm - GPS Speed timeout"

Source for the ships speed sis selected to "GPS" but neither the sentence "RMC" or "VTG" is received correctly. Refer to alarm 20 above for faultfinding.

# 8.6. Measurement alarms

The unit closes the overboard valve and does not discharge with any of the alarms 30-36 below active. Press the "Alarm Reset"-key in the "Alarm Table" to reset the alarm. See chapter **7.3. Alarm Table**, page **53.** 

#### "30 Alarm - High Conc > 1000 ppm"

Measured oil concentration is above the measuring range of 1000 ppm.

#### "31 Alarm - Discharge > 30 l/nm"

Measured oil discharge is above 30 l/nm.

#### "32 Alarm - Max Accumulated Total Oil"

Discharged oil has reached the programmed maximum total oil discharge. For setting of total oil, see chapter **7.2.2. Running Settings**, page **47**.

#### "36 Alarm - Oil conc. > 15 ppm"

The unit is in oil concentration mode (15 ppm mode). Measured oil concentration is above 15 ppm.

#### "37 Alarm - Manual Override Valve"

This alarm is generated when the "Manual Override Overboard Valve" key is activated.

#### "38 Warning - Oil Concentration in Manual"

This alarm is generated at an interval of 10 to 20 minutes if the unit is in "RUNNING" mode (Discharge Started) and Oil Concentration is in "Manual".

#### "39 ON-BOARD FUNCTIONAL TEST ALARM"

This alarm is generated when the "GENERATE ALARM" key is activated in the "On board test" .3 page.

# 8.7. Measurement sample alarms

#### "40 Alarm - High Work Pressure"

High sample water pressure in the analyzing unit for 10 seconds.
It indicates a problem on the outlet side of the analyzing unit.
"RUNNING" mode is stopped.
This alarm is also displayed with a popup window indicating all pressures.
See chapter 7.8.5. Pressure, page 69 and 7.8.8. System Configuration, Standard, page 71.

#### "41 Alarm - Low Work Pressure"

Low sample water pressure in the analyzing unit for 10 seconds. It indicates a problem on the inlet side of the analyzing unit or with the sample pump. For an air motor sample pump: Inspect and clean the Exhaust protection, see drawing **CTB10010 sheet 4 of 5**, **Analyzing unit with air motor sample pump** page **117**. "RUNNING" mode is stopped. This alarm is also displayed with a popup window indicating all pressures. See chapter **7.8.5**. **Pressure**, page **69** and **7.8.8**. **System Configuration**, **Standard**, page **71**.

#### "42 Alarm - No water in Measuring Cell"

The water sensor in the measuring cell has been deactivated for 10 seconds. Indicates a problem with the fresh water or sample water. Relevant valves must be checked. "RUNNING" mode is stopped. This alarm is also displayed with a popup window.

#### "43 Alarm - High Water Pressure"

High water pressure in the analyzing unit for 10 seconds.
Indicates a problem on the outlet side of the analyzing unit.
"RUNNING" mode is stopped.
See chapter 7.8.5. Pressure, page 69 and 7.8.8. System Configuration, Standard, page 71.

#### "44 Alarm - Low Water Pressure"

Low water pressure in the analyzing unit for 10 seconds. Indicates a problem on the fresh water supply to the analyzing unit. "RUNNING" mode is stopped. See chapter **7.8.5. Pressure**, page **69** and **7.8.8. System Configuration, Standard,** page **71.** 

#### "45 Alarm - Overcurrent"

The over-current protection relay in the Converting Unit is activated.

The cause for an activated relay could be the sample pump pumping against a closed valve or a clogged pipe. The sample pump itself might be clogged.

Reset the over-current protection relay by pressing the key at the front of the relay. The relay is located to the left in the Converting Unit.

Operating conditions that require frequent and repeated resetting of the over-current relay might harm the sample pump.

"RUNNING" mode is stopped.

#### "46 Alarm – High Pump Temperature"

The high temperature guard connected to terminals 17 and 18 in the Converting Unit is activated. This indicates a high temperature of the pump shaft seal.

Check shaft seal oil refilling. See chapter **9.7. Sample Pump Shaft seal oil refilling** page **93**. "RUNNING" mode is stopped.

#### "47 Alarm - Indicating Flushing Water"

The unit is in "RUNNING" mode and the "ZD4" input is active. Close the water valve. See chapter **7.8.8. System Configuration**, Standard page **71**. "RUNNING" mode is stopped.

# **<u>8.8. Paper Printer alarms</u>**

The Computer PCB (master) is communicating with the Paper Printer continuously and will give Printer alarm immediately.

The unit cannot discharge with one of the paper printer alarms remaining. Press the "Alarm Reset"-key in the "Alarm Table" to reset the alarm and try to fix the fault. See chapter **7.3. Alarm Table**, page **53.** However, the printer can be deselected in the Setup menu. See chapter **7.8.8. System Configuration**, Standard page **71** 

Printer hardware is RS232 and baudrate is 9600 baud.

#### "50 Alarm – Printer Busy"

"51 Alarm – Printer Busy (Xoff)"

Printer is busy and do not accept more printouts. Check cable connections to the printer and that printer paper is correctly installed.

# "52 Alarm – Printer Feedback Error"

Wrong format on printer reply. Check cable connections to the printer and its baudrate settings.

#### "53 Alarm – Printer Cover Open"

#### "54 Alarm – Printer Paper End/Cover Open"

Printer has no paper or its paper cover is open. Check the printer paper and its cover.

#### "55 Alarm – Printer Head Temp Error"

If this alarm remains the printer need to be replaced.

#### "56 Alarm – Printer Voltage Error"

If this alarm remains the printer and/or the CUIO PCB connected to the printer need to be replaced.

#### "57 Alarm – Printer Feedback Missing"

No reply from Printer. Check cable connections to the printer.

#### "58 Alarm – Printer Buffer Overflow"

Printer buffer has overflow. Printer busy do not work, check cable connections to the printer. If this alarm remains the printer and/or the CUIO PCB connected to the printer need to be replaced.

# 8.9. Extended Converting unit Motor alarms (Optional)

#### "60 Alarm – Sample pump Motor PTC Overheat"

High resistance > 1500 Ohm measured on the PTC resistors in the sample pump motor windings. The alarm can be reset when the resistance is < 1250 Ohm.

The Converting I/O PCB stops both the sample pump and the space heater. "RUNNING" mode is stopped.

#### "61 Alarm – Sample pump Motor PTC Shortcut"

Low resistance < 70 Ohm measured on the PTC resistors in the sample pump motor windings. The alarm can be reset when the resistance is > 80 Ohm. The Converting I/O PCB stops both the sample pump and the space heater.

"RUNNING" mode is stopped.

#### "62 Alarm – Sample pump Motor Phase Error"

Different current consumption on the different phases of the sample pump motor. The alarm is raised when the lowest current is < 70% of the highest current. The Converting I/O PCB stops the sample pump. "RUNNING" mode is stopped.

#### "63 Alarm – Sample pump Motor Limits"

If the unit is in "RUNNING" mode:

At least one of the sample pump motor currents is outside its high and low limits.

See chapter 7.8.6. Motor page 70.

"RUNNING" mode is stopped.

If the unit is in "StandBy" mode: At least one of the sample pump motor current is higher than the Standby Max limit. See chapter **7.8.6. Motor** page **70**.

#### "64 Alarm – Sample pump Motor Heater"

Raised in "StandBy" mode only as the heater can only be active in "StandBy" mode.

Two consecutive failures to start the heater of the sample pump motor.

Check the wiring to the sample pump motor.

The expected resistance between terminals 33 and 34 of the converting unit I/O PCB is 22 Ohm + the resistance of the wiring.

Remember to make the Converting unit powerless before measuring.

# **8.10.** Miscellaneous Sample pump and Overboard Valve alarms.

#### "66 Alarm – Sample Pump Running feedback"

IMPORTANT: Verify that the sample pump is not running!
Raised in "StandBy" mode if the contactor feedback indicates that the sample pump is running.
The feedback contact from the sample pump motor control contactor is open.
If the alarm is reset but remaining, it will be activated at every touch screen timeout (about 30 minutes).
See chapter 7.8.9. System Configuration, Alarms&Extras page 71 and
drawing CTB110627.1el, internal cable diagram for electrical sample pump motor page 141.
It is recommended to monitor this contactor feedback.
Keep the Converting unit powerless until the error can be fixed.

#### "67 Alarm – Sample Pump no Running feedback"

Raised in "RUNNING" mode if the contactor feedback indicates that the sample pump in not running. The feedback contact from the sample pump motor control contactor is closed. See chapter **7.8.9.** System Configuration, Alarms&Extras page **71** and drawing CTB110627.1el, internal cable diagram for electrical sample pump motor page **141**. It is recommended to monitor this contactor feedback. Keep the Converting unit powerless until the error can be fixed.

#### "68 Alarm – Work Pressure after Pump Stop"

**IMPORTANT:** Verify that the sample pump is not running!

The work pressure low limit is exceeded 5 seconds after the sample pump was stopped.

A possible reason is that the sample pump is not stopped due to a malfunction in the sample pump control.

#### "69 Alarm – Freezing risk Measuring cell"

The temperature in the Measuring cell is below 4°C and the water sensor is active. The alarm is raised only once and will not be activated again unless the Measuring cell temperature first has increased above 8 degrees. Drain the Analyzing unit, see chapter **5.3. Close down procedure** page **39**.

#### "70 Warning - VALVE OPENED, Line#1"

#### "71 Warning – VALVE OPENED, Line#2"

#### "72 Warning – VALVE OPENED, Line#3"

#### "73 Warning – VALVE OPENED, Line#4"

The overboard valve feedback for the indicated line is active although another line is selected as the active overboard line in the computer menu.

Investigate if the valve is open or if the feedback is faulty.

#### "74 Alarm – Pump Disconnector Switch is ON"

Raised in "StandBy" mode if the disconnector feedback indicates the switch in "ON" position.

The feedback contact from the disconnector switch contactor is open.

The alarm will be activated at every touch screen timeout (about 30 minutes).

See chapter 7.8.9. System Configuration, Alarms&Extras page 71.

Connect disconnector switch feedback to terminals 13, 14 on the Converting unit I/O pcb.

Set the disconnector switch to "OFF" when the unit is not in use.

#### "75 Alarm – Pump Disconnector Switch is OFF"

Raised in "RUNNING" mode if the disconnector feedback indicates the switch in "OFF" position. The feedback contact from the disconnector switch contactor is closed.

See chapter 7.8.9. System Configuration, Alarms&Extras page 71.

Connect disconnector switch feedback to terminals 13, 14 on the Converting unit I/O pcb.

Set the disconnector switch to "ON" when the unit is in use.

# 8.11. Indications on PCB's

# 8.11.1. Computer unit I/O PCB indications

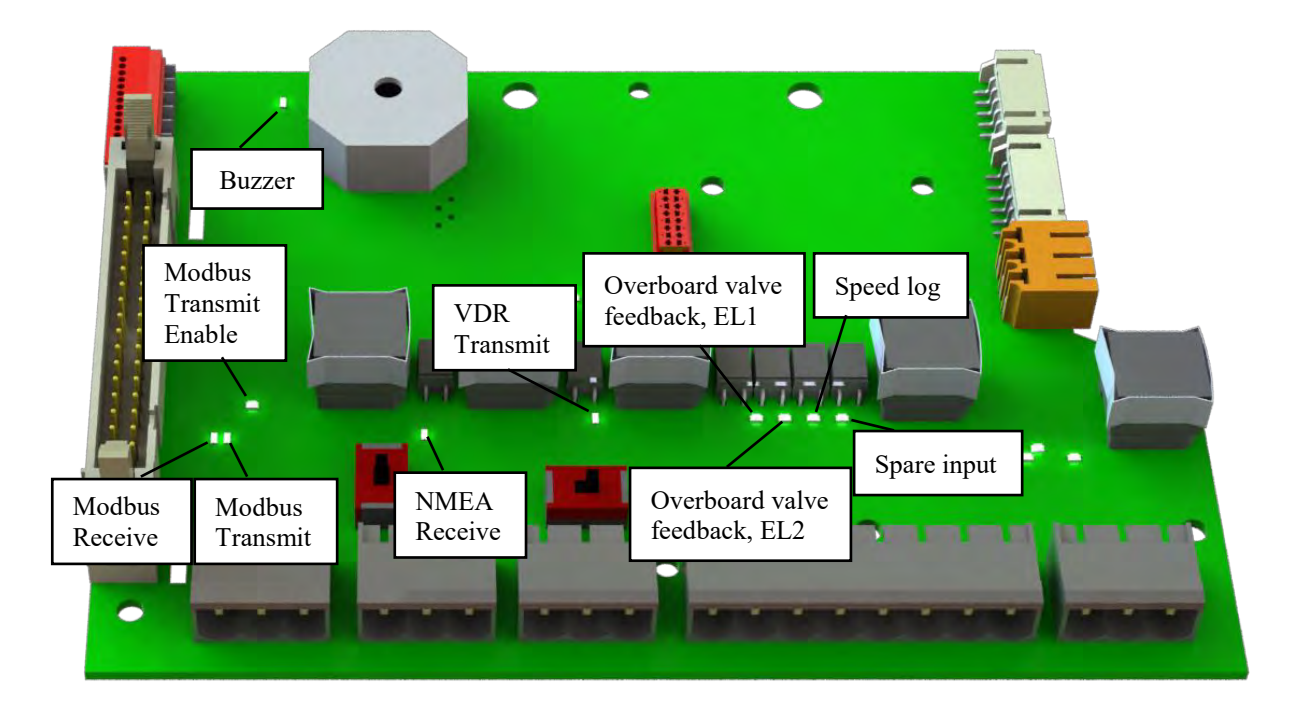

PCB located in the Computer unit, see CTB10001p sheet 3, Computer Unit with open door page 98, d5.

# 8.11.2. Converting unit I/O PCB indications

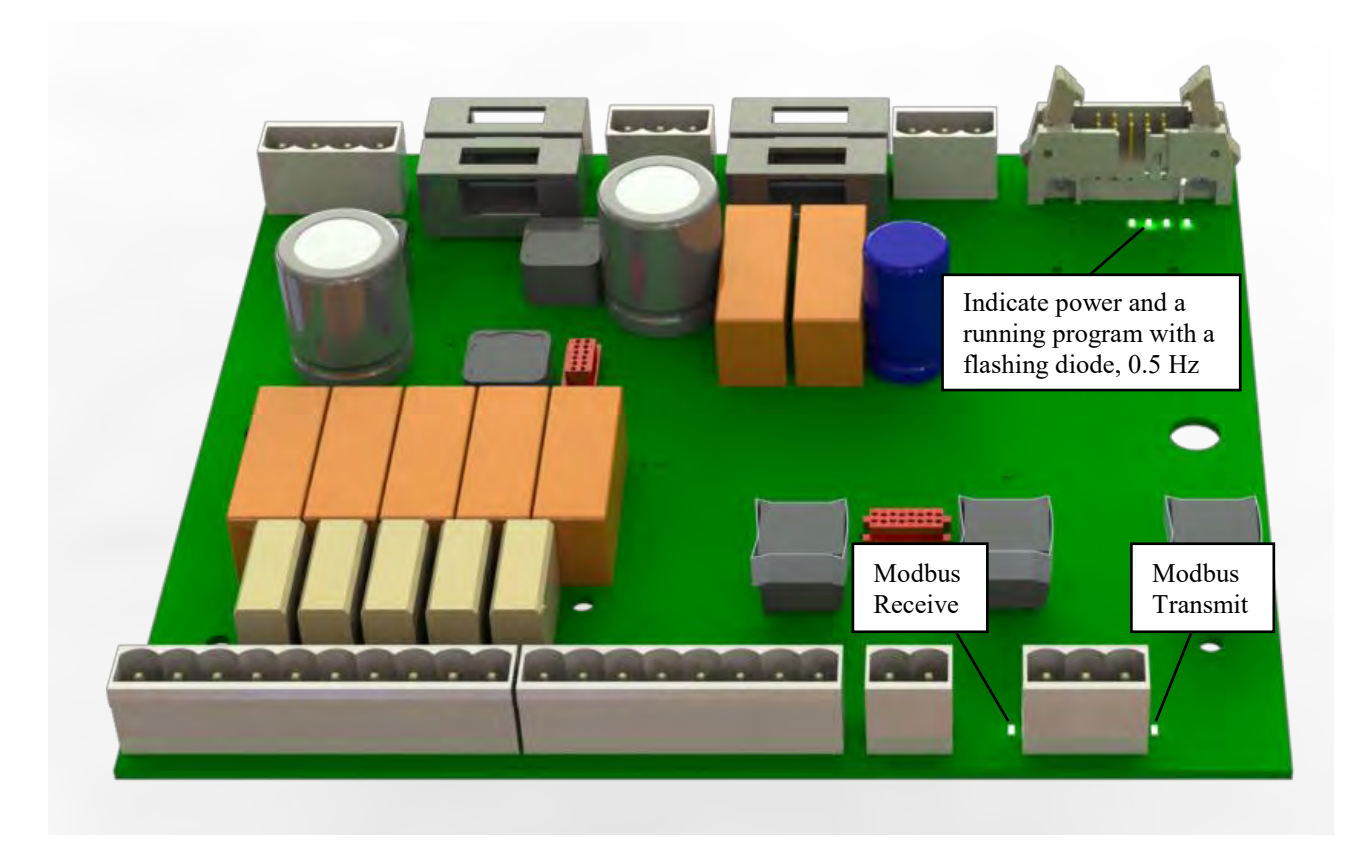

PCB located in the Converting unit, see CTB10003 sheet 3 of 4, Converting Unit page 102, d5.

# 8.11.3. Extended Converting unit I/O PCB indications (Optional)

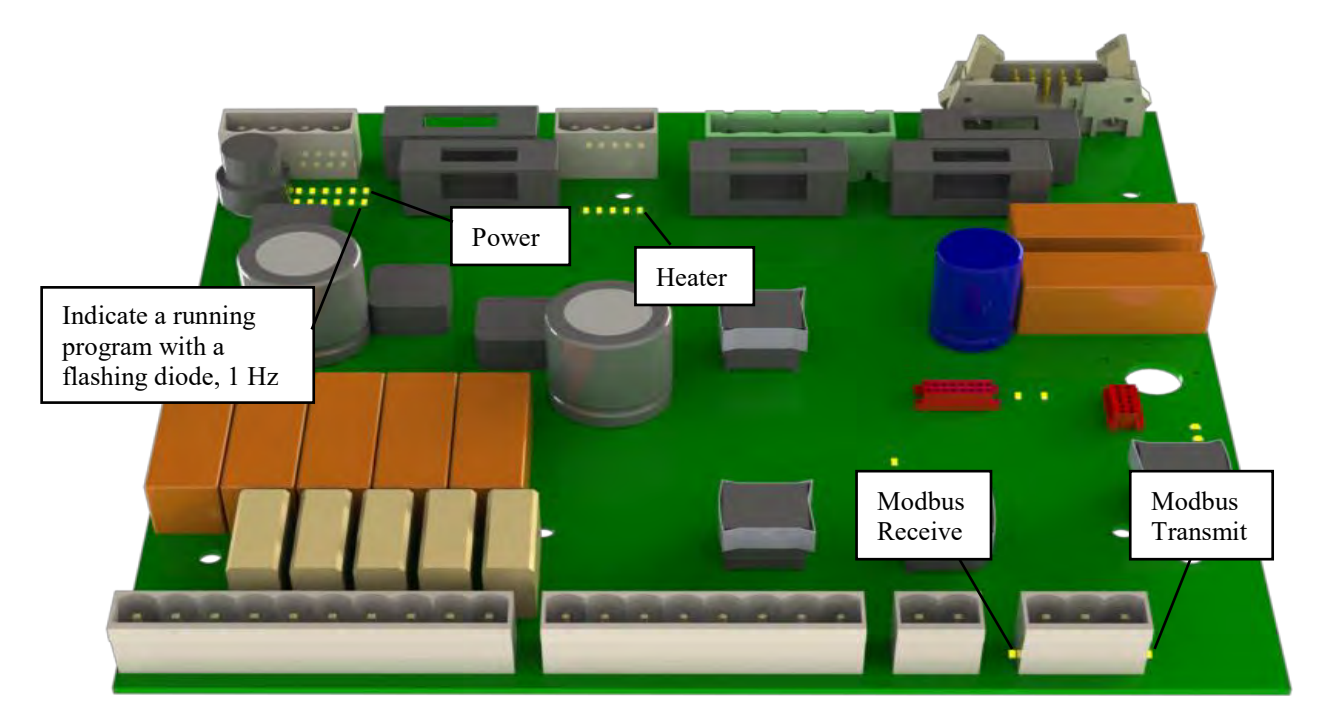

PCB located in the Converting unit, see CTB10003 sheet 4 of 4, Converting Unit page 103, d5.

# 8.11.4. Zener barrier PCB indications

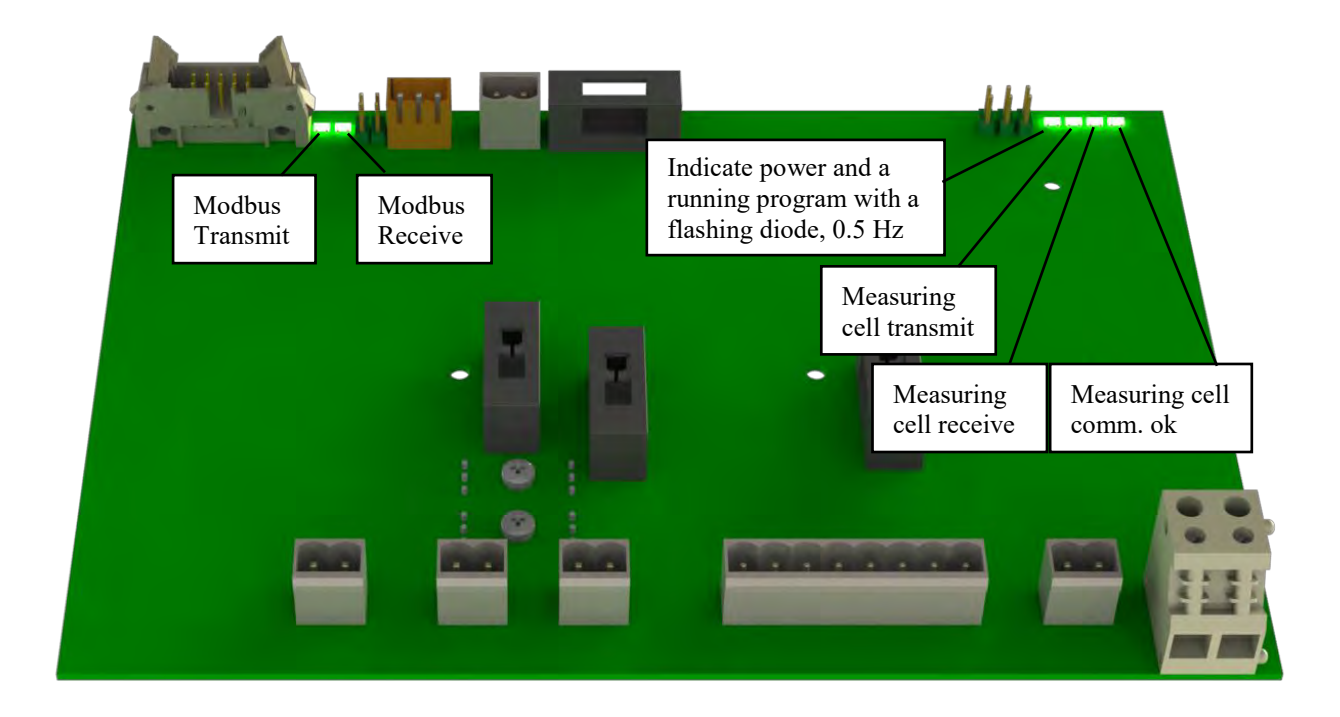

PCB located in the Converting unit, see CTB10003 sheet 3 of 4, Converting Unit page 102, d6.

# 9. Maintenance, Spare parts and Consumables

# 9.1. Software upgrading

The software in the Computer unit can be upgraded via a USB memory stick attached to the USB port at the front of the computer unit.

It is recommended to contact an authorized agent for the software upgrade.

Three parts are needed for an upgrade:

- 1. A file containing the software. In the name of the software file the software version, year and day of creation are mentioned. The extension is ".deb".
- 2. A particular document, step by step guiding through the upgrade procedure. This document contains a description of the significant changes and might also recommend hardware updates needed to fully take use of the new software.
- 3. A serial number specific access password which the unit will ask for before the upgrade can take place. This password is normally provided by an authorized agent.

# 9.2. Battery replacement

The Computer unit CPU printed circuit board contains a Lithium battery, type CR1225 3V. For location, see drawing **CTB10001p sheet 3**, **Computer Unit with open door** page **98**, d4.

The battery is powering the Real Time Clock for keeping time when power is switched off to the Computer Unit. A battery failure will affect the Real Time Clock, the Power Off Time and Accumulated Total Oil Discharged. After a battery failure and a power off:

Real Time Clock must be set, see chapter **7.9.2. Real Time Clock** page **73** 

Power Off Time on Recorded data (1:st printout after Power On) will be faulty.

Accumulated Total Oil Discharged will need a reset, see chapter 7.2.2. Running Settings page 47

# 9.3. Saving Printouts and Settings on a USB memory stick

The recording device is formatted electronically as mentioned in MEPC.108(49) chapter 6.9.1. Recorded data is stored in a non-volatile memory and can hold approximately 3,000,000 printouts. Recorded data can be copied to a USB-memory stick. Refer to chapter **7.1. Main Menu** page **45** and chapter **7.5. USB** page **56**.

All settings made to set up the individual CleanTrack can also be saved to a USB memory stick. This backup file named "CTB-####\_setup.txt" can be used if the Computer unit CPU card needs to be replaced in the future. The file can then be mailed to <u>info@brannstrom.se</u> and be preinstalled on the new CPU card. Refer to chapter **7.1. Main Menu** page **45** and chapter **7.5. USB** page **56**.

# 9.4. Periodic Checks and Servicing

Certain checks and servicing should be carried out at regular intervals in order to minimize the risk for unexpected malfunctions during operation. Below is a maintenance list to be carried out after each use and another list to be carried out at regular intervals of 6 months.

After each time of usage:

- 1. Check that chapter 5.3. Close down procedure page 39 has been followed.
- 2. If the unit shall not be used for a longer time or sub-zero conditions might arise,
- See chapter 5.4. Closing down for a longer time or preserving for sub-zero conditions page 39.
- 3. Check mounting and cable penetrations of motor to be tightened and in order.
- 4. Check pump connections and fittings to be tightened and in order
- 5. Check the installation and the components for signs of leakage. Clean if necessary.
- 6. If bulkhead mounted sample pump: check the oil level in the sample pump shaft seal.
  - a. See chapter 9.7. Sample Pump Shaft seal oil refilling page 93.
- 7. Check that all manually operated sample valves are closed.
- 8. If paper printer: check the amount of printer paper that is left and replace the roll if necessary, for safeguarding uninterrupted operation during next discharge.
- 9. Consider to store "Recorded data" on a USB-memory stick. See chapter 7.5.1. USB-Memory stick page 56.

Every 6 months:

- 1. Inspect the interior of all cabinets for general condition and cleanliness.
- 2. Check all components with respect to mounting, clamping of cables, and any signs of damage.
- 3. Check all connections to be tightened and not leaking.
- 4. Check the cables to the analyzing unit and sample pump along their entire length with respect to any signs of chafe, wear or other damage and the bulkhead penetrations to be in proper conditions.
- 5. Check the sample pump:
  - If sample pump SPP-100 with Ex motor:
    - See Sample pump SPP-100 with Explosion proof electric motor page 12.
    - 1. Check the setting of the sample pump. In chapter 7.8.8. System Configuration, Standard page 71 verify that the setting of property "Sample Pump" is "Suzhong SPP-100".
  - 2. Refer to makers MAINTENANCE part in chapter 12.8.1. Elprom instructions page 201 *If sample pump is bulkhead mounted:* 
    - See Sample pump Nikuni 32MED22/Matre P06 for Bulkhead mounting page 12
    - 1. Check the setting of the sample pump. In chapter 7.8.8. System Configuration, Standard page 71 verify that the setting of property "Sample Pump" is "Nikuni 32MED22" or "Matre P06".
    - 2. Check the oil level in the sample pump shaft seal.
    - See chapter 9.7. Sample Pump Shaft seal oil refilling page 93

If sample pump with air motor:

- See Sample pump Speck Y-2951 with Air driven Gast motor page 12.
- 1. Check that all air supply valves to the air motor are closed.
- 2. Refer to makers MAINTENANCE part in chapter 12.9. Sample Pump, Speck pump with Gast air motor page 228.
- 6. For upgraded units with serial numbers earlier than CTB 2892 and with electrical sample pump motors: Check that the sample pump motor contactor feedback is wired and enabled. See chapter 7.8.9. System Configuration, Alarms&Extras page 71 and the setting of the property "ConvertingUnitType" is "PumpFeedback".
- 7. In case of computer or converting unit malfunction:
  - See chapter 8.1. Malfunction of Computer/Converting unit page 82.

# 9.5. Verification of accuracy and access to restricted parts

User access to the Measuring cell is restricted with seals, which only Brannstrom Sweden AB can replace, in order to comply with clause 5.1 of MEPC. 108(49).

A calibration certificate is issued by Brannstrom Sweden AB when the CleanTrack 1000B is new. Later on, an "Accuracy Verification Certificate" can only be issued by Brannstrom Sweden AB or its approved agents. The validity of the calibration certificate is max 5 years. Once the factory issued calibration certificate has expired the measuring cell must be replaced. The calibration certificate should be retained on board for inspection purpose.

# 9.6. Cleaning of Inlet Filter

When CleanTrack 1000B is in "StandBy" mode, close the sample inlet probe valves, open the drain valve and close the Analyzing unit inlet valve. Remove and clean the filter screen. Usage of CleanTrack 1000B sample pump unit without the inlet filter screen could harm the sample pump.

The Inlet Filter is item 15 in drawing 10.9.1. Partnames of typical arrangement page 129.

# 9.7. Sample Pump Shaft seal oil refilling

This part does only apply to CleanTrack 1000B versions with bulkhead penetration sample feed pumps.

The oil reservoir is positioned in the engine room side. Remove the oil reservoir cover nut. Be careful not to unscrew the reservoir from the pump. Refill up to the thread with recommended oil type. Be careful not to harm the plastic reservoir when the cover nut is mounted. Turn the cover nut Clock Wise until it is in right position. See chapter 10.5. Nikuni Sample pump for Bulkhead mounting page 121

or chapter 10.6. Matre Sample pump for Bulkhead mounting page 124.

# <u>9.8. Spare parts</u>

# 9.8.1. Computer Unit

- Computer CPU PCB •
- LCD screen •
- Touch panel
- Power supply unit •
- Computer unit I/O PCB
- Paper printer (optional)
- Paper rewinder (optional)

## 9.8.2. Converting Unit

- Converting Unit PCB •
- Zener Barrier PCB
- Pump relay
- Overcurrent relay
- Transformer

## 9.8.3. Analyzing Unit

CTB10001p sheet 3, Computer Unit with open door page 98, item d6.

| CTB10001p sheet 3, Computer Unit with open door page 98, d1 |
|-------------------------------------------------------------|
| CTB10001p sheet 3, Computer Unit with open door page 98, d5 |
| CTB10001p sheet 3, Computer Unit with open door page 98, d2 |
| CTB10001p sheet 3, Computer Unit with open door page 98, d3 |

| CTB10003 sheet 3 of 4, Converting Unit page 102, d5                 |
|---------------------------------------------------------------------|
| CTB10003 sheet 3 of 4, Converting Unit page 102, d6                 |
| See chapter 4.9. Zener Barrier Instructions and Replacement page 25 |
| CTB10003 sheet 3 of 4, Converting Unit page 102, d2                 |
| See current limits for different Sample pumps below.                |
| CTB10003 sheet 3 of 4. Converting Unit page 102. d4                 |

| ٠ | Measuring Cell       | CTB10010 sheet 5 of 5, Analyzing unit with air motor sample pump      |
|---|----------------------|-----------------------------------------------------------------------|
|   |                      | page <b>118</b> ,d2                                                   |
|   |                      | See chapter 4.10. Measuring Cell Instructions and Replacement page 30 |
| ٠ | Pressure transmitter | CTB10010 sheet 5 of 5, Analyzing unit with air motor sample pump      |
|   |                      | page 118,d4                                                           |

## 9.8.4. Sample pump

#### 9.8.4.1. Ex. motor Sample pump, SPP-100

Note that it is not allowed for unauthorized personnel to do any repair work on the motor. Refer to makers MAINTENANCE AND REPAIR part in chapter 12.8.1. Elprom instructions page 201.

- Seal kit for sample pump.
- Overcurrent relay, 1-1.6A CTB10003 sheet 3 of 4, Converting Unit page 102, d1

#### 9.8.4.2. Bulkhead mounted Sample pump, Nikuni 32MED22

- Seal kit for sample pump.
- CTB10003 sheet 3 of 4, Converting Unit page 102, d1 Overcurrent relay, 4-6A •

#### 9.8.4.3. Bulkhead mounted Sample pump, Matre P06

- Seal kit for sample pump.
- Overcurrent relay, 4-6A CTB10003 sheet 3 of 4, Converting Unit page 102, d1

#### 9.8.4.4. Air motor Sample pump, Speck Y2951

- CTB10010 sheet 5 of 5, Analyzing unit with air motor sample pump Pressure gauge. • page 118,d6
- Seal kit for sample pump.

### 9.8.5. Fuses

#### Power Supply Unit, see drawing CTB10001p sheet 3, Computer Unit with open door page 98, d1.

- Fuse F1, T1A, Subminiature 8.5mm Time-Lag T, 250VAC, Schurter 0034.6615 •
- Fuse F2, T1A, Subminiature 8.5mm Time-Lag T, 250VAC, Schurter 0034.6915
- Fuse F3, T1A, Subminiature 8.5mm Time-Lag T, 250VAC, Schurter 0034.6915
- Fuse F4, T1A, Subminiature 8.5mm Time-Lag T, 250VAC, Schurter 0034.6915 •

• Fuse F5, T1A, Subminiature 8.5mm Time,-Lag T,250VAC, Schurter 0034.6915

#### "Standard" Converting Unit PCB - BE382C, see drawing CTB10003 sheet 3 of 4, Converting Unit page 102, d5.

- Fuse F1, T500mA, Tube 5x20mm, Time-Lag T, 250VAC
- Fuse F2, T3.15A, Tube 5x20mm, Time-Lag T, 250VAC
- Fuse F3, T1A, Tube 5x20mm, Time-Lag T, 250VAC
- Fuse F4, T1A, Tube 5x20mm, Time-Lag T, 250VAC

#### "Extended" Converting Unit PCB - BE450B, see drawing CTB10003 sheet 4 of 4, Converting Unit page 103, d5.

- Fuse F11, T3.15A, Tube 5x20mm, Time-Lag T, 250VAC
- Fuse F12, T2A, Tube 5x20mm, Time-Lag T, 250VAC
- Fuse F13, F1,25AH, Tube 5x20mm, IR 1500A/250VAC
- Fuse F14, F1,25AH, Tube 5x20mm, IR 1500A/250VAC
- Fuse F15, F1,25AH, Tube 5x20mm, IR 1500A/250VAC

#### Zener Barrier PCB, BE381C, see drawing CTB10003 sheet 3 of 4, Converting Unit page 102, d6.

- Fuse F5, T315mA, Tube 5x20mm, Time-Lag T, 250VAC
- IMPORTANT: 3 x fuses inside lid must be of approved types printed on the lid of the zener barrier pcb. When creating this document, Revision 2.20x, the 2 types are: *Littelfuse 217.063, 63 mA Quick Blow, 250VAC* 
  - Schurter FSF 0034.1530, 63 mA Quick Blow, 250VAC

For instructions, see chapter 4.9. Zener Barrier Instructions and Replacement page 25.

# 9.9. Recommended Spare parts

- 1 set of fuses:
  - 1 pc T315mA, Tube 5x20mm, Time-Lag T, 250VAC
  - 1 pc T500mA, Tube 5x20mm, Time-Lag T, 250VAC
  - 1 pc T1A, Tube 5x20mm, Time-Lag T, 250VAC
  - 1 pc T3.15A, Tube 5x20mm, Time-Lag T, 250VAC
  - 2 pcs 63 mA according to chapter **9.8.5. Fuses** page **94**.
  - 2 pcs T1A, Subminiature 8.5mm Time-Lag T, 250VAC, Schurter 0034.6915
- 2 pcs cleaning brush for cleaning of glass pipe in Measuring Cell.

If Extended converting unit (optional)

- 1 extra set of fuses:
  - 1 pc T2A, Tube 5x20mm, Time-Lag T, 250VAC
  - 4 pcs F1,25AH, Tube 5x20mm, IR 1500A/250VAC

# 9.10. Consumables

#### <u>Lithium Battery</u>

The Computer unit CPU printed circuit board contains a Lithium battery, type CR1225 3V. See chapter **9.2. Battery replacement** page **92.** 

#### Paper Printer Roll (optional)

The paper shall fit to printer: Custom PCPLUS II-S2B. Printer manage thermal roll paper with heat-sensitive side on outside of roll. Paper roll width: max 58 mm. Paper roll diameter: max 50 mm.

#### **Cleaning Brush**

Cleaning brush for CleanTrack 1000 B (cleaning of glass pipe in Measuring Cell).

# 9.11. Storage before installation

Prior to installation the unit should be stored in a tempered and dry location protected from sunlight.

# **10. Figures and Drawings**

This chapter contains standard drawing alternatives and options. For project specific drawings, refer to chapter 14. Project specific drawings and data sheet page 231.

The rest of the page is intentionally left blank.

### **<u>10.1. Computer Unit</u>** Drawing: CTB10030 sheet 1, Computer Unit mounting

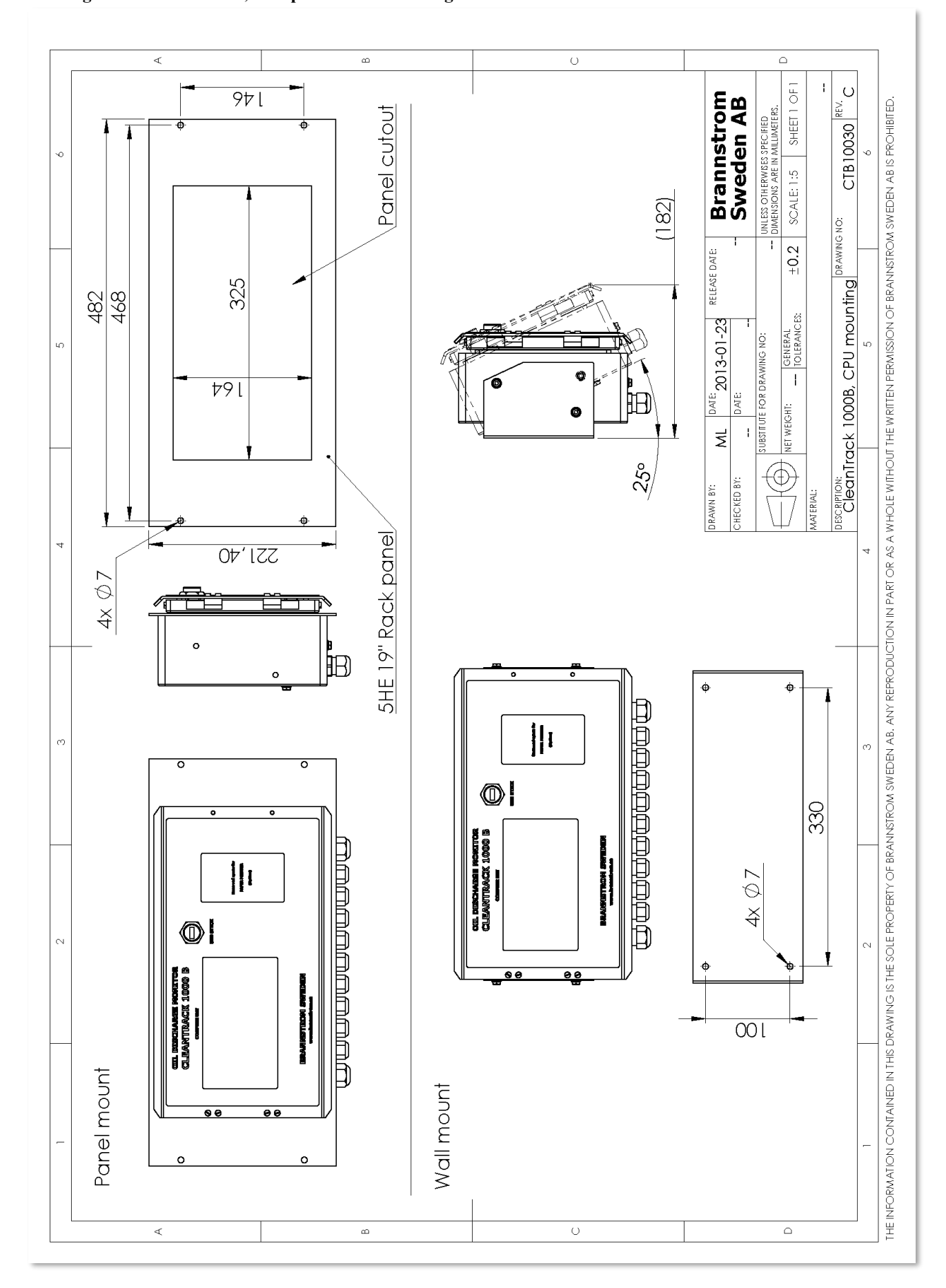

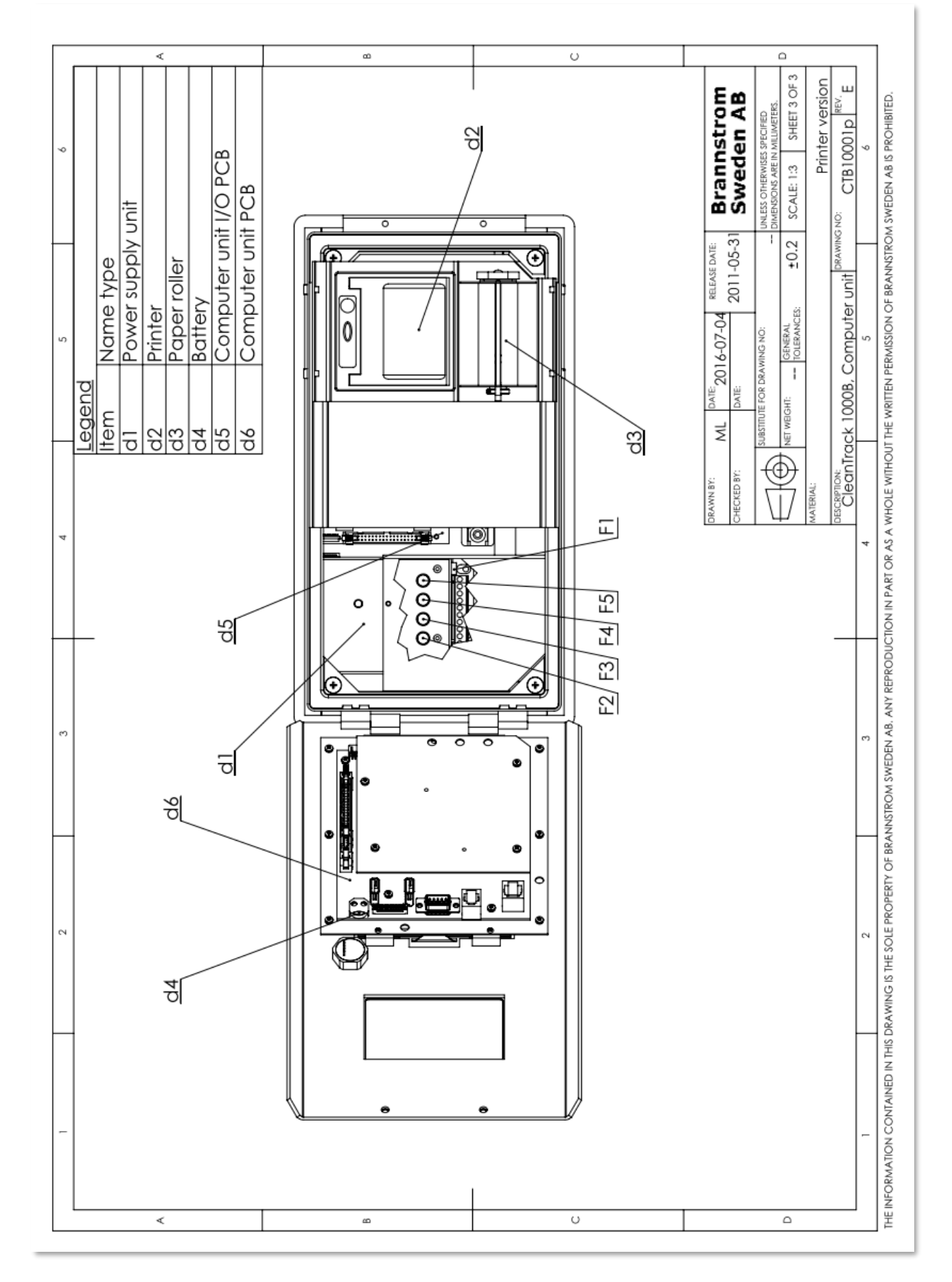

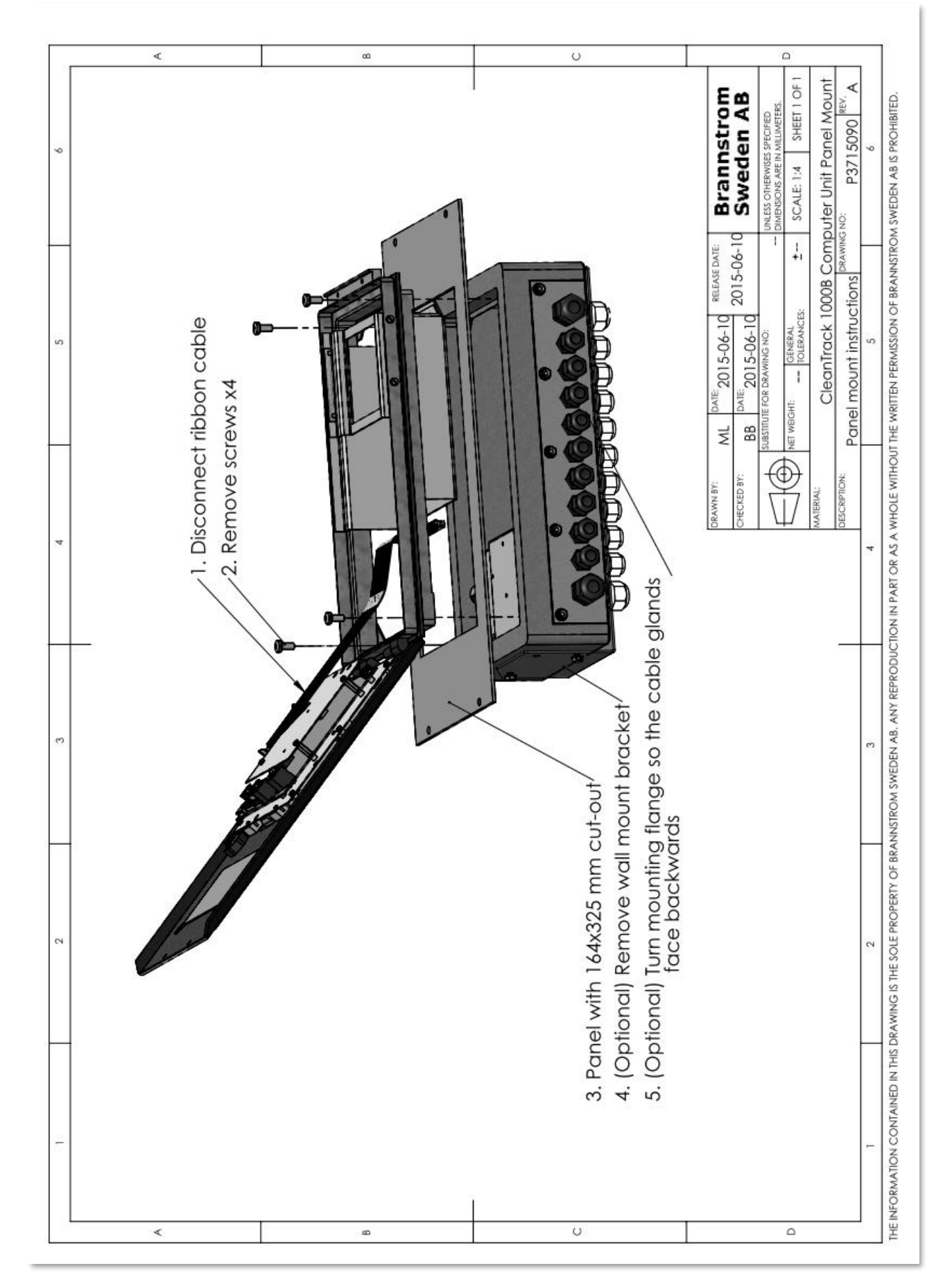

10.2. Converting Unit

Drawing: CTB10003 sheet 1 of 4, Converting Unit.

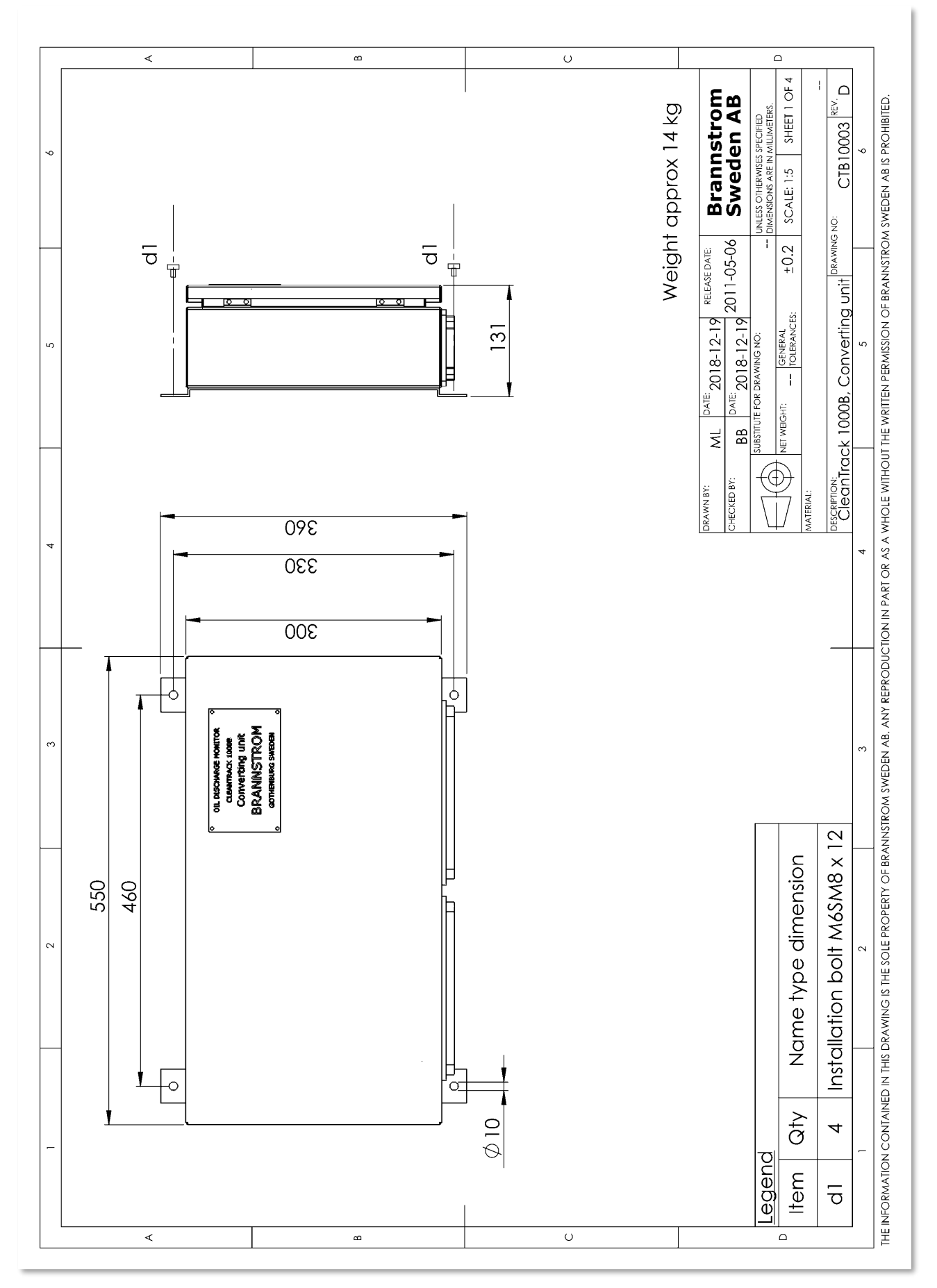

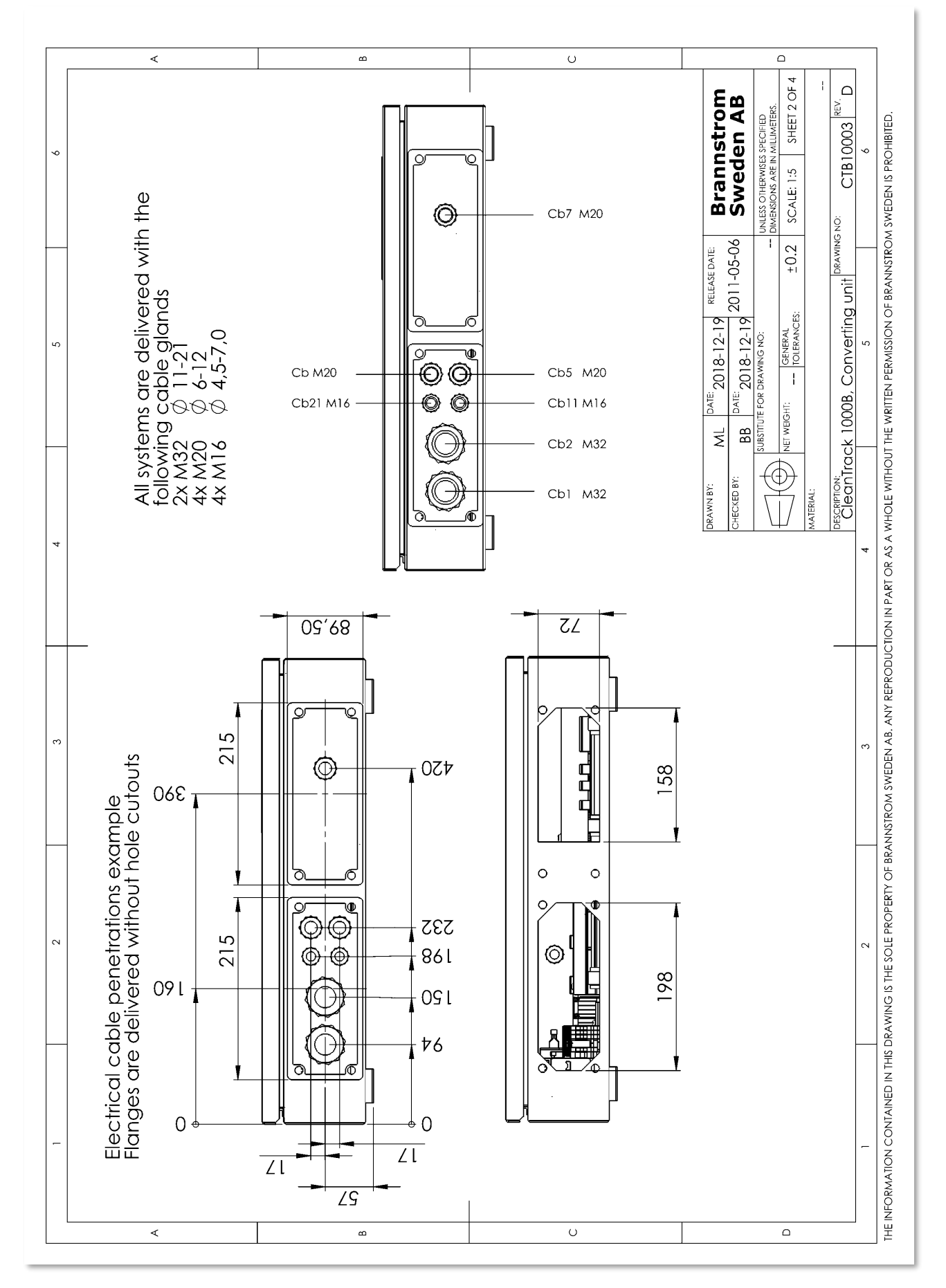

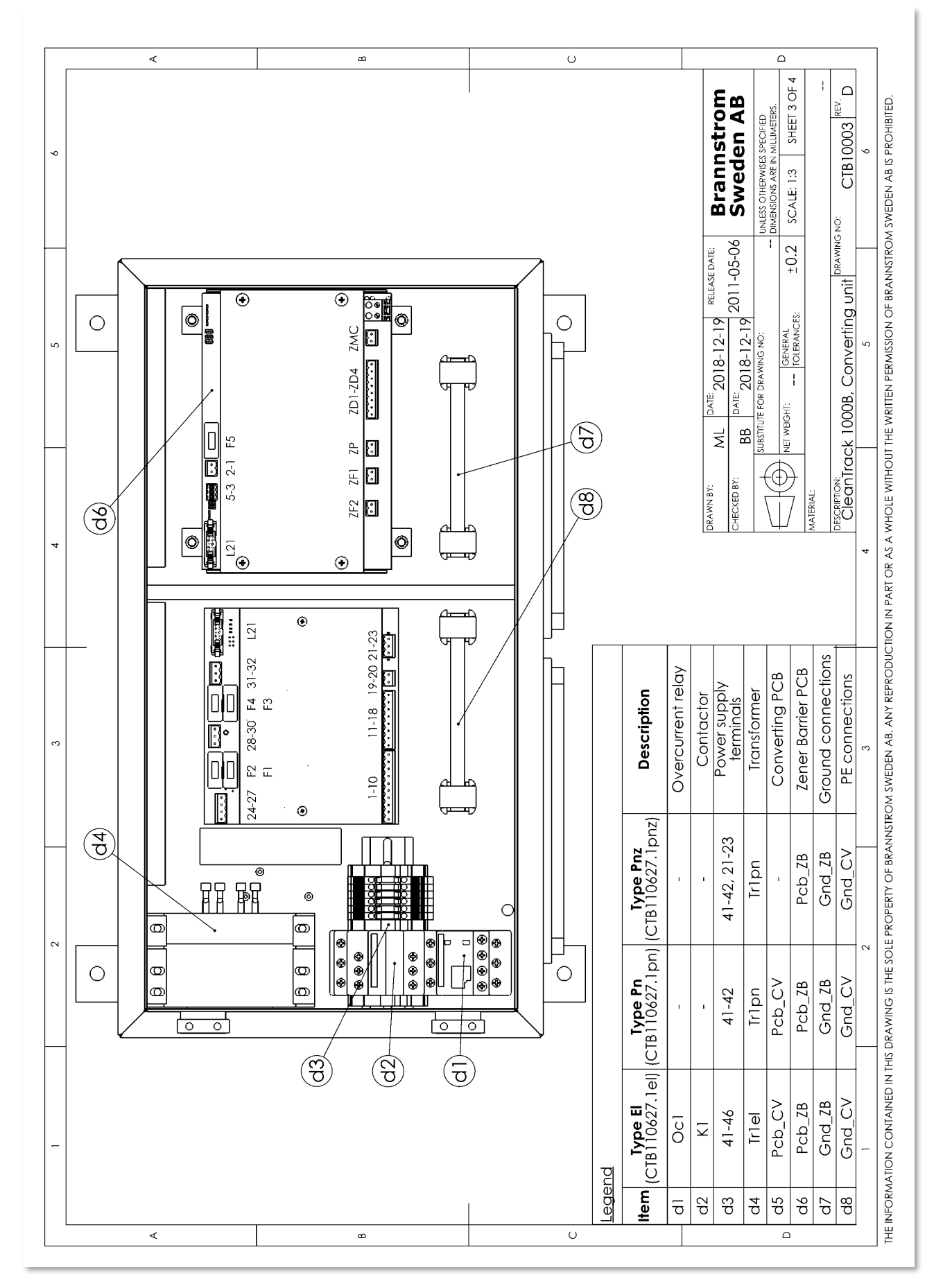

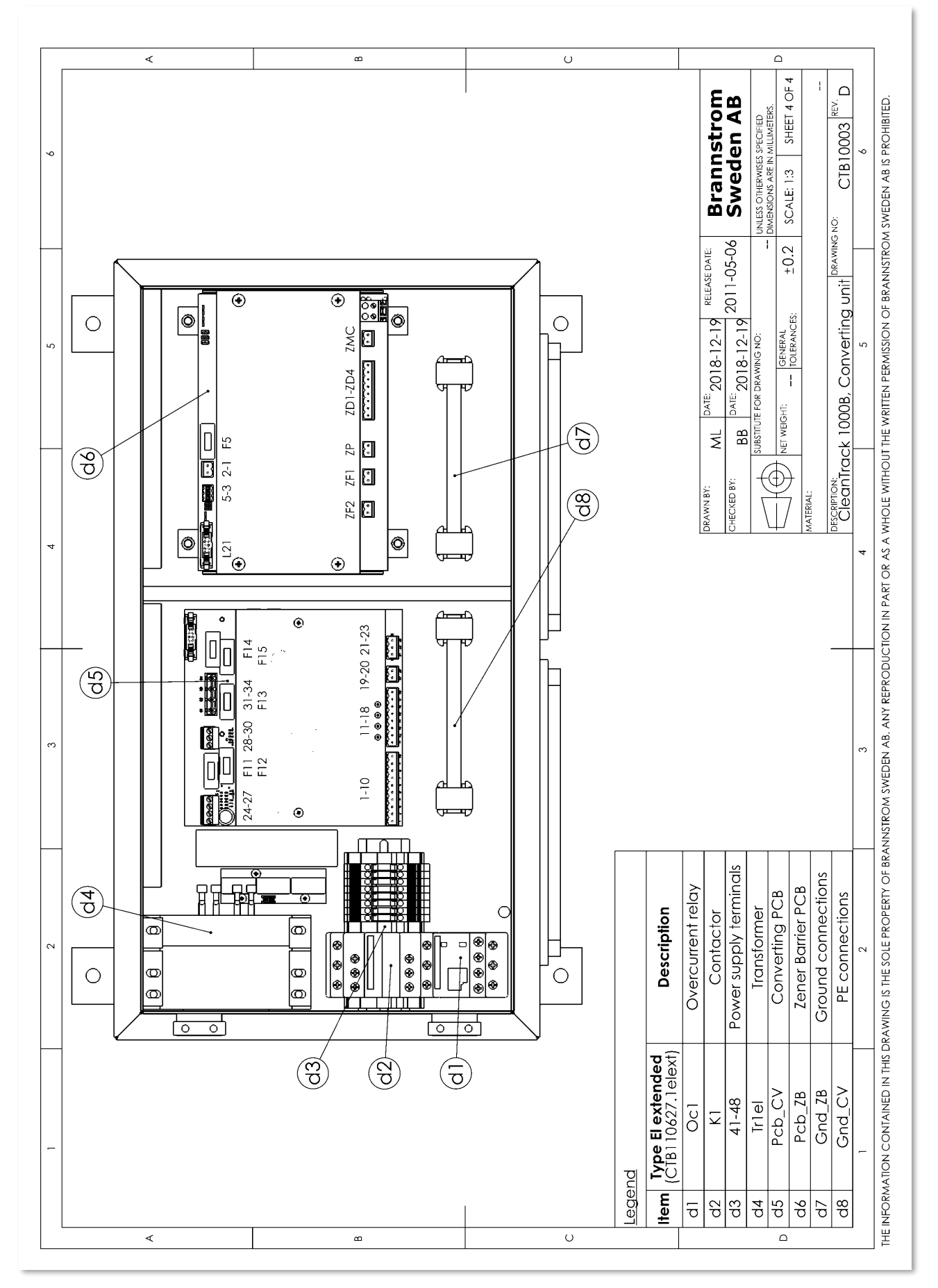

# <u>10.3. Analyzing Unit</u> <u>10.3.1. Analyzing Unit skid with Ex. motor Sample pump</u>

Drawing: CTB10015 sheet 1 of 3, Analyzing unit skid with electrical Ex. motor sample pump.

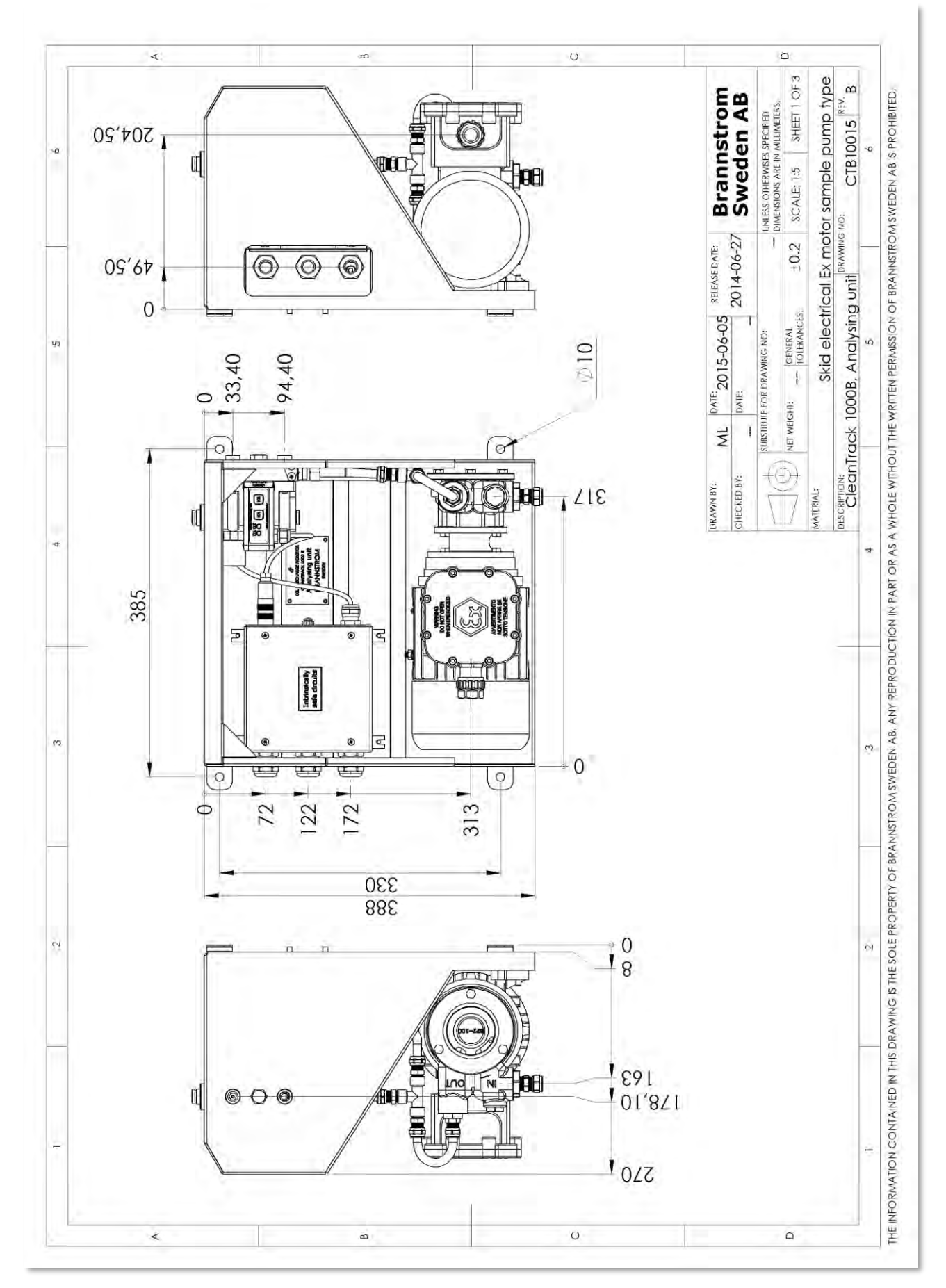

#### Drawing: CTB10015 sheet 2 of 3, Analyzing unit skid with electrical Ex. motor sample pump.

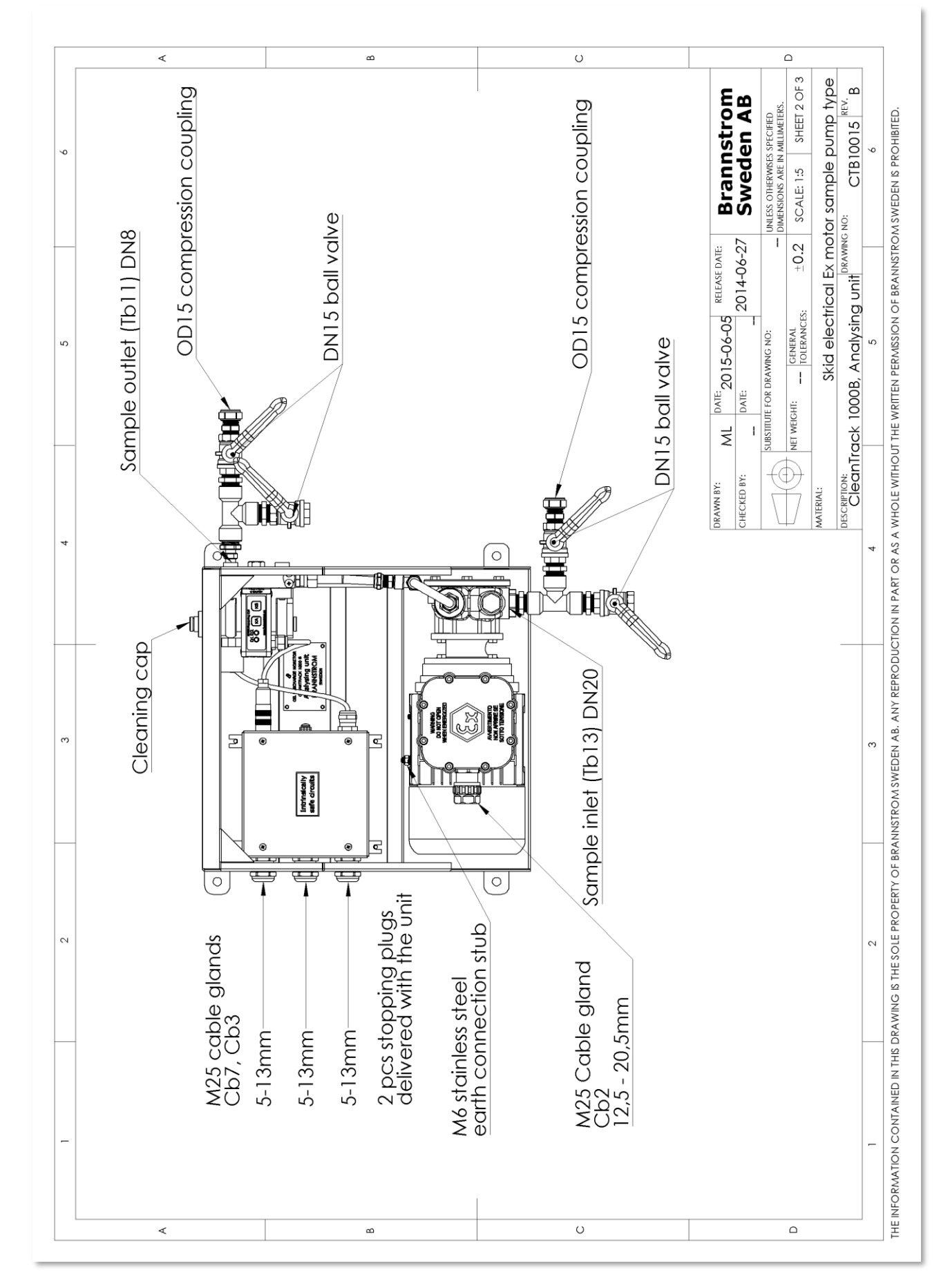

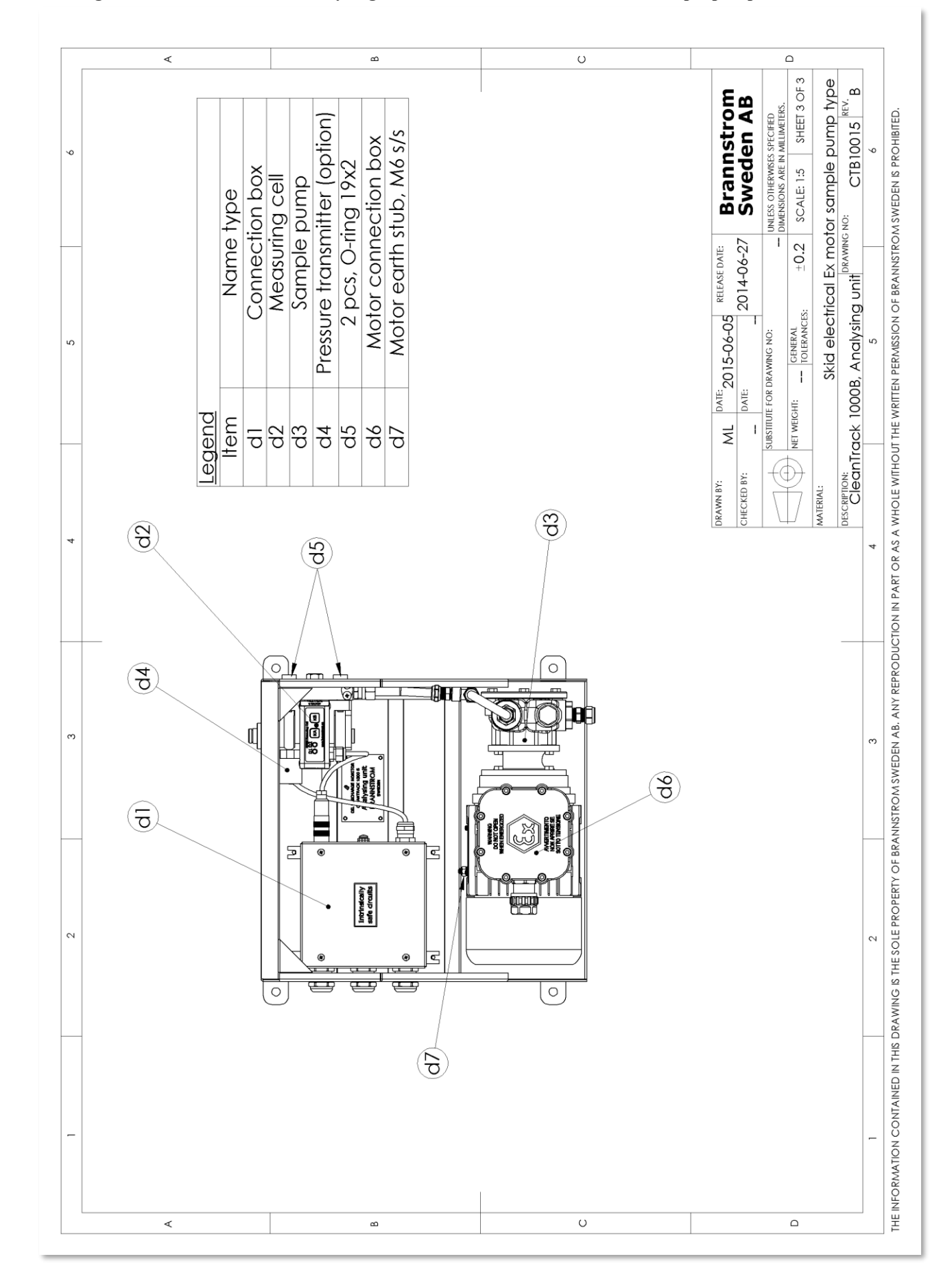

#### Drawing: CTB10015 sheet 3 of 3, Analyzing unit skid with electrical Ex. motor sample pump.

<u>10.3.2. Analyzing Unit with external Sample pump</u> Drawing: CTB10014 sheet 1 of 5, Analyzing unit with external sample pump.

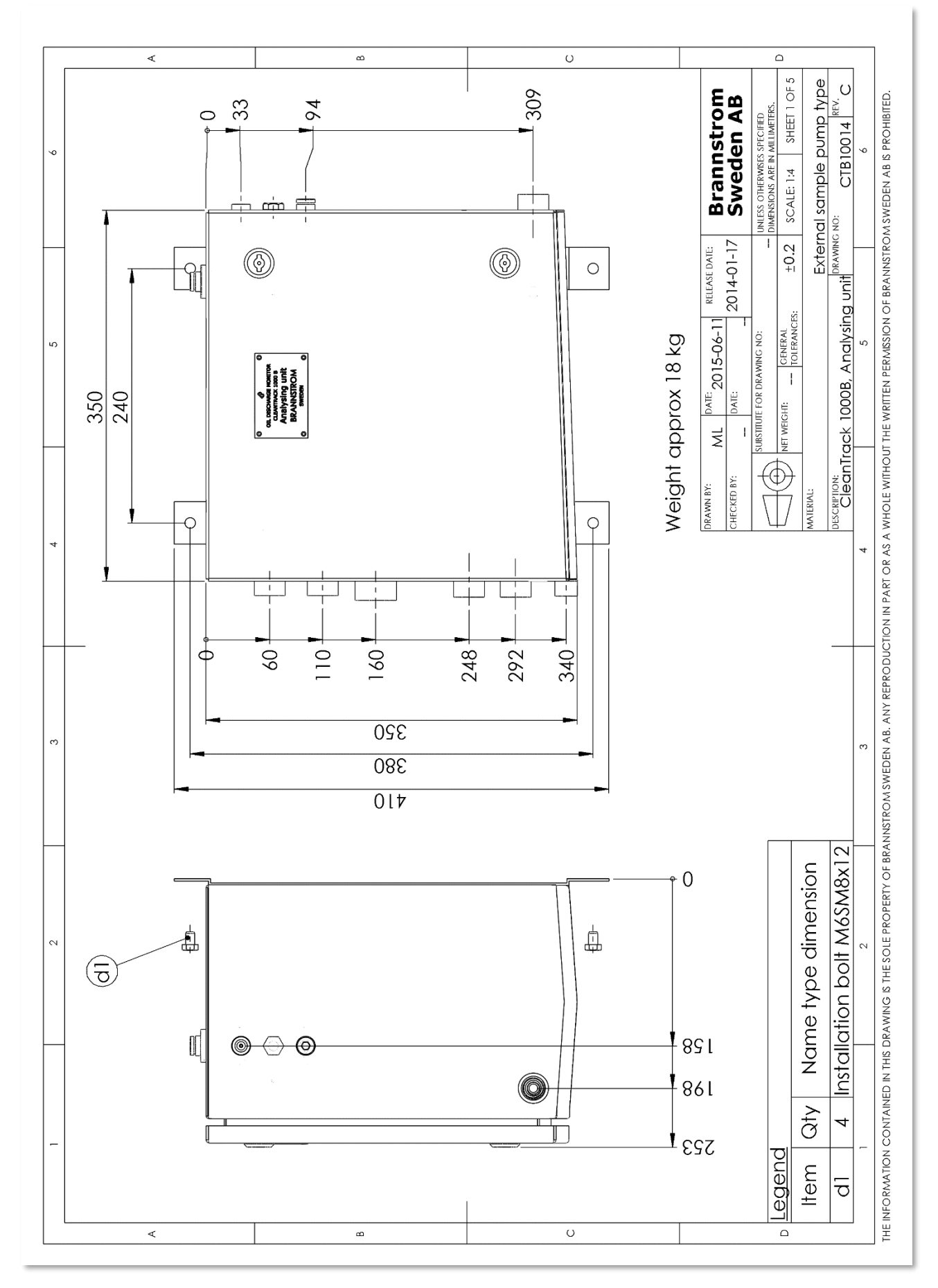

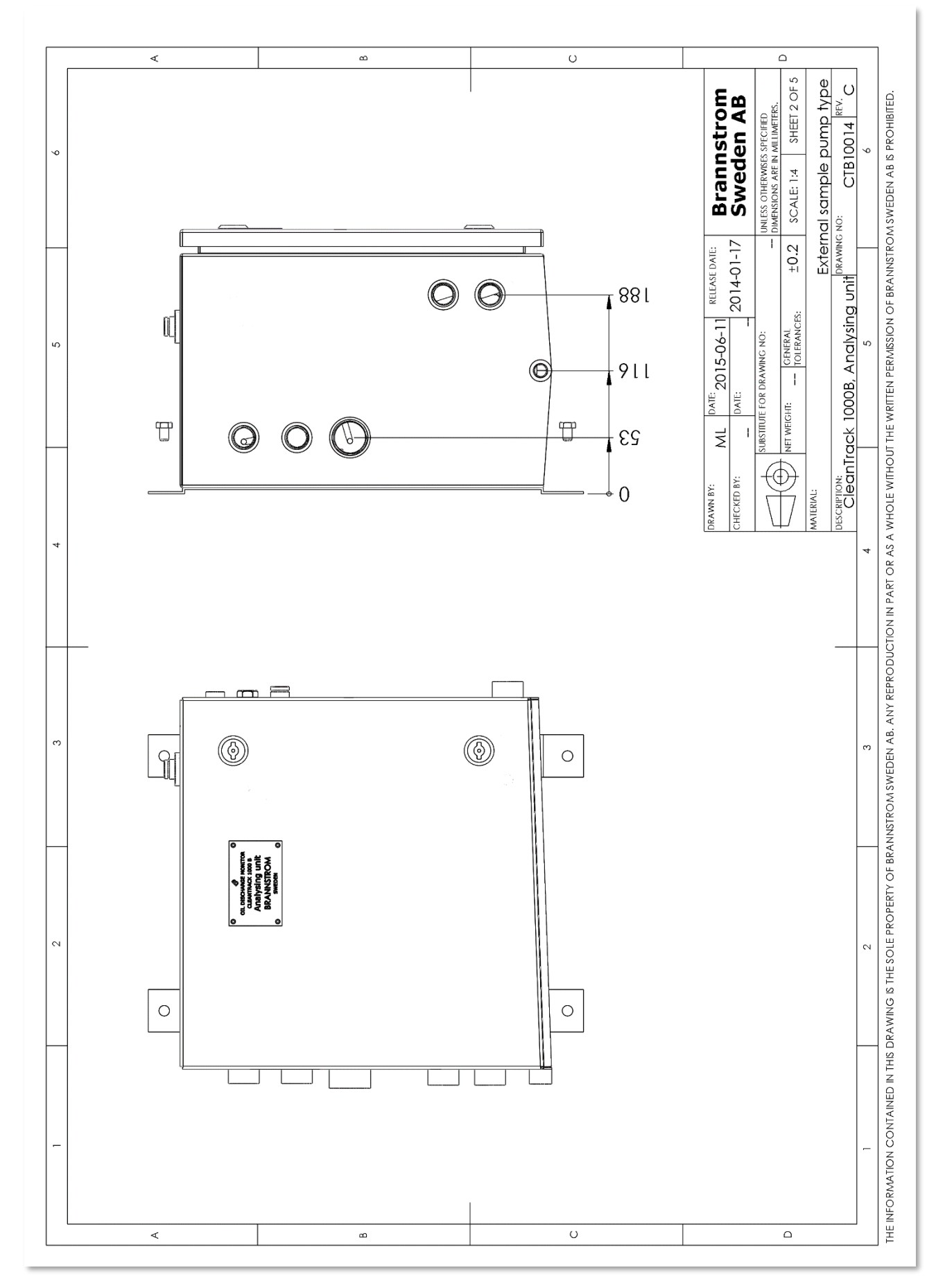
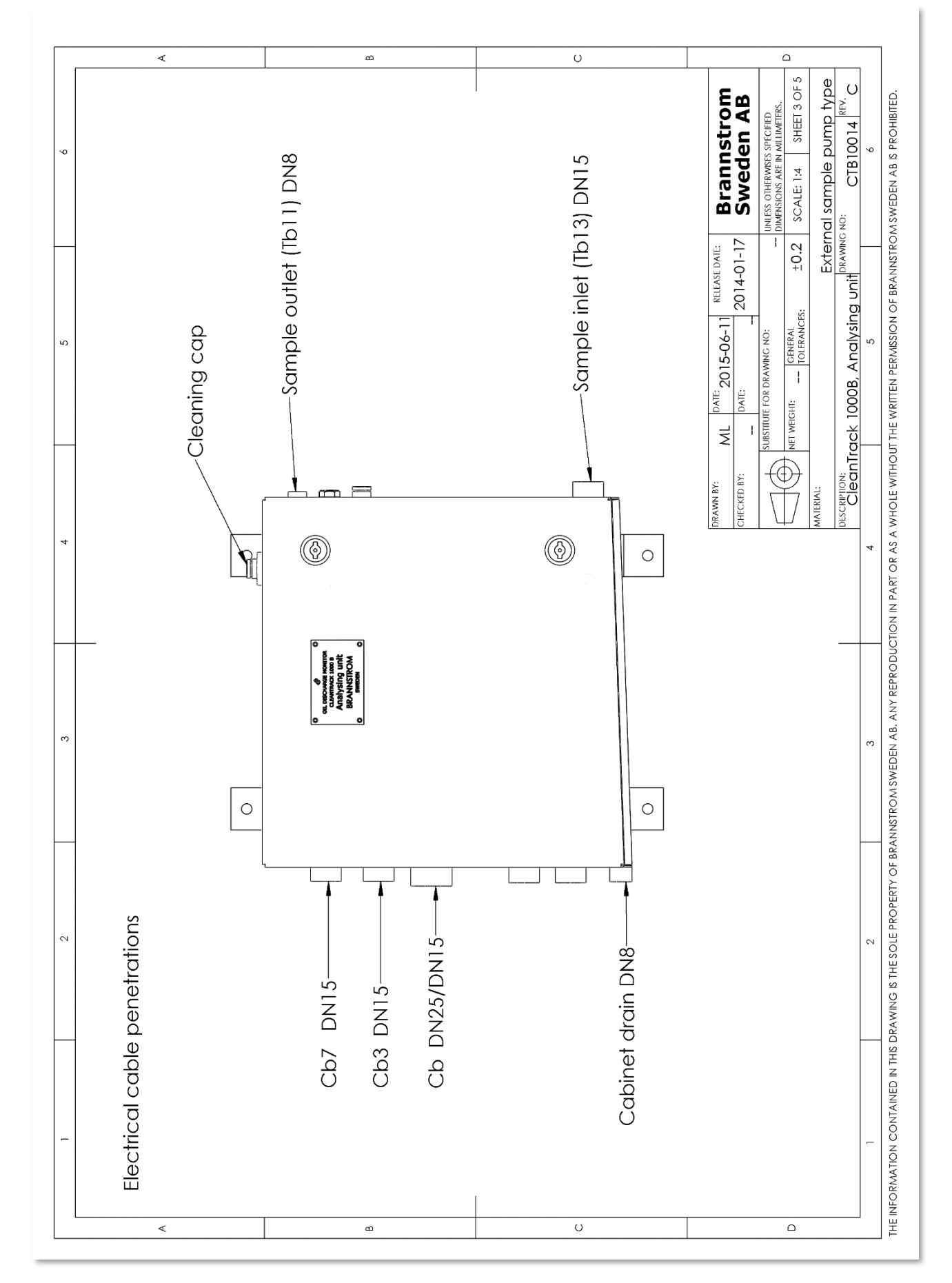

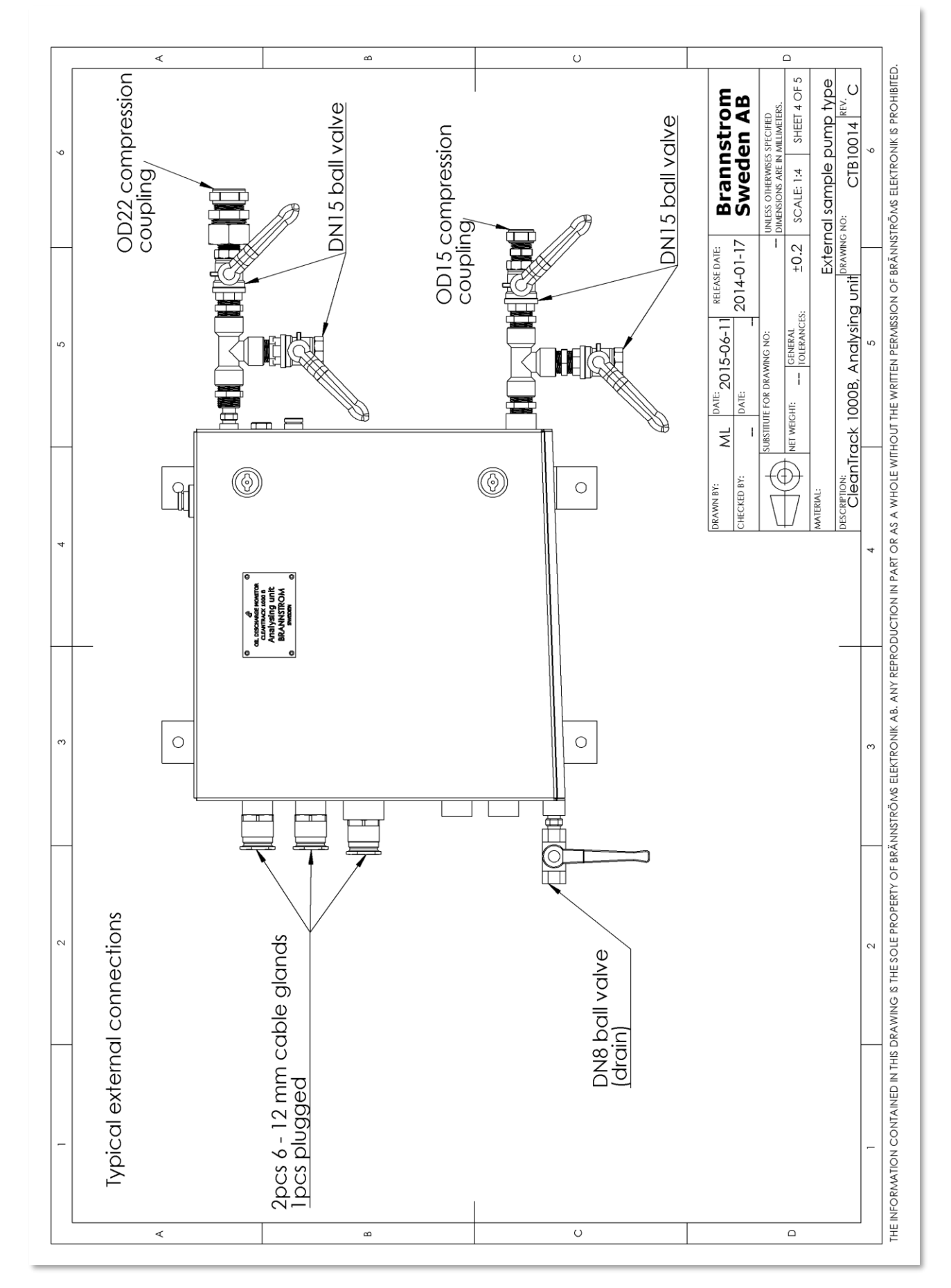

## Drawing: CTB10014 sheet 5 of 5, Analyzing unit with external sample pump.

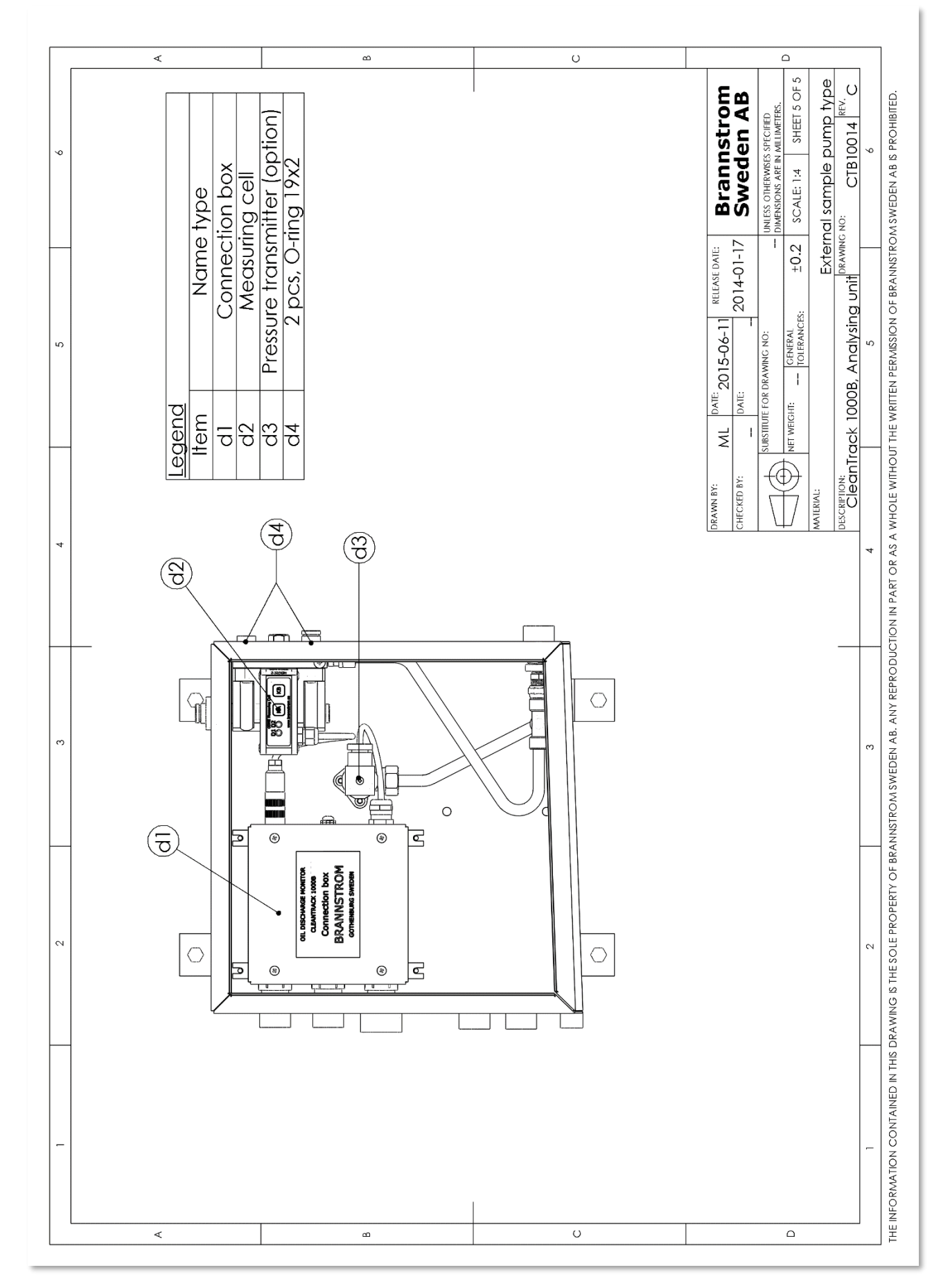

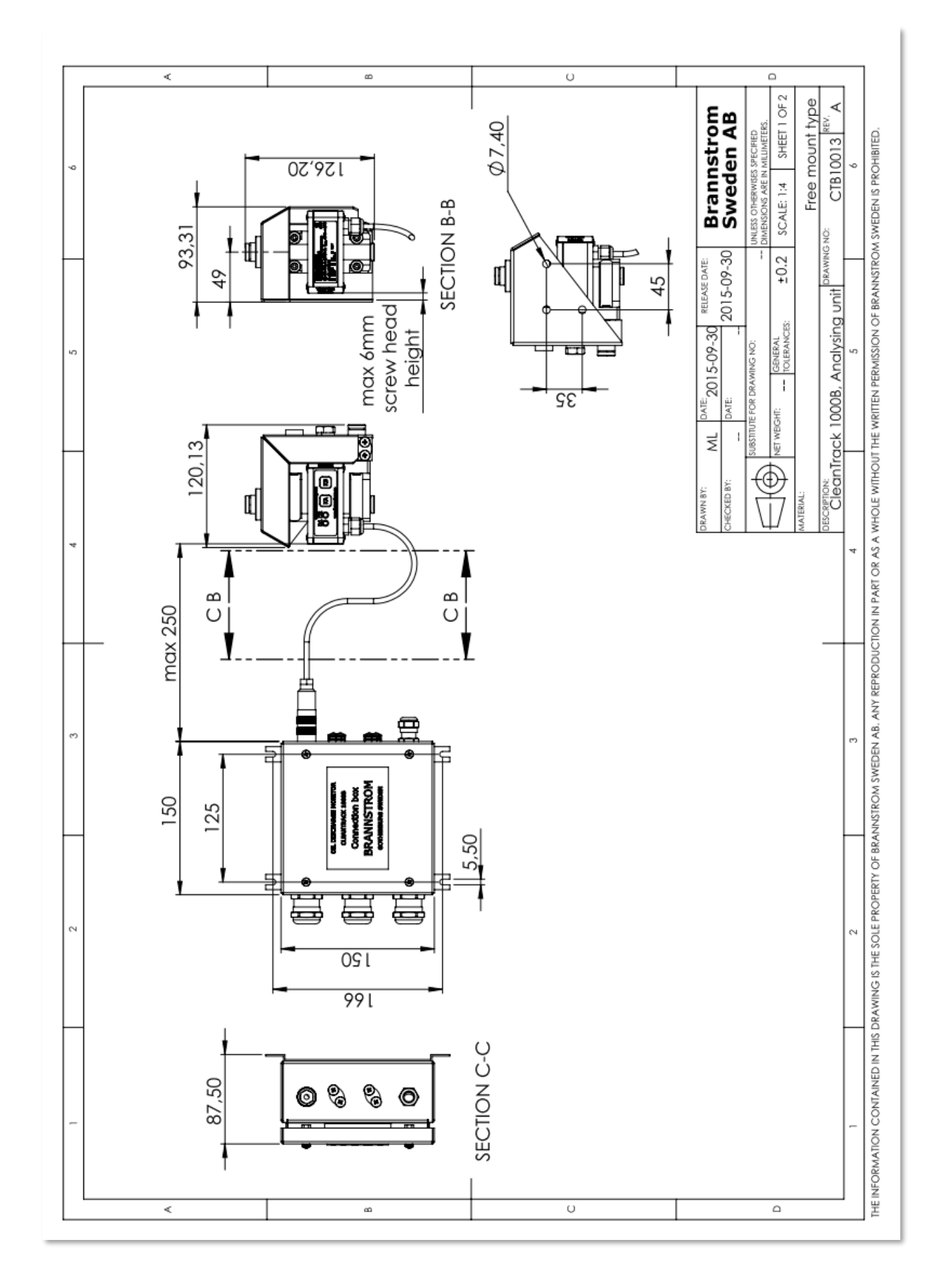

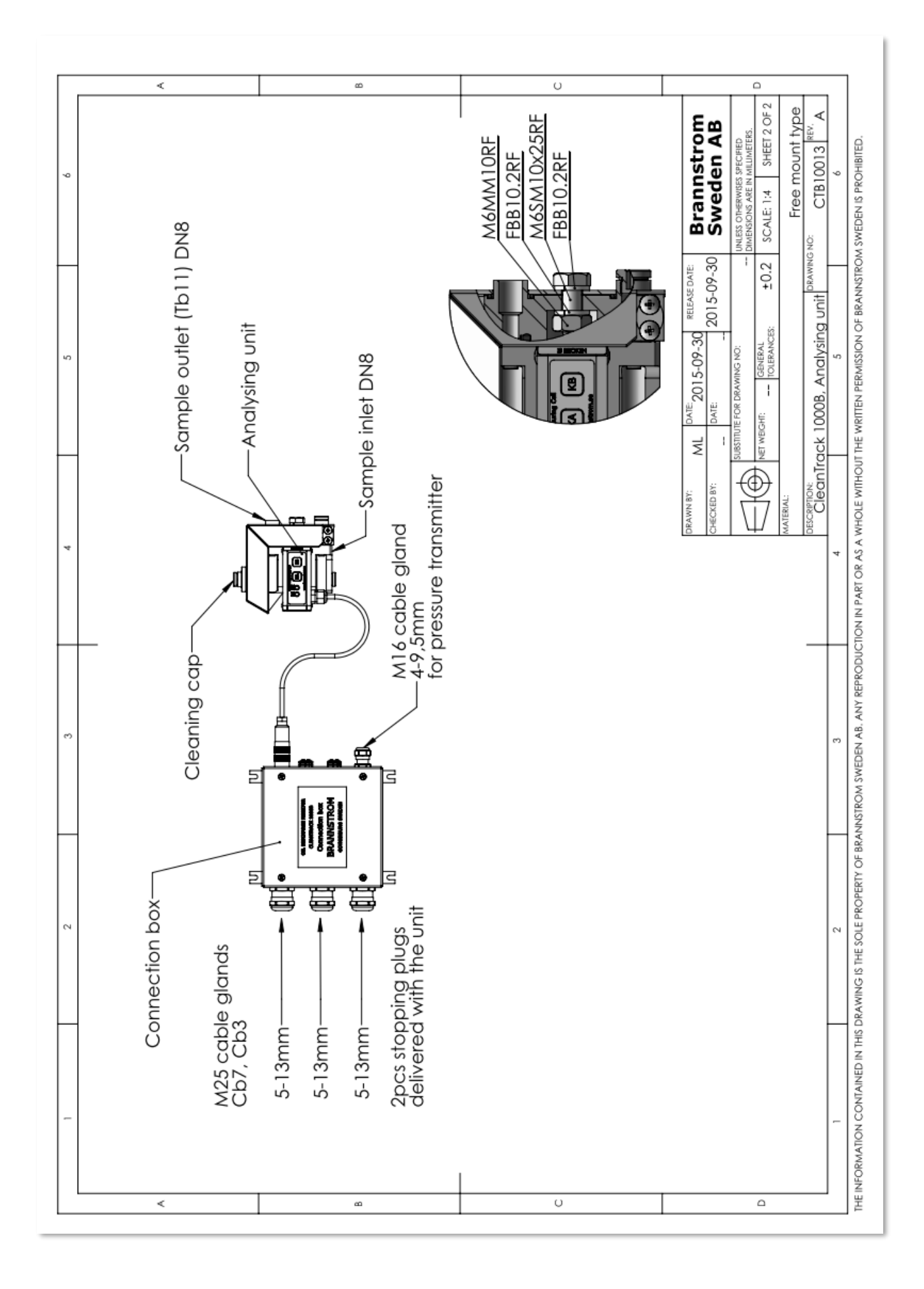

<u>10.3.4. Analyzing Unit with Air motor Sample pump</u> Drawing: CTB10010 sheet 1 of 5, Analyzing unit with air motor sample pump.

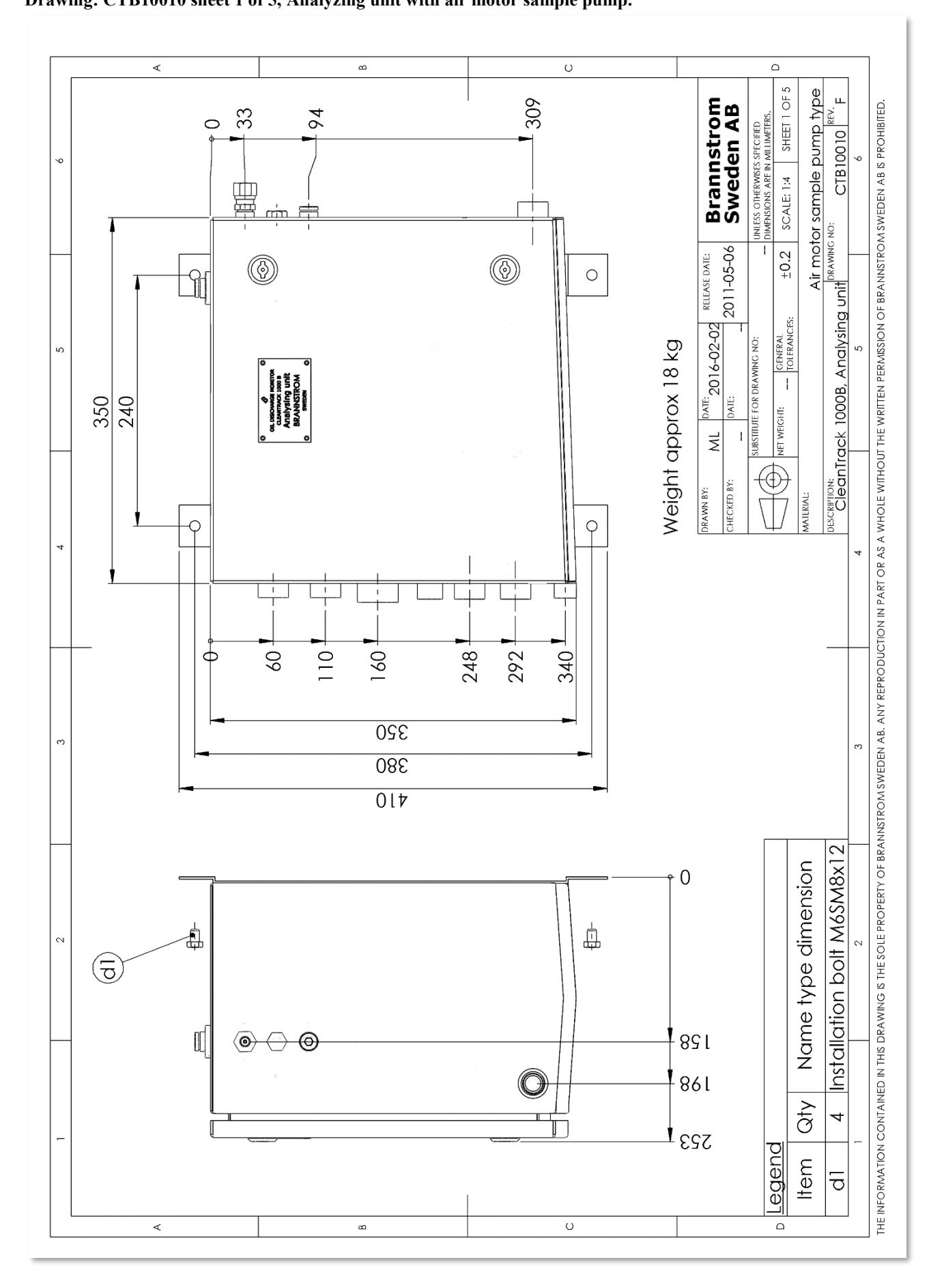

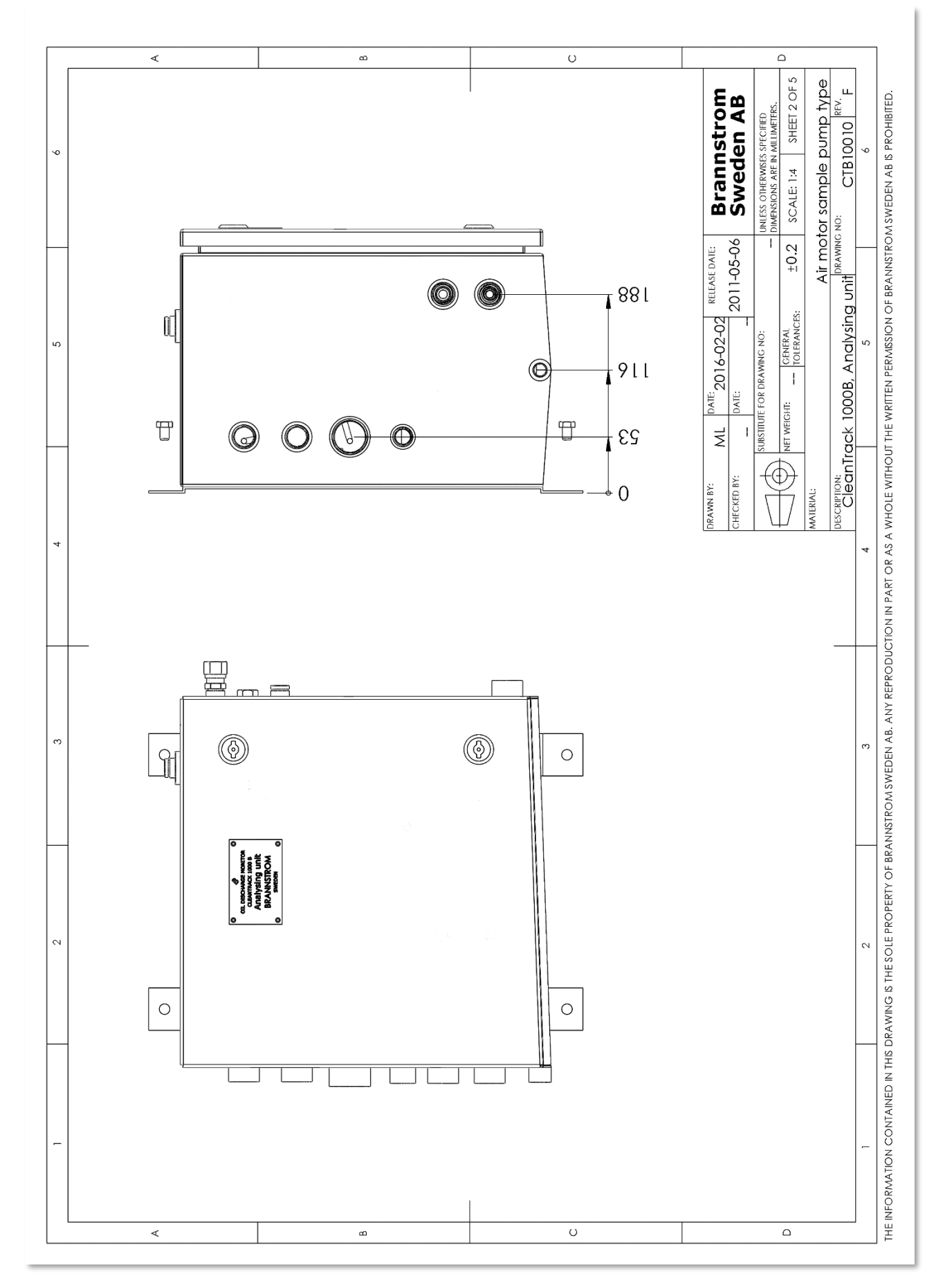

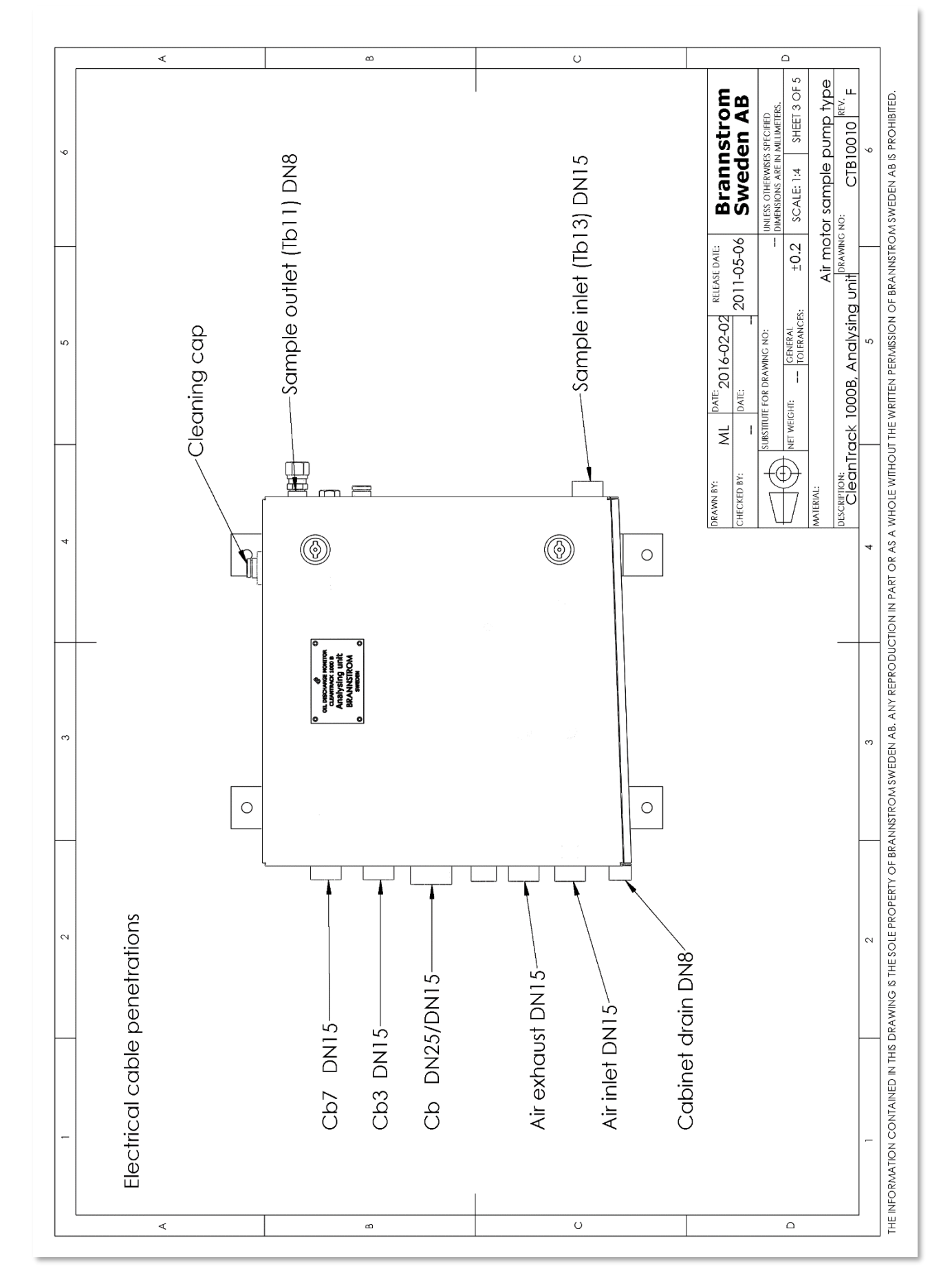

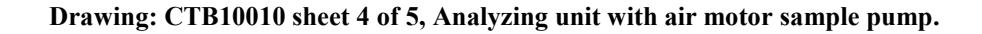

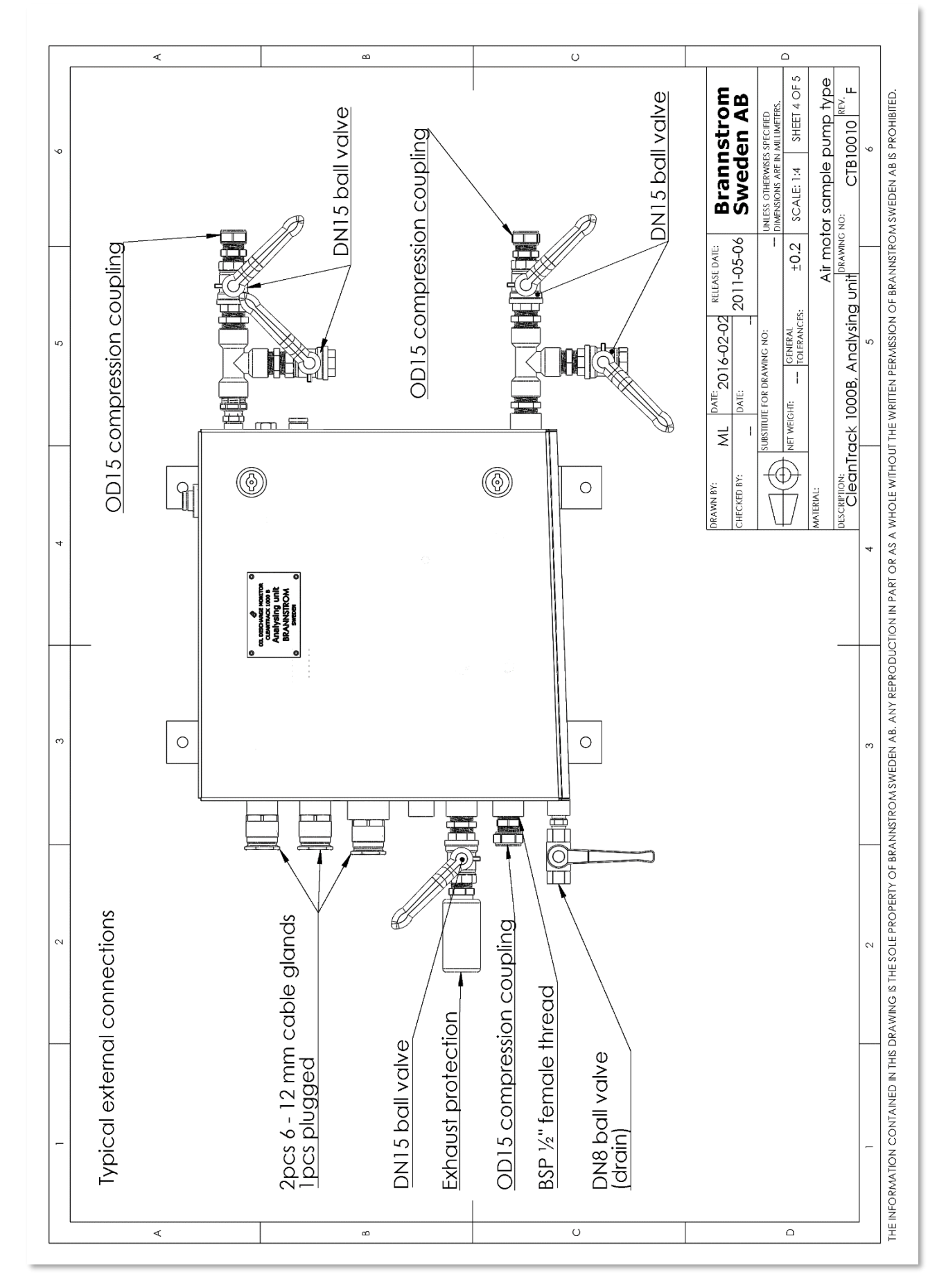

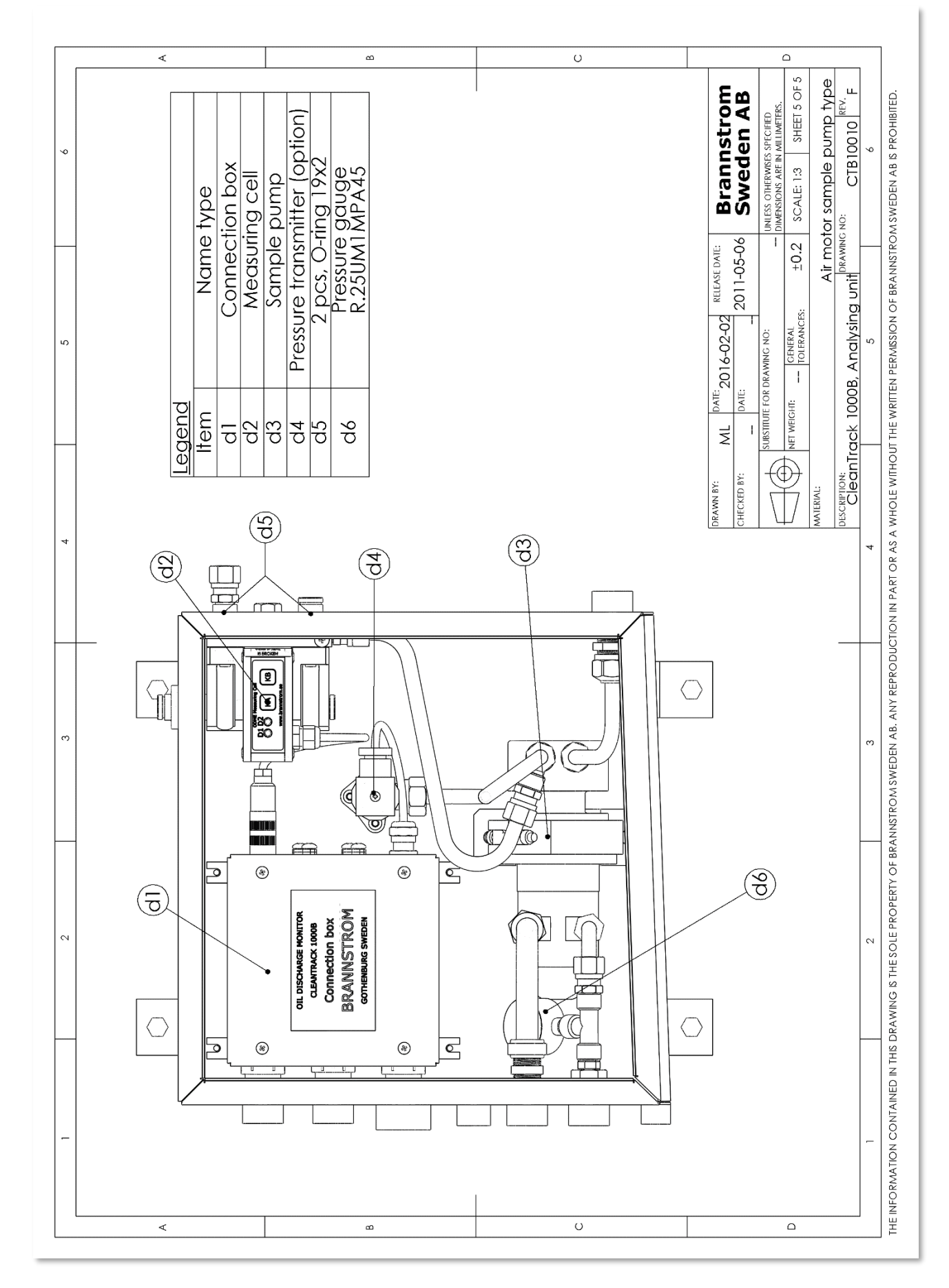

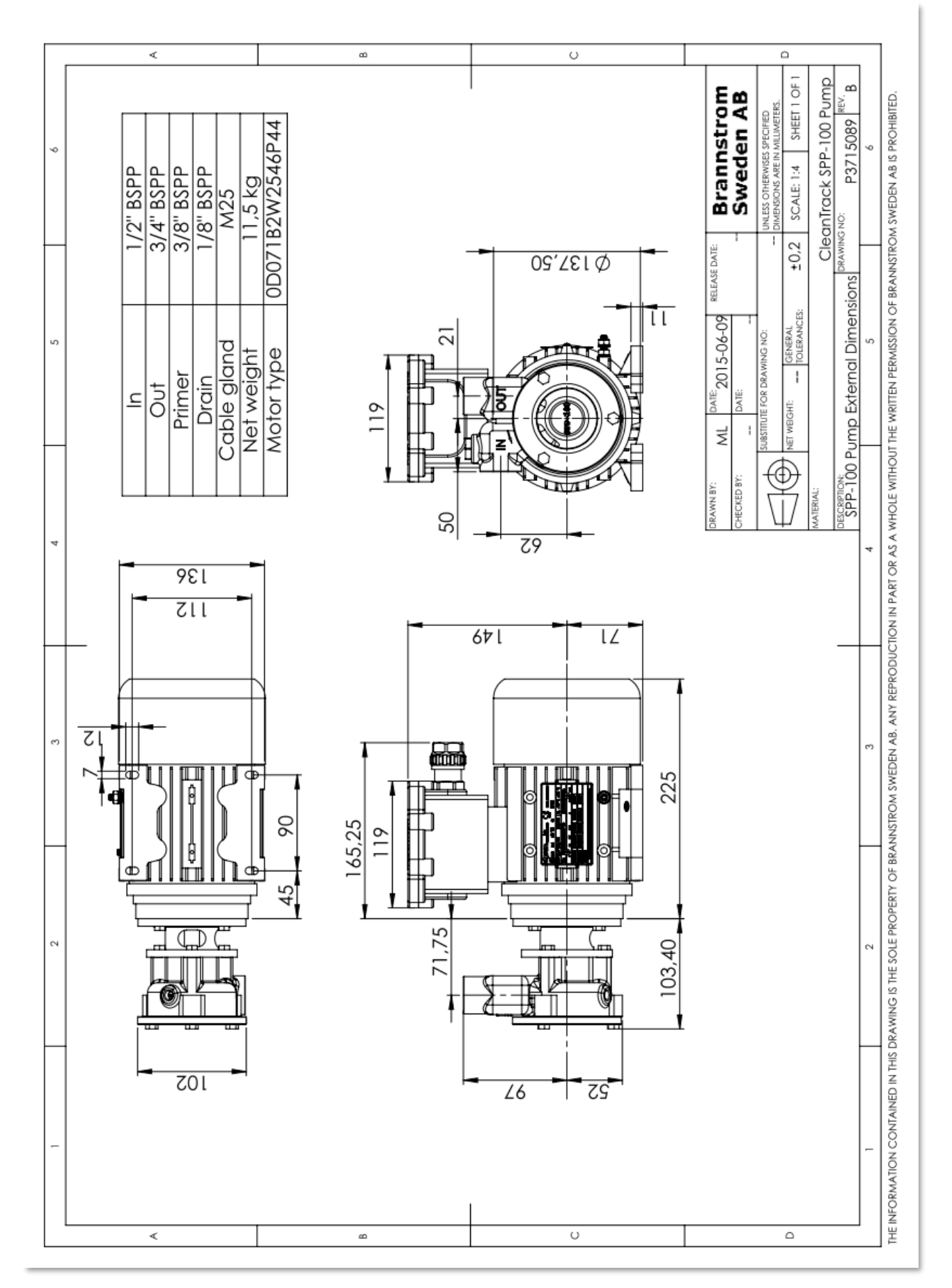

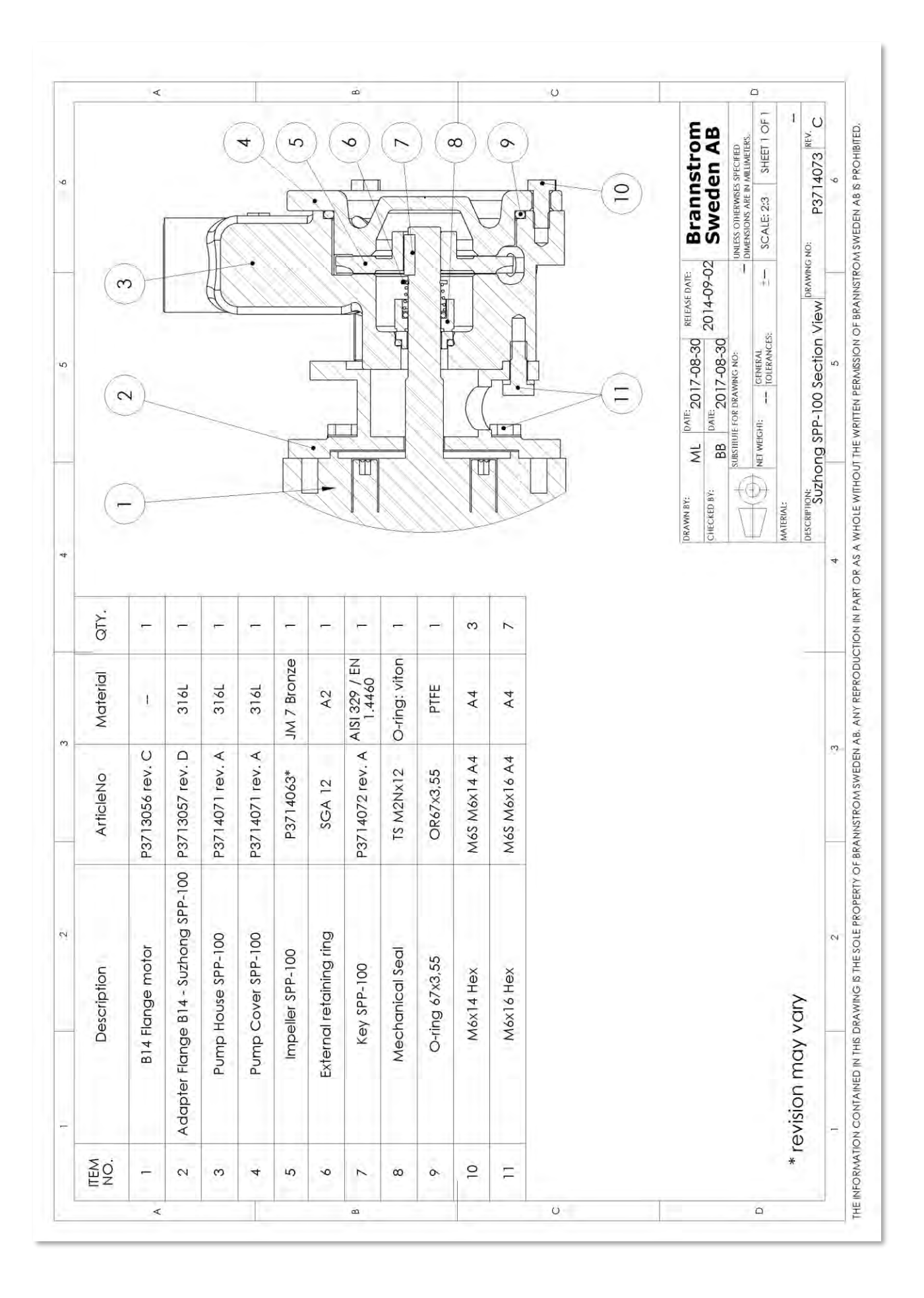

# 10.5. Nikuni Sample pump for Bulkhead mounting

Drawing: CT041029.1, Nikuni Bulkhead Sample pump.

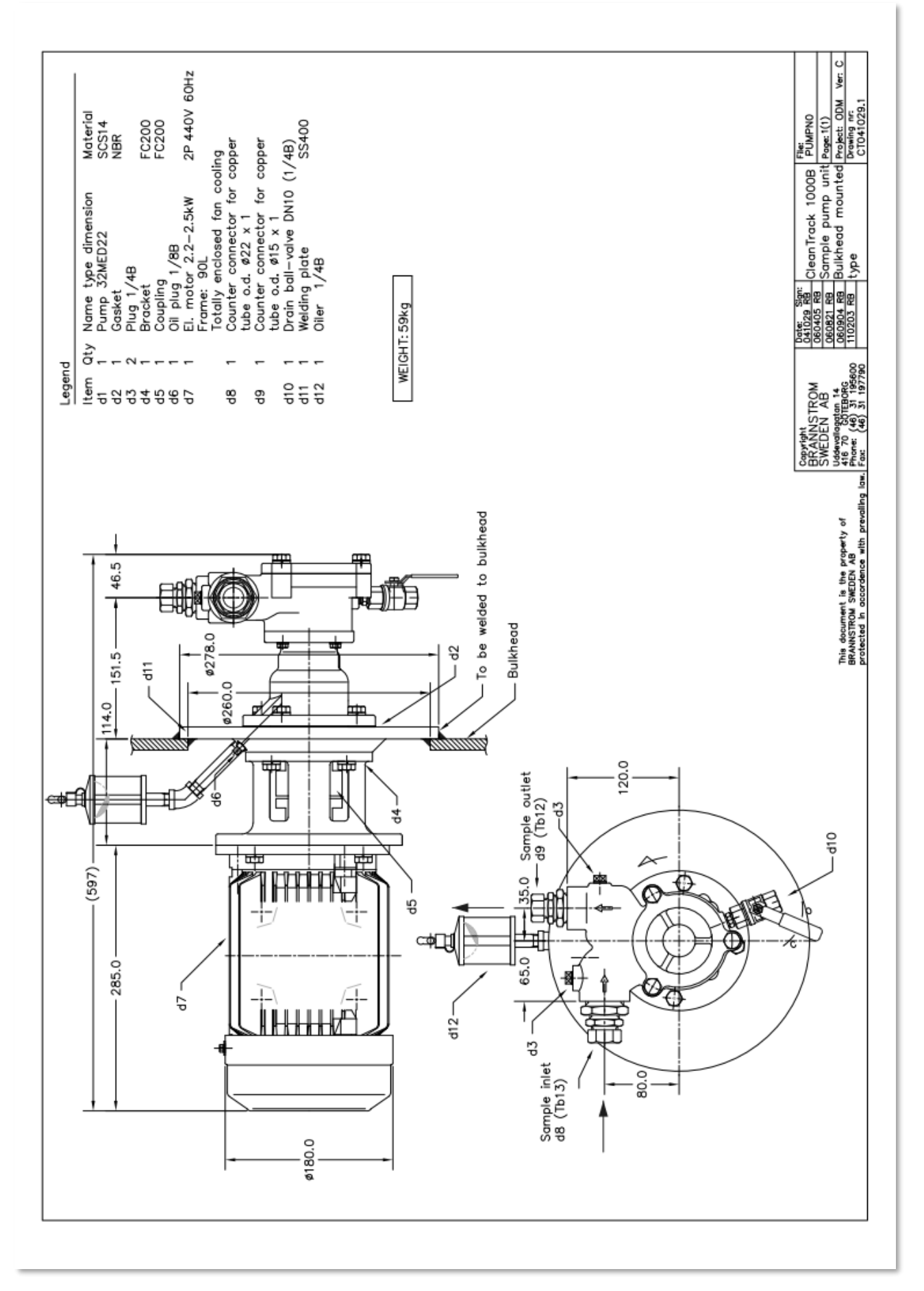

# NIKUNI

# MODEL:NPD

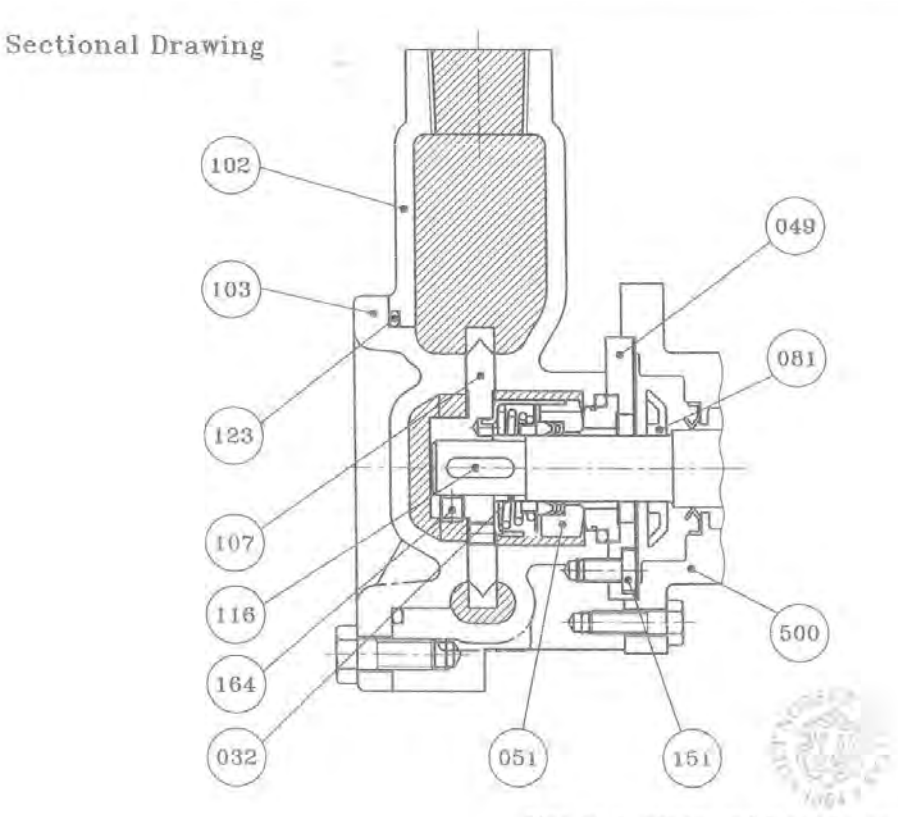

Size of 0-rings and Mechanical seals

| SIZE | 0-Rings    | Mechanical Seals |
|------|------------|------------------|
| 15A  | Ø3.5-Ø56id | ø15              |
| 20A  | Ø3.5-Ø67id | Ø15              |
| 25A  | ø3.5-ø73id | Ø17              |
| 32A  | ø3.5-ø84id | ø17              |
| 40A  | ø3.5-ø90id | ø20              |

Materials(The numbers in the list refer to the sectional drawing)

| No. | NAME OF PARTS    | SET | MATERIALS | No. | NAME OF PARTS | SET | MATERIALS |
|-----|------------------|-----|-----------|-----|---------------|-----|-----------|
| 032 | Collar           | 1   | SUS304    | 107 | Impeller      | 1   | SUS304    |
| 049 | Mechanical Gland | 1   | SUS304    | 116 | Key           | 1   | SUS304    |
| 051 | Mechanical Seal  | 1   | SiC - SiC | 123 | 0-Ring        | 1   | PTFE      |
| 081 | Slinger          | 1   | NBR       | 151 | Bolts         | 3   | SUS304    |
| 102 | Casing           | 1   | SCS13     | 164 | Set Screws    | 2   | SUS304    |
| 103 | Cover            | 1   | SCS13     | 500 | Motor         | 1   |           |

-Remarks-

For special applications. Mechanical seal and sliding parts can be changed to SiC - CARBON and o-ring can be changed to PTEF.(NPD-J)

NIKUNI CO., LTD.

.

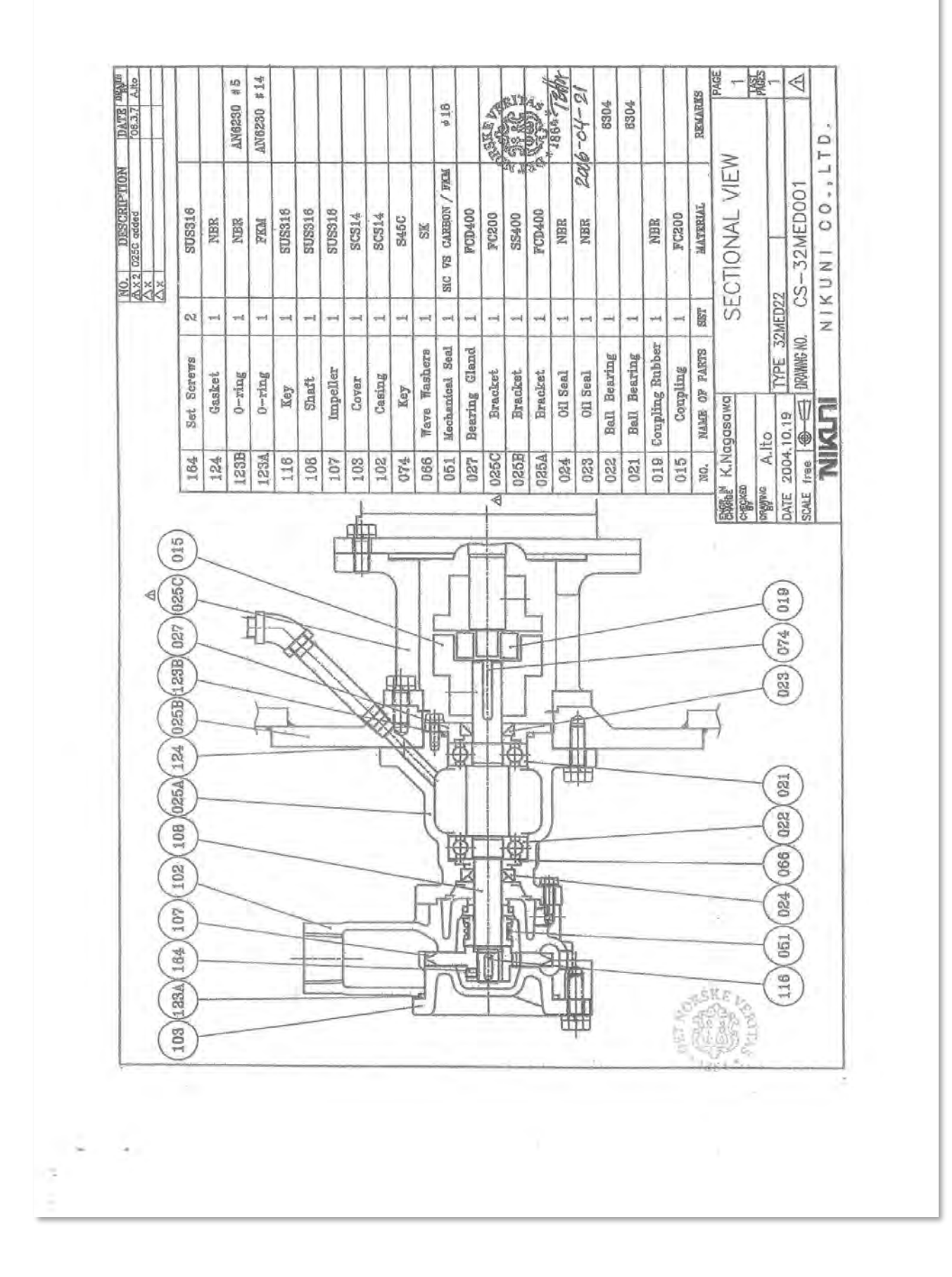

# 10.6. Matre Sample pump for Bulkhead mounting

Drawing: CT891211.1, Matre Bulkhead Sample pump.

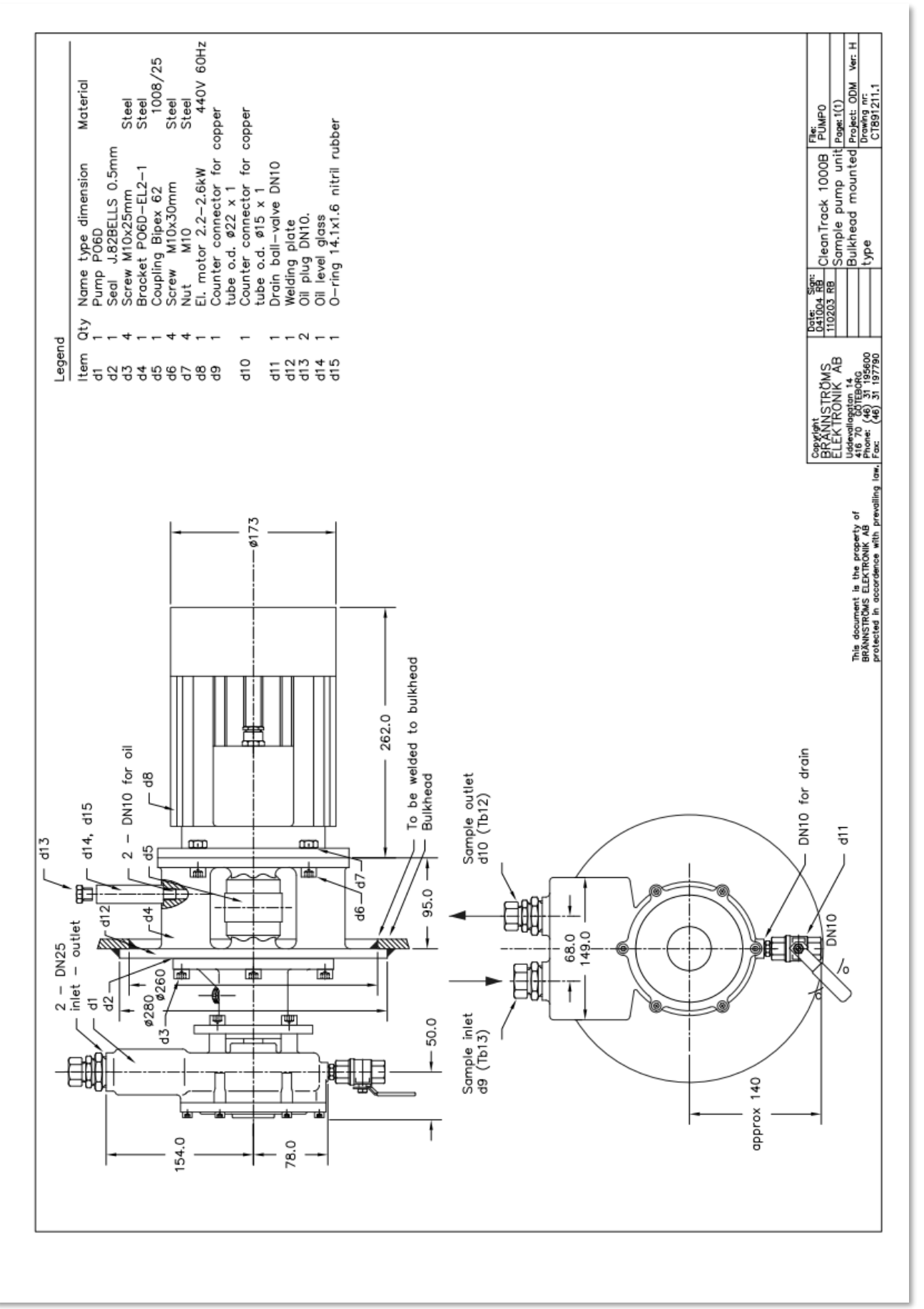

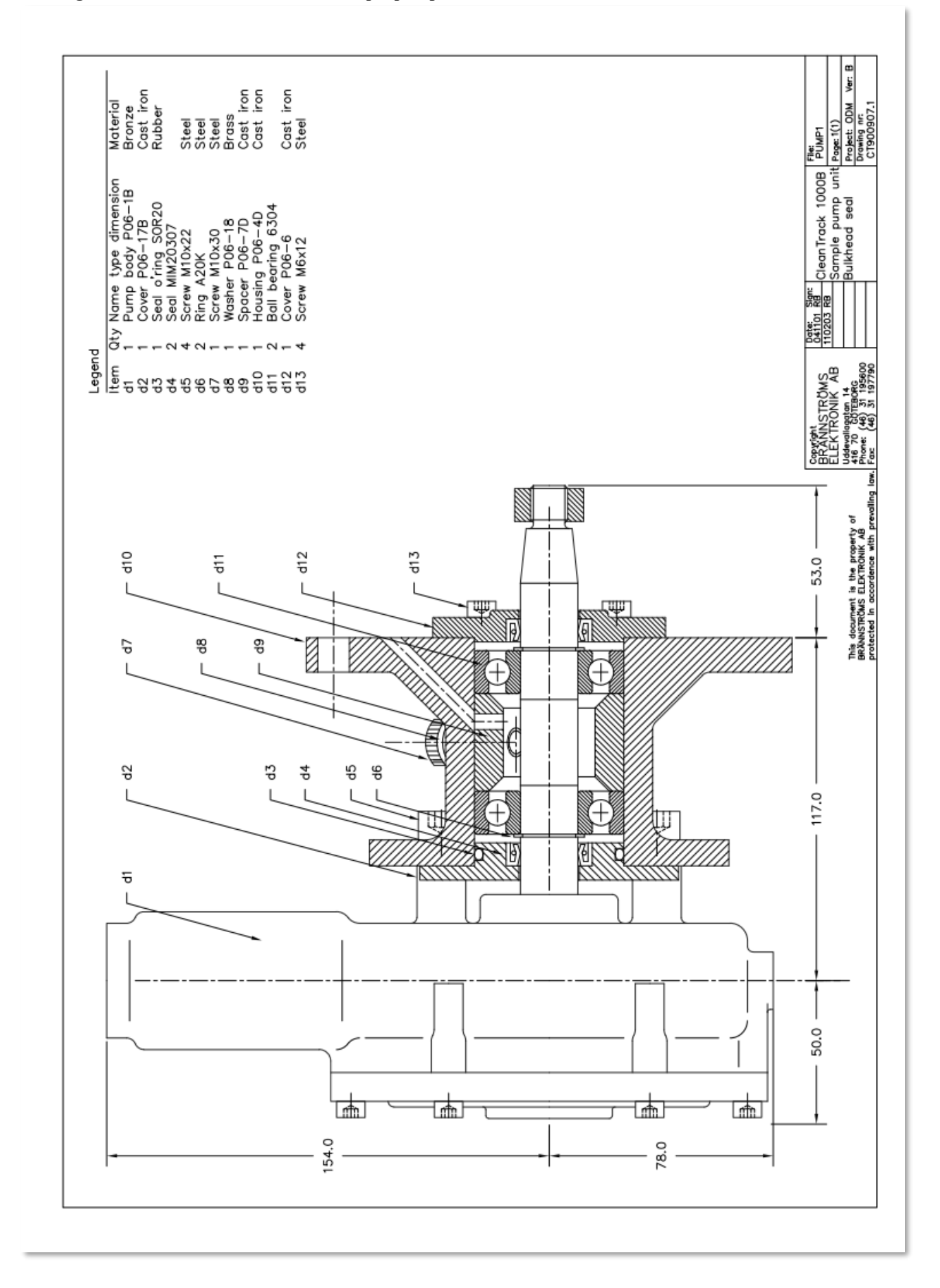

**<u>10.7.</u>** Connection box Drawing: CTB10021 sheet 1 of 2, Connection box.

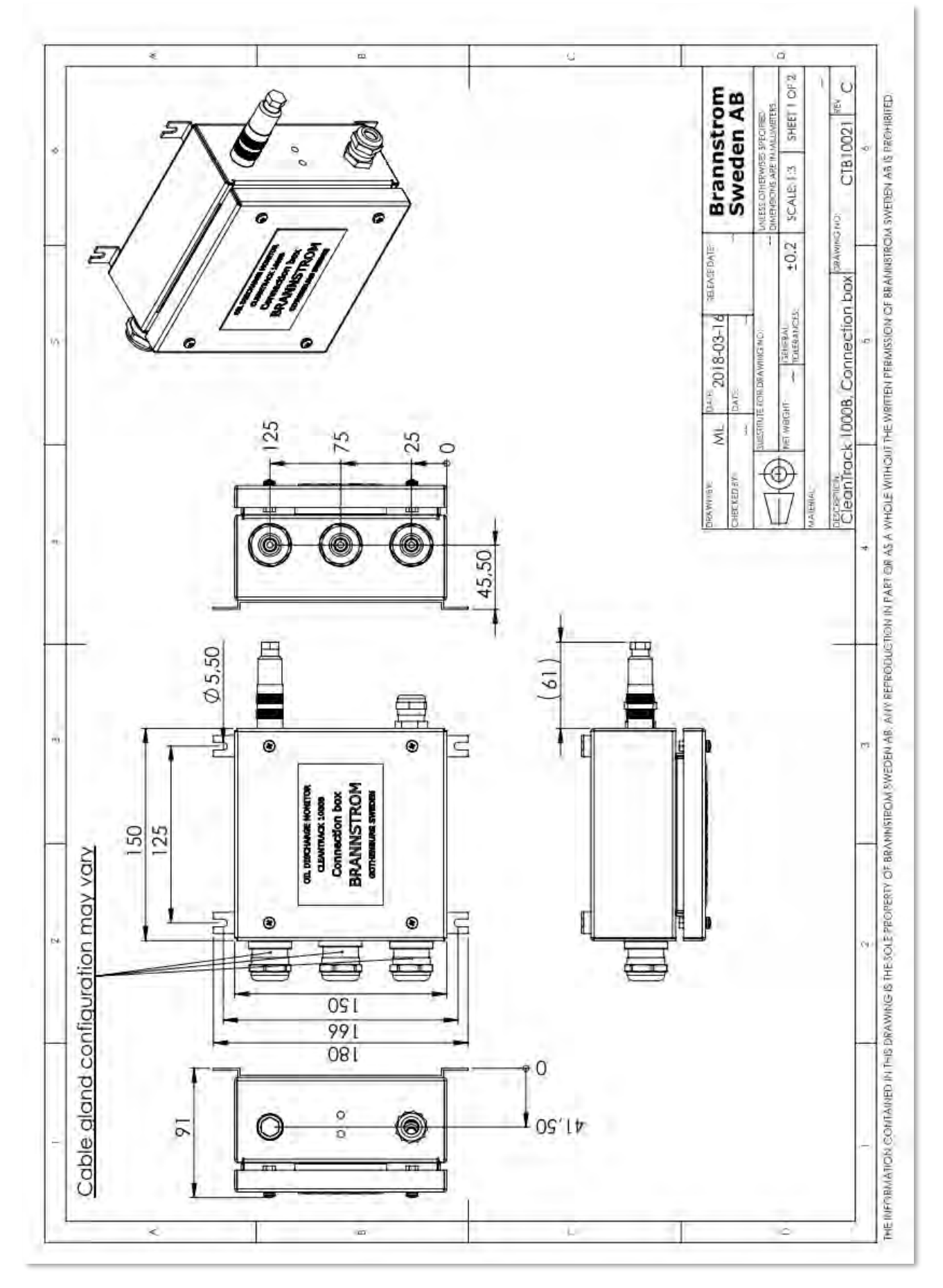

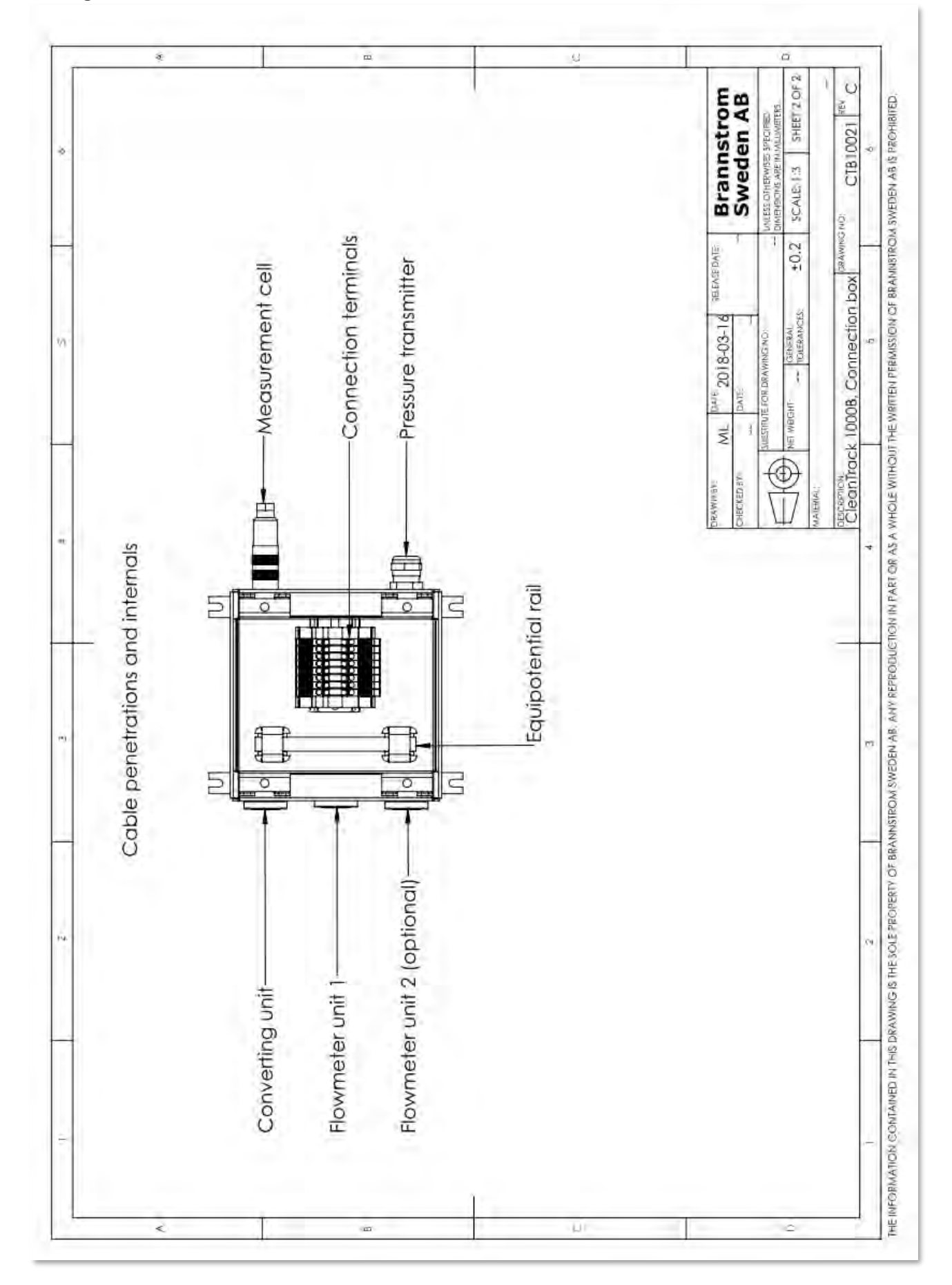

**10.8.** Measuring Cell replacement Drawing: CTB10032 sheet 1 of 1, Measuring Cell replacement. For replacement instructions, see chapter 4.10. Measuring Cell Instructions and Replacement page 30.

| ò |                          |               |                          | in mount.<br>ge"<br>cell in place.<br>our mounting<br>0 mm<br>11 cable to                                                                                                    |                         | ss<br>n reversed                                                                                                  | Brannstrom<br>Sweden AB                                                             | UNLESS OTHERWISES SPECIFIED<br>DIMENSIONS ARE IN MULLIMETERS.<br>SCALE: 1:2 SHEET 1 OF 1 | 5 NO: CTB10032 REV. B+                   | 6 |
|---|--------------------------|---------------|--------------------------|----------------------------------------------------------------------------------------------------|-------------------------|----------------------------------------------------------------------------------------------------|-------------------------------------------------------------------------------------|------------------------------------------------------------------------------------------|------------------------------------------|---|
| 0 | 00 B<br>acement          | g unit mounts | Measuring Cell mounting: | <ol> <li>Place orings in groove i</li> <li>Mount "flow orifice flang</li> <li>Gently push measuring</li> <li>Place and tighten the f</li> <li>screws. Tool: hex key 3.</li> <li>Connect measuring ce</li> </ol> | Measuring Cell removal: | <ul> <li>Close sample line valve</li> <li>Drain Measuring Cell</li> <li>Follow mounting steps i order.</li> </ul> | AWMERT: ML DATE 2013-04-24 RELEASE DATE<br>ECKED BY: RR DATE 20113-01-21 2011-12-16 | LEADER OF DRAWING NO:                                                                    | scription:<br>Measuring cell replacement | 5 |
|   | ntrack 100<br>Cell replo | Analysing     |                          |                                                                                                    | /                       | -                                                                                                    | <u>R</u>                                                                            | <u>       </u> \$                                                                        | DE                                       | 4 |
|   | Clea<br>Measuring        |               | )                        |                                                                                                    |                         | 6                                                                                                    | 5                                                                                   |                                                                                          |                                          | 3 |
|   |                          |               |                          |                                                                                                    |                         | A A                                                                                                    | 9                                                                                   |                                                                                          |                                          | 2 |
|   |                          |               |                          |                                                                                                    | 3                       |                                                                                                    |                                                                                     |                                                                                          | 5                                        | 1 |

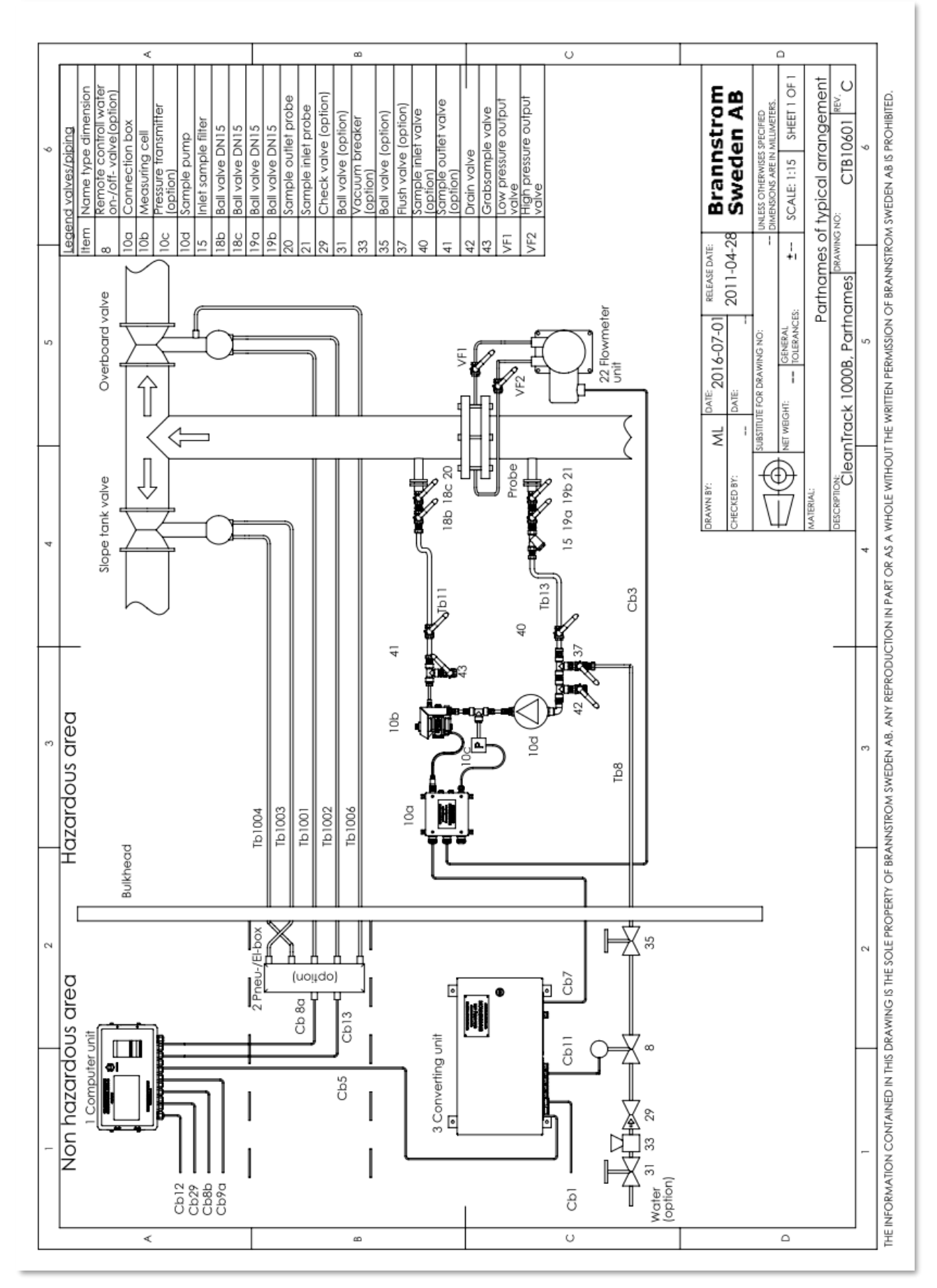

# <u>10.9. GA-plans</u> <u>10.9.1. Partnames of typical arrangement</u> Drawing: CTB10601 sheet 1 of 1, Partnames of typical arrangement.

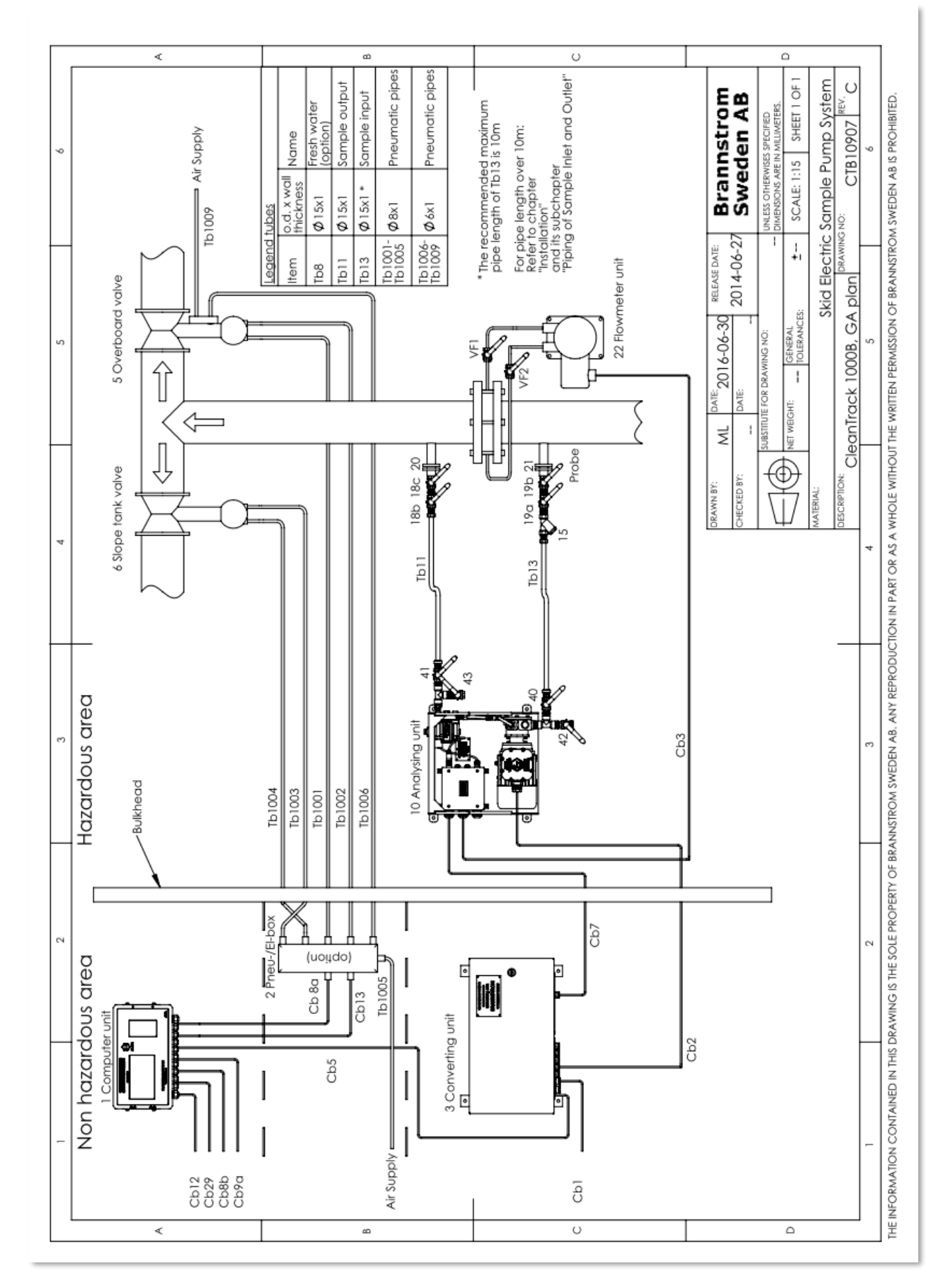

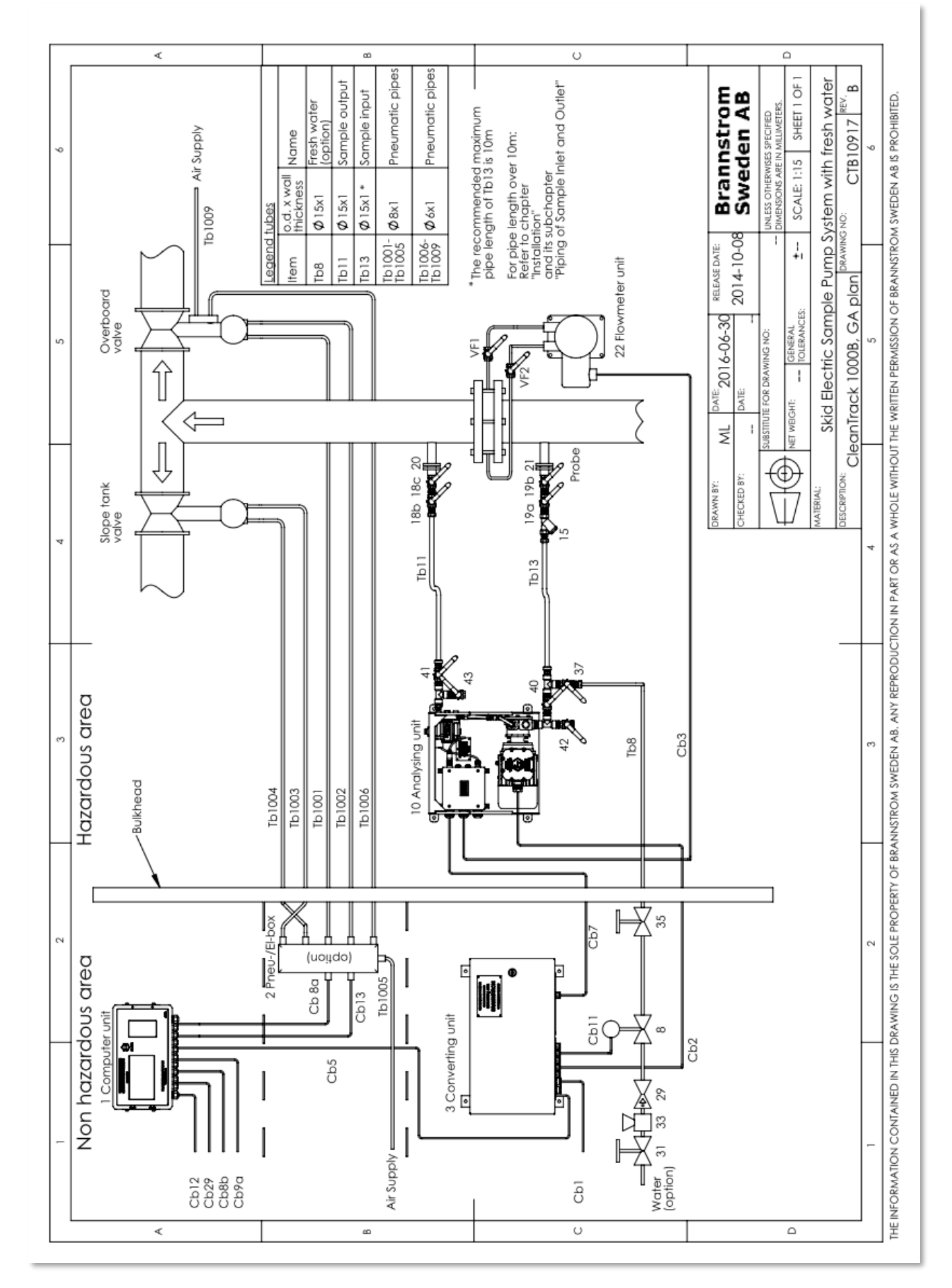

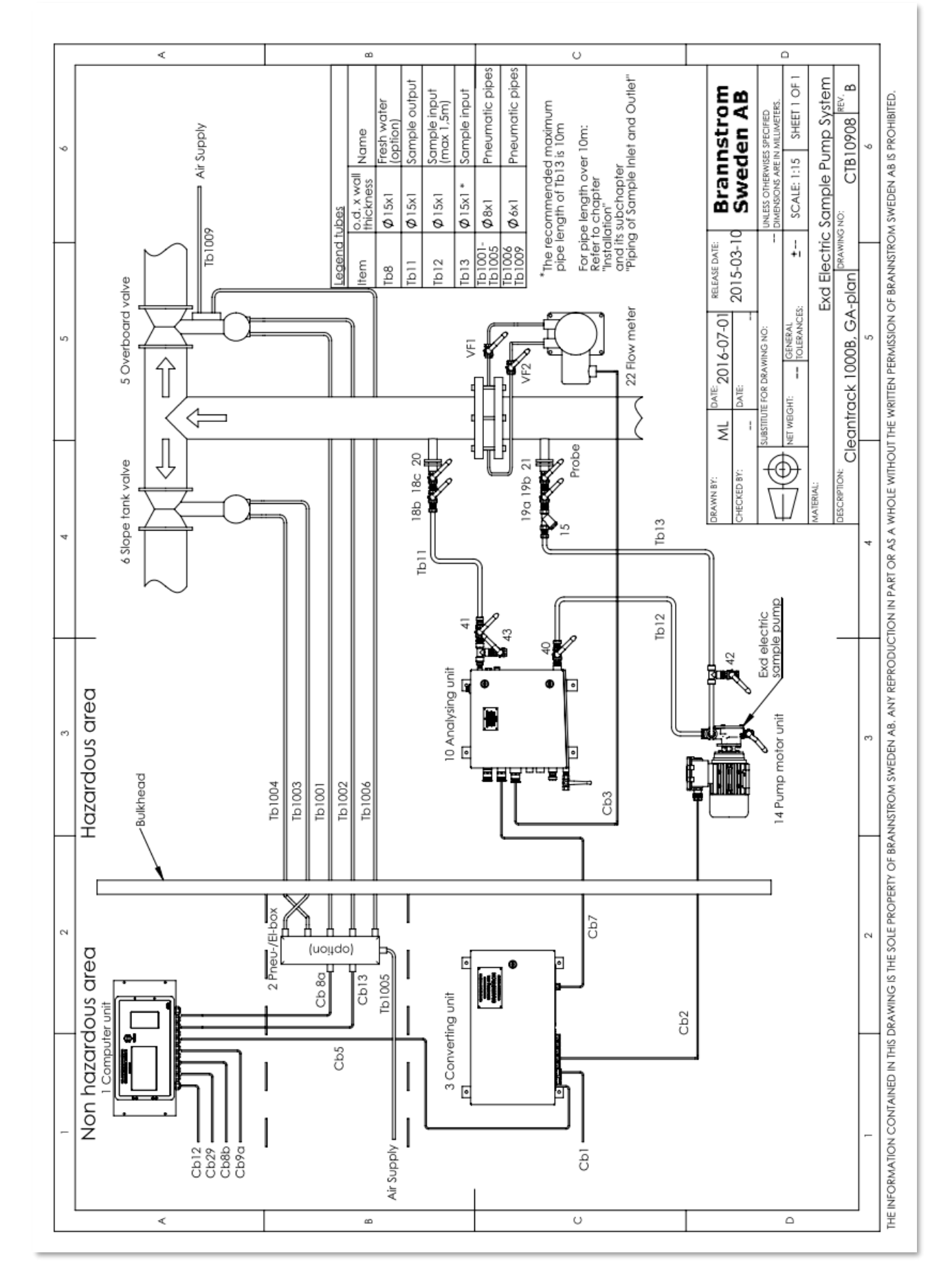

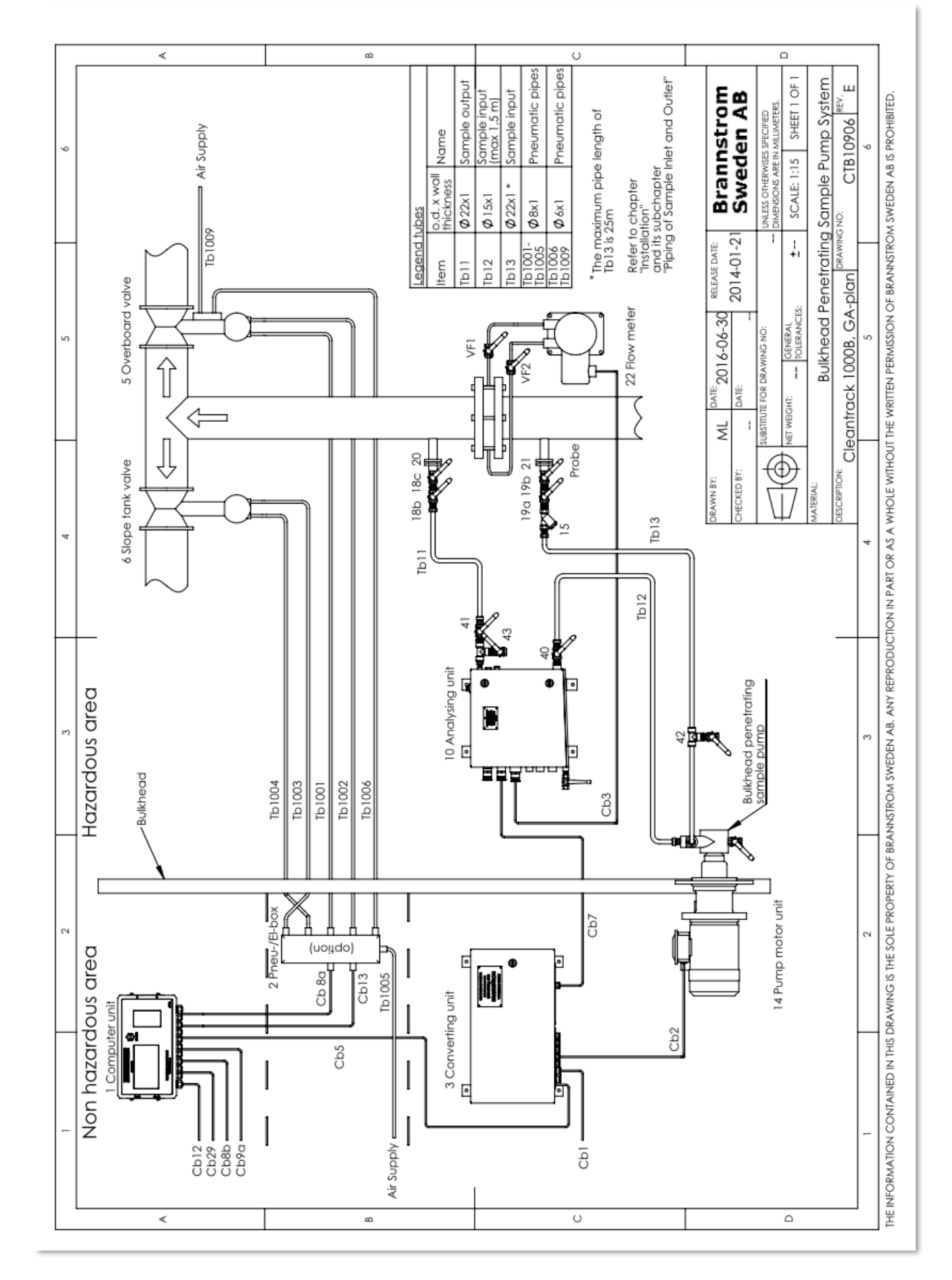

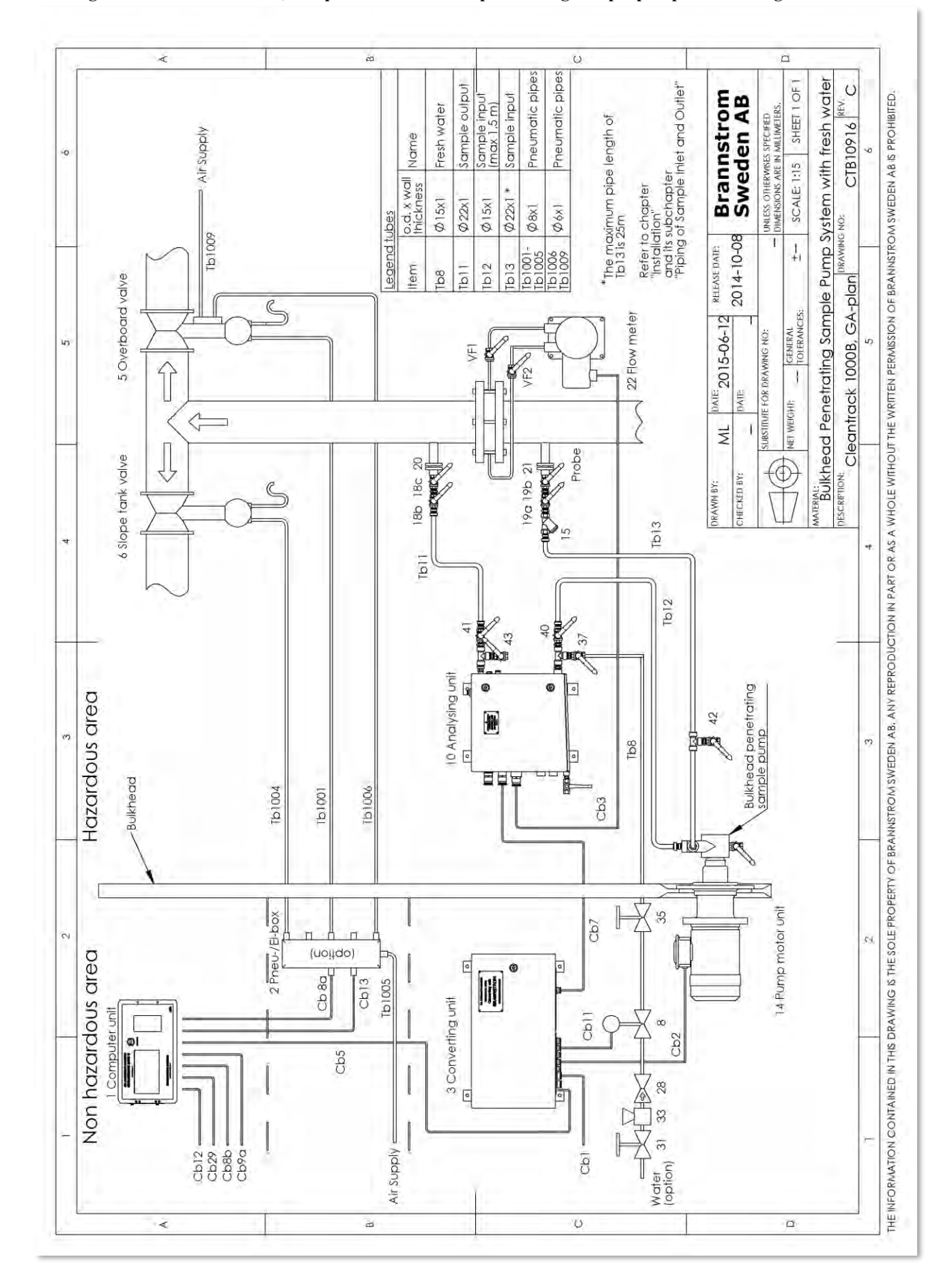

## <u>10.9.4. GA-plan with Air motor Sample pump</u> Drawing: CTB10901 sheet 1 of 1, GA-plan with air motor sample pump.

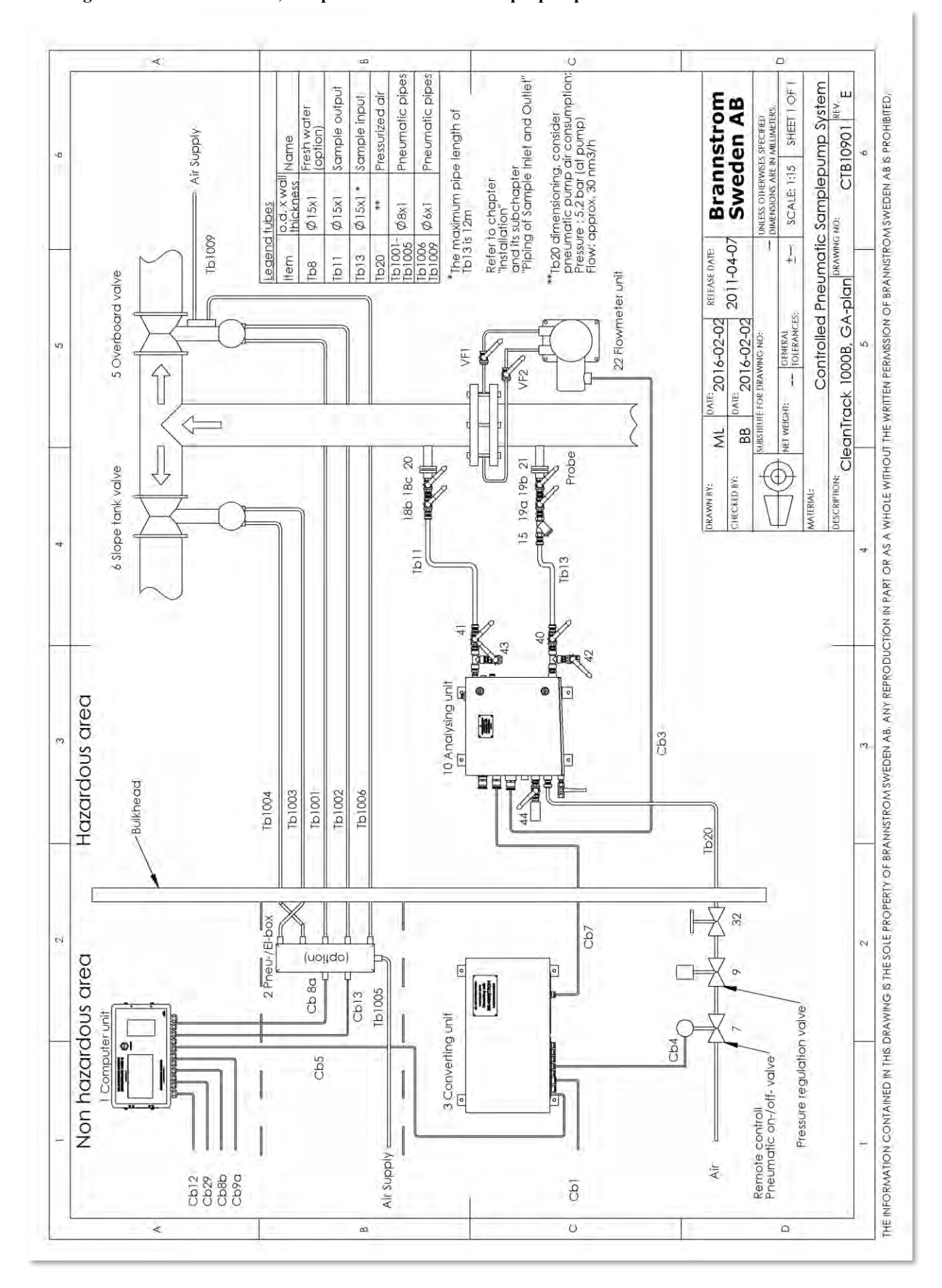

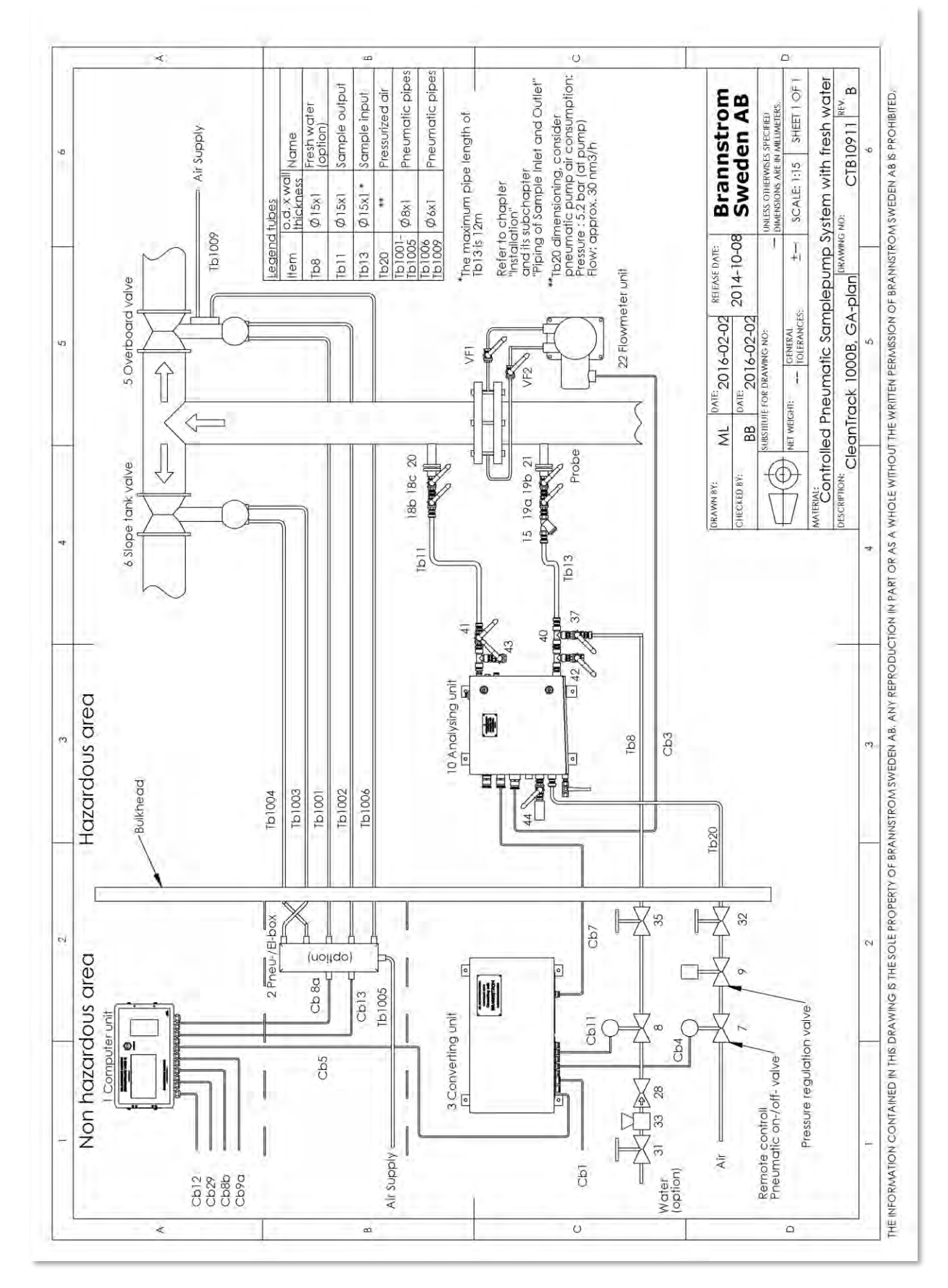

## Drawing: CTB10911 sheet 1 of 1, GA-plan with air motor Sample pump and flushing.

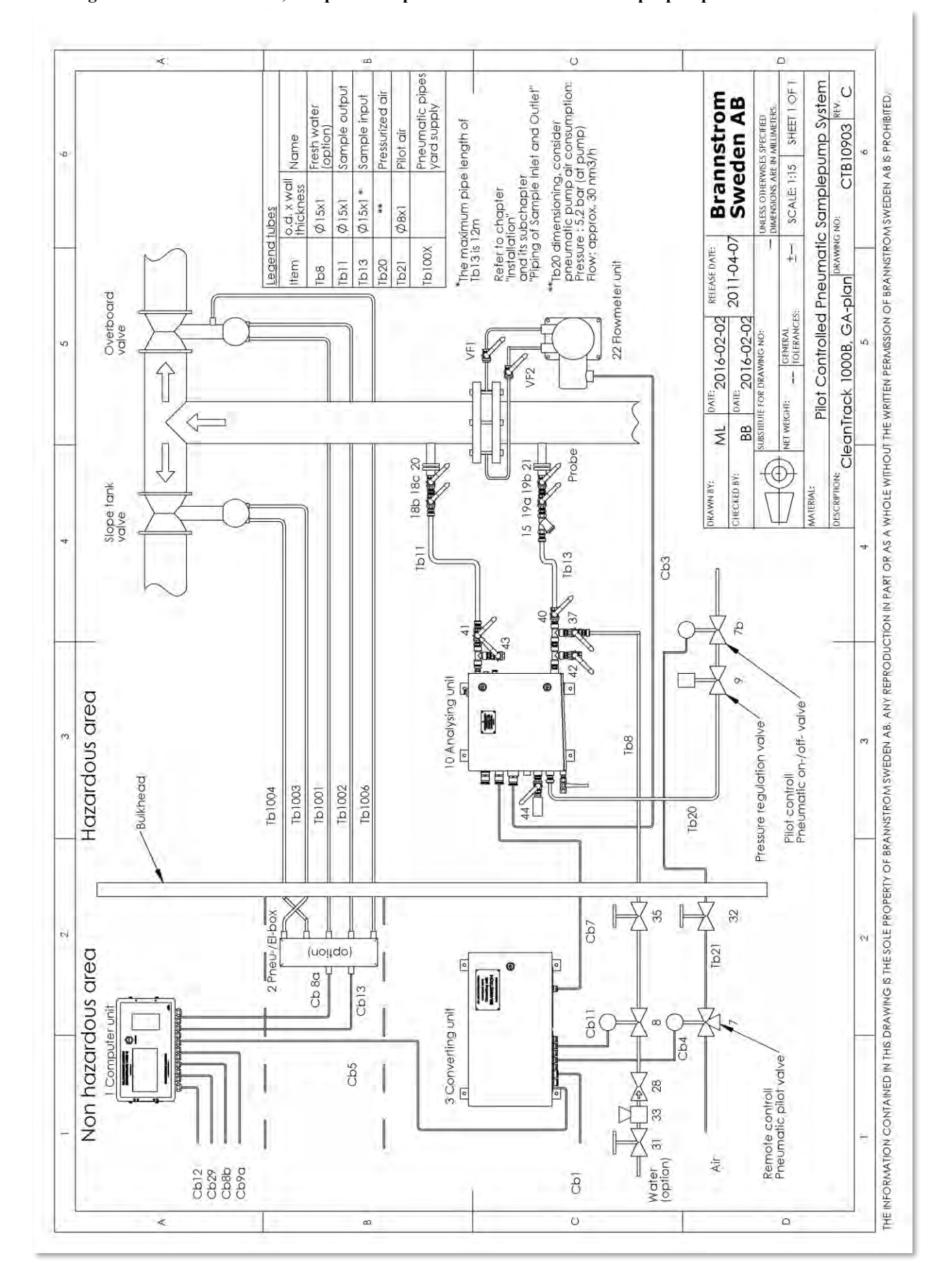

*10.9.5. GA-plan with pilot-controlled Air motor Sample pump* Drawing: CTB10903 sheet 1 of 1, GA-plan with pilot-controlled air motor sample pump.

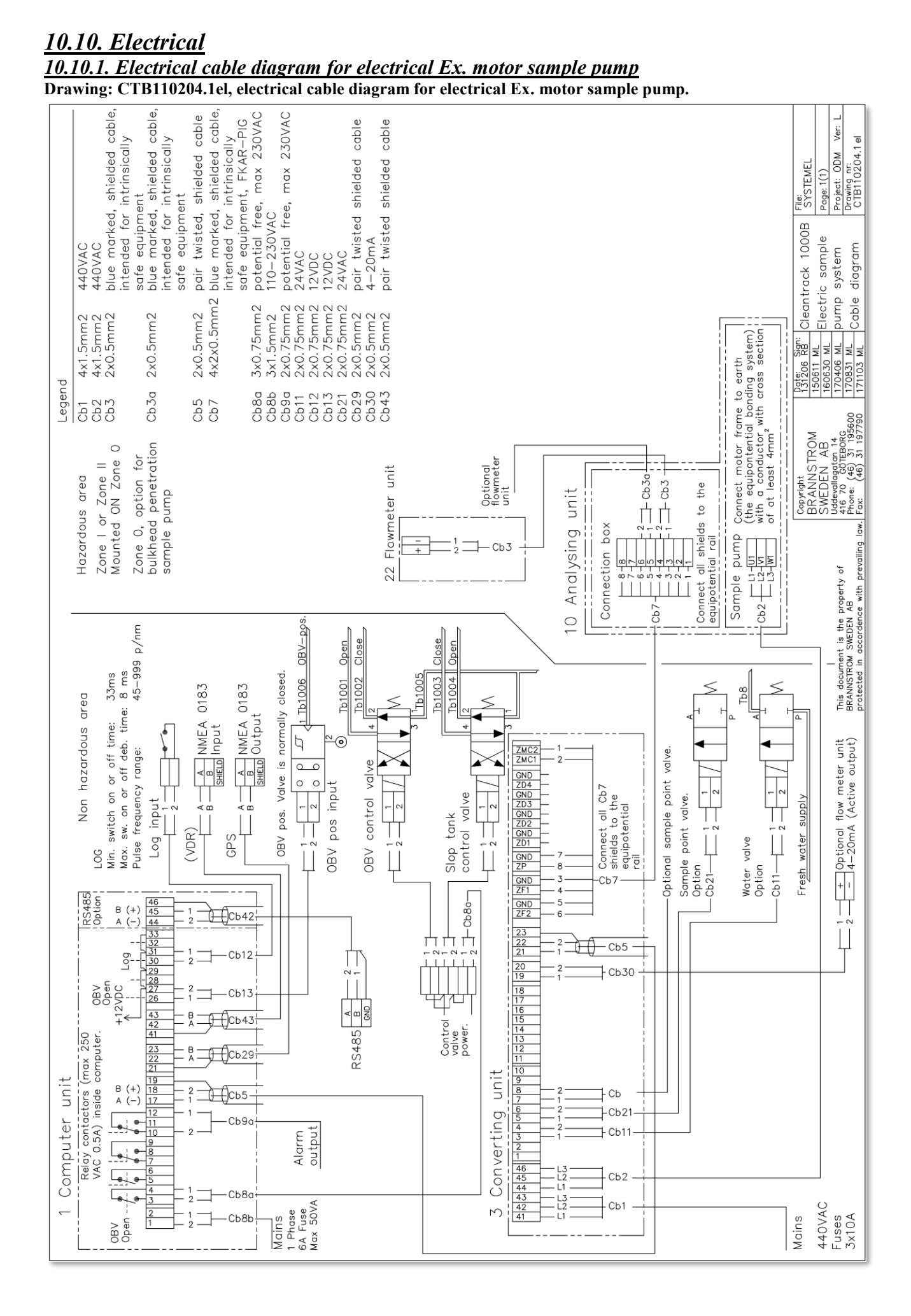

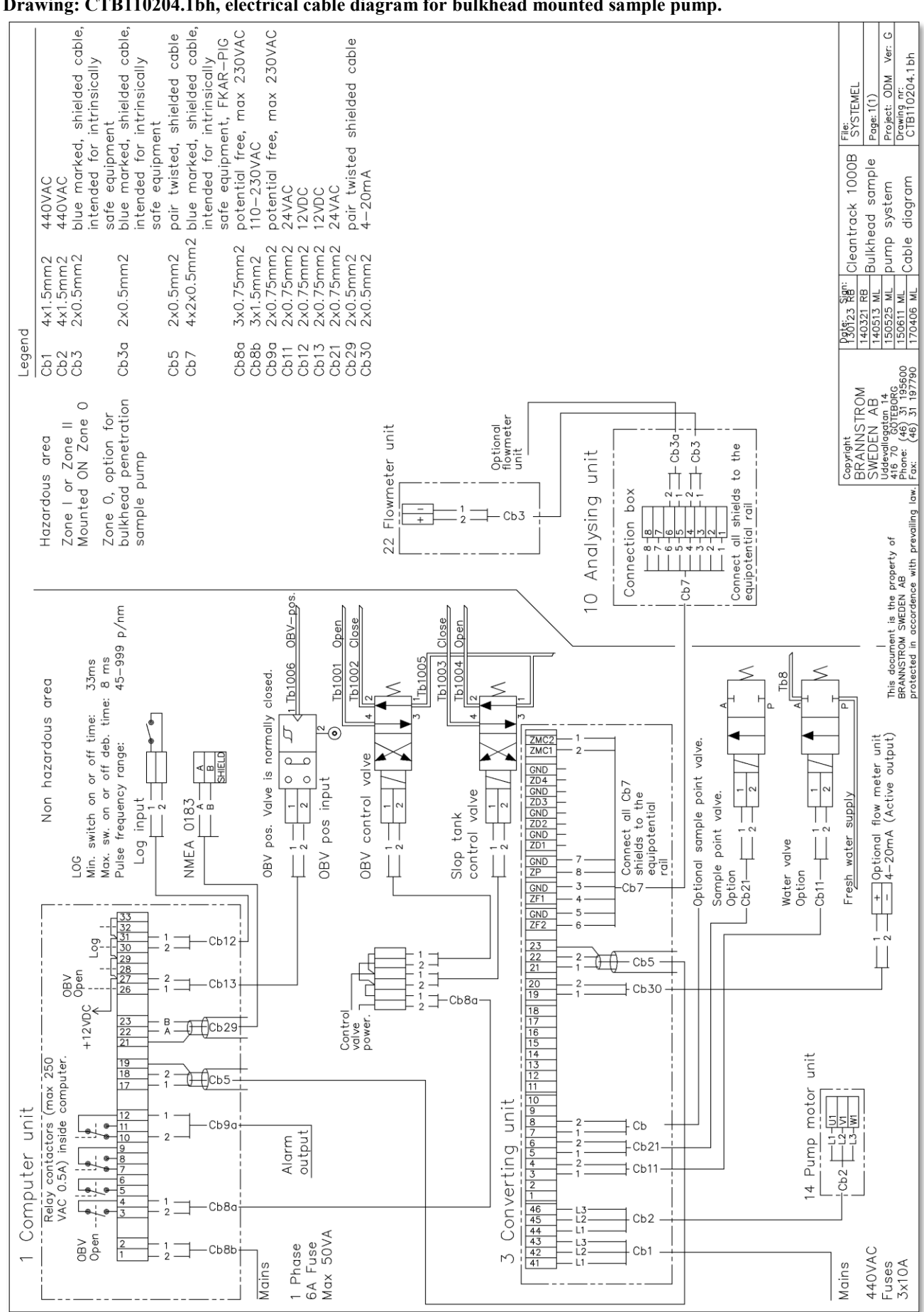

## <u>10.10.2. Electrical cable diagram for bulkhead mounted sample pump</u> Drawing: CTB110204.1bh, electrical cable diagram for bulkhead mounted sample pump.

<u>10.10.3. Electrical cable diagram for air motor sample pump</u> Drawing: CTB110204.1pn, electrical cable diagram for air motor sample pump.

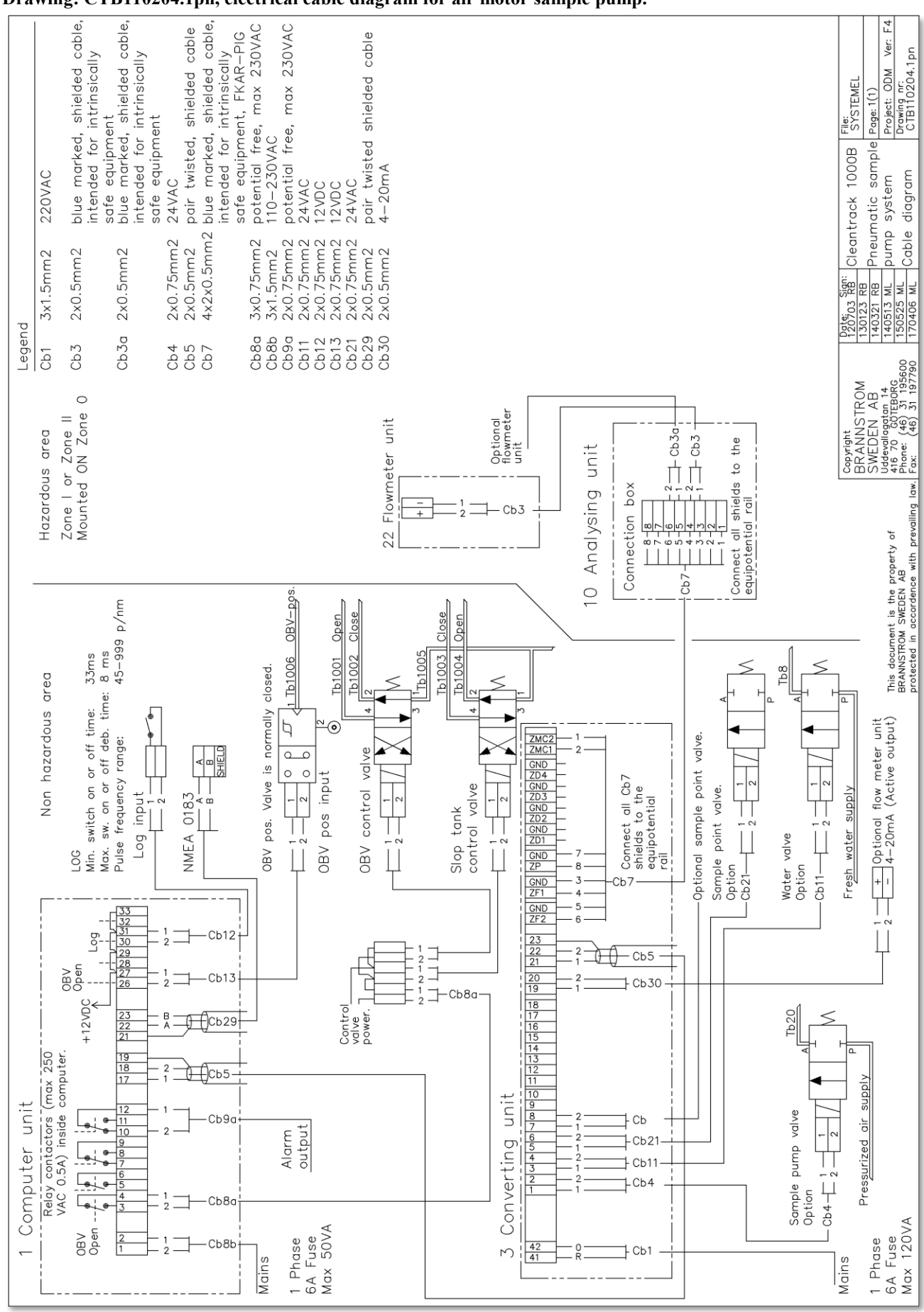

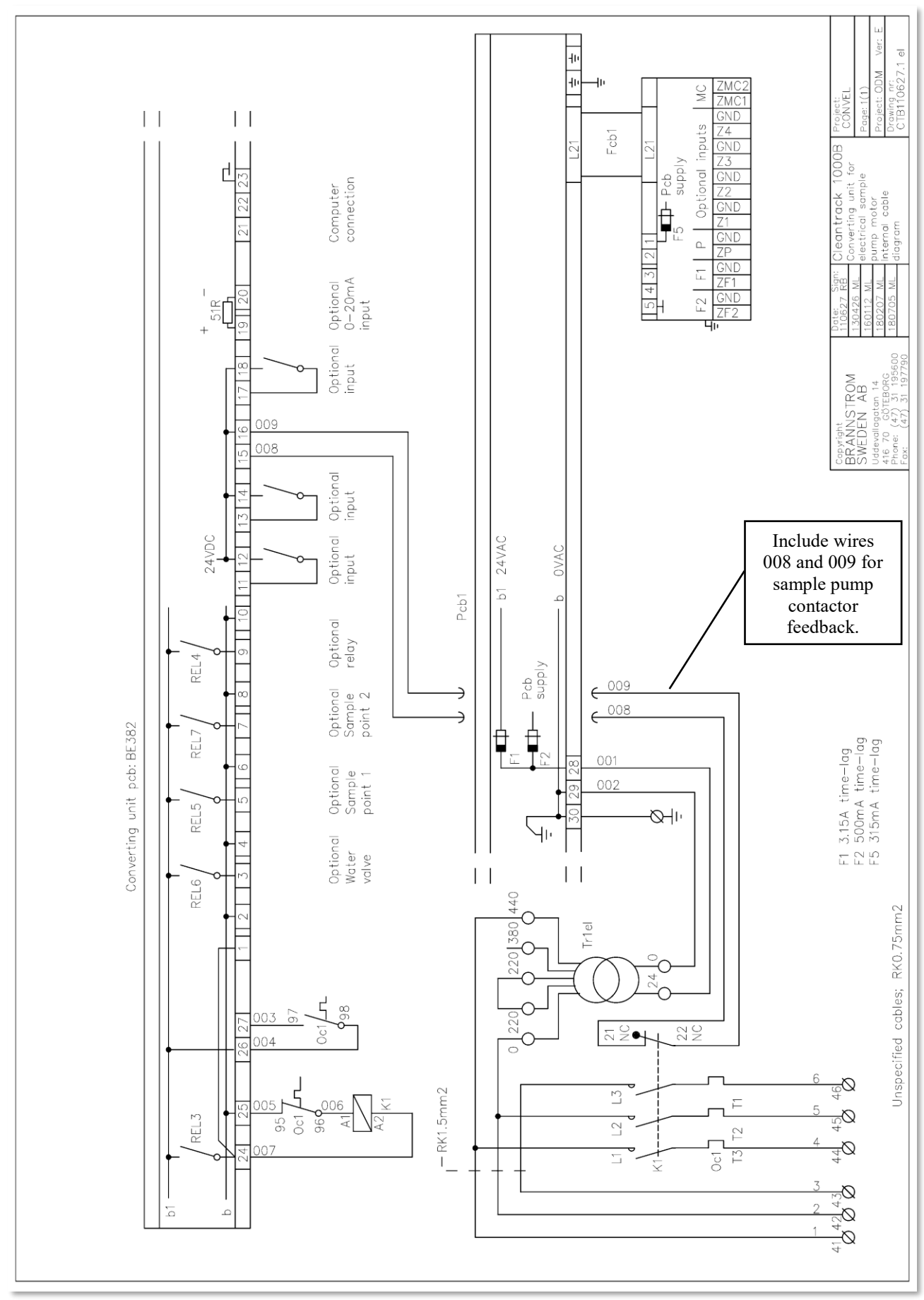

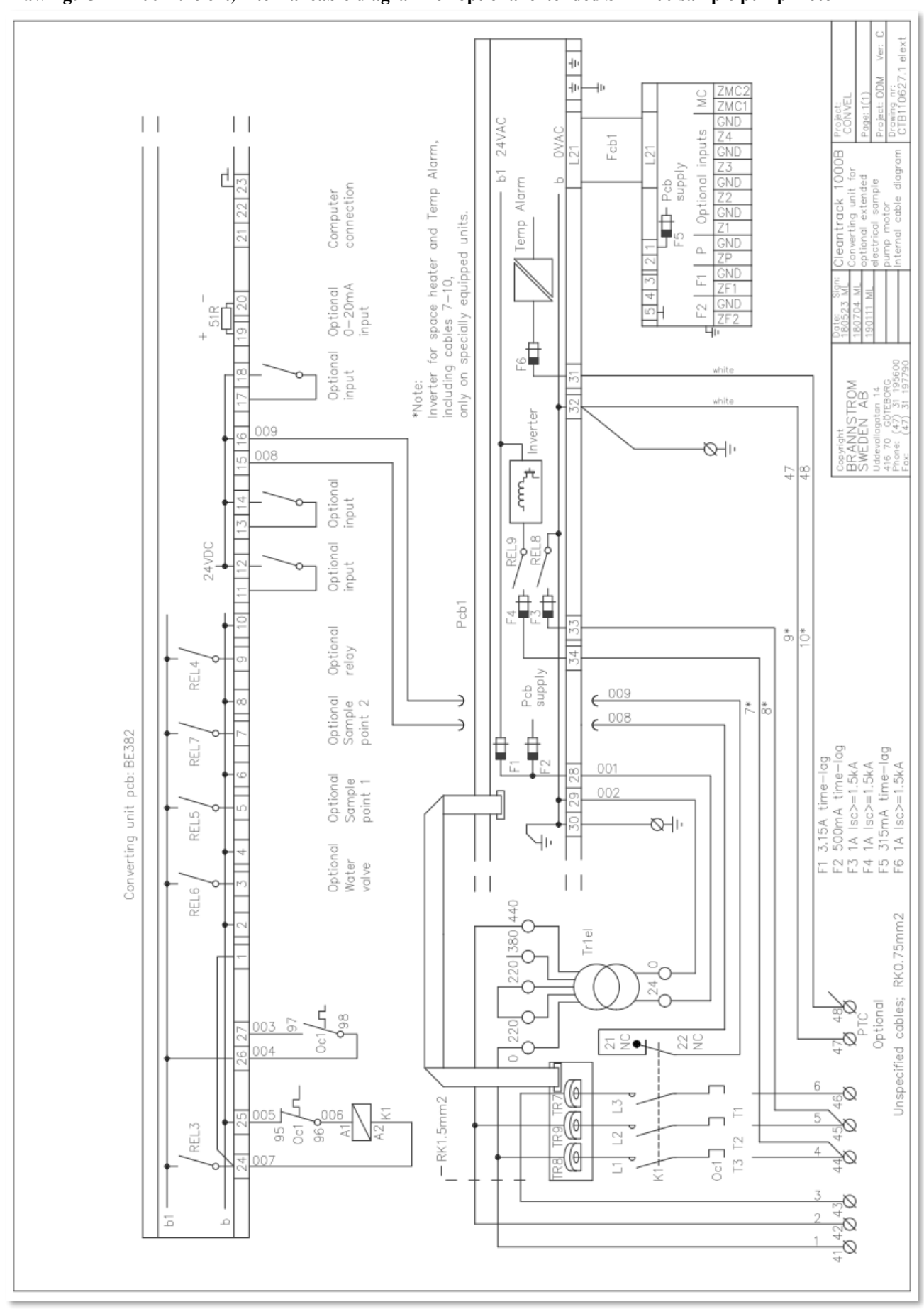

<u>10.10.5. Internal cable diagram for Extended SPP-100 sample pump motor (Optional)</u> Drawing: CTB110627.1elext, internal cable diagram for optional extended SPP-100 sample pump motor

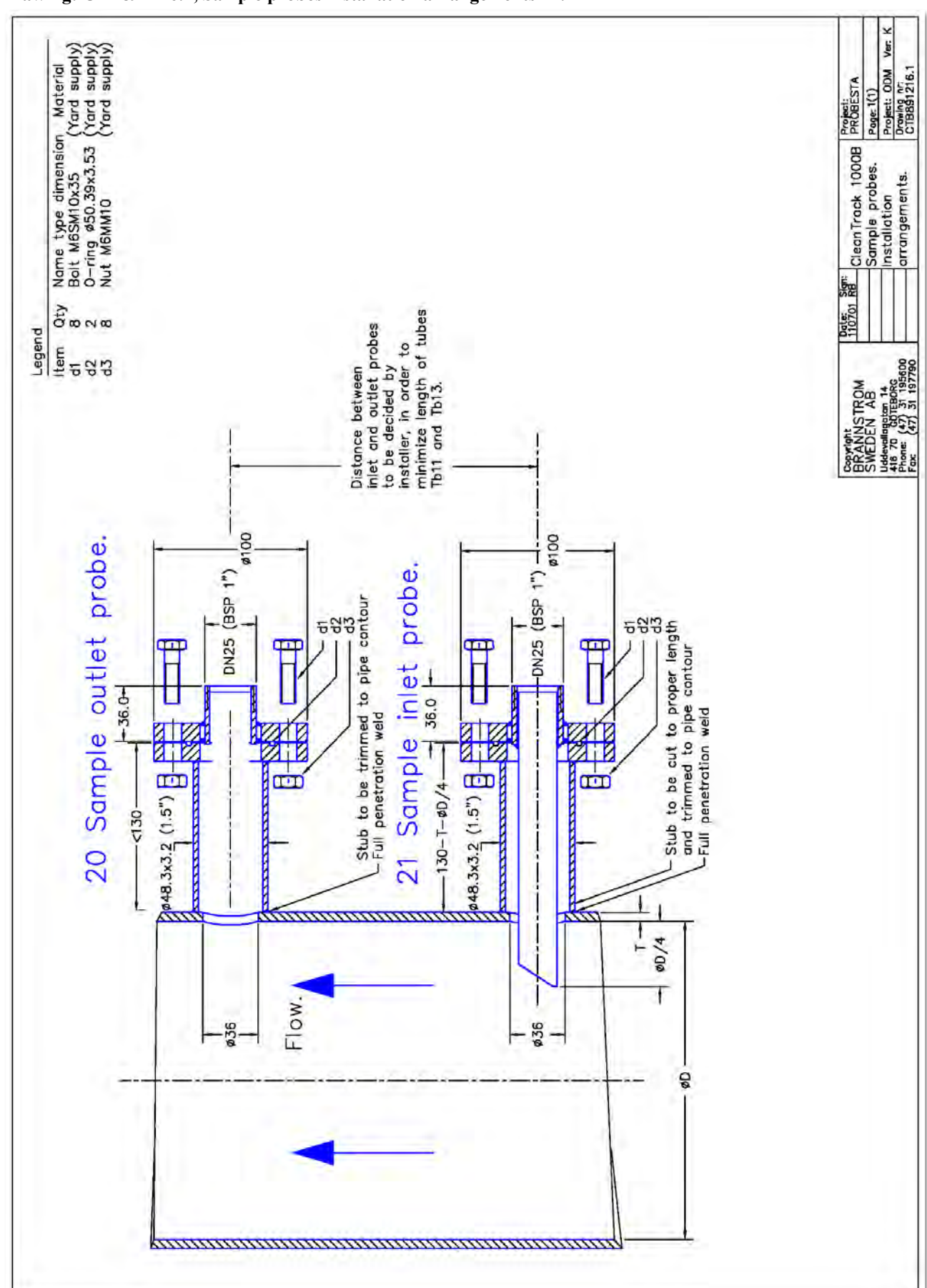

<u>10.11. Sample probes</u> <u>10.11.1. Sample probes installation arrangements 1"</u> Drawing: CTB891216.1, Sample probes installation arrangements 1".

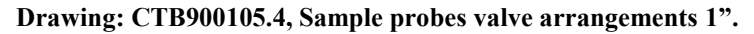

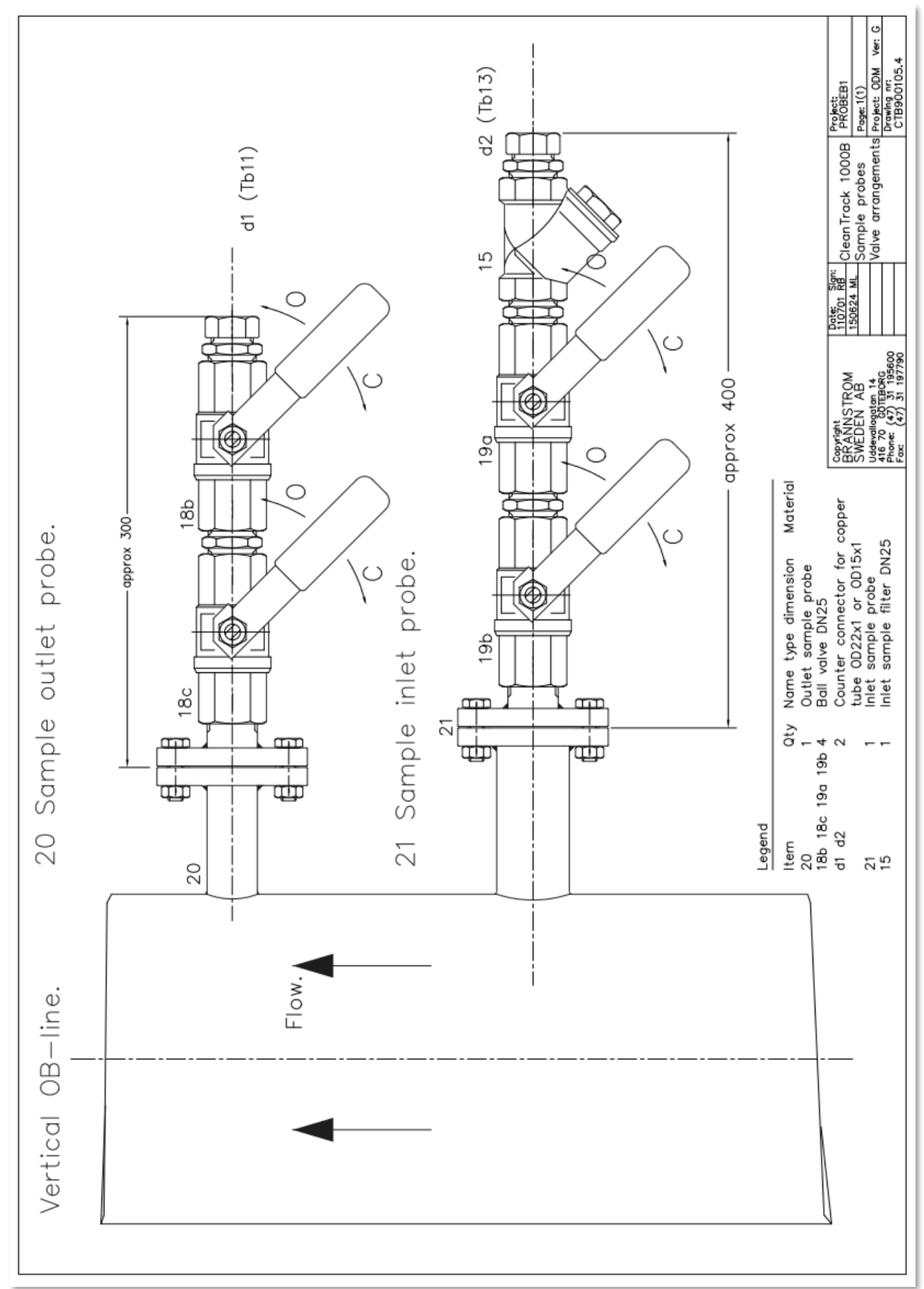
<u>10.12. Flow meter</u>

Drawing: CT891215.5, CleanTrack Flow meter unit, Vertical.

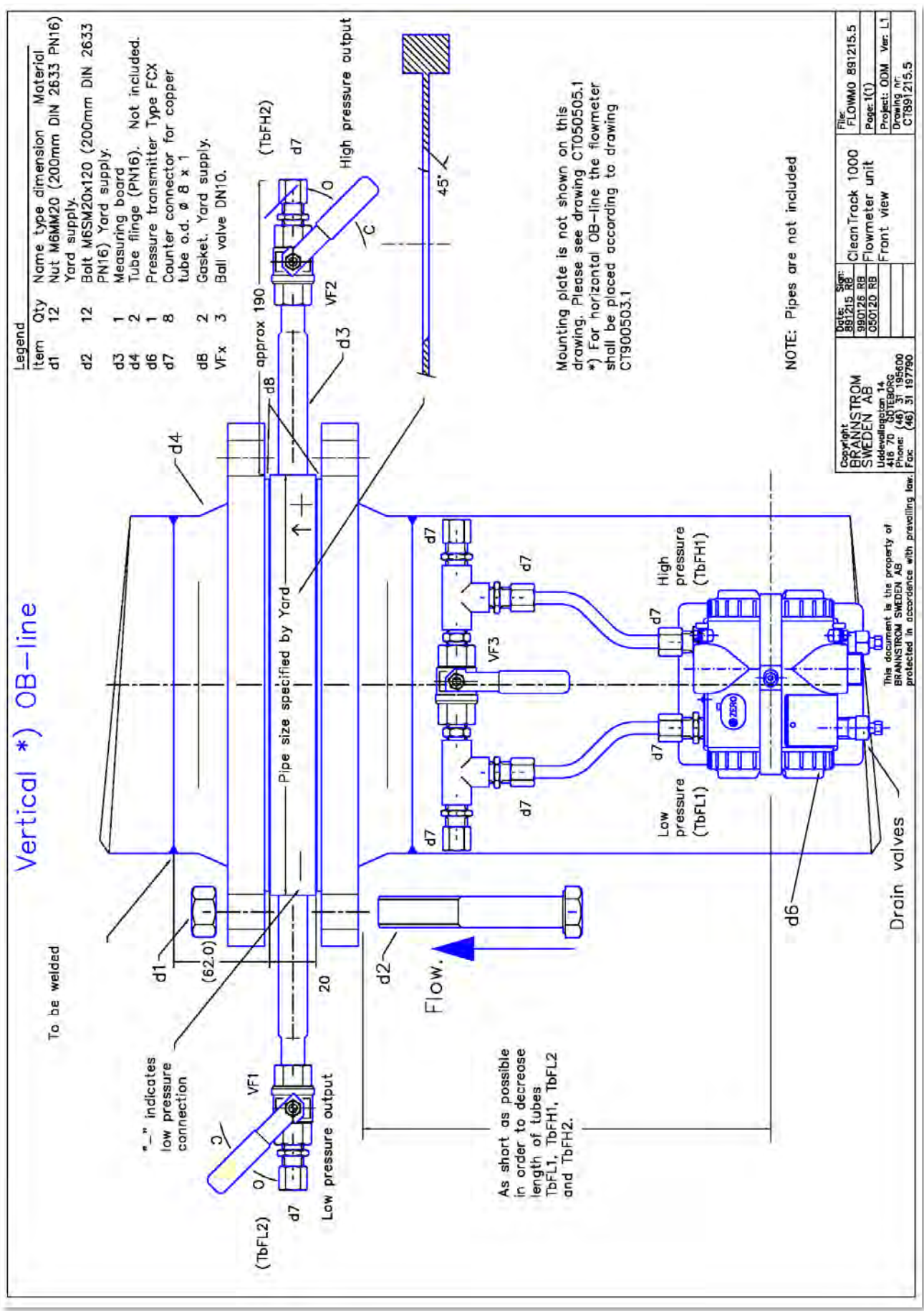

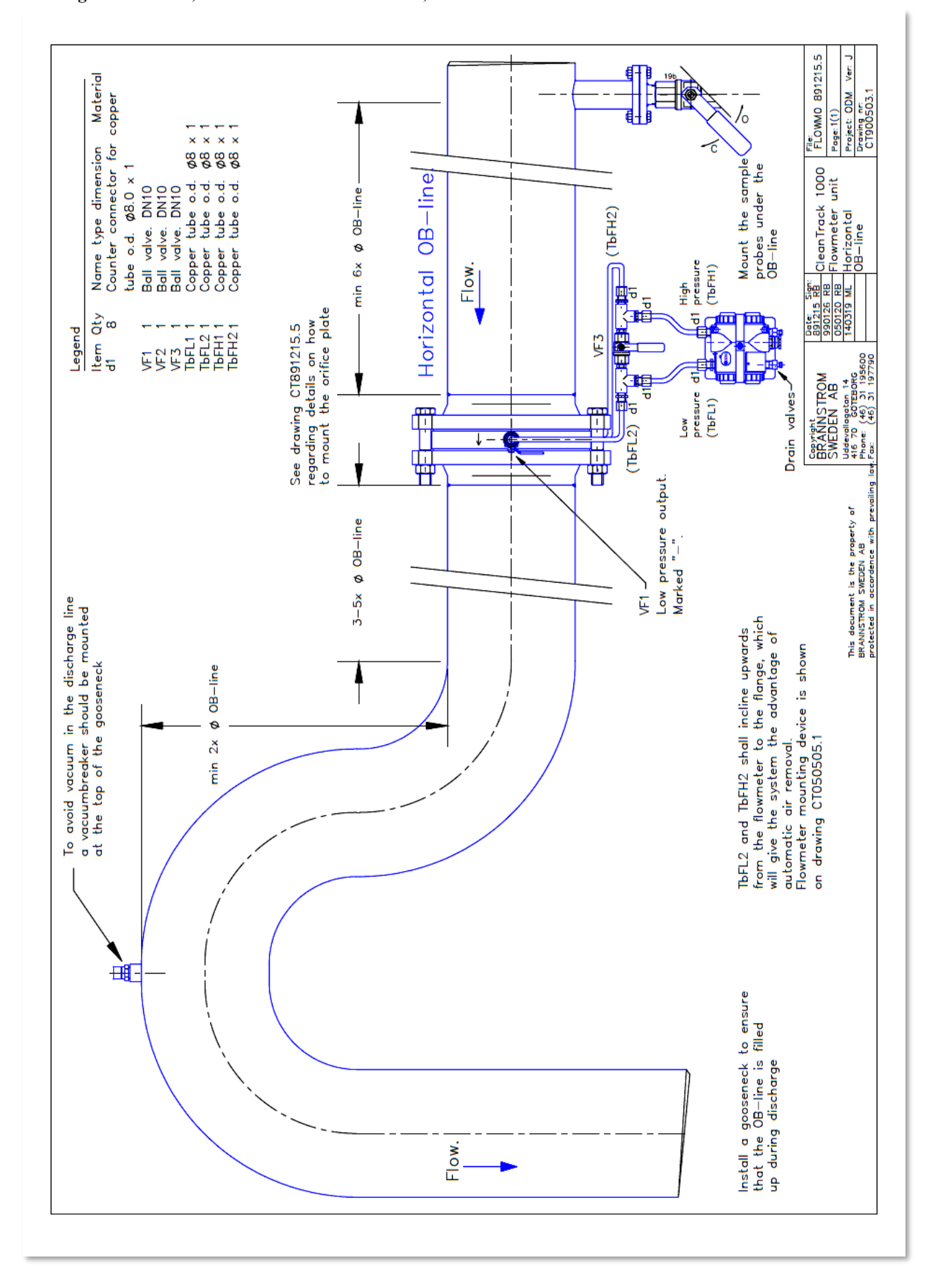

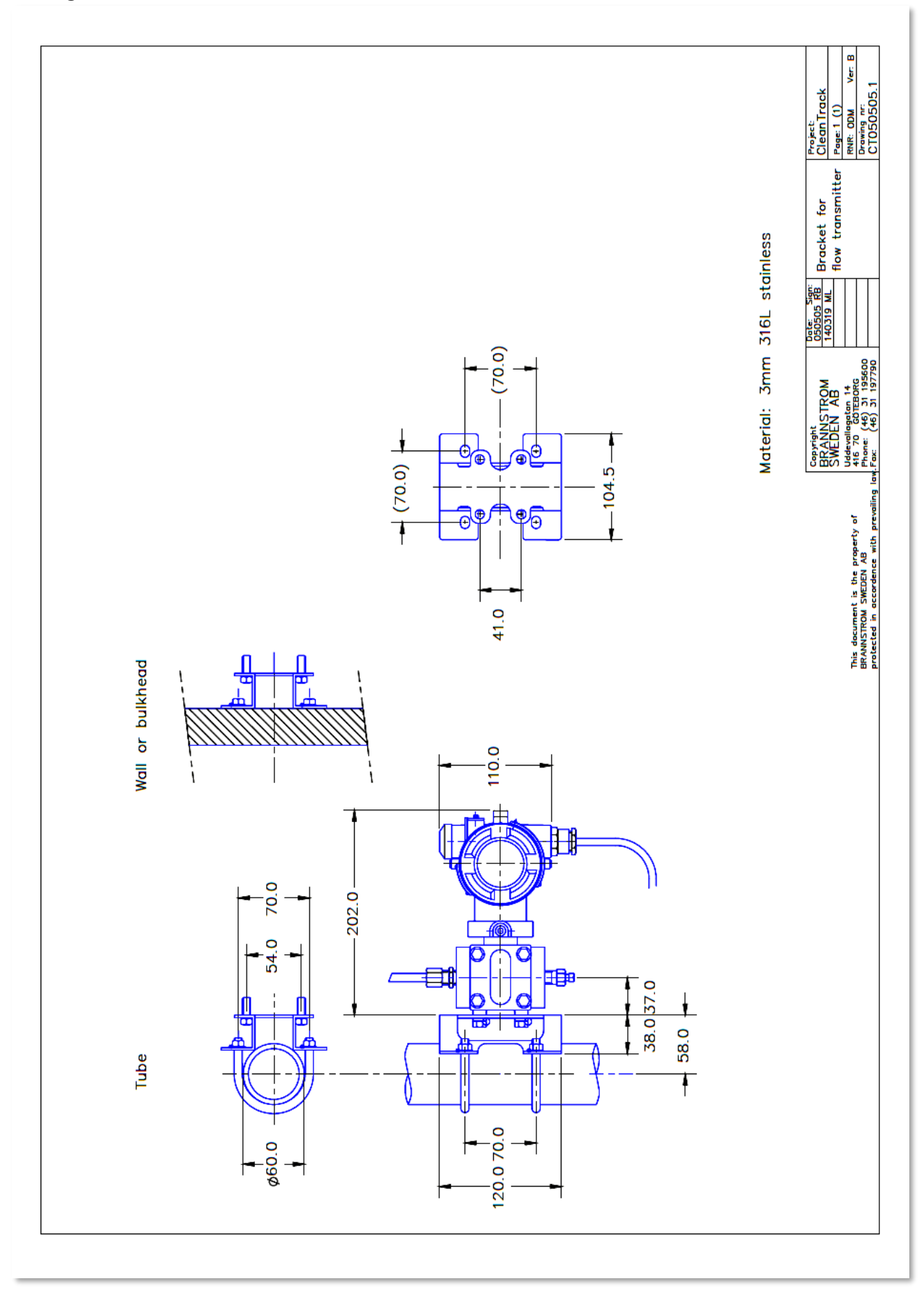

# **11. Approval Certificates** 11.1. Certificate: MED-D

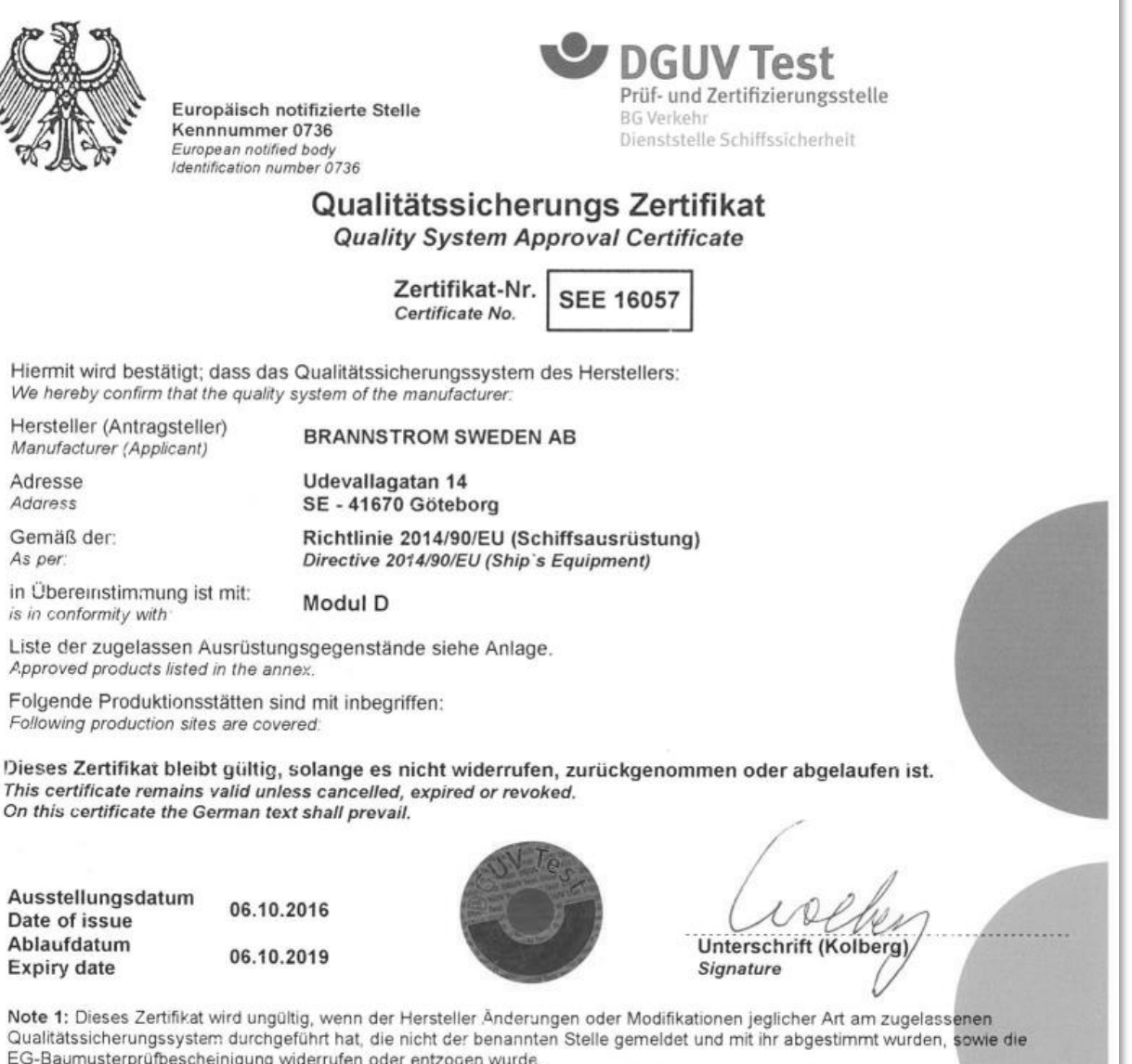

EG-Baumusterprüfbescheinigung widerrufen oder entzogen wurde. Tris certificate loses its validity if the manufacturer makes any changes or modifications to the approved quality system, which have not been notified to and agreed with the notified body named on this certificate and/or after expiry, withdrawal or revocation of the EC TYPE EXAMINATION CERTIFICATE (MODULE B).

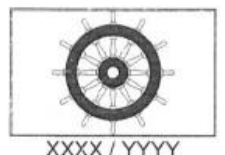

Note 2: Diese Bescheinigung ermächtigt den Hersteller oder seinen Vertreter innerhalb der EU, im Zusammenhang mit der EG-Baumusterprüfbescheinigung (Modul B), das vorgeschriebene Konformitätskennzeichen (Steuerrad) an den im Anhang genannten Produkten anzubringen This certificate authorizes the manufacturer or his authorized representative established within the Community in conjunction with the EC TYPE EXAMINATION CERTIFICATE (MODULE B) of the equipment listed in the annex to affix the "Mark of Conformity" (wheelmark).

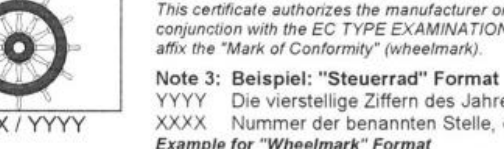

Die vierstellige Ziffern des Jahres, in dem das Konformitätskennzeichen angebracht wurde. Nummer der benannten Stelle, die die Qualitätssicherung beim Hersteller überwacht Example for "Wheelmark" Format

The year in which the mark is affixed.

XXXX Number of the Notified Body responsible for quality surveillance module

Postal address BG Verkelir Dienstotelle Schiffssicherheit Branustwiete 1 D 20457 Hamburg

Tel: +49 40 3 61 37 - 0 Fax: +49 40 3 61 37 2 04

Seite / page 1 von / of 1

BG Verkehr Dienststelle Schiffssicherheit **Prüf- und Zertifizierungsstelle** im DGUV Test European notified Body No. 0736

### Annex to QS - certificate No.: 16057

### Following products are covered by the quality ensurance system:

page 1 of 1

| Approval-<br>No.: | Not<br>body | Trade - Name     | Valid - date | Item - No.: |
|-------------------|-------------|------------------|--------------|-------------|
| 320.029           | 0736        | BilgMon 488      | 29.02.2020   | A.1/2.3     |
| 320.033           | 0736        | GreenMon         | 30.04.2023   | MED/2.3     |
| 322.009           | 0736        | CleanTrack 1000B | 29.02.2020   | A.1/2.5     |

The manufacturer complies with the Council Directive 2014/90/EU on Marine Equipment and is allowed to affix the Mark of Conformity followed by the BG Verkehr Ship Safety Division identification number (0736) and the year of production.

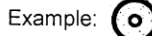

0736/yyyy (Year of production)

The manufacturer shall issue a Declaration of Conformity for each product with reference to the EC Type-Examination Certificate and this QS-Certificate.

Hamburg, 07.05.2018

Unlin

(Kolberg)

BG Verkehr, Dienststelle Schiffssicherheit Tel. (040) 36 137- 0 Fax (040) 36 137-204 Brandstwiete 1 20457 Hamburg EC-TYPE EXAMINATION

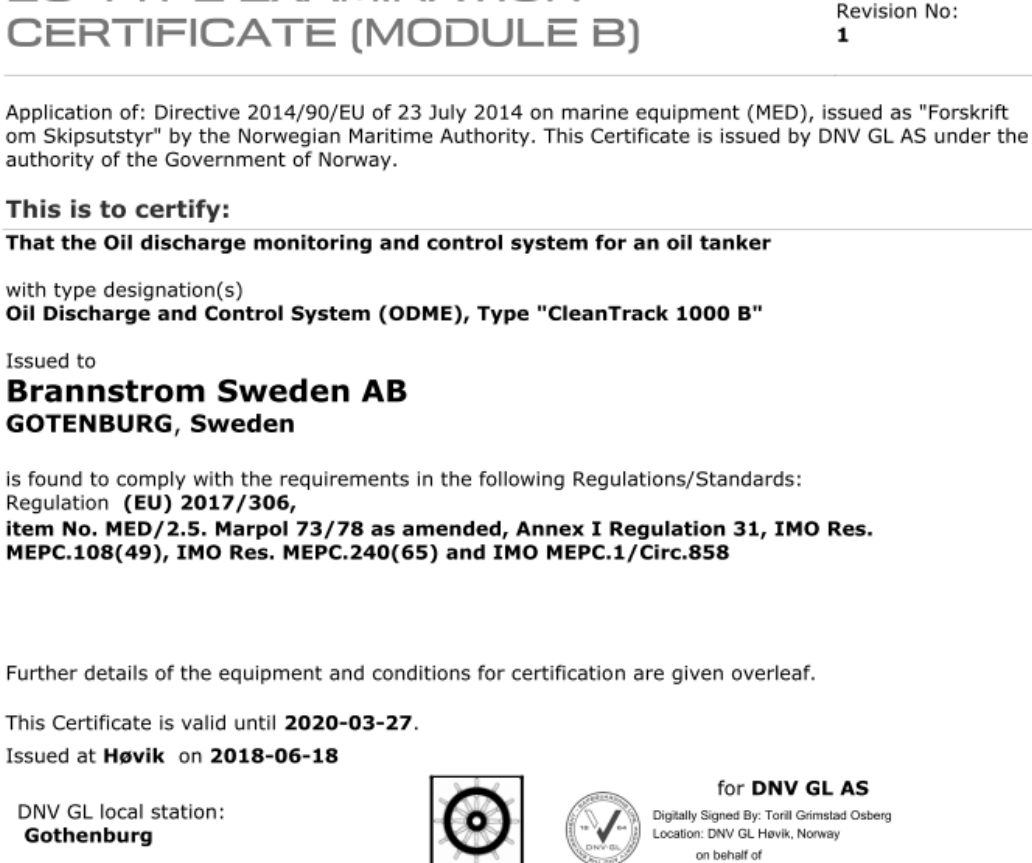

Approval Engineer: Erik Istad

Notified Body No.: 0575

Roald Vårheim

DNV.GL

Certificate No:

MEDB000035X

Head of Notified Body

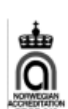

The mark of conformity may only be affixed to the above type approved equipment and a Manufacturer's Declaration of Conformity issued when the production-surveillance module (D, E or F) of Annex B of the MED is fully complied with and controlled by a written inspection agreement with a Notified Body. The product liability rests with the manufacturer or his representative in accordance with Directive 2014/90/EU.

This certificate is valid for equipment, which is conform to the approved type. The manufacturer shall inform DNV GL AS of any changes to the approved equipment. This certificate remains valid unless suspended, withdrawn, recalled or cancelled. Should the specified regulations or standards be amended during the validity of this certificate, the product is to be re-approved before being placed on board a vessel to which the amended regulations or standards apply.

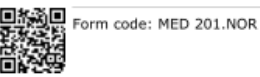

Revision: 2017-07

www.dnvgl.com

© DNV GL 2014. DNV GL and the Horizon Graphic are trademarks of DNV GL AS.

Page 1 of 4

Job Id: 344.1-002591-3 Certificate No: MEDB000035X Revision No: 1

### Product description

The CleanTrack 1000 B is intended for installation onboard oil tankers for ballast water monitoring/ alarm - max. 30 litres of oil per nautical mile at discharge overboard (ODME).

The oil content meter is tested and approved for crude oils, "black" and "white" products, as well as blends of petroleum oil and bio-fuels as given below.

The system consists of an analyser unit and a sample pump installed in pump room or on deck (hazardous area), a converting unit intended for installation in engine room, and a computer unit intended for installation in cargo control room.

### Application/Limitation

Arrangement drawing and certificate for intrinsically safe equipment (equivalent to EEx ia IIC T4) is to be submitted for each installation. Inspection of intrinsically safety is to be carried out upon installation on board.

The oil content meter is tested and approved for crude oils, "black" and "white" products as per IMO Resolution MEPC.108(49).

The oil content meter is also tested and approved for the blends of petroleum oil and bio-fuels as given in IMO MEPC.240(65) and MEPC.1/Circ.761 and Annex 11 of MEPC.2/Circ.22/Corr.1 to meet the requirements for testing bio-fuel blends containing 99% and 75% or more of petroleum oil.

### ODME CLEANTRACK 1000B:

The oil content meter is tested and approved for crude oils, "black" and "white" products as per IMO Resolution MEPC.108(49), and the blends of petroleum oil and bio-fuels as given in IMO MEPC.240(65) and MEPC.1/Circ.761 and Annex 11 of MEPC.2/Circ.23 to meet the requirements for testing bio-fuel blends containing 99% and 75% or more of petroleum oil.

Tested and approved for the following blends of 99%-75% petroleum and 1%-25% bio-fuel:

- Alkanes (C4-C12), linear, branched and cyclic
- Alkanes (C5-C7), linear and branched
- Alkanes (C9-C24), linear, branced and cyclic with a flashpoint ≤ 60°C
- Alkanes (C9-C24), linear, branched and cyclic with a flashpoint > 60°C
- Alkanes (C10-C17), linear and branched
- Alkanes (C10-C26), linear and branched with a flashpoint > 60°C
- Alkanes (C10-C26), linear and branched with a flashpoint ≤ 60°C
- Ethyl alcohol
- Fatty Acid Methyl Esters (FAME)
- Tert-Amyl Ethyl Ether
- Vegetable oils

### Type Examination documentation

Form code: MED 201.NOR Revision: 2017-07 www.dnvgl.com

Page 2 of 4

 Job Id:
 344.1-002591-3

 Certificate No:
 MEDB000035X

 Revision No:
 1

P3711036 150629/ C Measuring cell – free Mounting CTB10021 130130/ B Connection Box (2 shts.) CTB10003 110506/ B1 Converting unit (3 shts.) CTB110627.1el 160112/ C Converting unit - Electric sample pump motor - Internal cable diagram CTB110627.1pn 130426/ B Converting unit - Pneumatic sample pump motor - Internal cable diagram CTB110627.1pnz 170829/ B Converting unit - Manually controlled pneum. sample pump motor - Int. cable diagram CTB10012 110525/ A Analysing unit - Electric sample pump type (5 shts.) CTB10015 150929/ C Analysing unit - Skid electrical Ex motor sample pump type (4 shts.) CTB10010 160202/ F Analysing unit - Air motor sample pump type (5 shts.) Sample probes - Installation arrangements Sample probes - Installation arrangements CTB110701.1 110701/ A CTB891216.1 110701/ K CTB10601 160701/ C Partnames - Partnames of typical arrangement 170917/ A CTB10914 General arrangement - Electric samplepump system with fresh water 160630/ B CTB10917 General arrangement - Skid electric sample pump system with fresh water CTB10927 170921/ A General arrangement - Skid electric sample pump system with indicated fresh water valve CTB10918 071013/ A General arrangement - Exd Electric sample pump system with fresh water CTB10905 170919/ D General arrangement - Bulkhead penetrating sample pump system CTB10911 170919/ C General arrangement - Controlled Pneumatic samplepump system with fresh water CTB10921 170919/ B Controlled Pneumatic samplepump system with indicated fresh water valve CTB10902 170619/ C General arrangement - Manual pneumatic samplepump system CTB10903 171919/ D General arrangement - Pilot controlled pneumatic samplepump system CTB110204.1el 170406/ J Cable diagram - Electric sample pump system CTB110204.1pn 170406/ F4 Cable diagram - Pneumatic sample pump system 170406/ G CTB110204.1bh Bulkhead sample pump system cable diagram Sample pump unit - Bulkhead mounted type model P06D Sample pump unit - Bulkhead mounted type model 32MED22 CT891211.1 041004/ H CT041029.1 060904/ C CS-32MED001 060307/1 Pump model 32MED22 P3715089 150609/ B Pump model SPP-100 Section view SPP-100 P3714073 170830/ C 090211 Pump model Y-2951 RD12.11.408 B-CTS 63E Pump model T63 110505 4.93.450.01 Pump model T61 CS-NPD13-01 Pump model NPD

### Tests carried out

Tested in accordance with the requirements of the specification contained in Part 1 of the Annex to the Guidelines and Specification contained in IMO Resolution MEPC.108(49), and witnessed by DNV Gothenburg, May 2011.

DNV Technical Report No.2011-3155, dated 2011-03-25, Environmental testing of Converting and Analysing Units, CleanTrack 1000 B.

Form code: MED 201.NOR

Revision: 2017-07

www.dnvgl.com

Page 3 of 4

Job Id: 344.1-002591-3 Certificate No: MEDB000035X Revision No: 1

Test records from testing with 5 different blends of bio-fuel and 75% (by volume) diesel/gas oil according to IMO MEPC.1/Circ.761, signed and stamped by DNV Gothenburg, 2011-10-14.

Saybolt Test records, No. 116\_30029/14 dated 2014-01-02, from testing with 5 different blends of biofuel and 75%/99% (by volume) diesel/gas oil according to IMO MEPC.240(65) and Annex 11 of MEPC.2/Circ.23, signed and stamped by DNV GL Gothenburg, 2014-02-06

SGS Test records, No. 117\_4147712 dated 2017-05-02, from testing with 5 different blends of bio-fuel and 75%/99% (by volume) diesel/gas oil according to IMO MEPC.240(65) and Annex 11 of MEPC.2/Circ.23, signed and stamped by DNV GL Gothenburg, 2017-04-26.

PAConsult Test Report No. 18-9981 Oil Discharge Monitor Cleantrack 1000B, dated 2018-03-01 and Test Report "Fluctuation in power supply" testing of Oil discharge Monitor Cleantrack 1000B Computer Unit, signed and stamped by DNV GL Gothenburg, dated 2018-02-20

### Marking of product

For traceability to this EC Type-Examination, each unit to be marked with;

- Manufacturer's name and trade mark

Type designation

- Serial No.
- Mark of Conformity

### Mark of Conformity

The manufacturer is allowed to affix the Mark of Conformity according to Article 11 in the Council Directive 96/98/EC on Marine Equipment and shall issue a Declaration of Conformity, only when the module D or E or F of Annex B in the same directive is fully complied with.

- Module D: The quality system for production and testing shall be approved by the Notified Body.
- Module E: The quality system for inspection and testing shall be approved by the Notified Body.
- Module F: Compliance of the products to type as described in this EC Type-Examination Certificate must be verified by the Notified Body who also shall issue a Certificate of Conformity.

Revision: 2017-07

www.dnvgl.com

Page 4 of 4

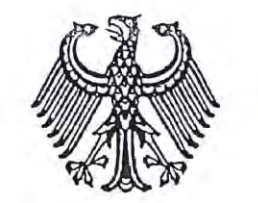

### TYPENPRÜFUNGSZEUGNIS für Ölgehaltsmessgeräte

zur Überwachung des Einleitens von mit Öl verunreinigtem Wasser aus dem Ladetankbereich von Öltankschiffen Certificate of Type Approval for Oil Content Meters intended for monitoring the discharge of oil contaminated water from the cargo tank areas of oil tankers

### Ausgestellt im Namen der Regierung der BUNDESREPUBLIK DEUTSCHLAND durch die BERUFSGENOSSENSCHAFT FÜR TRANSPORT UND VERKEHRSWIRTSCHAFT

Issued under the authority of the Government of the FEDERAL REPUBLIC OF GERMANY by Berufsgenossenschaft für Transport und Verkehrswirtschaft

Hiermit wird bescheinigt, daß das Ölgehaltsmessgerät, das die nachstehend aufgeführten Anlageteile umfasst, einer Prüfung unterzogen und gemäß den Anforderungen der technischen Beschreibung, enthalten in Teil 1 der Anlage zu den Richtlinien und der technischen Beschreibung der IMO-Entschließung MEPC.108(49), erprobt wurde. This is to certify that the oil content meter, comprising the equipment listed below, has been examined and tested in accordance with the requirements of the specifications contained in part 1 of the annex to the Guidelines and Specifications contained in IMO resolution MEPC.108(49).

Dieses Zeugnis ist nur für nachstehendes Ölgehaltsmessgerät gültig. This certificate is valid only for an oil content meter referred to below.

| Anlage geliefert durch: B<br>Oil content meter supplied by:                                                         | rannstrom Sweden AB, Uddevallagata                         | in 14, 41670 Gothenburg, Sweden            |
|----------------------------------------------------------------------------------------------------|------------------------------------------------------------|--------------------------------------------|
| Typbezeichnung:                                                                                                    | CLEANTRAC                                                  | К 1000 В                                   |
| under type and model designation and incorp                                                                         | orating:                                                   |                                            |
| Die Analyse-Einheit des Ölgehaltsmes<br>wurde hergestellt durch:<br>Oil content meter analysing unit manufacture    | sgerätes Brannstrom Sweden AB                              |                                            |
| Zusammenstellungszeichnung Nr.:<br>to specification/assembly drawing No.:                                           | CTB00002                                                   | Datum: <u>17.11.2011</u><br>date:          |
| Der elektronische Teil des Ölgehaltsn<br>wurde hergestellt durch:<br>Electronic section of oil content meter manufo | essgerätes Brannstrom Sweden AB                            |                                            |
| Zusammenstellungszeichnung Nr.:<br>to specification/assembly drawing No.:                                           | CTB00001                                                   | Datum: <u>17.11.2011</u><br>date:          |
| Versorgungspumpe hergestellt durch<br>Sample feed pump manufactured by:                                             | Matre (Type P06D) or a pump with s as the above mentioned. | imilar speed-delivery characteristic curve |
| Zusammenstellungszeichnung Nr.:<br>to specification/assembly drawing No.:                                           | CTB00003                                                   | Datum: <u>17.11.2011</u><br>date:          |
| Probenaufbereitungseinheit hergestel<br>Sample conditioning unit manufactured by:                                   | lt durch:                                                  |                                            |
| Zusammenstellungszeichnung Nr.:<br>to specification/assembly drawing No.:                                           | _                                                          | Datum: -<br>date:                          |
| Das Ölgehaltsmessgerät ist für folgen<br>The oil content meter is acceptable for the for                            | de Verwendung geeignet:<br>lowing applications:.           |                                            |
| Rohöle<br>Crude oils                                                                                                |                                                            |                                            |
| Schwarze" Produkte<br>"Black" products                                                                              |                                                            |                                            |
| , <b>Helle" Produkte</b><br>, White" products                                                                       |                                                            |                                            |
| 🛛 Einzelne Gemische von Bioölen (                                                                                   | lie 75 Prozent oder mehr Erdöl enthal                      | ten, andere Erzeugnisse oder               |
| Verwendungen wie nachstehend<br>Individual bio fuel blends containing 7.                                            | per cent or more of petroleum oil, other prod              | lucts or applications, listed below.       |
| Bio-fuel blends of 75% Diesel/gas oil a                                                                             | nd 25% FAME and Vegetable oil, by vol                      | ume. Bio-fuel blends of 75% Gasoline and   |
| with a flashpoint >60°C and <60°C, by                                                                               | volume, acc. to MEPC.1/Circ.761.                           | inter the orange inter the oranged         |
| Bio-fuel blends of 99% Diesel/gas oil a                                                                             | nd 1% FAME and Vegetable oil, by volu                      | me. Bio-fuel blends of 99% Gasoline and    |
| 1% Ethyl alcohol, by volume. Bio-fuel                                                                               | olends of 99% Diesel/gas oil and 1% Alk                    | canes (C10 - C26), linear and branched     |
| with a flashpoint >60°C and ≤60°C, by                                                                               | volume, acc. to MEPC.240(65).                              |                                            |
|                                                                                                    |                                                            | Zulassungs-Nr.: 322009                     |

Eine Kopie dieses Zeugnisses soll jederzeit auf jedem Schiff mitgeführt werden, das mit dieser Anlage ausgerüstet ist. A copy of this certificate should be carried aboard a ship fitted with this equipment at all times.

Dieses Typenzulassungszeugnis bleibt über das nachstehende Datum hinaus in Kraft, sofern kein Widerruf erfolgt. Ein Widerruf für auf einem Schiff eingebaute Einrichtungen kann z.B. erfolgen, wenn diese nicht gefahren und/oder nicht gewartet und/oder nicht funktionsbereit sind und/oder nicht innerhalb einer angemessenen Frist an zukünftige Bestimmungen angepasst werden können.

This certificate of type approval is in force beyond the below mentioned date unless it is revoked.

A revocation of the equipment installed aboard the ship can follow, but is not limited to, if the equipment is not maintained and/or is not in good working order and/or the equipment can not be modified within an appropriate time frame, due to future regulatory standards.

Daten und Ergebnisse der Erprobungen siehe Anhang. Test data and results attached as appendix.

Dieses Typenzulassungszeugnis ist gültig bis: This certificate of type approval is valid until:

29.02.2020

Ausgestellt in Hamburg am: 01.03.2015 BERUFSGENOSSENSCHAFT FÜR TRANSPORT Issued at Hamburg on: UND VERKEHRSWIRTSCHAFT DIENSTSTELLE SCHIFFSSICHERHEIT -Transpon Unterschrift Signature

Das Ölgehaltsmessgerät, Serien-Nr.: entspricht dem geprüften Typ. The oil content meter serial No .: complies with the tested type. Firmenstempel Ort Datum Company Unterschrift Place date stamp Signature

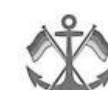

Dienststelle Schiffssicherheit BG Verkehr

- Dienststelle Schiffssicherheit -

BG Verkehr, Ottenser Hauptstraße 54, 22765 Hamburg

Brannstrom Sweden AB Mr. B. Brännström Uddevallagatan 14 41670 Göteborg Schweden

Ihr Zeichen: Ihre Nachricht vom: application from 28.08.2018 Unser Zeichen:

73-1-322.009

Ansprechpartner: Dipl.-Ing. B. Seifert Telefon: 040 3980 - 2321 040 36 137 - 204 E-Mail: Bernd.Seifert@BG-Verkehr.de

10.09.2018

### Ölgehaltsmessgeräte zur Überwachung des Einleitens von mit Öl verunreinigtem Wasser aus dem Ladetankbereich von Öltankschiffen

Fax:

Datum:

Oil Content Meters intended for monitoring the discharge of oil contaminated water from the cargo tank areas of oil tankers

- Typenprüfungszeugnisse

- Certificate of Type Test

Erweiterung des vorhandenen ODM Systems CleanTrack 1000 B zur Behandlung von Gemischen aus Erdöl und Biokraftstoffen nach IMO Resolution MEPC.240(65). Upgrading of existing ODM system CleanTrack 1000 B to handle Bio-Fuel-Blends, according to the IMO resolution MEPC.240(65).

### Anhang zum IMO-Typenprüfungszeugnis 322.009, ausgestellt am 01.03.2015 Annex to IMO Certificate of Type Approval 322.009, issued on 01.03.2015

Sehr geehrte Damen und Herren, Dear Ladies and Gentlemen,

hiermit bestätigen wir, hereby we confirm,

das bezugnehmend auf die oben angegebene IMO Richtlinie das ODM System CleanTrack 1000 B durch die Fa. Brannstrom Sweden AB umgerüstet werden kann.

with reference to the above stated IMO guidelines, the ODM system CleanTrack 1000 B may be upgraded by Brannstrom Sweden AB in Gothenburg, Sweden.

Diese Umrüstung erfolgt durch den Einbau eines Umrüstsatzes der Fa. Brannstrom Sweden AB und enthält Hardware und/oder Software die für das System entwickelt wurde. This upgrading is done by the installation of an upgrading-kit from Brannstrom Sweden AB, consisting of hardware and/or software designed for the system.

| Postanschrift:                                                             | Besucheranschrift: | Telefon: +49 40 36 137 - 0       | Servicezeiten:     | Hamburger Sparkasse                                                              |
|----------------------------------------------------------------------------|--------------------|----------------------------------|--------------------|----------------------------------------------------------------------------------|
| BG Verkehr                                                                 | Brandstwiete 1     | Telefax: +49 40 36 137 - 204     | MoDo. 8:00 - 16:00 | Ihr BLZ: 200 505 50                                                              |
| Dienststelle Schiffssicherheit<br>Ottenser Hauptstraße 54<br>22765 Hamburg | 20457 Hamburg      | Internet: www.deutsche-flagge.de | Fr. 8:00 - 14:00 ( | Ihr Konto: 1280 343 748<br>IBAN: DE66 2005 0550 1280 343 748<br>BIC: HASPDEHHXXX |

ODM Systeme die entsprechend umgerüstet wurden zeigen im Display folgenden Satz: ODM system that has been updated in acc. to the above will show in the display:

### "Bio-Fuel Blend Approved"

Dem Besichtiger ist es damit schnell möglich zu erkennen, ob das System umgerüstet ist oder nicht. *This will allow for any surveyor to quickly determine whether the system has been upgraded or not.* 

Weiterhin führt Brannstrom Sweden AB eine Datenbank über alle umgerüsteten ODM Systeme. Bei Fragen von Besichtigern/Behörden wenden Sie sich bitte an: Furthermore, Brannstrom Sweden AB will keep a database of all ODM-systems that has been upgraded. (if there are any questions from a surveyor/authority please contact:

Brannstrom Sweden AB Tel no: +46 – 31 19 56 00 Fax: +46 – 31 19 77 90 e-mail: <u>info@brannstrom.se</u>

Mit freundlichen Grüßen/Best regards Schiffssicherheitsabteilung/Ship Safety Division i.A./by order

(Seifert)

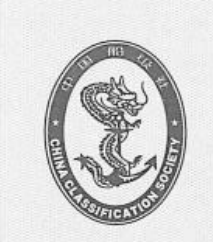

### 中 国 船 级 社 CHINA CLASSIFICATION SOCIETY

| CP279 |       |
|-------|-------|
|       | CP279 |

编号 No. \_ GB18T00008

# 油 份 计 型 式 认 可 证 书 用于油轮货油舱污油水排放监控

# CERTIFICATE OF TYPE APPROVAL FOR OIL CONTENT METERS

### INTENDED FOR MONITORING THE DISCHARGE OF OIL CONTAMINATED WATER FROM THE CARGO TANK AREAS OF OIL TANKERS

兹证明表内所列设备的油份计已按国际海事组织经MEPC.240(65)决议修订的MEPC.108(49)所包含的指南和技术条件 附录第1部分的技术要求进行了检查和试验。本证书仅对下述油份计有效。

This is to certify that the oil content meter, comprising the equipment listed below, has been examined and tested in accordance with the requirements of the specification contained in part 1of the Annex to the Guidelines and Specifications contained in IMO resolution MEPC.108(49) as amended by MEPC.240(65). This certificate is valid only for an oil content meter referred to below.

| 加份计由                                                                      |         |             |        | 提供,            |
|---------------------------------------------------------------------------|---------|-------------|--------|----------------|
| Oil content meter supplied by Brannstrom Sweden AB                        |         |             |        |                |
| 式样和型号名称                                                                   |         |             |        | 并合并            |
| under type and model designation ODMCS-System CleanTrack 1000B            |         |             |        |                |
| 以及:                                                                       |         |             |        |                |
| and incorporating:                                                        |         |             |        |                |
| 油份计分析设备由                                                                  |         |             |        | 制诰.            |
| Oil content meter analysing unit manufactured by Brannstrom Sweden AB     |         |             |        |                |
| 规格/装配图号_CTB00002                                                          | 日期      | 2011-11-    | 17     |                |
| to specification/assembly drawing No. CTB00002                            |         |             | Date   | 17-Nov=11      |
| 油份计电子部分由                                                                  |         |             | Duto   | 曲時曲            |
| Electronic section of oil content meter manufactured by Brannstrom Sweden | AB      |             |        | (P)(2),        |
| 规格/装配图号_CTB00001                                                          | 日期      | 2011-11-1   | 7      |                |
| to specification/assembly drawing No. CTB00001                            |         |             | Date   | 17-Nov-11      |
| *样品给水泵系由 Matre(Type PO6D) or a pump with similar speed-delivery           | chara   | acteristics | Date   | 曲出生            |
| *Sample feed pump manufactured by Same to upper contents                  |         |             |        | #1/ <u>2</u> , |
| 规格/装配图号_CTB00003                                                          | 日期      | 2017-11-1   | 7      |                |
| to specification/assembly drawing No. CTB00003                            | - 11/14 |             | Data   | 17_Nov_17      |
| *样品调节装置由                                                                  |         |             | Date   |                |
| *Sample conditioning unit manufactured by                                 |         |             |        |                |
| 规格/装配图号                                                                   | C 198   |             |        |                |
| to specification/assembly drawing No.                                     | . 🗆 州   | 100         | 司力     | I' ER          |
|                                                                           |         |             | Date   | 138- 3         |
| 油份计接受下列物质:                                                                |         | 0. 62       |        | 04 )           |
| The oil content meter is acceptable for the following applications:       |         | Canta CL    | Course | SOCIET SOCIET  |
|                                                                           |         |             | USIFIC | ATTON          |
| NI0                                                                       |         | 70          | NUE    | 22,201         |
| Nº 17414254                                                               |         |             |        |                |
|                                                                           |         |             |        |                |

\*原油 \*Crude oils \*"黑色"产品 \*"Black" products \*"白色"产品 \*"White" products

\*下列石油含量为75%或以上的各生物燃料混合物、其他产品或用途

\*individual biofuel blends containing 75 per cent or more of petroleum oil,other products,or applications,listed below

设有本设备的船上应始终备有一份证书副本。

A copy of this certificate should be carried aboard a vessel fitted with this equipment at all times.

试验数据及结果见附录

Test data and results attached as appendix.

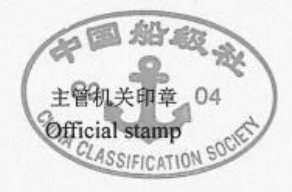

| 签字     |           | NO. Th |
|--------|-----------|--------|
| Signed | Wen Yukui | 1 + 4  |
|        |           | 1      |

主管机关 中国船级社 Administration of China Classification Society 日期 Dated \_\_\_\_\_\_2018-06-22

\*视情况可删去 \*Delete as appropriate.

Nº 17209663

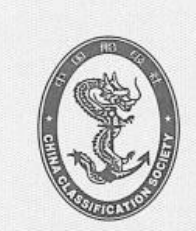

中国船级社 CHINA CLASSIFICATION SOCIETY

证书格式号/Form: T01.02-FS000025

# 型式认可证书 **CERTIFICATE OF TYPE APPROVAL**

证书编号/Certificate No. GB18T00007

兹证明本证书所述制造厂生产的下列产品能够满足下面列明认可标准的要求。

This is to certify that the following products produced by the manufacturer stated in the certificate can meet the requirements of the approval standards listed below.

认可产品/ Product Approved

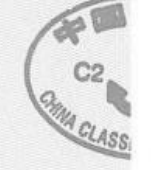

油船排油监控系统 OIL DISCHARGE MONITORING AND CONTROL SYSTEM

制造厂/Manufacturer

## **Brannstrom Sweden AB**

Uddevallagatan 14, 416 70 Gothenburg Sweden

附加标志/Notations

无/Nil.

### 认可标准/ Approval Standard

1.国际海事组织(IMO) MEPC. 108(49)决议《修订的油船排油监控系统指南和技术条件》

IMO Res. MEPC. 108(49), REVISED GUIDELINES AND SPECIFICATIONS FOR OIL DISCHARGE MONITORING AND CONTROL SYSTEMS FOR OIL TANKERS

2.IMO 环保会 MEPC.1/Circ.761 通函: 2011 石油和生物燃料混合物装运指南

IMO MEPC.1/Circ.761: 2011 GUIDELINES FOR THE CARRIAGE OF PETROLEUM OIL AND BIO-FUELS 3.IMO 环保会 MEPC.240(65) 决议: 经修订的油船排油监控系统指南和技术条件(环保会 MEPC.108(49) 决

议) 2013 年修正案 IMO Resolution MEPC.240(65): 2013 AMENDMENTS TO THE REVISED GUIDELINES AND SPECIFICATIONS

FOR OIL DISCHARGE MONITORING AND CONTROL SYSTEMS FOR OIL TANKERS (RESOLUTION MEPC.108(49))

| <u>证书有效</u>                                                                                                    | 期至 This Certificate is valid u                                                                                                    | ntil 2022年6月21日                                                                                                    | / Jun. 21, 2022                                                                                                    |                                                                   |
|----------------------------------------------------------------------------------------------------|----------------------------------------------------------------------------------------------------|----------------------------------------------------------------------------------------------------|----------------------------------------------------------------------------------------------------|-------------------------------------------------------------------|
| 发证机构<br>Issued by                                                                                              | 中国船级社哥德堡办事处<br>CCS Gothenburg Office                                                                                                    | 签发日期<br>Date                                                                                                    | 2018年6月22                                                                                                    | 2日                                                                |
| This Certificate is i<br>requirements of the                                                                   | II 先行力利用存值:5的真实性存疑问时,可以向我社检验<br>ssued pursuant to the Rules for Classification of Sea-going 5<br>a certificate. When the certificate consists of more than on                                                                                                    | 机构容词。<br>Steel Ships and related procedures of the Society. Refer to t                                                                                                    | the back of the contificate for detailed                                                                                                    | CCS                                                               |
| This Certificate is<br>requirements of the<br>page is valid witho<br>any unit or individu<br>doubted about the | 1726 7) ASIMATUL THERESELT (See 1911), in CLAP & LARS<br>Stand parsuant to the Rules for Classification of Seagoing S<br>e certificate. When the certificate consists of more than on<br>sut bearing the stamp of the Society and na copied form o<br>all in any form. This approval certificate does not constitut<br>authenticity of the certificate more insuite of the Society                                                                                                  | 机科容前。<br>steel Ships and related procedures of the Society. Refer to to<br>page, all pages of the certificate are taken as a whole and are<br>f the certificate is regarded as valid. Any part of the certificate<br>the inspection of the Society about the quality of the unit/ba                                                                                        | the back of the certificate for detailed<br>e used simultaneously. No certificate<br>is not to be extracted or abridged by<br>ttch product. Related parties who are                                                                        | CCS<br>THE RE LET RE                                              |
| This Certificate is<br>requirements of the<br>page is valid with<br>any unit or individu<br>doubted about the  | 1.2c か A 2014714: 当時日3.35代14146(4014), 可とは今夜社社会<br>Stood Parsuaut to the Ruies for Classification on Sea-going 3<br>o certificate. When the certificate cossists of more than on<br>sut bearing the stamp of the Society and no copied form o<br>all in any form. This approval certificate does not constitut<br>authenticity of the certificate may inquire of the Society or its<br>中国新聞社会部/CCS headquarters: 出<br>CCS Mansion, 9 Dongzhi<br>本社社会語/RES Lead Rid/CCS headquarters | 現44年時間。<br>ited Ships and related procedures of the Society. Refer to i<br>p page, all pages of the certificate are taken as a whole and ar<br>if the certificate is regarded as valid. Any part of the certificate<br>the imprection of the Society about the quality of the unit/ba<br>offices.<br>定日本代目的人間9号加持大規 加路時、100007 电记<br>men Nan Da Jie, Beijing 100007, Chima | the back of the certificate for detailed<br>used similariously. No certificate<br>is not to be extracted or abridged by<br>stech product. Related parties who are<br>\$\tilde{T}_12288 \tilde{T}_12288 \tilde{T}_16747<br>FML/Teb Site: ht | ECCS<br>ECSECS<br>Fux: +86 (10) 58112811<br>(10) //www.ccs.org.cn |

证书编号/Certificate No. GB18T00007

### 产品明细/ Product Description

油船排油监控系统/OIL DISCHARGE MONITORING AND CONTROL SYSTEM 型号/Model

油份计/0i1 Content Meter

: ODMCS-system, Clean Track 1000 B

: Mainly including:Computer unit, Converting unit, Analysising unit, Sample feed pump unit. For optional components, refer to "others".

: 110/220/380/440VAC, 50/60Hz

Y SR

ATION

: 0 - 1000 ppm : Acc. to MEPC. 108(49).

测量范围/Range of Measuring 测量精度/Accuracy of Measuring

两重相度/Accuracy of Measur 电源/Power Supply

### 批准的图纸和设计计算书/ Approved Drawings and Design Calculations

图纸批准号/ Drawings Approval No.

GB13A00004

### 产品认可试验报告/ Approval Test Report

| 试验报告编号/Test Report No.<br>试验报告日期/Test Report Date                | : 2005-3043<br>: 2005-02-11 |                                   |
|------------------------------------------------------------------|-----------------------------|-----------------------------------|
| 试验单位/ Laboratory<br>试验单位/ Laboratory<br>试验单位/http://Toot_Address | : Det Norske                | Veritas                           |
| 风短半位地址/ Test Address                                             | : veritasvei                | en 1, N-1322 hovik, Norway        |
| 试验报告编号/Test Report No.                                           | : 2011-3155                 |                                   |
| 试验报告日期/Test Report Date                                          | : 2011-03-25                |                                   |
| 试验单位/ Laboratory                                                 | : Det Norske                | Veritas                           |
| 试验单位地址/ Test Address                                             | : Veritasvei                | en 1,N-1322 Hovik,Norway          |
| 试验报告编号/Test Report No.                                           | : Test Repor                | ts acc. to IMO MEPC.108(49)       |
| 试验报告日期/Test Report Date                                          | : 2011-05-19                |                                   |
| 试验单位/ Laboratory                                                 | : Brannstrom                | Sweden AB                         |
| 试验单位地址/ Test Address                                             | : Uddevallag                | atan 14, 41670 Gothenburg, Sweden |
| 试验报告编号/Test Report No.                                           | : Test Repor                | ts acc. to IMO MEPC. 1/Circ. 761  |
| 试验报告日期/Test Report Date                                          | : 2011-10-14                |                                   |
| 试验单位/ Laboratory                                                 | : Brannstrom                | Sweden AB                         |
| 试验单位地址/ Test Address                                             | : Uddevallag                | atan 14, 41670 Gothenburg, Sweden |
| 试验报告编号/Test Report No.                                           | : Test Repor                | ts acc. to IMO Res.MEPC.240(65)   |
| 试验报告日期/Test Report Date                                          | : 2014-01-23                |                                   |
| 试验单位/ Laboratory                                                 | : Brannstrom                | Sweden AB                         |
| 试验单位地址/ Test Address                                             | : Uddevallag                | atan 14, 41670 Gothenburg, Sweden |

### 产品适用范围/Application of the Product

For monitoring the discharge of oil-contaminated water from the cargo tank areas of oil tankers which carriage of Crude and Petroleum Products acc. to MEPC .108(49), and Bio Fuel Blends acc. to IMO MEPC. 1/Circ. 761 and IMO Res. MEPC.240(65).

### 认可保持条件/ Maintenance Requirements of Approval

1.型式认可后,如果产品及其重要零部件的设计、所用材料或制造方法有所改变,且影响到产品的主要特性、特征; 或产品的性能指标有所更改,且超过认可的范围,则有关图纸和文件应经检验机构审批。并在检验机构认为必要时, 经本社检验人员见证有关试验和进行检查,其结果应能证实仍符合认可条件。

After type approval, if there are changes to the design, materials used or manufacturing method of the product and important components and such changes affect major characteristics and properties of the product, or property indexes of the product are changed and exceed the scope of approval, related drawings and documents are to be examined and approved by the concerned survey office. Where deemed necessary by the survey office, the surveyor to the Society will go to witness relevant tests and conduct inspection and the results should be able to demonstrate compliance with the approval conditions.

2. 工厂的质量管理体系应保持有效运行,并且与认可时一致,如果质量管理体系发生改变,应经原体系认证机构审核 并报本社批准。 C2 04

The quality management system of the factory shall be ensure effective operation, and shall be the

Nº 17209661 证书编号/Certificate No.GB18T00007

第 2 页 共 3 页 / Page 2 of 3

### 证书编号/Certificate No. GB18T00007

same as the situation of approval. If there are any changes to the quality management system, auditing of the original certification organization for quality management system and the society's approval shall be obtained.

3. 认可证书有效期内,如果出现可能导致本社取消认可的情况,工厂应及时采取有效的纠正措施。

Within the validity of the approval certificate, if cases occur that may cause the Society to withdraw the approval, the manufacturer should take corrective actions in a prompt and effective manner.

4. 在认可证书有效期内,本社检验人员可在未经事先通知的情况下对工厂的产品制造过程进行审核,以验证产品的生产是否符合业经本社批准的图纸和文件。工厂应予以配合。

Within the validity of the approval certificate, the surveyor to the Society may pay unannounced audit to the manufacturing process of the product in order to confirm whether it is in compliance with the drawings and documents approved by the Society. The factory should provide an active cooperation and necessary for the surveyor.

### 认可后的产品检验方式/ Method of Product Inspection after Approval

按照规范逐件检验的产品/The product inspected one by one in term of the rules:

认可后的产品检验应由本社验船师根据本社规范规定逐件按批准的产品检验计划进行检验,经检验合格后由本社颁发 产品证书。

After approval, After approval, product inspection should be carried out one by one by the Surveyor of the Society in accordance with the approved product inspection scheme, and the Product Certificate will be issued by the Society upon satisfactory inspection.

### 对于原材料和零部件的检验要求/ Inspection Requirements for Materials and Components

产品如下原材料和零部件应由本社认可的制造厂生产/The following materials and components of the product should be manufactured by the factory approved by the Society:Nil.

产品如下原材料和零部件应经本社检验, 持有本社产品证书/The following materials and components of the product should be inspected and certificated by the Society:Nil.

产品如下原材料和零部件的制造厂清单,经本社批准方可变更/The list of manufacturer for the following materials and components of the product should not be changed without the Society's approval:Nil.

### 责任声明/Statement of Responsibility

本社的认可不影响、替代与本社授权或检验无关的各方对上述工厂的认可和发证,并且不对与本社授权或检验无关 的各方负责,不承担其未经应允而承认、接受本社认可所导致的法律和经济责任。

The approval of the Society does not affect and replace any approval and certification of the manufacturer by any parties that bear no relation with this Society's authorization or survey and therefore takes no responsibility for these parties. The Society does not undertake any legal and economic liabilities arising from accepting this Society's certificate without prior permission from this Society.

### 其他/Others

- 1. Optional components included in the ODMCS-system with type CleanTrack 1000B:

N: 17209662 证书编号/Certificate No.GB18T00007

- 1) Flow meter;
  2) Sample probes including valves and inlet filter;
  3) Overboard valve and slop tank valve;
  4) Pneumatic control box for overboard and slop tank valves.

Certificate of Type Approval (No. GB18T00008) for Oil Content Meters is attached to this Type Approval Certificate and a copy of that Certificate should be carried aboard a vessel fitted with this equipment at all times.

\*\*\*\*\*本证书正文完/ End of Text\*\*\*\*\*

本证书由原型式认可证书 (No. GB14T00003) 换新并替代原证书。 This certificate is renewed from and supersedes the previous Type Approval Certificate No. GB14T00003.

Brannstrom Sweden AB

中国船级社哥德堡办事处 CCS Gothenburg Office

LASSIFICATION SC

第3页共3页/Page 3 of 3

### <u>11.6. Type Approval, NK</u>

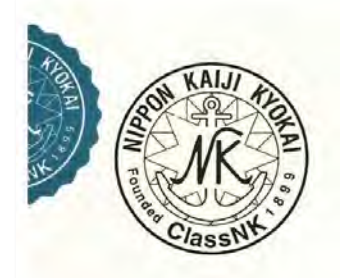

# NIPPON KAIJI KYOKAI

Certificate

Certificate No. TA17935E(R)

TYPE APPROVAL

OF

| Item                 | * | Oil Discharge Monitoring and Control System for oil tankers                                                                                                    |
|----------------------|---|----------------------------------------------------------------------------------------------------|
| Product name         | : | CleanTrack 1000 B                                                                                                    |
| Product descriptions |   | Intended for installation onboard oil tankers for<br>ballast water monitoring control and alarm of<br>contents of oil (or bio-fuel blends) at<br>discharge overboard. |
| Manufacturer         | : | BRANNSTROM SWEDEN AB<br>Uddevallagatan 14, 416 70 Göteborg, SWEDEN                                                                                                    |
| Documentation        | : | See Annex.                                                                                                    |
| Limitations          | : | See Annex.                                                                                                    |

THIS IS TO CERTIFY that the above type has been approved by Nippon Kaiji Kyokai with approval No. N-1108 and that products of the above type will be accepted for use on ships classed with the Society as complying with the relevant requirements of the Society's *Rules for Marine Pollution Prevention Systems*, the *MARPOL 73/78, as amended, Annex I, Regulation 31, IMO Resolution MEPC.240(65) and IMO MEPC.1/Circ.761/Rev.1* subject to approval of the flag Administration and conditional upon that product verification be carried out by the Society.

This certificate is valid from 17 August 2017 until 16 August 2022. Issued at Tokyo on 14 September 2017.

NIPPON KAIJI KYOKAL

H. Kobayashi General Manager Material and Equipment Department

Initial approval date : 17 August 2012

| · · · · · · · · · · · · · · · · · · ·                                                                                                    |                                                                                                    |                                                                                                    |
|----------------------------------------------------------------------------------------------------|----------------------------------------------------------------------------------------------------|----------------------------------------------------------------------------------------------------|
| POCCNŇCKNŇ MOP                                                                                                    | ckon peinctp cyadxoactba                                                                                                    |                                                                                                    |
| RUSSIAN MARIT                                                                                                    |                                                                                                    | 2.4.16.1                                                                                                    |
|                                                                                                    |                                                                                                    |                                                                                                    |
| СВИДІ                                                                                                    | стельство                                                                                                    |                                                                                                    |
| О ТИПОВОМ ОДОБРЕНИИ                                                                                                    | І ПРИБОРОВ ДЛЯ ИЗМЕР                                                                                                    | ЕНИЯ                                                                                                    |
| содержания нефти, пред                                                                                                    | (НАЗНАЧЕННЫХ ДЛЯ КО                                                                                                    | НТРОЛЯ                                                                                                    |
| ЗА СБРОСОМ ЗАГРЯ                                                                                                    | зненных нефтью вод                                                                                                    |                                                                                                    |
| ИЗ РАЙОНА ГРУЗОВЫХ Т.                                                                                                    | АНКОВ НЕФТЯНЫХ ТАНК                                                                                                    | CEPOB                                                                                                    |
| CER                                                                                                    | TIFICATE                                                                                                    |                                                                                                    |
| OF TYPE APPROVAL FOR O                                                                                                    | IL CONTENT METERS INT                                                                                                    | ENDED                                                                                                    |
| FOR MONITORING THE DIS                                                                                                    | CHARGE OF OIL-CONTAMI                                                                                                    | NATED                                                                                                    |
| WATER FROM THE CARGO                                                                                                    | ) TANK AREAS OF OIL TAN                                                                                                    | KERS                                                                                                    |
| Настоящим удостоверяется, что прибор для измерения<br>проверен и испытан в соответствии с требованиями част<br>жащимся в резолюции ИМО МЕРС.108(49). Настоящее С<br>This is to certify that the oil content meter, compr<br>accordance with the requirements of the Specifications co<br>contained in IMO resolution MEPC.108(49). This Certific | содержания нефти, включающий перечисленное н<br>и 1 Приложения к Руководству и техническим тр<br>видетельство действительно только для прибора,<br>ising the equipment listed below, has been exam<br>ntained in Part 1 of the Annex to the Guidelines<br>ate is valid only for an oil content meter referred t | иже оборудование,<br>ебованиям, содер-<br>указанного ниже.<br>ined and tested in<br>and Specifications<br>o below. |
| Прибор для измерения содержания нефти типа и<br>Oil content meter under type and model designation                                                                                                    | модели СLEANTRACK 1000                                                                                                    | 8                                                                                                    |
| поставляется Brannstrom Sweden AB                                                                                                    | Uddevallagatan 14, 41670 Gothenburg, Swede                                                                                                    | n                                                                                                    |
| и включает:<br>and incorporating:                                                                                                    |                                                                                                    |                                                                                                    |
| анализатор содержания нефти, изготовленный                                                                                                    | Brannstrom Sweden AB                                                                                                    |                                                                                                    |
| по техническим условиям/сборочному чертежу М                                                                                                    | CTB00002                                                                                                    |                                                                                                    |
| to opcontention/assentory drawing into.                                                                                                    | лата 17.11.2011                                                                                                    |                                                                                                    |
|                                                                                                    | date                                                                                                    | ***                                                                                                    |
| электронную секцию, изготовленную                                                                                                    | Brannstrom Sweden AB                                                                                                    |                                                                                                    |
| по <del>техническим условиям</del> /сборочному чертежу N<br>to <del>specification</del> /assembly drawing No.                                                                                                    | CTB00001                                                                                                    |                                                                                                    |
|                                                                                                    | дата 17 11 2011                                                                                                    |                                                                                                    |
|                                                                                                    | date                                                                                                    |                                                                                                    |
| * пробоотборный насос, изготовленный <i>Matre (1</i><br>* sample feed pump manufactured by                                                                                                    | ype P06D) or a pump with similar speed/deliver                                                                                                    | y characteristics                                                                                                  |
| по техническим условиям/сборочному чертежу N to specification/assembly drawing No.                                                                                                    | 2 CTB00003                                                                                                    |                                                                                                    |
|                                                                                                    | дата <u>17.11.2011</u>                                                                                                    |                                                                                                    |
| <ul> <li>пробоотборное устройство, изготовленное</li> <li>sample conditioning unit manufactured by</li> </ul>                                                                                                    |                                                                                                    |                                                                                                    |
| по техническим условиям/сборочному чертежу N                                                                                                    | 2                                                                                                    |                                                                                                    |
| to specification/assembly drawing No.                                                                                                    |                                                                                                    |                                                                                                    |
|                                                                                                    | data                                                                                                    |                                                                                                    |
|                                                                                                    |                                                                                                    |                                                                                                    |
| *Ненужное зачеркнуть.                                                                                                    |                                                                                                    |                                                                                                    |
| Delete as appropriate.                                                                                                    |                                                                                                    |                                                                                                    |
|                                                                                                    |                                                                                                    |                                                                                                    |
|                                                                                                    |                                                                                                    |                                                                                                    |

Прибор для измерения содержания нефти предназначен для: The oil content meter is acceptable for the following applications:

\*сырых нефтей, \*crude oils,

\*темных нефтепродуктов, \*"black" products,

\*светлых нефтепродуктов,

\*"white" products,

\*нефтеподобных вредных жидких веществ, других продуктов или веществ, перечисленных ниже: \*oil-like noxious liquid substances, other products, or applications, listed below:

Bio-fuel blends of 75% Diesel/Gas oil and 25% FAME and Vegitable oil, by volume.

Bio-fuel blends of 75% Gasoline and 25% Ethyl alcohol, by volume.

Bio-fuel blends of 75% Diesel/Gas oil and 25% Alcanes (C10-C26), linear and branched with flash point >60°C and  $\leq$  60°C, by volume, acc. to MEPC.1/Circ.761.

Копия настоящего Свидетельства должна постоянно находиться на борту судна, оснащенного данным оборудованием.

A copy of this Certificate should be carried aboard a ship fitted with this equipment at all times.

Условия и результаты испытаний приведены в Дополнении. Test data and results attached as Appendix.

| Выдано в<br>Issued at | Gothenburg, Sweden                                                                                           | ельства                                 | 27.04.2012<br>(дата выдачи)                                                       |
|-----------------------|----------------------------------------------------------------------------------------------------|-----------------------------------------|-----------------------------------------------------------------------------------|
|                       | place of issue of Cert<br>Российский морской регистр судоходства<br>Russian Maritime Register of Shipping    | ificate                                 | (date of issue)                                                                   |
| N⊵                    | 12.10054.262<br>Печать он прои и предпозации,<br>водовора С он песто<br>Seal of semp of the ssuing authority | (nonnucs ynonnowed<br>signature of auth | енного лица, выдавшего Свидетельство)<br>lorized official issuing the Certificate |
|                       | H as appropriate Sources                                                                                     |                                         |                                                                                   |
| *Ненуж                | -                                                                                                    |                                         |                                                                                   |
| Delete<br>2           | as appropriate.                                                                                              |                                         | PC 2.4.16.1                                                                       |
|                       |                                                                                                    |                                         |                                                                                   |

# **12. ATEX Certificates and Instructions**

### 12.1. Declaration of Conformity

### EUROPEAN COMMUNITIES DECLARATION OF CONFORMITY issued in accordance with the MARINE EQUIPMENT DIRECTIVE (MED) 2014/90/EU

This is to certify that in compliance with the Council Directive 2014/90/EU of 23 July 2014 on marine equipment, the company:

Brannstrom Sweden AB Uddevallagatan 14 416 70 Göteborg SWEDEN

declares that the following products are conforming to types as described in the EC-Type Examination Certificates from the Notified Body BG Verkehr (Ship Safety division) (EU Registration No. 0736).

Module D, Quality Certificate No. SEE 16057 valid until 06.10.2019

Product type: Oil Discharge Monitoring and Control System for Oil Tankers CleanTrack 1000B Module B: EC Type-Examination Certificate No. MEDB000035X valid until 27 March 2020 MED Annex Item No & Item designation: MED/2.5 Oil Discharge Monitoring and Control System for Oil Tankers

Standards applicable: IMO Res. MEPC.108 (49)

The mark of conformity is affixed to the label of the packed material(s) including the Identification Number of the Notified Body:

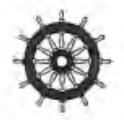

Notified Body No/Production year

0736 / 2019

A technical construction file for this equipment is retained at the following address-

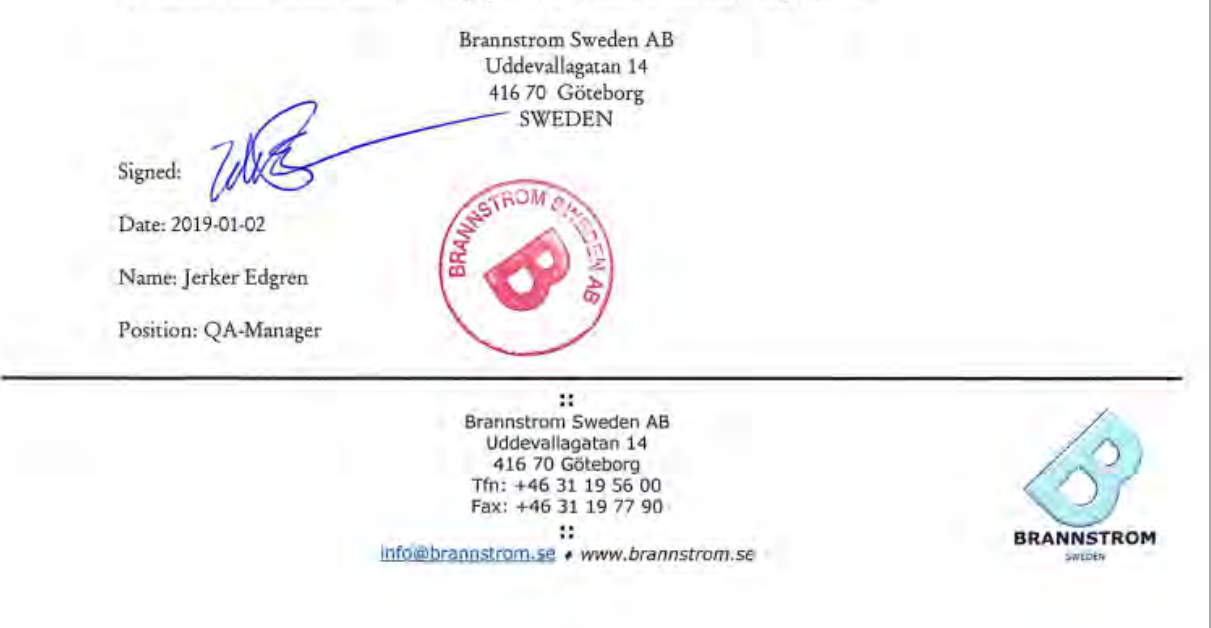

### DECLARATION OF CONFORMITY

CTB120207.1 rev B

We as the manufacture herewith declares that the product with:

| Product name:        | Fluid analyzer            |
|----------------------|---------------------------|
| Product type:        | Measuring Cell type CTB11 |
| Product Description: | See EC Type Examination   |

is in conformity with the European directive 94/9/EC (ATEX) concerning equipment and protective systems intended for the use in potentially explosive atmospheres.

The following harmonised standards have been applied: ATEX Standards

| EN60079-0:2012  | Explosive atmospheres -<br>Part 0: Equipment - General requirements                    |
|-----------------|----------------------------------------------------------------------------------------|
| EN60079-11:2012 | Explosive atmospheres –<br>Part 11: Equipment protection by intrinsic safety "i"       |
| EN60079-26:2007 | Explosive atmospheres –<br>Part 26: Equipment with equipment protection level (EPL) Ga |

And therefore complies with all of the relevant essential requirements of those directives and those of the following ATEX Notified body.

The following Notified Body has been involved in the conformity assessment process:

| Notified Body     | TRAC GLOBAL                                   |
|-------------------|-----------------------------------------------|
| Notified Body No. | 0891                                          |
| Role:             | Issue of ATEX EC Type Examination certificate |
| Certificate No.   | TRAC12ATEX0028X                               |

Special Conditions of Safe Use:

- The measuring cell has to be installed against a bulkhead or a wall in a console made out of stainless or painted mild steel according to the figure provided in the instruction manual or if necessary to be built in an enclosure.
- 2. The enclosure of the measuring cell must be earthed to avoid electrostatic discharges.
- The connection cable capacitance shall not exceed 0.5µF and the cable inductance shall not exceed 0.70mH.

Göteborg, 2015-10-29 Burnsl Roland Brännström

:: Brannstrom Sweden AB Uddevallagatan 14 416 70 Göteborg Tfn: +46 31 19 56 00 Fax: +46 31 19 77 90 ::

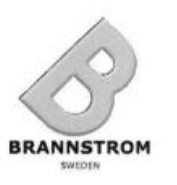

info@brannstrom.se . www.brannstrom.se

### DECLARATION OF CONFORMITY ZB120207.1 rev B

We as the manufacture herewith declares that the product with:

| Product name:        | Zener Barrier                  |
|----------------------|--------------------------------|
| Product type:        | Oil Monitor interface type Z11 |
| Product Description: | See EC Type Examination        |

is in conformity with the European directive 94/9/EC (ATEX) concerning equipment and protective systems intended for the use in potentially explosive atmospheres.

| Protection of Degree:   | Ex II (1) G [Ex ia] IIC                                     |
|-------------------------|-------------------------------------------------------------|
| The following harmonise | d standards have been applied:                              |
| EN60079-0:2012          | Explosive atmospheres -                                     |
|                         | Part 0: Equipment - General requirements                    |
| EN60079-11:2012         | Explosive atmospheres –                                     |
|                         | Part 11: Equipment protection by intrinsic safety "i"       |
| EN60079-26:2007         | Explosive atmospheres –                                     |
|                         | Part 26: Equipment with equipment protection level (EPL) Ga |

And therefore complies with all of the relevant essential requirements of those directives and those of the following ATEX Notified body.

The following Notified Body has been involved in the conformity assessment process:

| Notified Body     | TRAC GLOBAL                                   |
|-------------------|-----------------------------------------------|
| Notified Body No. | 0891                                          |
| Role:             | Issue of ATEX EC Type Examination certificate |
| Certificate No.   | TRAC12ATEX0027X                               |

Special Conditions of Safe Use:

- The Z11 apparatus shall be placed only in a minimum IP54 approved enclosure if placed in outdoor environment and a minimum of IP20 if placed in a clean and dry environment for example indoors and office environments.
- The reduced values of Co=80nF and Lo=1.4mH shall be applicable when the external circuitry connected to output circuits F1, F2 and P contains combinations of lumped capacitance and inductance.
- Full value of the capacitance (Co) permitted and only 50% of the inductance (Lo) value shall be permitted if the external circuit at the MC output contains combinations of lumped capacitance and inductance greater than 1% of the permitted values of Co or Lo.

Göteborg, 2015-10-29 Duano Roland Brännström CEO

:: Brannstrom Sweden AB Uddevallagatan 14 416 70 Göteborg Tfn: +46 31 19 56 00 Fax: +46 31 19 77 90

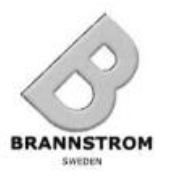

info@brannstrom.se + www.brannstrom.se

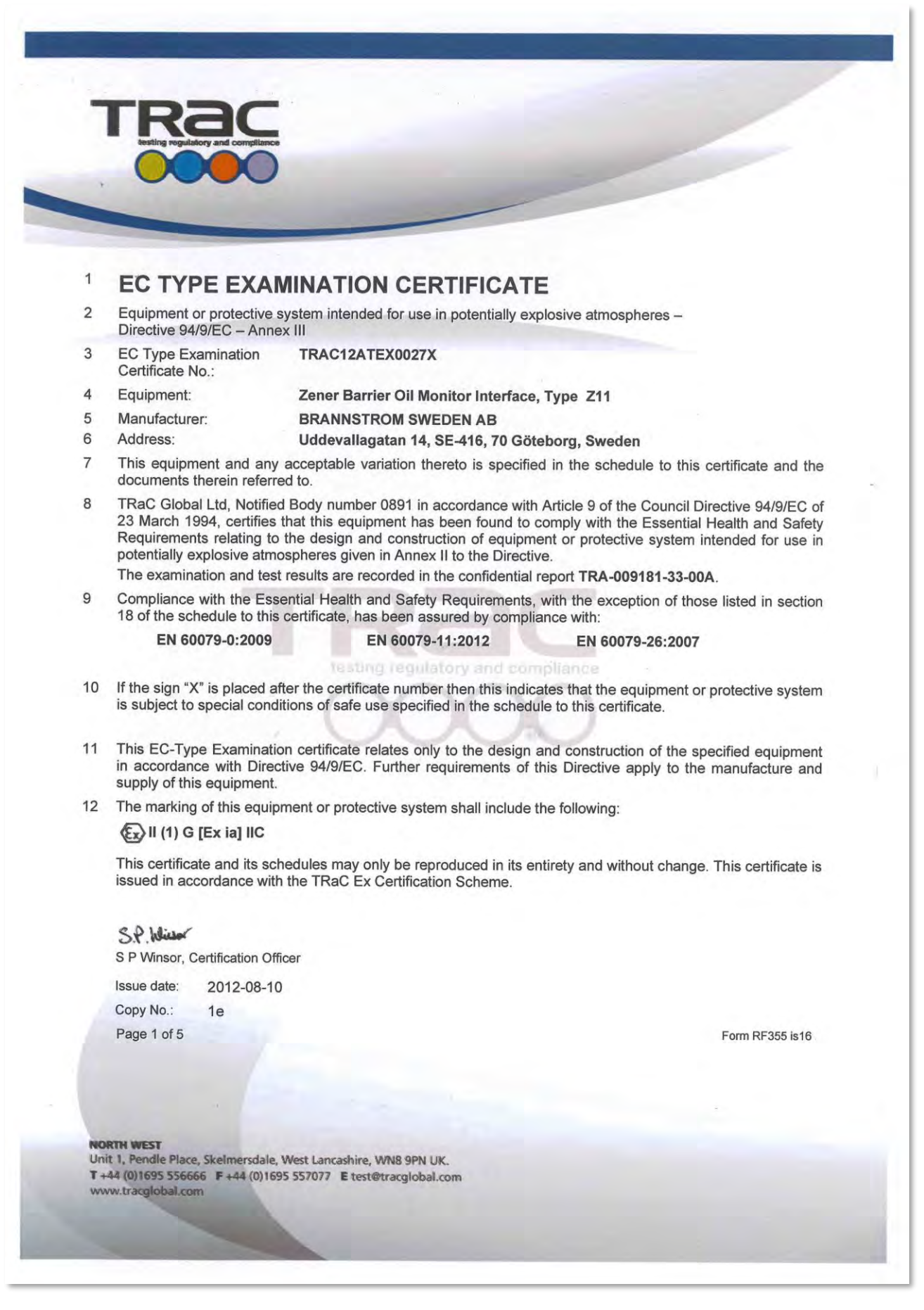

### 13 SCHEDULE TO EC TYPE EXAMINATION CERTIFICATE

### 14 TRAC12ATEX0027X

15. General description of equipment or protective system included within the scope of this certificate

The CleanTrack ODMCS [Oil Discharge Monitoring and Control System] is a monitoring system for the control of discharged ballast water from tankers and chemical tankers. The product which is an intrinsically safe associated electrical apparatus is a zener barrier which forms a part of this Oil Discharge Equipment system and is used only in a non-hazardous area.

The zener barrier which is called Z11 by its product name has five outputs which are connected to other circuits in the hazardous area and they are divided into three groups which are all energy limited by this zener barrier.

Group I - O/P circuits F2, F1 and P

Group II – O/P circuit D

Group III - O/P circuit MC

Z11 is intended to be supplied by 24VAC in the safe area (Functionally). However for assessment purposes Um shall be considered to be 250VAC/VDC.

A list of controlled Manufacturer's Documents is given in Appendix A to this schedule.

| Table of entity parameters |            |            |            |           |            |  |
|----------------------------|------------|------------|------------|-----------|------------|--|
| Parameter                  | Circuit F2 | Circuit F1 | Circuit P  | Circuit D | Circuit MC |  |
| *Co                        | *90nF/80nF | *90nF/80nF | *90nF/80nF | 2.5µF     | 2.5µF      |  |
| *Lo                        | *3mH/1.4mH | *3mH/1.4mH | *3mH/1.4mH | 3mH       | *0.9mH     |  |
| Uo                         | 26V        | 26V        | 26V        | 8.41V     | 8.41V      |  |
| lo                         | 81mA       | 81mA       | 81mA       | 59.6mA    | 193.1mA    |  |
| Po                         | 0.53W      | 0.53W      | 0.53W      | 0.187W    | 0.41W      |  |

\* - Refer to instructions for relevant parameters

16 Test report No.: TRA-009181-33-00A.

17 "Special Conditions of Safe Use" for Ex Equipment, if any:

- The Z11 apparatus shall be housed only in a minimum IP54 approved enclosure if placed in outdoor environment and a minimum of IP20 if placed in a clean and dry environment for example indoors and office environments.
- The reduced values of Co=80nF and Lo=1.4mH shall be applicable when the external circuitry connected to output circuits F1, F2 and P contains combinations of lumped capacitance and inductance.
- 3. Full value of the capacitance (Co) permitted and only 50% of the inductance (Lo) value shall be permitted if the external circuit at the MC output contains combinations of lumped capacitance and inductance greater than 1% of the permitted values of Co or Lo.

### 18 Essential health and safety requirements

Covered by application of the standards listed in section 9 of this certificate and the assessment conducted in the test report listed in section 16 of this certificate.

TRAC12ATEX0027X, 2012-08-10

Page 2 of 5

### CONTINUATION OF SCHEDULE TO CERTIFICATE TRAC12ATEX0027X

### 19 Additional information

"Routine tests", if any:

- The transformer in this apparatus shall be subjected to a minimum of 600V for a minimum of 1 second as part of routine testing. There shall no breakdown of insulation between windings or between any winding and the core or the screen.
- 2. Routine testing shall be done on each barrier to check correct operation of each barrier component and the resistance of the fuses.

"Special conditions for manufacture", if any:

None.

Other information, if any:

None.

Photographs

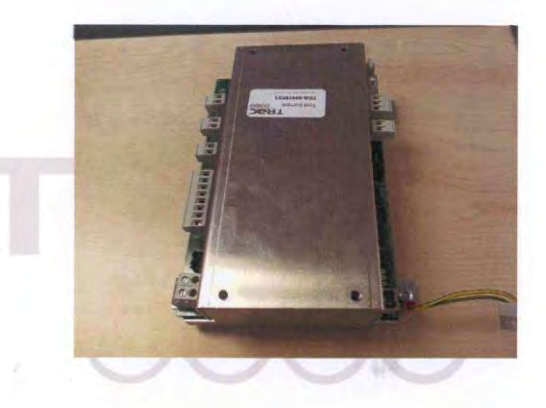

TRAC12ATEX0027X, 2012-08-10 Page 3 of 5

### CONTINUATION OF SCHEDULE TO CERTIFICATE TRAC12ATEX0027X

### **Details of markings**

| NOTE                                          | . Install APPROVI                                                                                                    | ED FUSES ON                                                                                                    |                                                                                                    | The FUSES are found inside<br>Ithelfuse 217.063, 63 mA (<br>Schurter FSF 0034.1530, 63 | e. The following type<br>Quick Blow, 250VAC<br>mA Quick Blow, 251         | is are approve<br>DVAC |
|-----------------------------------------------|----------------------------------------------------------------------------------------------------|----------------------------------------------------------------------------------------------------|----------------------------------------------------------------------------------------------------|----------------------------------------------------------------------------------------|---------------------------------------------------------------------------|------------------------|
| BRA<br>Udde<br>Oil M<br>TRAC<br>Tomo:<br>Um:2 | NNSTROM SW<br>evallagatan 14, SE-416<br>onitor Interface type<br>(1) G [Ex ia] IIC<br>D12ATEX0027X<br>-20°C to +60°C<br>50 VAC/VDC | EDEN AB<br>70 Goteborg, S<br>e Z11 - 2011                                                                                                | weden *₹                                                                                                    | efer to instructions for rele                                                          | want parameters                                                           | <b>CE</b><br>0736      |
|                                               | Circuit F2<br>+ C <sub>0</sub> :90nF/80nF<br>+L <sub>0</sub> :3.0mH/1.4mH<br>U <sub>0</sub> :26.0V<br>I <sub>0</sub> :81mA         | Circuit F1<br>• C <sub>5</sub> :00nF/80nF<br>• L <sub>6</sub> :3.0mH/1.4mH<br>U <sub>6</sub> :28.0V<br>I <sub>6</sub> :81mA<br>D: 0.550V | Circuit P<br>• C <sub>5</sub> :B0nF/8DnF<br>• L <sub>2</sub> :3.0mH/1.4mH<br>U <sub>2</sub> :28.0V<br>I <sub>2</sub> B1mA | Circuit D<br>Cs-2.5µF<br>Ls-3.0mH<br>Us-8.41V<br>Is-59.6mA<br>P o 19704                | Circuit MC<br>• Co2.5µF<br>• Lo.D.9mH<br>Uo3.41V<br>Io193.1mA<br>P. D.41W |                        |

Details of variations to this certificate regulatory and compliance

None.

### Notes to CE marking

In respect of CE Marking, TRaC Global Ltd accepts no responsibility for the compliance of the equipment against all applicable Directives in all applications.

### Notes to this certificate

TRaC certification reference: TRA-009181-32-00.

Throughout this certificate, the date format yyyy-mm-dd (year-month-day) is used.

TRAC12ATEX0027X, 2012-08-10

Page 4 of 5

### CONTINUATION OF SCHEDULE TO CERTIFICATE TRAC12ATEX0027X

### APPENDIX A - LIST OF CONTROLLED MANUFACTURER'S DOCUMENTS

| Title:                                                           | Drawing No.: | Rev. Level: | Date:      |
|------------------------------------------------------------------|--------------|-------------|------------|
| Z11 Oil Monitor interface (Schematics) (12 Pages)                | ZB11201      | C+          | 2012-07-26 |
| Z11 Oil Monitor interface (Layout) (13 Pages)                    | ZB11202      | C+          | 2012-06-27 |
| Z11 COMPONENT LIST (16 Pages)                                    | Z11120612.1  | А           | 2012-06-27 |
| Zenerbarrier Assembly, Parts (2 Pages)                           | CTB10034     | A+          | 2011-12-06 |
| ZB kapsling lock (2 Pages)                                       | P3711047     | B+          | 2012-06-15 |
| ZB kapsling bas (1 Page)                                         | P3711048A    | A+          | 2011-12-05 |
| Z11, ZBNT TR2, Transformer (1 Page)                              | ZB111103.1   | B+          | 2012-02-29 |
| INSTRUCTIONS - Oil Monitor interface type Z11 (5 Pages)          | ZB111205.1   | B+          | 2012-07-03 |
| ATEX TEST INSTRUCTIONS – Oil Monitor interface type Z11 (1 Page) | ZB120110.1   | A+          | 2012-07-03 |
| Z11 Oil Monitor interface capacitor (4 Pages)                    | ZB11202CAP   | A+          | 2012-06-26 |
| PCB Stackup (1 Page)                                             | P3712052     | A           | 2012-05-28 |

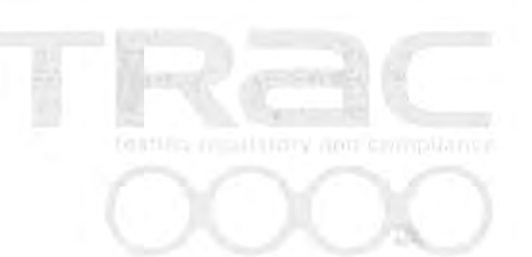

TRAC12ATEX0027X, 2012-08-10

Page 5 of 5

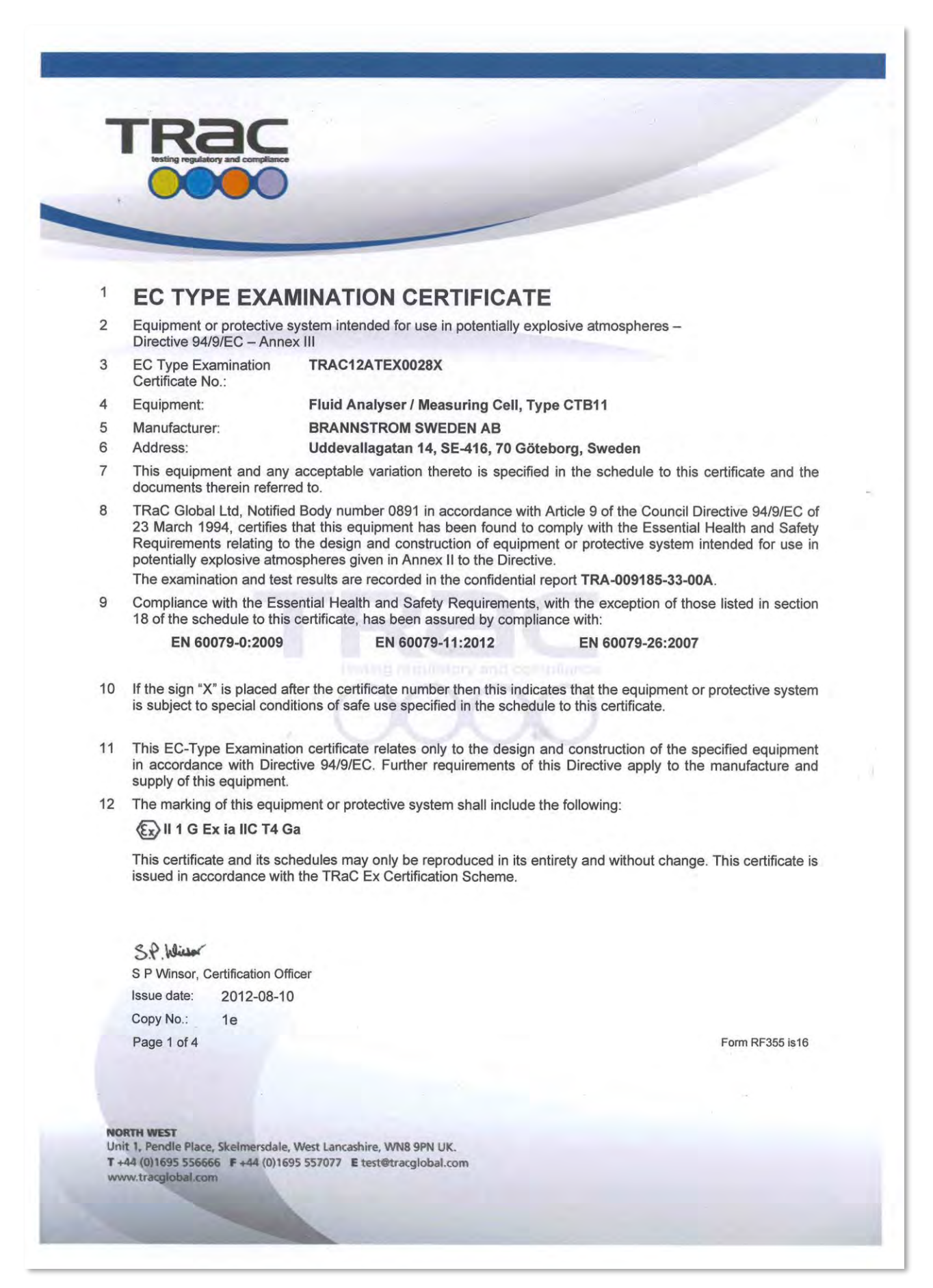

### 13 SCHEDULE TO EC TYPE EXAMINATION CERTIFICATE

### 14 TRAC12ATEX0028X

15 General description of equipment or protective system included within the scope of this certificate

The CleanTrack ODMCS [Oil Discharge Monitoring and Control System] is a monitoring system for the control of discharged ballast water from tankers and chemical tankers.

The measuring cell is a stationary device made out of aluminium body. It is electrically connected to a connection box that is power fed by an intrinsically safe and ATEX approved zener barrier Z11.

A list of controlled Manufacturer's Documents is given in Appendix A to this schedule.

| Parameter | Channel 1 |
|-----------|-----------|
| Li        | 0.165mH   |
| Ci        | 2µF       |
| Ui        | 8.41V     |
| Pi        | 0.41W     |
| li        | 193.1mA   |

- 16 Test report No.: TRA-009185-33-00A.
- 17 "Special Conditions of Safe Use" for Ex Equipment, if any:
  - The measuring cell has to be installed against a bulkhead or a wall in a console made out of stainless or painted mild steel according to the figure provided in the instruction manual or if necessary to be built in an enclosure.
  - 2. The enclosure of the measuring cell must be earthed to avoid electrostatic discharges.
  - The connection cable capacitance shall not exceed 0.5µF and the cable inductance shall not exceed 0.70mH.

### 18 Essential health and safety requirements

Covered by application of the standards listed in section 9 of this certificate and the assessment conducted in the test report listed in section 16 of this certificate.

### 19 Additional information

"Routine tests", if any:

 The transformer in this apparatus shall be subjected to a minimum of 600V for a minimum of 1 second as part of routine testing. There shall no breakdown of insulation between windings or between any winding and the core or the screen.

"Special conditions for manufacture", if any:

None.

Other information, if any:

None.

TRAC12ATEX0028X, 2012-08-10

Page 2 of 4

### CONTINUATION OF SCHEDULE TO CERTIFICATE TRAC12ATEX0028X

### Photographs

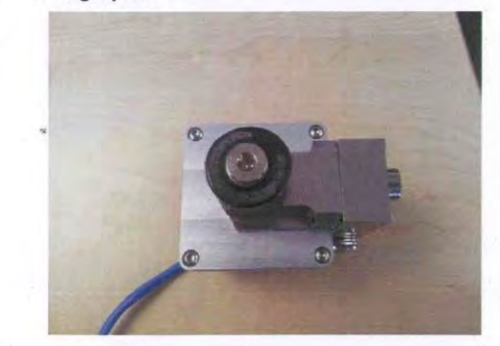

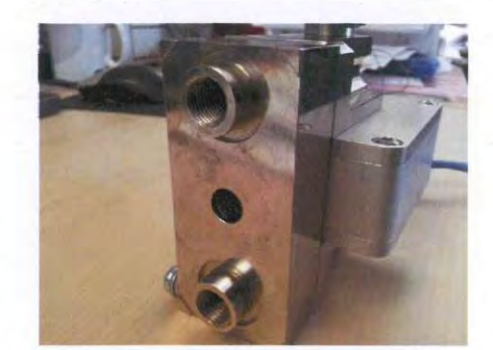

CTB11 top view

CTB11 side view

### **Details of markings**

| Me | asuring cell | CTB  | 11-2011     |                | CE      |
|----|--------------|------|-------------|----------------|---------|
| Ud | devallagatar | 14,  | SE-41670 Gö | teborg, Sweden | 0736    |
| 6  | )IIIGI       | Ex i | a IIC T4 C  | ba Tamb -40°C  | - +60°C |
| TR | AC12ATEX     | 0021 | XX          |                |         |
| Li | 0.165mH      | Ci   | 2uF Ui      | 8.41V          |         |
| Pi | 0.41W        | Ii   | 193.1mA     |                |         |

Details of variations to this certificate

None.

### Notes to CE marking

In respect of CE Marking, TRaC Global Ltd accepts no responsibility for the compliance of the equipment against all applicable Directives in all applications.

### Notes to this certificate

TRaC certification reference: **TRA-009185-32-00**. Throughout this certificate, the date format yyyy-mm-dd (year-month-day) is used.

TRAC12ATEX0028X, 2012-08-10

Page 3 of 4

### CONTINUATION OF SCHEDULE TO CERTIFICATE TRAC12ATEX0028X

### APPENDIX A - LIST OF CONTROLLED MANUFACTURER'S DOCUMENTS

| Title:                                                       | Drawing No.: | Rev. Level: | Date:      |
|--------------------------------------------------------------|--------------|-------------|------------|
| CTB11 Measuring cell (Schematics) (12 Pages)                 | CTB11201     | D+          | 2012-02-08 |
| CTB11 Measuring cell (Layout) (10 Pages)                     | CTB11202     | D+          | 2012-06-27 |
| CTB11 Measuring cell component list (9 Pages)                | CTB11203     | A           | 2012-06-15 |
| CTB11 Measuring cell display (Schematic) (1 Page)            | CTB11211     | D+          | 2011-12-19 |
| CTB11 Measuring cell display (Layout) (5 Pages)              | CTB11212     | D+          | 2011-12-21 |
| CTB11 Measuring cell key (2 Pages)                           | CTB11222     | A+          | 2011-12-22 |
| CT1000B, Sensor Assembly, Parts (3 Pages)                    | CTB10033     | A+          | 2011-11-11 |
| Sensor internals (2 Pages)                                   | CTB10035     | A+          | 2011-12-16 |
| Sensor House (3 Pages)                                       | P3710007     | A+          | 2010-06-05 |
| MC etk Ex (Marking label) (1 Page)                           | P3711050     | B+          | 2012-06-15 |
| CTB11, Cleanmon Tr2 Transformer (1 Page)                     | +CTB111103.1 | A+          | 2011-03-11 |
| INSTRUCTIONS<br>Measuring cell type CTB11 (3 Pages)          | CTB111214.1  | B+          | 2011-07-03 |
| ATEX TEST INSTRUCTIONS<br>Measuring cell type CTB11 (1 Page) | CTB120110.1  | A+          | 2012-06-29 |
| PCB Stackup (1 Page)                                         | P3712052     | A           | 2012-05-28 |

TRAC12ATEX0028X, 2012-08-10

Page 4 of 4

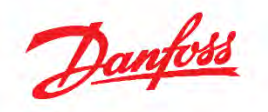

# **Ev** Intrinsically safe presure transmitters for hazardous environments

Type MBS 4201, MBS 4251, MBS 4701 and MBS 4751

Technical brochure

**Technical Brochure** 

Intrinsically safe pressure transmitters, type MBS 4201, MBS 4251, MBS 4701 and MBS 4751

### Features

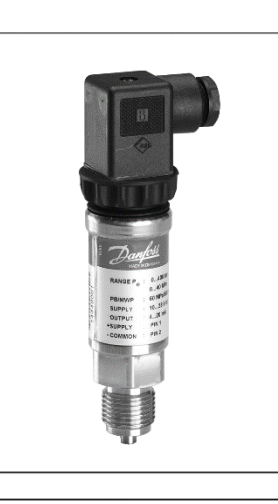

 Ex II 1G EEx ia IIC T4 - T6 in compliance with ATEX 100a

- Applicable in potentially explosive atmosphere: Zone 0, Zone 1, Zone 2 (gases and vapour)
- Enslosure and wetted parts of acid-resistant stainless steel (AISI 316L)

antoss

- Pressure ranges in relative (gauge) or absolute from 0 up to 600 bar
- · Output signal: 4 20 mA
- · A wide range of pressure connections
- Temperature compensated and laser calibrated
   MBS 4251 and MBS 4751 with integrated pulse snubber for protection against cavitation and liquid hammering
- MBS 4701 and MBS 4751 zero and span adjustment

### Description

The intrinsically safe pressure transmitter program is designed for use in hazardous environments and offers a reliable pressure measurement, even in harsh applications with severe medium influences like cavitation, liquid hammer or pressure peaks.

The flexible pressure transmitter program is EEx ia IIC T6 explosion protected according to ATEX 100a and covers a 4-20 mA output signal, absolute and gauge (relative) versions, measuring ranges from 0-1 to 0-600 bar, zero point and span adjustment, plug connection and a wide range of pressure connections.

Excellent vibration stability, robust construction, and a high degree of EMC/EMI protection equip the pressure transmitter to meet the most stringent industrial requirements.

| Ordering<br>standard versions                                                                      | Measuring range<br>Pe <sup>1]</sup> [bar] | Type no.            | Code no. |
|----------------------------------------------------------------------------------------------------|-------------------------------------------|---------------------|----------|
| MBS 4701<br>Plug: Pg 9 (EN 175301-803-A)<br>Output: 4-20 mA<br>Pressure connection: G ½ A (EN 837) | 0-1                                       | MBS 4701-1011-1AB08 | 060G4303 |
|                                                                                                    | 0-1.6                                     | MBS 4701-1211-1AB08 | 060G4300 |
|                                                                                                    | 0-2.5                                     | MBS 4701-1411-1AB08 | 060G4304 |
|                                                                                                    | 0-4                                       | MBS 4701-1611-1AB08 | 060G4305 |
|                                                                                                    | 0-6                                       | MBS 4701-1811-1AB08 | 060G4306 |
|                                                                                                    | 0-10                                      | MBS 4701-2011-1AB08 | 060G4307 |
|                                                                                                    | 0-16                                      | MBS 4701-2211-1AB08 | 060G4301 |
|                                                                                                    | 0-25                                      | MBS 4701-2411-1AB08 | 060G4308 |
|                                                                                                    | 0-40                                      | MBS 4701-2611-1AB08 | 060G4309 |
|                                                                                                    | 0-60                                      | MBS 4701-2811-1AB08 | 060G4302 |
|                                                                                                    | 0-100                                     | MBS 4701-3011-1AB08 | 060G4310 |
|                                                                                                    |                                           |                     | ·        |
| MRS 4751                                                                                           | 0-160 bar                                 | MBS 4751-3211-1AB08 | 060G4311 |
| with nulse snubber                                                                                 | 0-250 bar                                 | MBS 4751-3411-1AB08 | 060G4312 |
| with buise shubber                                                                                 | 0-400 bar                                 | MBS 4751-3611-1AB08 | 060G4313 |

1) Relative/ gauge

0-600 bar

2

IC.PD.P20.V3.02

060G4314

MBS 4751-3811-1AB08

Danfoss

### **Technical Brochure**

Intrinsically safe pressure transmitters, type MBS 4201, MBS 4251, MBS 4701 and MBS 4751

Technical data

### Performance (EN 60770)

|                                                              |                                   |            | Standard version      |                | With zero point and span<br>adjustment |  |
|--------------------------------------------------------------|-----------------------------------|------------|-----------------------|----------------|----------------------------------------|--|
| MBS type                                                     |                                   | MBS 4201   | MBS 4251              | MBS 4701       | MBS 4751                               |  |
|                                                              |                                   |            | with pulse<br>snubber |                | with pulse<br>snubber                  |  |
| Accuracy (incl. non-linearity, hysteresis and repeatability) |                                   | ±1% FS     | ±1%FS                 | ±0.5%FS        | ±0.5% FS                               |  |
| Non-linearity BFSL (con                                      | formity)                          | ≤ ±0.2% F5 |                       |                |                                        |  |
| Hysteresis and repeatability                                 |                                   | ≤ ±0.1% FS |                       |                |                                        |  |
| Thermal error band (compensated temperature range)           |                                   |            | ≤ ±1% FS              |                |                                        |  |
| D                                                            | Liquids with viscosity < 100 cSt  | < 4 ms     | < 4 ms                | <4 ms          | < 4 ms                                 |  |
| nesponse unie                                                | Air and gases                     | < 4 ms     | < 35 ms               | < 4 ms         | < 35 ms                                |  |
| Overload pressure (stat                                      | ic)                               |            | 6 × FS (ma            | c. 1500 bar)   |                                        |  |
| Burst pressure                                               |                                   |            | >6×FS (m              | ax. 2000 bar)  |                                        |  |
| Durability, P: 10-90% FS                                     |                                   |            | >10×10                | ¢ cycles       |                                        |  |
| Zero point adjustment                                        | 0-1 to 0-10 bar mearsuring range  | -          | -                     | -5 to +        | 20 % FS                                |  |
|                                                              | 0-16 to 0-40 bar measuring range  | -          | -                     | -5 to +        | 10% FS                                 |  |
|                                                              | 0-60 to 0-600 bar measuring range |            | -                     | -2.5 to +5% FS |                                        |  |
| Span adjustment                                              | 0-1 to 0-600 bar measuring range  | -          | -                     | -5 to +5% FS   |                                        |  |

### Electrical specifications

| Nom. output signal (short curcuit protected)                           | 4 to 20 mA                                       |
|------------------------------------------------------------------------|--------------------------------------------------|
| Supply voltage, UB (polarity protected)                                | 10 to 28 V dc                                    |
| Supply voltage dependency                                              | ≤±0.05%F5/10V                                    |
| Current limitation (linear output signal up to $1.5	imes$ rated range) | 30-35 mA                                         |
| Load [R,] (load connected to 0 V)                                      | $R_{L} \le \frac{U_{8} - 10 V}{0.02 A} [\Omega]$ |

### Environmental conditions

| Media temperature range       |                           |                            | See page 5              |                           |
|-------------------------------|---------------------------|----------------------------|-------------------------|---------------------------|
| Ambient temperature range     |                           |                            | See page 5              |                           |
| Compensated temperature range |                           |                            | 0 to + 100°C            |                           |
| Transport temperature range   |                           | Plug version/cable version |                         | 50 to +100°C/-30 to +80°C |
| EMC - Emission                |                           |                            | EN 61000-6-3            |                           |
| EMCImmunity                   | Electrostatic discharge   | Air mode                   | 8kV                     | EN 61000-6-2              |
|                               |                           | Contact mode               | 4 kV                    | EN 61000-6-2              |
|                               | RF                        | Field                      | 10 V/m, 26 MHz - 1 GHz  | EN 61000-6-2              |
|                               |                           | Conducted                  | 10 V, 150 kHz - 30 MHz  | EN 61000-6-21)            |
|                               | Transient                 | Burst                      | 4 kV (CM), Clamp        | EN 61000-6-2              |
|                               |                           | Surge                      | 1 kV (CM, DM) Rg = 42 Ω | EN 61000-6-2              |
| Insulation resistance         |                           |                            |                         | > 100 MΩ at 100 V         |
|                               | Sinusoidal                | 20 g, 25 Hz - 2 kHz        |                         | IEC 60068-2-6             |
| Vibration stability Random    |                           | 7.5 g 5 Hz - 1 kHz         |                         | IEC 60068-2-64            |
| Shock resistance              | Shock                     | 500 g/1ms                  |                         | IEC 60068 - 2 - 27        |
|                               | Freefall                  |                            | ŭ                       | IEC 60068 - 2 - 32        |
| Endosure (depending           | on electrical connection) |                            |                         | See page 5                |

1) In the frequency range of 150 kHz - 3 MHz the error is > 1 % FS

Mechanical characteristics

| Manadala                                  | Wetted parts | EN 10088-1; 1.4404 (AISI 316 L) |  |
|-------------------------------------------|--------------|---------------------------------|--|
| Water as                                  | Endosure     | EN 10088-1; 1.4404 (AISI 316 L) |  |
| Weight (depending on pressure connection) |              | 0.2 - 0.3 kg                    |  |

IC.PD.P20.V3.02

3
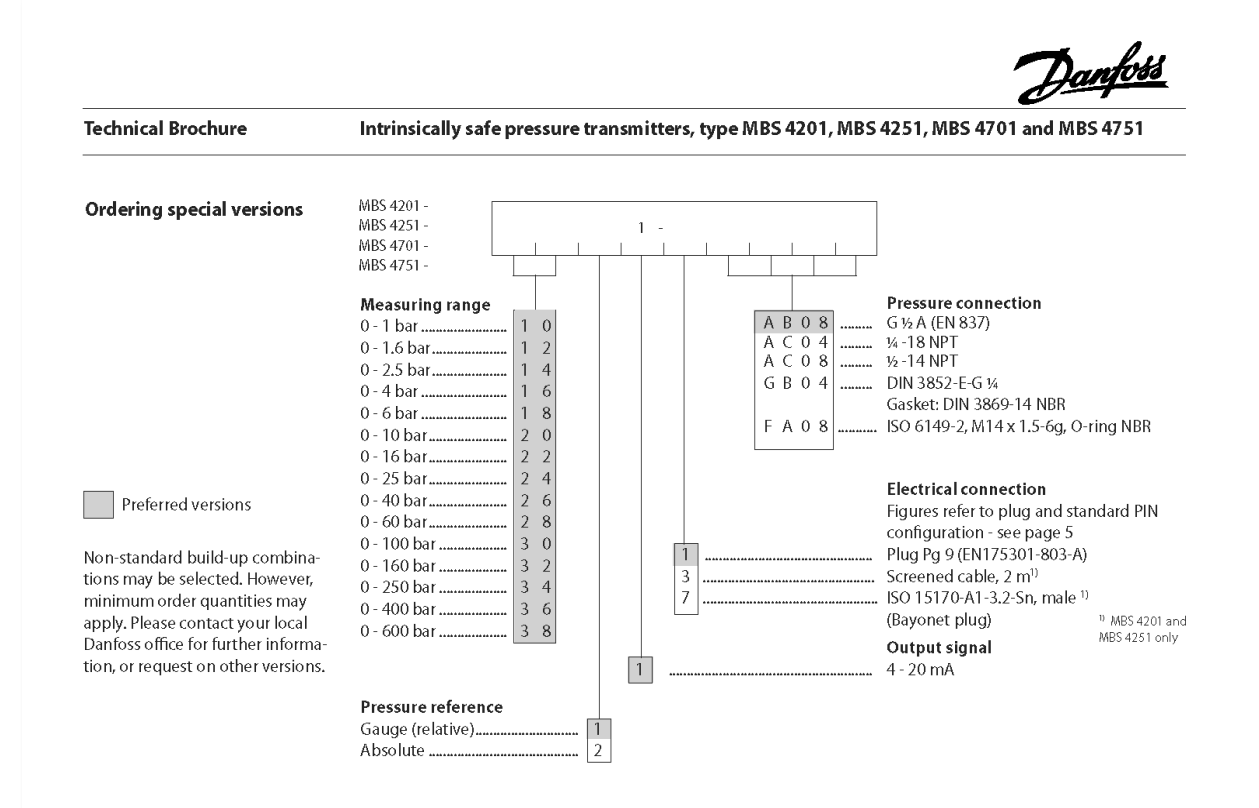

### **Dimensions / Combinations**

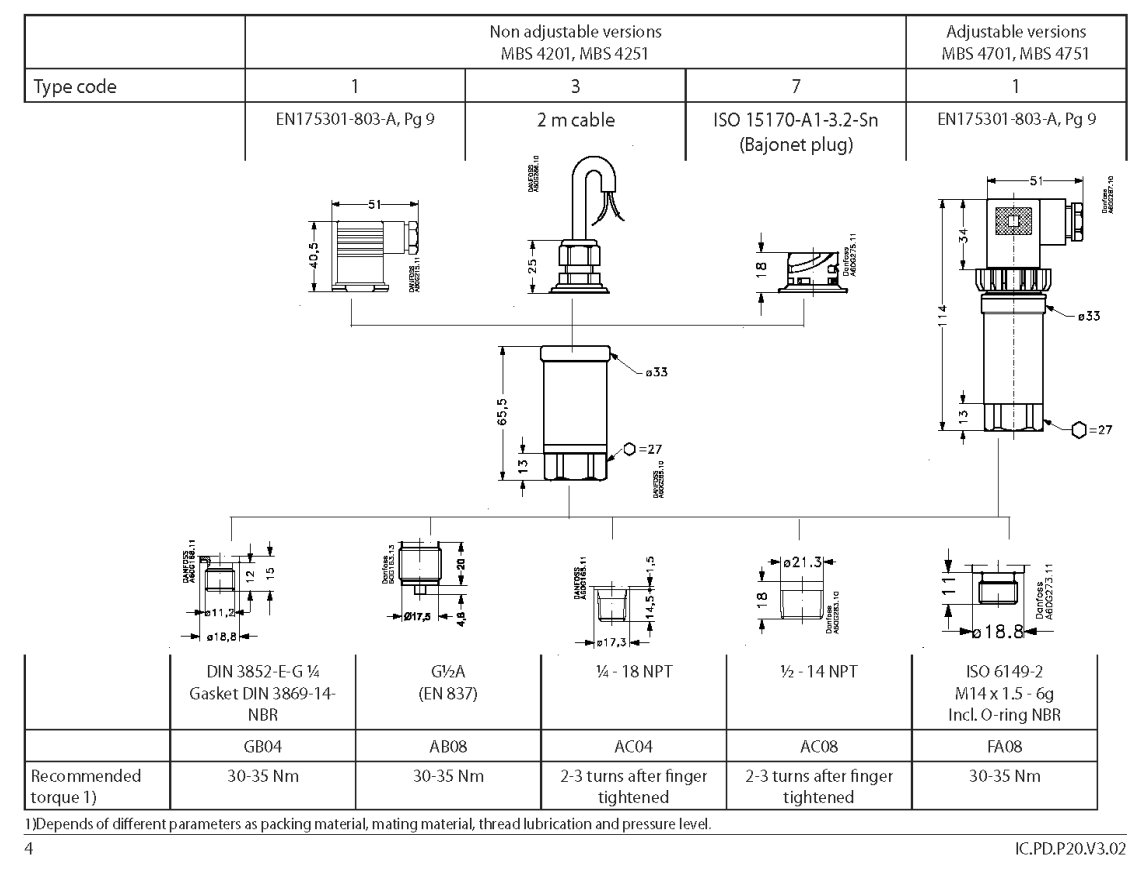

Danfoss

**Technical Brochure** 

Intrinsically safe pressure transmitters, type MBS 4201, MBS 4251, MBS 4701 and MBS 4751

### Electrical connections

| Type code page 4         |              |               |                        |              |                               |               |                             |
|--------------------------|--------------|---------------|------------------------|--------------|-------------------------------|---------------|-----------------------------|
|                          |              |               | 1                      |              | 3                             |               | 7                           |
|                          |              | E             | N 175301-803-Å         |              | Cable versions                |               | 70-A1-3-2-Sn (bayonet plug) |
|                          |              |               |                        |              | Defenses 10                   | 2             |                             |
| Ambient temperature      |              |               | -40 to + 85°C          |              | -30 to + 85°C                 |               | -40 to + 85°C               |
| Material                 |              | Glass f       | illed Polyamid, PA 6.6 |              | PVC cable                     | Gla           | ass filled Polyester, PBT   |
| Endosure 1)              |              |               | IP 65                  |              | IP67                          |               | IP67/IP69K                  |
| Ex-certification - Cor   | formity spea | ifications    |                        |              |                               |               |                             |
| Ambient temperature      |              | ·             |                        |              |                               |               |                             |
| Eex ia IIC T-            | 4            | -40 to 100°C. |                        |              | −30 to 80°C                   | -40 to 100°C. |                             |
| Eex ia IIC T             | 5            | 40 to 75°C    |                        |              | -30 to 75°C                   |               | 40 to 75°C                  |
| Eex ia IIC T             | 6            | 40 to 50°C    |                        |              | -30 to 50°C                   |               | 40 to 50°C                  |
| Medium temperature       |              |               |                        |              |                               |               |                             |
| Eex ia IIC T             | 4            | 40 to 125°C   |                        | -40 to 125°C |                               |               | 40 to 125°C                 |
| Eex ia IIC T             | 5            | -40 to 95°C   |                        | -40 to 95°C  |                               | -40 to 95°C   |                             |
| Eex ia IIC T             | 6            | -40 to 50°C   |                        | -40 to 50°C  |                               | -40 to 50°C   |                             |
| Power supply             | Ui           |               | 28 V dc                | 28 V dc      |                               | 28 V dc       |                             |
| Short circuit rating     | li           |               | 100 mA                 |              | 100 mA                        |               | 100 mA                      |
| Power limitation         | Pi           |               | 0.7 W                  |              | 0.7 W                         |               | 0.7 W                       |
| Internal capacity        | G            |               | ≤ 40 nF                | ≤ 4          | $\leq$ 40 nF + 0.2 nF/m cable |               | ≤ 40 nF                     |
| Internal inductivity     | Li           |               | ≤ 0.1 mH               | ≤ 0.         | 1 mH + 0.8 µH/m cable         |               | ≤ 0.1 mH                    |
| Electrical connection, 4 | -20 mA outpu | t (2 wire)    |                        |              |                               |               |                             |
| Standard configuration   |              | Pin 1:        | + Supply               | Black 1:     | + Supply                      | Pin 1:        | + Supply                    |
|                          |              | Pin 2:        | – Supply               | Black 2:     | – Supply                      | Pin 2:        | <ul> <li>Supply</li> </ul>  |
|                          |              | Pin 3:        | Notused                | Screen:      | Not connected                 | Pin 3:        | Ventilation                 |
|                          |              | Earth:        | Connected to           |              | to MBS enclosure              | Pin 4:        | Not used                    |
|                          |              |               | MBS enclosure          |              |                               |               |                             |
|                          |              |               |                        |              |                               |               |                             |

1) (IP protection fulfilled together with mating connector)

### MBS 4251 and MBS 4751 Application and media conditions

### Application

Cavitation, liquid hammer and pressure peaks may occour in hydraulic systems with changes in flow velocity, e.g. fast closing of a valve or pump starts and stops.

The problem may occour on inlet and outlet side, even at rather low operating pressures.

### Media condition

Clogging of the nozzle may occour in liquids containing particles. Mounting the transmitter in an upright position minimizes the risk of clogging, because the flow in the nozzle is restricted to the start-up period when the dead volume behind the nozzle orifice is relatively big (0.3 mm). The media viscosity has only little effect on the response time. Even at a viscosities up to 100 cSt, the response time will not exceed 4 ms.

IC.PD.P20.V3.02

Pulsesnubber

| [2]  | Equipment or Protect<br>in Potentially E                                                                                                    | xplosive Atmospheres                                                                                                    |
|------|----------------------------------------------------------------------------------------------------|----------------------------------------------------------------------------------------------------|
| [3]  | Dire<br>Notification Number: 12 ATEX Q1209493 Rev. 0                                                                                                    | CTIVE 94/9/EC                                                                                                    |
| [4]  | Equipment or Protective System or Components as listed:                                                                                                    | Pressure transmitters manufactured in DK (Nordborg) & Poland<br>with the following protection principles:<br>Intrinsic safety "ia/ib"                                                                                                    |
|      |                                                                                                    | Electrically operated coils manufactured in DK (Kolding) & China<br>with the following protection principles:<br>Intrinsic safety "ia/ib" (China)<br>Encansulation "ma/imb" (China & Kolding)                                                                |
|      |                                                                                                    | Self-regulating heating cables and accessories manufactured in DK (Veile<br>with the following protection principles:<br>Increased safety "e"<br>Dust "tD"                                                                                                   |
| [5]  | Applicant: Danfoss A/S, Nordborgvej 81, D                                                                                                    | K-6430 Nordborg, Denmark                                                                                                    |
|      | Danfoss A/S, Noraborgvej 81, D<br>Danfoss Kolding, Albuen 29, DK<br>Danfoss A/S, Heating Solutions<br>Danfoss Sp z.o.o., UL. Chrzanov<br>Danfoss Ltd., No.5 Fuyuan Road<br>Danfoss Ltd., No.9 Quanhui Roa | -6000 Kolding, Denmark<br>-6000 Kolding, Denmark<br>Division, Ulvehavevej 61, DK-7100 Vejle, Denmark<br>vska 5, 05-825 Grodzisk Mazowiecki, Poland<br>I, Wuqing Development Area, 301700 Tianjin, China<br>d, Wuqing Development Area, 301700 Tianjin, China |
| [7]  | UL International Demko A/S notified body number 0539 for<br>March 1994, notifies to the applicant that the actual manuf<br>Directive.                                                                     | r Annex IV in accordance with Article 9 of the Council Directive 94/9/EC of 2<br>acturer has a production quality system which complies to Annex IV of the                                                                                                   |
| [8]  | This notification is based on audit report No. 12CA0949                                                                                                    | 3, Dated 2012-05-30                                                                                                    |
|      | This notification can be withdrawn if the manufacturer no lo<br>inform UL International Demko A/S of any changes in their<br>been given.                                                                  | onger satisfies the requirements of Annex IV. The Manufacturer is obliged to<br>ISO 9001:2008 registration or other aspects upon which this notification ha                                                                                                  |
|      | Results of periodic re-assessment of the quality system are                                                                                                    | e a part of this notification.                                                                                                    |
| [9]  | This notification is valid until:                                                                                                    | 2015-03-30                                                                                                    |
|      | and can be withdrawn if the manufacturer does not satisfy                                                                                                    | the production quality assurance re-assessment.                                                                                                    |
| [10] | According to Article 10[1] of the Directive 94/9/EC the CE r<br>notified body involved in the production control stage.                                                                                   | narking shall be followed by the identification number 0539 identifying the                                                                                                    |
|      | Certification Manager<br>Jan-Erik Storgaard<br>Date of i                                                                                                    | fication may only be reproduced in its entirety and without<br>lge<br>issue: 2012-05-31                                                                                                    |
|      | Notified Body UI Interr                                                                                                    | national Demko A/S, Borupvang 5A, 2750 Ballerup, Denmark                                                                                                    |

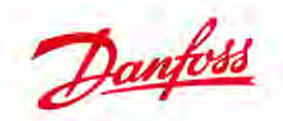

Danfoss A/S DK-8430 Nordborg Danmark CVR nr : 20 16 57 15 Telefon: +45 7488 2222 Fax: +45 7449 0949

## EC-DECLARATION OF CONFORMITY Danfoss A/S Industrial Automation

declares under our sole responsibility that the product(s)

Covered by this declaration is in conformity with the following directive(s), standard(s) or other normative document(s), provided that the product is used in accordance with our instructions.

### Pressure Transmitter types MBS 42x1 and MBS 47x1 series

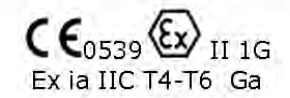

EC-Type Examination : **DEMKO 01 ATEX 127938X** Technical file : 060R3143 0539 UL-DEMKO Notified Body no .: Directive : 94/9/EC Equipment and protective systems intended for use in potentially explosive atmospheres EN50014:1997 incl. A1, A2, EN50020: 2002, EN50284 Standards : :1999 - ----Evaluated by Danfoss in accordance to : EN 60079-0: 2011 Equipment- general requirements EN 60079-11: 2011 Equipment - protection by intrinsic safety "i"

|                                                          | Børge Frost Iwersen, Project Manager                                                              | 2012-05-10                                       | John Hansen, Product Manager                                   |
|----------------------------------------------------------|---------------------------------------------------------------------------------------------------|--------------------------------------------------|----------------------------------------------------------------|
| 2012-05-10                                               |                                                                                                   | 7207.01.14                                       |                                                                |
| 2012-05-10<br>anfoss only vouche                         | s for the correctness of the English version o                                                    | f this declaration. In th                        | e event of the declaration being translated int                |
| 2012-05-10<br>anfoss only vouche<br>ny other language, t | s for the correctness of the English version o<br>he translator concerned shall be liable for the | f this declaration. In the correctness of the tr | ne event of the declaration being translated inte<br>anslation |

## SIEMENS

## EU Declaration of Conformity EU-Konformitätserklärung EU-Déclaration de Conformité

### No. A5E38498463A/001

Manufacturer: Hersteller: Fabricant: Address: Anschrift: Adresse: Product description: Produktbezeichnung: Identificateur: Siemens AG Process Industries and Drives Process Automation DE-76181 Karlsruhe

Pressure transmitter / Druckmeßumformer SITRANS P200; SITRANS P210; SITRANS P220 Type / Typ 7MF 156a-bcdef-ghjk

a b c d e f g h j k see table Annex A / siehe Tabelle Anhang A

6

The product described above in the form as delivered is in conformity with the provisions of the following European Directives: Das bezeichnete Produkt stimmt in der von uns in Verkehr gebrachten Ausführung mit den Vorschriften

folgender Europäischer Richtlinien überein: Le produit mentionné ci-dessus, tel qu'il est livré, est conforme aux dispositions des Directives

Européennes suivantes :

Directive of the European Parliament and of the Council on the harmonisation of the laws of the Member States relating to 2014/30/EU electromagnetic compatibility Richtlinie des Europäischen Parlaments und des Rates zur Harmonisierung der Rechtsvorschriften der Mitgliedstaaten über EMC die elektromagnetische Verträglichkeit Directive du parlement Européen et du conseil relative à l'harmonisation des législations des États membres concernant la compatibilité électromagnétique Directive of the European Parliament and the Council on the harmonisation of the laws of the Member States relating to 2014/34/EU equipment and protective systems intended for use in potentially explosive atmospheres Richtlinie des Europäischen Parlaments und des Rates zur Harmonisierung der Rechtsvorschriften der Mitgliedstaaten für ATEX Geräte und Schutzsysteme zur bestimmungsgemäßen Verwendung in explosionsgefährdeten Bereichen Directive du parlement Européen et du conseil relative à l'harmonisation des législations des États membres concernant les appareils et les systèmes de protection destinés à être utilisés en atmosphères explosibles Directive of the European Parliament and the Council on the restriction of the use of certain hazardous substances in 2011/65/EU electrical and electronic equipment. Richtlinie des Europäischen Parlaments und des Rates zur Beschränkung der Verwendung bestimmter gefährlicher Stoffe RoHS in Elektro- und Elektronikgeräte. Directive du parlement Européen et du relative à la limitation de l'utilisation de certaines substances dangereuses dans les équipements électriques et électroniques

Karlsruhe, 06.06.2016 Siemens Aktiengesellschaft

Dr. Holger von Both, Research & Development / Entwicklung (Name, function / Funktion) Jürgen Pflaum, Quality / Qualität (Name, function / Funktion)

signature / Unterschrift

signature / Unterschrift

Annex A is integral part of this declaration. Anhang A ist integraler Bestandteil dieser Erklärung. L'annexe A fait partie intégrante de la présente déclaration

This declaration certifies the conformity to the specified directives but contains no assurance of properties. The safety documentation accompanying the product shall be considered in detail. Diese Erklärung bescheinigt die Übereinstimmung mit den genannten Richtlinien, ist jedoch keine Beschaffenheits- oder Haltbarkeitsgarantie nach §443 BGB. Die Sicherheitshinweise der mitgelieferten Produktdokumentation sind zu beachten. La présente déclaration atteste la conformité aux Directives citées. Elle n'est pas assimilable à un descriptif justifiant certaines propriétés. La documentation relative à la sécurité accompagnant le produit doit être examiné en détail.

Siemens Aktiengesellschaft: Chairman of the Supervisory Board: Gerhard Cromme; Managing Board: Joe Kaeser, Chairman, President and Chief Executive Officer; Roland Busch, Lisa Davis, Klaus Helmrich, Janina Kugel, Siegfried Russwurm, Ralf P. Thomas; Registered offices: Berlin and Munich, Germany; Commercial registries: Berlin Charlottenburg, HRB 12300, Munich, HRB 6684; WEEE-Reg.-No. DE 23691322

Page 1/2

## SIEMENS

### Annex A to the EU Declaration of Conformity Anhang A zur EU-Konformitätserklärung Annexe A de la Déclaration de conformité

## No. A5E38498463A/001

Product description: Produktbezeichnung Identificateur: Pressure transmitter / Druckmeßumformer SITRANS P200; SITRANS P210; SITRANS P220 Type / Typ 7MF 156a-bcdef-ghjk a b c d e f g h j k see table Annex A / siehe Tabelle Anhang A

Conformity to the Directives indicated on page 1 is assured through the application of the following standards (depending on versions):

Die Konformität mit den auf Blatt 1 angeführten Richtlinien wird nachgewiesen durch die Einhaltung folgender Normen (variantenabhängig):

La conformité aux Directives indiquées sur la page 1 est garantie par l'application des normes suivantes (selon les versions):

| Directive<br>Richtlinie<br>Directive | Standard / Reference<br>number<br>Norm / Referenznummer<br>Norme / référence | Edition<br>Ausgabedatum<br>Edition | a=          | b=          | c=         | d=          | e+f         | g=         | h=          | j=          | k=     |
|--------------------------------------|------------------------------------------------------------------------------|------------------------------------|-------------|-------------|------------|-------------|-------------|------------|-------------|-------------|--------|
| 2014/30/EU                           | EN 61326-1 *                                                                 | 2013                               |             |             |            |             |             |            |             |             |        |
| 2014/30/EU                           | EN 61326-2-3 *                                                               | 2013                               |             |             |            |             |             |            |             |             |        |
| 2014/30/EU                           | EN 55011                                                                     | 2009/A1:2010                       |             |             |            |             | 00 01       | 1,2,3,4    |             |             |        |
| 2014/30/EU                           | EN 61000-6-2                                                                 | 2005                               |             | 2456        |            | ABCD        | 10, 30      | 5,6,9      | A,B,C,D     | ABCD        |        |
| 2014/30/EU                           | EN 61000-6-3                                                                 | 2007/A1:2011                       | 5,6,7       | 3,4,5,0     | A,B,C      | E E G       |             |            | E,F,G,H     | 7,0,0,0     | 1,3    |
| 2011/65/EU                           | EN 50581                                                                     | 2012                               |             |             |            | L, , , O    |             |            | J,P,Z       | -           |        |
| 2014/34/EU                           | EN 60079-0                                                                   | 2012/A11:2013                      |             |             |            |             |             | 1256       |             |             |        |
| 2014/34/EU                           | EN 60079-11                                                                  | 2012                               | ]           |             |            |             | 01          | 1,2,5,0    |             |             |        |
| 2014/34/EU                           | EN 60079-26                                                                  | 2007                               | 1           |             |            |             |             |            |             |             |        |
| Note 1: The                          | manufacturer declares                                                        | that this product co               | omplies wit | th the requ | irements o | f the new e | editions of | the standa | rds. The cl | hanges of t | he new |

editions have been checked and do not affect this product.

\* all environments included / beinhaltet alle Umgebungen / dans tout type d'environnement

Certificates: Zertifikate: Certificat:

| EC-type examination certificate<br>EG-Baumusterprüfbescheinigung<br>Certificat évaluation de type | Marking<br>Kennzeichnung<br>Marquage | a=    | b=           | c=    | d=               | e+f | g=           | h=                          | j=           | k=  |
|---------------------------------------------------------------------------------------------------|--------------------------------------|-------|--------------|-------|------------------|-----|--------------|-----------------------------|--------------|-----|
| SEV 10 ATEX 0146                                                                                  | II 1/2 GD                            | 5,6,7 | 3,4,5,6<br>9 | A,B,C | A,B,C,D<br>E,F,G | 01  | 1,2,5,6<br>9 | A,B,C,D<br>E,F,G,H<br>J,P,Z | A,B,C,D<br>Z | 1,3 |

Inspection / Surveillance: Kontrolle / Überwachung: Controle / Supervision:

| Directive Notified Body Product Quality Assurance Richtlinie Benannte Stelle Qualitätssicherung Produktion Directive Ornanisme notifice |      | Notified Body Product Quality Assurance<br>Benannte Stelle Qualitätssicherung Produktion<br>Organisme notifie                          | No.: |
|----------------------------------------------------------------------------------------------------|------|----------------------------------------------------------------------------------------------------|------|
| 2014/34/EU                                                                                                    | ATEX | Sira Certification Service, CSA Group Testing UK Ltd – Unit 6, Hawarden Industrial Park, Hawarden,<br>Deeside, CH5 3US, United Kingdom | 0518 |

Page 2 / 2

(1)

## electrosuisse≫

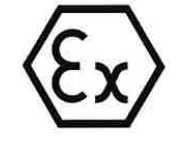

## **EC-Type Examination Certificate**

- (2) Equipment or protective system intended for use in potentially explosive atmospheres - Directive 94/9/EC
- (3) Examination Certificate Number

### **SEV 10 ATEX 0146**

| (4) | Equipment: | Pressure transmitter SITRANS P200, Typ 7MF1565-*<br>Pressure transmitter SITRANS P210, Typ 7MF1566-*<br>Pressure transmitter SITRANS P220, Typ 7MF1567-* |
|-----|------------|----------------------------------------------------------------------------------------------------|
|     |            | ······································                                                                                                    |

- (5) Manufacturer: Siemens AG
- (6) Address: Östliche Rheinbrückenstr.50, D-76187 Karlsruhe
- (7) The equipment and any acceptable variation thereto is specified in the schedule to this certificate and the documents therein referred to.
- (8) Electrosuisse SEV as notified body No. 1258 in accordance with article 9 of the Council Directive of the European Communities of 23 March 1994 (94/9/EC), certifies that this equipment has been found to comply with the essential health and safety requirements relating to the design and construction of equipment and protective systems intended for use in potentially explosive atmospheres given in Annex II to the Directive.

The results of the examination are recorded in confidential report No. 10-IK-0307.02

(9) Compliance with the essential health and safety requirements has been assured by compliance with:

| EN 1127-1:2007   | EN 60079-0:2009  |
|------------------|------------------|
| EN 60079-26:2007 | EN 61241-11:2006 |

- (10) If the sign «X» is placed after the certificate number, it indicates that the equipment or protective system is subject to special conditions for safe use specified in the schedule to this certificate.
- (11) This examination certificate relates only to design and construction of the specified equipment in accordance with Directive 94/9/EC. Further requirements of this directive apply to the manufacturing process and the placing on the market of the equipment.
- (12) The marking of the equipment shall include the following:

II 1/2 GD Ex ia IIC T4 Ga/Gb Ex ia IIIC T125°C Da/Db

Fehraltorf, 2010-12-14

EN 60079-11:2007

Martin Plüss Product Certification

Electrosuisse SEV Certification Body ATEX

SEV Verband für Elektro-, Energie- und Informationstechnik SEV Association pour electrotechnique, les technologies de l'enegie et de l'information SEV Associazione per elettrotecnica, la tecnica e energetica e l'informatica SEV Association for Electrical Engineering, Power and Information Technologies Luppmenstrasse 1 CH-8320 Fehraltorf Tel. +41 (0)44 956 11 11 Fax +41 (0)44 956 11 22 info@electrosuisse.ch www.electrosuisse.ch

Page 1/3

# electrosuisse >>>

## Appendix

### EC-Type Examination Certificate SEV 10 ATEX 0146

#### (15) Description of the equipment

(13)

(14)

The pressure transmitter 7MF156x in 2-wire technique is used for the measuring of gauge and absolute pressure of gases, liquids, vapours and dust. The pressure transmitter 7MF156x differ in the pressure measuring cell and the pressure range. For the measuring of the pressure the signal of a pressure measuring cell with a membrane made of stainless steel or with a membrane made of ceramic is converted into a 4-20mA - output signal by the electronic.

### Type designation

The exact type name is specified in the model code of the manufacturing documents and is transmitted depending on the version on the label.

### Ratings:

Supply and signal circuit:

With type of protection intrinsic safety Ex ia IIC

only for connection to a certified intrinsically safe circuit.

Maximum values:

| Ui | $\leq$ | 30    | V  |
|----|--------|-------|----|
| li | $\leq$ | 100   | mA |
| Pi | $\leq$ | 0.750 | W  |

effective internal capacitance C<sub>i</sub> = 0 nF effective internal inductivity Li = 0 mH

### Note

The relationship between the maximum ambient temperature and the medium temperature can be seen in the following table:

| transmitter type | Ambient temperature | medium temperature |  |  |
|------------------|---------------------|--------------------|--|--|
| 7MF156x          | -2585 °C            | -30120 °C          |  |  |

The pressure transmitter 7MF156x can be installed in the partition which separates the area, which requires apparatus of category 1 from the area, which requires apparatus of category 2. The connection to the process must be sufficiently tight according to the requirements of EN 60079-26, section 4.6. The pressure measuring cell may be used only for flammable substances for which the membranes of cells are sufficiently chemically and corrosion resistant.

Page 2/3

- SEV Verband für Elektro-, Energie- und Informationstechnik SEV Association pour electrotechnique, les technologies de l'enegie et de l'information SEV Associazione per elettrotecnica, la tecnica energetica e l'informatica
- SEV Association for Electrical Engineering, Power and Information Technologies

Luppmenstrasse 1 CH-8320 Fehraltorf Tel. +41 (0)44 956 11 11 Fax +41 (0)44 956 11 22 info@electrosuisse.ch www.electrosuisse.ch

# electrosuisse »

### Appendix to EC-Type Examination Certificate SEV 10 ATEX 0146

(16) Test Report

10-IK-0307.02

- (17) <u>Special conditions for safe use</u> none
- (18) <u>Fundamental essential health and safety requirements</u> Fulfilled by the standards applied

Electrosuisse SEV Certification Body ATEX

Martin Plüss Product Certification

SEV Verband für Elektro-, Energie- und Informationstechnik SEV Association pour electrotechnique, les technologies de l'enegie et de l'information SEV Associazione per elettrotecnica, la tecnica energetica e l'informatica SEV Association for Electrical Engineering, Power and Information Technologies Luppmenstrasse 1 CH-8320 Fehraltorf

Tel. +41 (0)44 956 11 11 Fax +41 (0)44 956 11 22 <u>info@electrosuisse.ch</u> www.electrosuisse.ch

Page 3/3

Fehraltorf, 2010-12-14

|        |      | PTB                                                                                                    | Physikalisch-Technische Bundesanstalt<br>Braunschweig und Berlin<br>Nationales Metrologieinstitut                                                                                                    | ⟨€x⟩                                                                                   |
|--------|------|----------------------------------------------------------------------------------------------------|----------------------------------------------------------------------------------------------------|----------------------------------------------------------------------------------------|
|        |      |                                                                                                    |                                                                                                    |                                                                                        |
|        | (1)  | EU-TY                                                                                                    | PE-EXAMINATION CERTIFICATI<br>(Translation)                                                                                                    | E                                                                                      |
|        | (2)  | Equipment or Protect<br>Potentially Explosive                                                                       | ctive Systems Intended for Use in<br>e Atmospheres - Directive 2014/34/EU                                                                                                    |                                                                                        |
|        | (3)  | EU-Type Examination                                                                                                 | on Certificate Number:                                                                                                    |                                                                                        |
|        |      |                                                                                                    | PTB 13 ATEX 2007 X                                                                                                    | Issue: 1                                                                               |
|        | (4)  | Equipment:                                                                                                    | Explosion protected pressure transducer                                                                                                    |                                                                                        |
|        |      |                                                                                                    | SITRANS P DS III Hart, SITRANS P DS III-PA, SITRANS P<br>types 7MF4*** - * ++ * * - *B+ * and 7MF4*** - * ++ * * - *E                                                                                                    | DS III-FF<br>+ *                                                                       |
|        |      |                                                                                                    | SITRANS P410 Hart, SITRANS P410-PA, SITRANS P410-I<br>types 7MF4*** - * ++ * * - *B+ * Z-C41 and 7MF4*** - * ++<br>C41                                                                                                    | =F<br>* * - *E+ * Z-                                                                   |
|        |      |                                                                                                    | SITRANS P310 Hart, SITRANS P310-PA, SITRANS P310-I<br>types 7MF2*** - * ++ * * - *B+ * and 7MF2*** - * ++ * * - *E                                                                                                    | =F<br>+ *                                                                              |
|        | (5)  | Manufacturer:                                                                                                    | Siemens AG – Process Industries and Drives                                                                                                    |                                                                                        |
|        | (6)  | Address:                                                                                                    | 76181 Karlsruhe, Germany                                                                                                    |                                                                                        |
|        | (7)  | This equipment and documents therein r                                                                              | any acceptable variation thereto is specified in the schedule to this referred to.                                                                                                    | certificate and the                                                                    |
|        | (8)  | The Physikalisch-Te<br>Directive 2014/34/E<br>that this equipment<br>to the design and co<br>Annex II to the Direct | echnische Bundesanstalt, notified body No. 0102 in accordance with<br>U of the European Parliament and of the Council, dated 26 Februa<br>has been found to comply with the Essential Health and Safety Req<br>postruction of products intended for use in potentially explosive atmo-<br>ctive. | n Article 17 of the<br>ary 2014, certifies<br>uirements relating<br>ospheres, given in |
|        |      | The examination an                                                                                                  | d test results are recorded in the confidential Test Report PTB Ex 16                                                                                                    | 5-26170                                                                                |
|        | (9)  | Compliance with the                                                                                                 | Essential Health and Safety Requirements has been assured by co                                                                                                    | mpliance with:                                                                         |
| 001e c |      | EN 60079-0:2012                                                                                                    | +A11:2013 EN 60079-11:2012 EN 60079-15:2010 EN                                                                                                    | 60079-26:2015                                                                          |
| ZSEx0  | (10) | If the sign "X" is p<br>Specific Conditions                                                                         | laced after the certificate number, it indicates that the equipment of Use specified in the schedule to this certificate.                                                                                                    | is subject to the                                                                      |
|        | (11) | This EU-Type Exa<br>equipment in accord<br>manufacturing proce                                                      | mination Certificate relates only to the design and construction<br>dance to the Directive 2014/34/EU. Further requirements of the Direction<br>ess and supply of this equipment. These are not covered by this cert                                                                             | of the specified<br>active apply to the<br>ificate.                                    |
|        |      |                                                                                                    |                                                                                                    | sheet 1/8                                                                              |
|        |      | EU-Type Examination<br>only without alterat                                                                         | Certificates without signature and official stamp shall not be valid. The certificates mains in Extracts or alterations are subject to approval by the Physikalisch-Technische Bu<br>In case of dispute, the German text shall prevail.                                                          | ay be circulated<br>ndesanstalt.                                                       |
|        |      | Physikai                                                                                                    | sch-Technische Bundesanstalt • Bundesallee 100 • 38116 Braunschweig • GERMAN                                                                                                    | NΥ                                                                                     |
|        |      |                                                                                                    |                                                                                                    |                                                                                        |

Physikalisch-Technische Bundesanstalt Braunschweig und Berlin Nationales Metrologieinstitut **EU-TYPE-EXAMINATION CERTIFICATE** (1) (Translation) (12) The marking of the equipment shall include the following: (Ex II 1/2 G Ex ia IIC T4/T5/T6 Ga/Gb II 1/2 G Ex ib IIC T4/T5/T6 Ga/Gb Ex ic IIC T4/T5/T6 Gb/Gc Ex ic IIC T4/T5/T6 Gc II 2/3 G Ex nA IIC T4/T5/T6 Gb/Gc II 2/3 G Ex nA IIC T4/T5/T6 Gc II 3 G II 3 G Konformitätsbewertungsstelle, Sektor Explosionsschutz Braunschweig, October 12, 2016 On behalf of PTB: NISCI Dr.-Ing. F. Lie 24 Regierungsdirekt ZSEx001e c sheet 2/8 EU-Type Examination Certificates without signature and official stamp shall not be valid. The certificates may be circulated only without alteration. Extracts or alterations are subject to approval by the Physikalisch-Technische Bundesanstalt. In case of dispute, the German text shall prevail. Physikalisch-Technische Bundesanstalt • Bundesallee 100 • 38116 Braunschweig • GERMANY

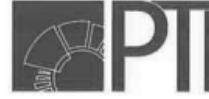

(13)

Physikalisch-Technische Bundesanstalt Braunschweig und Berlin Nationales Metrologieinstitut

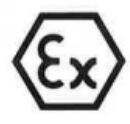

## SCHEDULE

### (14) EU-Type Examination Certificate Number PTB 13 ATEX 2007 X, Issue: 1

### (15) Description of Product

The explosion protected pressure transducer

SITRANS P DS III Hart, SITRANS P DS III-PA, SITRANS P DS III-FF types 7MF4\*\*\* - \* ++ \* \* - \*B+ \* and 7MF4\*\*\* - \* ++ \* \* - \*E+ \*

SITRANS P410 Hart, SITRANS P410-PA, SITRANS P410-FF types 7MF4\*\*\* - \* ++ \* \* - \*B+ \* Z-C41 and 7MF4\*\*\* - \* ++ \* \* - \*E+ \* Z-C41

SITRANS P310 Hart, SITRANS P310-PA, SITRANS P310-FF types 7MF2\*\*\* - \* ++ \* \* - \*B+ \* and 7MF2\*\*\* - \* ++ \* \* - \*E+ \*

is used for the measurement of non-corrosive and corrosive gases, vapours and liquids. The equipment consists of the components enclosure, electronic assembly and measuring cell. The pressure to be measured is transmitted to the hermetically sealed sensor unit by means of a separating diaphragm and an oil-filled system. This arrangement guarantees the separation of areas from each other where equipment of categories 1/2 or 2/3 is required.

The measuring signal is conditioned in the electronic assembly making it available as a loadindependent direct current, 4-20 mA (HART) or as a bus signal (FF or Profibus-PA).

### Category-1/2-equipment

The enclosure for the electronic system is installed in hazardous areas requiring equipment of category 2. The process connection elements are mounted into the partition separating areas from each other where equipment of category 1 or 2 is required.

For relationship between temperature class, maximum permissible medium temperature and maximum permissible ambient temperature at the electronic system, reference is made to the following table:

| Temperature class | Medium temperature | Ambient temperature at the<br>electronic system |
|-------------------|--------------------|-------------------------------------------------|
| T4                | -20 + 60 °C        | -40 +85 °C                                      |
| T5                | -20 + 60 °C        | -40 +70 °C                                      |
| T6                | -20 + 60 °C        | -40 +60 °C                                      |

For applications requiring category-1-equipment the process pressure shall range from 0.8 bar to 1.1 bar.

The operating conditions for operation without explosive mixtures shall be taken from the manufacturer's specifications.

sheet 3/8

EU-Type Examination Certificates without signature and official stamp shall not be valid. The certificates may be circulated only without alteration. Extracts or alterations are subject to approval by the Physikalisch-Technische Bundesanstalt. In case of dispute, the German text shall prevail.

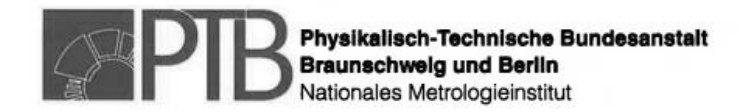

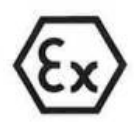

### Category-2-equipment

The measuring transducers are installed in hazardous areas requiring equipment of category 2.

For relationship between maximum permissible ambient temperature and temperature class reference is made to the following table:

| Temperature class | Ambient temperature |
|-------------------|---------------------|
| T4                | -40 +85 °C          |
| T5                | -40 +70 °C          |
| T6                | -40 +60 °C          |

The permissible operating temperatures and pressures for the operation shall be taken from the manufacturer's specifications.

### Category-2/3-equipment

The enclosure for the electronic system is installed in hazardous areas requiring equipment of category 3. The process connection elements are mounted into the partition separating areas from each other where equipment of category 2 or 3 is required.

For relationship between maximum permissible ambient temperature and temperature class reference is made to the following table:

| Temperature class | Ambient temperature |  |
|-------------------|---------------------|--|
| T4                | -40 +85 °C          |  |
| T5                | -40 +70 °C          |  |
| T6                | -40 +60 °C          |  |

The operating conditions for operation without explosive mixtures shall be taken from the manufacturer's specifications.

### Category-3-equipment

The measuring transducers are installed in hazardous areas requiring equipment of category 3.

For relationship between maximum permissible ambient temperature and temperature class reference is made to the following table:

| Temperature class | Ambient temperature |
|-------------------|---------------------|
| T4                | -40 +85 °C          |
| T5                | -40 +70 °C          |
| T6                | -40 +60 °C          |

The operating conditions for operation without explosive mixtures shall be taken from the manufacturer's specifications.

sheet 4/8

EU-Type Examination Certificates without signature and official stamp shall not be valid. The certificates may be circulated only without alteration. Extracts or alterations are subject to approval by the Physikalisch-Technische Bundesanstalt. In case of dispute, the German text shall prevail.

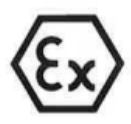

### Electrical data

|                                                              | Variant                                                                            |                            | Marking                                                        |
|--------------------------------------------------------------|------------------------------------------------------------------------------------|----------------------------|----------------------------------------------------------------|
| SITRANS P DS III,<br>SITRANS P410,<br>SITRANS P310,          | type 7MF4*33-*++**-*B+*<br>type 7MF4*33-*++**-*B+*Z-C41<br>type 7MF2*33-*++**-*B+* | 1/2 G<br>   1/2 G          | Ex ia IIC T4/T5/T6 Ga<br>Ex ib IIC T4/T5/T6 Gb                 |
| Auxiliary power-/outpo<br>signal circuit<br>(terminals: +,-) | type of protection Int                                                             | rinsic Saf<br>o a certifie | ety Ex ia IIC<br>or Ex ib IIC<br>ed intrinsically safe circuit |

Maximum values:

| Variants                                                                                                    |          | Marking               |
|----------------------------------------------------------------------------------------------------|----------|-----------------------|
| SITRANS P DS III PA, type 7MF4*34-*++**-*B+*<br>SITRANS P410-PA, type 7MF4*34-*++**-*B+*Z-C41<br>SITRANS P310-PA, type 7MF2*34-*++**-*B+* | II 1/2 G | Ex ia IIC T4/T5/T6 Ga |
| SITRANS P DS III FF, type 7MF4*35-*++**-*B+*<br>SITRANS P410-FF, type 7MF4*35-*++**-*B+*Z-C41<br>SITRANS P310-FF, type 7MF2*35-*++**-*B+* | ll 1/2 G | Ex ib IIC T4/T5/T6 Gb |

Auxiliary power-/output signal circuit (terminals: +,-) type of protection Intrinsic Safety Ex ia IIC or Ex ib IIC only for connection to a certified intrinsically safe circuit (e.g. FISCO-supply unit or a linear barrier) with the maximum values specified in the following table:

|    | FISCO-supply unit<br>ia / ib | linear barrier<br>ia / ib |
|----|------------------------------|---------------------------|
| Ui | 17.5 V                       | 24 V                      |
| li | 380 mA                       | 174 mA                    |
| Pi | 5.32 W                       | 1 W                       |

sheet 5/8

EU-Type Examination Certificates without signature and official stamp shall not be valid. The certificates may be circulated only without alteration. Extracts or alterations are subject to approval by the Physikalisch-Technische Bundesanstalt. In case of dispute, the German text shall prevail.

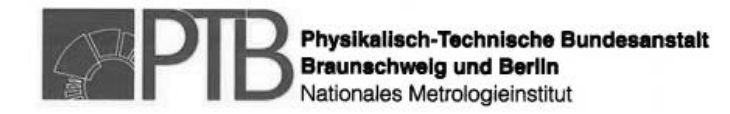

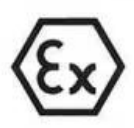

|                                                                                                    | Variants                                                                                                    | Marking                                                                                                    |
|----------------------------------------------------------------------------------------------------|----------------------------------------------------------------------------------------------------|----------------------------------------------------------------------------------------------------|
| SITRANS P DS III,<br>SITRANS P410,<br>SITRANS P310,<br>SITRANS P DS III PA,<br>SITRANS P410-PA,<br>SITRANS P310-PA,<br>SITRANS P DS III FF,<br>SITRANS P410-FF, | type 7MF4*33-*++**-*B+*<br>type 7MF4*33-*++**-*B+*<br>type 7MF2*33-*++**-*B+*<br>type 7MF4*34-*++**-*B+*<br>type 7MF4*34-*++**-*B+*<br>type 7MF2*34-*++**-*B+*<br>type 7MF4*35-*++**-*B+*<br>type 7MF4*35-*++**-*B+* | II 1/2 G Ex ia IIC T4/T5/T6 Ga<br>II 1/2 G Ex ib IIC T4/T5/T6 Gb                                                                  |
| Pilot indicator signal circ<br>terminals: plug-in conta<br>lat connector)                                                                                       | uit type of protection In<br>cts,<br>only for connection<br>instruments without<br>and without externa                                                                                                    | trinsic Safety Ex ia IIC<br>or Ex ib IIC<br>to floating indicators or test<br>internal power supply (battery, mains<br>I circuits |
|                                                                                                    | or<br>for connection to tes<br>operation in explosi                                                                                                    | st instruments which are approved for<br>on hazardous areas                                                                       |
|                                                                                                    | Maximum values for<br>signal circuit and te                                                                                                    | r the interconnection of pilot indicator<br>st instrument                                                                         |
|                                                                                                    | U <sub>i</sub> = 30 V<br>I <sub>i</sub> = 100 mA<br>P <sub>i</sub> = 750 mW                                                                                                    |                                                                                                    |
|                                                                                                    | $\begin{tabular}{ c c c c } & IIC \\ $L_o[mH]$ & 0.5 \\ $C_o[nF]$ & 3 \end{tabular}$                                                                                                    |                                                                                                    |
| leasuring cell circuit                                                                                                    | internal circuit, no e                                                                                                    | xternal interface                                                                                                    |
|                                                                                                    | Variant                                                                                                    | Marking                                                                                                    |
| SITRANS P DS III, typ<br>SITRANS P410, typ<br>SITRANS P310, typ                                                                                                 | be 7MF4*33-*++**_*E+*<br>be 7MF4*33-*++**-*E+*Z-C41<br>be 7MF2*33-*++**-*E+*                                                                                                    | II 2/3 G Ex nA IIC T4/T5/T6 Gc<br>II 3 G Ex nA IIC T4/T5/T6 Gc                                                                    |
| uxiliary power-/output<br>ignal circuit                                                                                                    | type of protection N                                                                                                    | on-sparking Ex nA IIC                                                                                                    |
| terminals: +,-)                                                                                                    | $U_m = 45 V$                                                                                                    |                                                                                                    |
|                                                                                                    |                                                                                                    |                                                                                                    |

EU-Type Examination Certificates without signature and official stamp shall not be valid. The certificates may be circulated only without alteration. Extracts or alterations are subject to approval by the Physikalisch-Technische Bundesanstalt. In case of dispute, the German text shall prevail.

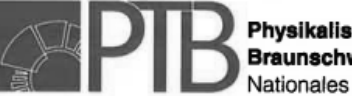

Physikalisch-Technische Bundesanstalt Braunschwelg und Berlin Nationales Metrologieinstitut

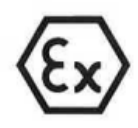

### SCHEDULE TO EU-TYPE EXAMINATION CERTIFICATE PTB 13 ATEX 2007 X, Issue: 1

|                                                                                                    |                                                                                                    |                                                                                                    | Marking                                                                                                    |  |  |
|----------------------------------------------------------------------------------------------------|----------------------------------------------------------------------------------------------------|----------------------------------------------------------------------------------------------------|----------------------------------------------------------------------------------------------------|--|--|
| SITRANS P DS III, ty<br>SITRANS P410, ty<br>SITRANS P310, ty                                                                                                    | /pe 7MF4*33-*++**-*E+*<br>/pe 7MF4*33-*++**-*E+*Z<br>/pe 7MF2*33-*++**-*E+*                                                                                                    | -C41    2<br>   3                                                                                                    | /3 G Ex ic IIC T4/T5/T6 Gc<br>G Ex ic IIC T4/T5/T6 Gc                                                                                                    |  |  |
| Auxiliary power-/output<br>signal circuit<br>(terminals: +,-)                                                                                                    | type of prot<br>Maximum v<br>U <sub>i</sub> = 45                                                                                                    | tection Intrinsi<br>values:<br>V                                                                                                    | c Safety Ex ic IIC                                                                                                    |  |  |
|                                                                                                    | $\begin{array}{rcl} L_i &=& 0.4\\ C_i &=& 6 \end{array}$                                                                                                    | 4 mH<br>nF                                                                                                    |                                                                                                    |  |  |
|                                                                                                    | Variants                                                                                                    |                                                                                                    | Marking                                                                                                    |  |  |
| SITRANS P DS III PA,<br>SITRANS P410-PA,<br>SITRANS P310-PA,<br>SITRANS P DS III FF,<br>SITRANS P410-FF,                                                                                                    | type 7MF4*34-*++*-*E+<br>type 7MF4*34-*++*-*E+<br>type 7MF2*34-*++**-*E+<br>type 7MF4*35-*++**-*E+<br>type 7MF4*35-*++**-*E+                                                                                        | +*<br>+*Z-C41<br>+*    2<br>+*    3<br>+*Z-C41                                                                                                    | /3 G Ex nA IIC T4/T5/T6 Gc<br>G Ex nA IIC T4/T5/T6 Gc                                                                                                    |  |  |
| SITRANS P310-FF,                                                                                                    | type 7MF2*35-*++**-*E+                                                                                                    |                                                                                                    |                                                                                                    |  |  |
| ignal circuit<br>terminals: +,-)                                                                                                    | U <sub>m</sub> = 32                                                                                                    | V (max                                                                                                    | arking Ex nA IIC<br>a. bus voltage)                                                                                                    |  |  |
|                                                                                                    | Variant                                                                                                    |                                                                                                    | Marking                                                                                                    |  |  |
|                                                                                                    |                                                                                                    |                                                                                                    |                                                                                                    |  |  |
| SITRANS P DS III PA,<br>SITRANS P410-PA,<br>SITRANS P310-PA,                                                                                                    | type 7MF4*34-*++**-*E+<br>type 7MF4*34-*++**-*E+<br>type 7MF2*34-*++**-*E+                                                                                                    | *<br>*Z-C41                                                                                                    | 3 G Ex ic IIC T4/T5/T6 Gc                                                                                                    |  |  |
| SITRANS P DS III PA,<br>SITRANS P410-PA,<br>SITRANS P310-PA,<br>SITRANS P DS III FF,<br>SITRANS P410-FF,<br>SITRANS P310-FF,                                                                                    | type 7MF4*34-*++*-*E+<br>type 7MF4*34-*++**-*E+<br>type 7MF2*34-*++**-*E+<br>type 7MF4*35-*++**-*E+<br>type 7MF4*35-*++**-*E+<br>type 7MF2*35-*++**-*E+                                                             | *<br>*Z-C41<br>* II 2<br>* II 3<br>*Z-C41                                                                                                    | 3 G Ex ic IIC T4/T5/T6 Gc<br>G Ex ic IIC T4/T5/T6 Gc                                                                                                    |  |  |
| SITRANS P DS III PA,<br>SITRANS P410-PA,<br>SITRANS P310-PA,<br>SITRANS P DS III FF,<br>SITRANS P410-FF,<br>SITRANS P310-FF,<br>Muxiliary power-/output<br>ignal circuit<br>terminals: +,-)                     | type 7MF4*34-*++*-*E+<br>type 7MF4*34-*++**-*E+<br>type 7MF2*34-*++**-*E+<br>type 7MF4*35-*++**-*E+<br>type 7MF4*35-*++**-*E+<br>type 7MF2*35-*++**-*E+<br>type of prot<br>for connect<br>EN 60079-<br>values spec  | * <b>Z-C41</b><br>* <b>Z-C41</b><br><b>II 2</b><br><b>II 3</b><br><b>*Z-C41</b><br>ection Intrinsi-<br>ion to an FISC<br>11:2012 or to<br>cified in the fo | <b>3 G Ex ic IIC T4/T5/T6 Gc</b><br><b>G Ex ic IIC T4/T5/T6 Gc</b><br>c Safety Ex ic IIC<br>CO-supply unit according to<br>a linear barrier with the maxim<br>lowing table:                                                                                                    |  |  |
| SITRANS P DS III PA,<br>SITRANS P410-PA,<br>SITRANS P310-PA,<br>SITRANS P DS III FF,<br>SITRANS P410-FF,<br>SITRANS P310-FF,<br>SITRANS P310-FF,<br>Muxiliary power-/output<br>ignal circuit<br>terminals: +,-) | type 7MF4*34-*++*-*E+<br>type 7MF4*34-*++**-*E+<br>type 7MF2*34-*++**-*E+<br>type 7MF4*35-*++**-*E+<br>type 7MF4*35-*++*-*E+<br>type 7MF2*35-*++*-*E+<br>type of prot<br>for connect<br>EN 60079-/<br>values spec   | **<br>*Z-C41<br>**<br>*Z-C41<br>**<br>ection Intrinsi-<br>ion to an FISC<br>11:2012 or to<br>cified in the for<br>FISCO-supp<br>ic                         | 3 G       Ex ic IIC T4/T5/T6 Gc         G       Ex ic IIC T4/T5/T6 Gc         c: Safety       Ex ic IIC Co-supply unit according to a linear barrier with the maximulowing table:         oly unit       linear barrier ic                                                                                                    |  |  |
| SITRANS P DS III PA,<br>SITRANS P410-PA,<br>SITRANS P310-PA,<br>SITRANS P DS III FF,<br>SITRANS P410-FF,<br>SITRANS P310-FF,<br>Muxiliary power-/output<br>ignal circuit<br>terminals: +,-)                     | type 7MF4*34-*++*-*E+<br>type 7MF4*34-*++**-*E+<br>type 7MF2*34-*++**-*E+<br>type 7MF4*35-*++**-*E+<br>type 7MF2*35-*++**-*E+<br>type 7MF2*35-*++**-*E+<br>type of prot<br>for connect<br>EN 60079-7<br>values spec | **<br>*Z-C41<br>**<br>**Z-C41<br>**<br>ection Intrinsic<br>ion to an FISC<br>11:2012 or to<br>cified in the for<br>FISCO-supp<br>ic<br>17.5 \              | 3 G       Ex ic IIC T4/T5/T6 Gc         G       Ex ic IIC T4/T5/T6 Gc         c Safety       Ex ic IIC C         cO-supply unit according to a linear barrier with the maximulowing table:         bly unit       linear barrier ic         (       32 V                                                                                                    |  |  |
| SITRANS P DS III PA,<br>SITRANS P410-PA,<br>SITRANS P310-PA,<br>SITRANS P DS III FF,<br>SITRANS P410-FF,<br>SITRANS P310-FF,<br>SITRANS P310-FF,<br>Auxiliary power-/output<br>ignal circuit<br>terminals: +,-) | type 7MF4*34-*++*-*E+<br>type 7MF4*34-*++**-*E+<br>type 7MF2*34-*++**-*E+<br>type 7MF4*35-*++*-*E+<br>type 7MF4*35-*++*-*E+<br>type 7MF2*35-*++*-*E+<br>type of prot<br>for connect<br>EN 60079-/<br>values spec    | **<br>*Z-C41<br>**<br>*Z-C41<br>**<br>ection Intrinsi-<br>ion to an FISC<br>11:2012 or to<br>cified in the for<br>FISCO-supp<br>ic<br>17.5 \\<br>570m/     | 23 G       Ex ic IIC T4/T5/T6 Gc         G       Ex ic IIC T4/T5/T6 Gc         C: Safety       Ex ic IIC C         C: Safety       Ex ic IIC         C: Safety       Ex ic IIC         C: Safety       Ex ic IIC         C: Safety       Ex ic IIC         C: Safety       Ex ic IIC         C: Safety       Ex ic IIC         C: Safety       Ex ic IIC         co-supply unit according to a linear barrier with the maximulation lowing table:       Innear barrier ic         Dig unit       Innear barrier ic         (/       32 V         A       132 mA |  |  |
| SITRANS P DS III PA,<br>SITRANS P410-PA,<br>SITRANS P310-PA,<br>SITRANS P DS III FF,<br>SITRANS P410-FF,<br>SITRANS P310-FF,<br>uxiliary power-/output<br>ignal circuit<br>erminals: +,-)                       | type 7MF4*34-*++*-*E+<br>type 7MF4*34-*++**-*E+<br>type 7MF2*34-*++**-*E+<br>type 7MF4*35-*++**-*E+<br>type 7MF4*35-*++**-*E+<br>type 7MF2*35-*++**-*E+<br>type of prot<br>for connect<br>EN 60079-7<br>values spec | **<br>*Z-C41<br>**<br>*Z-C41<br>**<br>ection Intrinsi-<br>ion to an FISC<br>11:2012 or to<br>cified in the for<br>FISCO-supp<br>ic<br>17.5 \<br>570m/      | 3 G       Ex ic IIC T4/T5/T6 Gc         G       Ex ic IIC T4/T5/T6 Gc         c Safety       Ex ic IIC C         cO-supply unit according to a linear barrier with the maximulowing table:         bly unit       linear barrier ic         (       32 V         A       132 mA         1 W                                                                                                    |  |  |

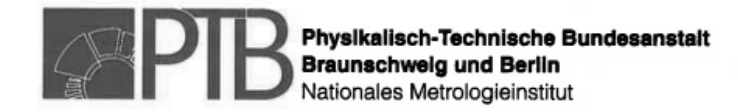

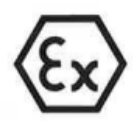

### Changes with respect to previous editions

Compilation of the specifications from the initial certificate and the 1<sup>st</sup> supplement as well as the following modifications:

- Correction of the marking (EPL)
- Alteration of components on the application assembly DSIII (Hart) without an impact on explosion protection: New type for D17, smaller size of R149 (rating, 910 kΩ not changed), new quartz Z1, capacitances C19, C20 are omitted
- Revision of the documentation
- Adaption to the current state of the standards
- (16) Test Report PTB Ex16-26170
- (17) Specific conditions of use
  - For non-intrinsically safe variants (type of protection Ex nA IIC) the terminal for the equipotential bonding conductor of the pressure transducer SITRANS P DS III, SITRANS P410 and SITRANS P310 shall be electrically connected to the equipotential bonding system of the hazardous area.
    - The intrinsically safe variants shall be earthed electrostatically using an appropriate method.
  - Plug facilities or plug connectors for the connection of external circuits are not permitted for the application as category-3-equipment with type of protection "Non-sparking" (nA).
  - 3. The explosion protection of the pressure transducer particularly depends on the tightness of the diaphragm when the equipment is connected to intrinsically safe circuits of category "ib" and simultaneously mounted and operated in the partition between areas where equipment of category 1 or category 2 is required. For these operating conditions the pressure transducer shall only be used for such flammable media, the diaphragm is sufficiently resistent to, with respect to chemical influences and corrosion.

### (18) Essential health and safety requirements

Met by compliance with the aforementioned standards.

According to Article 41 of Directive 2014/34/EU, EC-type examination certificates which have been issued according to Directive 94/9/EC prior to the date of coming into force of Directive 2014/34/EU (April 20, 2016) may be considered as if they were issued already in compliance with Directive 2014/34/EU. By permission of the European Commission supplements to such EC-type examination certificates and new issues of such certificates may continue to hold the original certificate number issued before April 20, 2016.

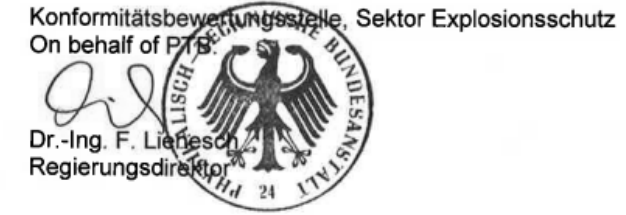

Braunschweig, October 12, 2016

sheet 8/8

EU-Type Examination Certificates without signature and official stamp shall not be valid. The certificates may be circulated only without alteration. Extracts or alterations are subject to approval by the Physikalisch-Technische Bundesanstalt. In case of dispute, the German text shall prevail.

## CERTIFICATE

## O EC-Type Examination

**DEKRA** 

(2)

(6)

- Equipment and protective systems intended for use in potentially explosive atmospheres - Directive 94/9/EC
- (3) EC-Type Examination Certificate Number: DEKRA 13ATEX0222 X Issue Number: 1
- (4) Equipment: Electronic Pressure Transmitters Type FCX-All or FCX-All
- (5) Manufacturer: Fuji Electric Co., Ltd.

### Address: 1, Fuji-machi, Hino-City, Tokyo 191-8502, JAPAN

- (7) This equipment and any acceptable variation thereto is specified in the schedule to this certificate and the documents therein referred to.
- (8) DEKRA Certification B.V., notified body number 0344 in accordance with Article 9 of the Council Directive 94/9/EC of 23 March 1994, certifies that this equipment has been found to comply with the Essential Health and Safety Requirements relating to the design and construction of equipment and protective systems intended for use in potentially explosive atmospheres given in Annex II to the directive.

The examination and test results are recorded in confidential test report number 216829300.

(9) Compliance with the Essential Health and Safety Requirements has been assured by compliance with:

EN 60079-0 : 2012 EN 60079-11 : 2012 EN 60079-26 : 2007

- (10) If the sign "X" is placed after the certificate number, it indicates that the equipment is subject to special conditions for safe use specified in the schedule to this certificate.
- (11) This EC-Type Examination Certificate relates only to the design, examination and tests of the specified equipment according to the Directive 94/9/EC. Further requirements of the directive apply to the manufacturing process and supply of this equipment. These are not covered by this certificate.
- (12) The marking of the equipment shall include the following:

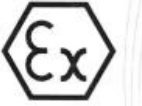

II 1 G Ex ia IIC T4 / T5 Ga II 1 D Ex ia IIIC T100 °C / T135 °C Da

This certificate is issued on 18 April 2014 and, as far as applicable, shall be revised before the date of cessation of presumption of conformity of (one of) the standards mentioned above as communicated in the Official Journal of the European Union.

DEKRA Certification B.V.

R. Schuller Certification Manager

Page 1/3

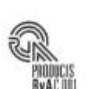

Integral publication of this certificate and adjoining reports is allowed. This Certificate may only be reproduced in its entirety and without any change.

DEKRA Certification B.V. Meander 1051, 6825 MJ Arnhem P.O. Box 5185, 6802 ED Arnhem The Netherlands T +31 88 96 83000 F +31 88 96 83100 www.dekra-certification.com Registered Arnhem 09085396

## DEKRA

## (13) SCHEDULE

### (14) to EC-Type Examination Certificate DEKRA 13ATEX0222 X

Issue No. 1

### (15) Description

Electronic Pressure Transmitters Type FCX-All or FCX-All are used to measure the differential, absolute or relative pressure of a liquid or a gas. The measurement signal is converted into an electric analog and/or digital signal.

Optionally, the transmitter is provided with a digital or analog display with an integral overvoltage protection device.

The enclosure of the transmitter provides a degree of protection of at least IP66/67 in accordance with EN 60529.

| Ambient temperature range: | -40 ° | C to | +70 | °C | for | T4/ | T135 | °C; |
|----------------------------|-------|------|-----|----|-----|-----|------|-----|
|                            | -40 ° | C to | +50 | °C | for | T5/ | T100 | °C. |

### Electrical data

Supply and output circuit (terminals supply + and -): in type of protection intrinsic safety Ex ia IIC or Ex ia IIIC, only for connection to a certified intrinsically safe circuit, with following maximum values : Ui ≤ 28 Vdc; I<sub>i</sub> = 94,3 mA; P<sub>i</sub> = 0,66 W; C<sub>i</sub> = 26 nF (36 nF with Arrester Board); L<sub>i</sub> = 0,6 mH (0,7 mH with analog indicator).

### Installation instructions

The instructions provided with the equipment shall be followed in detail to assure safe operation.

### (16) Test Report

No. 216829300.

### (17) Special conditions for safe use

Measured process pressure and process temperature are limited for each specific installation in order to assure that the design ratings are not exceeded in any application. The application process temperature in conjunction with ambient temperature of the application does not elevate the temperature inside the enclosure above the maximum ambient temperature rated for the transmitter which is 70 °C for temperature code T4 and 50 °C for temperature code T5.

Installations for models incorporating the Arrester Board shall consider that these models do not assure electrical insulation of minimum 500Vac between the input circuitry and enclosure.

Because the transmitter enclosure is made of alumium alloy, if the transmitter is installed in an explosive atmosphere requiring the use of apparatus of equipment category 1 G, it shall be installed such that even in the event of rare incidents, ignition sources due to impact and friction sparks are excluded.

Page 2/3

Form 100 Version 5 (2013-07)

## DEKRA

## (13) SCHEDULE

(14) to EC-Type Examination Certificate DEKRA 13ATEX0222 X

Issue No. 1

(18) Essential Health and Safety Requirements

Covered by the standards listed at (9).

(19) Test documentation

As listed in Test Report No. 216829300.

Page 3/3

Form 100 Version 5 (2013-07)

## 12.8.1. Elprom instructions

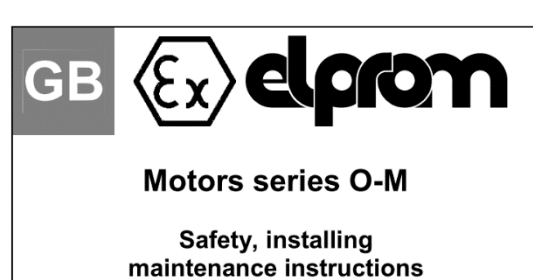

www.orange1.eu

(Rev.03 - 2016/02/08)

#### 1. **GENERAL SAFETY INFORMATION**

These security instructions refer to the installation, utilization and maintenance of motors O-M series to be used in potentially explosive areas with presence of combustible GAS and/or DUST. The information of these with presence or computer GAS and/or DGST. The information of these instructions are only for qualified personnel. Except for the opening of terminal cover, any other opening cancels the warranty conditions of the motors. Here below you can see the different markings of the motors and the different zones where they can be used:

| GAS  | II 2G Ex d IIC T3 Gb T.amb -40°C, +60°C<br>II 2G Ex d IIC T4 Gb T.amb -40°C, +60°C<br>II 2G Ex d IIC T5 Gb T.amb -40°C, +60°C<br>II 2G Ex de IIC T3 Gb T.amb -40°C, +60°C<br>II 2G Ex de IIC T4 Gb T.amb -40°C, +60°C<br>II 2G Ex de IIC T5 Gb T.amb -40°C, +40°C | Zones<br>1, 2 |
|------|----------------------------------------------------------------------------------------------------|---------------|
| DUST | II 2D Ex tb IIIC T125℃ T.amb –40℃ , +60℃                                                                                                    | Zones 21, 22  |

The motors comply with the Essential Health and Safety Requirements for potentially explosive atmospheres provided by European Standards EN 60079-0), EN 60079-1, EN 60079-7, EN60079-31

Electric rotating machines present dangers from live and rotating parts, and probably very hot surfaces. All work on them including transportation , connection , commissioning and maintenance must be by qualified and responsible specialists ( IEC 364 must be observed). Inadequate work can lead to severe damage to persons and property.

It is imperative to observe the data printed on the nameplate before operating the motor. Low voltage motors are components to be installed into machines in accordance with Directive 98/37/EC. Commissioning is not allowed until the conformity of the end product with this

directive has been established.

These asynchronous motors comply the EMC (2004/108/EC) Directive and no particular shielding is necessary when connected to a pure sinewave voltage supply.

Before working on the motor, ensure it has stopped and is disconnected from the power supply (including auxiliary equipment).If there is any form of automatic starting, automatic resetting, relays or remote starting, avoid any possibility of unexpected re-starting, paying attention to specific recommendations on equipment application.

### 2. TRANSPORT, STORAGE

On receipt verify that the motor has not been damaged during transport and in this case avoid any installation and communicate immediately to the

Eyebolts, when provided with the motor, must be tightened properly as they are suitable only for lifting the motor, no additional loads are allowed to be attached. If necessary use sufficiently dimensioned devices as a means of transport

Do not use any projection of the motor body to hang the motor for transport purposes. If two eyebolts are present on the motor use both for lifting.

Store low voltage motors in a dry, dust free and low vibration (v eff <0,2 mm/s) area to prevent bearing damage. Before commissioning, the insulation resistance must be measured. In case of values < 1,5 M< the winding must be dried. Contact our technical department directly for information on the drying procedure

### 3. INSTALLATION

Installation must comply with the rules of the standard EN 60079-14 or with the national standards (edition into effect). Before the installation in an explosive atmosphere, the installer must ensure

that the motor is suitable for the classified area in consideration of the different inflammable substances present in the installation area (please verify the marking on the motor plate before installation).

The motor must be installed only by qualified people with knowledge about electrical apparatus for explosive gas atmospheres and electrical installations in hazardous areas and has to be done with the motor and driven machine at standstill, electrically dead and locked against restart.

The rating on the nameplate corresponds to voltage and frequency of the power supply and all other electrical and mechanical data, as well as the safety data regarding the motor (protection type, temperature class, ambient temperature etc.)

The coupling components must also be balanced with a half key on a smooth marfel. Coupling belts and pulleys must be assembled by suitable tools to protect the bearings. After assembly check that the coupling components are well fixed on the shaft

end; they must be properly pushed against the shaft shoulder. Where the hub of the coupling gear is shorter than the shaft end, compensate the difference by use of a bush spacer.

Too large or too small pullevs can impair the shaft bearing life; similarly

The motors must be installed in a proper position so that coaling inter, similarly excessive belt tension can cause low bearing life or shaft breakage. The motors must be installed in a proper position so that cooling air can go in and out easily. The ventilation must not be hindered and the outgoing air - also from adjacent units - must not be directly sucked in again. To keep a good cooling of the motor, there must be a minimum distance of 40mm between the fan cover and another element capable to reduce the air aspiration of the ventilation. Avoid heat sources near the motor that might affect the temperatures both of cooling air and of the motor.

In case of outdoor installation protect the motor from solar radiation and extremes of weather. In case of vertical mounting with shaft down use fan cover with rain roof.

It is advisable to protect the motor with such as overcurrent devices and torque limiters where it is not protected by winding temperature transducers connected to appropriate switchgear.

In case of environments with wide thermal excursions and when can be

In case of environments with wide thermal excursions and when can be preview the presence of moisture, Elprom will equip the motor with heaters. Instead of an anti-condensation heater, another possibility is to connect a voltage that is approximately 4 to 10 % of the rated motor phase-voltage to stator terminals U1 and V1; 20 to 30 % of rated motor current is sufficient to heat the motor. heat the motor.

Check the direction of rotation with the motor not coupled fastening the shaft key to avoid its violent ejection during rotation.

If the direction of rotation is not as desired, disconnect the motor and wait until the motor is completely stopped:
 in case of three phase motors interchange two phases at the terminals.

in case of single phase motors refer to the diagram supplied with the motor

#### Cable entries

EX Depending on the type of protection of the motor the cable entries shall comply with the standards written in the table and having the range of temperature of the motor itself:

|                 | Type of protection                                         | T.amb       | Standard                  |  |
|-----------------|------------------------------------------------------------|-------------|---------------------------|--|
| Ex e (or Ex eb) |                                                            | –40℃ , +60℃ | EN 60079-0<br>EN 60079-7  |  |
| GAS             | Ex d (or Ex db)                                            | –40℃ , +60℃ | EN 60079-0<br>EN 60079-1  |  |
| DUST            | Ex tb                                                      | –40℃ , +60℃ | EN 60079-0<br>EN 60079-31 |  |
| The cable glar  | The cable glands shall be completely screwed to the motor. |             |                           |  |

As the feet can be mounted on the frame it is possible to fix them in 3 different positions so to have the possibility to have the terminal box on the top or on the right and left sides of the motor.

At the same time the terminal box can be mounted on the motor so to have the cable entries where it is necessary. So the cable entries can be in the four different positions. This operation has to be done before connection, removing the box cover, unscrewing the 4 screws that fix the box to the motor and screwing them completely in respect of the tightening torque (see the table of the tightening torque)

Cable gland motor/terminal box: tightening torque 5Nm

### 4. CONNECTION TO THE POWER SUPPLY

Only qualified people are allowed to connect the motor to the power

Supply. The connection to the electric supply must be done by through the cable entry. supplied with the motor or through another type of cable entry certified in accordance with the European Standards showed above in compliance with Directive ATEX 94/9/EC.

In case of motor complete with cable, the free end of the cable should be connected in a safe some or inside an Ex enclosure with a type of protection suitable for the explosive atmosphere.

Always refer to the data printed on the nameplate for voltage and frequency to ensure the motor is appropriate for the mains supply. If not specified it is possible to assume tolerances of ±5% on voltage and ±1% on frequency indicated on the nameplate. The connection diagrams are normally supplied together with the motor or are printed in the terminal box. If they are missing please refer to this manual or contact directly to our technical office. Check and make sure that, in the case of star /delta start, the switching from the ten plane and the accorded office the ordering our protect the plane.

star to delta can only be executed after the starting current of the star step has fallen; this is important because of the risk of not allowed operational loads. The cable size choice must be suitable to the motor ratings and the plant type.

The motors shall be protected by a tripping device, which in case of breakdown could cut off the power supply before the surface temperature exceeds the ignition temperature of the explosive atmosphere

The motors with increased safety terminal box ("eb") are built with a special terminal board with improved insulation and distances.

EX The Ex d motors have a normal terminal board.

The power connection shall be made as in the picture. The nuts shall have to

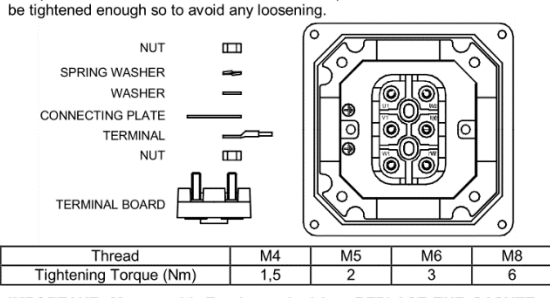

IMPORTANT: <u>Motors with Ex eb terminal box</u> REPLACE THE GASKET (SEAL) IN THE RIGHT POSITION BEFORE CLOSING THE TERMINAL BOX AND SCREW COMPLETELY ALL THE SCREWS.

### Earth connection

 $\Delta$  In addition to the earth screw terminal fitted inside the terminal box, another external one must be on the motor frame. If the line conductors have a section S the earth connections have to be:

| Earth conductor | Line conductors                           |
|-----------------|-------------------------------------------|
| = S             | $S \leq 16 \text{ mm}^2$                  |
| 16              | $16 \text{ mm}^2 < S \le 35 \text{ mm}^2$ |
| ≥ 0,5 S         | S > 35 mm <sup>2</sup>                    |

### Connection of auxiliary cables ("e" terminal box)

EX If the motor is provided with terminal board with auxiliary pins the connection of thermal protection and/or heaters can be made in such pins. If the motor is provided with just a terminal board having just the 6 mains pins the connection of thermal protection and heaters have to be made by welding the wires of auxiliary devices with the wires of the cable and insulate using a heat-shrink sheath.

### Protection

The motor must be protected by a tripping device that in case of breakdown, cut off the supply of the motor so that the surface temperature of the parts in contact with the explosive atmosphere doesn't reach the ignition temperature

#### Motors for inverter duty

Lex In case the motors are supplied by inverter, they shall be provided with protectors inside the windings (normally PTC thermistors), capable of assuring the respect of temperature class limits.. Such devices shall be connected to a control device able to cut off power to the

motor in case of reaching of the limit temperature

### Heaters

#### Permissible load

Assuming a life-span of 20.000h for 2P motors and 40.000h for 4.6.8P motors:

|                        | Motor<br>size | Bearings | Max<br>radial<br>load<br>in L/2 | Max<br>axial<br>load<br>(Thrust) | Max<br>axial<br>load<br>(Pull) |
|------------------------|---------------|----------|---------------------------------|----------------------------------|--------------------------------|
| F <sub>A</sub> _Thrust | 63            | 6202-ZZ  | 356                             | 240                              | 110                            |
| FR                     | 71            | 6202-ZZ  | 356                             | 300                              | 140                            |
|                        | 80            | 6204-ZZ  | 580                             | 400                              | 190                            |
|                        | 90            | 6205-ZZ  | 639                             | 430                              | 200                            |
| -F <sub>A</sub> Pull   | 100           | 6206-ZZ  | 881                             | 440                              | 200                            |
|                        | 112           | 6306-ZZ  | 1325                            | 620                              | 290                            |
|                        | 132           | 6308-ZZ  | 1941                            | 860                              | 400                            |

### 5. MARKING

|      | CE              | Marking of conformity to the European Directives                                                                                 |
|------|-----------------|----------------------------------------------------------------------------------------------------|
|      | Æx>             | Specific marking of explosion protection                                                                                         |
|      | 11              | Motor for surface plants (different from mines)                                                                                  |
|      | 2               | Category 2: high level of protection                                                                                             |
|      | G               | explosive atmosphere due to presence of combustible<br>gas vapour or mist                                                        |
| s    | Ex d<br>(db)    | Flameproof motor and terminal box                                                                                                |
| GA:  | Ex de<br>(dbeb) | Flameproof motor, increased safety terminal box                                                                                  |
|      | IIC             | Gas group, suitable for IIB and IIA                                                                                              |
|      | T3, T4, T5      | Temperature class                                                                                                    |
| Ŀ.   | D               | explosive atmosphere due to presence of combustible<br>dust                                                                      |
| SNC  | Ex tb IIIC      | tb enclosures suitable for zone 21 (cat. 2D)                                                                                     |
| _    | T125℃           | Max surface temperature                                                                                                    |
|      | T.amb           | Ambient temperature                                                                                                    |
| AB > | ах АТЕХ ууу     | AB : laboratory which issues the CE type certificate<br>xx : year of issue of certificate<br>yyy : number of CE type certificate |
|      | ZZZZ            | Notified Body that gives the Product Quality Assurance<br>Notification                                                           |

### 6. MAINTENANCE AND REPAIR

<u>MAINTENANCE</u> shall be performed only by qualified people in accordance with the standard EN 60079-17 or national standards (last edition)

Qualified people must have knowledge about electrical apparatus for explosive atmospheres and electrical installations in hazardous areas. Every 3000 hours of service verify and restore, if necessary, the grease on the radial seals (for example V-rings).

Periodically (depending on the environment and duty) verify: - motor cleanliness (oil, DUST, dirt and machining residuals absence) and free passage of cooling air

 correct tightening of electrical connections, of fastening screws
 free motor running with low vibration (v eff<3,5mm/s for Pn<15KW v eff<4,5 mm/s for Pn<15KW) and absence of anomalous noises; where there is high</li> vibration and/or noise verify the motor fastenings, machine balancing and that the bearings are in good condition.

EX <u>REPAIRS</u> shall be made in accordance with the rules as defined in EN 60079-19 standard.

These repairs can only be done under the control and authorization of ELPROM or by certified repair workshop.

When the repair is made by a certified repair workshop, they must respect all the original characteristic of the motor and use only original spare parts. Furthermore they have to place an additional nameplate on the motor with

written a symbol to identify the  $\mathbb{R}$  epair, company name and certification, repair operation number and date.

Nothing regarding the type of protection can be modified. In case all these rules are not respected, the motor loses all its characteristic of certification.

### 7. MODULAR COMPONENTS

The motors are completely modular

Feet and flanges can be mounted without affecting the ATEX certificate, as they are external and are not part of the type of protection. In the table here below we show you the screws to be used to mount the

different modular components.

| Motor<br>size | Flanges | feet              | Terminal box<br>Cover |
|---------------|---------|-------------------|-----------------------|
| 63            | M5x16   | M6x16             | M5x16                 |
| 71            | M5x16   | M6x16             | M5x16                 |
| 80            | M6x20   | M6x20             | M5x16                 |
| 90            | M6x20   | M8x20             | M5x16                 |
| 100           | M8x20   | M8x30<br>DADO M8  | M5x16                 |
| 112           | M8x20   | M8x35 NUT M8      | M5x16                 |
| 132           | M10x20  | M10X50 NUT M10    | M6x15                 |
|               | 9       | Screw quality 8.8 |                       |

| elpr                                               | 01                                         | n                                 |                                                                                                    | v                                                                                          | ELPROMTECH S.r.I.<br>ia Mantova 93 43122 Parma Italy<br>Te. +39 (0)521 272383<br>www.orange1.eu                             |
|----------------------------------------------------|--------------------------------------------|-----------------------------------|----------------------------------------------------------------------------------------------------|--------------------------------------------------------------------------------------------|----------------------------------------------------------------------------------------------------|
| Dichiarazior                                       | e CE d<br>E                                | i Cont<br>G Kor                   | ormità / EC Declaration of<br>formitätserkärung / Declar                                                                                                   | Conformity / De<br>ration CE de Co                                                         | éclaration CE de Conformité<br>nformidad                                                                                    |
| 1                                                  | motori ele<br>Ele                          | ettrici a:<br>ektrisch            | sincroni /Electric asynchronous mo<br>e asynchron motoren typ / Los mot                                                                                    | tors / Les moteurs é<br>ores electricos asínd                                              | lectriques asynchrone<br>cronos del tipo                                                                                    |
|                                                    |                                            |                                   | Serie O-                                                                                                    | ·M                                                                                         |                                                                                                    |
|                                                    |                                            | Béar                              | Che riportano la mi<br>ing the marks / Marques / Kennzeid                                                                                                  | arcatura<br>chnung / Que llevan                                                            | marcado                                                                                                    |
|                                                    | 0477<br>0477<br>0477<br>0477<br>0477       | 99999                             | II 2G Ex d IIC T3 Gb Tamb -<br>II 2G Ex d IIC T4 Gb Tamb -<br>II 2G Ex d IIC T5 Gb Tamb -<br>II 2G Ex de IIC T5 Gb Tamb -<br>II 2G Ex de IIC T3 Gb Tamb    | 40°C,+60°C<br>40°C,+60°C<br>40°C,+40°C<br>-40°C,+60°C<br>-40°C,+60°C                       | EUM1 10 ATEX 0350<br>EUM1 10 ATEX 0350<br>EUM1 10 ATEX 0350<br>EUM1 10 ATEX 0350<br>EUM1 10 ATEX 0350                       |
| ČĚ                                                 | 0477                                       | (Ex)                              | II 2G Ex de IIC T5 Gb Tamb -                                                                                                    | 40°C, +40°C                                                                                | EUM1 10 ATEX 0350                                                                                                    |
| CE                                                 | 0477                                       | (Ex)                              | II 2D Ex th IIIC T125°C Tar                                                                                                    | ab -40°C, +60°C                                                                            | EUM1 10 ATEX 0350                                                                                                    |
| Sono prodo                                         | tti da/ Are                                | manul                             | actured by/ Sont fabriqués par la so                                                                                                    | ociété/ Wurden gefe                                                                        | rtigt von/ Han sido fabricadospor                                                                                           |
|                                                    |                                            |                                   | ELPROMTECI                                                                                                    | H S.r.I.                                                                                   |                                                                                                    |
| in accor<br>in L                                   | do alle se<br>ibereinstii                  | guenti<br>mmung                   | Direttive CE/in compliance with the<br>mit den folgenden EG-Richtlinien/o                                                                                  | EC Directives/selor<br>de acuerdo con las s                                                | n les Directives CE suivantes<br>siguientes Directivas EC                                                                   |
|                                                    |                                            |                                   | 94/9/EC - 2014/34/UE<br>2014/30/UE<br>2006/42/EC<br>2011/65/CE                                                                                             | (ATEX)<br>(EMC)<br>(Machie<br>(RoHS)                                                       | nery)                                                                                                    |
| e in confo                                         | rmitā alla<br>un                           | seguer<br>d entsp                 | nti Norme/ and comply with the follo<br>rechen den folgenden Standard / y                                                                                  | owing Standards / et<br>conform a las sigul                                                | enconfrmité avec les Normes<br>entes Normas                                                                                 |
|                                                    | EN 60                                      | 079-0                             | 2009, EN 60079-1 :2007, EN 6<br>EN 60034-1,2,5,6,7,9,12,14, IE                                                                                             | 0079-7 :2007, EN<br>C60072-1, EN 60                                                        | 60079-31 :2009,<br>259                                                                                                    |
| ,<br>(Directive 2                                  | 006/42/EC                                  | Diretliv                          | NOTA/ NOTE/ BENERK<br>a Macchine, Machinery Directive, Direc                                                                                               | UNG/ NOTAS<br>tive Machine, Maschir                                                        | en-Richllinie, Directiva Maquinaria)                                                                                        |
| l motori in og                                     | getto sono<br>finché la                    | conside                           | rati componenti, in accordo con la diret<br>ina stessa su cui è montato pon venna                                                                          | lliva macchine. Il moto<br>dichiarata conforme al                                          | re non deve essere messo in servizio<br>la direttiva macchine                                                               |
| Above motors con                                   | idered as                                  | compon<br>its                     | ents, comply with the directive machine<br>ents from the second second second second second second second second second second second second second second | . The motor must not L<br>with the machinery di                                            | ne incorporated in service until the machine<br>rective.                                                                    |
| Les moteun<br>et mis                               | s cl-dessus<br>en service                  | conside<br>avant qu               | rés comme composants sont conforma<br>le la machine dans laquelle il est incorp                                                                            | es à la directive machir<br>poré ne solt déclarée o                                        | ne. Le moteur ne peut être incorporé<br>onforme à la directive machine.                                                     |
| Für die korrekt<br>Bescheinigung<br>entsprechen de | e installatio<br>1 aufgeführ<br>n Vorschri | n der ol<br>ten Vors<br>iten nur, | en genannten Motore sowie der entspr<br>ichriften übereinstimmen, ist der Mashi<br>solange die Anlage, in der sie eingeba<br>richtlinien und Vorschriften  | rechenden komponent<br>nenherstelle/Maschine<br>ut wurden, in übereins<br>errichtet wurde. | en, die in ihrer Bauart mit den zu dieser<br>nbetreiber verantwortlich. Die Motoren<br>timmung mit den geltenden Maschinen- |
| os motores en obj<br>onstructor de la m            | ecto, por tr<br>àquina. El                 | atarse d<br>motor no              | e componentes, cumplen las normas d<br>o debe entrar en servicio hasta que la n<br>la directive/maqu                                                       | e la directiva si la insta<br>nàquina en que ha side<br>inaria                             | lacion está correctamente controlada por el<br>o incorporado disponga de la declaration de                                  |
| Notifie                                            | d by Euro                                  | Proc<br>ofins Pr                  | luct Quality Assurance Notification<br>oduct Testing Italy S.r.l. – Notified I                                                                             | Number: EPT 15 AT<br>Body n.0477 - Via C                                                   | EX 2075 Q<br>ourgné 21 - 10156 Torino Italy                                                                                 |
|                                                    |                                            |                                   | Ì                                                                                                    |                                                                                            |                                                                                                    |
|                                                    | 1                                          | 5/01/2                            | 016                                                                                                    | (<br>Leg                                                                                   | Cinzia Tasinazzo<br>ale Rappresentante                                                                                      |
|                                                    |                                            |                                   |                                                                                                    |                                                                                            |                                                                                                    |
|                                                    |                                            |                                   |                                                                                                    |                                                                                            |                                                                                                    |

l

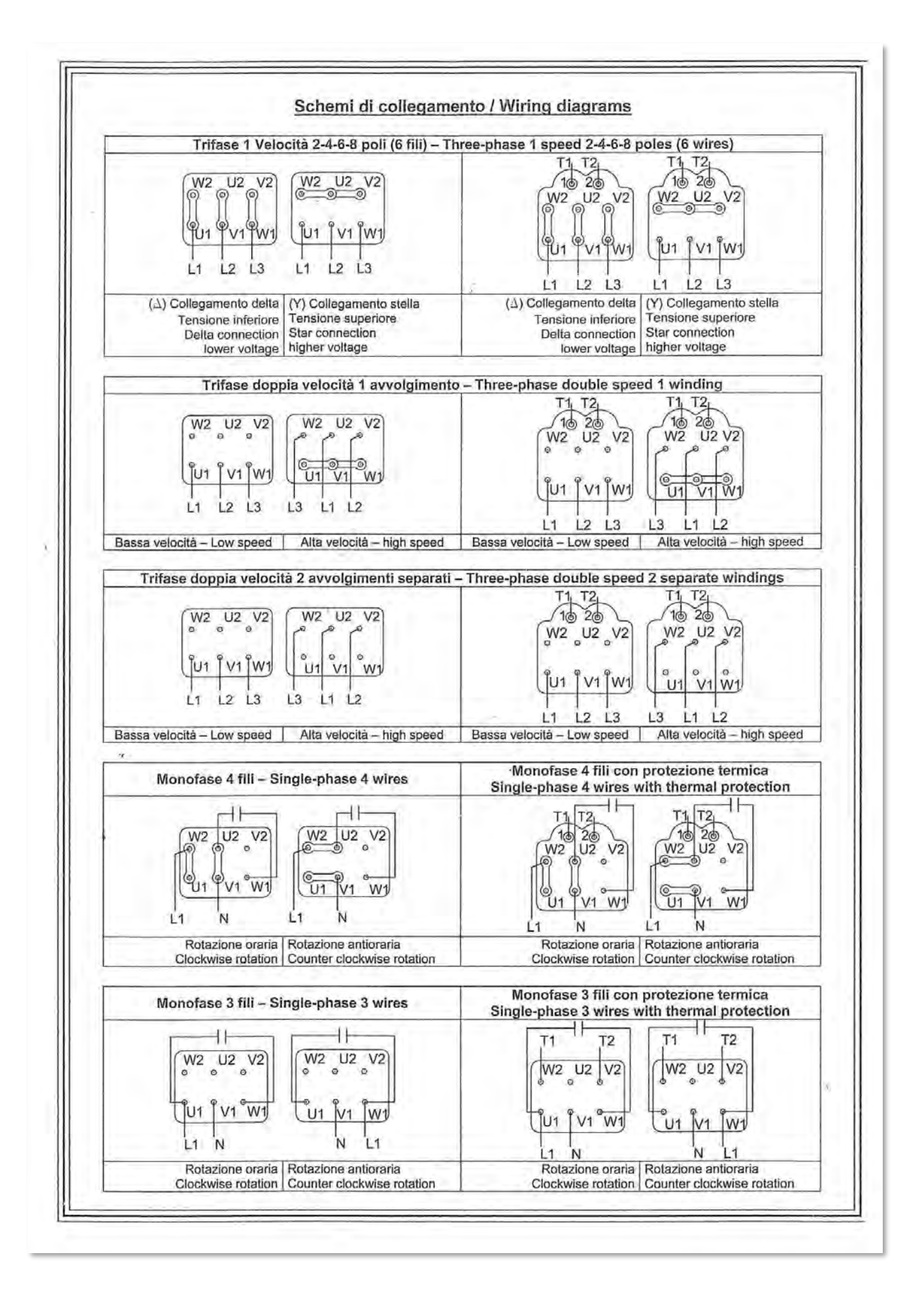

| [1]  | EU-T                                                                                                    | PE EXAMINATION CE                                                                                                    | RTIFICATE                                                                                                    |
|------|----------------------------------------------------------------------------------------------------|----------------------------------------------------------------------------------------------------|----------------------------------------------------------------------------------------------------|
| [2]  | Equipment and Pr                                                                                                    | rotective System intended for use in po<br>Directive 2014/34/EU – Anne                                                                                                    | tentially explosive atmospheres<br>x III                                                                                                    |
| [3]  | Certificate Number:                                                                                                    | EPT 17 ATEX 2588 X                                                                                                    | Issue 0                                                                                                    |
| [4]  | Equipment:                                                                                                    | Electric motor                                                                                                    |                                                                                                    |
|      | Series:                                                                                                    | O-M                                                                                                    |                                                                                                    |
| [5]  | Manufacturer:                                                                                                    | ELPROMTECH S.r.I.                                                                                                    |                                                                                                    |
| [6]  | Address:                                                                                                    | Via Mantova nº 93, 43122 Parma - Itali                                                                                                    | a                                                                                                    |
| [7]  | This equipment and its                                                                                                    | accepted variations are specified in the a                                                                                                    | nnex to this Certificate.                                                                                                    |
| [8]  | Eurofins Product Testi<br>2014/34/EU of the Eu<br>equipment has been for<br>design and construction<br>Annex II of the Directiv<br>The examination and the                           | ng Italy S.r.I., Notified Body n. 0477 in acc<br>iropean Parliament and of the Council of<br>ound to comply with the Essential Health a<br>on of equipment intended for use in pote<br>re.<br>est results are recorded in the confidential | ordance with Article 21 of the Direct<br>f 26 February 2014, certifies that t<br>nd Safety Requirements relating to<br>ntially explosive atmospheres given<br>Report N° EPT.17.REL.02/54408                                                                                                    |
| [9]  | Compliance with the of<br>them and by compliance<br>EN 60079-0:20                                                                                                    | essential health and safety requirements<br>ce with the standards:<br>012+A11:2013, EN 60079-1:2014, EN 600                                                                                                    | is assured through the verification 79-31:2014, EN 60079-7:2015                                                                                                    |
| [10] | If the sign "X" is place                                                                                                    | ed after the Certificate number, it indicate                                                                                                    | s that the equipment is subject to                                                                                                    |
| [11] | This EU-TYPE EXAMI<br>specified equipment.<br>Further requirements<br>equipment. These requi                                                                                         | of the Directive 2014/34/EU apply to<br>uirements are not object of this Certificate.                                                                                                    | the manufacture and supply of t                                                                                                    |
| [12] | The equipment shall in                                                                                                    | nclude the sign $\langle E_X \rangle$ and at least one of                                                                                                    | the following string:                                                                                                    |
|      | II 2G Ex db IIC T3 Gb<br>II 2G Ex db e IIC T3 G<br>II 2G Ex db e IIC T4 Gb<br>II 2G Ex db e IIC T4 G<br>II 2G Ex db e IIC T5 Gb<br>II 2G Ex db e IIC T5 G<br>II 2D Ex tb IIIC T125°C | or II 2G Ex db IIC T3<br>ib or II 2G Ex db eb IIC T3<br>or II 2G Ex db eb IIC T4<br>ib or II 2G Ex db eb IIC T4<br>or II 2G Ex db eb IIC T4<br>or II 2G Ex db eb IIC T5<br>ib or II 2G Ex db eb IIC T5<br>ic                               | $\begin{array}{l} -40^{\circ}\text{C} \leq \text{T}_{amb} \leq +60^{\circ}\text{C} \\ -40^{\circ}\text{C} \leq \text{T}_{amb} \leq +60^{\circ}\text{C} \\ -40^{\circ}\text{C} \leq \text{T}_{amb} \leq +60^{\circ}\text{C} \\ -40^{\circ}\text{C} \leq \text{T}_{amb} \leq +60^{\circ}\text{C} \\ -40^{\circ}\text{C} \leq \text{T}_{amb} \leq +40^{\circ}\text{C} \\ -40^{\circ}\text{C} \leq \text{T}_{amb} \leq +40^{\circ}\text{C} \\ -40^{\circ}\text{C} \leq \text{T}_{amb} \leq +60^{\circ}\text{C} \end{array}$ |
|      |                                                                                                    | Place and date of issue:<br>Torino, 2017-02-06                                                                                                    | AI                                                                                                    |
|      | CEE<br>CREDIA S<br>CREDIA S<br>1198<br>199<br>199                                                                                                    | Dionisio Bucchieri<br>Directive Responsible<br>This Certificate has 4 pages and the report<br>below.                                                                                                    | duct Testing Paolo Trisoglio<br>Managing Director<br>Urofins<br>cible only in its antirely. Conditions of validity are repo                                                                                                    |

# 🛟 eurofins

# Product Testing

| [15] | Equips<br>The thr<br>inverter | nent description<br>ee-phase and single-phase asynchronous squirrel<br>; are identified by a code as follows:                              | cage ro | otors r | notoi | rs, se | ries ( | 0-M | , supp | olied I | oy ma   | ains | 0 |
|------|-------------------------------|----------------------------------------------------------------------------------------------------|---------|---------|-------|--------|--------|-----|--------|---------|---------|------|---|
|      | MD S<br>OD T                  | Motor Type           ingle Phase Ex d         ME         Single Phase Ex de           hree Phase Ex d         OE         Three Phase Ex de | OD      | 063     | A     | 4      | н      |     | 230    | 5       | P       | 4    |   |
|      |                               | Shaft height                                                                                                    |         |         |       |        |        |     |        |         |         |      |   |
|      |                               | 56, 63, 71, 80, 90, 100, 112, 132, 160, 180                                                                                                |         |         |       |        |        |     |        |         |         |      |   |
|      | AB                            | Stator Dimensions                                                                                                    |         |         | _     |        |        |     |        |         |         |      |   |
|      | S, L                          | 90 - 132 - 160 - 180                                                                                                    |         |         |       |        |        |     |        |         |         |      |   |
|      | К, М                          | 100 - 132 - 160 - 180                                                                                                    |         |         |       |        |        |     |        |         |         |      |   |
|      |                               | Poles                                                                                                    | _       | _       |       |        |        |     |        |         |         |      |   |
|      | 2,4,6                         | Single phase motor Three phase motor 1 speed                                                                                               |         |         |       |        |        |     |        |         |         |      |   |
|      | 3.5.7.9                       | Three phase motor 2 speed 2/4, 4/8, 4/6, 6/8 poles -                                                                                       |         |         |       |        |        |     |        |         |         |      |   |
|      | 3, 3, 7, 9                    | constant torque                                                                                                    |         |         |       |        |        |     |        |         |         |      |   |
|      | C, D, E, F                    | quadratic torque                                                                                                    |         |         |       |        |        |     |        |         |         |      |   |
|      | 1                             | Mounting System (See technical note)                                                                                                    |         |         |       |        |        |     |        |         |         |      |   |
|      |                               | Supply Voltage                                                                                                    |         |         |       |        | -      |     |        |         |         |      |   |
|      | For tv                        | vo voltage motors is indicated the lower (ex. 230 for 230/400)                                                                             |         |         |       |        |        |     |        |         |         |      |   |
|      |                               | Frequency                                                                                                    |         |         |       |        |        | -   |        |         |         |      |   |
|      | 5                             | 50Hz                                                                                                    |         |         |       |        |        |     |        |         |         |      |   |
|      | 7                             | 50/60Hz                                                                                                    |         |         |       |        |        |     |        |         |         |      |   |
|      |                               | Protection (IP and Ex)                                                                                                    |         |         |       |        |        |     |        |         |         |      |   |
|      | P                             | Motor 2G                                                                                                    |         |         |       |        |        |     |        | -       |         |      |   |
|      | Q                             | Motor 2GD                                                                                                    |         |         |       |        |        |     |        |         |         |      |   |
|      |                               | Temperature class                                                                                                    | -       |         |       |        |        |     |        |         |         |      |   |
|      | 3 4                           | Temperature class T3 (200°C)                                                                                                    |         |         |       | 2      |        |     |        |         |         |      |   |
|      | 5                             | Temperature class T5 (100°C)                                                                                                    |         |         |       |        |        |     |        |         |         |      |   |
|      |                               | Thermal protectors                                                                                                    |         |         |       |        |        |     |        |         |         |      |   |
|      | -                             | Without protectors                                                                                                    |         |         |       |        |        | -   |        |         |         |      | - |
|      | 3                             | Protector (PTO) – temperature class T3                                                                                                    |         |         |       |        |        |     |        |         |         |      |   |
|      | 4                             | Protector (PTO) – temperature class T4<br>Protector (PTO) – temperature class T5                                                           |         |         |       |        |        |     |        |         |         |      |   |
|      | P                             | PTC – temperature class T3                                                                                                    |         |         |       |        |        |     |        |         |         |      |   |
|      | U                             | PTC – temperature class T4                                                                                                    |         |         |       |        |        |     |        |         |         |      |   |
|      | V                             | PTC – temperature class T5                                                                                                    |         |         |       |        |        |     |        |         |         |      |   |
|      |                               | Dionisio Bucchieri<br>Directive Responsible                                                                                                |         |         |       |        |        |     |        | Раç     | je 2 of | 4    |   |

ž

# 🛟 eurofins

## **Product Testing**

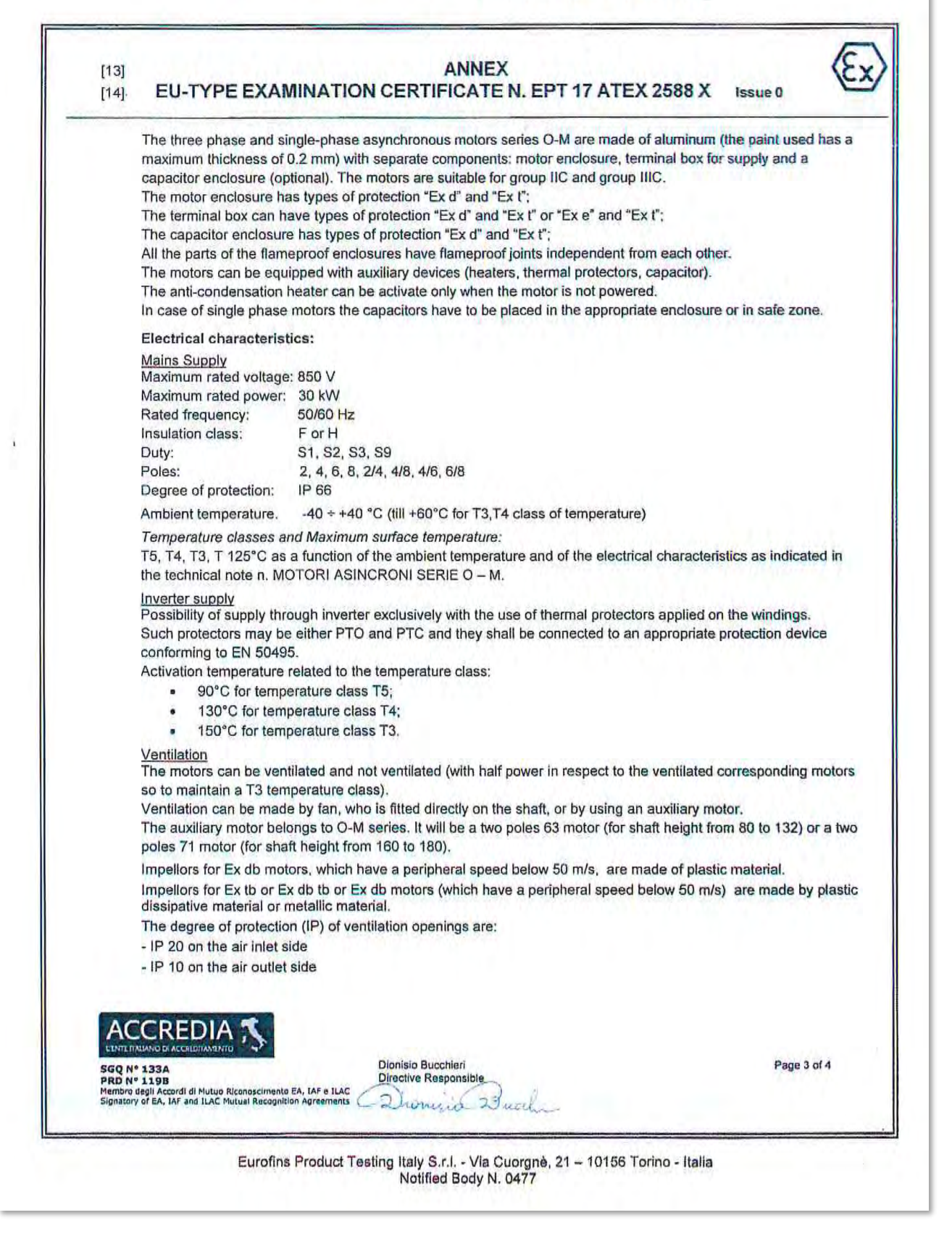

# 🛟 eurofins

# Product Testing

| The cable entries integrated in motor body, terminal box, capacitor box are part of this certification.         All the other cable entries devices used on the enclosures are already properly certified.         The accessories used for cable entries and for unused holes must be subjected of a separate ATEX of according to the applicable standards IEC 60079-31 and IEC 60079-1 or IEC 60079-7.         Warning label         "Flameproof joints cannot be repaired"         "Use screws quality 8.8"         [16] Assessment Report n° EPT.17.REL.02/54408         This EU-Type Examination Certificate is released after the positive result of the conformity assessment Council Directive 2014/34/EU and to harmonized technical standards listed in this Certificate; perform Notified Body Eurofins Product Testing Italy S.r.L. and reported in the Assessment Report above cited         [17] Special condition for a safe use         Supply voltage must be within:         • ±5% of the nominal value for temperature class T5;         • ±10% of the nominal value for temperature class T3 or T4.         [18] Essential Health and Safety Requirements         Assured by compliance with harmonized standards.         [19] Descriptive documents         The equipment objects of this Certificate is described by the following documents.         Scheduled documents are indicated with the symbol "√" . They cannot be modified without the explication of the Notified Body.         Document       Name       Rev.       Date       Technical Note <t< th=""><th>he cable entries integrated in motor body, terminal box, capacitor box are part of this certification.<br/>II the other cable entries devices used on the enclosures are already properly certified.<br/>he accessories used for cable entries and for unused holes must be subjected of a separate ATEX certification<br/>ccording to the applicable standards IEC 60079-31 and IEC 60079-1 or IEC 60079-7.<br/>Varning label<br/>"lameproof joints cannot be repaired"<br/>Jae screws quality 8.8"<br/>seessment Report n° EPT.17.REL.02/54408<br/>his EU-Type Examination Certificate is released after the positive result of the conformity assessment of the<br/>ouncil Directive 2014/34/EU and to harmonized technical standards listed in this Certificate; performed by the<br/>otified Body Eurofins Product Testing Italy S.r.I., and reported in the Assessment Report above cited.<br/>pecial condition for a safe use<br/>upply voltage must be within:<br/>• ±5% of the nominal value for temperature class T5;<br/>• ±10% of the nominal value for temperature class T5;<br/>• ±10% of the nominal value for temperature class T3 or T4.<br/>ssential Health and Safety Requirements<br/>ssured by compliance with harmonized standards.<br/>escriptive documents<br/>he equipment objects of this Certificate is described by the following documents.<br/>cheduled documents are indicated with the symbol *&lt;" . They cannot be modified without the explicit<br/>uthorization of the Notified Body.<br/>Document Name Rev. Date Schedulec<br/>Technical Note Nota Tecnica Motori Serie O-M 01 2016-12-07    Document Name Rev. Date   Assembly drawing _motor_Exd Assieme_motore_Exd   Assembly drawing _motor_Exd Assieme_motore_Exd   00 2016-10-03   Assembly drawing _motor_Exd Assieme_motore_Exd   00 2016-10-03</th><th>The cable entries integrated in motor body, terminal box, capacitor box are part of this certification.         All the other cable entries devices used on the enclosures are already properly certified.         The accessories used for cable entries and for unused holes must be subjected of a separate ATEX certification according to the applicable standards IEC 60079-31 and IEC 60079-1 or IEC 60079-7.         Warning label       "Flameproof joints cannot be repaired"         "Use screws quality 8.8"       "         (16)       Assessment Report n° EPT.17.REL.02/54408         This EU-Type Examination Certificate is released after the positive result of the conformity assessment of the Council Directive 2014/34/EU and to harmonized technical standards listed in this Certificate; performed by the Notified Body Eurofins Product Testing Italy S.r.I., and reported in the Assessment Report above cited.         (17)       Special condition for a safe use         Supply voltage must be within:       • ±5% of the nominal value for temperature class T5;         • ±10% of the nominal value for temperature class T3       • ±10% of the nominal value for temperature class T4.         The equipment objects of this Certificate is described by the following documents.         Scheduled documents       The squipment objects of this Certificate is described by the following documents.         Scheduled documents are indicated with the symbol "√". They cannot be modified without the explicit authorization of the Notified Body.         Document       Name       Rev. Date       Sched</th><th></th><th>Cable entries</th><th></th><th></th><th>in the second</th><th></th></t<>                                                                                                    | he cable entries integrated in motor body, terminal box, capacitor box are part of this certification.<br>II the other cable entries devices used on the enclosures are already properly certified.<br>he accessories used for cable entries and for unused holes must be subjected of a separate ATEX certification<br>ccording to the applicable standards IEC 60079-31 and IEC 60079-1 or IEC 60079-7.<br>Varning label<br>"lameproof joints cannot be repaired"<br>Jae screws quality 8.8"<br>seessment Report n° EPT.17.REL.02/54408<br>his EU-Type Examination Certificate is released after the positive result of the conformity assessment of the<br>ouncil Directive 2014/34/EU and to harmonized technical standards listed in this Certificate; performed by the<br>otified Body Eurofins Product Testing Italy S.r.I., and reported in the Assessment Report above cited.<br>pecial condition for a safe use<br>upply voltage must be within:<br>• ±5% of the nominal value for temperature class T5;<br>• ±10% of the nominal value for temperature class T5;<br>• ±10% of the nominal value for temperature class T3 or T4.<br>ssential Health and Safety Requirements<br>ssured by compliance with harmonized standards.<br>escriptive documents<br>he equipment objects of this Certificate is described by the following documents.<br>cheduled documents are indicated with the symbol *<" . They cannot be modified without the explicit<br>uthorization of the Notified Body.<br>Document Name Rev. Date Schedulec<br>Technical Note Nota Tecnica Motori Serie O-M 01 2016-12-07    Document Name Rev. Date   Assembly drawing _motor_Exd Assieme_motore_Exd   Assembly drawing _motor_Exd Assieme_motore_Exd   00 2016-10-03   Assembly drawing _motor_Exd Assieme_motore_Exd   00 2016-10-03                                                                                                    | The cable entries integrated in motor body, terminal box, capacitor box are part of this certification.         All the other cable entries devices used on the enclosures are already properly certified.         The accessories used for cable entries and for unused holes must be subjected of a separate ATEX certification according to the applicable standards IEC 60079-31 and IEC 60079-1 or IEC 60079-7.         Warning label       "Flameproof joints cannot be repaired"         "Use screws quality 8.8"       "         (16)       Assessment Report n° EPT.17.REL.02/54408         This EU-Type Examination Certificate is released after the positive result of the conformity assessment of the Council Directive 2014/34/EU and to harmonized technical standards listed in this Certificate; performed by the Notified Body Eurofins Product Testing Italy S.r.I., and reported in the Assessment Report above cited.         (17)       Special condition for a safe use         Supply voltage must be within:       • ±5% of the nominal value for temperature class T5;         • ±10% of the nominal value for temperature class T3       • ±10% of the nominal value for temperature class T4.         The equipment objects of this Certificate is described by the following documents.         Scheduled documents       The squipment objects of this Certificate is described by the following documents.         Scheduled documents are indicated with the symbol "√". They cannot be modified without the explicit authorization of the Notified Body.         Document       Name       Rev. Date       Sched                                                                                                    |                                     | Cable entries                                                                                                    |                                                                                                    |                    | in the second                                            |                                        |
|----------------------------------------------------------------------------------------------------|----------------------------------------------------------------------------------------------------|----------------------------------------------------------------------------------------------------|-------------------------------------|----------------------------------------------------------------------------------------------------|----------------------------------------------------------------------------------------------------|--------------------|----------------------------------------------------------|----------------------------------------|
| All the other cable entries devices used on the enclosures are already property certified.         The accessories used for cable entries and for unused holes must be subjected of a separate ATEX of according to the applicable standards IEC 60079-31 and IEC 60079-1 or IEC 60079-7.         Warning label         "Flameproof joints cannot be repaired"         "Use screws quality 8.8"         [16]         Assessment Report n° EPT.17.REL.02/54408         This EU-Type Examination Certificate is released after the positive result of the conformity assessment Council Directive 2014/34/EU and to harmonized technical standards listed in this Certificate; perform Notified Body Eurofins Product Testing Italy S.r.I., and reported in the Assessment Report above cited         [17]       Special condition for a safe use         Supply voltage must be within:       • ±5% of the nominal value for temperature class T5;         • ±10% of the nominal value for temperature class T5;       • ±10% of the nominal value for temperature class T3 or T4.         [18]       Essential Health and Safety Requirements         Assured by compliance with harmonized standards.       [19]         Descriptive documents       The equipment objects of this Certificate is described by the following documents.         Scheduled documents are indicated with the symbol "       They cannot be modified without the explic authorization of the Notified Body.         Document       Name       Rev.       Date         Technical Note <td>In the other cable entries devices used on the enclosures are already property centiled.<br/>the accessories used for cable entries and for unused holes must be subjected of a separate ATEX certification<br/>coording to the applicable standards IEC 60079-31 and IEC 60079-7.<br/>Varning label<br/>"Jameproof joints cannot be repaired"<br/>Jas screws quality 8.8"<br/>ssessment Report n° EPT.17.REL.02/54408<br/>his EU-Type Examination Certificate is released after the positive result of the conformity assessment of the<br/>ouncil Directive 2014/34/EU and to harmonized technical standards listed in this Certificate; performed by the<br/>otified Body Eurofins Product Testing Italy S.r.L., and reported in the Assessment Report above cited.<br/>pecial condition for a safe use<br/>upply voltage must be within:<br/>• ±5% of the nominal value for temperature class T5;<br/>• ±10% of the nominal value for temperature class T3 or T4.<br/>ssential Health and Safety Requirements<br/>ssured by compliance with harmonized standards.<br/>escriptive documents<br/>he equipment objects of this Certificate is described by the following documents.<br/>cheduled documents are indicated with the symbol "&lt;" . They cannot be modified without the explicit<br/>uthorization of the Notified Body.<br/><u>Document</u> Name Rev. Date Schedulec<br/><u>Technical Note</u> Nota Tecnica Motori Serie O-M 01 2016-12-07  Assembly drawing _motor_Exd Assieme_motore_Exd 00 2016-10-03  Assembly drawing _motor_Exd Assieme_motore_Exd 00 2016-10-03  Assembly drawing _motor_Exd Assieme_motore_Exd 00 2016-10-03  Assembly drawing _motor_Exde Assieme_motore_Exd 00 2016-10-03  previous distify rests with the Manufacturer, his representative or, in the absence of a representative, with t<br/>porter, in accordance with the General Product Safety Directive 2001/95/EC.</td> <td>The accessories used for cable entries and for unused holes must be subjected of a separate ATEX certification according to the applicable standards IEC 60079-31 and IEC 60079-1 or IEC 60079-7.         Warning label       "Flameproof joints cannot be repaired"         "Use screws quality 8.8"       "Ise screws quality 8.8"         [16]       Assessment Report n° EPT.17.REL.02/54408         This EU-Type Examination Certificate is released after the positive result of the conformity assessment of the Council Directive 2014/34/EU and to harmonized technical standards listed in this Certificate, performed by the Notified Body Eurofins Product Testing Italy S.r.I., and reported in the Assessment Report above cited.         [17]       Special condition for a safe use         Supply voltage must be within:       • ±5% of the nominal value for temperature class T5;         • ±10% of the nominal value for temperature class T5 or T4.         [18]       Essential Health and Safety Requirements         Assured by compliance with harmonized standards.         [19]       Descriptive documents         The equipment objects of this Certificate is described by the following documents.         Scheduled documents are indicated with the symbol "√". They cannot be modified without the explicit authorization of the Notified Body.         [19]       Document       Nate Teenica Motori Serie O-M       01       2016-12-07       ✓         Scheduled documents are indicated with there on Istruzioni sicurezza       04       2016</td> <td></td> <td>The cable entries integrated in moto</td> <td>or body, terminal box, capacitor box are pa</td> <td>art of this</td> <td>s certification.</td> <td></td>                                                                                       | In the other cable entries devices used on the enclosures are already property centiled.<br>the accessories used for cable entries and for unused holes must be subjected of a separate ATEX certification<br>coording to the applicable standards IEC 60079-31 and IEC 60079-7.<br>Varning label<br>"Jameproof joints cannot be repaired"<br>Jas screws quality 8.8"<br>ssessment Report n° EPT.17.REL.02/54408<br>his EU-Type Examination Certificate is released after the positive result of the conformity assessment of the<br>ouncil Directive 2014/34/EU and to harmonized technical standards listed in this Certificate; performed by the<br>otified Body Eurofins Product Testing Italy S.r.L., and reported in the Assessment Report above cited.<br>pecial condition for a safe use<br>upply voltage must be within:<br>• ±5% of the nominal value for temperature class T5;<br>• ±10% of the nominal value for temperature class T3 or T4.<br>ssential Health and Safety Requirements<br>ssured by compliance with harmonized standards.<br>escriptive documents<br>he equipment objects of this Certificate is described by the following documents.<br>cheduled documents are indicated with the symbol "<" . They cannot be modified without the explicit<br>uthorization of the Notified Body.<br><u>Document</u> Name Rev. Date Schedulec<br><u>Technical Note</u> Nota Tecnica Motori Serie O-M 01 2016-12-07  Assembly drawing _motor_Exd Assieme_motore_Exd 00 2016-10-03  Assembly drawing _motor_Exd Assieme_motore_Exd 00 2016-10-03  Assembly drawing _motor_Exd Assieme_motore_Exd 00 2016-10-03  Assembly drawing _motor_Exde Assieme_motore_Exd 00 2016-10-03  previous distify rests with the Manufacturer, his representative or, in the absence of a representative, with t<br>porter, in accordance with the General Product Safety Directive 2001/95/EC.                                                                                                    | The accessories used for cable entries and for unused holes must be subjected of a separate ATEX certification according to the applicable standards IEC 60079-31 and IEC 60079-1 or IEC 60079-7.         Warning label       "Flameproof joints cannot be repaired"         "Use screws quality 8.8"       "Ise screws quality 8.8"         [16]       Assessment Report n° EPT.17.REL.02/54408         This EU-Type Examination Certificate is released after the positive result of the conformity assessment of the Council Directive 2014/34/EU and to harmonized technical standards listed in this Certificate, performed by the Notified Body Eurofins Product Testing Italy S.r.I., and reported in the Assessment Report above cited.         [17]       Special condition for a safe use         Supply voltage must be within:       • ±5% of the nominal value for temperature class T5;         • ±10% of the nominal value for temperature class T5 or T4.         [18]       Essential Health and Safety Requirements         Assured by compliance with harmonized standards.         [19]       Descriptive documents         The equipment objects of this Certificate is described by the following documents.         Scheduled documents are indicated with the symbol "√". They cannot be modified without the explicit authorization of the Notified Body.         [19]       Document       Nate Teenica Motori Serie O-M       01       2016-12-07       ✓         Scheduled documents are indicated with there on Istruzioni sicurezza       04       2016                                                                                                    |                                     | The cable entries integrated in moto                                                                                       | or body, terminal box, capacitor box are pa                                                                                                   | art of this        | s certification.                                         |                                        |
| according to the applicable standards IEC 60079-31 and IEC 60079-1 or IEC 60079-7.         Warning label         "Flameproof joints cannot be repaired"         "Use screws quality 8.8"         [16] Assessment Report n° EPT.17.REL.02/54408         This EU-Type Examination Certificate is released after the positive result of the conformity assessment Council Directive 2014/34/EU and to harmonized technical standards listed in this Certificate; perform Notified Body Eurofins Product Testing Italy S.r.I., and reported in the Assessment Report above cited         [17] Special condition for a safe use         Supply voltage must be within:         • ±5% of the nominal value for temperature class T5;         • ±10% of the nominal value for temperature class T3 or T4.         [18] Essential Health and Safety Requirements         Assured by compliance with harmonized standards.         [19] Descriptive documents         The equipment objects of this Certificate is described by the following documents.         Scheduled documents are indicated with the symbol "√" . They cannot be modified without the explic authorization of the Notified Body.         Document       Name         Technical Note       Nota Tecnica Motori Serie O-M         Olde-12-07       Safety instructions         Motori Serie O-M Istruzioni sicurezza       04         2016-12-07       Safety instructions         Motori Serie O-M Istruzioni sicurezza       04 <td>Inclusion of the applicable standards IEC 60079-31 and IEC 60079-1 or IEC 60079-7.         Varning label         Flameproof joints cannot be repaired"         Jse screws quality 8.8"         ssessment Report n° EPT.17.REL.02/54408         his EU-Type Examination Certificate is released after the positive result of the conformity assessment of the ouncil Directive 2014/34/EU and to harmonized technical standards listed in this Certificate; performed by the otified Body Eurofins Product Testing Italy S.r.I., and reported in the Assessment Report above cited.         pecial condition for a safe use         upply voltage must be within:         • ±5% of the nominal value for temperature class T5;         • ±10% of the nominal value for temperature class T3 or T4.         ssential Health and Safety Requirements         ssured by compliance with harmonized standards.         escriptive documents         he equipment objects of this Certificate is described by the following documents.         cheduled documents are indicated with the symbol *✓". They cannot be modified without the explicit         utnorization of the Notified Body.         Document       Name       Rev.       Date       Scheduled         Technical Note       Nota Tecnica Motori Serie O-M       01       2016-12-07       ✓         Assembly drawing _motor_Exd       Assieme_motore_Exd       00       2016-10-03       ✓         Assembl</td> <td><ul> <li>International production of the control of the control of the contre control of the control of the contrel of the contrel of the</li></ul></td> <td></td> <td>The accessories used for cable entri</td> <td>sed on the enclosures are already proper<br/>ties and for unused holes must be subject</td> <td>ed of a s</td> <td>ed.<br/>senarate ATEX</td> <td>certification</td> | Inclusion of the applicable standards IEC 60079-31 and IEC 60079-1 or IEC 60079-7.         Varning label         Flameproof joints cannot be repaired"         Jse screws quality 8.8"         ssessment Report n° EPT.17.REL.02/54408         his EU-Type Examination Certificate is released after the positive result of the conformity assessment of the ouncil Directive 2014/34/EU and to harmonized technical standards listed in this Certificate; performed by the otified Body Eurofins Product Testing Italy S.r.I., and reported in the Assessment Report above cited.         pecial condition for a safe use         upply voltage must be within:         • ±5% of the nominal value for temperature class T5;         • ±10% of the nominal value for temperature class T3 or T4.         ssential Health and Safety Requirements         ssured by compliance with harmonized standards.         escriptive documents         he equipment objects of this Certificate is described by the following documents.         cheduled documents are indicated with the symbol *✓". They cannot be modified without the explicit         utnorization of the Notified Body.         Document       Name       Rev.       Date       Scheduled         Technical Note       Nota Tecnica Motori Serie O-M       01       2016-12-07       ✓         Assembly drawing _motor_Exd       Assieme_motore_Exd       00       2016-10-03       ✓         Assembl                                                                                                    | <ul> <li>International production of the control of the control of the contre control of the control of the contrel of the contrel of the</li></ul>                            |                                     | The accessories used for cable entri                                                                                       | sed on the enclosures are already proper<br>ties and for unused holes must be subject                                                         | ed of a s          | ed.<br>senarate ATEX                                     | certification                          |
| Warning label         "Flameproof joints cannot be repaired"         "Use screws quality 8.8"         [16] Assessment Report n° EPT.17.REL.02/54408         This EU-Type Examination Certificate is released after the positive result of the conformity assessment<br>Council Directive 2014/34/EU and to harmonized technical standards listed in this Certificate; perform<br>Notified Body Eurofins Product Testing Italy S.r.I., and reported in the Assessment Report above cited         [17] Special condition for a safe use         Supply voltage must be within:         • ±5% of the nominal value for temperature class T5;         • ±10% of the nominal value for temperature class T3 or T4.         [18] Essential Health and Safety Requirements         Assured by compliance with harmonized standards.         [19] Descriptive documents         The equipment objects of this Certificate is described by the following documents.         Scheduled documents are indicated with the symbol "√". They cannot be modified without the explice<br>authorization of the Notified Body.         Document       Name       Rev.       Date         Technical Note       Nota Tecnica Motori Serie O-M       01       2016-12-07         Safety instructions       Motori Serie O-M       01       2016-12-07         Safety instructions       Motori Serie O-M       01       2016-12-07         Safety instructions       Motori Serie O-M       01                                                                                                    | Varning label Flameproof joints cannot be repaired" Jse screws quality 8.8" ssessment Report n° EPT.17.REL.02/54408 his EU-Type Examination Certificate is released after the positive result of the conformity assessment of the ouncil Directive 2014/34/EU and to harmonized technical standards listed in this Certificate; performed by the otified Body Eurofins Product Testing Italy S.r.I., and reported in the Assessment Report above cited. peclal condition for a safe use upply voltage must be within:  • ±5% of the nominal value for temperature class T5; • ±10% of the nominal value for temperature class T3 or T4. ssential Health and Safety Requirements ssured by compliance with harmonized standards. escriptive documents he equipment objects of this Certificate is described by the following documents. cheduled documents are indicated with the symbol *✓". They cannot be modified without the explicit uthorization of the Notified Body.  Document Name Rev. Date Schedulee Technical Note Nota Tecnica Motori Serie O-M 01 2016-12-07 ✓ Safety instructions Motori Serie O-M Istruzione 04 2016-12-07 ✓ Assembly drawing _motor_Exd Assieme_motore_Exd 00 2016-10-03 ✓ Assembly drawing _motor_Exd Assieme_motore_Exd 00 2016-10-03 ✓ Assembly drawing _motor_Exd Assieme_motore_Exd 00 2016-10-03 ✓ arms and conditions he gondentions he General Product Safety Directive 201/95/EC. he following conditions may render this certificate invalid:                                                                                                    | Warning label         "Flameproof joints cannot be repaired"         "Use screws quality 8.8"         [16] Assessment Report n" EPT.17.REL.02/54408         This EU-Type Examination Certificate is released after the positive result of the conformity assessment of the Council Directive 2014/34/EU and to harmonized technical standards listed in this Certificate; performed by the Notified Body Eurofies Product Testing Italy S.r.I., and reported in the Assessment Report above cited.         [17] Special condition for a safe use         Supply voltage must be within:         • ±5% of the nominal value for temperature class T5;         • ±10% of the nominal value for temperature class T3 or T4.         [18] Essential Health and Safety Requirements         Assured by compliance with harmonized standards.         [19] Descriptive documents         The equipment objects of this Certificate is described by the following documents.         Scheduled documents are indicated with the symbol * /* . They cannot be modified without the explicit authorization of the Notified Body.          Decument Note Nota Tecnica Motori Serie O-M 2016-12-07          Assembly drawing _motor_Exd       Assieme_motore_Exd       00       2016-12-07          Assembly drawing _motor_Exd       Assieme_motore_Exd       00       2016-12-07        /         Assembly drawing _motor_Exd       Assieme_motore_Exd       00       2016-12-07        /         Assem                                                                                                    |                                     | according to the applicable standard                                                                                       | Is IEC 60079-31 and IEC 60079-1 or IEC                                                                                                    | 60079-             | 7.                                                       | contineation                           |
| <ul> <li>"Flameproof joints cannot be repaired"         "Use screws quality 8.8"</li> <li>[16] Assessment Report n° EPT.17.REL.02/54408         This EU-Type Examination Certificate is released after the positive result of the conformity assessment Council Directive 2014/34/EU and to harmonized technical standards listed in this Certificate; perform Notified Body Eurofins Product Testing Italy S.r.I., and reported in the Assessment Report above cited Supply voltage must be within:         <ul> <li>±5% of the nominal value for temperature class T5;</li> <li>±10% of the nominal value for temperature class T3 or T4.</li> </ul> </li> <li>[18] Essential Health and Safety Requirements         Assured by compliance with harmonized standards.</li> <li>[19] Descriptive documents         The equipment objects of this Certificate is described by the following documents.         Scheduled documents are indicated with the symbol "✓". They cannot be modified without the explic authorization of the Notified Body.</li> <li>         Document Name Rev. Date         Technical Note Nota Tecnica Motori Serie O-M 01 2016-12-07         Safety instructions Motori Serie O-M 12016-12-07         Safety instructions Motori Serie O-M 12016-12-07         Assembly drawing _motor_Exd Assieme_motore_Exd 00 2016-10-03         Assembly drawing _motor_Exd Assieme_motore_Exd 00 2016-10-03         Drawing - capacitor enclosures Custodie condensatore Exd IIC 00 2016-10-03         Drawing - capacitor enclosures         Custodie condensatore Exd IIC 00         2016-10-03         Description enclosures         Custodie condensatore Exd IIC 00         2016-10-03         Drawing - capacitor enclosures         Custodie condensatore Exd IIC 00         2016-10-03         Drawing - capacitor enclosures         Custodie condensatore Exd IIC         Content         Custodie condensatore Exd IIC         Content         Custodie condensatore Exd IIIC         Content         Custodie condensatore Exd IIC</li></ul>                                                                                                    | Fameproof joints cannot be repaired"<br>Jae screws quality 8.8"<br>ssessment Report n° EPT.17.REL.02/54408<br>his EU-Type Examination Certificate is released after the positive result of the conformity assessment of the<br>ouncil Directive 2014/34/EU and to harmonized technical standards listed in this Certificate; performed by the<br>otified Body Eurofins Product Testing Italy S.r.I., and reported in the Assessment Report above cited.<br>pecial condition for a safe use<br>upply voltage must be within:<br>• ±5% of the nominal value for temperature class T5;<br>• ±10% of the nominal value for temperature class T3 or T4.<br>ssential Health and Safety Requirements<br>ssured by compliance with harmonized standards.<br>escriptive documents<br>he equipment objects of this Certificate is described by the following documents.<br>cheduled documents are indicated with the symbol "✓" . They cannot be modified without the explicit<br>uthorization of the Notified Body.<br><u>Document</u><br>Name<br><u>Rev.</u><br><u>Date</u><br>Scheduled<br><u>Technical Note</u><br>Nota Tecnica Motori Serie O-M<br><u>Installazione</u> e manutenzione<br><u>Installazione</u> e manutenzione<br><u>Assembly drawing _motor_Exd</u><br><u>Asseime_motore_Exd</u><br><u>O</u><br><u>O</u><br><u>Custodie condensatore Exd</u><br><u>IC</u><br><u>O</u><br><u>Custodie condensatore Exd</u><br><u>IC</u><br><u>ID</u><br><u>Custodie condensatore Exd</u><br><u>IC</u><br><u>ID</u><br><u>Custodie condensatore Exd</u><br><u>IC</u><br><u>ID</u><br><u>Custodie condensatore Exd</u><br><u>IC</u><br><u>ID</u><br><u>Custodie condensatore Exd</u><br><u>IC</u><br><u>ID</u><br><u>Custodie condensatore Exd</u><br><u>IC</u><br><u>ID</u><br><u>Custodie condensatore Exd</u><br><u>IC</u><br><u>ID</u><br><u>Custodie condensatore Exd</u><br><u>IC</u><br><u>ID</u><br><u>ID</u><br><u></u> | <ul> <li>"Flameproof joints cannot be repaired"</li> <li>"Use screws quality 8.8"</li> <li>[16] Assessment Report n° EPT.17.REL.02/54408</li> <li>This EU-Type Examination Certificate is released after the positive result of the conformity assessment of the Council Directive 2014/34/EU and to harmonized technical standards listed in this Certificate; performed by the Notified Body Eurofins Product Testing Italy S.r.I., and reported in the Assessment Report above cited.</li> <li>[17] Special condition for a safe use</li> <li>Supply voltage must be within: <ul> <li>±5% of the nominal value for temperature class T5;</li> <li>±10% of the nominal value for temperature class T3 or T4.</li> </ul> </li> <li>[18] Essential Health and Safety Requirements <ul> <li>Assured by compliance with harmonized standards.</li> </ul> </li> <li>[19] Descriptive documents <ul> <li>The equipment objects of this Certificate is described by the following documents.</li> <li>Scheduled documents are indicated with the symbol "&lt;". They cannot be modified without the explicit authorization of the Notified Body.</li> </ul> </li> <li> <ul> <li>Document Name Rev. Date Schedule</li> <li>Technical Note Nota Tecnica Motori Serie O-M 01 2016-12-07 </li> <li>Assembly drawing _motor_Exd Assieme_motore_Exd 00 2016-10-03 </li> <li>Assembly drawing _motor_Exd Assieme_motore_Exd 00 2016-10-03 </li> <li>Assembly drawing _motor_Exde Assieme_motore_Exd 00 2016-10-03 </li> <li>Drawing - capacitor enclosures Custodic condensatore Ext IIC 00 2016-10-03 </li> </ul> </li> <li>20] Terms and conditions <ul> <li>The product liability rests with the Manufacturer, his representative or, in the absence of a representative, with importer, in accordance with the General Product Safety Directive 2001/95/EC.</li> <li>The following conditions may render this certificate invalid:     <ul> <li>changes or amendments to the 2014/34/EU Directive;</li> <li>changes or amendments in the standards which form the basis for documenting compliance with the essential requirements of the</li></ul></li></ul></li></ul> |                                     | Warning label                                                                                                    |                                                                                                    |                    |                                                          |                                        |
| <ul> <li>[16] Assessment Report n° EPT.17.REL.02/54408         This EU-Type Examination Certificate is released after the positive result of the conformity assessmed Council Directive 2014/34/EU and to harmonized technical standards listed in this Certificate; perform Notified Body Eurofins Product Testing Italy S.r.L., and reported in the Assessment Report above cited     </li> <li>[17] Special condition for a safe use         Supply voltage must be within:             <ul></ul></li></ul>                                                                                                    | Assessment Report n° EPT.17.REL.02/54408<br>his EU-Type Examination Certificate is released after the positive result of the conformity assessment of the<br>ouncil Directive 2014/34/EU and to harmonized technical standards listed in this Certificate; performed by the<br>otified Body Eurofins Product Testing Italy S.r.I., and reported in the Assessment Report above cited.<br>pecial condition for a safe use<br>upply voltage must be within:<br>• ±5% of the nominal value for temperature class T5;<br>• ±10% of the nominal value for temperature class T3 or T4.<br>ssential Health and Safety Requirements<br>ssured by compliance with harmonized standards.<br>escriptive documents<br>he equipment objects of this Certificate is described by the following documents.<br>cheduled documents are indicated with the symbol "✓" . They cannot be modified without the explicit<br>uthorization of the Notified Body.                                                                                                    | <ul> <li>Assessment Report n° EPT.17.REL.02/54408 This EU-Type Examination Certificate is released after the positive result of the conformity assessment of the Council Directive 2014/34/EU and to harmonized technical standards listed in this Certificate; performed by the Notified Body Eurofins Product Testing Italy S.r.I., and reported in the Assessment Report above cited.</li> <li>Supply voltage must be within: <ul> <li>±5% of the nominal value for temperature class T5;</li> <li>±10% of the nominal value for temperature class T3 or T4.</li> </ul> </li> <li>Essential Health and Safety Requirements <ul> <li>Assured by compliance with harmonized standards.</li> </ul> </li> <li>Descriptive documents <ul> <li>The equipment objects of this Certificate is described by the following documents.</li> <li>Scheduled documents are indicated with the symbol "√". They cannot be modified without the explicit authorization of the Notified Body.</li> </ul> </li> <li>Document Note: Note: Note</li></ul>                        |                                     | "Flameproof joints cannot be repaire<br>"Use screws quality 8.8"                                                           | ed"                                                                                                    |                    |                                                          |                                        |
| This EU-Type Examination Certificate is released after the positive result of the conformity assessment Council Directive 2014/34/EU and to harmonized technical standards listed in this Certificate; perform Notified Body Eurofins Product Testing Italy S.r.I., and reported in the Assessment Report above cited         [17]       Special condition for a safe use         Supply voltage must be within: <ul> <li>±5% of the nominal value for temperature class T5;</li> <li>±10% of the nominal value for temperature class T3 or T4.</li> </ul> [18]       Essential Health and Safety Requirements         Assured by compliance with harmonized standards.         [19]       Descriptive documents         The equipment objects of this Certificate is described by the following documents.         Scheduled documents are indicated with the symbol "√" . They cannot be modified without the explice authorization of the Notified Body. <ul> <li>Document</li> <li>Name</li> <li>Rev.</li> <li>Date</li> <li>Technical Note</li> <li>Nota Tecnica Motori Serie O-M</li> <li>01</li> <li>2016-12-07</li> <li>asfety instructions</li> <li>Motori Serie O-M</li> <li>Assembly drawing _motor_Exd</li> <li>Assime _motore_Exd</li> <li>00</li> <li>2016-10-03</li> <li>Assembly drawing _motor_Exd</li> <li>Assimplify assimplify assimplify assimplify assimplify assimplify assimplify assimplify assimplify assimplify assimplify assimplify assimplify assimplify assimplify assimplify assimplify assimplify assimplify assimplify assi</li></ul>                                                                                                    | his EU-Type Examination Certificate is released after the positive result of the conformity assessment of the<br>ouncil Directive 2014/34/EU and to harmonized technical standards listed in this Certificate; performed by the<br>otified Body Eurofins Product Testing Italy S.r.I., and reported in the Assessment Report above cited.<br><b>pecial condition for a safe use</b><br>upply voltage must be within:<br>• ±5% of the nominal value for temperature class T5;<br>• ±10% of the nominal value for temperature class T3 or T4.<br><b>ssential Health and Safety Requirements</b><br>ssured by compliance with harmonized standards.<br><b>escriptive documents</b><br>he equipment objects of this Certificate is described by the following documents.<br>cheduled documents are indicated with the symbol "✓" . They cannot be modified without the explicit<br>athorization of the Notified Body.<br><b>Document Name Rev. Date Scheduled</b><br><b>Technical Note Nota Tecnica Motori Serie O-M</b> 01 2016-12-07 ✓<br><b>Safety instructions Motori Serie O-M</b> Istruzioni sicurezza 04 2016-12-07 ✓<br><b>Assembly drawing _motor_Exd Assieme_motore_Exd</b> 00 2016-10-03 ✓<br><b>Assembly drawing _motor_Exd Assieme_motore_Exd</b> 00 2016-10-03 ✓<br><b>Drawing - capacitor enclosures Custodie condensatore Exd IIC</b> 00 2016-10-03 ✓<br><b>praw and conditions</b><br>the product liability rests with the Manufacturer, his representative or, in the absence of a representative, with the<br>porter, in accordance with the General Product Safety Directive 2001/95/EC.                                                                                                    | This EU-Type Examination Certificate is released after the positive result of the conformity assessment of the Council Directive 2014/34/EU and to harmonized technical standards listed in this Certificate; performed by the Notified Body Eurofins Product Testing Italy S.r.I., and reported in the Assessment Report above cited.         [17] Special condition for a safe use         Supply voltage must be within:         • ±5% of the nominal value for temperature class T5;         • ±10% of the nominal value for temperature class T3 or T4.         [18] Essential Health and Safety Requirements         Assured by compliance with harmonized standards.         [19] Descriptive documents         The equipment objects of this Certificate is described by the following documents.         Scheduled documents are indicated with the symbol "√". They cannot be modified without the explicit authorization of the Notified Body. <ul> <li>Document</li> <li>Name</li> <li>Rev.</li> <li>Date</li> <li>Scheduled documents are indicated with the symbol "√". They cannot be modified without the explicit authorization of the Notified Body.</li> </ul> <ul> <li>Document</li> <li>Name</li> <li>Rev.</li> <li>Date</li> <li>Schedule</li> <li>Technical Note</li> <li>Nota Tecnica Motori Serie O-M</li> <li>2016-12-07</li> <li>Assembly drawing_motor_Exd</li> <li>Assieme_motore_Exd</li> <li>00</li> <li>2016-10-03</li> <li>Jassembly drawing_motor_Exd</li> <li>Assieme_motore_Ex</li></ul>                                                                                                    | [16]                                | Assessment Report n° EPT.17.RE                                                                                             | L.02/54408                                                                                                    |                    |                                                          |                                        |
| <ul> <li>[17] Special condition for a safe use<br/>Supply voltage must be within:         <ul> <li>±5% of the nominal value for temperature class T5;</li> <li>±10% of the nominal value for temperature class T3 or T4.</li> </ul> </li> <li>[18] Essential Health and Safety Requirements<br/>Assured by compliance with harmonized standards.</li> <li>[19] Descriptive documents<br/>The equipment objects of this Certificate is described by the following documents.<br/>Scheduled documents are indicated with the symbol "√". They cannot be modified without the explic<br/>authorization of the Notified Body.</li> <li>         Document         Name         Rev. Date         Technical Note         Nota Tecnica Motori Serie O-M         01 2016-12-07         Safety instructions         Motori Serie O-M Istruzioni sicurezza</li></ul>                                                                                                    | pecial condition for a safe use         upply voltage must be within:         • ±5% of the nominal value for temperature class T5;         • ±10% of the nominal value for temperature class T3 or T4.         ssential Health and Safety Requirements         ssured by compliance with harmonized standards.         escriptive documents         he equipment objects of this Certificate is described by the following documents.         cheduled documents are indicated with the symbol "√". They cannot be modified without the explicit athorization of the Notified Body.         Image: Document       Name       Rev.       Date       Scheduled         Technical Note       Nota Tecnica Motori Serie O-M       01       2016-12-07       ✓         Safety instructions       Motori Serie O-M Istruzioni sicurezza       04       2016-12-07       ✓         Assembly drawing _motor_Exd       Assieme_motore_Exd       00       2016-10-03       ✓         Assembly drawing _motor_Exd       Assieme_motore_Exde       00       2016-10-03       ✓         Drawing - capacitor enclosures       Custodie condensatore Exd IIIC       00       2016-10-03       ✓         erms and conditions       ne product liability rests with the Manufacturer, his representative or, in the absence of a representative, with the porter, in accordance with the General Product Safety Directive 2001/95/EC.       ne following condit                                                                                                    | <ul> <li>[17] Special condition for a safe use<br/>Supply voltage must be within: <ul> <li>±5% of the nominal value for temperature class T5;</li> <li>±10% of the nominal value for temperature class T3 or T4.</li> </ul> </li> <li>[18] Essential Health and Safety Requirements<br/>Assured by compliance with harmonized standards.</li> <li>[19] Descriptive documents<br/>The equipment objects of this Certificate is described by the following documents.<br/>Scheduled documents are indicated with the symbol *✓* . They cannot be modified without the explicit<br/>authorization of the Notified Body.</li> </ul> <li> <ul> <li>Document</li> <li>Name</li> <li>Rev.</li> <li>Date</li> <li>Schedule</li> <li>Scheduled must be notified Body.</li> </ul> </li> <li> <ul> <li>Document</li> <li>Name</li> <li>Rev.</li> <li>Date</li> <li>Schedule</li> <li>Scheduled must be notified Body.</li> </ul> </li> <li> <ul> <li>Document</li> <li>Name</li> <li>Rev.</li> <li>Date</li> <li>Schedule</li> </ul> </li> <li> <ul> <li>Schedule</li> <li>Technical Note</li> <li>Nota Tecnica Motori Serie O-M</li> <li>12016-12-07</li> <li>Safety instructions</li> <li>Motori Serie O-M Istruzioni sicurezza</li> <li>04 2016-10-03 ✓</li> <li>Assembly drawing _motor_Exd</li> <li>Assieme_motore_Exd</li> <li>00 2016-10-03 ✓</li> <li>Drawing - capacitor enclosures</li> <li>Custodie condensatore Exd IIC</li> <li>00 2016-10-03 ✓</li> </ul> </li> <li> 20) Terms and conditions The product liability rests with the Manufacturer, his representative or, in the absence of a representative, with importer, in accordance with the General Product Safety Directive 2001/95/EC. The following conditions may render this certificate invalit: <ul> <li>changes or amendments to the 2014/34/EU Directive;</li> <li>changes or amendments to the 2014/34/EU Directive;</li> <li>changes or amendments in the standards which form the basis for documenting compliance with the essential requirements of the 2014/34/EU Directive. 21) Certificate History This Certificate is at its</li></ul></li>                                          |                                     | This EU-Type Examination Certifica<br>Council Directive 2014/34/EU and to<br>Notified Body Eurofins Product Test           | te is released after the positive result of the<br>b harmonized technical standards listed in<br>ing Italy S.r.I., and reported in the Assess | this Ce<br>ment Re | rmity assessme<br>rtificate; perform<br>aport above cite | ent of the<br>med by the<br>ed.        |
| Supply voltage must be within:         • ±5% of the nominal value for temperature class T5;         • ±10% of the nominal value for temperature class T3 or T4.         [18]       Essential Health and Safety Requirements         Assured by compliance with harmonized standards.         [19]       Descriptive documents         The equipment objects of this Certificate is described by the following documents.         Scheduled documents are indicated with the symbol "✓" . They cannot be modified without the explic authorization of the Notified Body.         Document       Name       Rev.       Date         Technical Note       Nota Tecnica Motori Serie O-M       01       2016-12-07         Safety instructions       Motori Serie O-M       01       2016-12-07         Assembly drawing _motor_Exd       Assieme_motore_Exd       00       2016-10-03         Assembly drawing _motor_Exde       Assieme_motore_Exde       00       2016-10-03         Drawing - capacitor enclosures       Custodie condensatore Exd IIC       00       2016-10-03                                                                                                    | upply voltage must be within:<br>• ±5% of the nominal value for temperature class T5;<br>• ±10% of the nominal value for temperature class T3 or T4.<br>ssential Health and Safety Requirements<br>ssured by compliance with harmonized standards.<br>escriptive documents<br>he equipment objects of this Certificate is described by the following documents.<br>cheduled documents are indicated with the symbol "✓" . They cannot be modified without the explicit<br>uthorization of the Notified Body.<br><u>Document</u><br><u>Name</u><br><u>Rev.</u><br><u>Date</u><br><u>Scheduled</u><br><u>Technical Note</u><br><u>Nota Tecnica Motori Serie O-M</u><br><u>Safety instructions</u><br><u>Motori Serie O-M</u><br><u>Istruzioni sicurezza</u><br><u>Assembly drawing _motor_Exd</u><br><u>Assieme_motore_Exd</u><br><u>Ou</u><br><u>2016-10-03</u><br><u>Assembly drawing _motor_Exd</u><br><u>Assieme_motore_Exd</u><br><u>Ou</u><br><u>2016-10-03</u><br><u>Assembly drawing _motor_Exd</u><br><u>Assieme_motore_Exd</u><br><u>Ou</u><br><u>2016-10-03</u><br><u>Assembly drawing motor_Exd</u><br><u>Assieme_motore_Exd</u><br><u>Ou</u><br><u>2016-10-03</u><br><u>Assembly drawing motor_Exd</u><br><u>Assieme_motore_Exd</u><br><u>Assieme_motore_Exd</u><br><u>Assieme_motore_Exd</u><br><u>As</u>                                                                                                    | <ul> <li>Supply voltage must be within: <ul> <li>±5% of the nominal value for temperature class T5;</li> <li>±10% of the nominal value for temperature class T3 or T4.</li> </ul> </li> <li>[18] Essential Health and Safety Requirements <ul> <li>Assured by compliance with harmonized standards.</li> </ul> </li> <li>[19] Descriptive documents <ul> <li>The equipment objects of this Certificate is described by the following documents.</li> <li>Scheduled documents are indicated with the symbol "√". They cannot be modified without the explicit authorization of the Notified Body.</li> </ul> </li> <li> <ul> <li>Document</li> <li>Name</li> <li>Rev.</li> <li>Date</li> <li>Schedule</li> <li>Technical Note</li> <li>Nota Tecnica Motori Serie O-M</li> <li>01</li> <li>2016-12-07</li> <li>✓</li> <li>Safety instructions</li> <li>Motori Serie O-M</li> <li>101</li> <li>2016-12-07</li> <li>✓</li> <li>Assembly drawing _motor_Exd</li> <li>Assieme_motore_Exd</li> <li>00</li> <li>2016-10-03</li> <li>✓</li> </ul> </li> <li> 20) Terms and conditions The product liability rests with the Manufacturer, his representative or, in the absence of a representative, with importer, in accordance with the General Product Safety Directive 2001/95/EC. The following conditions may render this certificate invalid: <ul> <li>changes or amendments to the 2014/34/EU Directive;</li> <li>changes or amendments to the 2014/34/EU Directive;</li> <li>changes or amendments of the 2014/34/EU Directive;</li> <li>changes or amendments of the 2014/34/EU Directive;</li> </ul> </li> <li>21) Certificate Is at its first issue and replace the EC-TYPE EXAMINATION CERTIFICATE n. EUM1 10 AT 0350 and its supplements n. 1 and 2.</li> </ul>                                                                                                    | [17]                                | Special condition for a safe use                                                                                           |                                                                                                    |                    |                                                          |                                        |
| [18]       Essential Health and Safety Requirements<br>Assured by compliance with harmonized standards.         [19]       Descriptive documents<br>The equipment objects of this Certificate is described by the following documents.<br>Scheduled documents are indicated with the symbol "✓". They cannot be modified without the explic<br>authorization of the Notified Body. <b>Document Name Rev. Date</b><br><b>Technical Note Nota Tecnica Motori Serie O-M 01 2016-12-07</b><br>Safety instructions <b>Motori Serie O-M</b> Istruzioni sicurezza<br><b>04 2016-12-07</b><br><b>Assembly drawing_motor_Exd Assignme_motore_Exd 00 2016-10-03</b><br><b>Assembly drawing_motor_Exde Assignme_motore_Exde 00 2016-10-03</b><br><b>Drawing - capacitor enclosures Custodie condensatore Exd IIC 00 2016-10-03</b>                                                                                                    | ssential Health and Safety Requirements ssured by compliance with harmonized standards. escriptive documents he equipment objects of this Certificate is described by the following documents. cheduled documents are indicated with the symbol "✓" . They cannot be modified without the explicit uthorization of the Notified Body.           Document         Name         Rev.         Date         Scheduled           Technical Note         Nota Tecnica Motori Serie O-M         01         2016-12-07         ✓           Safety instructions         Motori Serie O-M         Structions         Quite Scheduled         Cold-10-03         ✓           Assembly drawing _motor_Exd         Assieme_motore_Exd         00         2016-10-03         ✓           Assembly drawing _motor_Exde         Assieme_motore_Exde         00         2016-10-03         ✓           arms and conditions         Te product liability rests with the Manufacturer, his representative or, in the absence of a representative, with the porter, in accordance with the General Product Safety Directive 2001/95/EC.         The following conditions may render this certificate invalid:                                                                                                    | <ul> <li>[18] Essential Health and Safety Requirements Assured by compliance with harmonized standards. </li> <li>[19] Descriptive documents The equipment objects of this Certificate is described by the following documents. Scheduled documents are indicated with the symbol *✓*. They cannot be modified without the explicit authorization of the Notified Body. </li> <li> Document Name Rev. Date Scheduled Scheduled Technical Note Nota Tecnica Motori Serie O-M O1 2016-12-07 ✓ Safety instructions Motori Serie O-M Istruzioni sicurezza O4 2016-12-07 ✓ Safety instructions Motori Serie O-M Istruzioni sicurezza O4 2016-10-03 ✓ Assembly drawing _motor_Exd Assieme_motore_Exd 00 2016-10-03 ✓ Assembly drawing _motor_Exd Assieme_motore_Exde 00 2016-10-03 ✓ Terms and conditions The product liability rests with the Manufacturer, his representative or, in the absence of a representative, with importer, in accordance with the General Product Safety Directive 2001/95/EC. The following conditions may render this certificate invalid: <ul> <li>changes or amendments to the 2014/34/EU Directive;</li> <li>changes or amendments in the standards which form the basis for documenting compliance with the essential requirements of the 2014/34/EU Directive. </li> <li>[21] Certificate Is at its first issue and replace the EC-TYPE EXAMINATION CERTIFICATE n. EUM1 10 AT 0350 and its supplements n. 1 and 2. </li> </ul></li></ul>                                                                                                    |                                     | Supply voltage must be within:                                                                                             | or temperature class T5;<br>for temperature class T3 or T4.                                                                                   |                    |                                                          |                                        |
| Assured by compliance with harmonized standards. [19] Descriptive documents The equipment objects of this Certificate is described by the following documents. Scheduled documents are indicated with the symbol "<". They cannot be modified without the explic authorization of the Nottfied Body. <table>          Document         Name         Rev.         Date           Technical Note         Nota Tecnica Motori Serie O-M         01         2016-12-07           Safety instructions         Motori Serie O-M         01         2016-12-07           Assembly drawing _motor_Exd         Assieme_motore_Exd         00         2016-10-03           Assembly drawing _motor_Exde         Assierme_motore_Exde         00         2016-10-03           Drawing - capacitor enclosures         Custodie condensatore Exd IIC         00         2016-10-03</table>                                                                                                    | ssured by compliance with harmonized standards. escriptive documents he equipment objects of this Certificate is described by the following documents. cheduled documents are indicated with the symbol "<". They cannot be modified without the explicit uthorization of the Notified Body. <table>          Document         Name         Rev.         Date         Scheduled           Technical Note         Nota Tecnica Motori Serie O-M         01         2016-12-07            Safety instructions         Motori Serie O-M         Istruzioni sicurezza         04         2016-12-07            Assembly drawing _motor_Exd         Assieme_motore_Exd         00         2016-10-03            Assembly drawing _motor_Exde         Assieme_motore_Exde         00         2016-10-03            Drawing - capacitor enclosures         Custodie condensatore Exd IIC         00         2016-10-03            erms and conditions         ne product liability rests with the Manufacturer, his representative or, in the absence of a representative, with the porter, in accordance with the General Product Safety Directive 2001/95/EC.         ne following conditions may render this certificate invalid:</table>                                                                                                    | Assured by compliance with harmonized standards.         [19] Descriptive documents         The equipment objects of this Certificate is described by the following documents.<br>Scheduled documents are indicated with the symbol "<". They cannot be modified without the explicit<br>authorization of the Notified Body.         Document       Name       Rev.       Date       Scheduled         Technical Note       Nota Tecnica Motori Serie O-M       01       2016-12-07          Safety instructions       Motori Serie O-M Istruzioni sicurezza       04       2016-12-07          Assembly drawing _motor_Exd       Assieme_motore_Exd       00       2016-10-03           Assembly drawing _motor_Exd       Assieme_motore_Exd       00       2016-10-03           Drawing - capacitor enclosures       Custodie condensatore Exd IIC       00       2016-10-03           201       Terms and conditions       The product liability rests with the Manufacturer, his representative or, in the absence of a representative, with importer, in accordance with the General Product Safety Directive 2001/95/EC.       The following conditions may render this certificate invalid:        changes or amendments to the 2014/34/EU Directive;        changes or amendments to the 2014/34/EU Directive.         211       Certificate History       This Certificate is at its first issue and replace the EC-TYPE                                                                                                    | [18]                                | Essential Health and Safety Requ                                                                                           | irements                                                                                                    |                    |                                                          |                                        |
| [19] Descriptive documents         The equipment objects of this Certificate is described by the following documents.         Scheduled documents are indicated with the symbol "√". They cannot be modified without the explice authorization of the Notified Body.         Document       Name       Rev.       Date         Technical Note       Nota Tecnica Motori Serie O-M       01       2016-12-07         Safety instructions       Motori Serie O-M Istruzioni sicurezza       04       2016-12-07         Assembly drawing _motor_Exd       Assieme_motore_Exd       00       2016-10-03         Assembly drawing _motor_Exde       Assieme_motore_Exde       00       2016-10-03         Drawing - capacitor enclosures       Custodie condensatore Exd IIC       00       2016-10-03                                                                                                    | escriptive documents he equipment objects of this Certificate is described by the following documents. cheduled documents are indicated with the symbol "✓" . They cannot be modified without the explicit uthorization of the Notified Body.           Document         Name         Rev.         Date         Scheduled           Technical Note         Nota Tecnica Motori Serie O-M         01         2016-12-07         ✓           Safety instructions         Motori Serie O-M Istruzioni sicurezza         04         2016-12-07         ✓           Assembly drawing _motor_Exd         Assieme_motore_Exd         00         2016-10-03         ✓           Assembly drawing _motor_Exde         Assieme_motore_Exde         00         2016-10-03         ✓           Parwing - capacitor enclosures         Custodie condensatore Exd IIC         00         2016-10-03         ✓           Parms and conditions         The product liability rests with the Manufacturer, his representative or, in the absence of a representative, with the porter, in accordance with the General Product Safety Directive 2001/95/EC.         The following conditions may render this certificate invalid:                                                                                                    | <ul> <li>[19] Descriptive documents The equipment objects of this Certificate is described by the following documents. Scheduled documents are indicated with the symbol "✓". They cannot be modified without the explicit authorization of the Notified Body. </li> <li> Document Name Rev. Date Scheduled Technical Note Nota Tecnica Motori Serie O-M 01 2016-12-07 ✓ Safety instructions Motori Serie O-M Istruzioni sicurezza 04 2016-12-07 ✓ Safety instructions Motori Serie O-M Istruzioni sicurezza 04 2016-10-03 ✓ Assembly drawing _motor_Exd Assieme_motore_Exd 00 2016-10-03 ✓ Assembly drawing _motor_Exde Assieme_motore_Exd 00 2016-10-03 ✓ Terms and conditions The product liability rests with the Manufacturer, his representative or, in the absence of a representative, with importer, in accordance with the General Product Safety Directive 2001/95/EC. The following conditions may render this certificate invalid: <ul> <li>changes or amendments to the 2014/34/EU Directive;</li> <li>changes or amendments of the 2014/34/EU Directive;</li> <li>changes or amendments of the 2014/34/EU Directive.</li> </ul> 201 Certificate History This Certificate is at its first issue and replace the EC-TYPE EXAMINATION CERTIFICATE n. EUM1 10 AT 0350 and its supplements n. 1 and 2.</li></ul>                                                                                                    |                                     | Assured by compliance with harmon                                                                                          | nized standards.                                                                                                    |                    |                                                          |                                        |
| The equipment objects of this Certificate is described by the following documents.         Scheduled documents are indicated with the symbol "✓". They cannot be modified without the explic authorization of the Notified Body.         Document       Name       Rev.       Date         Technical Note       Nota Tecnica Motori Serie O-M       01       2016-12-07         Safety instructions       Motori Serie O-M Istruzioni sicurezza installazione e manutenzione       04       2016-10-03         Assembly drawing _motor_Exd       Assierme_motore_Exd       00       2016-10-03         Drawing - capacitor enclosures       Custodie condensatore Exd IIC       00       2016-10-03                                                                                                    | Image: New Sympletic Structure       Name       Rev.       Date       Scheduled         Document       Name       Rev.       Date       Scheduled         Technical Note       Nota Tecnica Motori Serie O-M       01       2016-12-07       ✓         Safety instructions       Motori Serie O-M       12       2016-12-07       ✓         Assembly drawing _motor_Exd       Assigne_motore_Exd       00       2016-10-03       ✓         Assembly drawing _motor_Exde       Assigne_motore_Exd       00       2016-10-03       ✓         Drawing - capacitor enclosures       Custodie condensatore Exd IIC       00       2016-10-03       ✓         erms and conditions       ne product liability rests with the Manufacturer, his representative or, in the absence of a representative, with the porter, in accordance with the General Product Safety Directive 2001/95/EC.       ne following conditions may render this certificate invalid:                                                                                                    | The equipment objects of this Certificate is described by the following documents.         Scheduled documents are indicated with the symbol "<" . They cannot be modified without the explicit authorization of the Notified Body.         Document       Name       Rev.       Date       Schedule         Technical Note       Nota Tecnica Motori Serie O-M       01       2016-12-07       ✓         Safety instructions       Motori Serie O-M       11       2016-12-07       ✓         Assembly drawing _motor_Exd       Assembly drawing _motor_Exd        00                                                                                                    | [19]                                | Descriptive documents                                                                                                    |                                                                                                    |                    |                                                          |                                        |
| DocumentNameRev.DateTechnical NoteNota Tecnica Motori Serie O-M012016-12-07Safety instructionsMotori Serie O-M Istruzioni sicurezza<br>installazione e manutenzione042016-12-07Assembly drawing _motor_ExdAssieme_motore_Exd002016-10-03Assembly drawing _motor_ExdeAssieme_motore_Exde002016-10-03Drawing - capacitor enclosuresCustodie condensatore Exd IIC002016-10-03                                                                                                    | Document         Name         Rev.         Date         Scheduled           Technical Note         Nota Tecnica Motori Serie O-M         01         2016-12-07         ✓           Safety instructions         Motori Serie O-M Istruzioni sicurezza<br>installazione e manutenzione         04         2016-12-07         ✓           Assembly drawing _motor_Exd         Assieme_motore_Exd         00         2016-10-03         ✓           Assembly drawing _motor_Exde         Assieme_motore_Exde         00         2016-10-03         ✓           Drawing - capacitor enclosures         Custodie condensatore Exd IIC         00         2016-10-03         ✓           erms and conditions                 to porduct liability rests with the Manufacturer, his representative or, in the absence of a representative, with the porter, in accordance with the General Product Safety Directive 2001/95/EC.              to following conditions may render this certificate invalid:                                                                                                    | Document         Name         Rev.         Date         Schedule           Technical Note         Nota Tecnica Motori Serie O-M         01         2016-12-07         ✓           Safety instructions         Motori Serie O-M Istruzioni sicurezza         04         2016-12-07         ✓           Assembly drawing _motor_Exd         Assigne_motore_Exd         00         2016-10-03         ✓           Assembly drawing _motor_Exde         Assigne_motore_Exde         00         2016-10-03         ✓           Drawing - capacitor enclosures         Custodie condensatore Exd IIC         00         2016-10-03         ✓           [20]         Terms and conditions         The product liability rests with the Manufacturer, his representative or, in the absence of a representative, with importer, in accordance with the General Product Safety Directive 2001/95/EC.         The following conditions may render this certificate invalid:          changes or amendments to the 2014/34/EU Directive;             changes or amendments to the 2014/34/EU Directive;          changes or amendments in the standards which form the basis for documenting compliance with the essential requirements of the 2014/34/EU Directive.         211           Certificate History         This Certificate is at its first issue and replace the EC-TYPE EXAMINATION CERTIFICATE n. EUM1 10 AT 0350 and its supplements n. 1 and 2.                                                                                                    |                                     | The equipment objects of this Certifi<br>Scheduled documents are indicated<br>authorization of the Notified Body.          | cate is described by the following docume<br>with the symbol "✓" . They cannot be mo                                                          | ents.<br>odified w | vithout the expli                                        | icit                                   |
| Technical Note         Nota Tecnica Motori Serie O-M         01         2016-12-07           Safety instructions         Motori Serie O-M Istruzioni sicurezza<br>installazione e manutenzione         04         2016-12-07           Assembly drawing _motor_Exd         Assieme_motore_Exd         00         2016-10-03           Assembly drawing _motor_Exde         Assieme_motore_Exde         00         2016-10-03           Drawing _ capacitor enclosures         Custodie condensatore Exd IIC         00         2016-10-03                                                                                                    | Technical Note       Nota Tecnica Motori Serie O-M       01       2016-12-07       ✓         Safety instructions       Motori Serie O-M Istruzioni sicurezza<br>installazione e manutenzione       04       2016-12-07       ✓         Assembly drawing _motor_Exd       Assieme_motore_Exd       00       2016-10-03       ✓         Assembly drawing _motor_Exde       Assieme_motore_Exde       00       2016-10-03       ✓         Drawing - capacitor enclosures       Custodie condensatore Exd IIC       00       2016-10-03       ✓         erms and conditions        Product liability rests with the Manufacturer, his representative or, in the absence of a representative, with the porter, in accordance with the General Product Safety Directive 2001/95/EC.       The following conditions may render this certificate invalid:                                                                                                    | Technical Note       Nota Tecnica Motori Serie O-M       01       2016-12-07       ✓         Safety instructions       Motori Serie O-M Istruzioni sicurezza<br>installazione e manutenzione       04       2016-12-07       ✓         Assembly drawing _motor_Exd       Assieme_motore_Exd       00       2016-10-03       ✓         Assembly drawing _motor_Exde       Assieme_motore_Exde       00       2016-10-03       ✓         Drawing - capacitor enclosures       Custodie condensatore Exd IIC       00       2016-10-03       ✓         [20]       Terms and conditions       The product liability rests with the Manufacturer, his representative or, in the absence of a representative, with importer, in accordance with the General Product Safety Directive 2001/95/EC.       The following conditions may render this certificate invalid:       •       changes or amendments to the 2014/34/EU Directive;       •       changes or amendments to the 2014/34/EU Directive;         •       changes or amendments in the standards which form the basis for documenting compliance with the essential requirements of the 2014/34/EU Directive.       21]       Certificate History         This Certificate is at its first issue and replace the EC-TYPE EXAMINATION CERTIFICATE n. EUM1 10 AT 0350 and its supplements n. 1 and 2.                                                                                                    |                                     | Document                                                                                                    | Name                                                                                                    | Rev.               | Date                                                     | Scheduled                              |
| Assembly drawing _motor_Exd       Assieme_motore_Exd       00       2016-10-03         Assembly drawing _motor_Exd       Assieme_motore_Exde       00       2016-10-03         Drawing _ capacitor enclosures       Custodie condensatore Exd IIC       00       2016-10-03                                                                                                    | Assembly drawing _motor_Exd Assieme_motore_Exd 00 2016-10-03 ✓<br>Assembly drawing _motor_Exd Assieme_motore_Exd 00 2016-10-03 ✓<br>Drawing - capacitor enclosures Custodie condensatore Exd IIC 00 2016-10-03 ✓<br>erms and conditions<br>he product liability rests with the Manufacturer, his representative or, in the absence of a representative, with the porter, in accordance with the General Product Safety Directive 2001/95/EC.                                                                                                    | Safety instructions       Motor serie O-M istruction sicurezza       04       2016-12-07       ✓         Assembly drawing _motor_Exd       Assieme_motore_Exd       00       2016-10-03       ✓         Assembly drawing _motor_Exde       Assieme_motore_Exde       00       2016-10-03       ✓         Drawing - capacitor enclosures       Custodie condensatore Exd IIC       00       2016-10-03       ✓         [20]       Terms and conditions         The product liability rests with the Manufacturer, his representative or, in the absence of a representative, with importer, in accordance with the General Product Safety Directive 2001/95/EC.         The following conditions may render this certificate invalid:       •       changes in the design or construction of the product;         •       changes or amendments to the 2014/34/EU Directive;       •       changes or amendments in the standards which form the basis for documenting compliance with the essential requirements of the 2014/34/EU Directive.         [21]       Certificate History         This Certificate is at its first issue and replace the EC-TYPE EXAMINATION CERTIFICATE n. EUM1 10 AT 0350 and its supplements n. 1 and 2.                                                                                                    |                                     | Technical Note                                                                                                    | Nota Tecnica Motori Serie O-M                                                                                                    | 01                 | 2016-12-07                                               | 1                                      |
| Assembly drawing _motor_Exd         Assieme_motore_Exd         00         2016-10-03           Assembly drawing _motor_Exde         Assieme_motore_Exde         00         2016-10-03           Drawing - capacitor enclosures         Custodie condensatore Exd IIC         00         2016-10-03                                                                                                    | Assembly drawing _motor_Exd Assieme_motore_Exd 00 2016-10-03<br>Assembly drawing _motor_Exde Assieme_motore_Exde 00 2016-10-03<br>Drawing - capacitor enclosures Custodie condensatore Exd IIC 00 2016-10-03<br>erms and conditions<br>he product liability rests with the Manufacturer, his representative or, in the absence of a representative, with the<br>porter, in accordance with the General Product Safety Directive 2001/95/EC.<br>he following conditions may render this certificate invalid:                                                                                                    | Assembly drawing _motor_Exd       Assieme_motore_Exd       00       2016-10-03       ✓         Assembly drawing _motor_Exde       Assieme_motore_Exde       00       2016-10-03       ✓         Drawing - capacitor enclosures       Custodie condensatore Exd IIC       00       2016-10-03       ✓         [20]       Terms and conditions         The product liability rests with the Manufacturer, his representative or, in the absence of a representative, with importer, in accordance with the General Product Safety Directive 2001/95/EC.       The following conditions may render this certificate invalid:         •       changes in the design or construction of the product;       •       changes or amendments to the 2014/34/EU Directive;         •       changes or amendments in the standards which form the basis for documenting compliance with the essential requirements of the 2014/34/EU Directive.         [21]       Certificate History         This Certificate is at its first issue and replace the EC-TYPE EXAMINATION CERTIFICATE n. EUM1 10 AT 0350 and its supplements n. 1 and 2.                                                                                                    |                                     | Safety Instructions                                                                                                    | installazione e manutenzione                                                                                                    | 04                 | 2016-12-07                                               | 1                                      |
| Assembly drawing _motor_Exde         Assieme_motore_Exde         00         2016-10-03           Drawing - capacitor enclosures         Custodie condensatore Exd IIC         00         2016-10-03                                                                                                    | Assembly drawing _motor_Exde Assieme_motore_Exde 00 2016-10-03<br>Drawing - capacitor enclosures Custodie condensatore Exd IIC 00 2016-10-03<br>erms and conditions<br>he product liability rests with the Manufacturer, his representative or, in the absence of a representative, with the porter, in accordance with the General Product Safety Directive 2001/95/EC.<br>he following conditions may render this certificate invalid:                                                                                                    | Assembly drawing _motor_Exde       Assieme_motore_Exde       00       2016-10-03       ✓         Drawing - capacitor enclosures       Custodie condensatore Exd IIC       00       2016-10-03       ✓         [20]       Terms and conditions         The product liability rests with the Manufacturer, his representative or, in the absence of a representative, with importer, in accordance with the General Product Safety Directive 2001/95/EC.       The following conditions may render this certificate invalid:         •       changes in the design or construction of the product;       •       changes or amendments to the 2014/34/EU Directive;         •       changes or amendments in the standards which form the basis for documenting compliance with the essential requirements of the 2014/34/EU Directive.       [21]         Certificate History       This Certificate is at its first issue and replace the EC-TYPE EXAMINATION CERTIFICATE n. EUM1 10 AT 0350 and its supplements n. 1 and 2.                                                                                                    |                                     | Assembly drawing _motor_Exd                                                                                                | Assieme_motore_Exd                                                                                                    | 00                 | 2016-10-03                                               | 1                                      |
| Drawing – capacitor enclosures Custodie condensatore Exd IIC 00 2016-10-03                                                                                                    | Drawing – capacitor enclosures Custodie condensatore Exd IIC 00 2016-10-03<br>erms and conditions<br>he product liability rests with the Manufacturer, his representative or, in the absence of a representative, with the<br>porter, in accordance with the General Product Safety Directive 2001/95/EC.<br>he following conditions may render this certificate invalid:                                                                                                    | <ul> <li>Drawing – capacitor enclosures Custodie condensatore Exd IIC 00 2016-10-03 /</li> <li>Terms and conditions         The product liability rests with the Manufacturer, his representative or, in the absence of a representative, with importer, in accordance with the General Product Safety Directive 2001/95/EC.         The following conditions may render this certificate invalid:             <ul></ul></li></ul>                                                                                                    |                                     | Assembly drawing _motor_Exde                                                                                               | Assieme_motore_Exde                                                                                                    | 00                 | 2016-10-03                                               | 1                                      |
|                                                                                                    | erms and conditions<br>he product liability rests with the Manufacturer, his representative or, in the absence of a representative, with t<br>nporter, in accordance with the General Product Safety Directive 2001/95/EC.<br>ne following conditions may render this certificate invalid:                                                                                                    | <ul> <li>[20] Terms and conditions         The product liability rests with the Manufacturer, his representative or, in the absence of a representative, with importer, in accordance with the General Product Safety Directive 2001/95/EC.         The following conditions may render this certificate invalid:             <ul></ul></li></ul>                                                                                                    |                                     | Drawing – capacitor enclosures                                                                                             | Custodie condensatore Exd IIC                                                                                                    | 00                 | 2016-10-03                                               | 1                                      |
| [20] Terms and conditions                                                                                                    | he product liability rests with the Manufacturer, his representative or, in the absence of a representative, with t<br>porter, in accordance with the General Product Safety Directive 2001/95/EC.<br>ne following conditions may render this certificate invalid:                                                                                                    | <ul> <li>The product liability rests with the Manufacturer, his representative or, in the absence of a representative, with importer, in accordance with the General Product Safety Directive 2001/95/EC.</li> <li>The following conditions may render this certificate invalid: <ul> <li>changes in the design or construction of the product;</li> <li>changes or amendments to the 2014/34/EU Directive;</li> <li>changes or amendments in the standards which form the basis for documenting compliance with the essential requirements of the 2014/34/EU Directive.</li> </ul> </li> <li>[21] Certificate History <ul> <li>This Certificate is at its first issue and replace the EC-TYPE EXAMINATION CERTIFICATE n. EUM1 10 AT 0350 and its supplements n. 1 and 2.</li> </ul> </li> </ul>                                                                                                    | [20]                                | Terms and conditions                                                                                                    |                                                                                                    |                    |                                                          |                                        |
| The product liability rests with the Manufacturer, his representative or, in the absence of a representative or in accordance with the Connect Product Select Directive 2004/05/EC                                                                                                    | he following conditions may render this certificate invalid:                                                                                                    | <ul> <li>The following conditions may render this certificate invalid: <ul> <li>changes in the design or construction of the product;</li> <li>changes or amendments to the 2014/34/EU Directive;</li> <li>changes or amendments in the standards which form the basis for documenting compliance with the essential requirements of the 2014/34/EU Directive.</li> </ul> </li> <li>[21] Certificate History <ul> <li>This Certificate is at its first issue and replace the EC-TYPE EXAMINATION CERTIFICATE n. EUM1 10 AT 0350 and its supplements n. 1 and 2.</li> </ul> </li> </ul>                                                                                                    |                                     | The product liability rests with the N                                                                                     | lanufacturer, his representative or, in the                                                                                                   | absence            | e of a represer                                          | ntative, with t                        |
| The following conditions may render this certificate invalid:                                                                                                    | to following conditions may render this certificate trivallo.                                                                                                    | <ul> <li>changes in the design or construction of the product;</li> <li>changes or amendments to the 2014/34/EU Directive;</li> <li>changes or amendments in the standards which form the basis for documenting compliance with the essential requirements of the 2014/34/EU Directive.</li> <li>[21] Certificate History         This Certificate is at its first issue and replace the EC-TYPE EXAMINATION CERTIFICATE n. EUM1 10 AT 0350 and its supplements n. 1 and 2.     </li> </ul>                                                                                                    |                                     | The following conditions may render                                                                                        | this certificate invalid:                                                                                                    | <i>.</i> .         |                                                          |                                        |
| changes in the design or construction of the product:                                                                                                    | changes in the design or construction of the product:                                                                                                    | <ul> <li>changes or amendments to the 2014/34/EU Directive;</li> <li>changes or amendments in the standards which form the basis for documenting compliance with the essential requirements of the 2014/34/EU Directive.</li> <li>[21] Certificate History         This Certificate is at its first issue and replace the EC-TYPE EXAMINATION CERTIFICATE n. EUM1 10 AT 0350 and its supplements n. 1 and 2.     </li> </ul>                                                                                                    |                                     | changes in the design or co                                                                                                | onstruction of the product:                                                                                                    |                    |                                                          |                                        |
| <ul> <li>changes or amendments to the 2014/34/EU Directive;</li> </ul>                                                                                                    |                                                                                                    | <ul> <li>changes or amendments in the standards which form the basis for documenting compliance with the essential requirements of the 2014/34/EU Directive.</li> <li>[21] Certificate History         This Certificate is at its first issue and replace the EC-TYPE EXAMINATION CERTIFICATE n. EUM1 10 AT 0350 and its supplements n. 1 and 2.     </li> </ul>                                                                                                    |                                     | <ul> <li>changes or amendments to</li> </ul>                                                                               | the 2014/34/EU Directive;                                                                                                    |                    |                                                          |                                        |
| <ul> <li>changes or amendments in the standards which form the basis for documenting compliance</li> </ul>                                                                                                    | <ul> <li>changes or amendments to the 2014/34/EU Directive;</li> </ul>                                                                                                    | Essential requirements of the 2014/34/EU Directive.<br>[21] Certificate History<br>This Certificate is at its first issue and replace the EC-TYPE EXAMINATION CERTIFICATE n. EUM1 10 AT<br>0350 and its supplements n. 1 and 2.                                                                                                    |                                     | <ul> <li>changes or amendments in</li> </ul>                                                                               | the standards which form the basis for d                                                                                                    | ocumen             | ting compliance                                          | e with the                             |
| essential requirements of the 2014/34/EU Directive.                                                                                                    | <ul> <li>changes or amendments to the 2014/34/EU Directive;</li> <li>changes or amendments in the standards which form the basis for documenting compliance with the</li> </ul>                                                                                                    | This Certificate is at its first issue and replace the EC-TYPE EXAMINATION CERTIFICATE n. EUM1 10 AT 0350 and its supplements n. 1 and 2.                                                                                                    | 1241                                | essential requirements of th                                                                                               | ne 2014/34/EU Directive.                                                                                                    |                    |                                                          |                                        |
| [21] Certificate History                                                                                                    | <ul> <li>changes or amendments to the 2014/34/EU Directive;</li> <li>changes or amendments in the standards which form the basis for documenting compliance with the essential requirements of the 2014/34/EU Directive.</li> </ul>                                                                                                    | 0350 and its supplements n. 1 and 2.                                                                                                    | [21]                                | This Cartificate is at its first issue                                                                                     | and rapiace the EC TYPE EXAMINATIO                                                                                                    | N CED              |                                                          |                                        |
| This Cartificate is at its first issue and replace the EC TVPE EXAMINATION CEPTIEICATE a EI                                                                                                    | <ul> <li>changes or amendments to the 2014/34/EU Directive;</li> <li>changes or amendments in the standards which form the basis for documenting compliance with the essential requirements of the 2014/34/EU Directive.</li> <li>ertificate History</li> <li>as Cartificate is at its first issue and replace the EC TYPE EXAMINATION CERTIFICATE a FUM1 10 ATE</li> </ul>                                                                                                    | and the second second se                                                                                                    |                                     | 0350 and its supplements n. 1 and 2                                                                                        |                                                                                                    | N OEK              | Infigare II. E                                           | UNIT TO ATC                            |
| This Certificate is at its first issue and replace the EC-TYPE EXAMINATION CERTIFICATE n. EU<br>0350 and its supplements n. 1 and 2.                                                                                                    | <ul> <li>changes or amendments to the 2014/34/EU Directive;</li> <li>changes or amendments in the standards which form the basis for documenting compliance with the essential requirements of the 2014/34/EU Directive.</li> <li>ertificate History</li> <li>his Certificate is at its first issue and replace the EC-TYPE EXAMINATION CERTIFICATE n. EUM1 10 ATE 350 and its supplements n. 1 and 2.</li> </ul>                                                                                                    |                                                                                                    |                                     |                                                                                                    |                                                                                                    |                    |                                                          |                                        |
| <ul> <li>changes or amendments to the standards which form the basis for desumenting on the standards which form the basis for desumenting on the standards which form the basis for desumenting on the standards which form the basis for desumenting on the standards which form the basis for desumenting on the standards which form the basis for desumenting on the standards which for the basis for desumenting on the standards which for the basis for desumenting on the standards which for the basis for desumenting on the standards which for the basis for desumenting on the standards which for the basis for desumenting on the standards which for the basis for desumenting on the standards which for the standards which for the standards which fo</li></ul>                                                                                                    |                                                                                                    | <ul> <li>Certificate History</li> <li>This Certificate is at its first issue and replace the EC-TYPE EXAMINATION CERTIFICATE n. EUM1 10 AT 0350 and its supplements n. 1 and 2.</li> </ul>                                                                                                    |                                     | <ul> <li>changes or amendments to<br/>changes or amendments to</li> </ul>                                                  | the standards which form the basis for d                                                                                                    |                    | ting porter                                              | a with the                             |
| <ul> <li>changes of amendments in the standards which form the basis for documenting compliance<br/>essential requirements of the 2014/34/ELL Directive</li> </ul>                                                                                                    | <ul> <li>changes or amendments to the 2014/34/EU Directive;</li> <li>changes or amendments in the standards which the basis for desumpting compliance with the</li> </ul>                                                                                                    | [21] Certificate History<br>This Certificate is at its first issue and replace the EC-TYPE EXAMINATION CERTIFICATE n. EUM1 10 AT<br>0350 and its supplements n. 1 and 2.                                                                                                    |                                     | <ul> <li>changes of amendments in<br/>essential requirements of th</li> </ul>                                              | ne 2014/34/FU Directive                                                                                                    | ocumen             | ung compliance                                           | e with the                             |
| 231 Cartificate History                                                                                                    | <ul> <li>changes or amendments to the 2014/34/EU Directive;</li> <li>changes or amendments in the standards which form the basis for documenting compliance with the essential requirements of the 2014/34/EU Directive.</li> </ul>                                                                                                    | This Certificate is at its first issue and replace the EC-TYPE EXAMINATION CERTIFICATE n. EUM1 10 AT 0350 and its supplements n. 1 and 2.                                                                                                    | 1211                                | Cartificate History                                                                                                    | le 2014/04/20 Directive.                                                                                                    |                    |                                                          |                                        |
| [21] Certificate History                                                                                                    | <ul> <li>changes or amendments to the 2014/34/EU Directive;</li> <li>changes or amendments in the standards which form the basis for documenting compliance with the essential requirements of the 2014/34/EU Directive.</li> </ul>                                                                                                    | This Certificate is at its first issue and replace the EC-TYPE EXAMINATION CERTIFICATE n. EUM1 10 AT 0350 and its supplements n. 1 and 2.                                                                                                    | [21]                                |                                                                                                    |                                                                                                    |                    |                                                          | 1111 2 1 1 1 1 1 1 1 1 1 1 1 1 1 1 1 1 |
|                                                                                                    | <ul> <li>changes or amendments to the 2014/34/EU Directive;</li> <li>changes or amendments in the standards which form the basis for documenting compliance with the essential requirements of the 2014/34/EU Directive.</li> <li>ertificate History</li> </ul>                                                                                                    | USOU and its supplements n. 1 and 2.                                                                                                    |                                     | This Certificate is at its first issue a                                                                                   | and replace the EC-TYPE EXAMINATIO                                                                                                    | N CER              | IFICATE n. E                                             | UM1 10 AT                              |
| This Certificate is at its first issue and replace the EC-TYPE EXAMINATION CERTIFICATE n. EU                                                                                                    | <ul> <li>changes or amendments to the 2014/34/EU Directive;</li> <li>changes or amendments in the standards which form the basis for documenting compliance with the essential requirements of the 2014/34/EU Directive.</li> <li>ertificate History</li> <li>his Certificate is at its first issue and replace the EC-TYPE EXAMINATION CERTIFICATE n. EUM1 10 ATE 350 and its supplements n. 1 and 2</li> </ul>                                                                                                    |                                                                                                    |                                     | ooo and its supplements it. 1 and 2                                                                                        |                                                                                                    |                    |                                                          |                                        |
| This Certificate is at its first issue and replace the EC-TYPE EXAMINATION CERTIFICATE n. EU<br>0350 and its supplements n. 1 and 2.                                                                                                    | <ul> <li>changes or amendments to the 2014/34/EU Directive;</li> <li>changes or amendments in the standards which form the basis for documenting compliance with the essential requirements of the 2014/34/EU Directive.</li> <li>ertificate History</li> <li>his Certificate is at its first issue and replace the EC-TYPE EXAMINATION CERTIFICATE n. EUM1 10 AT 350 and its supplements n. 1 and 2.</li> </ul>                                                                                                    |                                                                                                    |                                     |                                                                                                    |                                                                                                    |                    |                                                          |                                        |
| This Certificate is at its first issue and replace the EC-TYPE EXAMINATION CERTIFICATE n. EU 0350 and its supplements n. 1 and 2.                                                                                                    | <ul> <li>changes or amendments to the 2014/34/EU Directive;</li> <li>changes or amendments in the standards which form the basis for documenting compliance with the essential requirements of the 2014/34/EU Directive.</li> <li>ertificate History</li> <li>his Certificate is at its first issue and replace the EC-TYPE EXAMINATION CERTIFICATE n. EUM1 10 ATE 350 and its supplements n. 1 and 2.</li> </ul>                                                                                                    |                                                                                                    |                                     |                                                                                                    |                                                                                                    |                    |                                                          |                                        |
| This Certificate is at its first issue and replace the EC-TYPE EXAMINATION CERTIFICATE n. EU 0350 and its supplements n. 1 and 2.                                                                                                    | <ul> <li>changes or amendments to the 2014/34/EU Directive;</li> <li>changes or amendments in the standards which form the basis for documenting compliance with the essential requirements of the 2014/34/EU Directive.</li> <li>ertificate History</li> <li>his Certificate is at its first issue and replace the EC-TYPE EXAMINATION CERTIFICATE n. EUM1 10 ATE 350 and its supplements n. 1 and 2.</li> </ul>                                                                                                    |                                                                                                    |                                     |                                                                                                    |                                                                                                    |                    |                                                          |                                        |
| This Certificate is at its first issue and replace the EC-TYPE EXAMINATION CERTIFICATE n. EU 0350 and its supplements n. 1 and 2.                                                                                                    | <ul> <li>changes or amendments to the 2014/34/EU Directive;</li> <li>changes or amendments in the standards which form the basis for documenting compliance with the essential requirements of the 2014/34/EU Directive.</li> <li>ertificate History</li> <li>his Certificate is at its first issue and replace the EC-TYPE EXAMINATION CERTIFICATE n. EUM1 10 ATE 350 and its supplements n. 1 and 2.</li> </ul>                                                                                                    |                                                                                                    |                                     |                                                                                                    |                                                                                                    |                    |                                                          |                                        |
| This Certificate is at its first issue and replace the EC-TYPE EXAMINATION CERTIFICATE n. EU 0350 and its supplements n. 1 and 2.                                                                                                    | <ul> <li>changes or amendments to the 2014/34/EU Directive;</li> <li>changes or amendments in the standards which form the basis for documenting compliance with the essential requirements of the 2014/34/EU Directive.</li> <li>ertificate History</li> <li>his Certificate is at its first issue and replace the EC-TYPE EXAMINATION CERTIFICATE n. EUM1 10 ATE 350 and its supplements n. 1 and 2.</li> </ul>                                                                                                    | ACCREDIA 🔨                                                                                                    | AL                                  | ITALIANO DI ACCELUITAMINITO                                                                                                | Dionisio Bucchieri                                                                                                    |                    |                                                          | Page 4 of 4                            |
| This Certificate is at its first issue and replace the EC-TYPE EXAMINATION CERTIFICATE n. EU<br>0350 and its supplements n. 1 and 2.                                                                                                    | changes or amendments to the 2014/34/EU Directive;     changes or amendments in the standards which form the basis for documenting compliance with the     essential requirements of the 2014/34/EU Directive. ertificate History his Certificate is at its first issue and replace the EC-TYPE EXAMINATION CERTIFICATE n. EUM1 10 ATE 350 and its supplements n. 1 and 2.  Page 4 of 4                                                                                                    | ACCREDIA 3                                                                                                    | CINIC                               | 133A                                                                                                    | Circuive Responsible                                                                                                    |                    |                                                          |                                        |
| This Certificate is at its first issue and replace the EC-TYPE EXAMINATION CERTIFICATE n. EU<br>0350 and its supplements n. 1 and 2.                                                                                                    | changes or amendments to the 2014/34/EU Directive;     changes or amendments in the standards which form the basis for documenting compliance with the essential requirements of the 2014/34/EU Directive. ertificate History his Certificate is at its first issue and replace the EC-TYPE EXAMINATION CERTIFICATE n. EUM1 10 ATE 350 and its supplements n. 1 and 2.  Dionisio Bucchieri Directive Responsible  Page 4 of 4 Directive Responsible                                                                                                    | Dionisio Bucchieri<br>Directive Responsible<br>Page 4 of 4                                                                                                    | SGQ N<br>PRD N                      | (° 119B                                                                                                    |                                                                                                    |                    |                                                          |                                        |
| This Certificate is at its first issue and replace the EC-TYPE EXAMINATION CERTIFICATE n. EU<br>0350 and its supplements n. 1 and 2.                                                                                                    | changes or amendments to the 2014/34/EU Directive;     changes or amendments in the standards which form the basis for documenting compliance with the essential requirements of the 2014/34/EU Directive. ertificate History his Certificate is at its first issue and replace the EC-TYPE EXAMINATION CERTIFICATE n. EUM1 10 ATE 350 and its supplements n. 1 and 2.  Dionisio Bucchieri Directive Responsible Information and Mutue Riconsciments 6A, MP e LIAC Life and Life Mutue Riconsciments 6A, MP e LIAC Life and Life Mutue Riconsciments 6A, MP e LIAC                                                                                                    | Dissio Bucchieri<br>Directive Responsible     Page 4 of 4       SGQ N° 133A<br>PRD N° 133A<br>Bernatov of Ed. IAF e ILAC     End of Certificate                                                                                                    | SGQ N<br>PRD N<br>Membro<br>Signato | 1° 1198<br>o degli Accordi di Mutuo Riconoscimento EA, IAF e ILAC<br>Iny of EA, IAF and ILAC Mutual Recognition Agreements | End of Ce                                                                                                    | rtificate          |                                                          |                                        |

| SUPPLEMENT<br>[2] Equipments or protect<br>Directive 94/9/EC        | r N.2 AT                        | ORGANISMO     | PE EXAMINATION                                                | CERTIFICATE                     |
|---------------------------------------------------------------------|---------------------------------|---------------|---------------------------------------------------------------|---------------------------------|
| 2 Equipments or protect<br>Directive 94/9/EC                        | TN.2 AT                         | EC TYI        | PEEXAMINATION                                                 | CERTIFICATE                     |
| <ul> <li>[2] Equipments or protect<br/>Directive 94/9/EC</li> </ul> | lua evelane :                   |               |                                                               |                                 |
| <ul> <li>[2] Equipments or protect<br/>Directive 94/9/EC</li> </ul> | dua evelonie /                  |               |                                                               |                                 |
| Directive 94/9/EC                                                   |                                 | or compone    | intended for use in potenti                                   | ally explosive atmospheres      |
|                                                                     | Are systems (                   | on compone    | no menues los sos as potente                                  | and autoreste annual and        |
| [3] Number of EC Ty                                                 | pe examinatio                   | n certificate | 6                                                             |                                 |
| 14 (1999) 14 14                                                     |                                 | EUM           | 1 10 ATEX 0350                                                |                                 |
| [4] Equipment' F                                                    | loctrical M                     | ntor Gas      | Group IIC e Dust Grou                                         | n IIIC                          |
| Series:                                                             | oourour m                       |               | O-M                                                           |                                 |
| [5] Manufacturer:                                                   |                                 | ELPF          | ROMTECH S.r.I.                                                |                                 |
| [6] Address:                                                        |                                 | via Mantova   | 93 - Parma 43122 (Italy)                                      | and to this supplement and      |
| the documents list                                                  | ed in the Asse                  | ssment rep    | ort n. M1.12.REL.03/48070.                                    | intex to this supplement and    |
| [8] EUROFINS-MODI                                                   | JLO UNO S.                      | A., notified  | body n. 2049 in accordance                                    | e with Article 9 of the Council |
| Directive 94/9/CE                                                   | of 23th March                   | h 1994, cert  | ifies that this equipment have                                | been found to comply with the   |
| Essential Health                                                    | and Safety F                    | rolosive atm  | ts relating to the design an<br>ospheres given in Annex II of | the Directive.                  |
| The examination a                                                   | ind test results                | s are record  | ed in confidential report n. M1                               | 12.REL.03/48070                 |
| [9] Compliance with th                                              | ne essential he                 | ealth and sa  | ifety is assured by compliance                                | with:                           |
| EN 60079-0:2009,                                                    | EN 60079-1:                     | 2007, EN 60   | 10/9-/:2007, EN 600/9-31:20                                   | 109                             |
| [11] No changes                                                     | . With a second                 |               | EIN CONTRACTOR                                                | A AD ATTY OPEN IN-              |
| [12] As alternative to tr<br>equipment shall in                     | e sign presen<br>clude the sign | and a         | it least one of the following str                             | ings:                           |
|                                                                     |                                 | (Ex)          |                                                               | and a subscription of the       |
| II 2G Ex d                                                          | IIC T3 Gb                       | or            | II 2G Ex db IIC T3                                            | Tamb -40°C + 60°C               |
| II 2G Ex d                                                          | e IIC T3 Gb                     | or            | II 2G Ex db eb IIC T3                                         | Tamb -40°C + 60°C               |
| II 2G Ex d                                                          | IIC T4 Gb                       | or            | II 2G Ex db IIC T4                                            | Tamb -40°C + 60°C               |
| II 2G Ex d                                                          | e IIC T4 Gb                     | or            | II 2G Ex db eb IIC T4                                         | Tamb -40°C + 60°C               |
| II 2G Ex d                                                          | IIC T5 Gh                       | or            | II 2G Ex db IIC 15                                            | Tamb 40°C + 40°C                |
| II 2G Ex d                                                          | e IIC 15 GB                     | or            | II 2G EX OD 9D IIC 15                                         | Tamb -40°C + 60°C               |
|                                                                     |                                 | -             |                                                               |                                 |
|                                                                     |                                 | 1.000, 14 0   | ay 2012                                                       | 001-1                           |
| CE                                                                  | (2)is                           | nisto         | Duche                                                         | toolo Multi                     |
|                                                                     | -                               | Dionisio B    | acchieri                                                      | Paolo Dentis                    |
| 2049                                                                | L.                              | JILECTIVE IVE | sponsible                                                     | Hanned Dody Manager             |
|                                                                     |                                 |               |                                                               |                                 |
|                                                                     |                                 |               |                                                               |                                 |

|                 | Eurofins - Maquu                                                                                                    | D UND S.P.A VIA GUORGNE, 21- 10156<br>NOTIFIED BODY N. 2049                                                              | TORINO - ITALY                                 |                             | _                                                 |                      |
|-----------------|----------------------------------------------------------------------------------------------------|----------------------------------------------------------------------------------------------------|------------------------------------------------|-----------------------------|---------------------------------------------------|----------------------|
| [13]<br>[14] \$ | SUPPLMENT N.2 AT EC TY                                                                                                    | ANNEX<br>YPE EXAMINATION CERTIFI                                                                                         | CATE N. E                                      | UM1 1                       | 0 ATEX 035                                        | 50                   |
| [15]            | Description of Equipment                                                                                                    |                                                                                                    |                                                |                             |                                                   |                      |
| [16]            | Warning Label                                                                                                    |                                                                                                    |                                                |                             |                                                   |                      |
|                 | No changes                                                                                                    |                                                                                                    |                                                |                             |                                                   |                      |
| [17]            | Assessment report n* M1.12.                                                                                                    | REL.03/44586                                                                                                    |                                                |                             |                                                   |                      |
|                 | This supplement to EC Type ce<br>the Council Directive 94/9/CE a<br>7:2007, EN 60079-31:2009, per<br>in the above assessment report | rtificate is released after the positive<br>nd to technical standard EN 60079-<br>formed by the notified body EURO<br>t. | e result of the<br>0:2009; EN 60<br>FINS-MODUL | conform<br>079-1:2<br>O UNO | nity assessmer<br>2007,EN 60079<br>S.p.A., and qu | nt of<br>)-<br>ioted |
| [18]            | Descriptive Documents                                                                                                    |                                                                                                    |                                                |                             |                                                   |                      |
|                 | The documents listed in the EC<br>integrated/replaced by the follow                                                                 | Type examination certificate n. EUI<br>wing documents:                                                                   | V1 10 ATEX (                                   | )350 are                    | e<br>Emera l                                      |                      |
|                 | Name                                                                                                    | Description                                                                                                    | Date                                           | Rev.                        | Listed                                            |                      |
|                 | Istruzioni sere O-M                                                                                                    | Manual for use, maintenance and<br>installation                                                                          | 19/04/2012                                     | 0                           |                                                   |                      |
|                 | Motori asincroni serie O-M                                                                                                    | Technical note O-M series motor                                                                                          | 19/04/2012                                     | 0                           |                                                   |                      |
|                 | Servoventilazione                                                                                                    | Technical note O-M series motor                                                                                          | 19/04/2012                                     | 0                           |                                                   |                      |
|                 | Assieme motore Ex de IIC -                                                                                                    | Ex de motor design with joint                                                                                            | 20/04/2012                                     | 0                           | 4                                                 |                      |
|                 | Assieme motore Ex d IIC - A                                                                                                    | Ex d motor design with joint                                                                                             | 20/04/2012                                     | 0                           | *                                                 |                      |
|                 | Assieme motore Ex d IIC -                                                                                                    | Ex d motor design with joint                                                                                             | 20/04/2012                                     | 0                           | N                                                 |                      |
|                 | Assieme motore Ex de IIC -<br>B                                                                                                    | Ex de motor design with joint<br>description                                                                             | 20/04/2012                                     | 0                           | ×                                                 |                      |
|                 | Assieme motore Ex d IIC - B                                                                                                    | Ex d motor design with joint<br>description                                                                              | 20/04/2012                                     | 0                           | × I                                               |                      |
|                 | A low of the attact part of and                                                                                                    | 80                                                                                                    |                                                |                             |                                                   |                      |
| [19]            | Special condition for a safe u<br>No changes                                                                                        |                                                                                                    |                                                |                             |                                                   |                      |
| [19]<br>[20]    | Special condition for a safe of<br>No changes<br>Essential Health and Safety R<br>No changes                                        | Requirements                                                                                                    |                                                |                             |                                                   |                      |
| [19]<br>[20]    | Special condition for a safe of<br>No changes<br>Essential Health and Safety R<br>No changes                                        | tequirements                                                                                                    |                                                |                             |                                                   |                      |

| 0              | eurofins                                                                   | (C)                                                                       |
|----------------|----------------------------------------------------------------------------|---------------------------------------------------------------------------|
| 00             |                                                                            | Modulo Uno                                                                |
|                | EUROFINS - MODULO U                                                        | IND S.P.A VIA CUORGNE, 21 - 10156 TORINO - ITALY<br>NOTIFIED BODY N. 2049 |
| [13]<br>[14] S | SUPPLMENT N.2 AT EC TYP                                                    | ANNEX<br>PE EXAMINATION CERTIFICATE N. EUM1 10 ATEX 0350                  |
| [21]           | Certificate History                                                        |                                                                           |
|                | This supplement is at its first issue<br>This supplement is issued as a co | a.<br>Insequence of the change of manufacturer's name                     |
| [22]           | Terms and conditions                                                       |                                                                           |
| 200            | No changes                                                                 |                                                                           |
|                |                                                                            |                                                                           |
|                |                                                                            |                                                                           |
|                |                                                                            |                                                                           |
|                |                                                                            |                                                                           |
|                |                                                                            |                                                                           |
|                |                                                                            |                                                                           |
|                |                                                                            |                                                                           |
|                |                                                                            |                                                                           |
|                |                                                                            |                                                                           |
|                |                                                                            |                                                                           |
|                |                                                                            |                                                                           |
|                |                                                                            |                                                                           |
|                |                                                                            |                                                                           |
|                |                                                                            |                                                                           |
|                |                                                                            |                                                                           |
|                |                                                                            |                                                                           |
|                |                                                                            |                                                                           |
|                |                                                                            |                                                                           |
|                |                                                                            |                                                                           |
|                | and Ada                                                                    |                                                                           |
| Paol           | o Dentis Kala Kala                                                         | Page 3 of 3                                                               |
| Notifi         | ied Body Manager                                                           | Rev. 0 of 14 May 2012                                                     |

| EUROFINS - MODULO UNO S.P.A VA CUOBRINE, 21 - 10130 100000 - 11ACT<br>Origonius No Notificator N. 2040         SUPPLEMENT N.1 AT EC TYPE EXAMINATION CERTIFICATE         Equipments or protective systems or components intended for use in potentially explosive atmospheres<br>Directive 94/9/EC         Number of EC Type examination certificate:<br>EUM1 10 ATEX 0350         I Items:       Electrical Motor Gas Group IIC e Dust Group IIIC<br>Series:<br>O-M         Manufacturer:       ELPROM S.r.I.         Address:       Via Mantova 93 - Parma 43122 (Italy)         This equipment and any acceptable variation thereto is specified in the annex to this supplement and<br>the documents listed in the Assessment report n. M1.11.REL.01/44586.         EUROFINS-MODULO UNO S.p.A., notified body n. 2049 in accordance with Article 9 of the Cou<br>Directive 94/9/CE of 23th March 1994, certifies that this equipment have been found to comply with<br>Essential Health and Safety Requirements relating to the design and construction of equipm<br>intended for use in potentially explosive atmospheres given in Annex II of the Directive.<br>The examination and test results are recorded in confidential report n. M1.11.REL.01/44586         Compliance with the essential health and safety is assured by compliance with:<br>EN 60079-0:2009, EN 60079-1:2007, EN 60079-7:2007, EN 60079-31:2009         No changes       and at least one of the following strings:         Ex db IIC T3       Tamb -40°C + 60°C         Ex db IIC T4       Tamb -40°C + 60°C         Ex db IIC T4       Tamb -40°C + 60°C         Ex db IIC T4       Tamb                                                                                                    | Supplements or protective systems or components intended for use in potentially explosive atmospheres Directive 94/9/EC  Summers of EC Type examination contificate:  EUM 10 ATEX 0350  (Interns: Electrical Motor Gas Group IIC e Dust Group IIC Series: O-M  Manufacturer: ELPROM S.r.1.  Address: Via Martova 93 – Parma 43122 (Italy)  This equipment and any acceptable variation thereto is specified in the annex to this supplement and the documents listed in the Assessment report. N.1.1.1.REL.01/44586.  EUROFINS-MODULO UNO S.p.A., notified body n. 2049 in accordance with Article 9 of the Counce Directive 94/9/EC of 23th March 1994, certifies that this equipment have been found to comply with th Essential Health and Safety Requirements relating to the design and construction of equipment intended for use in potentially explosive atmospheres given in Annex II of the Directive. The examination and test results are recorded in confidential report n. M.1.1.REL.01/44586  Compliance with the essential health and adely is assured by compliance with the essential health and adely is assured by compliance with the essential health and adely is assured by compliance with the essential health and adely is assured by compliance with the essential health and adely is assured by compliance with the essential health and adely is assured by compliance with the essential health and adely is assured by compliance with the essential health and adely is assured by compliance with the essential health and adely is assured by compliance with addition the sign present in the EC examination certificate n. EUM1 10 ATEX 0350, the equipment shall include the sign and at least one of the following strings: Ex db bill C T3 Tamb 40°C + 60°C Ex db bill C T4 Tamb 40°C + 60°C Ex db bill C T5 Tamb 40°C + 60°C Ex db bill C T6 Tamb 40°C + 60°C Ex db bill C T6 Tamb 40°C + 60°C Ex db bill C T6 Tamb 40°C + 60°C Ex db bill C T6 Tamb 40°C + 60°C Ex db bill C T6 Tamb 40°C + 60°C Ex db bill C T6 Tamb 40°C + 60°C Ex db bill C T6 Tamb 40°C + 60°C Ex db bill C T1 |                             | The second second second second second second second second second second second second second second second se                                                                                                    | 11                                                                                                    | Treasure ITALM                                                                                                    |
|----------------------------------------------------------------------------------------------------|----------------------------------------------------------------------------------------------------|-----------------------------|----------------------------------------------------------------------------------------------------|----------------------------------------------------------------------------------------------------|----------------------------------------------------------------------------------------------------|
| SUPPLEMENT N.1 AT EC TYPE EXAMINATION CERTIFICATE         Equipments or protective systems or components intended for use in potentially explosive atmospheres         Directive 94/8/EC         [3] Number of EC Type examination certificate:         EUM1 10 ATEX 0350         [4] Items: Electrical Motor Gas Group IIC e Dust Group IIIC Series:         O-M         [5] Manufacturer:       ELPROM S.r.1.         [6] Address:       Via Mantova 93 - Parma 43122 (Italy)         [7] This equipment and any acceptable variation thereto is specified in the annex to this supplement and the documents listed in the Assessment report n. M1 11.REL.01/44586.         [8] EUROFINS-MODULO UNO S.p.A., notified body n. 2049 in accordance with Article 9 of the Courd Directive 94/9/CE of 23th March 1994, certifies that this equipment have been found to comply with Essential Health and Safety Requirements relating to the design and construction of equipmine intended for use in potentially explosive atmospheres given in Annex II of the Directive. The examination and test results are recorded in confidential report n. M1.11.REL.01/44586         [9] Compliance with the essential health and safety is assured by compliance with: EN 60079-7:2007, EN 60079-7:2007, EN 60079-31:2009         [10] No changes         [11] No changes         [12] As alternative to the sign present in the EC examination certificate n. EUM1 10 ATEX 0350, the equipment shall include the sign and at least one of the following strings:         [13] No changes         [14] No changes         [                                                                                                    | SUPPLEMENT N.1 AT EC TYPE EXAMINATION CERTIFICATE         Equipments or protective systems or components intended for use in potentially explosive atmospheres.<br>Directive 94/9/EC         Image: Supplement of EC Type examination certificate:         EUM1 10 ATEX 0350         Image: Series:       O-M         Image: Series:       O-M         Image: Address:       Via Mantova 93 – Parma 43122 (Italy)         Image: The equipment and any acceptable variation thereto is specified in the annex to this supplement and the documents listed in the Assessment report n. M1.11.REL.01/44586.         EUROFINS-MODULO UNO S.p.A., notified body n. 2049 in accordance with Article 9 of the Counce Directive 94/9/CC of 23th March 1994, certifies that this equipment have been found to comply with the Easential Health and Safety Requirements relating to the design and construction of equipment intended for use in potentially explosive atmospheres given in Annex II of the Directive. The examination and test results are recorded in confidential report n. M1.11.REL.01/44588         Compliance with the essential health and safety Requirements relating to the Directive. The examination and test results are recorded in confidential report n. M1.11.REL.01/44588         Mo changes       Mo changes         Mo changes       March 40°C + 60°C         As alternative to the sign present in the EC examination certificate n. EUM1 10 ATEX 0350, the equipment shall include the sign mesent in the EC examination certificate n. EUM1 10 ATEX 0350, the equipment shall include the sign mesent in the EC examination certificate n. EUM1 10 ATEX 0350, the equipment shall include the                                                                                                    |                             | EUROFINS-1                                                                                                    | ODULO UNO S.P.A VIA CUORGNE, 21 – 10156<br>ORGANISMO NOTIFICATO N. 2040                                                                                                    | TORINO - ITALY                                                                                                    |
| Equipments or protective systems or components intended for use in potentially explosive atmospheres<br>Directive 94/9/EC<br>[3] Number of EC Type examination certificate:<br>EUM1 10 ATEX 0350<br>[4] Items: Electrical Motor Gas Group IIC e Dust Group IIIC<br>Series: O-M<br>[5] Manufacturer: ELPROM S.r.I.<br>[6] Address: Via Mantova 93 – Parma 43122 (Italy)<br>[7] This equipment and any acceptable variation thereto is specified in the annex to this supplement and the documents listed in the Assessment report n. M1.11.REL.01/44586.<br>[8] EUROFINS-MODULO UNO S.p.A., notified body n. 2049 in accordance with Article 9 of the Cou<br>Directive 94/9/CC of 23th March 1994, certifies that this equipment have been found to comply with<br>Essential Health and Safety Requirements relating to the design and construction of equipment<br>intended for use in potentially explosive atmospheres given in Annex II of the Directive.<br>The examination and test results are recorded in confidential report n. M1.11.REL.01/44686<br>[9] Compliance with the essential health and safety is assured by compliance with:<br>EN 60079-0:2009, EN 60079-1:2007, EN 60079-7:2007, EN 60079-31:2009<br>[10] No changes<br>[11] No changes<br>[12] As alternative to the sign present in the EC examination certificate n. EUM1 10 ATEX 0350, the<br>equipment shall include the sign<br>Ex db IIC T3 Tamb -40°C + 60°C<br>Ex db bill CT3 Tamb -40°C + 60°C<br>Ex db bill CT3 Tamb -40°C + 60°C<br>Ex db bill CT4 Tamb -40°C + 60°C<br>Ex db bill CT3 Tamb -40°C + 60°C                                                                                                    | Equipments or protective systems or components intended for use in potentially explosive atmospheres.<br>Directive 94/9/EC         [3] Number of EC Type examination certificate:<br>EUM1 10 ATEX 0350         [4] Amoutacture:       EUM1 00 ATEX 0000 BIIC<br>Series:         [5] Manufacture:       ELPROM S.r.l.         [6] Address:       Via Mantova 03 - Parma 43122 (Italy)         [7] This equipment and any acceptable variation thereto is specified in the annex to this supplement and the documents listed in the Assessment report n. M 1.11. REL.01/44586.         [8] EUROFINS-MODULO UNO S.p.A., notified body n. 2049 in accordance with Article 9 of the Counce Directive 94/8/CE of 23th March 1994, certifies that this equipment have been found to comply with the Essential Health and Safety Requirements relating to the design and construction of equipment intended for use in potentially explosive atmospheres given in Annex II of the Directive.<br>The examination and test results are recorded in confidential report n. M1.11. REL.01/44586         [9] Compliance with the essential health and safety is assured by compliance with:<br>EN 60079-0:2009, EN 60079-1:2007, EN 60079-7:2007, EN 60079-31:2009         [10] No changes         [11] As a termative to the sign present in the EC examination certificate n. EUM1 10 ATEX 0350, the equipment shall include the sign and at least one of the following strings:         [12] Ka be bill C T3       Tamb -40°C + 60°C         [13] Ka be bill C T4       Tamb -40°C + 60°C         [14] Ka be bill C T5       Tamb -40°C + 60°C         [15] Ka be bill C T5       Tamb -40°C + 60°C </th <th>S</th> <th>UPPLEMENT N.</th> <th>AT EC TYPE EXAMINAT</th> <th>TION CERTIFICATE</th>                                                                                                    | S                           | UPPLEMENT N.                                                                                                    | AT EC TYPE EXAMINAT                                                                                                    | TION CERTIFICATE                                                                                                    |
| <ul> <li>[3] Number of EC Type examination certificate:</li> <li>EUM1 10 ATEX 0350</li> <li>[4] Items: Electrical Motor Gas Group IIC e Dust Group IIC Series: O-M</li> <li>[5] Manufacturer: ELPROM S.r.I.</li> <li>[6] Address: Via Mantova 93 - Parma 43122 (Italy)</li> <li>[7] This equipment and any acceptable variation thereto is specified in the annex to this supplement and the documents listed in the Assessment report n. M1.11.REL.01/44586.</li> <li>[8] EUROFINS-MODULO UNO S.p.A., notified body n. 2049 in accordance with Article 9 of the Courd Directive 94/9/CE of 23th March 1994, certifies that this equipment have been found to comply with Essential Health and Safety Requirements relating to the design and construction of equipment intended for use in potentially explosive atmospheres given in Annex II of the Directive. The examination and test results are recorded in confidential report n. M1.11.REL.01/44586</li> <li>[9] Compliance with the essential health and safety is assured by compliance with: EN 60079-0:2009, EN 60079-1:2007, EN 60079-31:2009</li> <li>[10] No changes</li> <li>[11] No changes</li> <li>[12] As alternative to the sign present in the EC examination certificate n. EUM1 10 ATEX 0350, the equipment shall include the sign and at least one of the following strings:</li> <li>Ex db IIC T3 Tamb -40°C + 60°C</li> <li>Ex db BIC T3 Tamb -40°C + 60°C</li> <li>Ex db BIC T4 Tamb -40°C + 60°C</li> <li>Ex db BIC T4 Tamb -40°C + 60°C</li> <li>Ex db BIC T4 Tamb -40°C + 60°C</li> <li>Ex db BIC T4 Tamb -40°C + 60°C</li> <li>Ex db BIC T4 Tamb -40°C + 60°C</li> <li>Ex db BIC T4 Tamb -40°C + 60°C</li> <li>Ex db BIC T4 Tamb -40°C + 60°C</li> <li>Ex db BIC T4 Tamb -40°C + 60°C</li> <li>Ex db BIC T4 Tamb -40°C + 60°C</li> <li>Ex db BIC T4 Tamb -40°C + 60°C</li> <li>Ex db BIC T4 Tamb -40°C + 60°C</li> <li>Ex db BIC T4 Tamb -40°C + 60°C</li> </ul> | <ul> <li>[3] Number of EC. Type examination cortificate:</li> <li>EUM1 10 ATEX 0350</li> <li>[4] Items: Electrical Motor Gas Group IIC e Dust Group IIC Series: O-M</li> <li>[5] Manufacturer: ELPROM S.r.I.</li> <li>[6] Address: Via Mantova 93 - Parma 43122 (Italy)</li> <li>[7] This equipment and any acceptable variation thereto is specified in the annex to this supplement and the documents listed in the Assessment report n. M1.11.REL.01/44586.</li> <li>[8] EUROFINS-MODULO UNO S.p.A., notified body n. 2049 in accordance with Article 9 of the Count Directive 94/9/CE of 23th March 1994, certifies that this equipment have been found to comply with th Essential Health and Safety Requirements relating to the design and construction of equipment intended for use in potentially explosive atmospheres given in Annex II of the Directive. The examination and test results are recorded in confidential report n. M1.11.REL.01/44586</li> <li>[9] Compliance with the essential health and safety is assured by compliance with: EN 60079-0:2009, EN 60079-1:2007, EN 60079-3:12009</li> <li>[10] No changes</li> <li>[11] No changes</li> <li>[12] As alternative to the sign present in the EC examination certificate n. EUM1 10 ATEX 0350, the equipment shall include the sign of and at least one of the following strings:</li> <li>[13] As alternative to Ta Tamb 40°C + 60°C</li> <li>[14] K ab eb IIC T3 Tamb 40°C + 60°C</li> <li>[15] K ab IIC T4 Tamb 40°C + 60°C</li> <li>[16] K ab IIC T5 Tamb 40°C + 60°C</li> <li>[17] Ex db iIC T5 Tamb 40°C + 60°C</li> <li>[18] K ab IIC T125°C Tamb 40°C + 60°C</li> <li>[19] K ab IIC T125°C Tamb 40°C + 60°C</li> <li>[10] K ab IIC T125°C Tamb 40°C + 60°C</li> <li>[11] K ab IIC T125°C Tamb 40°C + 60°C</li> <li>[12] K ab IIC T125°C Tamb 40°C + 60°C</li> <li>[13] K ab IIC T125°C Tamb 40°C + 60°C</li> <li>[14] K November 2011</li> </ul>                                                                                                    |                             | Equipments or protective sy<br>Directive 94/9/EC                                                                                                    | stems or components intended for use in                                                                                                    | potentially explosive atmospheres                                                                                                    |
| EUM1 10 ATEX 0350         [4]       Items:       Electrical Motor Gas Group IIC e Dust Group IIIC<br>Series:         0-M         [5]       Manufacturer:       ELPROM S.r.l.         [6]       Address:       Via Mantova 93 – Parma 43122 (Italy)         [7]       This equipment and any acceptable variation thereto is specified in the annex to this supplement and<br>the documents listed in the Assessment report n. M1.11.REL.01/44586.         [8]       EUROFINS-MODULO UNO S.p.A., notified body n. 2049 in accordance with Article 9 of the Cou<br>Directive 94/9/CE of 23th March 1994, certifies that this equipment have been found to comply with<br>Essential Health and Safety Requirements relating to the design and construction of equipment<br>intended for use in potentially explosive atmospheres given in Annex II of the Directive.<br>The examination and test results are recorded in confidential report n. M1.11.REL.01/44586         [9]       Compliance with the essential health and safety is assured by compliance with:<br>EN 60079-0:2009, EN 60079-1:2007, EN 60079-7:2007, EN 60079-31:2009         [10]       No changes         [11]       No changes         [12]       As alternative to the sign present in the EC examination certificate n. EUM1 10 ATEX 0350, the<br>equipment shall include the sign<br>and at least one of the following strings:         [12]       As alternative to the sign present in the EC examination certificate n. EUM1 10 ATEX 0350, the<br>equipment shall include the sign<br>Ex db IIC T3         [13]       Tamb -40°C + 60°C         [14]       T                                                                                                    | EUM1 10 ATEX 0350         [4]       Items:       Electrical Motor Gas Group IIC e Dust Group IIC<br>Series:         [5]       Manufacturer:       ELPROM S.r.f.         [6]       Address:       Via Mantova 93 – Parma 43122 (Italy)         [7]       This equipment and any acceptable variation thereto is specified in the annex to this supplement and<br>the documents listed in the Assessment report n. M1 11. REL.01/44586         [8]       EUROFINS-MODULO UNO S.p.A., notified body n. 2049 in accordance with Article 9 of the Counce<br>Directive 94/8/CE of 23th March 1994, certifies that this equipment have been found to comply with th<br>Essential Health and Safety Requirements relating to the design and construction of equipment<br>intended for use in potentially explosive atmospheres given in Annex II of the Directive.<br>The examination and test results are recorded in confidential report n. M1.11. REL.01/44586         [9]       Compliance with the essential health and safety is assured by compliance with:<br>EN 60079-0:2009, EN 60079-1:2007, EN 60079-31:2009         [10]       No changes         [11]       No changes         [12]       As alternative to the sign present in the EC examination certificate n. EUM1 10 ATEX 0350, the<br>equipment shall include the sign<br>and at least one of the following strings:         [13]       No changes         [14]       No changes         [15]       A alternative to the sign present in the EC examination certificate n. EUM1 10 ATEX 0350, the<br>equipment shall include the sign<br>EX db to ET3         [16]                                                                                                    | [3]                         | Number of EC Type exa                                                                                                    | mination certificate:                                                                                                    |                                                                                                    |
| <ul> <li>[4] Items: Electrical Motor Gas Group IIC e Dust Group IIIC<br/>Series: O-M</li> <li>[5] Manufacturer: ELPROM S.r.I.</li> <li>[6] Address: Via Mantova 93 - Parma 43122 (Italy)</li> <li>[7] This equipment and any acceptable variation thereto is specified in the annex to this supplement and<br/>the documents listed in the Assessment report n. M1 11. REL.01/44586.</li> <li>[8] EUROFINS-MODULO UNO S.p.A., notified body n. 2049 in accordance with Article 9 of the Cour<br/>Directive 94/9/CE of 23th March 1994, certifies that this equipment have been found to comply with<br/>Essential Health and Safety Requirements relating to the design and construction of equipment<br/>intended for use in potentially explosive atmospheres given in Annex II of the Directive.<br/>The examination and test results are recorded in confidential report n. M1.11. REL.01/44588</li> <li>[9] Compliance with the essential health and safety is assured by compliance with:<br/>EN 60079-0:2009, EN 60079-1:2007, EN 60079-7:2007, EN 60079-31:2009</li> <li>[10] No changes</li> <li>[11] No changes</li> <li>[12] As alternative to the sign present in the EC examination certificate n. EUM1 10 ATEX 0350, the<br/>equipment shall include the sign<br/>and at least one of the following strings:</li> <li>Ex db IIC T3 Tamb -40°C + 60°C</li> <li>Ex db IIC T3 Tamb -40°C + 60°C</li> <li>Ex db IIC T4 Tamb -40°C + 60°C</li> <li>Ex db IIC T4 Tamb -40°C + 60°C</li> <li>Ex db IIC T4 Tamb -40°C + 60°C</li> <li>Ex db IIC T5 Tamb -40°C + 60°C</li> </ul>                                                                                                    | <ul> <li>[4] Items: Electrical Motor Gas Group IIC e Dust Group IIC<br/>Series: O-M</li> <li>[5] Manufacturer: ELPROM S.r.f.</li> <li>[6] Address: Via Mantova 93 - Parma 43122 (Italy)</li> <li>[7] This equipment and any acceptable variation thereto is specified in the annex to this supplement and<br/>the documents listed in the Assessment report n. M1.11.REL.01/44586.</li> <li>[8] EUROFINS-MODULO UNO S.p.A., notified body n. 2049 in accordance with Article 9 of the Counc<br/>Directive 94/9/CE of 23th March 1994, certifies that this equipment have been found to comply with th<br/>Essential Health and Safety Requirements relating to the design and construction of equipment<br/>intended for use in potentially explosive atmospheres given in Annex II of the Directive.<br/>The examination and test results are recorded in confidential report n. M1.11.REL.01/44586</li> <li>[9] Compliance with the essential health and safety is assured by compliance with:<br/>EN 60079-0:2009, EN 60079-1:2007, EN 60079-7:2007, EN 60079-31:2009</li> <li>[10] No changes</li> <li>[11] No changes</li> <li>[12] As alternative to the sign present in the EC examination certificate n. EUM1 10 ATEX 0350, the<br/>equipment shall include the sign<br/>and at least one of the following strings:</li> <li>Ex db IIC T3 Tamb -40°C + 60°C</li> <li>Ex db bIIC T4 Tamb -40°C + 60°C</li> <li>Ex db bIIC T5 Tamb -40°C + 60°C</li> <li>Ex db bIIC T5 Tamb -40°C + 60°C</li> <li>Ex db bIIC T5 Tamb -40°C + 60°C</li> <li>Ex db bIIC T5 Tamb -40°C + 60°C</li> <li>Ex db bIIC T5 Tamb -40°C + 60°C</li> <li>Ex db bIIC T5 Tamb -40°C + 60°C</li> <li>Ex db bIIC T125°C Tamb -40°C + 60°C</li> <li>Ex tb IIIB T125°C Tamb -40°C + 60°C</li> <li>Ex tb IIIB T125°C Tamb -40°C + 60°C</li> </ul>                                                                                                    |                             |                                                                                                    | EUM1 10 ATEX 035                                                                                                    | 0                                                                                                    |
| Series:       O-M         [5]       Manufacturer:       ELPROM S.r.I.         [6]       Address:       Via Mantova 93 - Parma 43122 (Italy)         [7]       This equipment and any acceptable variation thereto is specified in the annex to this supplement and the documents listed in the Assessment report n. M1 11.REL.01/44586.         [8]       EUROFINS-MODULO UNO S.p.A., notified body n. 2049 in accordance with Article 9 of the Courd Directive 94/9/CE of 23th March 1994, certifies that this equipment have been found to comply with Essential Health and Safety Requirements relating to the design and construction of equipment intended for use in potentially explosive atmospheres given in Annex II of the Directive. The examination and test results are recorded in confidential report n. M1.11.REL.01/44688         [9]       Compliance with the essential health and safety is assured by compliance with: EN 60079-0:2009, EN 60079-1:2007, EN 60079-7:2007, EN 60079-31:2009         [10]       No changes         [11]       No changes         [12]       As alternative to the sign present in the EC examination certificate n. EUM1 10 ATEX 0350, the equipment shall include the sign and at least one of the following strings:         [12]       As alternative to T3       Tamb -40°C + 60°C         [13]       Ex db IIC T3       Tamb -40°C + 60°C         [14]       No changes       Tamb -40°C + 60°C         [15]       Tamb -40°C + 60°C                                                                                                    | Series:       O-M         [5]       Manufacturer:       ELPROM S.r.I.         [6]       Address:       Via Mantova 93 – Parma 43122 (Italy)         [7]       This equipment and any acceptable variation thereto is specified in the annex to this supplement and the documents listed in the Assessment report n. M1 11.REL.01/44586.         [8]       EUROFINS-MODULO UNO S.p.A., notified body n. 2049 in accordance with Article 9 of the Counce Directive 94/9/CE of 23th March 1994, certifies that this equipment have been found to comply with the Essential Health and Safety Requirements relating to the design and construction of equipment intended for use in potentially explosive atmospheres given in Annex II of the Directive. The examination and test results are recorded in confidential report n. M1.11.REL.01/44586         [9]       Compliance with the essential health and safety is assured by compliance with: EN 60079-0:2009, EN 60079-1;2007, EN 60079-7;2007, EN 60079-31:2009         [10]       No changes         [11]       No changes         [12]       As alternative to the sign present in the EC examination certificate n. EUM1 10 ATEX 0350, the equipment shall include the sign and at least one of the following strings:         [12]       Mo th IIC T3       Tamb -40°C + 60°C         [13]       No changes         [14]       No bill C T4       Tamb -40°C + 60°C         [15]       Ex db IIC T3       Tamb -40°C + 60°C         [16]       Ex db IIC T5       Tamb -40°C + 60°C </td <td>[4]</td> <td>Items: Electrical I</td> <td>Notor Gas Group IIC e Dust Gro</td> <td>up IIIC</td>                                                                                                    | [4]                         | Items: Electrical I                                                                                                    | Notor Gas Group IIC e Dust Gro                                                                                                    | up IIIC                                                                                                    |
| <ul> <li>[5] Manufacturer: ELPROM S.r.I.</li> <li>[6] Address: Via Mantova 93 - Parma 43122 (Italy)</li> <li>[7] This equipment and any acceptable variation thereto is specified in the annex to this supplement and the documents listed in the Assessment report n. M1 11.REL.01/44586.</li> <li>[8] EUROFINS-MODULO UNO S.p.A., notified body n. 2049 in accordance with Article 9 of the Courd Directive 94/9/CE of 23th March 1994, certifies that this equipment have been found to comply with Essential Health and Safety Requirements relating to the design and construction of equipment intended for use in potentially explosive atmospheres given in Annex II of the Directive. The examination and test results are recorded in confidential report n. M1.11.REL.01/44586</li> <li>[9] Compliance with the essential health and safety is assured by compliance with: EN 60079-0:2009, EN 60079-1:2007, EN 60079-7:2007, EN 60079-31:2009</li> <li>[10] No changes</li> <li>[11] No changes</li> <li>[12] As alternative to the sign present in the EC examination certificate n. EUM1 10 ATEX 0350, the equipment shall include the sign and at least one of the following strings:</li> <li>Ex db IIC T3 Tamb -40°C + 60°C</li> <li>Ex db BIC T3 Tamb -40°C + 60°C</li> <li>Ex db BIC T4 Tamb -40°C + 60°C</li> <li>Ex db BIC T4 Tamb -40°C + 60°C</li> <li>Ex db BIC T4 Tamb -40°C + 60°C</li> <li>Ex db BIC T4 Tamb -40°C + 60°C</li> <li>Ex db BIC T5 Tamb -40°C + 60°C</li> </ul>                                                                                                    | <ul> <li>[5] Manufacturer: ELPROM S.r.I.</li> <li>[6] Address: Via Mantova 93 – Parma 43122 (Italy)</li> <li>[7] This equipment and any acceptable variation thereto is specified in the annex to this supplement and the documents listed in the Assessment report n. M1 11.REL.01/44586.</li> <li>[8] EUROFINS-MODULO UNO S.p.A., notified body n. 2049 in accordance with Article 9 of the Counce Directive 94/9/CE of 23th March 1994, certifies that this equipment have been found to comply with the Essential Health and Safety Requirements relating to the design and construction of equipment intended for use in potentially explosive atmospheres given in Annex II of the Directive. The examination and test results are recorded in confidential report n. M1.11.REL.01/44586</li> <li>[9] Compliance with the essential health and safety is assured by compliance with: EN 60079-0:2009, EN 60079-1:2007, EN 60079-7:2007, EN 60079-31:2009</li> <li>[10] No changes</li> <li>[11] No changes</li> <li>[12] As alternative to the sign present in the EC examination certificate n. EUM1 10 ATEX 0350, the equipment shall include the sign and at least one of the following strings:</li> <li>Ex db IIC T3 Tamb -40°C + 60°C</li> <li>Ex db bilC T3 Tamb -40°C + 60°C</li> <li>Ex db bilC T4 Tamb -40°C + 60°C</li> <li>Ex db bilC T5 Tamb -40°C + 60°C</li> <li>Ex db bilC T5 Tamb -40°C + 60°C</li> <li>Ex db bilC T5 Tamb -40°C + 60°C</li> <li>Ex db bilC T5 Tamb -40°C + 60°C</li> <li>Ex db bilC T5 Tamb -40°C + 60°C</li> <li>Ex db bilC T5 Tamb -40°C + 60°C</li> <li>Ex db bill C T125°C Tamb -40°C + 60°C</li> <li>Ex tb IIIC T125°C Tamb -40°C + 60°C</li> <li>Ex tb IIIC T125°C Tamb -40°C + 60°C</li> <li>Ex tb IIIC T125°C Tamb -40°C + 60°C</li> <li>Ex tb IIIB T125°C Tamb -40°C + 60°C</li> </ul>                                                                                                    |                             | Series:                                                                                                    | O-M                                                                                                    |                                                                                                    |
| <ul> <li>[6] Address: Via Mantova 93 – Parma 43122 (Italy)</li> <li>[7] This equipment and any acceptable variation thereto is specified in the annex to this supplement and the documents listed in the Assessment report n. M1.11.REL.01/44586.</li> <li>[8] EUROFINS-MODULO UNO S.p.A., notified body n. 2049 in accordance with Article 9 of the Courd Directive 94/9/CE of 23th March 1994, certifies that this equipment have been found to comply with Essential Health and Safety Requirements relating to the design and construction of equipment intended for use in potentially explosive atmospheres given in Annex II of the Directive. The examination and test results are recorded in confidential report n. M1.11.REL.01/44586</li> <li>[9] Compliance with the essential health and safety is assured by compliance with: EN 60079-0:2009, EN 60079-1:2007, EN 60079-7:2007, EN 60079-31:2009</li> <li>[10] No changes</li> <li>[11] No changes</li> <li>[12] As alternative to the sign present in the EC examination certificate n. EUM1 10 ATEX 0350, the equipment shall include the sign and at least one of the following strings:</li> <li>Ex db IIC T3 Tamb -40°C + 60°C</li> <li>Ex db BIC T4 Tamb -40°C + 60°C</li> <li>Ex db BIC T4 Tamb -40°C + 60°C</li> <li>Ex db BIC T4 Tamb -40°C + 60°C</li> <li>Ex db BIC T4 Tamb -40°C + 60°C</li> <li>Ex db BIC T4 Tamb -40°C + 60°C</li> </ul>                                                                                                    | <ul> <li>[6] Address: Via Mantova 93 – Parma 43122 (Italy)</li> <li>[7] This equipment and any acceptable variation thereto is specified in the annex to this supplement and the documents listed in the Assessment report n. M1 11.REL.01/44586.</li> <li>[8] EUROFINS-MODULO UNO S.p.A., notified body n. 2049 in accordance with Article 9 of the Counce Directive 94/9/CE of 23th March 1994, certifies that this equipment have been found to comply with the Essential Health and Safety Requirements relating to the design and construction of equipment intended for use in potentially explosive atmospheres given in Annex II of the Directive. The examination and test rescults are recorded in confidential report n. M1.11.REL.01/44586</li> <li>[9] Compliance with the essential health and safety is assured by compliance with: EN 60079-0:2009, EN 60079-1:2007, EN 60079-7:2007, EN 60079-31:2009</li> <li>[10] No changes</li> <li>[11] No changes</li> <li>[12] As alternative to the sign present in the EC examination certificate n. EUM1 10 ATEX 0350, the equipment shall include the sign and at least one of the following strings:</li> <li>Ex db IIC T3 Tamb -40°C + 60°C</li> <li>Ex db IIC T3 Tamb -40°C + 60°C</li> <li>Ex db IIC T4 Tamb -40°C + 60°C</li> <li>Ex db IIC T5 Tamb -40°C + 60°C</li> <li>Ex db IIC T5 Tamb -40°C + 60°C</li> <li>Ex db IIC T5 Tamb -40°C + 60°C</li> <li>Ex db IIC T5 Tamb -40°C + 60°C</li> <li>Ex db IIC T5 Tamb -40°C + 60°C</li> <li>Ex db IIC T5 Tamb -40°C + 60°C</li> <li>Ex db IIC T5 Tamb -40°C + 60°C</li> <li>Ex th IIIB T125°C Tamb -40°C + 60°C</li> <li>Ex th IIIB T125°C Tamb -40°C + 60°C</li> <li>Ex th IIIB T125°C Tamb -40°C + 60°C</li> </ul>                                                                                                    | [5]                         | Manufacturer:                                                                                                    | ELPROM S.r.I.                                                                                                    |                                                                                                    |
| <ul> <li>[7] This equipment and any acceptable variation thereto is specified in the annex to this supplement and the documents listed in the Assessment report n. M1.11.REL.01/44586.</li> <li>[8] EUROFINS-MODULO UNO S.p.A., notified body n. 2049 in accordance with Article 9 of the Cound Directive 94/9/CE of 23th March 1994, certifies that this equipment have been found to comply with Essential Health and Safety Requirements relating to the design and construction of equipment intended for use in potentially explosive atmospheres given in Annex II of the Directive. The examination and test results are recorded in confidential report n. M1.11.REL.01/44586</li> <li>[9] Compliance with the essential health and safety is assured by compliance with: EN 60079-0:2009, EN 60079-1:2007, EN 60079-7:2007, EN 60079-31:2009</li> <li>[10] No changes</li> <li>[11] No changes</li> <li>[12] As alternative to the sign present in the EC examination certificate n. EUM1 10 ATEX 0350, the equipment shall include the sign and at least one of the following strings:</li> <li>Ex db IIC T3 Tamb -40°C + 60°C</li> <li>Ex db IIC T4 Tamb -40°C + 60°C</li> <li>Ex db IIC T4 Tamb -40°C + 60°C</li> <li>Ex db IIC T5 Tamb -40°C + 60°C</li> </ul>                                                                                                    | <ul> <li>[7] This equipment and any acceptable variation thereto is specified in the annex to this supplement and the documents listed in the Assessment report n. M1.11.REL.01/44586.</li> <li>[8] EUROFINS-MODULO UNO S.p.A., notified body n. 2049 in accordance with Article 9 of the Counce Directive 94/9/CE of 23th March 1994, certifies that this equipment have been found to comply with the Essential Health and Safety Requirements relating to the design and construction of equipment intended for use in potentially explosive atmospheres given in Annex II of the Directive. The examination and test results are recorded in confidential report n. M1.11.REL.01/44586</li> <li>[9] Compliance with the essential health and safety is assured by compliance with: EN 60079-0:2009, EN 60079-1:2007, EN 60079-3:2007, EN 60079-3:1:2009</li> <li>[10] No changes</li> <li>[11] No changes</li> <li>[12] As alternative to the sign present in the EC examination certificate n. EUM1 10 ATEX 0350, the equipment shall include the sign and at least one of the following strings:</li> <li>Ex db IIC T3 Tamb -40°C + 60°C</li> <li>Ex db bil C T3 Tamb -40°C + 60°C</li> <li>Ex db bil C T4 Tamb -40°C + 60°C</li> <li>Ex db bil C T5 Tamb -40°C + 60°C</li> <li>Ex db bil C T5 Tamb -40°C + 60°C</li> <li>Ex db bil C T5 Tamb -40°C + 60°C</li> <li>Ex db bil C T5 Tamb -40°C + 60°C</li> <li>Ex db bil C T5 Tamb -40°C + 60°C</li> <li>Ex db bil C T5 Tamb -40°C + 60°C</li> <li>Ex db bil C T5 Tamb -40°C + 60°C</li> <li>Ex db bil C T5 Tamb -40°C + 60°C</li> <li>Ex db bil C T5 Tamb -40°C + 60°C</li> <li>Ex db bil C T5 Tamb -40°C + 60°C</li> <li>Ex db bil C T5 Tamb -40°C + 60°C</li> <li>Ex tb IIIC T125°C Tamb -40°C + 60°C</li> <li>Ex tb IIIIC T125°C Tamb -40°C + 60°C</li> <li>Ex tb IIIIC T125°C Tamb -40°C + 60°C</li> <li>Ex tb IIIIC T125°C Tamb -40°C + 60°C</li> </ul>                                                                                                    | [6]                         | Address:                                                                                                    | Via Mantova 93 - Parma 43122 (                                                                                                    | taly)                                                                                                    |
| <ul> <li>[8] EUROFINS-MODULO UNO S.p.A., notified body n. 2049 in accordance with Article 9 of the Cou<br/>Directive 94/9/CE of 23th March 1994, certifies that this equipment have been found to comply with<br/>Essential Health and Safety Requirements relating to the design and construction of equipment<br/>intended for use in potentially explosive atmospheres given in Annex II of the Directive.<br/>The examination and test results are recorded in confidential report n. M1.11.REL.01/44586</li> <li>[9] Compliance with the essential health and safety is assured by compliance with:<br/>EN 60079-0:2009, EN 60079-1:2007, EN 60079-7:2007, EN 60079-31:2009</li> <li>[10] No changes</li> <li>[11] No changes</li> <li>[12] As alternative to the sign present in the EC examination certificate n. EUM1 10 ATEX 0350, the<br/>equipment shall include the sign<br/>for and at least one of the following strings:</li> <li>Ex db IIC T3 Tamb -40°C + 60°C</li> <li>Ex db BIC T4 Tamb -40°C + 60°C</li> <li>Ex db BIC T4 Tamb -40°C + 60°C</li> <li>Ex db BIC T4 Tamb -40°C + 60°C</li> <li>Ex db BIC T4 Tamb -40°C + 60°C</li> <li>Ex db BIC T5 Tamb -40°C + 60°C</li> </ul>                                                                                                    | <ul> <li>[8] EUROFINS-MODULO UNO S.p.A., notified body n. 2049 in accordance with Article 9 of the Counc<br/>Directive 94/9/CE of 23th March 1994, certifies that this equipment have been found to comply with the<br/>Essential Health and Safety Requirements relating to the design and construction of equipment<br/>intended for use in potentially explosive atmospheres given in Annex II of the Directive.<br/>The examination and test results are recorded in confidential report n. M1.11.REL.01/44586</li> <li>[9] Compliance with the essential health and safety is assured by compliance with:<br/>EN 60079-0:2009, EN 60079-1:2007, EN 60079-7:2007, EN 60079-31:2009</li> <li>[10] No changes</li> <li>[11] No changes</li> <li>[12] As alternative to the sign present in the EC examination certificate n. EUM1 10 ATEX 0350, the<br/>equipment shall include the sign<br/>and at least one of the following strings:</li> <li>Ex db IIC T3 Tamb -40°C + 60°C</li> <li>Ex db BIC T3 Tamb -40°C + 60°C</li> <li>Ex db BIC T4 Tamb -40°C + 60°C</li> <li>Ex db BIC T5 Tamb -40°C + 60°C</li> <li>Ex db BIC T5 Tamb -40°C + 60°C</li> <li>Ex db BIC T5 Tamb -40°C + 60°C</li> <li>Ex db BIC T5 Tamb -40°C + 60°C</li> <li>Ex db BIC T5 Tamb -40°C + 60°C</li> <li>Ex db BIC T5 Tamb -40°C + 60°C</li> <li>Ex db BIC T5 Tamb -40°C + 60°C</li> <li>Ex db BIC T5 Tamb -40°C + 60°C</li> <li>Ex db BIC T5 Tamb -40°C + 60°C</li> <li>Ex db BIC T5 Tamb -40°C + 60°C</li> <li>Ex db BIC T5 Tamb -40°C + 60°C</li> <li>Ex tb BIB T125°C Tamb -40°C + 60°C</li> <li>Ex tb BIB T125°C Tamb -40°C + 60°C</li> </ul>                                                                                                    | [7]                         | This equipment and any<br>the documents listed in the                                                                                                    | acceptable variation thereto is specified in<br>the Assessment report n. M1.11.REL.01/4                                                                                                    | n the annex to this supplement and 4586.                                                                                                    |
| Ex db IIC T3       Tamb -40°C + 60°C         Ex db eb IIC T3       Tamb -40°C + 60°C         Ex db IIC T4       Tamb -40°C + 60°C         Ex db eb IIC T4       Tamb -40°C + 60°C         Ex db eb IIC T4       Tamb -40°C + 60°C         Ex db eb IIC T4       Tamb -40°C + 60°C         Ex db lIC T5       Tamb -40°C + 40°C                                                                                                    | Ex db IIC T3       Tamb -40°C + 60°C         Ex db eb IIC T3       Tamb -40°C + 60°C         Ex db IIC T4       Tamb -40°C + 60°C         Ex db eb IIC T4       Tamb -40°C + 60°C         Ex db IIC T5       Tamb -40°C + 40°C         Ex db eb IIC T5       Tamb -40°C + 40°C         Ex db eb IIC T5       Tamb -40°C + 60°C         Ex db eb IIC T5       Tamb -40°C + 60°C         Ex tb IIIC T125°C       Tamb -40°C + 60°C         Ex tb IIIB T125°C       Tamb -40°C + 60°C         Turin, 14 November 2011       Turin, 14 November 2011                                                                                                    | [9]<br>[10]<br>[11]<br>[12] | Directive 94/9/CE of 23t<br>Essential Health and S<br>intended for use in poten<br>The examination and tes<br>Compliance with the ess<br>EN 60079-0:2009, EN 60<br>No changes<br>No changes<br>As alternative to the sign<br>equipment shall include t | h March 1994, certifies that this equipme<br>afety Requirements relating to the de<br>tially explosive atmospheres given in Ann<br>t results are recorded in confidential repo-<br>ential health and safety is assured by com<br>1079-1:2007, EN 60079-7:2007, EN 6007<br>present in the EC examination certificate<br>he sign and at least one of the follo | nt have been found to comply with the<br>sign and construction of equipment<br>ex II of the Directive.<br>rt n. M1.11.REL.01/44586<br>apliance with:<br>9-31:2009<br>n. EUM1 10 ATEX 0350, the<br>wing strings: |
| Ex db eb IIC T3       Tamb -40°C + 60°C         Ex db IIC T4       Tamb -40°C + 60°C         Ex db eb IIC T4       Tamb -40°C + 60°C         Ex db IIC T5       Tamb -40°C + 60°C                                                                                                    | Ex db eb IIC T3 Tamb -40°C + 60°C<br>Ex db IIC T4 Tamb -40°C + 60°C<br>Ex db eb IIC T4 Tamb -40°C + 60°C<br>Ex db IIC T5 Tamb -40°C + 40°C<br>Ex db eb IIC T5 Tamb -40°C + 40°C<br>Ex tb IIIC T125°C Tamb -40°C + 60°C<br>Ex tb IIIE T125°C Tamb -40°C + 60°C<br>Turin, 14 November 2011                                                                                                    |                             | Ex db IIC T3                                                                                                    | Tamb -40°C + 60°C                                                                                                    |                                                                                                    |
| Ex db IIC T4         Tamb -40°C + 60°C           Ex db eb IIC T4         Tamb -40°C + 60°C           Ex db IIC T5         Tamb -40°C + 40°C                                                                                                    | Ex db IIC T4       Tamb -40°C + 60°C         Ex db eb IIC T4       Tamb -40°C + 60°C         Ex db IIC T5       Tamb -40°C + 40°C         Ex db eb IIC T5       Tamb -40°C + 40°C         Ex tb IIIC T125°C       Tamb -40°C + 60°C         Ex tb IIIE T125°C       Tamb -40°C + 60°C         Turin, 14 November 2011       Turin, 14 November 2011                                                                                                    |                             | Ex db eb IIC T3                                                                                                    | Tamb -40°C + 60°C                                                                                                    |                                                                                                    |
| Ex db llC T4Tamb -40°C + 60°CEx db llC T5Tamb -40°C + 40°C                                                                                                    | Ex db eb IIC T4<br>Ex db IIC T5<br>Ex db IIC T5<br>Ex db eb IIC T5<br>Ex db eb IIC T5<br>Tamb -40°C + 40°C<br>Ex tb IIIC T125°C<br>Tamb -40°C + 60°C<br>Ex tb IIIE T125°C<br>Tamb -40°C + 60°C<br>Turin, 14 November 2011                                                                                                    |                             | Ex db IIC T4                                                                                                    | Tamb -40°C + 60°C                                                                                                    |                                                                                                    |
| Ex db IIC T5 Tamb -40°C + 40°C                                                                                                    | Ex db IIC T5 Tamb -40°C + 40°C<br>Ex db eb IIC T5 Tamb -40°C + 40°C<br>Ex tb IIIC T125°C Tamb -40°C + 60°C<br>Ex tb IIIB T125°C Tamb -40°C + 60°C<br>Turin, 14 November 2011                                                                                                    |                             | Ex db eb llG T4                                                                                                    | Tamb -40°C + 60°C                                                                                                    |                                                                                                    |
| 2 11 1 10 TC TANK 4000 . 4000                                                                                                    | Ex db eb fiC T5 Tamb -40°C + 40°C<br>Ex tb fillC T125°C Tamb -40°C + 60°C<br>Ex tb fillE T125°C Tamb -40°C + 60°C<br>Turin, 14 November 2011                                                                                                    |                             | Ex db IIC T5                                                                                                    | Tamb -40°C + 40°C                                                                                                    |                                                                                                    |
| Ex db eb IIC TS Tamb 40°C + 40°C                                                                                                    | Ex to IIIC 1125°C Tamb -40°C + 60°C<br>Ex to IIIB T125°C Tamb -40°C + 60°C<br>Turin, 14 November 2011                                                                                                    |                             | Ex db eb llC T5                                                                                                    | Tamb -40°C + 40°C                                                                                                    |                                                                                                    |
| Ex to IIIC 1125°C Tamb -40°C + 60°C                                                                                                    | Turin, 14 November 2011                                                                                                    |                             | Ex to IIIG 1125°<br>Ex to IIIB T125°                                                                                                    | C Tamb -40°C + 60°C                                                                                                    |                                                                                                    |
| Turin, 14 November 2011                                                                                                    |                                                                                                    |                             |                                                                                                    | Turin 14 November 2011                                                                                                    |                                                                                                    |
| CC - C3                                                                                                    |                                                                                                    |                             | 00                                                                                                    | 3 (2)                                                                                                    | and act                                                                                                    |
|                                                                                                    | - Alemente Alucia Turbo David.                                                                                                    |                             | LE -                                                                                                    | Deminio Ducito                                                                                                    | Pools Dealer                                                                                                    |
| Remains Durch Tools Parts                                                                                                    | Dionisio Bucchieri Paolo Dentis                                                                                                    |                             |                                                                                                    | Directive Responsabile                                                                                                    | Notified Body Manager                                                                                                    |
| Dionisio Bucchieri Paolo Dentis<br>Directive Responsabile Notified Body Manager                                                                                                    | Page Directive Responsabile Notified Body Manager                                                                                                    |                             | 2049                                                                                                    | Dilective Hospoliceone                                                                                                    | treating poor inter-gar                                                                                                    |
| Dispite Direction Parks Dealer                                                                                                    | Lionisio Bucchieri Paulo Dentis                                                                                                    |                             | 2040                                                                                                    | Directive Responsabile                                                                                                    | Notified Body Manager                                                                                                    |

|         | Ventilation can be made by fan, who is fit<br>This motor belong to O-M series. It will be<br>Supply voltage must be within ±5% of the | ted directly on the 63 to save spender | ne shaft, or by using a special m<br>ace inside the fan cover . | otor.                |
|---------|----------------------------------------------------------------------------------------------------|----------------------------------------|-----------------------------------------------------------------|----------------------|
|         | I) Painting: the paint used has a maxim                                                                                               | num thickness of                       | of 0,2 mm                                                       |                      |
|         | k) Possibility of use of anticondensation                                                                                             | n resistences po                       | wered only at stopped motor.                                    |                      |
|         | safe zone.                                                                                                    |                                        |                                                                 |                      |
|         | )) In case of single phase motors th                                                                                                  | e capacitors ha                        | ive to be placed in the appropri                                | iate enclosure or i  |
|         | temperature class T4, 150°C for ten                                                                                                   | nperature class                        | ТЗ                                                              |                      |
|         | Activation temperature related to the                                                                                                 | ne temperature                         | class: 90°C for temperature clas                                | s T5, 130°C for      |
|         | protection device conforming to EN 50                                                                                                 | 0495                                   |                                                                 |                      |
|         | windings. Such protectors may be ei                                                                                                   | ther PTO and F                         | TC and they shall be connecte                                   | d to an appropriat   |
|         | i) Possibility of supply through inver                                                                                                | ter exclusively                        | with the use of thermal protect                                 | tors applied on th   |
|         | h) Max surface temperature:                                                                                                    | GAS<br>DUST T12                        | temperature class 13, 14, 1<br>25°C                             | 10                   |
|         | g) Double speed motors with one Dah                                                                                                   | lander winding o                       | or with two separate windings                                   |                      |
|         | f) Frequency 50/60 Hz                                                                                                    |                                        | AL 1000000000000000000000000000000000000                        |                      |
|         | e) Voltage supply up to 850 V                                                                                                    |                                        |                                                                 |                      |
|         | d) 2, 4, 6, 8, 2/4, 4/8, 4/6, 6/8 poles                                                                                               |                                        |                                                                 |                      |
|         | c) Insulation class F, H                                                                                                    |                                        |                                                                 |                      |
|         | respect to the ventilated corresponding                                                                                               | motors so to m                         | aintain a T3 temperature class).                                |                      |
|         | <li>b) Totally closed with protection deg</li>                                                                                        | ree up to IP66 v                       | ventilated and not ventilated (with                             | h half power in      |
|         | 132 mm.                                                                                                    |                                        |                                                                 | half a series in     |
|         | <ul> <li>a) Three-phase and single-phases asy</li> </ul>                                                                              | norhronous squ                         | irrel cage rotors motors with sha                               | Ift height from 56 ( |
|         | principal characteristics of the apparat                                                                                              | us are:                                |                                                                 |                      |
|         | the manufacturer uses an IIB capacito                                                                                                 | r enclosure, the                       | whole equipment belong to IIB                                   | group. The           |
|         | includes the IIB and IIC group capacito                                                                                               | or enclosure des                       | cribed in the manufacturer docu                                 | imentation; if       |
|         | marking string, where present, refers t                                                                                               | o the terminals                        | enclosure type of protection; the                               | certification        |
|         | the standards EN 60079-0 e EN 60079                                                                                                   | 9-1 EN60079-7,                         | EN 60079-31; the symbol "eb" o                                  | n the                |
|         | 2 GD category motors appropriate for                                                                                                  | use in Zone 1, 2                       | , 21, 22 manufactured in accord                                 | lance with           |
| 1.01    | This replace the description made in th                                                                                               | ne EC examinat                         | ion certificate n. EUM1 10 ATEX                                 | 0350.                |
| [15]    | Description of Equipment                                                                                                    |                                        |                                                                 |                      |
| [14] \$ | SUPPLMENT N.1 AT EC TYPE EX                                                                                                    | AMINATION                              | CERTIFICATE N. EUM1 1                                           | 0 ATEX 0350          |
| (13)    | A                                                                                                    | NNEX                                   |                                                                 |                      |
|         | EUROFINS - MODULO UNO S.P.                                                                                                    | A - VIA CUORGNÉ                        | 21 - 10156 Torino - ITALY                                       |                      |
|         | IN                                                                                                    | lodulo                                 | Jno                                                             | CV                   |
| 0.0     | eurorins                                                                                                    |                                        |                                                                 | (Sv)                 |

| 3]<br>4] SUPI<br>The<br>Mot<br>MD                                                                                                    | PLMENT N.1 AT                                                                                                    | ANNEX<br>EC TYPE EXAMINATION<br>owing table                                                                                                    | I CERTIFI | CATE | 1. EU | M1 10  | ) AT | EX ( | 03  |
|----------------------------------------------------------------------------------------------------|----------------------------------------------------------------------------------------------------|----------------------------------------------------------------------------------------------------|-----------|------|-------|--------|------|------|-----|
| The<br>Mot                                                                                                    | code list is in the foll                                                                                                    | owing table                                                                                                    | GERTIFI   | GATE | V. EU | WIT TO | AL   | EV ( | 0.5 |
| Mot<br>MD                                                                                                    | code list is in the foll                                                                                                    | owing table                                                                                                    |           |      |       |        |      |      |     |
| Mot                                                                                                    | as Tours                                                                                                    |                                                                                                    |           |      |       |        |      |      |     |
| Mot                                                                                                    | an Terms                                                                                                    |                                                                                                    | OD 06     | 3 A  | H     | 230    | 5    | P    | 1   |
| MD                                                                                                    | or type                                                                                                    |                                                                                                    |           | 11   | 1     |        |      |      |     |
|                                                                                                    | Single Phase Ex db                                                                                                    | ME Single Phase Ex db Ex eb                                                                                                    | -         |      |       |        |      |      |     |
| OD                                                                                                    | Three Phase Ex db                                                                                                    | OE Three Phase Ex db EX ab                                                                                                    | -         |      |       |        |      |      |     |
| Sha                                                                                                    | ft height                                                                                                    | 0 00 100 112 123                                                                                                    |           |      |       |        |      |      |     |
| 1                                                                                                    | 55, 63, 71, 1                                                                                                    | 0, 90, 100, 112,132                                                                                                    | -         |      |       |        |      |      |     |
| Stat                                                                                                    | or Dimensions                                                                                                    | 56. 63. 71. 80                                                                                                    | -         |      |       |        |      |      |     |
|                                                                                                    | 5, L                                                                                                    | 90 - 132                                                                                                    |           |      |       |        |      |      |     |
| K                                                                                                    | G, M                                                                                                    | 100 - 112 - 132                                                                                                    |           |      |       |        |      |      |     |
| Pole                                                                                                    | 5                                                                                                    | ACCULATION OF THE OWNER OF THE OWNER                                                                                                    |           |      |       |        |      |      |     |
| 2,                                                                                                    | 4,6                                                                                                    | Single phasse motor                                                                                                    |           |      |       |        |      |      |     |
| 2,4                                                                                                    | 7.9 Three phase                                                                                                    | motor 2 speed 2/4, 4/8, 4/6, 6/8 poli                                                                                                    |           |      |       |        |      |      |     |
| Man                                                                                                    | nting System                                                                                                    | and the second second sec |           |      |       |        |      |      |     |
| H                                                                                                    | B3                                                                                                    | W B3/B14                                                                                                    | -         |      |       |        |      |      |     |
| B                                                                                                    | B3 box dx                                                                                                    | X B3/B5                                                                                                    | _         |      |       |        |      |      |     |
| S                                                                                                    | B3 box sx                                                                                                    | J B3/B14 box sx                                                                                                    | -         |      |       |        |      |      |     |
| G                                                                                                    | V1 (85 + roof)                                                                                                    | R B3/B5 box sx                                                                                                    |           |      |       |        |      |      |     |
| 9                                                                                                    | B14                                                                                                    | T B3/B5 box dx                                                                                                    |           |      |       |        |      |      |     |
| Sup                                                                                                    | ply Voltage                                                                                                    |                                                                                                    |           |      | _     | 1      |      |      |     |
| For                                                                                                    | two voltage motors is ind                                                                                                    | cated the lower (ex. 230 for 230/400)                                                                                                    |           |      |       |        |      |      | - 1 |
| Free                                                                                                    | luency                                                                                                    |                                                                                                    |           |      |       |        |      |      | - 1 |
| 5                                                                                                    |                                                                                                    | COLL                                                                                                    | -         |      |       | _      |      |      |     |
| 6                                                                                                    |                                                                                                    | 50Hz<br>B0Hz                                                                                                    |           |      |       | -      |      |      |     |
| 67                                                                                                    |                                                                                                    | 50Hz<br>60Hz<br>50/60Hz                                                                                                    |           |      |       |        | _    |      |     |
| 6<br>7<br>Prot                                                                                                    | ection (IP and Ex)                                                                                                    | 50Hz<br>60Hz<br>50/60Hz                                                                                                    |           |      |       |        |      |      |     |
| 6<br>7<br>Prot                                                                                                    | ection (IP and Ex)                                                                                                    | 50Hz<br>60Hz<br>50/60Hz<br>Motor 2G                                                                                                    |           |      |       |        |      |      |     |
| 6<br>7<br>Prot<br>P                                                                                                    | ection (IP and Ex)                                                                                                    | 50Hz<br>60Hz<br>50/60Hz<br>Motor 2G<br>Motor 2GD                                                                                                    |           |      |       |        |      |      |     |
| 6<br>7<br>Prot<br>P<br>Q<br>Tem                                                                                                    | ection (IP and Ex)                                                                                                    | 50Hz<br>60Hz<br>50/60Hz<br>Motor 2G<br>Motor 2GD                                                                                                    |           | -    |       |        |      |      |     |
| 6<br>7<br>Prot<br>P<br>Q<br>Tem<br>3                                                                                                    | ection (IP and Ex)<br>perature class                                                                                                    | 50Hz<br>60Hz<br>50/60Hz<br>Motor 2G<br>Motor 2GD<br>rature class T3 (200°C)                                                                                                    |           | _    |       |        |      |      |     |
| 6<br>7<br>Prot<br>P<br>Q<br>Tom<br>3<br>4<br>5                                                                                                    | ection (IP and Ex)<br>perature class<br>Temper<br>Temper<br>Temper                                                                                                    | 50Hz<br>60Hz<br>50/60Hz<br>Motor 2G<br>Motor 2GD<br>rature class T3 (200°C)<br>ature class T3 (200°C)<br>rature class T5 (100°C)                                                                                                    |           | _    |       |        |      |      |     |
| 6<br>7<br>Prot<br>P<br>Q<br>Tom<br>3<br>4<br>5                                                                                                    | ection (IP and Ex)<br>perature class<br>Tempe<br>Tempe<br>Tempe                                                                                                    | 50Hz<br>60Hz<br>50/60Hz<br>Motor 2G<br>Motor 2GD<br>reture class T3 (200°C)<br>ature class T3 (200°C)<br>reture class T5 (100°C)                                                                                                    |           |      |       |        |      |      |     |
| 6<br>7<br>Prot<br>P<br>Q<br>Tom<br>3<br>4<br>5<br>The                                                                                                    | ection (IP and Ex)<br>perature class<br>Tempe<br>Tempe<br>Tempe<br>Tempa                                                                                                    | 50Hz<br>60Hz<br>50/60Hz<br>Motor 2G<br>Motor 2GD<br>insture class T3 (200°C)<br>ature class a T4 (135°C)<br>insture class T5 (100°C)<br>Without protectors                                                                                                    |           |      |       |        |      |      |     |
| Frot<br>Prot<br>P<br>Q<br>Tem<br>3<br>4<br>5<br>Their<br>3                                                                                                    | ection (IP and Ex) perature class Tempe Tempe Te | 50Hz<br>60Hz<br>50/60Hz<br>Motor 2G<br>Motor 2GD<br>reture class T3 (200°C)<br>ature class a T4 (135°C)<br>reture class a T4 (135°C)<br>reture class T5 (100°C)<br>Without protectors<br>PTO) – temperature class T3                                                                                                    |           |      |       |        |      |      |     |
| 6<br>7<br>Prot<br>9<br>Q<br>7<br>7<br>9<br>0<br>7<br>7<br>7<br>9<br>0<br>7<br>7<br>7<br>9<br>0<br>9<br>7<br>7<br>7<br>7<br>7                                         | ection (IP and Ex) perature class Tempe Tempe Te | 50Hz<br>50Hz<br>50/60Hz<br>Motor 2G<br>Motor 2GD<br>reture class T3 (200°C)<br>ature class a T4 (135°C)<br>reture class a T4 (135°C)<br>reture class T5 (100°C)<br>Without protectors<br>PTO) – temperature class T3<br>PTO) – temperature class T4                                                                                                    |           |      |       |        |      |      |     |
| 6<br>7<br>Prot<br>P<br>Q<br>Term<br>3<br>4<br>5<br>Their<br>3<br>4<br>5                                                                                              | ection (IP and Ex) perature class Tempe Tempe Tempe Tempe Protector ( Protector ( Protecto | 50Hz<br>50Hz<br>50/60Hz<br>Motor 2G<br>Motor 2GD<br>reture class T3 (200°C)<br>ature class a T4 (135°C)<br>reture class a T4 (135°C)<br>reture class T5 (100°C)<br>Without protectors<br>PTO) – temperature class T3<br>PTO) – temperature class T4<br>PTO) – temperature class T5<br>temperature class T3                                                                                                    |           |      |       |        |      |      |     |
| 6<br>7<br>Prot<br>P<br>Q<br>Term<br>3<br>4<br>5<br>Thei<br>3<br>4<br>5                                                                                               | ection (IP and Ex) perature class Tempe Tempe Tempe Tempe Protector ( Protector ( Protecto | 50Hz<br>50Hz<br>50/60Hz<br>Motor 2G<br>Motor 2GD<br>reture class T3 (200°C)<br>ature class a T4 (135°C)<br>reture class a T4 (135°C)<br>reture class T5 (100°C)<br>Without protectors<br>PTO) – temperature class T3<br>PTO) – temperature class T4<br>PTO) – temperature class T5<br>- temperature class T3<br>- temperature class T3<br>- temperature class T3<br>- temperature class T3                                                                                                    |           |      |       |        |      |      |     |
| 5<br>7<br>Prot<br>P<br>Q<br>Term<br>3<br>4<br>5<br>The<br>3<br>4<br>5<br>7<br>7<br>0<br>0<br>0<br>0<br>0<br>0<br>0<br>0<br>0<br>0<br>0<br>0<br>0<br>0<br>0<br>0<br>0 | ection (IP and Ex) perature class Tempe Tempe Tempe Tempe Protector( Protector( Protector( Protector( Procector( Procecto | 50Hz<br>50Hz<br>50/60Hz<br>Motor 2G<br>Motor 2GD<br>rature class T3 (200°C)<br>ature class a T4 (135°C)<br>rature class a T4 (135°C)<br>rature class a T4 (135°C)<br>rature class T3 (200°C)<br>Without protectors<br>PTO) – temperature class T3<br>PTO) – temperature class T3<br>PTO) – temperature class T5<br>- temperature class T3<br>- temperature class T4<br>- temperature class T5                                                                                                    |           |      |       |        |      |      |     |

|               |              |                | COLUMN TRADE OF THE OWNER OF THE OWNER OWNER OF THE OWNER OWNER OWNER OWNER OWNER OWNER OWNER OWNER OWNER OWNER OWNER OWNER OWNER OWNER OWNER OWNER OWNER OWNER OWNER OWNER OWNER OWNER OWNER OWNER OWNER OWNER OWNER OWNER OWNER OWNER OWNER OWNER | - VIA GI                     | JORGNE  | ,21-10     | 150 10      | RINO - II | ALY    |           |
|---------------|--------------|----------------|----------------------------------------------------------------------------------------------------|------------------------------|---------|------------|-------------|-----------|--------|-----------|
|               |              |                | NOTIF                                                                                                    | IED BOD                      | NN. 20  | 49         |             |           |        |           |
| OLIDDI ME     |              |                | AN                                                                                                    | INEX                         | 2       | aura       |             |           |        |           |
| SUPPLINE      | NT N.1 A     | T EC TYP       | PEEXA                                                                                                    | MINA                         | TION    | CERT       | IFIC.       | ATEN      | I. EOM | 1 10 ATEX |
| Motor list in | nside the ce | ertificate wit | h relative                                                                                                    | power                        | S       |            |             |           |        |           |
|               |              |                | Th                                                                                                    | ree Pha                      | se Moto | ors one sp | beed        | 1         | 760    |           |
|               | 300          | 0 rpm          | 150                                                                                                    | forpm                        |         | Toob Ipm   |             |           | 700    | Bautor    |
|               | Туре         | Power<br>[kW]  | Туре                                                                                                    | Powe<br>[kW]                 | r       | Туре       | Powe<br>[kW | ar<br>I   | Тура   | [kW]      |
|               | 56A2         | 0.09           | 56A4                                                                                                    | 0,05                         |         |            |             |           |        |           |
|               | 5682         | 0,12           | 56B4                                                                                                    | 0,09                         |         |            |             |           |        |           |
|               | 63A2         | 0.18           | 63A4                                                                                                    | 0,12                         | 1       | 1.1.1      |             | _         | -      |           |
|               | 63B2         | 0,25           | 6384                                                                                                    | 0,18                         | 6       | 6386       | 0,12        | -         | -      |           |
|               | 71A2         | 0,37           | 71A4                                                                                                    | 0,25                         |         | 71A6       | 0,18        |           | -      | 0.12      |
|               | 7182         | 0,55           | 71B4                                                                                                    | 0,37                         | -       | 7186       | 0,28        |           | 7188   | 0,12      |
|               | 80A2         | 0,75           | BOA4                                                                                                    | 0,55                         | -       | BODS       | 0,3/        | -         | BORR   | 0.25      |
|               | 8082         | 1.5            | 0004                                                                                                    | 1.1                          | -       | 9056       | 0.75        | -         | 9058   | 0.37      |
|               | 9052         | 22             | 0014                                                                                                    | 15                           | -       | 901.6      | 11          |           | 90L8   | 0,55      |
|               |              | -1-            | 100K4                                                                                                    | 2,2                          | -       |            |             |           | 100K8  | 0,75      |
|               | 100L2        | 3              | 100L4                                                                                                    | 3                            |         | 100L6      | 1,5         |           | 100L8  | 1.1       |
|               | 112M         | 4              | 112M                                                                                                    | 4                            |         | 112M       | 2,2         |           | 112M   | 1,5       |
|               | 2            | 55             | 412284                                                                                                    | 5.5                          | -       | 13256      | 3           | -         | 13258  | 2.2       |
|               | 13282        | 0,0            | 132M                                                                                                    | 0,0                          |         | 00401      |             | -         | 4991.0 | 3         |
|               | 13282        | 7,5            | 4                                                                                                    | 7,5                          |         | 13286      |             |           | 13218  | 3         |
|               | 132M         | 9              | 1321.4                                                                                                    | 9                            |         |            | -           | -         | 1      |           |
|               | 132L2        | 11             |                                                                                                    |                              |         |            |             |           |        |           |
|               |              |                |                                                                                                    |                              |         |            |             |           |        |           |
|               |              | -              | ei                                                                                                    | Cinelo Disso Motor and snood |         |            |             |           |        |           |
|               |              | 3000           | rpm                                                                                                    | T                            | 150     | Orpm       |             | 1000      | rpm    |           |
|               |              | Туре           | Power                                                                                                    |                              | Type    | Power      |             | Туре      | Power  |           |
|               |              | 6642           | 0.09                                                                                                    |                              | 5644    | 0.06       |             |           | [KAA]  |           |
|               |              | 56B2           | 0.12                                                                                                    |                              | 5684    | 0.09       |             |           |        |           |
|               |              | 63A2           | 0,18                                                                                                    |                              | 63A4    | 0,12       | 1           |           |        |           |
|               |              | 6382           | 0,25                                                                                                    |                              | 63B4    | 0,18       | 1           | 63B6      | 0,09   |           |
|               |              | 71A2           | 0,37                                                                                                    |                              | 71A4    | 0,25       |             | 71A6      | 0,12   |           |
|               |              | 7182           | 0,55                                                                                                    |                              | 71B4    | 0,37       |             | 7186      | 0,18   |           |
|               |              | 80A2           | 0,75                                                                                                    |                              | 80A4    | 0,55       |             | 80A6      | 0,25   |           |
|               |              | 80B2           | 1.1                                                                                                    |                              | 80B4    | 0,75       |             | 80B6      | 0,37   |           |
|               |              | 9052           | 1,5                                                                                                    |                              | 9054    | 1,1        |             | 9086      | 0,65   |           |
|               |              | 9012           | 1,5                                                                                                    |                              | BOLA    | 1,0        |             | 100MG     | 1,10   |           |
|               |              | 10012          | 3                                                                                                    |                              | 100M4   | 2.2        |             | 100MID    | 1110   |           |
|               |              | 112M2          | 4                                                                                                    |                              | 112M4   | 3          |             | -         | _      |           |
|               |              |                | 1 4                                                                                                    | 1 1                          | - Datty | -          |             |           |        |           |
|               |              |                |                                                                                                    |                              |         |            |             |           |        |           |

|     |               | Three Phase Motor Iwe | speeds constant torqu  | 750/1000 rom          |  |  |
|-----|---------------|-----------------------|------------------------|-----------------------|--|--|
|     | 1500/3000 rpm | 750/1500rpm<br>Power  | 1000/1500 rpm<br>Power | 750/1000 rpm<br>Power |  |  |
|     | Type [kW]     | Type [kW]             | Type [kW]              | Type [kW]             |  |  |
|     | 71A3 0,33     | 71A5 0,18             |                        |                       |  |  |
|     | 7183 0,4      | 7185 0,15             | 71BL 0,10              | 7189 0,08             |  |  |
|     | 0,5           | 8045 0,22             | 80AL 0,20              | 8089 0,13             |  |  |
|     | 0.6           | 0,45                  | 0,40                   | 0,15                  |  |  |
|     | 8083 0,8      | 8085 0,55             | 60BL 0,50              | 0,25                  |  |  |
|     | 9053 0,8      | 9085 0,37 0,75        | 90SI. 0,65             | 9059 0,35             |  |  |
|     | 90L3 1,2      | 901.5 0,6             | 90LL 0,60              | 90L9 0,30<br>0,60     |  |  |
| 941 | 100M3 1,5     | 100M5 0,7             | 100ML 0,90             | 100M9 0,55            |  |  |
|     | 1001 2 2,2    | 1001.5 1,1            | 100(1 1,10             | 10019 0,65            |  |  |
|     | 10013 3       | 1,8                   | 1,85                   | 1,00                  |  |  |
|     | 112M3 4       | 112M5 2,6             | 112ML 2,40             | 1,50                  |  |  |
|     | 1328 5,9      | 1328 3,3              | 1325 2                 | 1325 1,30             |  |  |
|     | 132M 7.5      | 132M 4,8              | 132K 4<br>2,6          | 132M 2,55<br>1,85     |  |  |
|     | 132L 8        | 132L 5.5              | 132M 4,4               | 132L 3                |  |  |
|     | 0             |                       | 132L 5,2               |                       |  |  |
|     |               |                       | 3,3                    |                       |  |  |
|     |               |                       |                        |                       |  |  |
| [13]<br>[14] SI | EGROFIA                                                                              | S-MODULO                                               | UNO SPA                                      | - Via Cuoso                               | NE. 21-101                            | 56 TORINO -                           | ITALY                             |                                                       |
|-----------------|--------------------------------------------------------------------------------------|--------------------------------------------------------|----------------------------------------------|-------------------------------------------|---------------------------------------|---------------------------------------|-----------------------------------|-------------------------------------------------------|
| [13]            |                                                                                      | is mobulo                                              | NOTIFI                                       | ED BODY N.                                | 2049                                  |                                       |                                   |                                                       |
| fiel an         | PPLMENT N.1 A                                                                        | T EC TY                                                | AN<br>PE EXAI                                | INEX<br>MINATIO                           | N CERT                                | IFICATE                               | N. EUN                            | 11 10 ATEX 03                                         |
|                 |                                                                                      |                                                        | Three Phase                                  | e Motor Iwa                               | eneede cura                           | dratic torque                         |                                   | - 1                                                   |
|                 | 1500/                                                                                | 3000 rpm                                               | 750/13                                       | 500rpm                                    | 1000/1                                | 500 rpm                               | 750/10                            | 100 rpm                                               |
|                 | Туре                                                                                 | Power<br>[kW]                                          | Туре                                         | Power<br>[kW]                             | Туре                                  | Power<br>[kW]                         | Туре                              | Power<br>[KW]                                         |
|                 | 71A3                                                                                 | 0,09                                                   | 71A5                                         | 0,05                                      |                                       |                                       |                                   |                                                       |
|                 | 7183                                                                                 | 0,14                                                   | 7186                                         | 0,07                                      | 718L                                  | 0,10<br>0,30                          |                                   |                                                       |
|                 | 80A3                                                                                 | 0,18<br>0,75                                           | 80A5                                         | 0,10<br>0,55                              | 80AL                                  | 0,13<br>0,44                          | 8089                              | 0,09<br>0,33                                          |
|                 | 80B3                                                                                 | 0,25                                                   | 8085                                         | 0,15                                      | BOBL                                  | 0,18                                  | 80B9                              | 0,12                                                  |
|                 | 9053                                                                                 | 1,50                                                   | 9055                                         | 0,90                                      | 90SL                                  | 0,30                                  | 9059                              | 0,48                                                  |
|                 | 90L3                                                                                 | 2,20                                                   | 901.6                                        | 1,20                                      | 90LL                                  | 1,15                                  | 90L9                              | 0,66                                                  |
|                 | 3                                                                                    | 2,60                                                   | 100M5                                        | 1,90                                      | 100ML                                 | 1,80                                  | 9                                 | 0,90                                                  |
|                 | 100L3                                                                                | 3,30                                                   | 100L5                                        | 2,20                                      | 100LL                                 | 2,20                                  | 100L9                             | 1.10                                                  |
|                 | 3                                                                                    | 1,10                                                   | 112M5                                        | 3,00                                      | 112ML                                 | 3,00<br>4                             | 9                                 | 1,50                                                  |
|                 | 1325                                                                                 | 2<br>8,5                                               | 1325                                         | 1,1 5,9                                   | 1328                                  | 1,2<br>4,8                            | 1325                              | 0,9                                                   |
|                 | 132M                                                                                 | 2,5<br>9,2                                             | 1321                                         | 1.5<br>7.5                                | 132M                                  | 1,4<br>5,5                            | 1321                              | 1,2<br>3,7                                            |
|                 | 132L                                                                                 | 2,8                                                    | 1321.                                        | 1,85                                      | 132L                                  | 1,7<br>6,6                            |                                   | 1,5                                                   |
|                 |                                                                                      |                                                        | -                                            |                                           |                                       | 2                                     | L                                 |                                                       |
|                 |                                                                                      |                                                        |                                              |                                           |                                       |                                       |                                   |                                                       |
| [16] V          | Varning Label<br>lo changes                                                          |                                                        |                                              |                                           |                                       |                                       |                                   |                                                       |
| [17] 4          | ssessment report                                                                     | n° M1.11.R                                             | EL.01/445                                    | 86                                        |                                       |                                       |                                   |                                                       |
| 1<br>t<br>7     | his supplement to E<br>e Council Directive<br>2007, EN 60079-31<br>the above assessm | C Type cer<br>94/9/CE an<br>2009, perf<br>ient report. | tificate is re<br>id to techni<br>ormed by t | eleased afl<br>ical standa<br>he notified | ter the posi<br>rd EN 600<br>body EUF | tive result<br>79-0:2009;<br>ROFINS-M | of the con<br>EN 60079<br>ODULO L | formità assessm<br>9-1:2007,EN 600<br>INO S.p.A., and |
|                 |                                                                                      |                                                        |                                              |                                           |                                       |                                       |                                   |                                                       |
| 1               | i the above assessif                                                                 | ient report.                                           |                                              |                                           |                                       |                                       |                                   |                                                       |
| Paolo           | Dentis DO                                                                            | Putre                                                  |                                              |                                           |                                       |                                       |                                   | Pagina                                                |
|                 | 10010 (                                                                              | PRENT                                                  |                                              |                                           |                                       |                                       |                                   |                                                       |

|                | EUROFINS - MODUL                                                                              | D UND S.P.A VIA CUORGNE, 21 - 10156                            | TORINO - ITALY | è.      |             |        |  |  |  |
|----------------|-----------------------------------------------------------------------------------------------|----------------------------------------------------------------|----------------|---------|-------------|--------|--|--|--|
|                |                                                                                               | NOTIFIED BODY N. 2049                                          |                |         |             |        |  |  |  |
| [13]<br>[14] 5 | SUPPLMENT N.1 AT EC TY                                                                        | ANNEX<br>YPE EXAMINATION CERTIFI                               | CATE N. E      | UM1 1   | IO ATEX     | 0350   |  |  |  |
| [18]           | Descriptive Documents                                                                         |                                                                |                |         |             |        |  |  |  |
|                | The documents listed in the EC<br>integrated/replaced by the follow                           | Type examination certificate n. EUI<br>ving documents:         | W1 10 ATEX (   | )350 ar | e           |        |  |  |  |
|                | Name                                                                                          | Description                                                    | Date           | Rev.    | N,<br>pages | Liste  |  |  |  |
|                | Istruzioni sere O-M                                                                           | Manual for use, maintenance and<br>installation                | 03/11/2011     | 1       | 4           |        |  |  |  |
|                | Motori asincroni serie O-M                                                                    | Technical note O-M series motor                                | 24/10/2011     | 2       | 12          | V      |  |  |  |
|                | Servoventilazione                                                                             | Technical note O-M series motor                                | 25/10/2010     | 1       | 7           | ×      |  |  |  |
|                | Assieme motore Ex de IIC                                                                      | Ex de motor with joint description                             | 10/11/2011     | 1       | 1           | V      |  |  |  |
|                | Assieme motore Ex d IIC rev                                                                   | Ex d motor design with joint                                   | 10/11/2011     | 1       | 1           | V      |  |  |  |
|                | Assieme motore Ex d IIC -                                                                     | Ex d motor design with joint                                   | 10/11/2011     | 1       | 1           | N      |  |  |  |
|                | Assieme motore Ex d IIC -                                                                     | Ex d motor design with joint                                   | 03/11/2011     | 0       | 1           | V      |  |  |  |
|                | Assieme motore Ex de IIC -                                                                    | Ex de motor design with joint                                  | 03/11/2011     | 0       | 1           | V      |  |  |  |
|                | rev0<br>Rapporto di prova 2011-<br>0001                                                       | description (type 56-132)<br>Results of thermal tests on motor | 23/09/2011     | 0       | 15          |        |  |  |  |
| [19]           | Special condition for a safe use                                                              |                                                                |                |         |             |        |  |  |  |
|                | No changes                                                                                    |                                                                |                |         |             |        |  |  |  |
| [20]           | Essential Health and Safety R                                                                 | lequirements                                                   |                |         |             |        |  |  |  |
|                | No changes                                                                                    |                                                                |                |         |             |        |  |  |  |
|                | Certificate History                                                                           |                                                                |                |         |             |        |  |  |  |
| [21]           |                                                                                               |                                                                |                |         |             |        |  |  |  |
| [21]           | This supplement is at its first iss<br>This supplement is issued as a                         | sue.<br>result of the Assessment Report in                     | M1.11.REL.0    | 1/4458  | 6 of 17-10  | -2011  |  |  |  |
| [21]           | This supplement is at its first ise<br>This supplement is issued as a<br>Terms and conditions | sue.<br>result of the Assessment Report in                     | M1.11.REL.0    | 1/4458  | 6 of 17-10  | 0-2011 |  |  |  |
| [21]           | This supplement is at its first iss<br>This supplement is issued as a                         | sue.<br>result of the Assessment Report in                     | M1.11.REL.0    | 1/4458  | 6 of 17-10  | 0-20   |  |  |  |

|      | ELIROFINS - MODULO UNO S.P.A VIA CLIOHGNE, 21 - 10156 TORINO - ITALY<br>NOTIFIED BODY N. 2049                                                                                                    |
|------|----------------------------------------------------------------------------------------------------|
| 1]   | EC TYPE EXAMINATION CERTIFICATE                                                                                                    |
|      |                                                                                                    |
| [2]  | Equipments or Protective Systems intended for use in potentially explosive atmospheres 94/9/CE<br>Directive                                                                                                    |
| [3]  | EC Type Examination Number:                                                                                                    |
|      | EUM1 10 ATEX 0350                                                                                                    |
| [4]  | Equipment: Electrical Motor Gas Group IIC                                                                                                    |
|      | series O - M                                                                                                    |
| 5]   | Manufacturer: ELPROM S.r.I.                                                                                                    |
| [6]  | Address: Via Mantova, 93 - 43122 PARMA                                                                                                    |
| [7]  | This equipment and any acceptable variation thereto is specified in the annex of this certificate and the                                                                                                    |
| [8]  | EUROFINS-MODULO UNO S.p.A., notified body number 2049 in accordance with Article 9 of the<br>Council Directive 94/9/CE of 23 March 1994, certifies that these equipment have been found to comply<br>with the Essential Health and Safety Requirements relating to the design and construction of equipment<br>intended for use in potentially explosive atmospheres given in Annex II to the Directive.<br>The examination and test results are recorded in confidential report n. M1.10.REL.01/40346 |
| [9]  | Compliance with the Essential Health and Safety Requirements has been assured by compliance with.                                                                                                    |
| [10] | EN 60079-0:2009; EN 60079-1:2007; EN 60079-7:2007; EN 61241-1:2004<br>If the sign "X" is placed after the certificate number, it indicates that the equipment is subject to special<br>conditions for safe use specified in the annex to this certificate.                                                                                                    |
| 101  | equipment.<br>Further requirements of this Directive apply to the manufacturing and the supply of this equipment.                                                                                                    |
| 12]  | The equipment shall include the sign<br>Ex d IIC T3 Tamb -40°C + 60°C (Ex)                                                                                                    |
|      | Ex de IIC T3 Tamb -40°C + 60°C                                                                                                    |
|      | Ex d IIC T4 Tamb -40°C + 50°C                                                                                                    |
|      | Ex de llC T4 Tamb -40°C + 50°C                                                                                                    |
|      | Ex d IIC T5 Tamb -40°C + 40°C                                                                                                    |
|      | Ex de IIC T5 Tamb -40°C + 40°C                                                                                                    |
|      | Ex (D A21 1P00 1125"G Tamb -90"G + 50"G                                                                                                    |
|      | Turin, 03 December 2010                                                                                                    |
|      | CE Diamine Durche Partit                                                                                                    |
|      | 2049 Directive Responsible Notified Body Manager                                                                                                    |
|      | and the second second second second second second second second second second second second second second second                                                                                                    |

| IM                                                                                                    | odulo Uno                                                                                                    |
|----------------------------------------------------------------------------------------------------|----------------------------------------------------------------------------------------------------|
| EUROFINS - MODULO UNO S.P.A.                                                                                                    | - VIA CUORGNE, 21-10156 TORINO - ITALY                                                                                                    |
| 400                                                                                                    | NNEX                                                                                                    |
| [14] EC TYPE EXAMINATION C                                                                                                    | ERTIFICATE n. EUM1 10 ATEX 0350                                                                                                    |
| [15] Description of Equipment                                                                                                    |                                                                                                    |
| 2GD category motors appropriates for th                                                                                                    | the use in Zone 1, 2, 21, 22 manufactured in accordance                                                                                                    |
| with the standards EN 60079-0, EN 600                                                                                                    | 079-1, EN 0079-7, EN 61241-1; the symbol "e" symbol on                                                                                                    |
| marking string, when present, refers to                                                                                                    | the terminals enclosure type of protection; the certification                                                                                                    |
| includes the IIB and IIC group capacitor                                                                                                    | r enclosure described in the manufacturer documentation;                                                                                                    |
| if the manufacturer uses an IIB capacito                                                                                                    | or enclosure, the whole equipment belong to IIB group.                                                                                                    |
| The principal characteristics of the appa                                                                                                    | aratus are:                                                                                                    |
| a) Inree-phase and single-phases asy<br>from 55 to 112 mm                                                                                                    | Augurenong admitter cade roma morora mer anan roldur                                                                                                    |
| <ul> <li>b) Totally closed with protection degr</li> </ul>                                                                                                    | ree up to IP66 ventilated and not ventilated (with half power in                                                                                                    |
| respect to the ventilated correspon                                                                                                    | nding motors so to maintain a T3 temperature class).                                                                                                    |
| c) Insulation class F, H                                                                                                    |                                                                                                    |
| d) 2, 4, 6, 8, 2/4, 4/8, 4/6, 6/8 poles                                                                                                    |                                                                                                    |
| <li>e) Voltage supply up to 850 V ,</li>                                                                                                    |                                                                                                    |
| f) Frequency 50/60 Hz                                                                                                    |                                                                                                    |
| <li>g) Double speed motors with one Data</li>                                                                                                    | ahlander winding or with two separate windings                                                                                                    |
| h) Max surface temperature:                                                                                                    | DUST T125°C                                                                                                    |
| B Possibility of supply through invertigent through invertigent              | ter exclusively with the use of thermal protectors applied on th                                                                                                    |
| windings. Such protectors may I                                                                                                    | be either PTO and PTC and they shall be connected to a                                                                                                    |
|                                                                                                    | nforming to EN 50495; Activation temperature related to th                                                                                                    |
| appropriate protection device con                                                                                                    |                                                                                                    |
| appropriate protection device con<br>temperature class: 90°C for temp                                                                                                    | perature class T5, 130°C for temperature class 14, 150°C to                                                                                                    |
| appropriate protection device con<br>temperature class: 90°C for temp<br>temperature class T3,                                                                                                    | perature class T5, 130°C for temperature class 14, 150°C to                                                                                                    |
| appropriate protection device con<br>temperature class: 90°C for temp<br>temperature class T3,<br>)) In case of single phase motors the                                                                                                    | e capacitors have to be placed in the appropriate enclosure or i                                                                                                    |
| appropriate protection device con<br>temperature class: 90°C for temp<br>temperature class T3.<br>j) In case of single phase motors the<br>safe zone.                                                                                                    | perature class 15, 130°C for temperature class 14, 150°C to<br>e capacitors have to be placed in the appropriate enclosure or i                                                                                           |
| appropriate protection device con<br>temperature class: 90°C for temp<br>temperature class T3,<br>j) In case of single phase motors the<br>safe zone.<br>k) Possibility of use of anticondensation<br>j) Painting: the paint used has a maxim                                                                                                    | perature class T5, 130°C for temperature class T4, 150°C to<br>e capacitors have to be placed in the appropriate enclosure or i<br>on resistences powered only at stopped motor.<br>mum thickness of 0,2 mm               |
| <ul> <li>appropriate protection device contemperature class: 90°C for temptemperature class T3,</li> <li>j) In case of single phase motors the safe zone.</li> <li>k) Possibility of use of anticondensation</li> <li>i) Painting: the paint used has a maximum protection of the safe and the safe and the safe</li></ul> | perature class 15, 130°C for temperature class 14, 150°C to<br>e capacitors have to be placed in the appropriate enclosure or i<br>on resistences powered only at stopped motor.<br>mum thickness of 0,2 mm               |
| <ul> <li>appropriate protection device contemperature class: 90°C for temptitemperature class: T3,</li> <li>i) In case of single phase motors the safe zone.</li> <li>k) Possibility of use of anticondensation</li> <li>i) Painting: the paint used has a maximating the code list is in the following table</li> </ul>                                                                                                    | perature class 15, 130°C for temperature class 14, 150°C to<br>e capacitors have to be placed in the appropriate enclosure or i<br>on resistences powered only at stopped motor.<br>mum thickness of 0,2 mm               |
| appropriate protection device con<br>temperature class: 90°C for temp<br>temperature class T3.<br>j) In case of single phase motors the<br>safe zone.<br>k) Possibility of use of anticondensation<br>l) Painting: the paint used has a maxim<br>The code tist is in the following table<br>Paolo Dentis                                                                                                    | perature class 15, 130°C for temperature class 14, 150°C for<br>e capacitors have to be placed in the appropriate enclosure or i<br>on resistences powered only at stopped motor.<br>mum thickness of 0,2 mm<br>Page 2 of |

|                 | EUROFINS - MODULO UNO S.P.A VIA CUURKAN<br>NOTIFIED BODY N. 21                                                                                                    | 949                      |
|-----------------|----------------------------------------------------------------------------------------------------|--------------------------|
| [13]<br>[14] EC | ANNEX<br>C TYPE EXAMINATION CERTIFIC                                                                                                    | ATE n. EUM1 10 ATEX 0350 |
|                 |                                                                                                    |                          |
|                 | Motor Type<br>MD Single Phase Ex.6 ME Single Phase Ex.6<br>OD Struck Phase Ex.6 OE Type Phase Ex.6                                                                                                    |                          |
|                 | Shafi beight 56, 63, 71, 80, 90, 100, 112                                                                                                    |                          |
|                 | 41400 Dimensions<br>A, D \$6, 63, 71, 80                                                                                                    |                          |
|                 | 5, L 50<br>K, M 100<br>M 112                                                                                                    |                          |
|                 | Poliss 2, 4, 6 Dingle priace motors                                                                                                    |                          |
|                 | 2.4.6.4         Three phase motors 1 speed           3.5.7.9         Three phase motors 2 speed 2.4.4.8.4.6.6.8 poles                                                                                                    |                          |
|                 | B         B3         W         B3/B14           H         B300x dx         X         B3/B5                                                                                                    |                          |
|                 | S         B3 Ext #         J         B3 E14 Ext #           F         B5         M         B3 E14 Ext #           G         V1 (B3 + foot)         R         B3 E5 Ext #                                                                                                    |                          |
|                 | Q B14 Y B3/B5 box da<br>Suppry voltage                                                                                                    |                          |
|                 | For two voltage motors is indicated the lower (ex. 230 for 230400)  Frequency  Frequency Frequency |                          |
|                 | 6 60-tz<br>7 50-t0-tz                                                                                                    |                          |
|                 | Protection (IP and Ex) P IP66 - Motor Ex d of Ex de O IP66 - Motor Ex d of Ex de                                                                                                    |                          |
|                 | Temperature stass 3 Temperature class T3 (20010)                                                                                                    |                          |
|                 | 4 Temperature class T4 (1351)<br>5 Temperature class T5 (10010)                                                                                                    |                          |
|                 | WEncut protectors     WEncut protectors     J (PTO) Protector - temperature class T3                                                                                                    |                          |
|                 | 4 (PTO) Protector temperature class T4<br>6 (PTO) Protector temperature class T5                                                                                                    |                          |
|                 | P     Pac - temperature class Ta     U     PTC - temperature class Ta     V     PTC - temperature class Ta                                                                                                    |                          |
|                 |                                                                                                    |                          |
|                 |                                                                                                    |                          |
|                 |                                                                                                    |                          |
| 1               | N                                                                                                    |                          |
| Paolo Dentis    |                                                                                                    | Page 3 of                |

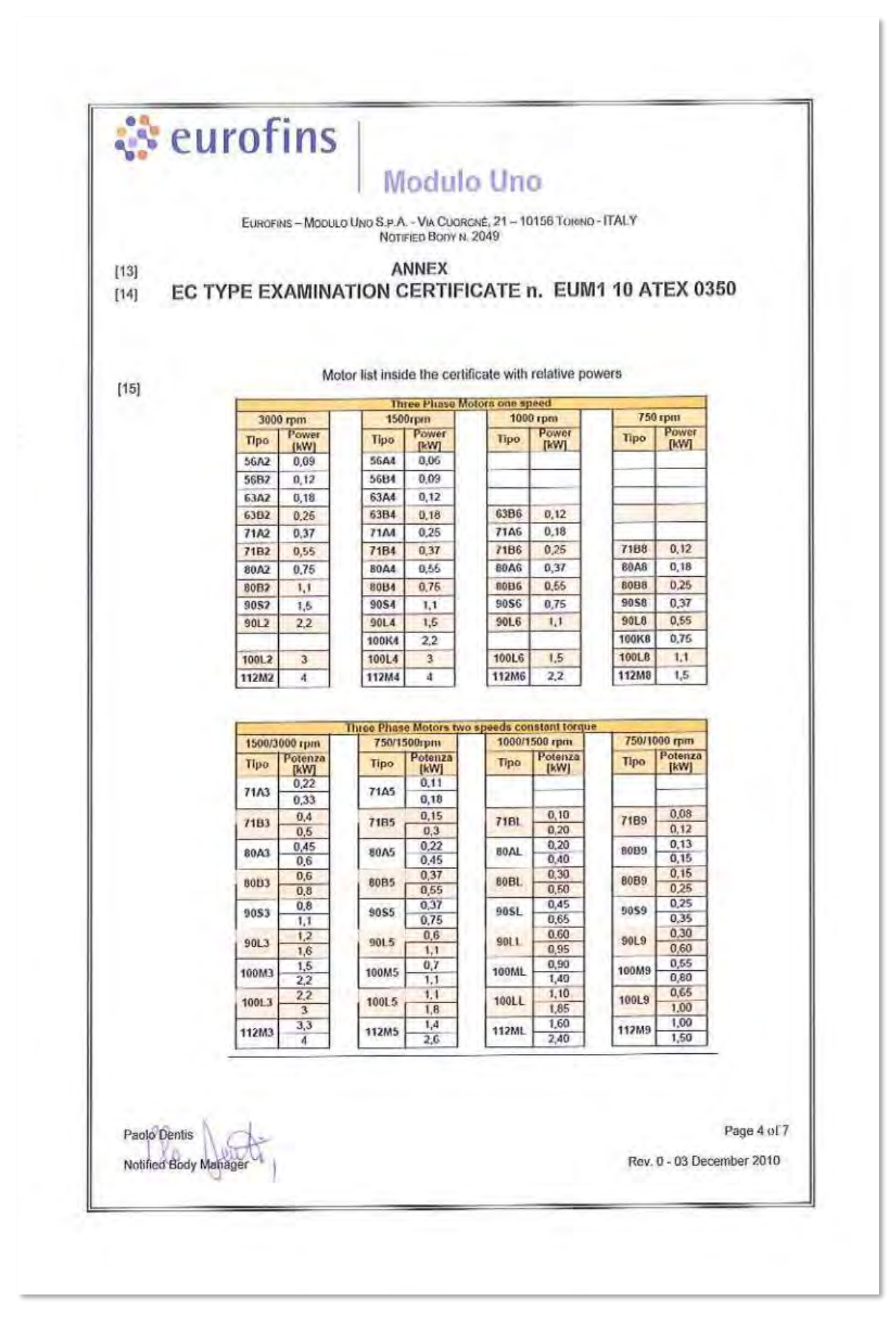

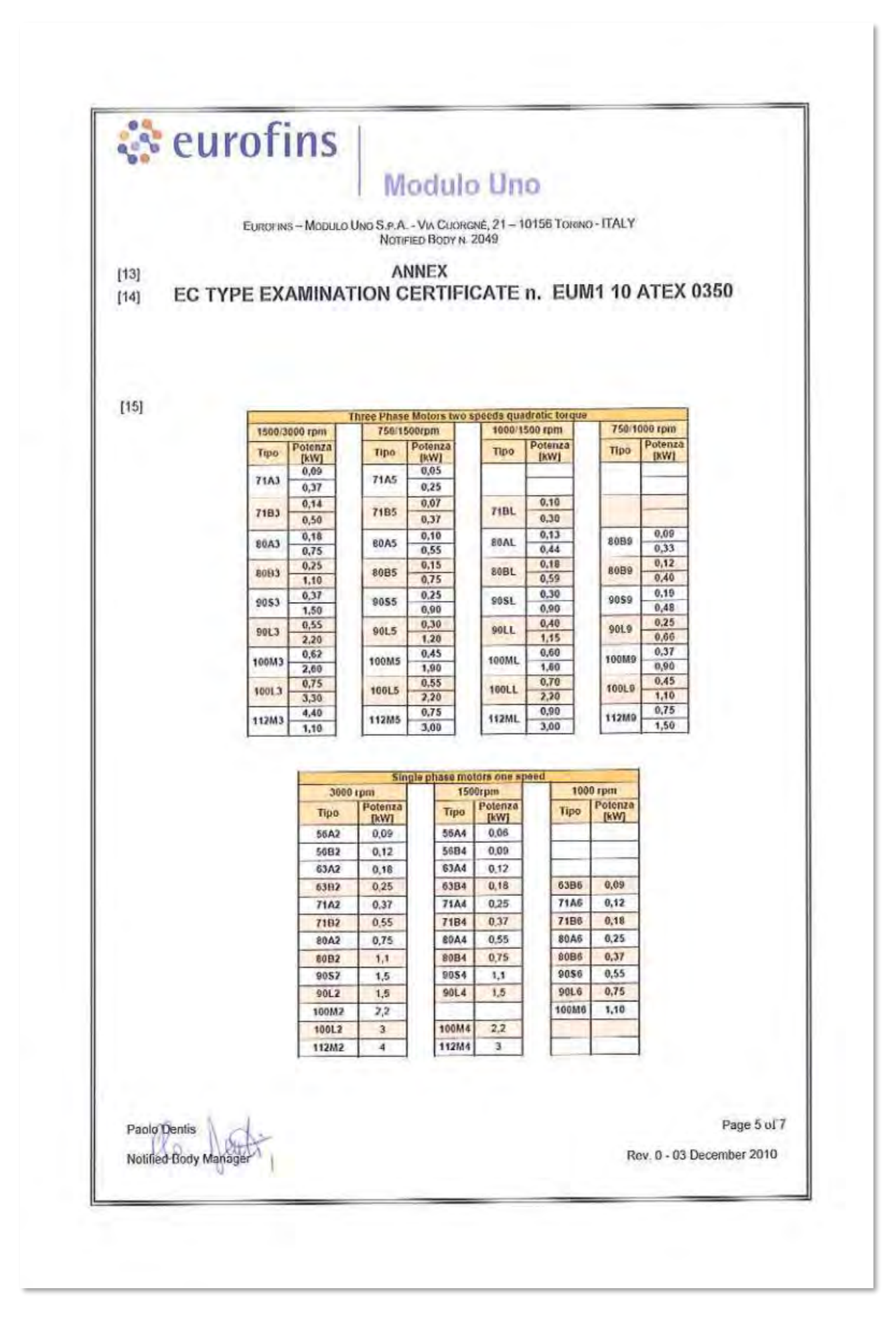

|      |                                                                                       | i monino uno                                                                                                   |                                                       |                    |                                   |                   |
|------|---------------------------------------------------------------------------------------|----------------------------------------------------------------------------------------------------|-------------------------------------------------------|--------------------|-----------------------------------|-------------------|
|      | EUROFINS-MOD                                                                          | NOTIFIED BODY N. 2049                                                                                          | 5 TORINO - ITAL                                       |                    |                                   |                   |
| 13]  | EC TYPE EXAMIN                                                                        | ANNEX                                                                                                    | EUM1 10                                               | ATE                | X 0350                            |                   |
|      |                                                                                       |                                                                                                    |                                                       |                    |                                   |                   |
| [16] | Assessment report nº M1.                                                              | 10.REL.01/40346                                                                                                |                                                       |                    |                                   |                   |
|      | This EC-Type examination<br>directive and to harmonized<br>the notified body EUROFINS | certificate is issued in consequence<br>standards EN 60079-0, EN 60079-1<br>-MODULO UNO S.p.A., and written in | e of positive a<br>, EN 0079-7, I<br>a the report inc | EN 612             | nent to 9<br>41-1, perfo<br>above | 94/9/CE<br>mer by |
|      | Individual tests                                                                      |                                                                                                    |                                                       |                    |                                   |                   |
|      | No routine verifications and t<br>manufacturer shall execute t                        | ests have to be performed in accordate the verification and tests indicated in E                               | nce with EN 6<br>N 60079-0 ch                         | 0079-1<br>apter 27 | requiremen<br>/                   | nts; The          |
|      | Descriptive Documents                                                                 |                                                                                                    |                                                       |                    | tu                                | Lister            |
|      | Name<br>Matari caria O M faire doni                                                   | Description                                                                                                    | Date                                                  | Rev.               | N. pages                          | 1.000             |
|      | di sicurezza, installazione e<br>manutenzione                                         | Manuale di utilizzo installazione e<br>manutenzione                                                            | 10/09/2010                                            | 0                  | U.                                |                   |
|      | Motori asincroni serie O-M                                                            | Nota tecnica motori scric O-M                                                                                  | 29/09/2010                                            | Ø                  | 12                                | Y                 |
|      | Custodie condensatore Ex d<br>IIB / Ex d IIC                                          | Custodic condensatore Gas gruppo IIB<br>c IIC                                                                  | 29/09/2010                                            | 0                  | 1                                 | 4                 |
|      | Pressacavo Ex d                                                                       | Disegno dettaglio pressacavo                                                                                   | 20/09/2010                                            | 0                  | 1                                 | V                 |
|      | Disegno motore Ex d con<br>descrizione giunti                                         | Disegno motore Ex d con descrizione<br>giunti                                                                  | 20/09/2010                                            | 0                  | 1                                 | V                 |
|      | Disegno motore Ex d con<br>descrizione giunti                                         | Disegno motore Ex d con descrizione<br>giunti senza scatola morsetti                                           | 20/09/2010                                            | 0                  | 1                                 | 1                 |
|      | Disegno motore Ex de IIC<br>con descrizione giunti                                    | Disegno motore Ex d e scatola Ex e<br>con descrizione giunti                                                   | 20/09/2010                                            | 0                  | 1                                 | ×                 |
|      | Rapporto di prova 2010-<br>0001                                                       | Risultati prove termiche motori                                                                                | 03/12/2009                                            | a                  | 19                                | _                 |
|      | Product information<br>MC 153NF/K 32<br>MC 153NF/W 57.01                              | Scheda teenica sigillante scatola<br>morsetti                                                                  | 11/2010                                               | 4                  | 5                                 |                   |
|      | Product information<br>AS 50/AW 50                                                    | Scheda tecnica sigillante scudo                                                                                | 07/2010                                               | 4                  | 5                                 |                   |
|      | Special condition for a safe                                                          | use                                                                                                    |                                                       |                    |                                   |                   |
| 171  | The cable gland integrated in                                                         | n the terminal enclosure and used fo                                                                           | r the connecti                                        | on betw            | een the en                        | closure           |
|      | and the motor is appropriate<br>of the elastomeric ring.                              | only for the use with the a cable with                                                                         | i the same dia                                        | meter              | of the interi                     | nal hole          |
|      |                                                                                       |                                                                                                    |                                                       |                    |                                   |                   |
|      |                                                                                       |                                                                                                    |                                                       |                    |                                   |                   |
| 20   | - 1 - 1 - 1                                                                           |                                                                                                    |                                                       |                    | Die                               |                   |
| Paol | 5 Dentis                                                                              |                                                                                                    |                                                       |                    | Pag                               | e 6 01 /          |

|      | Modulo Uno                                                                                                    |
|------|----------------------------------------------------------------------------------------------------|
|      | EUROFINS - MODULO UND S.P.A VIA GUORGNE, 21 - 10155 TORINO - ITALY<br>NOTIFIED BODY N. 2049                                                                                                    |
| 13]  | ANNEX                                                                                                    |
| 14]  | EC TYPE EXAMINATION CERTIFICATE n. EUM1 10 ATEX 0350                                                                                                    |
|      | Essential Health and Safety Requirements                                                                                                    |
| [18] | Guaranteed by the conformity to the harmonized standards; The requirement 1.2.7 assessment is not included in this certificate                                                                                                    |
| [19] | Certificate History                                                                                                    |
|      | This certificate is at its first issue                                                                                                    |
| [20] | Terms and conditions                                                                                                    |
|      | The product liability rests with the manufacturer, his representative or, in the absence of a representative,<br>with the importer, in accordance with the General Product Safety Directive 2001/95/EC.                                                                                                    |
|      | The following conditions may render this certificate invalid:<br>• Changes in the design or construction of the product;<br>• Changes or amendments to the Directive;<br>Changes or amendments in the standards which form the basis to assess the compliance with the<br>essential requirements of the 94/9/EC directive. |
|      |                                                                                                    |
|      |                                                                                                    |
|      |                                                                                                    |
|      |                                                                                                    |
|      |                                                                                                    |
| Paol | Dentis Pagina 7 di 7                                                                                                    |
|      | Paul 0 02 December 2010                                                                                                    |

## 12.8.4. Hummel Cable Gland Certificate, DEKRA 12ATEX0139 X

|      | CE                                                                     | KIIFICAIE                                                                                                    |                                                                                                    |
|------|------------------------------------------------------------------------|----------------------------------------------------------------------------------------------------|----------------------------------------------------------------------------------------------------|
| (1)  | EU-Ty                                                                  | be Examination                                                                                                    |                                                                                                    |
| (2)  | Equipment o<br>potentially e<br>2014/34/EU                             | protective systems intended for use in plosive atmospheres - Directive                                                                                                    |                                                                                                    |
| (3)  | EU-Type Exam                                                           | nation Certificate Number: DEKRA 12ATEX013                                                                                                    | 9 X Issue Number: 3                                                                                                    |
| (4)  | Product:                                                               | Cable Gland, Series EXIOS A2F                                                                                                    |                                                                                                    |
| (5)  | Manufacturer:                                                          | Hummel AG                                                                                                    |                                                                                                    |
| (6)  | Address:                                                               | Lise-Meitner-Straße 2, 79211 Denzlingen, Ge                                                                                                    | rmany                                                                                                    |
| (7)  | This product ar                                                        | d any acceptable variation thereto is specified in                                                                                                    | the schedule to this certificate and the docume                                                                                                    |
| (8)  | DEKRA Certific<br>European Parli<br>comply with th<br>intended for use | ation B.V., Notified Body number 0344 in accord<br>iment and of the Council, dated 26 February 2<br>Essential Health and Safety Requirements re<br>in potentially explosive atmospheres given in Ar | ance with Article 17 of Directive 2014/34/EU of<br>014, certifies that this product has been found<br>lating to the design and construction of produ<br>inex II to the Directive. |
|      | The examinatio                                                         | and test results are recorded in confidential tes                                                                                                    | t report number NL/DEK/ExTR12.0032/02                                                                                                    |
| (9)  | Compliance wit                                                         | the Essential Health and Safety Requirements                                                                                                    | has been assured by compliance with:                                                                                                    |
|      | EN 60079<br>EN 60079                                                   | -0 : 2012 + A11 EN 60079-1 : 2014<br>-31 : 2014                                                                                                    | EN/60079-7 : 2015                                                                                                    |
|      | except in respe                                                        | t of those requirements listed at Item 18 of the S                                                                                                    | chedule.                                                                                                    |
| 10)  | If the sign "X" is<br>of Use specified                                 | placed after the certificate number, it indicates th<br>in the schedule to this certificate.                                                                                                    | hat the product is subject to the Specific Conditio                                                                                                    |
| (11) | This EU-Type E<br>requirements of<br>by this certificat                | xamination Certificate relates only to the design<br>the Directive apply to the manufacturing process<br>a                                                                                          | and construction of the specified product. Furth<br>and supply of this product. These are not cover                                                                               |
| (12) | The marking of                                                         | he product shall include the following:                                                                                                    |                                                                                                    |
|      | (Ex)                                                                   | II 2 G Ex db eb IIC Gb<br>II 1 D Ex ta IIIC Da                                                                                                    |                                                                                                    |
|      | Date of certifica                                                      | ion: 19 July 2017                                                                                                    |                                                                                                    |
|      | DEKRA Certific                                                         | ation B.V.                                                                                                    |                                                                                                    |
|      | AF                                                                     | 5                                                                                                    |                                                                                                    |
|      | T. Pijpker<br>Certification Ma                                         | nager                                                                                                    | Page 1                                                                                                    |
|      |                                                                        |                                                                                                    |                                                                                                    |

4

# DEKRA

### (13) SCHEDULE

#### (14) to EU-Type Examination Certificate DEKRA 12ATEX0139 X

Issue No. 3

#### (15) Description

Cable Gland, Series EXIOS A2F, made of brass, nickel plated brass or stainless steel, for use with effectively filled circular non-armoured or braided cables. Available thread sizes are M16 to M90 and 3/8" to 3" NPT.

Operating temperature range -60 °C to +105 °C.

The cable gland provides a degree of ingress protection of IP66/68 (0,5 MPa (5 bar) for 30 min.) in accordance with EN 60079-0 and EN 60529.

#### Installation instructions

The instructions provided with the product shall be followed in detail to assure safe operation.

(16) Report Number

No. NL/DEK/ExTR12.0032/02.

#### (17) Specific conditions of use

- The cable glands are tested with a reduced tensile force (25 %) in accordance with clause A.2.3.2 of EN 60079-0 and shall only be used for fixed installation. The user shall ensure adequate clamping of the cable.
- The cable glands are provided with a sealing ring with a minimum axial sealing height of 5 mm.
- The installer shall ensure that, taking into account the presence of an undercut, at least five full threads are in engagement when the cable glands are assembled onto the flameproof enclosure.

#### (18) Essential Health and Safety Requirements

Covered by the standards listed at item (9).

#### (19) Test documentation

As listed in Report No. NL/DEK/ExTR12.0032/02.

(20) Certificate history

| Issue 0 - 215 | 435000 | initial certificate |         |
|---------------|--------|---------------------|---------|
| Issue 1 - 217 | 933400 | applied standards   | upgrade |
| Issue 2 - 221 | 754600 | applied standards   | upgrade |

Page 2/2

Form 227A Version 1 (2016-04)

## 12.9. Sample Pump, Speck pump with Gast air motor

Please contact Brannstrom Sweden AB to receive the ATEX certificate of the Speck sample pump with Gast air motor. Email: <u>info@brannstrom.se</u>

Work shop test:4 pagesCalibration Certificate:1 page

This page is intentionally left blank.

This page is intentionally left blank.